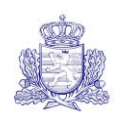

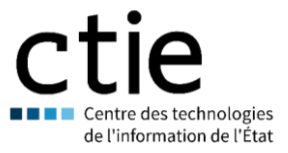

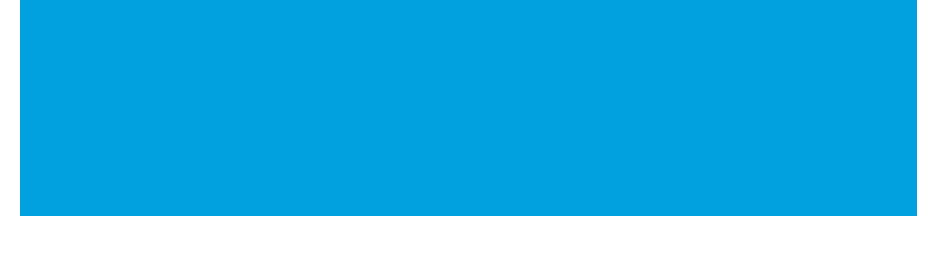

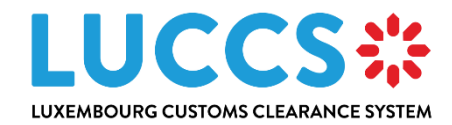

# User guide

| Program            |
|--------------------|
| Subject            |
| Version            |
| Delivery date      |
| Document reference |

Luxembourg Customs Clearance System User Guide 4.01

24/10/2024

LUG-NTP-EN

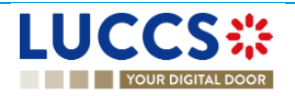

# HISTORY AND REVISIONS OF THE DOCUMENT

## DOCUMENT HISTORY

| Version | Delivery date | Author                                                     | Description                                                                                                    |
|---------|---------------|------------------------------------------------------------|----------------------------------------------------------------------------------------------------|
| 1.00    | 22/09/2022    | L. Baptista, S. Weyssow, C.<br>Bost, C. Bolle              | Initial version                                                                                                    |
| 2.00    | 04/05/2023    | L. Baptista, X. Wang, P.<br>Caro, C. Moureau, C.<br>Hansen | Additions of new procedures and features: <ul> <li>Transit procedures</li> <li>Temporary storage procedures</li> <li>Excise procedures</li> <li>Processing simplified, reconciled and supplementary import declarations</li> <li>Management of debts for import and excise declarations</li> <li>Management of templates of declaration</li> <li>Consultation of reference data</li> <li>New request to replace a legal representative</li> <li>Customs and Guichet.lu portal</li> <li>European authorisations list</li> <li>Management of documents</li> <li>New input helpers: <ul> <li>UN/LOCODE</li> <li>CERTEX</li> <li>Debt simulation</li> </ul> </li> </ul> |

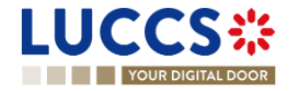

| 3.00 | 29/03/2024 | A. Hauet, L. Baptista, C.<br>Bost | <ul> <li>Additions of new procedures:</li> <li>Export procedures</li> <li>Exit procedures</li> <li>Centralised clearance</li> <li>New feature:</li> <li>How to register your right to be heard following the rejection of a local authorisation</li> </ul>                                                                                                    |
|------|------------|-----------------------------------|----------------------------------------------------------------------------------------------------|
| 4.00 | 10/10/2024 | X.Wang, S. Deche, A. Hauet        | <ul> <li>Additions of new procedure and functionalities:</li> <li>Tobacco management</li> <li>Addition of the suggestion amendment for transit procedures at Office of Departure</li> <li>Debt management for export declarations</li> <li>Addition of notifications to office of exit</li> <li>CERTEX update</li> <li>Addition of additional information request section</li> </ul> |
| 4.01 | 24/10/2024 | A. Hauet                          | Minor corrections.                                                                                                    |

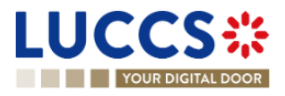

## REVIEWS

| Version | Delivery date | Reviewer               | Description    |
|---------|---------------|------------------------|----------------|
| 1.00    | 22/09/2022    | C. Moureau             | Quality review |
| 2.00    | 04/05/2023    | L. Baptista, C. Hansen | Quality review |
| 3.00    | 29/03/2024    | L. Baptista, C. Hansen | Quality review |
| 4.00    | 10/10/2024    | C. Hansen, C. Bost     | Quality review |
| 4.01    | 24/10/2024    | C. Hansen              | Quality review |

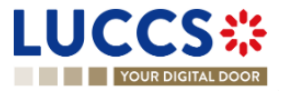

# **TABLE OF CONTENTS**

| 1      | Hov  | w to authenticate?                               | . 19 |
|--------|------|--------------------------------------------------|------|
| 2      | Hov  | w to get access?                                 | . 20 |
|        | 2.1  | Request access for a company                     | . 20 |
|        | 2.2  | Request user access for an existing company      | . 22 |
|        | 2.3  | Request access for a new natural person          | . 23 |
|        | 2.4  | Request access to replace a legal representative | . 24 |
|        |      |                                                  |      |
| 3      | Hov  | w to manage access requests?                     | . 26 |
|        | 3.1  | Accept an access request                         | . 26 |
|        | 3.2  | Reject an access request                         | . 27 |
| 4      | Hov  | w to manage users?                               | . 29 |
|        | 4 1  | Undate a user                                    | 20   |
|        | 4.0  |                                                  | . 23 |
|        | 4.Z  | Delete a user                                    | . 30 |
| 5      | Ger  | neric screens                                    | . 31 |
| 5.1 Me |      | Menu                                             | . 31 |
|        | 5.2  | Customs portal and guichet.lu                    | . 31 |
|        | 5.3  | Dashboard                                        | . 32 |
|        | 5.3. | .1 Consult the latest communications             | . 33 |
|        | 5.3. | .2 Consult the latest tasks                      | . 33 |
|        | 5.3. | .3 Consult the latest updated declarations       | . 33 |
|        | 5.3. | .4 Consult the latest received messages          | . 33 |
|        | 5.3. | .5 Consult the latest created Gesttab movements  | . 34 |
|        | 5.4  | User Profile                                     | . 34 |
|        | 5.4. | .1 Consult my profile                            | . 34 |
|        | 5.4. | .2 Modify the company's customs operations       | . 35 |
|        | 5.4. | .3 Managing multiple accounts                    | . 35 |
|        | 5.5  | Declarations list                                | . 36 |
|        | 5.5. | .1 Access the declarations list                  | . 36 |
|        | 5.5. | .2 Consult information related to a declaration  | . 37 |
|        | 5.5. | .3 Filter declarations                           | . 37 |
|        | 5.5. | .4 Sort the declarations list                    | . 37 |

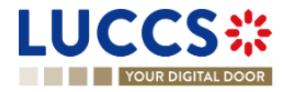

|   | 5.5. | 5    | Possible actions                               | 37 |
|---|------|------|------------------------------------------------|----|
|   | 5.6  | Tas  | ks list                                        | 37 |
|   | 5.6. | 1    | Access the tasks list                          | 38 |
|   | 5.6. | 2    | Consult information related to a task          | 38 |
|   | 5.6. | 3    | Filter tasks                                   | 39 |
|   | 5.6. | 4    | Sort the Task List                             | 39 |
|   | 5.7  | Mes  | ssages list                                    | 39 |
|   | 5.7. | 1    | Access the messages list                       | 39 |
|   | 5.7. | 2    | Consult information related to a message       | 40 |
|   | 5.7. | 3    | Filter messages                                | 40 |
|   | 5.7. | 4    | Sort the message list                          | 40 |
|   | 5.8  | List | of european authorisations                     | 41 |
|   | 5.8. | 1    | Access the list of european authorisations     | 41 |
|   | 5.8. | 2    | View information about an authorisation        | 41 |
|   | 5.8. | 3    | How to view an authorisation                   | 41 |
|   | 5.8. | 4    | Filter authorisations                          | 42 |
|   | 5.9  | Nati | onal Reference data list                       | 43 |
|   | 5.9. | 1    | Access the list of reference data              | 43 |
|   | 5.9. | 2    | Consult information about a code list          | 43 |
|   | 5.9. | 3    | How to consult a code list                     | 43 |
|   | 5.9. | 4    | Filter code lists                              | 44 |
|   | 5.9. | 5    | Sort the list of reference data                | 44 |
|   | 5.9. | 6    | How to download reference data                 | 44 |
| 6 | ХMI  | De   | clarations                                     | 15 |
| 0 |      | _ De |                                                |    |
|   | 6.1  | How  | v to submit a declaration in XML format        | 45 |
|   | 6.2  | Fall | back Solution for B2G                          | 45 |
| 7 | Trar | nsve | rsal functionalities                           | 46 |
|   | 7.1  | Ном  | v to add non-mandatory data groups to a form   | 46 |
|   | 70   | Llou |                                                | 46 |
|   | 1.2  | ΠOM  | vio delete non-mandatory data groups to a form | 40 |
|   | 7.3  | Hov  | v to save a draft of a declaration             | 46 |
|   | 7.3. | 1    | How to retrieve a draft of a declaration       | 46 |
|   | 7.3. | 2    | Drafts list                                    | 46 |
|   | 7.3. | 3    | Consult information related to a draft         | 47 |
|   | 7.3. | 4    | Filter drafts                                  | 47 |
|   | 7.3. | 5    | Sort the Drafts list                           | 48 |
|   | 7.3. | 6    | How to delete a Draft of a declaration         | 48 |

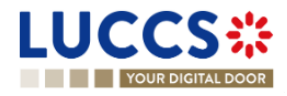

| 7.4   | How to manage my documents                                      | 48 |
|-------|-----------------------------------------------------------------|----|
| 7.4   | .1 How to upload a new document into a form                     | 48 |
| 7.4   | .2 How to upload a new version of the same document to a form   | 50 |
| 7.4   | .3 How to delete a document in a form                           | 50 |
| 7.4   | .4 How to consult uploaded documents                            | 50 |
| 7.4   | .5 How to upload a new document from the document list          | 50 |
| 7.4   | .6 Documents List                                               | 52 |
| 7.4   | .7 Consult information related to a document                    | 52 |
| 7.4   | .8 Filter documents                                             | 52 |
| 7.4   | .9 Sort the list of documents                                   | 53 |
| 7.5   | How to register a declaration template                          | 53 |
| 7.5   | .1 How to retrieve a declaration template                       | 53 |
| 7.5   | .2 List of templates                                            | 53 |
| 7.5   | .3 Consult information related to a template                    | 54 |
| 7.5   | .4 Filter templates                                             | 54 |
| 7.5   | .5 Sort the list of templates                                   | 54 |
| 7.5   | .6 How to delete a template                                     | 54 |
| 7.5   | .7 How to modify a template of a declaration                    | 55 |
| 7.5   | .8 How to create a new declaration from a template              | 55 |
| 0 1   | ut helpere                                                      | 50 |
| 8 inp | ut neipers                                                      | 90 |
| 8.1   | Tooltips                                                        | 56 |
| 8.2   | Error display                                                   | 57 |
| 8.3   | Code searching helpers                                          | 57 |
| 8.4   | Actor filling helpers                                           | 58 |
| 8.5   | Commodity code helpers                                          | 59 |
| 86    |                                                                 | 60 |
| 0.0   |                                                                 | 00 |
| 8.7   | Consultation of Certex certificates                             | 60 |
| 8.8   | Debt simulation                                                 | 60 |
| 9 lmr | port procedures                                                 | 62 |
|       |                                                                 |    |
| A- Co | nsult information related to an importation declaration         | 62 |
| 9.1   | How to consult an import declaration                            | 62 |
| 9.2   | How to consult a simplified declaration                         | 63 |
| 9.3   | How to consult the reconciled import declaration                | 64 |
| 9.4   | How to consult the history of actions in the import declaration | 65 |
|       |                                                                 |    |

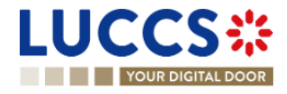

| 9  | .5   | How to consult the import declaration version history                                       | . 66 |
|----|------|---------------------------------------------------------------------------------------------|------|
| 9  | .6   | How to consult a previous version of the import declaration                                 | . 67 |
| 9  | .7   | How to consult the registration of the import declaration                                   | 68   |
| 9  | .8   | How to consult the acceptance of the import declaration                                     | 68   |
| 9  | .9   | How to consult the rejection of the import declaration                                      | 69   |
| B- | Reg  | gister the import declaration and the operational information                               | 71   |
| 9  | .10  | How to submit an import declaration                                                         | 71   |
| 9  | .11  | How to submit a simplified import declaration                                               | . 72 |
| 0  | 12   | How to submit a supplementary import declaration                                            | 73   |
| 3  | .12  |                                                                                             |      |
| 9  | .13  | How to submit the presentation notification for a pre-lodged declaration                    | 74   |
| 9  | .14  | How to register your right to be heard following the rejection of a local authorisation     | . 75 |
| 9  | .15  | Correction                                                                                  | . 77 |
|    | 9.15 | 5.1 How to submit a correction request                                                      | . 77 |
|    | 9.15 | 5.2 How to consult the correction request and the customs authorities' response             | . 78 |
| 9  | .16  | Cancellation                                                                                | . 79 |
|    | 9.16 | 6.1 How to submit a cancellation request                                                    | . 79 |
|    | 9.16 | 6.2 How to consult the cancellation request and customs authorities' response               | . 80 |
| 9  | .17  | Amendment                                                                                   | . 80 |
|    | 9.17 | 7.1 How to submit an amendment request                                                      | . 80 |
|    | 9.17 | 7.2 How to consult the amendment request and the customs authorities' response              | . 81 |
|    | 9.17 | 7.3 How to respond to a suggestion from the customs authorities to Amend the declaration    | . 82 |
|    | 9.17 | 7.4 How to consult the amendment suggestion by the customs authorities                      | . 83 |
| 9  | .18  | Invalidation                                                                                | . 83 |
| -  | 9.18 | 8.1 How to submit an invalidation request                                                   | . 83 |
|    | 9.18 | 8.2 How to consult an invalidation request and the customs authorities' response            | . 84 |
|    | 9.18 | 8.3 How to consult an invalidation of the declaration registered by the customs authorities | . 85 |
| 9  | .19  | Control                                                                                     | . 86 |
| -  | 9.19 | 9.1 How to consult the control notification of the customs authorities                      | 86   |
|    | 9.19 | 9.2 How to consult the control results notification of the customs authorities              | . 87 |
| g  | .20  | Decision on release of goods                                                                | . 88 |
| 0  | 9.20 | 0.1 How to consult the intention not to release the goods                                   | 88   |
|    | 9.20 | 0.2 How to register a request to be heard                                                   | . 89 |
|    | 9.20 | 0.3 How to consult the customs authorities' release decision                                | 90   |
| 0  | 21   | Discharge                                                                                   | ۵۵   |
| 3  |      | Diocitarge                                                                                  |      |

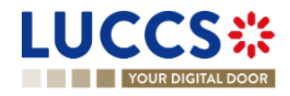

|    | 9.2  | 1.1         | How to submit a discharge request                                                         | 92  |
|----|------|-------------|-------------------------------------------------------------------------------------------|-----|
|    | 9.2  | 1.2         | How to consult the Customs' response to the discharge request                             | 93  |
|    | 9.2  | 1.3         | How to submit a request for an extension of the discharge period                          | 94  |
|    | 9.2  | 1.4         | How to consult the Customs' response to the request for extension of the discharge period | 96  |
| 10 | AC   | 4 pro       | cedure – Alcohol and energetic products                                                   | 97  |
| A- | Cor  | nsulti      | information related to an excise declaration                                              | 97  |
|    | 10.1 | How         | <i>v</i> to consult an excise declaration                                                 | 97  |
|    | 10.2 | How         | v to consult actions history of an excise declaration                                     | 98  |
|    | 10.3 | How         | v to consult the version history of the excise declaration                                | 99  |
|    | 10.4 | How         | v to consult a previous version of the excise declaration                                 | 100 |
|    | 10.5 | How         | v to consult the acceptance of the excise declaration                                     | 101 |
|    | 10.6 | How         | v to view the customs authorities' release decision                                       | 102 |
| R- | Red  | nister      | the excise declaration and operational data                                               | 103 |
|    | 10.7 | Ном         |                                                                                           | 103 |
|    | 10.7 | 110%        |                                                                                           | 100 |
|    | 10.8 |             | tification                                                                                | 104 |
|    | 10.  | 0.1<br>8.2  | How to consult the amendment request and the response from the customs authorities        | 105 |
|    |      |             |                                                                                           | 100 |
|    | 10.9 | Inva<br>0.4 | lidation                                                                                  | 106 |
|    | 10.  | 9.1         | How to submit an invalidation request for an excise declaration                           | 105 |
|    | 10.3 | 9.Z<br>0.3  | How to view an invalidation of the declaration registered by the customs authorities      | 108 |
|    | 10.  | 9.5         |                                                                                           | 100 |
| 11 | Еxp  | oort p      | rocedures                                                                                 | 110 |
| A- | Cor  | nsult       | information related to a (re-)export declaration                                          | 110 |
|    | 11.1 | How         | v to consult a (re-)export declaration                                                    | 110 |
|    | 11.2 | How         | v to consult a simplified declaration                                                     | 111 |
|    | 11.3 | How         | v to consult the reconciled (re-)EXPORT declaration                                       | 112 |
|    | 11.4 | How         | v to consult the history of actions in the (re-)export declaration                        | 114 |
|    | 11.5 | How         | v to consult the (re-)export declaration version history                                  | 115 |
|    | 11.6 | How         | v to consult a previous version of the (RE-)EXPORT declaration                            | 116 |
|    | 11.7 | How         | v to consult the acknowledgement receipt of the (re-) export declaration                  | 117 |
|    | 11.8 | How         | v to consult the acceptance of the (re-)export declaration                                | 118 |

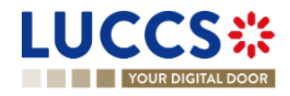

| 11.9 How    | to consult the rejection of the (re-)EXPORT DECLARATION                                 | 119 |
|-------------|-----------------------------------------------------------------------------------------|-----|
| 11.10 How   | to consult the export notification                                                      | 120 |
| 11.11 How   | to generate EAD                                                                         | 121 |
| -           |                                                                                         |     |
| B- Register | the (re-)export declaration and the operational information                             | 123 |
| 11.12 How   | to submit an (re-)export declaration                                                    | 123 |
| 11.13 How   | to submit a simplified (re-)export declaration                                          | 124 |
| 11.14 How   | to submit a supplementary (re-)export declaration                                       | 125 |
| 11.15 How   | to submit the presentation notification for a pre-lodged declaration                    | 127 |
| 11.16 Corr  | ection                                                                                  | 128 |
| 11.16.1     | How to submit a correction request                                                      | 128 |
| 11.16.2     | How to consult the correction request and the customs authorities' response             | 129 |
| 11.17 Can   | cellation                                                                               |     |
| 11.17.1     | How to submit a cancellation request                                                    |     |
| 11.17.2     | How to consult the cancellation request                                                 | 130 |
| 11.18 Ame   | ndment                                                                                  | 131 |
| 11.18.1     | How to submit an amendment request                                                      |     |
| 11.18.2     | How to consult the amendment request and the customs authorities' response              | 132 |
| 11.18.3     | How to respond to a suggestion from the customs authorities to amend the declaration    | 133 |
| 11.19 Inval | idation                                                                                 |     |
| 11.19.1     | How to submit an invalidation request                                                   |     |
| 11.19.2     | How to consult an invalidation request and the customs authorities' response            | 135 |
| 11.19.3     | How to consult an invalidation of the declaration registered by the customs authorities | 136 |
| 11.20 Cont  | rol                                                                                     | 137 |
| 11.20.1     | How to consult the control notification of the customs authorities                      | 137 |
| 11.21 Deci  | sion on release of goods                                                                | 138 |
| 11.21.1     | How to consult the customs authorities' release decision                                | 138 |
| 11.21.2     | How to consult the intention not to release the goods                                   | 140 |
| 11.21.3     | How to register a request to be heard                                                   | 141 |
| 11.21.4     | How to consult the request to be heard sent to the customs authorities                  | 143 |
| 11.22 Com   | munication on non-exited export                                                         | 144 |
| 11.22.1     | How to inform customs goods have exited                                                 | 144 |
| 11.22.2     | How to consult the request on non-exited export from customs                            | 145 |
| 11.22.3     | How to register information on non-exited export following customs request              | 146 |
| 11.22.4     | How to consult the information registered on non-exited export                          | 147 |
| 11.22.5     | How to consult the rejection of the alternative evidence                                | 148 |

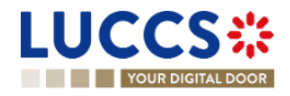

| 1  | 1.23               | Disch     | arge                                                                                      | . 149 |
|----|--------------------|-----------|-------------------------------------------------------------------------------------------|-------|
|    | 11.2               | 23.1      | How to submit a discharge request                                                         | . 149 |
|    | 11.23.2<br>11.23.3 |           | How to consult the Customs' response to the discharge request                             | . 151 |
|    |                    |           | How to submit a request for an extension of the discharge period                          | . 152 |
|    | 11.2               | 23.4      | How to consult the Customs' response to the request for extension of the discharge period | . 154 |
| 12 | Exit               | proce     | dures                                                                                     | . 156 |
| A- | Cor                | nsult inf | formation related to an exit procedure                                                    | . 156 |
| 1  | 2.1                | How t     | o consult an arrival at exit notification                                                 | . 156 |
| 1  | 2.2                | How t     | o consult an exit summary declaration                                                     | . 158 |
| 1  | 2.3                | How t     | o consult a re-export notification                                                        | . 159 |
| 1  | 2.4                | How t     | o consult a non-AES movement arrival at exit                                              | . 160 |
| 1  | 2.5                | How t     | o consult the action history for an exit procedure                                        | . 161 |
| 1  | 2.6                | How t     | o consult the exit procedure version history                                              | . 162 |
| 1  | 2.7                | How t     | o consult a previous version of an exit procedure                                         | . 162 |
| 1  | 2.8                | How t     | o consult the acceptance of the exit procedure                                            | . 163 |
| 1  | 2.9                | How t     | o consult the diversion rejection for an arrival at exit notification                     | . 164 |
| 1  | 2.10               | How t     | o consult the control notification of the customs authorities                             | . 165 |
| 1  | 2.11               | How t     | o consult the acknowledgement of the arrival at exit notification                         | . 166 |
| 1  | 2.12               | How t     | o consult the exit notification acknowledgement of the exit notification                  | . 167 |
| 1  | 2.13               | How t     | o consult the goods exited confirmation                                                   | . 168 |
| 1  | 2.14               | How t     | o consult the handled elsewhere notification for the arrival at exit notification         | . 169 |
| B- | Reg                | gister th | ne Exit procedures                                                                        | . 171 |
| 1  | 2.15               | How t     | o register an arrival at exit notification                                                | . 171 |
| 1  | 2.16               | How t     | o register an exit summary declaration                                                    | . 172 |
| 1  | 2.17               | How t     | o register a re-export notification                                                       | . 173 |
| 1  | 2.18               | How t     | o submit a non-AES movement arrival at exit                                               | . 174 |
| 1  | 2.19               | Amen      | dement                                                                                    | . 175 |
|    | 12.1               | 19.1      | How to submit an amendment request                                                        | . 175 |
|    | 12.1               | 19.2      | How to consult the amendment request and the customs authorities' response.               | . 176 |
|    | 12.1               | 19.3      | How to respond to the custom authorities' suggestion TO AMEND the declaration.            | . 177 |
| 1  | 2.20               | Invalio   | dation                                                                                    | . 178 |
|    | 12.2               | 20.1      | How to submit an invalidation request                                                     | . 178 |
|    | aye I              | 10131     | ×                                                                                         |       |

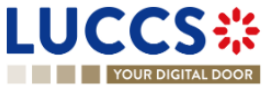

| 12.    | 20.2      | How to consult an invalidation request and the customs authorities' response            | 179 |
|--------|-----------|-----------------------------------------------------------------------------------------|-----|
| 12.    | 20.3      | How to consult an invalidation of the declaration registered by the customs authorities | 180 |
| 12.    | 20.4      | How to consult an invalidation notification that came from the Export Office            | 181 |
| 12.21  | Decis     | on on release of goods                                                                  | 182 |
| 12.    | 21.1      | How to consult the release decision of the goods                                        | 182 |
| 12.    | 21.2      | How to consult the intention not to release the goods at exit.                          | 183 |
| 12.    | 21.3      | How to register a right to be heard request                                             | 184 |
| 12.    | 21.4      | How to consult the right to be heard request                                            | 185 |
| 12.22  | 2 Manif   | əst                                                                                     | 186 |
| 12.    | 22.1      | How to submit a manifest                                                                | 186 |
| 12.    | 22.2      | How to consult a manifest                                                               | 188 |
| 12.23  | 8 Exit n  | otification                                                                             | 189 |
| 12.    | 23.1      | How to register the exit notification                                                   | 189 |
| 12.    | 23.2      | How to consult an exit notification                                                     | 190 |
| 40 T.  |           |                                                                                         | 400 |
| 13 Tra | ansit pro | cedures at the office of departure                                                      |     |
| A- Co  | nsult th  | e information related to a transit declaration                                          | 192 |
| 13.1   | How t     | o consult a transit declaration                                                         | 192 |
| 13.2   | How t     | o consult the history of actions in the transit declaration                             | 193 |
| 13.3   | How t     | o consult the version history of the transit declaration                                | 194 |
| 13.4   | How t     | o consult a previous version of the transit declaration                                 | 195 |
| 13.5   | How t     | o consult the acknowledgement receipt of the transit declaration                        | 196 |
| 13.6   | How t     | o consult the acceptance of the transit declaration                                     | 196 |
| 13.7   | How t     | o consult the rejection of the transit declaration                                      | 197 |
| 13.8   | How t     | o generate TAD                                                                          | 199 |
| B- Re  | gister tł | e transit declaration and the operational information                                   | 200 |
| 13.9   | How t     | o submit a transit declaration                                                          | 200 |
| 13.10  | ) How t   | o submit a transit and exit declaration                                                 | 201 |
| 13.11  | How t     | o submit the Presentation notification for a pre-lodged declaration                     | 202 |
| 13.12  | 2 Corre   | ction                                                                                   | 203 |
| 13.    | 12.1      | How to submit a correction for a pre-lodged declaration                                 | 203 |
| 13.    | 12.2      | How to consult the correction of a pre-lodged transit declaration                       | 204 |
| 13.13  | 8 Amen    | dment                                                                                   | 205 |
| 13.    | 13.1      | How to submit a request for an amendment of the declaration                             | 205 |

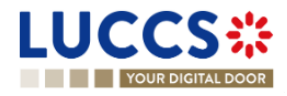

| 13.1    | 3.2 How to consult the amendment request and the response from the customs                     | 206 |
|---------|------------------------------------------------------------------------------------------------|-----|
| 13.1    | 3.3 How to respond to a suggestion from the customs authorities to amend the declaration       | 207 |
| 13.1    | 3.4 How to consult the guarantee amendment request                                             | 208 |
| 13.1    | 3.5 How to submit guarantee amendment                                                          | 209 |
| 13.1    | 3.6 How to consult the request for amendment of the declaration (export followed by transit)   | 210 |
| 13.14   | Cancelation                                                                                    | 211 |
| 13.1    | 4.1 How to submit a cancellation for a pre-lodged declaration                                  | 211 |
| 13.1    | 4.2 How to consult the cancellation of the pre-lodged declaration                              | 211 |
| 13.15   | Invalidation                                                                                   | 212 |
| 13.1    | 5.1 How to submit an invalidation request of the declaration                                   | 212 |
| 13.1    | 5.2 How to consult the invalidation of the transit declaration                                 | 213 |
| 13.1    | 5.3 How to consult the response of the customs office of departure to the invalidation request | 214 |
| 13.16   | Control                                                                                        | 215 |
| 13.1    | 6.1 How to consult the notification of control of the customs office at departure              | 215 |
| 13.17   | Release for transit                                                                            | 216 |
| 13.1    | 7.1 How to consult the release for transit notification                                        | 216 |
| 13.1    | 7.2 How to consult not release for transit notification                                        | 217 |
| 13.18   | Written off                                                                                    | 218 |
| 13.1    | 8.1 How to consult the written off notification                                                | 218 |
| 13.19   | Non-arrived                                                                                    | 219 |
| 13.1    | 9.1 How to consult the request ABOUT NON-arrived movement                                      | 219 |
| 13.1    | 9.2 How to submit information about non-arrived movement                                       | 220 |
| 13.1    | 9.3 How to consult the response for the customs about non-arrived movement                     | 221 |
| 13.20   | Recovery                                                                                       | 222 |
| 13.2    | 0.1 How to consult the recovery notification                                                   | 222 |
| 13.21   | Incident                                                                                       | 223 |
| 13.2    | 1.1 How to consult the incident notification                                                   | 223 |
| 14 Trar | nsit procedures at the office of destination                                                   | 225 |
|         |                                                                                                |     |
| A- Con  | sult data for a transit arrival notification                                                   | 225 |
| 14.1    | How to consult the transit arrival notification                                                | 225 |
| 14.2    | How to consult the transit arrival notification action history                                 | 226 |
| 14.3    | How to consult the acceptance of the transit arrival notification                              | 227 |
| 14.4    | How to consult the rejection of the transit arrival notification                               | 227 |
| B- Reg  | ister the Transit arrival notification and operational information                             | 228 |

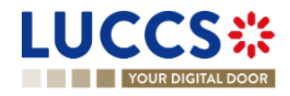

| 14.5   | How to submit a transit arrival notification                                                      | 228     |
|--------|---------------------------------------------------------------------------------------------------|---------|
| 14.6   | Unloading                                                                                         | 229     |
| 14.6   | 6.1 How to submit unloading remarks                                                               | 229     |
| 14.6   | 6.2 How to consult the unloading details                                                          | 230     |
| 14.7   | Discrepancies                                                                                     | 231     |
| 14.7   | 7.1 How to consult the notification of discrepancies                                              | 231     |
| 15 Tem | porary storage procedure                                                                          | 232     |
| A- Con | sult information related to a temporary storage declaration                                       | 232     |
| 15.1   | How to consult a temporary storage declaration                                                    | 232     |
| 15.2   | How to consult action history of temporary storage declaration                                    | 233     |
| 15.3   | How to consult the version history of the temporary storage declaration                           | 234     |
| 15.4   | How to consult previous version of the temporary storage declaration                              | 235     |
| 15.5   | How to consult the acknowledgement receipt of the temporary storage declaration                   | 235     |
| 15.6   | How to consult the acceptance of the temporary storage declaration                                | 236     |
| B- Reg | ister the temporary storage declaration and the operational information                           | 236     |
|        |                                                                                                   | 200     |
| 15.7   | How to submit a temporary storage declaration                                                     | 236     |
| 15.8   | Presentation notification                                                                         | 237     |
| 15.8   | B.1 How to submit the presentation notification for a temporary storage declaration               | 237     |
| 15.8   | B.2 How to consult the presentation notification for a pre-lodged temporary storage delcaration   | 240     |
| 15.9   | Correction                                                                                        | 241     |
| 15.9   | 9.1 How to submit a correction request for a temporary storage delcaration                        | 241     |
| 15.9   | B.2 How to consult a correction request and customs authorities' response                         | 242     |
| 15.10  | Amendment                                                                                         | 243     |
| 15.1   | 0.1 How to submit an optional amendment request for a temporary storage declaration               | 244     |
| 15.1   | 0.2 How to submit an mandatory amendment for a temporary storage declaration                      | 244     |
| 15.1   | 0.3 How to consult an amendment submited and the response of customs authorities                  | 248     |
| 15.11  | Invalidation                                                                                      |         |
| 15.1   | 1.1 How to submit an Invalidation request for a temporary storage delcaration                     | 249     |
| 15.1   | 1.2 How to consult an Invalidation request of a temporary storage delclaration and customs author | rities' |
| resp   | bonse 250                                                                                         |         |
| 15.12  | Control                                                                                           | 251     |
| 15.1   | 2.1 How to consult the control notification from customs authorities                              | 251     |
| 15.1   | 2.2 How to consult the control result from cusotms authorities                                    | 252     |
| 15.1   | 2.3 How to consult Request from customs to move goods to/out of the customs place                 | 253     |
| Page 1 | 4 of 373                                                                                          |         |

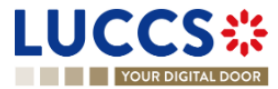

| 1: | 5.13 Rec | quest for information for a temporary storage declaration                            | 253 |
|----|----------|--------------------------------------------------------------------------------------|-----|
|    | 15.13.1  | How to consult a request for information from custom authorities following a control | 253 |
|    | 15.13.2  | How to answer a request for information                                              | 254 |
|    | 15.13.3  | How to consult the answer of a request for information                               | 256 |
| 1  | 5.14 Tra | nsfer                                                                                | 256 |
|    | 15.14.1  | How to register intended transfer                                                    | 256 |
|    | 15.14.2  | How to consult an intended transfer notification                                     |     |
|    | 15.14.3  | National transfer                                                                    |     |
|    | 15.14.4  | Transfer from luxembourg to foreign country                                          |     |
|    | 15.14.5  | Transfer from foreign country to luxembourg                                          |     |
| 16 | Tobacco  | management                                                                           |     |
| A- | Consult  | data related to an authorised warehousekeeper and their warehouse                    | 266 |
| 1( | 6.1 Aut  | horised warehousekeeper account                                                      |     |
|    | 16.1.1   | Consult account settings of the authorised warehousekeeper                           |     |
|    | 16.1.2   | Consult products authorised for sale and information related to quotas               |     |
|    | 16.1.3   | Consult commercial brands                                                            | 271 |
|    | 16.1.4   | Consult new price/package requests                                                   |     |
|    | 16.1.5   | Consult suspension of the warehousekeeper account                                    | 273 |
|    | 16.1.6   | Cessation of activity                                                                |     |
| 10 | 6.2 Tax  | signs inventory                                                                      |     |
|    | 16.2.1   | How to consult the price categories in the inventory                                 |     |
|    | 16.2.2   | How to perform a gesttab operation from the inventory                                | 275 |
|    | 16.2.3   | How to filter the tax signs inventory                                                | 275 |
|    | 16.2.4   | How to export data from the inventory                                                |     |
|    | 16.2.5   | How to consult tax liability and guaranteed amounts related to ordered tax signs     |     |
|    | 16.2.6   | How to filter the tax liability and guaranteed amounts page of the inventory         |     |
|    | 16.2.7   | How to sort the tax liabilities and guaranteed amounts page of the inventory         |     |
| 16 | 6.3 Bull | <pre>&lt; products registry</pre>                                                    |     |
|    | 16.3.1   | How to consult the bulk products registry                                            |     |
|    | 16.3.2   | How to perform a gesttab operation from the bulk products registry                   |     |
|    | 16.3.3   | How to filter the bulk products registry                                             |     |
|    | 16.3.4   | How to Export data from the bulk products registry                                   |     |
|    | 16.3.5   | How to sort the bulk product registry                                                | 279 |
| 1( | 6.4 504  | registry                                                                             |     |
|    | 16.4.1   | How to consult the 504 registry                                                      |     |
|    | 16.4.2   | How to filter the 504 registry                                                       |     |
|    | 16.4.3   | How to export data from 504 registry                                                 |     |

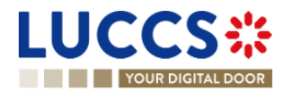

| 10.4.4     |                                                                             |  |
|------------|-----------------------------------------------------------------------------|--|
| 16.5 Rec   | uests related to tax signs and bulk products management                     |  |
| 16.5.1     | How to consult the information of a request                                 |  |
| 16.5.2     | How to consult the acknowledgement receipt of the requests                  |  |
| 16.5.3     | How to consult the acceptance of the requests                               |  |
| 16.5.4     | How to consult the rejection of the requests from the customs               |  |
| 16.5.5     | How to consult the information of the movements generated by customs        |  |
| 16.6 Exp   | iration / Invalidation of a price category                                  |  |
| 16.6.1     | How to consult price category expiration                                    |  |
| 16.6.2     | How to consult price category invalidation due to taxation changes          |  |
| B- Process | ing tobacco management requests                                             |  |
| 16.7 Reg   | ister requests relataed to warehousekeeper's rights                         |  |
| 16.7.1     | How to submit a new price/package request                                   |  |
| 16.7.2     | How to submit a new commercial brand request                                |  |
| 16.7.3     | How to update the links between a commercial brand and the price categories |  |
| 16.7.4     | How to submit a quota increase request                                      |  |
| 16.8 Pro   | cedures related to tax signs                                                |  |
| 16.8.1     | Tax sign order                                                              |  |
| 16.8.2     | Warehouse entry                                                             |  |
| 16.8.3     | Daily exit                                                                  |  |
| 16.8.4     | Consumption                                                                 |  |
| 16.8.5     | Destruction                                                                 |  |
| 16.8.6     | Loss of tax signs                                                           |  |
| 16.9 Pro   | cedures related to bulk products                                            |  |
| 16.9.1     | How to submit a stock entry                                                 |  |
| 16.9.2     | How to submit a stock exit                                                  |  |
| 16.9.3     | How to submit a warehouse entry for bulk products                           |  |
| 16.9.4     | How to submit a destruction for bulk products                               |  |
| 16.9.5     | How to submit a sample registration                                         |  |
| 16.10 Inva | lidation                                                                    |  |
| 16.10.1    | How to submit an invalidation request                                       |  |
| 16.10.2    | How to consult the invalidation request                                     |  |
| 16.10.3    | How to consult the customs decision on an invalidation request              |  |
| 16.10.4    | How to consult the invalidation done by customs                             |  |
| 17 Guarant | ees                                                                         |  |
| 17.1 Gua   | Irantees list                                                               |  |
| 17.1.1     | Access the guarantees list                                                  |  |
| Page 16 of | 373                                                                         |  |

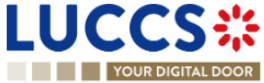

| 18.11   | How to exercise your right to be heard in a repayment / remittance request                       | 339 |
|---------|--------------------------------------------------------------------------------------------------|-----|
| 18.10   | How to respond to a request for additional information in a repayment/remittance request         | 338 |
| 18.9    | How to consult a repayment/remittance request                                                    | 337 |
| 18.8.   | 1 How to submit a repayment request based on the loss of tax signs report notification           | 336 |
| 18.8    | How to submit a request for repayment/remittance (rep/rem)                                       | 334 |
| 18.7    | Consult information on the debt updates after the declaration amendment                          | 333 |
| 18.6    | 2 DeBT details for excise – Tobacco products                                                     | 332 |
| 18.6    | 1 Debt details for import, export and excise – Alcohol and energy products                       | 331 |
| 18.6    | How to consult the details of debts contracted for a given declaration                           | 331 |
| 18.5    | Sort the list of debts                                                                           | 331 |
| 18.4    | Filter debts                                                                                     | 331 |
| 18.3    | Consult dept information                                                                         | 330 |
| 10.2    |                                                                                                  | 000 |
| 18.2    | -<br>How to consult the list of debts incurred                                                   | 330 |
| 18.1    | Accessing the debts list                                                                         | 330 |
| 18 Debt | management                                                                                       | 330 |
| 17.5    | 1 How to modify the additional access codes of a guarantee and/or consult the master access code | 328 |
| 17.5    | Guarantee Access Codes                                                                           | 328 |
| 17.4    | 2 How to consult the request and response to the guarantee review request                        | 327 |
| 17.4.   | 1 How to submit a guarantee review request                                                       | 327 |
| 17.4    | Request for review of a guarantee                                                                | 327 |
| 17.3    | 7 How to consult the guarantee's history                                                         | 326 |
| 17.3    | 6 How to consult the guarantee's attachments                                                     | 325 |
| 17.3    | 5 How to consult the guarantee's usage history                                                   | 324 |
| 17.3    | 4 How to consult the guarantee's evolution of the usage                                          | 323 |
| 17.3    | 3 How to consult the daily usage of the guarantee                                                | 322 |
| 17.3    | 2 How to consult the transactions Related to a guarantee                                         | 320 |
| 17.3    | 1 How to consult the main details of the guarantee                                               | 319 |
| 17.3    | Consult the information related to a guarantee                                                   | 319 |
| 17.2    | 3 Filter the messages                                                                            | 319 |
| 17.2    | 2 Consult the information related to a message                                                   | 318 |
| 17.2    | Access the Guarantee messages list                                                               | 318 |
| 17 2    | Guarantee messages list                                                                          | 318 |
| 17.1    | 4 Sort the guarantees list                                                                       | 318 |
| 17.1.   | 3 Filter the guarantees                                                                          | 317 |
| 17.1    | 2 Consult the information related to a guarantee                                                 | 317 |

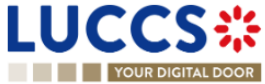

| 18.12  | How to answer to conditions in a repayment/remittance request    | 341 |
|--------|------------------------------------------------------------------|-----|
| 18.13  | Access the rep/rem requests list                                 | 342 |
| 18.14  | List of repayment and remittance requests                        | 342 |
| 18.15  | Consult information related to a repayment/remittance request    | 343 |
| 18.16  | Filter repayment/remittance requests                             | 343 |
| 18.17  | Sort the list of repayment/remittance requests                   | 343 |
| 19 Rec | quest for information                                            | 344 |
| 19.1   | How to consult a request for information from custom authorities | 344 |
| 19.2   | How to answer a request for information                          | 344 |
| 19.3   | How to consult the answer of a request for information           | 346 |
| 19.4   | How to consult the reminder of a request for information         | 346 |
| 20 Anr | nexes                                                            | 347 |
| 20.1   | Mandatory tasks by customs procedure                             | 347 |
| 20.2   | Optional tasks by customs procedure                              | 348 |
| 20.3   | Messages by customs procedure                                    | 349 |
| 20.4   | How to complete an import Customs declaration                    | 356 |
| 20.4   | 4.1 Section 1 : Declaration (Standard or simplified)             | 357 |
| 20.4   | 4.2 Section 2: Consignment                                       | 361 |
| 20.4   | 4.3 Section 3: Items list                                        | 365 |
| 20.4   | 4.4 Particular case: Centralised customs declaration             | 372 |
| 20.5   | Glossary                                                         | 372 |

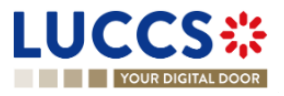

## 1 HOW TO AUTHENTICATE?

- 1. To connect to LUCCS, open Accès aux applications en ligne
- 2. Click on Accédez à LUCCS > Accès direct
- 3. You are redirected to the eAccess authentication portal
- 4. Authenticate yourself using the authentication method of your choice. You are redirected to your Dashboard.

**Note**: If you or your company are not yet registered in the LUCCS portal, you will be redirected to the home page where you can submit an access request.

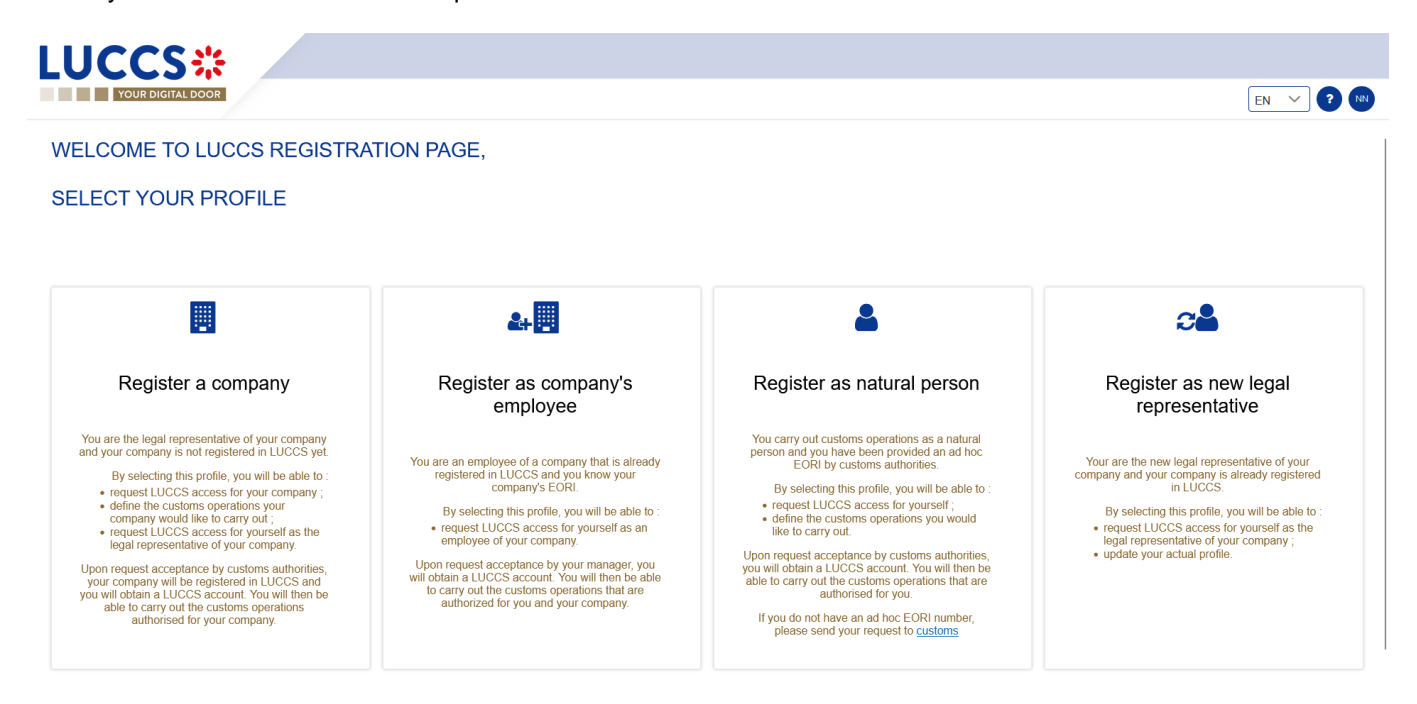

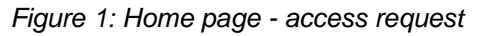

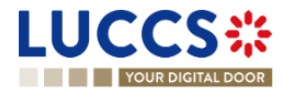

## 2 HOW TO GET ACCESS?

## 2.1 REQUEST ACCESS FOR A COMPANY

To obtain access to the LUCCS portal, the legal representative of the company must submit the registration form for the company (without this, it will be impossible for employees to link to the company):

- 1. Open the Home Page by authenticating (see User Guide > How to authenticate?).
- 2. Select Register a company.

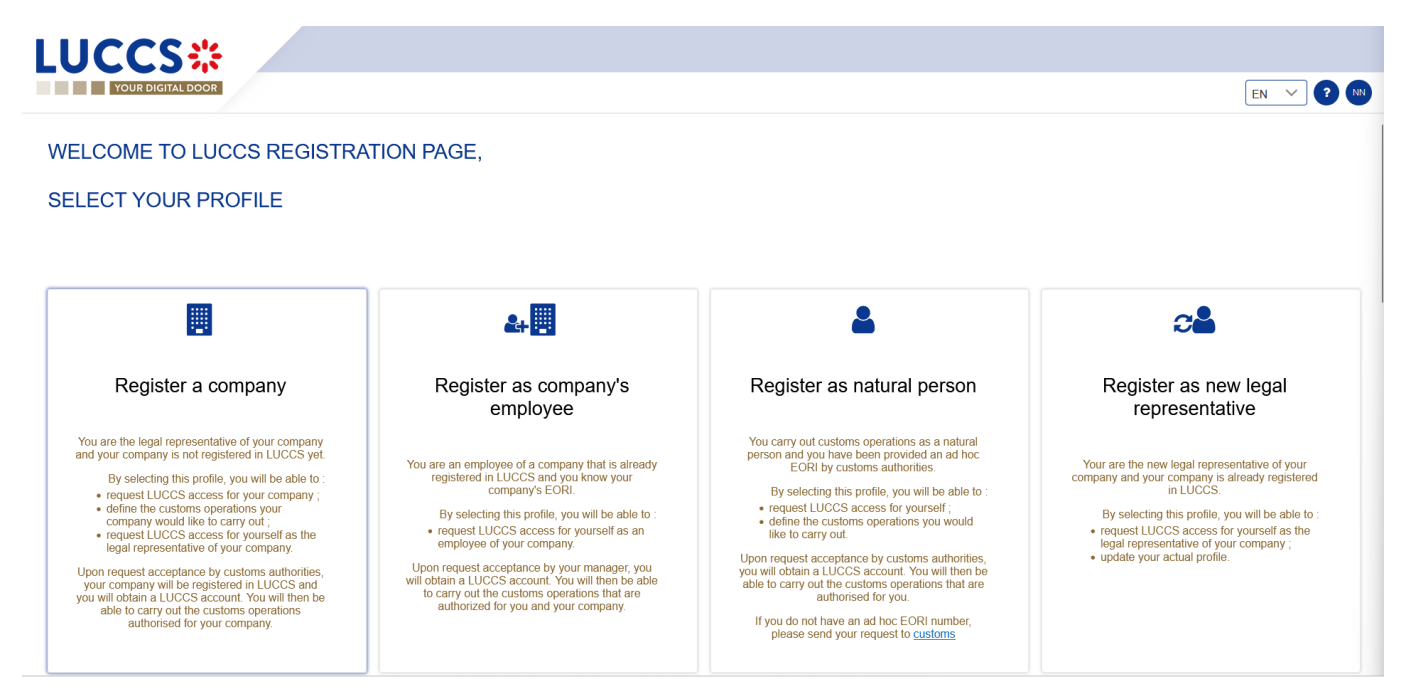

Figure 2: Select Register a company

- 3. Enter the company's EORI ID number.
- 4. Select the customs operations that your company should be able to perform from the LUCCS portal.

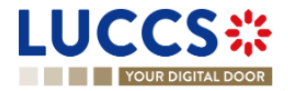

| LUCCS                         | *                               |                                  |          |
|-------------------------------|---------------------------------|----------------------------------|----------|
| YOUR DIGITAL D                | OOR                             | EN V                             | GG       |
| FILL IN THE RE                | GISTRATION FORM                 |                                  |          |
| Company identifie             | cation                          |                                  |          |
| EORI *                        |                                 |                                  |          |
| Customs operation             | ons                             |                                  |          |
| Select the customs operation: | s you would like to carry out * |                                  |          |
| Export                        |                                 |                                  |          |
| Transit                       |                                 |                                  |          |
| Gesttab                       |                                 |                                  |          |
| Temporary storage             |                                 |                                  |          |
| Release for home-use (A       | (C4)                            |                                  |          |
| Security Import control sy    | ystem (ICS)                     |                                  |          |
| National guarantee mana       | agement system                  |                                  |          |
| Legal representa              | tive contact data               |                                  |          |
| NAME                          | SURNAME                         | E-MAIL                           |          |
|                               | 100000                          |                                  |          |
|                               |                                 | NTP Version LUCCS v8 Rev 3.0 RC2 | <b>^</b> |

Figure 3: Company registration form

- 5. Read and accept the General terms and conditions of use.
- 6. Click on Submit. Your access request is submitted and awaiting validation by the customs authorities.

| gal representativ                                                                                                    | ve contact data                                                                                                    |                                                                                                    |
|----------------------------------------------------------------------------------------------------|----------------------------------------------------------------------------------------------------|----------------------------------------------------------------------------------------------------|
| E                                                                                                    | SURNAME                                                                                                    | E-MAIL                                                                                                    |
| 100.000                                                                                                    | 100                                                                                                    | and a set of the set of the set o |
| The information concerning                                                                                                    | ing you collected on this form is processe                                                                                                    | ed by the administration concerned in order to carry out your request.                                                                                                    |
| The information concernit<br>This information is kept for t<br>The recipients of your data                                                                                                    | ing you collected on this form is processe<br>the duration necessary by the administration<br>are the competent authorities in the context                                                                                                    | In a chieve the purpose of the processing.                                                                                                    |
| The information concernin<br>This information is kept for t<br>The recipients of your data i<br>In accordance with Regulati<br>concerning you. You also he                                                                                              | ing you collected on this form is processe<br>the duration necessary by the administration<br>are the competent authorities in the context<br>tion (EU) 2016/679 on the protection of indivi<br>we the right to withdraw your consent at any                                                                                                    | ed by the administration concerned in order to carry out your request.<br>It o achieve the purpose of the processing.<br>of the processing of your request. Please contact the administration concerned by your request to find out the recipients of the data appearing on this form.<br>iduals with regard to the processing of personal data and on the free movement of such data, you have the right to access, rectify and if necessary, the erasure of information<br>true.                                                                                                    |
| The information concernit<br>This information is kept for 1<br>The recipients of your data<br>in accordance with Regulation<br>concerning you. You also he<br>In addition, and except in th                                                             | ing you collected on this form is processe<br>the duration necessary by the administration<br>are the competent authorities in the context<br>tion (EU) 2016/679 on the protection of indivi<br>we the right to withdraw your consent at any<br>ne case where the processing of your data is                                                                                                    | In a chieve the purpose of the processing.<br>In a chieve the purpose of the processing.<br>In the processing of your request. Please contact the administration concerned by your request to find out the recipients of the data appearing on this form.<br>I duals with regard to the processing of personal data and on the free movement of such data, you have the right to access, rectify and if necessary, the erasure of information<br>time.                                                                                                    |
| The information concerni<br>This information is kept for 1<br>The recipients of your data<br>In accordance with Regulati<br>concerning you. You also b<br>In addition, and except in th<br>If you wish to exercise these<br>commission for Data Protect | ing you collected on this form is processe<br>the duration necessary by the administration<br>are the competent authorities in the context<br>tion (EU) 2016/679 on the protection of indivi<br>ave the right to withdraw your consent at any<br>ne case where the processing of your data is<br>e tights and/or obtain communication of youu<br>clion having its registered office at 15, Boule | In achieve the purpose of the processing.<br>In achieve the purpose of the processing.<br>In the processing of your request. Please contact the administration concerned by your request to find out the recipients of the data appearing on this form.<br>Iduals with regard to the processing of personal data and on the free movement of such data, you have the right to access, rectify and if necessary, the erasure of information<br>time.<br>Immandatory, you may, for legitimate reasons, oppose it.<br>Ir information, please contact the administration concerned using the contact details indicated in the form. You also have the possibility of lodging a complaint with the National<br>wird du Jazz, L-4370 Belvaux.                                                                                                    |

Figure 4: General terms and conditions of use

Note: you will receive an email notification when your access request has been processed (accepted or rejected).

**Note:** Click on the **Menu User > Logout** to exit the registration form. You will be redirected to the eAccess authentication portal.

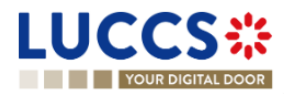

## 2.2 REQUEST USER ACCESS FOR AN EXISTING COMPANY

To obtain access to the LUCCS portal, a company's employee must submit the registration form:

- 1. Open the Home Page by authenticating (see User Guide > How to authenticate?).
- 2. Select Register as company's employee.

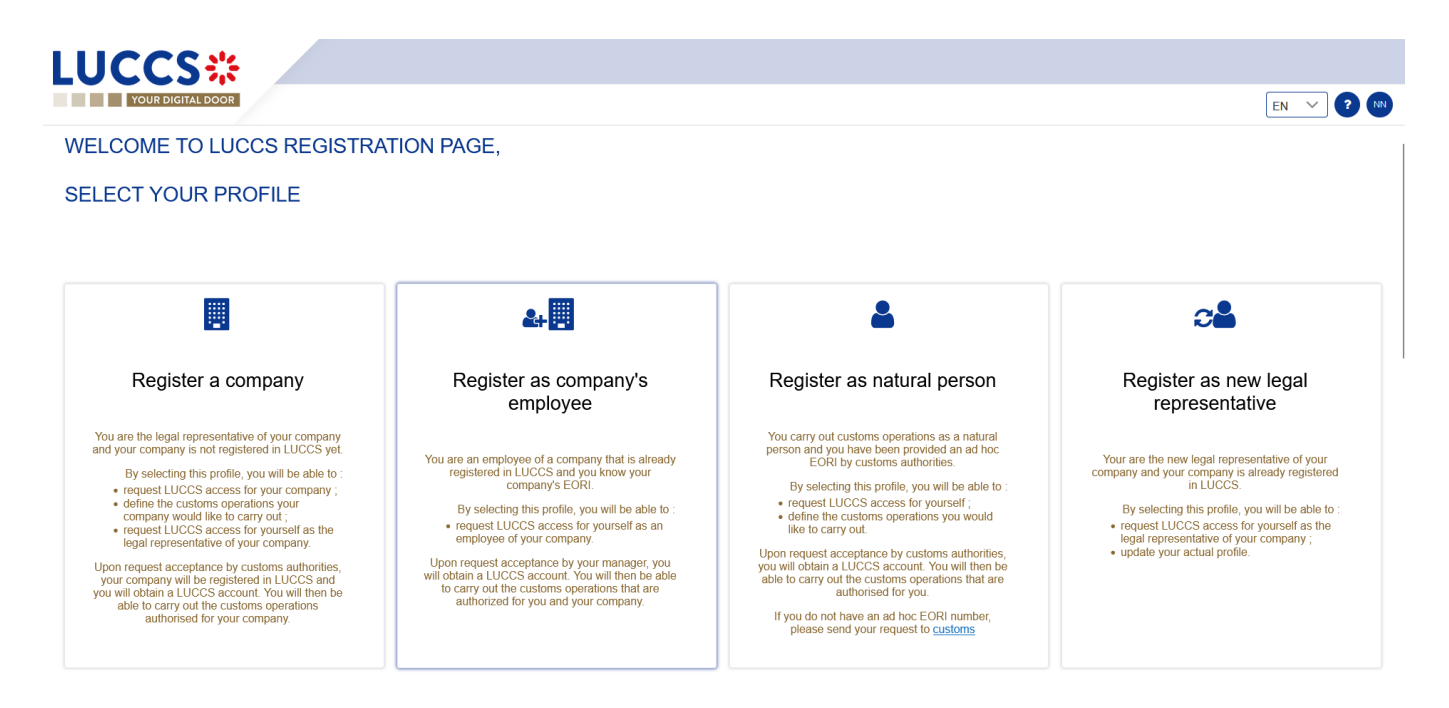

Figure 5: Select Register as company's employee

- 3. Enter the EORI of the company.
- 4. Read and accept the terms and conditions of use.

| LUCCS <b></b>                                                         |                                                                                    |                                                                                                    |      |
|-----------------------------------------------------------------------|------------------------------------------------------------------------------------|----------------------------------------------------------------------------------------------------|------|
| YOUR DIGITAL DOOR                                                     |                                                                                    | EN 🗸                                                                                                    | ? NN |
| FILL IN THE REGIST                                                    | FRATION FORM                                                                       |                                                                                                    |      |
| Company identification                                                | n                                                                                  |                                                                                                    |      |
| EORI *                                                                |                                                                                    |                                                                                                    |      |
| Your contact data                                                     |                                                                                    |                                                                                                    |      |
| NAME                                                                  | SURNAME                                                                            | E-MAIL                                                                                                    |      |
| 1077 - ann 102                                                        | 100                                                                                | and project to a strategy of a strategy with care                                                                                                    |      |
|                                                                       |                                                                                    |                                                                                                    |      |
| General terms and                                                     | CONDITIONS OF USE                                                                  | ed by the administration concerned in order to carry out your request.                                                                                                    |      |
| This information is kept for the de                                   | luration necessary by the administration                                           | n to achieve the purpose of the processing.                                                                                                    |      |
| The recipients of your data are the                                   | he competent authorities in the context                                            | of the processing of your request. Please contact the administration concerned by your request to find out the recipients of the data appearing on this form.                               |      |
| In accordance with Regulation (E<br>concerning you. You also have the | EU) 2016/679 on the protection of indiv<br>he right to withdraw your consent at an | riduals with regard to the processing of personal data and on the free movement of such data, you have the right to access, rectify and if necessary, the erasure of information<br>y time. |      |
| In addition, and excent in the car                                    | so whore the processing of your data is                                            | s mandalou usu may for lanifimato razzone annea it                                                                                                    | -    |

Figure 6: Employee registration Form

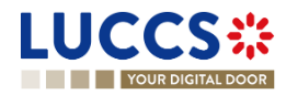

Click on Submit. Your access request is submitted and awaiting validation by your company's legal representative or user manager.
 Note: you will receive an email notification when your access request has been processed (accepted or rejected).

**Note:** click on **Menu User > Logout** to exit the registration form and to be redirected to the eAccess authentication portal.

## 2.3 REQUEST ACCESS FOR A NEW NATURAL PERSON

To obtain access to LUCCS as a natural person:

- 1. Open the Home Page by authenticating (see User Guide > How to authenticate?).
- 2. Select Register as natural person.

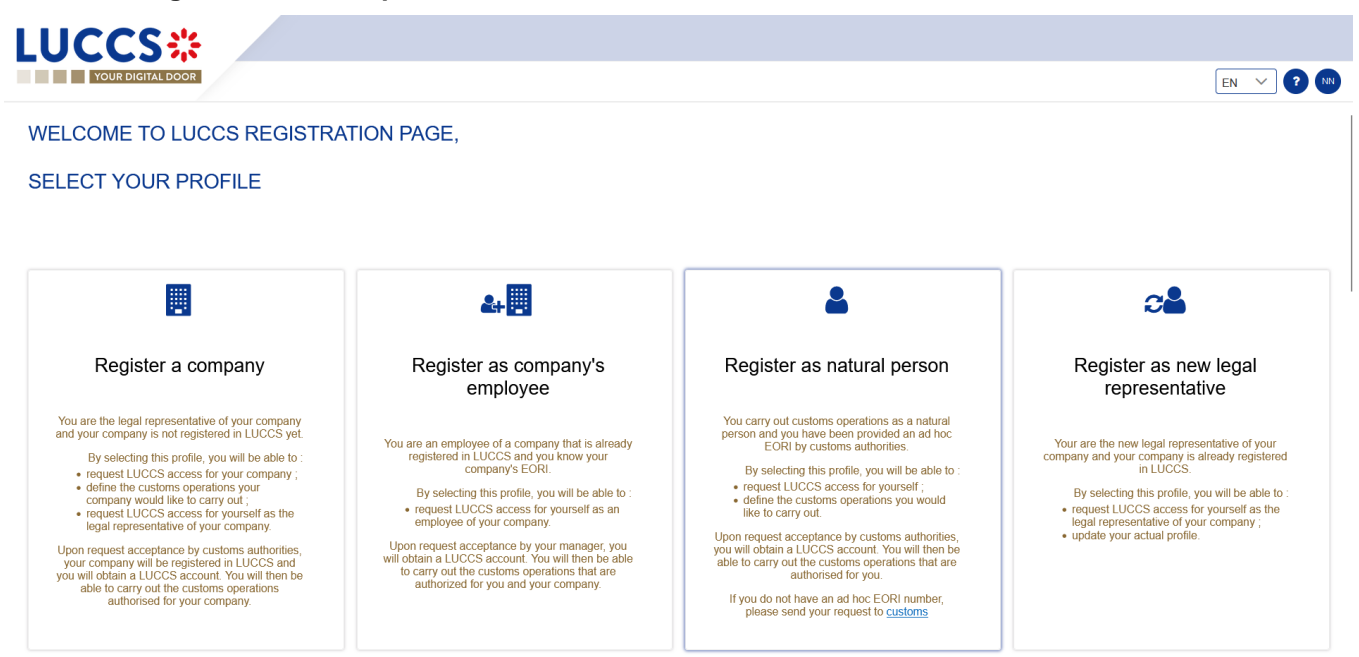

Figure 7: Select Register as natural person

- 3. Enter your Ad Hoc EORI identification number.
- 4. Select the customs operations you want to be able to perform in LUCCS.

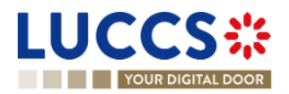

| YOUR DIGITAL                 | DOOR                              |                                      | EN 🗸 🛛 🙆 |
|------------------------------|-----------------------------------|--------------------------------------|----------|
| FILL IN THE RE               | EGISTRATION FORM                  |                                      |          |
| dentification                |                                   |                                      |          |
| d Hoc EORL                   |                                   |                                      |          |
|                              |                                   |                                      |          |
|                              |                                   |                                      |          |
| Customs operat               | ions                              |                                      |          |
| Select the customs operation | ons you would like to carry out * |                                      |          |
| Import (Help)                |                                   |                                      |          |
| Export                       |                                   |                                      |          |
| Transit                      |                                   |                                      |          |
| Gesttab                      |                                   |                                      |          |
| Temporary storage            |                                   |                                      |          |
| Release for home-use         | (AC4)                             |                                      |          |
| Security Import control      | system (ICS)                      |                                      |          |
| National guarantee ma        | nagement system                   |                                      |          |
|                              |                                   |                                      |          |
| Your contact dat             | ta                                |                                      |          |
| NAME                         | SURNAME                           | E-MAIL                               |          |
|                              |                                   | and page to a stranger to support on |          |
|                              |                                   |                                      |          |

Figure 8: Natural person registration form

- 5. Read and accept the General terms and conditions of use.
- Click on Submit. Your access request is submitted and awaiting validation by the customs authorities.
   Note: you will receive an email notification when your access request has been processed (accepted or rejected).

**Note**: click on **Menu User > Logout** to exit the registration form. You will be redirected to the eAccess authentication portal.

## 2.4 REQUEST ACCESS TO REPLACE A LEGAL REPRESENTATIVE

To obtain access to LUCCS as a substitute for a legal representative:

- 1. Open the Home Page by authenticating (see User Guide > How to authenticate?).
- 2. Select Register as new legal representative.

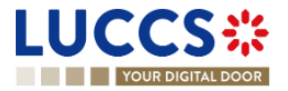

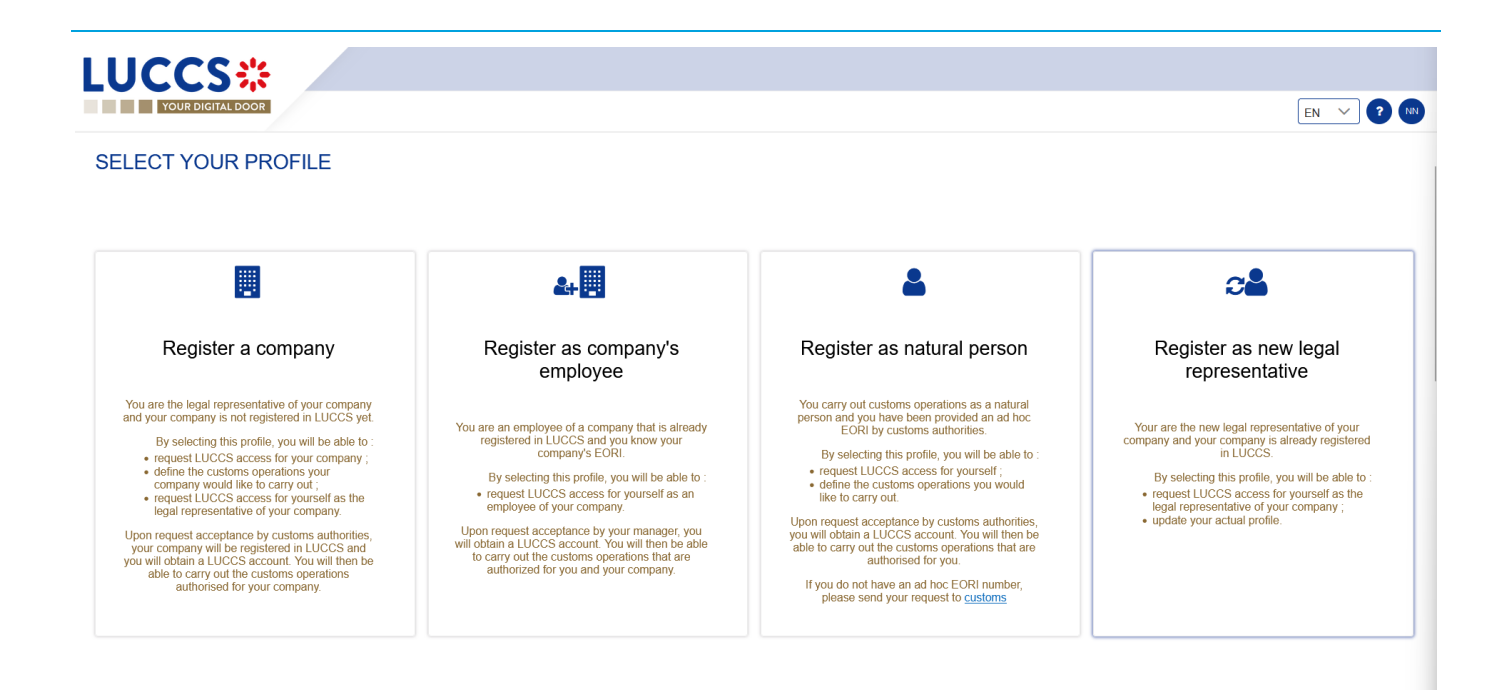

Figure 9: Select Register as new legal representative

3. Enter your EORI ID number.

| LUCCS                                                                                                    |                                                                                            |                                                                                                    |      |  |  |
|----------------------------------------------------------------------------------------------------|--------------------------------------------------------------------------------------------|----------------------------------------------------------------------------------------------------|------|--|--|
| YOUR DIGITAL DOOR                                                                                                    |                                                                                            | EN V                                                                                                    | ? NN |  |  |
| Company identification                                                                                                    |                                                                                            |                                                                                                    |      |  |  |
| New legal representative co                                                                                                    | ontact data                                                                                |                                                                                                    |      |  |  |
| NAME                                                                                                    | SURNAME                                                                                    | E-MAIL                                                                                                    |      |  |  |
| 107 out 10                                                                                                    |                                                                                            | Management and an approximate and a second second |      |  |  |
| General terms and condi                                                                                                    | itions of use<br>ted on this form is proces                                                | sed by the administration concerned in order to carry out your request.                                                                                                    |      |  |  |
|                                                                                                    |                                                                                            | un tu autineve ine pur puse un ine prucessing.                                                                                                    |      |  |  |
| In accordance with Regulation (EU) 2016/<br>concerning you. You also have the right to                                                                                                    | ern aumonues in the conte:<br>679 on the protection of ind<br>withdraw your consent at a   | x or me processing or your request. Prease contact the administration concerned by your request to find out the recipients of the data appearing on this form.<br>widuals with regard to the processing of personal data and on the free movement of such data, you have the right to access, rectify and if necessary, the erasure of information<br>ny time.                                                                                                    |      |  |  |
| In addition, and except in the case where the second second secon | the processing of your data<br>obtain communication of your<br>registered office at 15 Bou | is mandatory, you may, for legitimate reasons, oppose it.<br>uur information, please contact the administration concerned using the contact details indicated in the form. You also have the possibility of lodging a complaint with the National<br>levand to 1,427 - 1,4370 Relvaux.                                                                                                    | ۲    |  |  |
| General terms and conditions of use The information concerning you collected on this form is processed by the administration concerned in order to carry out your request. This information is kept for the duration necessary by the administration to achieve the purpose of the processing. The recipients of your data are the competent authorities in the context of the processing of your request. Please contact the administration concerned by your request to find out the recipients of the data appearing on this form. In accordance with Regulation (EU) 2016/679 on the protection of individuals with regard to the processing of personal data and on the free movement of such data, you have the right to access, rectify and if necessary, the erasure of information concerning you. You also have the right to withdraw your consent at any time. In addition, and except in the case where the processing of your information, please contact the administration concerned using the contact details indicated in the form. You also have the possibility of lodging a complaint with the National Commission for Data Protection having its registered office at 15, Boulevard du Jazz, L-4370 Belvaux.                                                                                                    |                                                                                            |                                                                                                    |      |  |  |

#### Figure 10: New legal representative registration form

- 4. Read and accept the General terms and conditions of use.
- Click on Submit. Your access request is submitted and awaiting validation by the customs authorities.
   Note: you will receive an email notification when your access request has been processed (accepted or rejected).

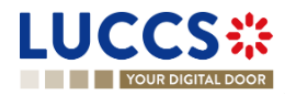

**Note**: click on **Menu User > Logout** to exit the registration form. You will be redirected to the eAccess authentication portal.

## **3 HOW TO MANAGE ACCESS REQUESTS?**

From the **User Management** page (accessible from the User Menu), you can manage the LUCCS portal access requests for your company.

| LUC    | CS:              | 🔚 TASKS 🗸 | 🚽 declarations 🗸 🛛      | DOCUMENTS 🗸 🌞 CERTIFICATES 🗸                                             | DEBTS MANAGEMENT           | ~                                    | LU        |
|--------|------------------|-----------|-------------------------|--------------------------------------------------------------------------|----------------------------|--------------------------------------|-----------|
| YOU    | UR DIGITAL DOOR  |           |                         |                                                                          |                            | Q Search by LRN/MRN                  | EN ~ ? NI |
| USER M | ANAGEMENT        |           |                         |                                                                          |                            |                                      |           |
| PENI   | DING REQUESTS    |           |                         |                                                                          |                            |                                      |           |
| NAME A | ND SURNAME       | E-M       | AIL                     |                                                                          |                            | REQUEST DATE                         | ACTION    |
|        |                  | -         |                         |                                                                          |                            | 07/04/2023                           |           |
| USEI   | R LIST 4         |           |                         |                                                                          |                            |                                      |           |
|        | NAME AND SURNAME |           | FUNCTION                | AUTHORISED OPERATIONS                                                    |                            |                                      | ACTION    |
| >      |                  |           | Legal<br>representative | Import Transit Temporary storage<br>National guarantee management system | Release for home-use (AC4) | Security Import control system (ICS) |           |
|        | 117 oct 10, 117  |           | User manager            | Temporary storage                                                        |                            |                                      |           |
|        |                  |           | User manager            | Release for home-use (AC4)                                               |                            |                                      |           |
|        | 111              |           | Employee                | Transit                                                                  |                            |                                      |           |

Figure 11: User management

## 3.1 ACCEPT AN ACCESS REQUEST

Note: only users with the function 'Legal Representative' or 'User Manager' have access to this option.

- 1. Open **Menu User > User management** page. The requests for access to the LUCCS portal for the company are displayed at the top of the page.
- 2. Click on the action **Execute.** A pop-up opens.

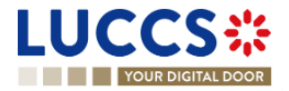

| Manage LUCCS acces | ss request     |                                      |
|--------------------|----------------|--------------------------------------|
|                    |                |                                      |
|                    |                |                                      |
| Decision *         |                | Authorised operations *              |
| Accept request R   | leject request | Import                               |
|                    |                | Export                               |
|                    |                | Transit                              |
|                    |                | Gesttab                              |
|                    |                | Temporary storage                    |
|                    |                | Release for home-use (AC4)           |
|                    |                | Security Import control system (ICS) |
|                    |                | National guarantee management system |
| User function *    |                | Remarks                              |
| User manager       | Employee       |                                      |
|                    |                |                                      |
|                    |                | 255                                  |
|                    |                | SUBMIT CANCEL                        |

Figure 12: Pop-up – Accept a user's access request

- 3. Click Accept Request.
- 4. Select the operations allowed for the user.
- Select the user's function: 'User Manager' or 'Employee'.
   Note: Only the user with the 'legal representative' function can assign the 'User Manager' function.
- 6. Add a remark: this note will be communicated to the user in the notification email.
- 7. Click on Submit. An email notification is sent, and the user can access the LUCCS portal.

## 3.2 REJECT AN ACCESS REQUEST

Note: only users with the function 'Legal Representative' or 'User Manager' have access to this option.

- 1. Open **Menu User > User management** page. The requests for access to the LUCCS portal for the company are displayed at the top of the page.
- 2. Click on the action **Execute.** A pop-up opens.

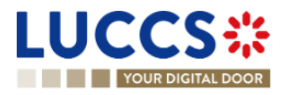

| ecision *      |                | Remarks |     |  |
|----------------|----------------|---------|-----|--|
| Accept request | Reject request |         |     |  |
|                |                |         |     |  |
|                |                |         | 255 |  |

Figure 13: Pop-up - Reject a user's access request

- 3. Click on Reject Request.
- 4. Add a remark: this note will be communicated to the user in the notification email.
- 5. Click on **Submit**. An email notification is sent, and the user will not have access to the LUCCS portal.

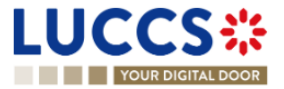

## 4 HOW TO MANAGE USERS?

From the **User Management** page (accessible from the User Menu), you can manage registered users for your company.

Note: you must have the function 'Legal Representative' or 'User Manager' to be able to edit users.

| UCCS <b></b>           |                                         | DOCUMENTS 🗸 🌞 CERTIFICATES 🗸 📰 DEBTS MAN                                                    | AGEMENT 🗸                                     | LU       |
|------------------------|-----------------------------------------|---------------------------------------------------------------------------------------------|-----------------------------------------------|----------|
| YOUR DIGITAL DOOR      |                                         |                                                                                             | Q Search by LRN/MRN                           | EN 🗸 ? N |
| SER MANAGEMENT         |                                         |                                                                                             |                                               |          |
| PENDING REQUESTS       |                                         |                                                                                             |                                               |          |
| NAME AND SURNAME       | E-MAIL                                  |                                                                                             | REQUEST DATE                                  | ACTION   |
| 1011 - page 111 - 1011 | 101 ( 101 1 1 1 1 1 1 1 1 1 1 1 1 1 1 1 |                                                                                             | 07/04/2023                                    |          |
| USER LIST              | FUNCTION                                | AUTHORISED OPERATIONS                                                                       |                                               | ACTION   |
| >                      | Legal<br>representative                 | Import Transit Temporary storage Release for home-u<br>National guarantee management system | se (AC4) Security Import control system (ICS) |          |
| 1011-000-002-0011      | User manager                            | Temporary storage                                                                           |                                               |          |
| 107                    | User manager                            | Release for home-use (AC4)                                                                  |                                               |          |
|                        |                                         |                                                                                             |                                               |          |

Figure 14: User management

## 4.1 UPDATE A USER

- 1. Open the Menu User > User management page. All users in your company are displayed in the 'User List'.
- 2. Click on the action *Edit*. A pop-up opens.

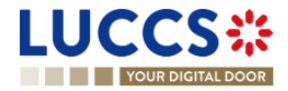

| User function *                      |         |     |
|--------------------------------------|---------|-----|
| User manager O Employee              |         |     |
| Authorised operations *              | Remarks |     |
| Import Import                        |         |     |
| Export                               |         |     |
| Transit                              |         | 255 |
| Gesttab                              |         |     |
| Temporary storage                    |         |     |
| Release for home-use (AC4)           |         |     |
| Security Import control system (ICS) |         |     |
| National guarantee management system |         |     |

Figure 15: Pop-up – Edit user

- 3. You can update the function, allowed operations, and remarks.
- 4. Click on **Submit**. A notification is sent by email to the user to inform him of the changes.

Note: only the 'Legal Representative' can update the user's function.

### 4.2 DELETE A USER

- 1. Open the Menu User > User management page. All users in your company are displayed in the 'User List'.
- 2. Click on the action **Delete**, a confirmation pop-up opens.
- 3. Click on **Yes**. A notification is sent by email to the user to inform him of the changes and the user's access to the LUCCS portal is revoked.

**Note:** the 'Legal Representative' may remove users with the function 'User Manager' or 'Employee'. The 'User Managers' can only delete users with the 'Employee' function.

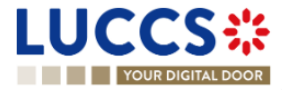

## **5 GENERIC SCREENS**

## 5.1 **MENU**

The menu to access the different features of the application is located on the upper part of the screen.

|                      | LUCCS*            |   | TASKS 🗸 🎒 DECLARATI | ons 🗸 🖿 | DOCUMENTS 🗸 🌲 CERTIFIC/      | TES 🗸 📰 DEBTS MANAGEME  | NT V                      | LU                      |                 |
|----------------------|-------------------|---|---------------------|---------|------------------------------|-------------------------|---------------------------|-------------------------|-----------------|
|                      | YOUR DIGITAL DOOR |   |                     | /       |                              |                         | Q Search by LRN/MRN       | EN ~ 🥰 🗿                | 0               |
|                      |                   | _ | K                   |         | K                            |                         | ×                         | B2G failbacks           | User provide    |
| Tasks list           | Declarations list |   | Documents list      | C.      | European authorisations list |                         | Debts incurred list       | User guide              | User management |
| Drafts list          | New declarations  | > |                     |         | Guarantees                   | > Guarantees list       | Repayment/remittance list | Procedure catalogue     | E Log out       |
| Discharge tasks list | Templates list    |   |                     |         |                              | Guarantee messages list | Now repayment/remittance  | National reference data |                 |
|                      | New templates     | > |                     |         |                              |                         |                           |                         |                 |
|                      | New XML           |   |                     |         |                              |                         |                           |                         |                 |
|                      | Messages list     |   |                     |         |                              |                         |                           |                         |                 |

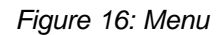

When using the interface on a tablet, the menu is displayed on the left side of the screen.

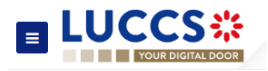

## 5.2 CUSTOMS PORTAL AND GUICHET.LU

#### Click on ? > Procedure catalogue.

A page presenting information on the customs portal and customs-related administrative procedures in Guichet is displayed. Links allow you to access different websites.

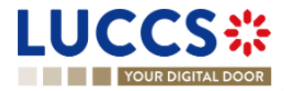

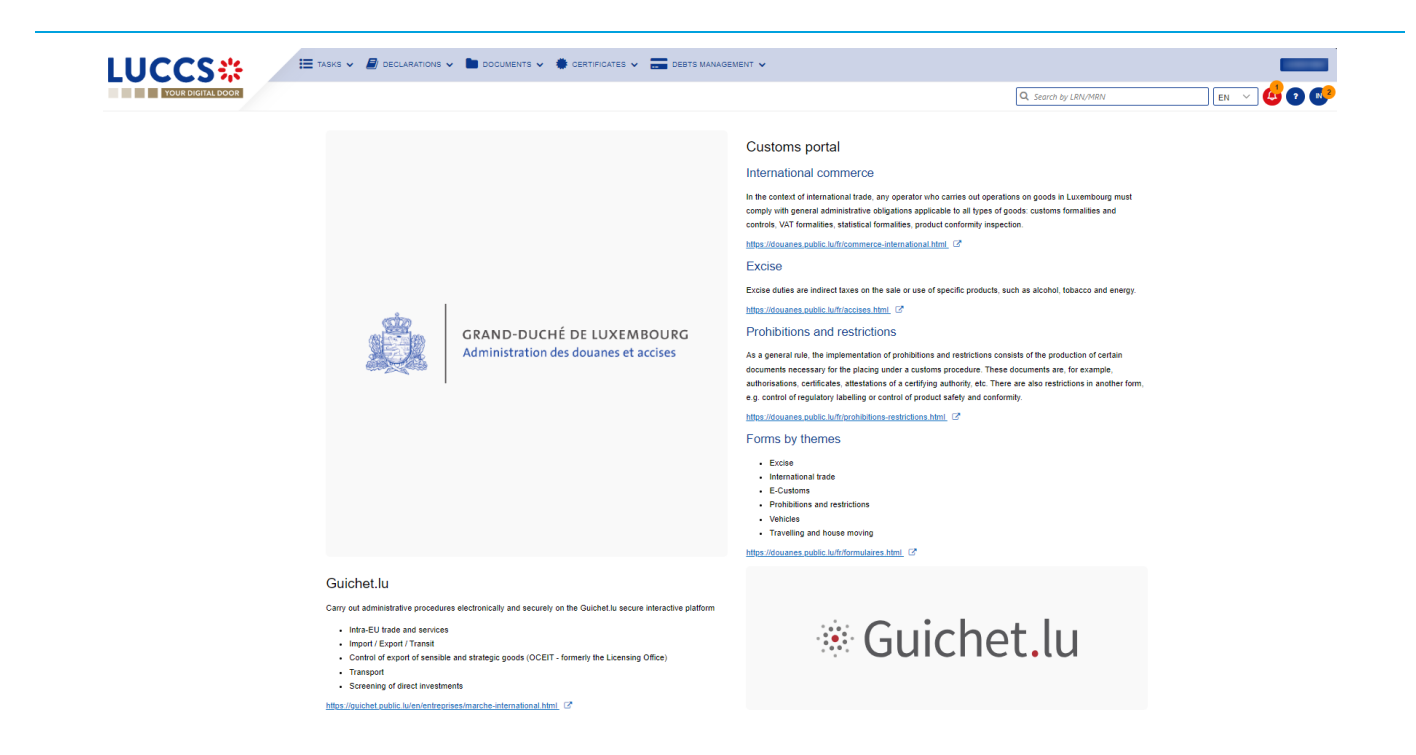

Figure 17: Customs portal and Guichet.lu

## 5.3 DASHBOARD

The dashboard is your home page when you log in to the LUCCS portal.

| LU  | СС         | :S::                         | E TASKS V        |                                        | 🜞 CERTIFICATES 🗸                           | DEBTS MANAGEMENT 🗸    |                                                  | LU           |
|-----|------------|------------------------------|------------------|----------------------------------------|--------------------------------------------|-----------------------|--------------------------------------------------|--------------|
|     | YOUR       | DIGITAL DOOR                 |                  |                                        |                                            |                       | Q Search by LRN/MRN                              | ) en 🗸 🛟 🕐 ℕ |
| W   | ork in     | progress<br>335<br>Pending t | asks             | <b>18</b><br>Draft declarations        |                                            | 229<br>Under control  | <b>224</b><br>Pending pre-lodged                 |              |
| La  | atest co   |                              |                  | COMMUNICATION TYPE                     |                                            |                       | LRNMRN                                           |              |
| 19/ | /04/2023 1 | 2:57                         |                  | Goods to be moved to the Customs Place |                                            |                       | 23UNTP000000000005690<br>23LU701L00000090U3      |              |
| La  | atest ta   | isks 🕣                       |                  |                                        |                                            |                       |                                                  |              |
| PR  | IORITY     | CREATION DATE                | EXPIRY DATE      | TASK                                   | LRN / MRN / ID                             | PROCEDURE             |                                                  |              |
| ^   | <b>`</b>   | 27/04/2023 07:59             | 07/05/2023 07:59 | Register supplementary declaration     | 23RNTP000000000000000000000000000000000000 | 335 Import simplified | declaration I1 - H1 Release for free circulation |              |
| ♦   | 4          | 27/04/2023 00:00             | 27/05/2023 00:00 | Register right to be heard             | -                                          | Repayment and         | remittance                                       |              |

Figure 18: Dashboard

The following features can be accessed from the dashboard:

- Your work in progress (Tasks or declarations).
- The last 10 communications received from Customs authorities.

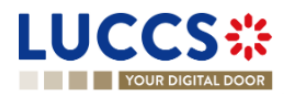

- The last 10 newly created tasks.
- The last 10 recently updated declarations.
- The last 10 messages received from the Luxembourg customs system.

The dashboard is accessed from the LUCCS icon in the LUCCS Menu.

### 5.3.1 CONSULT THE LATEST COMMUNICATIONS

The "Latest communication" section allows you to view the last 10 communications made by the customs authorities. These communications relate only to the declaration of temporary storage, centralised clearance and tobacco management.

The communications are ordered by creation date, with the most recent at the top.

Note: You can access the Declaration View by clicking on its LRN/MRN.

### 5.3.2 CONSULT THE LATEST TASKS

The 'Latest tasks' section allows you to consult the last 10 newly created tasks for all your declarations for which you are the declarant, the holder of the procedure, the trader at destination or the representative.

The tasks are ordered by creation date, with the most recent at the top, and then by expiration date, with the most urgent at the top.

- 1. Click on the icon () to access the Tasks list
- 2. Click on the task name to perform it.

Note: you can access the Declaration View by clicking on its LRN/MRN/ID.

#### 5.3.3 CONSULT THE LATEST UPDATED DECLARATIONS

The **'Latest updated declarations'** section allows you to view the last 10 newly updated declarations for which you are the declarant, the holder of the procedure, the trader at destination or the representative.

The declarations are ordered by creation date with the most recent at the top.

• Click on the icon ( ) to access the Declarations list

Note: you can access the Declaration View by clicking on its LRN/MRN.

#### 5.3.4 CONSULT THE LATEST RECEIVED MESSAGES

The 'Latest received messages' section allows you to consult the last 10 messages received from the LUCCS system for all your declarations for which you are the declarant, the holder of the procedure, the trader at destination or the representative.

The messages are ordered by event date, i.e., the date the message was received, with the most recent ones at the top.

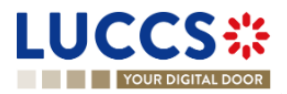

• Click on the icon () to access to the Messages list

Note: you can access the Declaration View by clicking on its LRN/MRN/REQUEST ID/DOCUMENT REFERENCE.

### 5.3.5 CONSULT THE LATEST CREATED GESTTAB MOVEMENTS

The 'Latest created Gesttab movements' section allows you to consult the last 10 latest created Gesttab movements for which you are the concerned warehousekeeper.

The movements are ordered by creation date, with the most recent ones at the top.

Note: you can access the Movement View by clicking on its REQUEST ID / DOCUMENT REFERENCE.

### 5.4 USER PROFILE

### 5.4.1 CONSULT MY PROFILE

From the Menu > User > User Profile, you access your profile information.

This information includes:

- Your contact details. (Name, first name, email address).
- Your accounts, with the one you are currently logged highlighted.
- The identifiers of your company (Name and EORI) as well as its delegations.
- The contact details of your company's legal representative.
- The customs operations that your company can carry out.
- Your accesses as a user (function within the company and authorised operations).

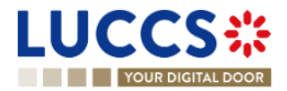

|                                                                   | 🛃 declarations 🗸 📄 documents 🗸                                                                                                    | 🛊 CERTIFICATES 🗸              | DEBTS MANAGEMENT V                    |                         |                        | LU                  |
|-------------------------------------------------------------------|----------------------------------------------------------------------------------------------------|-------------------------------|---------------------------------------|-------------------------|------------------------|---------------------|
| YOUR DIGITAL DOOR                                                 |                                                                                                    |                               |                                       |                         | Q Search by LRN/MRN    | n 🗸 🗳 🖸 💷           |
| USER INFORMATION                                                  |                                                                                                    |                               |                                       |                         |                        |                     |
| Name:                                                             |                                                                                                    | Surname:                      |                                       | E-mail:                 | 8                      |                     |
| Switch account                                                    |                                                                                                    |                               |                                       |                         |                        | REQUEST NEW ACCOUNT |
| Company identification                                            |                                                                                                    |                               |                                       |                         |                        |                     |
| Name                                                              | EORI                                                                                                    |                               | Representative  Ves                   |                         | Can be represented Yes |                     |
| Legal representative contact data                                 |                                                                                                    |                               |                                       |                         |                        |                     |
| Name                                                              | Surname                                                                                                    |                               | E-mail                                |                         |                        |                     |
| Customs operations                                                |                                                                                                    |                               |                                       |                         |                        |                     |
| Authorised operations                                             |                                                                                                    |                               |                                       |                         |                        |                     |
| (Import) Release for home-use (AC4) National guarantee management | nt system Transit Temporary storage Securit                                                                                                    | ly Import control system (ICS |                                       |                         |                        |                     |
| User accesses                                                     |                                                                                                    |                               |                                       |                         |                        |                     |
| Function<br>Legal representative                                  | Authorised operations<br>(mport) Release for home-use (AC4) (National Content of the content of the content of the | onal guarantee management     | system Transit Temporary storage Secu | rity Import control sys | stem (ICS)             | I                   |

Figure 19: User Profile

### 5.4.2 MODIFY THE COMPANY'S CUSTOMS OPERATIONS

Note: you must have the function 'Legal Representative' to be able to modify the customs operations of the company.

- 1. Open the Menu User > User Profile page.
- 2. Click on the action **Edit**. A pop-up opens.
- 3. You can update the authorised operations for your business.
- 4. Click on **Submit.** Your request to change access is submitted and awaiting validation by the customs authorities.

**Note:** you will receive an email notification when your request to change access has been processed (accepted or rejected).

#### 5.4.3 MANAGING MULTIPLE ACCOUNTS

- 1. Open the **Menu User > User Profile** page.
- 2. Click on the 'Request a new account' button.
- 3. Follow the instructions in: <u>How to get access?</u>
- 4. Once your new account is accepted, your new company id (EORI) will appear on your **User Profile (Switch Account section)** as well as on the **EORI** icon at the top right of the menu.
- 5. You can only work with one account at a time, to change your current account, use.
  - a. Either Switch account on your User Profile page

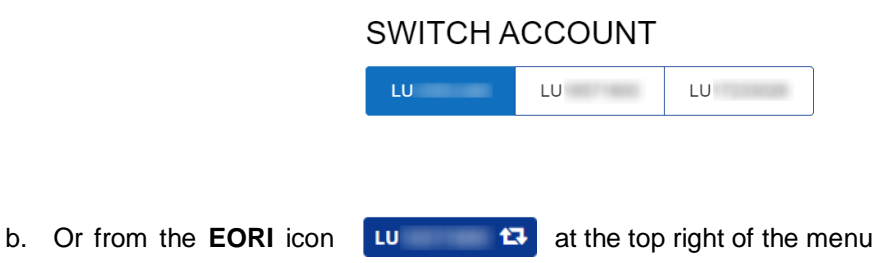

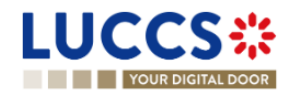

| Select company for which you | u currently work |              |
|------------------------------|------------------|--------------|
| Select company               |                  |              |
| 1.1.1.1.000214480            |                  | $\checkmark$ |
|                              |                  |              |
|                              | SUBMIT           | X CANCEL     |

and select the company you want to access.

### 5.5 DECLARATIONS LIST

In the '**Declarations list**', you will find all the declarations for which you are the holder of the procedure, the trader at destination, the declarant, or the representative.

The list is ordered by date of creation of the declaration with the most recent at the top. Only 50 results can be returned simultaneously.

| UCCS:                                         | E TASKS 🗸       |                                             |                     | NTS 🗸 🌞 CERTI       | FICATES 🗸 🚍                           | DEBTS MANAGEMENT 🗸             |                |                        |                    |
|-----------------------------------------------|-----------------|---------------------------------------------|---------------------|---------------------|---------------------------------------|--------------------------------|----------------|------------------------|--------------------|
| YOUR DIGITAL DOOR                             |                 |                                             |                     |                     |                                       | <b>Q</b> Search by LRN/MF      | RN             | EN V                   | <mark>}</mark> 🛛 🕻 |
| DECLARATIONS LIST                             | 34              |                                             |                     |                     |                                       |                                |                |                        |                    |
| TILTERS                                       |                 |                                             |                     |                     |                                       |                                |                |                        |                    |
| LRN / MRN                                     | STATUS          | PROCEDURE /<br>DECLARATION                  | DECLARATION<br>TYPE | CREATION DATE<br>↓≞ | CONSIGNEE /<br>IMPORTER /<br>EXPORTER | DECLARANT / HOLDER<br>/ TRADER | REPRESENTATIVE | REPRESENTATION<br>TYPE | ACTIONS            |
| 24RNTP000000000026663<br>24LU700L000004OIR1   | UNDER AMENDMENT | Import - H1 Release<br>for free circulation | IM / D i            | 13/03/2024 10:57    |                                       |                                | -              | No representation      | 4                  |
| -<br>24DE265312766464A0 🗈                     | SUBMITTED       | Arrival at exit notification                | - / -               | 12/03/2024 23:20    |                                       |                                | -              | -                      |                    |
| -<br>24DE545933017000A0 🚯                     | SUBMITTED       | Arrival at exit notification                | - / -               | 12/03/2024 23:18    |                                       |                                | -              | -                      |                    |
| 24RNTP000000000026647<br>24LU700L000004OGR3 🖺 | UNDER AMENDMENT | Import - H1 Release<br>for free circulation | IM / D i            | 12/03/2024 16:27    |                                       |                                | -              | No representation      | 4                  |
| 24RNTP000000000026643<br>24LU700L0000040FR4 💽 | RELEASED        | Import - H1 Release<br>for free circulation | IM / D i            | 12/03/2024 16:11    |                                       |                                | -              | No representation      | 4                  |
| -<br>24DE043486743318A6 🚯                     | SUBMITTED       | Arrival at exit notification                | - / -               | 12/03/2024 04:21    |                                       |                                | -              | -                      |                    |
| -<br>24DE005140951051A2                       | SUBMITTED       | Arrival at exit notification                | - / -               | 12/03/2024 04:20    |                                       |                                | -              | -                      |                    |

Figure 20: Declarations list

### 5.5.1 ACCESS THE DECLARATIONS LIST

- 1. Click in the icon  $\bigcirc$  of the 'Latest Updated Declarations' section in the Dashboard or.
- 2. From the Menu > Declarations > Declarations list

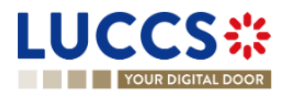
#### 5.5.2 CONSULT INFORMATION RELATED TO A DECLARATION

Each declaration is displayed in the list with the following information:

- LRN/MRN, the MRN is displayed only upon receipt of the notification of acceptance of the declaration
- **Status** of the declaration.
- Procedure / Declaration: (temporary storage, transit, export, import or excise).
- Declaration type / Additional declaration type: available only for transit, import and export procedures.
- Creation date of the declaration.
- **Consignee/ Importer/ Exporter:** the name and EORI of the consignee (for a temporary storage procedure); the name and EORI of the importer/exporter (for an import/export procedure).
- **Declarant/ Holder/ Trader:** the name and EORI of the holder of the procedure (for a transit procedure); the name and EORI of the declarant (for temporary storage, import, export procedure);
- **Representative:** the name and EORI of the representative.
- **Representation type:** indicates whether there is no representation, direct representation, or indirect representation.

Note: you can access the Declaration View by clicking on the LRN/ MRN.

#### 5.5.3 FILTER DECLARATIONS

It is possible to filter the list of declarations according to several criteria.

- 1. Click on the 'Filters' button which is above the list.
- 2. Enter your filter criteria.
- 3. Click on 'Apply'.

The declarations list is filtered based on the selected search criteria.

**Note 1**: It is also possible to display the declarations submitted outside the LUCCS portal by selecting the filter **'Display B2G declarations'.** 

Note 2: It is also possible to display only centralised clearance declarations by selecting the filter 'Display centralised clearance declarations only'.

#### 5.5.4 SORT THE DECLARATIONS LIST

1. Click on  $\lim_{z \to z} z$  to change the display order (ascending/descending) based on the creation date.

#### 5.5.5 POSSIBLE ACTIONS

- 1. Click on (2) to duplicate a declaration. This functionality is also available from the **Declaration View**. Note that to avoid errors, the reference and mass fields are not retained when cloning a declaration.
- 2. Click on 🗈 to copy the MRN of a declaration to your clipboard.

## 5.6 TASKS LIST

You will find in the **'Tasks List'** all the tasks you need to perform for all the declarations for which you are the holder of the procedure, the trader at destination, the declarant, or the representative.

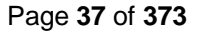

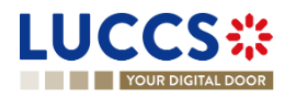

The list is ordered by expiration date, with the most urgent tasks at the top, and then by creation date, with the oldest tasks at the top.

| LUC              | CS:               | E TASKS V        |                                    | Ments 🗸 🌞 Certificates 🗸 🚍                  | DEBTS MANAGEMENT 🗸                                                 |                        |
|------------------|-------------------|------------------|------------------------------------|---------------------------------------------|--------------------------------------------------------------------|------------------------|
| YO               | UR DIGITAL DOOR   |                  |                                    |                                             | Q Search by LRN/MRN                                                | 🔍 🗳 💽 📭                |
| TASKS L          | IST <sup>47</sup> |                  |                                    |                                             |                                                                    | Î                      |
| <b>T</b> FILTERS | D RESET FILTERS   |                  |                                    |                                             |                                                                    |                        |
| PRIORITY 1       | EXPIRY DATE ↑↓    | CREATION DATE ↑↓ | TASK                               | LRN / MRN / ID                              | PROCEDURE / DECLARATION                                            | REPRESENTATION<br>TYPE |
| *                | 31/07/2023 15:44  | 21/07/2023 15:44 | Register supplementary declaration | 23RNTP00000000005442<br>23LU700L0000034DR7  | Import simplified declaration I1 - H1 Release for free circulation | No representation      |
| *                | 25/09/2023 10:20  | 15/09/2023 10:20 | Register supplementary declaration | 23RNTP000000000008761<br>23LU700L000003NAR6 | Import simplified declaration I1 - H1 Release for free circulation | No representation      |
| *                | 08/10/2023 10:44  | 28/09/2023 10:44 | Register supplementary declaration | 23RNTP000000000010310<br>23LU700L000003ZDR1 | Import simplified declaration I1 - H1 Release for free circulation | No representation      |
| *                | 12/10/2023 14:25  | 02/10/2023 14:25 | Register supplementary declaration | 23RNTP000000000010507<br>23LU704L0000041IR9 | Import simplified declaration I1 - H1 Release for free circulation | No representation      |
| *                | 12/10/2023 14:25  | 02/10/2023 14:25 | Register supplementary declaration | <u>23RNTP000000000010502</u><br>-           | Import simplified declaration I1 - H1 Release for free circulation | No representation      |
| *                | 21/10/2023 15:20  | 11/10/2023 15:20 | Register supplementary declaration | 23RNTP000000000011453<br>23LU704L000004D0R5 | Import simplified declaration I1 - H1 Release for free circulation | No representation      |
| *                | 24/11/2023 13:26  | 14/11/2023 13:26 | Register supplementary declaration | 23RNTP000000000014584<br>23LU700L000005P7R2 | Import simplified declaration I1 - H1 End use                      | No representation      |
| *                | 08/12/2023 16:22  | 28/11/2023 16:22 | Register supplementary declaration | 23RNTP000000000015945<br>23LU700L000006G4R7 | Import simplified declaration I1 - H1 Release for free circulation | No representation      |

Figure 21: Tasks list

Note: A task will no longer be available when its expiration date is reached.

#### 5.6.1 ACCESS THE TASKS LIST

- 1. Click on the icon () in the section 'Latest tasks' in the Dashboard or;
- 2. From the Menu > Tasks > Tasks list

#### 5.6.2 CONSULT INFORMATION RELATED TO A TASK

Each task is displayed in the list with the following information:

- **Priority**: each task is associated with a priority level:
  - $\circ$   $\land$  corresponds to a high priority, i.e., an expiry date of less than or equal to 5 days.
  - corresponds to an average priority, i.e., an expiry date greater than 5 days and less than or equal to 15 days.
  - $\circ$   $\checkmark$  corresponds to a low priority, that is, an expiration date greater than 15 days.
- Expiry date of the tasks: the task will no longer be available from that date.
- Creation date of the task.
- Name of the task (cf. 'Mandatory tasks by customs procedure').
- LRN / MRN / ID: the MRN is displayed only upon receipt of the notification of acceptance of the declaration. The ID is only used in the context of repayment and remittance requests.
- **Procedure / Declaration**: the customs procedure (temporary storage, transit, export, import or excise).
- **Representation type:** indicates whether there is no representation, direct representation, or indirect representation.

Note: you can access the Declaration's View by clicking on the LRN / MRN.

Page 38 of 373

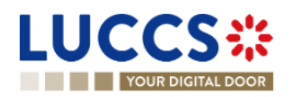

#### 5.6.3 FILTER TASKS

It is possible to filter the tasks list according to several criteria.

- 1. Click on the 'Filters' button above the list.
- 2. Enter your filter criteria.
- 3. Click on 'Apply'

The tasks list is filtered based on the selected search criteria.

**Note** : It is also possible to display only centralised clearance tasks by selecting the filter '**Display centralised** clearance declarations only'.

#### 5.6.4 SORT THE TASK LIST

Click on 1 to change the display order (ascending/descending) based on priority, expiration date, or creation date.

### 5.7 MESSAGES LIST

In the Message list, you will find all the messages exchanged for all the declarations for which you are the holder of the procedure, the trader at destination, the declarant, or the representative.

| LUCO             | CS*              | E TASKS V 🗗 DECLARATIONS V                     | DOCUMENTS 🗸 🌞 CERTIFICATES                         | ✓                                                    | AB 🗸                                  |                                |                |                        |
|------------------|------------------|------------------------------------------------|----------------------------------------------------|------------------------------------------------------|---------------------------------------|--------------------------------|----------------|------------------------|
| YOUF             | R DIGITAL DOOR   |                                                |                                                    |                                                      |                                       | Q Search by LRN/MRN            |                | EN 🗸 ? 66              |
| MESSAGE          | ES LIST          |                                                |                                                    |                                                      |                                       |                                |                | Í                      |
| <b>T</b> FILTERS | C RESET FILTERS  |                                                |                                                    |                                                      |                                       |                                |                |                        |
| EVENT ↑↓         | EVENT DATE 🚛     | LRN / MRN / REQUEST ID / DOCUMENT<br>REFERENCE | PROCEDURE / DECLARATION                            | MESSAGE EXCHANGED                                    | CONSIGNEE /<br>IMPORTER /<br>EXPORTER | DECLARANT / HOLDER<br>/ TRADER | REPRESENTATIVE | REPRESENTATION<br>TYPE |
| <b>*</b>         | 18/09/2024 08:31 | 24001LU053KW0ONCGA<br>S24COMM053KGO9YY2T       | Gesttab procedure - Tax sign order                 | IEGT028 - Request Acknowledgment                     | -                                     |                                | -              | No representation      |
|                  | 18/09/2024 08:31 | 24001LU053KW00NCGA<br>S24COMM053KG09YY2T       | Gesttab procedure - Tax sign order                 | IEGT002 - Request completion notification            | -                                     |                                | -              | No representation      |
| ~                | 18/09/2024 08:31 | 24001LU053KW00NCGA<br>S24C0MM053KG09YY2T       | Gesttab procedure - Tax sign order                 | IEGT004 - Tax Sign Order Movement Request            | -                                     |                                | -              | No representation      |
| ~                | 17/09/2024 13:58 | 24A02LU053CLKLR270                             | Gesttab procedure - AC4 regularisation             | IEGT006 - End Product Exit / AC4 Movement<br>Request | -                                     |                                | -              | No representation      |
|                  | 17/09/2024 13:58 | 24A02LU053CLKLR270                             | Gesttab procedure - AC4 regularisation             | IEGT028 - Request Acknowledgment                     | -                                     |                                | -              | No representation      |
|                  | 17/09/2024 13:57 | 24A03LU053MGP65C6W<br>S24JOUR053VPUH0U37       | Gesttab procedure - Daily exit report              | IEGT002 - Request completion notification            | -                                     |                                | -              | No representation      |
| <b>~</b>         | 17/09/2024 13:57 | 24A03LU053MGP65C6W<br>S24JOUR053VPUH0U37       | Gesttab procedure - Daily exit report              | IEGT006 - End Product Exit / AC4 Movement<br>Request | -                                     |                                | -              | No representation      |
|                  | 17/09/2024 13:57 | 24A03LU053MGP65C6W<br>S24JOUR053VPUH0U37       | Gesttab procedure - Daily exit report              | IEGT028 - Request Acknowledgment                     | -                                     |                                | -              | No representation      |
|                  | 17/09/2024 13:56 | 24W01LU053V96HKBKE<br>S24ENTR053KC0UKU9D       | Gesttab procedure - Warehouse entry<br>declaration | IEGT002 - Request completion notification            | -                                     |                                | -              | No representation      |
| ∽                | 17/09/2024 13:53 | 24W01LU053V96HKBKE<br>S24ENTR053KC0UKU9D       | Gesttab procedure - Warehouse entry<br>declaration | IEGT005 - Custom Warehouse Entry Movement<br>Request | -                                     |                                | -              | No representation      |

NTP Version LUCCS v8 Rev 3.0 RC2 - Sitemap

#### Figure 22: Messages list

The list is ordered by date of the event (see date of receipt/sending of the message), with the most recent messages at the top.

#### 5.7.1 ACCESS THE MESSAGES LIST

1. Click on  $\bigcirc$  in the **Dashboard** or,

Page 39 of 373

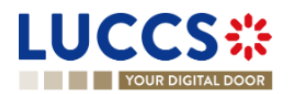

#### 2. Open the Menu > Declarations > Messages list page.

#### 5.7.2 CONSULT INFORMATION RELATED TO A MESSAGE

Each message is displayed in the list with the following information:

Event:

0

 $\sim$  corresponds to a received message.

- corresponds to a message sent.
- **Event date:** date the message was received or sent.
- LRN / MRN / Request ID / Document reference: the MRN is displayed only from the receipt of the notification of acceptance of the declaration. The request ID and document reference are only used in context of tobacco management.
- Procedure / Declaration: the customs procedure (temporary storage, export, transit, import or excise).
- Message exchanged: message name.
- **Consignee/ Importer /Exporter:** the name and EORI of the consignee (for a temporary storage procedure); the name and EORI of the importer (for an import procedure).
- **Declarant/ Holder/ Trader:** the name and EORI of the holder of the procedure (for a transit procedure); the name and EORI of the declarant (temporary storage, import, export procedure);
- **Representative:** the name and EORI of the representative.
- **Representation type:** indicates whether there is no representation, direct representation, or indirect representation.

Note: you can access the Declaration View by clicking on the LRN / MRN / Request ID / Document reference.

#### 5.7.3 FILTER MESSAGES

It is possible to filter the list of messages according to several criteria.

- 1. Click on the 'Filters' button which is above the list.
- 2. Enter your filter criteria.
- 3. Click on 'Apply'

The list of messages is filtered based on the selected search criteria.

Note : It is also possible to display only centralised clearance declarations by selecting the filter 'Display centralised clearance declarations only'.

#### 5.7.4 SORT THE MESSAGE LIST

Click on 1 to change the display order (ascending/descending) based on the type of event or the date of the event.

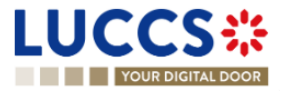

## 5.8 LIST OF EUROPEAN AUTHORISATIONS

In the 'European Authorisations List', you will find all the authorisations for which you are the holder or the authorisations of the holders you can represent.

|                                | 🛃 declarations 🗸 🖿 documents 🗸 🌞 certificati | ES V = DEBTS MANAGEMENT V   |                      |
|--------------------------------|----------------------------------------------|-----------------------------|----------------------|
| EUROPEAN AUTHORISATIONS LIST   | 8                                            |                             |                      |
|                                |                                              |                             |                      |
| AUTHORISATION REFERENCE NUMBER | TYPE / SUB-TYPE                              | HOLDER OF THE AUTHORISATION | AUTHORISATION STATUS |
|                                | UCC / ACE (i)                                |                             | VALID (i)            |
|                                | UCC / ACR (i)                                |                             | VALID (i)            |
|                                | AEO / AEOC (i)                               |                             | REVOKED (i)          |
|                                | AEO / AEOF (i)                               |                             | VALID (i)            |
|                                | UCC / CCL (i)                                |                             | VALID (i)            |
|                                | UCC / CGU (i)                                |                             | VALID (i)            |
|                                | UCC / CGU (i)                                |                             | VALID (i)            |
|                                | UCC / CW1 (i)                                |                             | VALID (i)            |
|                                | UCC / CW1 (i)                                |                             | VALID (i)            |
|                                | UCC / DPO (i)                                |                             | VALID (i)            |
|                                |                                              | ~~                          | < 1 2 3 4 > » 10 v   |

Figure 23: European authorisations list

The list is ordered alphabetically by reference number. By default, only the authorisations for which you are the holder are displayed. To display the authorisations of the people you represent, you need to use the authorisation filters.

#### 5.8.1 ACCESS THE LIST OF EUROPEAN AUTHORISATIONS

Open the Menu > Certificates > European Authorisations List page.

#### 5.8.2 VIEW INFORMATION ABOUT AN AUTHORISATION

Each authorisation is displayed in the list with the following information:

- Authorisation reference number: the reference number of the European authorisation.
- **Type / sub-type**: the type and the subtype of the authorisation (details visible via the tooltip (i)).
- Holder of the authorisation: the name and EORI of the authorisation holder.
- Authorisation status: valid or revoked (with the validity dates in the tooltip (i)).

Note: You can access the Authorisation View by clicking on the Authorisation Reference Number.

#### 5.8.3 HOW TO VIEW AN AUTHORISATION

To view the data of an authorisation:

1. Open the Authorisation page for the authorisation you wish to view via its Reference Number.

Page 41 of 373

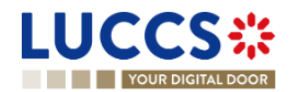

| YOUR DIGITAL DOOR                                                                                                    |                                         |        | Q Search | by LRN/MRN EN 🗸 🗳 🕐 (                                     |
|----------------------------------------------------------------------------------------------------|-----------------------------------------|--------|----------|-----------------------------------------------------------|
| UTHORISATION                                                                                                    |                                         |        |          | ✓ Main information<br>Time limit<br>Publication agreement |
| REFERENCE NUMBER:                                                                                                    | 17.14E                                  |        |          | Customs authority                                         |
| Authorisation type UCC / ACE (i)                                                                                                    | Start date / End 01/05/2019 → -<br>date | Status | LID (i)  | Annexes                                                   |
| Holder of the authorisation                                                                                                    |                                         |        |          | Goods information     Location of goods                   |
|                                                                                                    |                                         |        |          |                                                           |
| Main information Goods information                                                                                                    |                                         |        |          |                                                           |
| Main information Goods information                                                                                                    |                                         |        |          |                                                           |
| Main information         Goods information           TIME LIMIT         Time limit to receive the unloading permission 15                                           | on (in minutes)                         |        |          |                                                           |
| Main information         Goods information           TIME LIMIT         Time limit to receive the unloading permission 15           PUBLICATION AGREEMENT         1 | on (in minutes)                         |        |          |                                                           |

Figure 24: Authorisation

2. Click on the Main Information or Goods Information buttons to display the details of the authorisation.

#### 5.8.4 FILTER AUTHORISATIONS

It is possible to filter the list of authorisations according to several criteria.

- 1. Click on the 'Filters' button above the list.
- 2. Enter your filter criteria.
- 3. Click on 'Apply'.

The list of authorisations is filtered based on the selected search criteria.

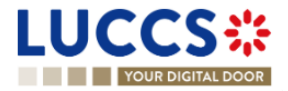

## 5.9 NATIONAL REFERENCE DATA LIST

In the 'National Reference Data List', you will find all the code lists used in LUCCS.

|                              | ECLARATIONS 👻 🖿 DOCUMENTS 👻 🌞 CERTIFICATES 👻 📰 DEBTS MANA | AGEMENT 🗸        |        | LU             |
|------------------------------|-----------------------------------------------------------|------------------|--------|----------------|
| YOUR DIGITAL DOOR            |                                                           | Q Search by LRN/ | MRN    | _ EN 🗸 🖧 🖓 ℕ   |
| NATIONAL REFERENCE DATA LIST |                                                           |                  |        |                |
| T FILTERS                    |                                                           |                  |        | A DOWNLOAD ALL |
|                              | CODE LIST NAME 1                                          | VIEW ↑↓          | STATUS | ACTION         |
| <u>CL001</u>                 | NctsUnEdifactMessageTypes                                 | ECS-P2           | VALID  | *              |
| <u>CL002</u>                 | MessageTypesForCusdec                                     | ECS-P2           | VALID  | *              |
| <u>CL003</u>                 | MessageTypesForCusres                                     | ECS-P2           | VALID  | *              |
| <u>CL004</u>                 | MessageTypesForGesmes                                     | ECS-P2           | VALID  | *              |
| <u>CL005</u>                 | MessageTypesForParttc                                     | ECS-P2           | VALID  | *              |
| <u>CL006</u>                 | MessageTypesForFunack                                     | ECS-P2           | VALID  | *              |
| <u>CL007</u>                 | MessageTypesForContrl                                     | ECS-P2           | VALID  | *              |
| <u>CL008</u>                 | CountryCodesFullList                                      | ECS-P2           | VALID  | *              |
| CL008                        | CountryCodesFullList                                      | CCI              | VALID  | *              |
| <u>CL008</u>                 | CountryCodesFullList                                      | NCTS-P5          | VALID  | *              |

#### Figure 25: National reference data list

The list is ordered alphabetically by the code list identifiers.

#### 5.9.1 ACCESS THE LIST OF REFERENCE DATA

Click on (on top right of the page) > **National Reference Data** 

#### 5.9.2 CONSULT INFORMATION ABOUT A CODE LIST

Each code list is displayed in the list with the following information:

- Code list identifier: the reference number of the code list.
- Code list name: (technical) name of the code list.
- View: domain of the list (AES, CCI, CDMS, CUST-LU-CCI, ECS-P2, ICS2, LUCCS, NCTS-P5 or SURV).
- Status: valid or invalid.

Note: You can access the Code List View by clicking on the Code List Identifier.

#### 5.9.3 HOW TO CONSULT A CODE LIST

To view the data of a code list:

- 1. Open the page corresponding to the code list you wish to consult via its Code List Identifier.
- 2. The code list data is displayed.

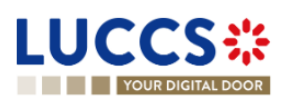

| LUCCS*             | 🔚 TASKS 🗸 📕 DECLARATIONS 🗸 🖿 DOCUMENTS 🗙                                         | CERTIFICATES 	 III DEBTS MANAGEMI | ENT ¥          |                   | W            |
|--------------------|----------------------------------------------------------------------------------|-----------------------------------|----------------|-------------------|--------------|
| YOUR DIGITAL DOOR  |                                                                                  |                                   | Q Search by LR | N/MRN             | ) en 🗸 🛟 ? 🔊 |
| CL001 - NCTSUNEDIF | ACTMESSAGETYPES                                                                  |                                   |                |                   |              |
| Description        |                                                                                  |                                   |                |                   |              |
| View<br>FCS-P2     | Reference<br>Reference Data & Customs Offices List on European Commission websit | e                                 |                |                   |              |
|                    |                                                                                  | <u>~</u>                          |                |                   |              |
| Le DOWNLOAD        |                                                                                  |                                   |                |                   |              |
| IDENTIFIER 1       | TRANSLATION                                                                      | DESCRIPTION                       | VALIDITY ↑↓    | VALIDITY PERIOD 1 |              |
|                    |                                                                                  |                                   | - ~            |                   | Ë            |
| > BANSTA           |                                                                                  |                                   | VALID          | 01/01/1900 -      |              |
| > CUSDEC           |                                                                                  |                                   | VALID          | 01/01/1900 → -    |              |
| > CUSRES           |                                                                                  |                                   | VALID          | 01/01/1900 → -    |              |
| > FINSTA           |                                                                                  |                                   | VALID          | 01/01/1900 ->-    |              |
| > GENRAL           |                                                                                  |                                   | VALID          | 01/01/1900 ->-    |              |
| > GESMES           |                                                                                  |                                   | VALID          | 01/01/1900 -      |              |
| > PARTTC           |                                                                                  |                                   | VALID          | 01/01/1900 → -    |              |

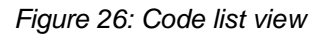

#### 5.9.4 FILTER CODE LISTS

It is possible to filter the list of reference data according to several criteria.

- 1. Click on the 'Filters' button above the list.
- 2. Enter your filter criteria.
- 3. Click on 'Apply'.

The list of reference data is filtered based on the selected search criteria.

#### 5.9.5 SORT THE LIST OF REFERENCE DATA

Click on 1 to change the display order (ascending/descending) based on the identifier, name, or view of the code list.

#### 5.9.6 HOW TO DOWNLOAD REFERENCE DATA

To download all code lists from the reference data list: Click the Download all button.

To download a specific code list from the national reference data list: Click the **Download** icon in the action column in the row corresponding to the code list concerned.

To download a given code list from the view:

- 1. Open the page corresponding to the code list you want to consult via its Code List Identifier.
- 2. The view opens.
- 3. Click on the **Download** button.

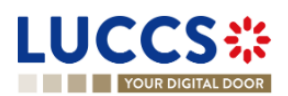

# 6 XML DECLARATIONS

## 6.1 HOW TO SUBMIT A DECLARATION IN XML FORMAT

To submit a declaration in XML format, while still being able to perform subsequent tasks in the portal, click on **Declarations > New XML Declaration** in the top menu.

Note that the technical variables (Message sender, message recipient, date and time, message identification) and LRN present in the submitted message will be replaced automatically by the system. Once submitted, the system will inform you of the values used and the declaration can be consulted. If the message was invalid, the errors are displayed.

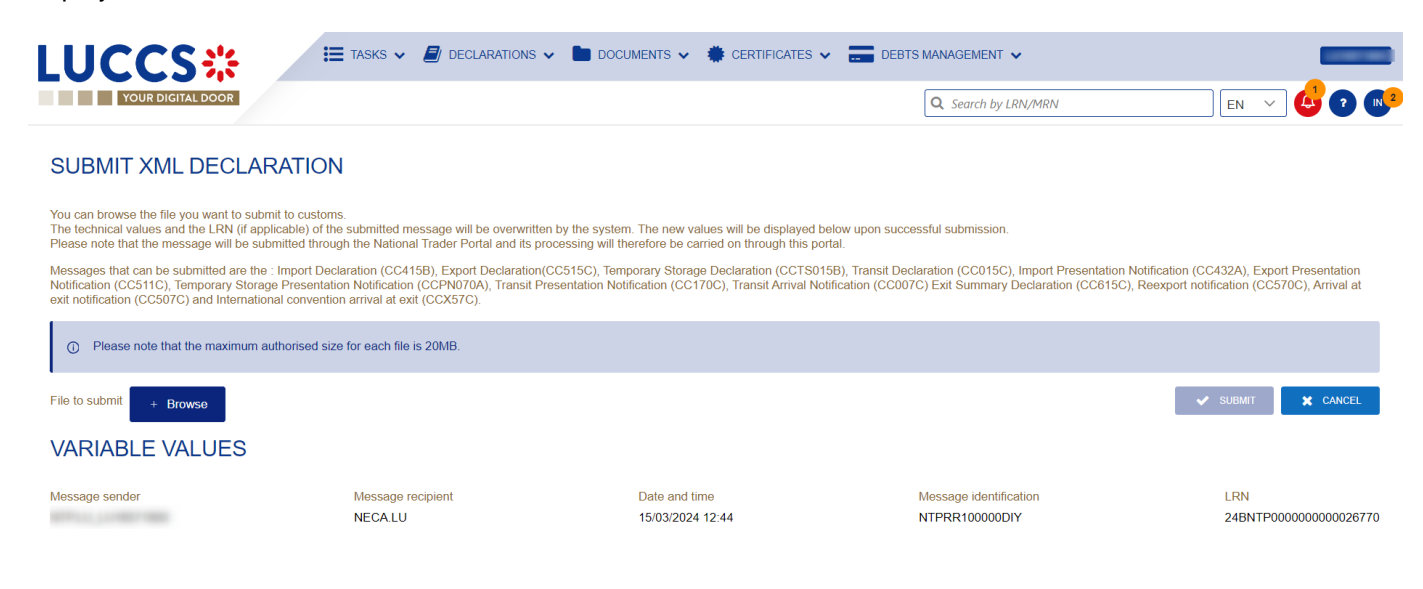

Figure 27: Submit declaration in XML format - success

## 6.2 FALLBACK SOLUTION FOR B2G

You also have the possibility to submit any message (among the '*Messages by customs procedure'*) in XML format. Please note that this submission may be necessary in case of unavailability of the existing system on the operator side and can therefore be used as a 'B2G Fallback'. The messages sent are not modified (i.e., no variables are replaced as is the case with the above-mentioned XML submission) and the further processing of these messages will take place outside the portal.

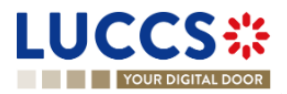

# 7 TRANSVERSAL FUNCTIONALITIES

## 7.1 HOW TO ADD NON-MANDATORY DATA GROUPS TO A FORM

Non-mandatory data groups are not displayed by default in the forms. You can add them by clicking on the Add icon

next to the data group.

## 7.2 HOW TO DELETE NON-MANDATORY DATA GROUPS TO A FORM

To delete a non-mandatory data group:

- 1. Click on the **delete** icon next to the data group.
- 2. A confirmation modal opens, Click on Yes.
- 3. The data group is deleted, and the information entered will not be saved.

## 7.3 HOW TO SAVE A DRAFT OF A DECLARATION

To save your declaration as draft:

- 1. Open the **Menu** > **Declarations** > **New declarations** page and choose the type of declaration you wish to submit.
- 2. The form opens.
- 3. Click the **Save as Draft** button.
- 4. Your declaration is saved, you can leave the form and will not lose any encoded data.

#### 7.3.1 HOW TO RETRIEVE A DRAFT OF A DECLARATION

To retrieve your declarations saved as drafts:

1. Open the Menu > Tasks > Drafts list page.

#### 7.3.2 DRAFTS LIST

In the Drafts List, you will find all drafts for your declarations for which you are the holder of the procedure, the trader at destination, the declarant, or the representative.

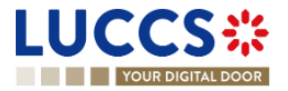

| YOUR DIGITAL DO                             | OR                                 |                                                                    |                          |                                 | Q Search by LRN/MRN         |                | EN 🗸 🛛              |
|---------------------------------------------|------------------------------------|--------------------------------------------------------------------|--------------------------|---------------------------------|-----------------------------|----------------|---------------------|
| DRAFTS LIST                                 |                                    |                                                                    |                          |                                 |                             |                |                     |
|                                             | SET FILTERS                        |                                                                    |                          |                                 |                             |                |                     |
| LRN / MRN / ID                              | TASK                               | PROCEDURE / DECLARATION                                            | CREATION DATE 1          | CONSIGNEE / IMPORTER / EXPORTER | DECLARANT / HOLDER / TRADER | REPRESENTATIVE | REPRESENTATION TYPE |
| 24RNTP000000000081737<br>24LU700L0000049PR7 | Register supplementary declaration | Import simplified declaration I1 - H1 Release for free circulation | 13/09/2024 13:43         |                                 |                             | -              | No representation   |
| 24RNTP00000000081538<br>-<br>-              | Register declaration               | Import - H1 Release for free circulation                           | 11/09/2024 <b>1</b> 1:01 |                                 |                             | -              | No representation   |
| 24XNTP000000000080158                       | Register declaration               | AC4 - Alcohol and energetic products                               | 29/08/2024 10:45         | -                               |                             | -              | No representation   |
| 24XNTF0000000000080152                      | Register declaration               | AC4 - Alcohol and energetic products                               | 29/08/2024 10:38         |                                 |                             | -              | No representation   |
| 24XNTP000000000080150                       | Register declaration               | AC4 - Alcohol and energetic products                               | 29/08/2024 10:34         |                                 | T.010                       |                | No representation   |
| 24RNTP000000000079742                       | Register declaration               | Import - H1 Release for free circulation                           | 26/08/2024 11:33         |                                 |                             | -              | No representation   |
| 24XNTP000000000079689                       | Register declaration               | AC4 - Alcohol and energetic products                               | 23/08/2024 09:29         |                                 |                             | -              | No representation   |
| 24XNTP000000000079683                       | Register declaration               | AC4 - Alcohol and energetic products                               | 23/08/2024 08:49         |                                 | T                           | -              | No representation   |
| 24XNTP000000000079682                       | Register declaration               | AC4 - Alcohol and energetic products                               | 23/08/2024 08:47         |                                 |                             |                | No representation   |
| 24RNTP000000000079343<br>24LU700L000003QDR8 | Register amendment request         | Import - H1 Release for free circulation                           | 20/08/2024 16:32         |                                 |                             | -              | No representation   |

#### Figure 28: Drafts list

The list is ordered by creation date, with the most recent drafts at the top.

#### 7.3.3 CONSULT INFORMATION RELATED TO A DRAFT

Each draft is displayed in the list with the following information:

- LRN / MRN / ID: the MRN is displayed only from the receipt of the notification of acceptance of the declaration. The ID is only used in context of tobacco management.
- Task Name (cf. Optional tasks by customs procedure).
- **Procedure / Declaration:** the customs procedure (temporary storage, transit, export, import or excise).
- Creation date: draft creation date.
- **Consignee/ Importer/ Exporter:** the name and EORI of the consignee (for a temporary storage procedure); the name and EORI of the importer/exporter (for an import/export procedure).
- Declarant/ Holder/ Trader: the name and EORI of the holder of the procedure (for a transit procedure); the
  name and EORI of the declarant (temporary storage, import and export procedure); the name and EORI of
  the trader (for an export procedure).
- **Representative:** the name and EORI of the representative.
- **Representation type:** indicates whether there is no representation, direct representation, or indirect representation.

Note: you can access the Declaration View by clicking on the LRN / MRN / ID.

#### 7.3.4 FILTER DRAFTS

It is possible to filter the list of drafts according to several criteria.

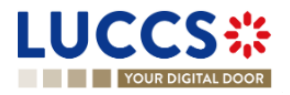

- 1. Click on the button 'Filters' which is above the list.
- 2. Enter your filter criteria.
- 3. Click on 'Apply'.

The list of drafts is filtered based on the selected search criteria.

Note: It is also possible to display only centralised clearance drafts by selecting the filter 'Display centralised clearance declarations only'.

#### 7.3.5 SORT THE DRAFTS LIST

1. Click on  $\downarrow \equiv$  to change the display order (ascending/descending) based on the creation date.

#### 7.3.6 HOW TO DELETE A DRAFT OF A DECLARATION

To delete a draft from the draft list: Menu > Tasks > Drafts list:

- 1. Select the draft(s) to delete by clicking on the corresponding row.
- 2. Click on the **Delete draft** button.

To delete a draft from the form:

- 1. Open the saved form as a draft: Menu > Tasks > Drafts list and click on a task. For example: Register declaration.
- 2. The form opens.
- 3. Click on the **Delete draft** button.

## 7.4 HOW TO MANAGE MY DOCUMENTS

#### 7.4.1 HOW TO UPLOAD A NEW DOCUMENT INTO A FORM

To upload a document into a form:

- 1. Open the desired form.
- 2. Encode the document reference number.
- The system proposes the documents whose reference contains the characters you have encoded. If the document you wish to insert already exists, select its reference in the list of suggestions.
   The icon proposes to indicate that the document has been successfully uploaded.
- If the document you wish to insert is not yet present in your list of documents, click on the icon
   Upload new document.
- 5. The upload modal opens.

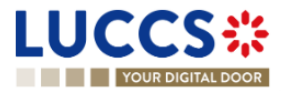

|   | <br>       |                        |      |  |
|---|------------|------------------------|------|--|
|   | Drag and d | frop to add or replace |      |  |
|   | BROWSE     | TAKE A PICTURE         | ]    |  |
| [ | <br>       |                        | <br> |  |

Figure 29: Upload a document

- 6. Drag and drop the file, click **Browse** or **Take a picture** to add a document.
- 7. Fill in the mandatory information and submit.

| Document                                   |                              |
|--------------------------------------------|------------------------------|
| Category *                                 | Reference number             |
| - ~                                        | 1254                         |
| Issuing authority name                     | Date of validity             |
| - ~                                        |                              |
| Description                                |                              |
|                                            |                              |
|                                            |                              |
|                                            | 255                          |
|                                            |                              |
| Preuve de retour<br>Post (2) (3).png       | 64.605 KB                    |
| Drag and drop                              | to add or replace            |
|                                            | SUBMIT CANCEL                |
| Figure 30: Upload a docume                 | nt - information to complete |
| cument is successfully uploaded, this icon | appears.                     |

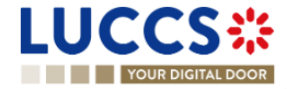

#### 7.4.2 HOW TO UPLOAD A NEW VERSION OF THE SAME DOCUMENT TO A FORM

When the document is successfully uploaded, this icon appears.

To upload a new version:

- 1. Click the icon : > Upload new version.
- 2. The pop-up Upload new version opens.
- 3. Drag and drop the file, click **Browse** or **Take a picture** to add a document.
- 4. Fill in the mandatory information and submit.

#### 7.4.3 HOW TO DELETE A DOCUMENT IN A FORM

To delete a document uploaded from a form, you can:

1. Delete the document using the **Delete** icon **a** on the corresponding row to the uploaded document.

\*

2. Delete multiple documents at once from the same group using the **Remove All** icon

#### 7.4.4 HOW TO CONSULT UPLOADED DOCUMENTS

In a declaration, the documents can be downloaded using the icon

To consult the uploaded *Documents List*, go to **Menu > Documents > Documents list**:

- 1. A new tab will open with the list of your documents that you can filter.
- 2. You can filter the list to search for specific documents.
- 3. You can download the documents in the list using the icon **F** > Download.

#### 7.4.5 HOW TO UPLOAD A NEW DOCUMENT FROM THE DOCUMENT LIST

+ DOCUMENT

To upload a new document(s) to your Documents List:

#### Open the Menu> Documents> Documents list page.

- 1. Click on Add document button
- 2. The upload pop-up opens.
- 3. Drag and drop the file, click **Browse** or **Take a picture** to add a document. You can upload multiple documents at once by using the **Browse** button and selecting multiple documents to upload.
- 4. Fill in the mandatory information and submit. You can use the **Set on all Documents** feature to assign the information entered to all selected documents.

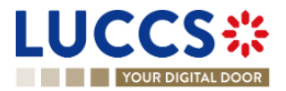

| NAME                    | ACTION                 |
|-------------------------|------------------------|
| LUCCS logo.png          | ×                      |
| Category *              | Reference number *     |
| - ``                    | ✓                      |
| Date of validity        | Issuing authority name |
| E                       | Ħ                      |
| Description             |                        |
|                         |                        |
|                         |                        |
|                         | 25                     |
|                         |                        |
| SET ON                  | NALL DOCUMENTS         |
| 2022-09-13_12h37_23.png | ×                      |
|                         |                        |
|                         |                        |

Figure 31: Upload multiple documents

Note: When a new version is saved, it is the new version that will be displayed by default in the document list.

To consult the **versions history**:

- 1. Click on the icon i > Versions history.
- 2. The **Document's versions** pop-up opens with the different versions that you can consult and download.

| Document's versions |                   |                     |                |          |  |  |
|---------------------|-------------------|---------------------|----------------|----------|--|--|
| VER<br>↑↓           | SION FILE<br>NAME | CREATION<br>DATE    | UPLOADED<br>BY | DOWNLOAD |  |  |
| > 1                 | LUCCS<br>logo.png | 13/09/2022<br>14:14 |                | *        |  |  |
| > 2                 | LUCCS<br>logo.png | 13/09/2022<br>15:49 |                | *        |  |  |

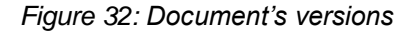

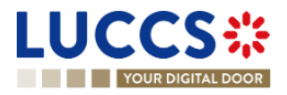

#### 7.4.6 DOCUMENTS LIST

In the Documents List, you will find all the documents for the declarations for which you are the holder of the procedure, the trader at destination, the declarant, or the representative.

| LUCCS               | 5╬ ■               | TASKS 🗸 📕 DECLARATIONS 🗸 📘     | DOCUMENTS 🗸  | 🔹 CERTIFICATES 👻 冒 | DEBTS MANAGEMENT V |                     |             | _    |         |
|---------------------|--------------------|--------------------------------|--------------|--------------------|--------------------|---------------------|-------------|------|---------|
| YOUR DIGIT          | AL DOOR            |                                |              |                    |                    | Q Search by LRN/MRN |             | EN 🗸 | ] 👉 🖓 🕟 |
|                     | RESET FILTERS      | CUMENT                         |              |                    |                    |                     |             |      |         |
| REFERENCE NUMBER    | CATEGORY           | FILE NAME 1                    | DESCRIPTION  | ISSUING AUTHORITY  | CREATION DATE 17   | VALIDITY DATE 1     | UPLOADED BY |      | ACTION  |
| 8878448694654       | Pictures           | icons8-menu-2-48 (4).png       | -            | -                  | 26/04/2023 10:29   | -                   |             |      | I       |
| 88885412248         | Transport document | Download document icon.png     | -            |                    | 26/04/2023 10:20   |                     |             |      | I       |
| 22222548454548451   | Pictures           | Preuve de retour Post.png      | -            | -                  | 26/04/2023 10:04   | -                   |             |      | I       |
| 2225874586485448514 | Pictures           | Preuve de retour Post.png      | -            |                    | 26/04/2023 10:02   | -                   |             |      | I       |
| 1222225478          | Pictures           | Rélevé d'identité bancaire.png | -            | -                  | 26/04/2023 09:41   | -                   |             |      | i       |
| 1112356478          | Agreement          | Upload doc icon.png            | -            | -                  | 25/04/2023 14:06   | -                   |             |      | I       |
| -                   | Attestation        | Champagne2023.jpg              | -            | -                  | 25/04/2023 11:29   | -                   | Customs     |      | :       |
| 13361616511         | Agreement          | icons8-rejouer-30.png          | -            |                    | 25/04/2023 09:08   |                     |             |      | I       |
| 135879565428423     | Pictures           | icons8-rejouer-30.png          | TEST version | ASTA               | 25/04/2023 08:39   | 26/04/2023 00:00    |             |      | I       |
| 2321651             | Attestation        | Upload doc icon.png            | -            |                    | 25/04/2023 07:27   |                     |             |      | I       |

#### Figure 33: Documents list

The list is ordered by date of creation, with the most recent documents at the top. It is filtered by date to show only documents issued in the last 7 days.

#### 7.4.7 CONSULT INFORMATION RELATED TO A DOCUMENT

Each document is displayed in the list with the following information:

- Reference number: the provided reference number of the document
- Category: the category of the attached file
- File name: the name and extension of the attached file
- Description: the description provided
- Issuing authority: the provided issuing authority of the document
- Creation date: the date the document was created
- Validity date: the validity date of the document
- **Uploaded by:** These documents may have been uploaded by you, your representative, or the customs authorities. The EORI and the name of the actor are provided.

#### 7.4.8 FILTER DOCUMENTS

It is possible to filter the list of documents according to several criteria:

- 1. Click on the 'Filters' button which is above the list.
- 2. Enter your filter criteria.
- 3. Click on 'Apply'.

The list of documents is filtered based on the selected search criteria.

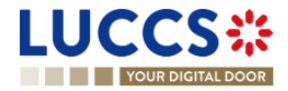

#### 7.4.9 SORT THE LIST OF DOCUMENTS

1. Click on the creation date, the validity date, or the file name.

## 7.5 HOW TO REGISTER A DECLARATION TEMPLATE

To register a declaration template:

- 1. Open the **Menu > Declarations > New templates** page and choose the type of declaration you wish to create.
- 2. Complete the form with the following data:
  - information about the template
  - the declaration itself (NB: some reference type information cannot be filled in a template to avoid potential errors).
- 3. Click on Save. A confirmation modal opens, Click on Yes.

When the submission is successful, your template is saved. You are then redirected to the template view page.

If the submission is not successful, you must correct the errors.

**Note**: You can exit your template at any time by clicking **Cancel**. You will be redirected to your last active page and the information entered in the form will not be saved.

#### 7.5.1 HOW TO RETRIEVE A DECLARATION TEMPLATE

To retrieve your templates:

Open the Menu > Declarations > Templates List page.

#### 7.5.2 LIST OF TEMPLATES

In the Templates list, you will find all the templates for which you are the holder of the procedure, the operator at destination, the declarant, or the representative.

| LUCC             | S :: Declarations ~                              |                  | 🜞 CERTIFICATES 🗸 📰 DEBT | 'S MANAGEMENT 🗸            |         |
|------------------|--------------------------------------------------|------------------|-------------------------|----------------------------|---------|
| YOUR             | DIGITAL DOOR                                     |                  |                         | <b>Q</b> Search by LRN/MRN |         |
| TEMPLATE         | ES LIST <sup>®</sup>                             |                  |                         |                            | Î       |
| <b>T</b> FILTERS | D RESET FILTERS                                  |                  |                         |                            |         |
| NAME             | PROCEDURE / DECLARATION                          | CREATION DATE    | DESCRIPTION             |                            | ACTIONS |
|                  | Transit at departure - normal procedure          | 08/03/2024 09:32 | -                       |                            |         |
|                  | Transit at departure and exit - normal procedure | 06/03/2024 10:56 | -                       |                            |         |
|                  | Transit at departure - normal procedure          | 06/03/2024 10:26 | -                       |                            |         |
|                  | Import - H1 Release for free circulation (i)     | 29/02/2024 09:33 | -                       |                            |         |
|                  | Excise                                           | 27/02/2024 14:43 | -                       |                            |         |
|                  | Excise                                           | 27/02/2024 14:42 | -                       |                            |         |
|                  | Import - H1 Release for free circulation         | 27/02/2024 13:20 | -                       |                            |         |
|                  | Import - H1 Release for free circulation         | 27/02/2024 13:15 | XSXS                    |                            |         |

Figure 34: Template list

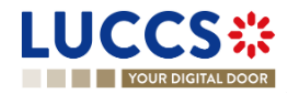

The list is ordered by date of creation, with the most recent models at the top.

#### 7.5.3 CONSULT INFORMATION RELATED TO A TEMPLATE

Each template is displayed in the list with the following information:

- Name: name assigned to the template
- **Procedure / Declaration**: the customs procedure or declaration type
- Creation date: date of creation of the template
- **Description**: the description assigned to the template.

Note: you can access the Template View by clicking on its name.

#### 7.5.4 FILTER TEMPLATES

It is possible to filter the list of templates according to several criteria.

- 1. Click on the 'Filters' button above the list.
- 2. Enter your filter criteria.
- 3. Click on 'Apply'.

The list of models is filtered based on the selected search criteria.

**Note:** It is also possible to display only centralised clearance templates by selecting the filter '**Display centralised** clearance declarations only'.

#### 7.5.5 SORT THE LIST OF TEMPLATES

Click on to change the display order (ascending/descending) based on the creation date.

#### 7.5.6 HOW TO DELETE A TEMPLATE

To delete a template from the template list: Menu > Declarations > Templates list:

1. Click on the **Delete** icon in the row corresponding to the template to be deleted.

To delete a template from the view:

- Open the view of a template: Menu > Declarations > Templates list and click on the Name of the template you want to delete.
- 2. The view opens.
- 3. Click on the **Delete** button.

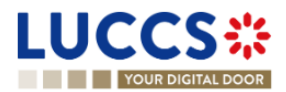

#### 7.5.7 HOW TO MODIFY A TEMPLATE OF A DECLARATION

To modify a template from the templates list: **Menu > Declarations > Templates list**:

1. Click on the **Edit** icon *I* in the row corresponding to the template to be modified.

To modify a template from the view:

- 1. Open the view of a template: Menu > Declarations > Templates list and click on the Name.
- 2. The template's details are displayed.
- 3. Click on the **Edit template** button.

#### 7.5.8 HOW TO CREATE A NEW DECLARATION FROM A TEMPLATE

To create a new declaration from a template:

- 1. Open a template view: **Menu > Declarations > Templates List** and click on the **Name**.
- 2. The template's details is displayed.
- 3. Click on the **New declaration from template** button. A confirmation window summarising the main information opens, click on **Yes**.
- 4. The declaration form pre-filled with the template information is displayed. To complete the encoding, refer to the section corresponding to the type of declaration you are working with (see *How to submit an import declaration, How to submit a transit declaration, How to submit a temporary storage declaration,* How to submit an excise declaration, How to submit an (re-)export declaration, How to submit a tax sign order, How to submit an excise-free tax sign order or How to submit a stock entry).

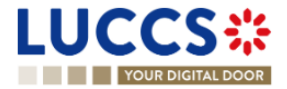

## 8 INPUT HELPERS

## 8.1 TOOLTIPS

When submitting the forms in the application, rules are checked. To help you to encode your forms, these rules are displayed in tooltips.

- 1. Open a form.
- 2. Click on the icon (i)
- 3. The information message is displayed.
- 4. Click on the icon again.
- 5. The information message disappears.

#### Information message collapsed:

| Trar | nsport equipment 🚺 👔 🚯            |         |
|------|-----------------------------------|---------|
|      | CONTAINER IDENTIFICATION NUMBER * | ACTIONS |
|      |                                   | +       |

#### Information message expended:

| Transport equipment ()                                                                                                    |                         |
|----------------------------------------------------------------------------------------------------|-------------------------|
| BRi155: Indicate the container reference(s) at item level. Each 'container identification number' should be referenced in the 'Item level'. The purple each 'Item' in which container it is carried. | bose is to indicate for |
|                                                                                                    | ACTIONS +               |

Figure 35: Tooltip

There are also permanent indications below certain fields to support the fact that they must be filled in under certain conditions. Refer to the tooltips for more details.

#### Finances (i)

| Nature of transaction                                 |        | Total amount invoiced          | Invoice currency *          |
|-------------------------------------------------------|--------|--------------------------------|-----------------------------|
| -                                                     | $\sim$ | 1.000,00                       | -                           |
| Required either at declaration level or for all items |        |                                |                             |
| Person providing a guarantee (identification number)  |        | Person paying the customs duty | (identification number) (i) |
| LU12345678                                            |        | LU12345678                     |                             |
| VAT additions and deductions (EUR)                    |        |                                |                             |
| 1,000,00                                              |        |                                |                             |

Figure 36: Permanent indications

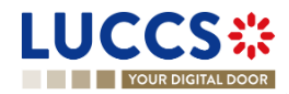

## 8.2 ERROR DISPLAY

When submitting the forms of the application, rules are checked. If your form has not been filled in properly, errors are displayed with text explaining what needs to be changed.

| REGISTER H1 IMPORT DECLARATION - RELEASE FOR FREE CIRCULATION                                                            | Declaration                        |
|----------------------------------------------------------------------------------------------------|------------------------------------|
| Location of goods 💼 🔅                                                                                                    | Import operation<br>Authorisations |
| Qualifier of identification *         Type of location *           U - UN/LOCODE         V           D - Other         V | Customs offices<br>Actors          |
| UNILOCODE * BE#BRU                                                                                                    | Finances                           |
| The 'UNLOCODE' must be Luxembourgish.                                                                                    | Consignment     Consignment        |

Figure 37: Errors

## 8.3 CODE SEARCHING HELPERS

To facilitate the use of the drop-down lists in the forms, a search function is available:

- 1. Open a drop-down list.
- 2. A search bar appears above the list of codes.
- 3. Enter the desired characters.
- 4. The results are displayed dynamically.

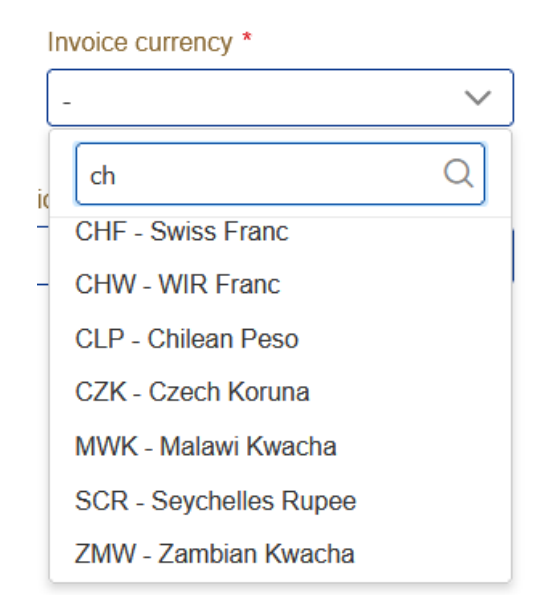

Figure 38: Searching in drop-down lists

**Note**: By default, the lists are sorted in alphabetical order, however, they adapt according to your use, with the most used values moving to the top of the list.

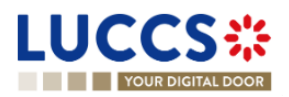

## 8.4 ACTOR FILLING HELPERS

To help you fill in the actors in the declaration registration forms, helpers have been set up.

- 1. Select the representation status (no representation, direct representation, or indirect representation).
- 2. Based on this status, the system indicates your EORI in the **Identification number** fields that apply to you. Example: If you select 'Direct Representation' when registering an H1 import declaration, this means that you are encoding your declaration in a representation context, as representative.
- 3. For other actors, you fill in either the **Identification Number** or its **Name** and its **Address** using the button Where applicable, helpers are added. Example: In case of direct representation, a valid delegation between you and the declarants you represent must exist. Therefore, the drop-down list that allows you to select a declarant, displays only the name of the economic operators you can represent.
- 4. For any actor, when you filled in an EORI, click on the old icon if you want to consult its information contained in the CRS external database.

#### Actors

| 0                  | (i) Information You can register an actor with its identification number by switching on the toggle, or with its Name & Address by switching off the toggle. When the switch is disabled, you can't choose an encoding preference. |                           |                            |     |  |  |  |  |
|--------------------|----------------------------------------------------------------------------------------------------|---------------------------|----------------------------|-----|--|--|--|--|
| Rep                | presentative                                                                                                    |                           |                            |     |  |  |  |  |
|                    | Status *                                                                                                    |                           |                            |     |  |  |  |  |
|                    | 1 - No representation                                                                                                    | 2 - Direct representation | 3 - Indirect representatio | ion |  |  |  |  |
| Dec                | larant                                                                                                    |                           |                            |     |  |  |  |  |
|                    | Identification number *                                                                                                    |                           |                            |     |  |  |  |  |
|                    |                                                                                                    | ۲                         |                            |     |  |  |  |  |
|                    | Contact person 🕇                                                                                                    |                           |                            |     |  |  |  |  |
| Imp                | orter                                                                                                    |                           |                            |     |  |  |  |  |
|                    | Identification number *                                                                                                    |                           |                            |     |  |  |  |  |
|                    |                                                                                                    | ۲                         |                            |     |  |  |  |  |
| <b>Exp</b><br>Requ | porter                                                                                                    | or all items              |                            |     |  |  |  |  |
|                    | Identification number                                                                                                    | By name & address         |                            |     |  |  |  |  |
|                    |                                                                                                    |                           |                            |     |  |  |  |  |

Figure 39: Example of helper in filling actors

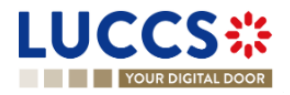

## 8.5 COMMODITY CODE HELPERS

To help you fill in the commodity codes in the various declaration registration forms, helpers have been set up.

- 1. Click on the icon **Q** to open the link to Arctic Tariff in which you can make research linked to commodity codes.
- 2. Enter the first characters of the code you want to specify. The system makes suggestions. While you select suggestions, the system improves its suggestions to let you choose the corresponding commodity code.

| Commodity code * Q                              |   |  |  |
|-------------------------------------------------|---|--|--|
| 01                                              |   |  |  |
| 0100 - LIVE ANIMALS                             | ^ |  |  |
| 0101 - Live horses, asses,<br>mules and hinnies |   |  |  |

Figure 40: Example of helper in commodity code field

 For some procedures (e.g., in the scope of import declarations), there exists rules determined by Arctic Tariff which makes some documents mandatory depending on the provided commodity code.
 To consult these helps, click on the icon 'Get help from tarlux'

Documents 🛛 💡 GET HELP FROM TARLUX

4. When encoding a **CUS Code**, enter the first few characters of the code you wish to enter. The system will make suggestions. Click on the icon **Q** next to the **CUS Code** field to open the link to the official ECICS documentation.

| CUS code Q |  |
|------------|--|
| 0010001    |  |
| 0010001-6  |  |

Figure 41: Example of helper in CUS code filling

5. When you enter the quota order number, if it is valid, opens with the information related to the quota order number from Arctic Tariff.

| Ad | dditional information +                                      |                 | Quota order nu                                   | mber status                | ×                 |     |
|----|--------------------------------------------------------------|-----------------|--------------------------------------------------|----------------------------|-------------------|-----|
| -  | ITEM #1 🚯                                                    |                 | Quota order numbe                                | er Measurement unit<br>KGM |                   |     |
| G  | oods identification Description of goods *                   |                 | Start date<br>27/04/2022<br>Status<br>QUOTA OPEN | End date<br>27/10/2023     |                   | 512 |
|    | Commodity code * Q<br>200002000X<br>Quota order number<br>09 | TARIC additiona | al code                                          | National additional code   | CUS code <b>Q</b> |     |

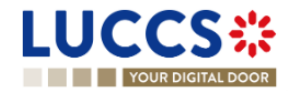

Figure 42: Quota order number status

## 8.6 UN/LOCODE HELPERS

To assist you when filling in the UN/LOCODE in the various declaration registration forms, helps have been put in place.

- 1. Click on the icon (i)
- 2. A help screen appears, explaining how to complete the code. A hyperlink to the documentation "UN/LOCODE Code List by Country and Territory" is available.

| UN/LOCODE | i                                                                                                    | General information                                                                                                    |   |
|-----------|----------------------------------------------------------------------------------------------------|----------------------------------------------------------------------------------------------------|---|
| YYXXX     | UN/LOCODE consists of fiv<br>and the three following repri-<br>list can be consulted via the<br>UNECE | e characters where the two first indicate the country<br>esent the place name. Example: LUABW. The complete<br>link: <u>UN/LOCODE Code List by Country and Territory</u> | × |
|           |                                                                                                    |                                                                                                    | _ |

Figure 43: UN/LOCODE information message

## 8.7 CONSULTATION OF CERTEX CERTIFICATES

For some procedures (e.g., in the context of import or export), you have the possibility to consult the status of your CERTEX certificates when encoding your declaration.

 When you enter a type and a reference number in the supporting documents or in the additional references that corresponds to a CERTEX document and enter a reference, the icon appears.

| up | pporting documents 💶 👔              |   |                     |  |  |  |  |
|----|-------------------------------------|---|---------------------|--|--|--|--|
|    | TYPE *                              |   | REFERENCE NUMBER *  |  |  |  |  |
|    | C640 - Common Veterinary Entry Docu | ~ | Certex_certif_item1 |  |  |  |  |

Figure 44: Example of encoding a CERTEX certificate.

2. Click on the icon <a></a> . A popup opens with the information about your certificate.

| CERTEX certificates / licences |                  |           |  |  |  |
|--------------------------------|------------------|-----------|--|--|--|
| Туре                           | Reference number | Status    |  |  |  |
| C640                           | cert             | Validated |  |  |  |
|                                |                  |           |  |  |  |

Figure 45: Example of information about a CERTEX certificate.

## 8.8 DEBT SIMULATION

To give you an idea of the debt linked to the declaration being encoded, helps have been put in place. Page **60** of **373** 

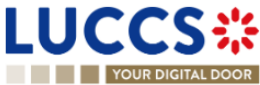

- 1. Fill in your declaration with the different elements you need to fill in (<u>How to complete an import Customs</u> <u>declaration</u>).
- 2. Click on the button '**Simulate debt**' **SIMULATE DEBT** at the bottom of the form. A modal opens with the simulation of the debt linked to the current declaration.

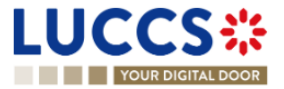

# 9 IMPORT PROCEDURES

# A-CONSULT INFORMATION RELATED TO AN IMPORTATION DECLARATION

## 9.1 HOW TO CONSULT AN IMPORT DECLARATION

To consult the information related to an import declaration:

1. Open the Import declaration page via its LRN/MRN

| YOUR DIGIT              | ALDOOR                              |                         |               |                              |                    |          | Q Search by LRN/ | 1RN                                                                                 | ) en 🗸 🗳 🛛 ( |
|-------------------------|-------------------------------------|-------------------------|---------------|------------------------------|--------------------|----------|------------------|-------------------------------------------------------------------------------------|--------------|
| 1 IMPORT [              | DECLARATION - RELE                  | ASE FOR F               | REE CIF       | RCULATION                    |                    |          |                  | Operational details     Release of the goods     Acceptance     Declaration details |              |
| MRN:                    | 23LU700L000002BDR6 💽                | Procedure:              | Import - H1 F | Release for free circulation | Status:            | RELEASED |                  | <ul> <li>Declaration</li> <li>General information</li> </ul>                        |              |
| Declarant               | ۲                                   | Submission date:        | 27/04/2023 1  | 13:25                        | Declaration types: | M-A (i)  |                  | Authorisations                                                                      |              |
| Representative:         | -                                   | Acceptance date:        | 27/04/2023 1  | 13:25                        |                    |          |                  | Customs offices                                                                     |              |
| Supervising             | LU700000 - Direction des Douanes et | Customs office of       | LU700000 -    | Direction des Douanes et     |                    |          |                  | Actors                                                                              |              |
| customs onice:          | Accises (1)                         | processing.             | Accises (1)   |                              |                    |          |                  | Finances                                                                            |              |
|                         |                                     |                         |               |                              |                    |          |                  | Guarantees                                                                          |              |
| REGISTER INVALIDATION F | REQUEST REGISTER POST RELEASE AM    | ENDMENT REQUEST         | DUPLICATE DE  | CLARATION GENERAT            | E SHORT FORM PRINT | PREVIEW  |                  | ✓ Consignment                                                                       |              |
|                         |                                     |                         |               |                              |                    |          |                  | General information                                                                 |              |
| Highlights              |                                     |                         |               | Due dates                    |                    |          |                  | Transport                                                                           |              |
| Decision on release     | N                                   | otification on 27/04/20 | 23            | No element                   |                    |          |                  | Documents                                                                           |              |
|                         | 1.                                  | 5.40                    |               |                              |                    |          |                  | > Goods item #1                                                                     |              |
|                         |                                     |                         |               |                              |                    |          |                  | Coorte itom #2                                                                      |              |

Figure 46: Import declaration - header

- 2. Click on the **Declaration details** button.
- 3. The import declaration data are displayed:
  - o Declaration: General information, authorisations, customs offices, actors, finances et guarantees
  - **Consignment**: General information, transport, documents
  - o Item: General information, commodity, actors, authorisations, documents, finances

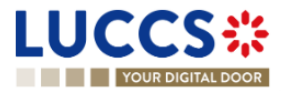

| YOUR DIGITAL DOOR                      |                                                                                                    |              | Q Search by LRN/M | IRN                                                                                                    | EN 🗸 | ] 🗳 🝞 |
|----------------------------------------|----------------------------------------------------------------------------------------------------|--------------|-------------------|----------------------------------------------------------------------------------------------------|------|-------|
| IMPORT DECLARA                         | TION - RELEASE FOR FREE CIRCULATION                                                                                                    |              |                   | <ul> <li>Operational details</li> <li>Release of the goods</li> <li>Acceptance</li> <li>Declaration details</li> </ul> |      |       |
| Declaration General information Author | risations Customs offices Actors Finances Guarantees 🥊                                                                                                    |              |                   | Veclaration     General information     Authorisations     Customs offices                                             |      |       |
| LRN<br>23RNTP000000000006864           | Declaration type Additional declaration type<br>IM - Import of non-Union goods from coun-<br>tries and territories situated outside of the<br>customs territory of the Union and in the<br>context of trade between Member States | aration (un- |                   | Actors<br>Finances<br>Guarantees                                                                                       |      |       |
| Consignment                            |                                                                                                    |              |                   | General information                                                                                                    |      |       |
| General information Trans              | port Documents                                                                                                    |              |                   | Documents<br>> Goods item #1                                                                                           |      |       |
| Total gross mass (KG)                  | Container indicator Reference number/UCR                                                                                                    |              |                   | ∑ Goode itam #9                                                                                                    |      |       |

Figure 47: Import declaration – declaration's details

The item overview provides a holistic view of all declared items. Hyperlinks are available to ease the navigation.

**Note**: the data displayed correspond to the latest declaration data recorded (cf. corrections, amendment, presentation notification is considered).

## 9.2 HOW TO CONSULT A SIMPLIFIED DECLARATION

Simplified declarations are declarations containing less data than standard declarations. They are used in cases where an economic operator does not have all the information in its possession at the time the declaration is submitted (e.g., missing certificate of origin, missing proof of removal, missing supporting document, etc.). This information will be provided later in a supplementary declaration (see <u>How to submit a supplementary import</u> <u>declaration</u>).

Simplified declarations are identifiable by the 'additional declaration type' (B, C, E or F) and the format of the declaration (I1). The differences between these declarations and the standard declarations are as follows: No debt calculation or guarantee booking is performed for simplified declarations.

Information on the expiry date of the supplementary declaration is presented in the header of the simplified declaration.

To consult the data of the simplified import declaration:

1. Open the Simplified Import Declaration page via its LRN/MRN

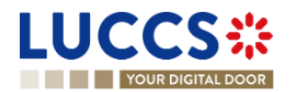

|                                                                                                    | Q Sear                                                                                                    | h by LRN/MRN                                                                                                    |
|----------------------------------------------------------------------------------------------------|----------------------------------------------------------------------------------------------------|----------------------------------------------------------------------------------------------------|
| PORT SIMPLIFIED DECLA<br>LRN: 23RNTP000000000007224<br>MRN: 23LU701L000002GHR3<br>Declarant:<br>Representative: -<br>Supervising<br>customs<br>office:<br>Time limit to submit supplementary declaration<br>n days (Starts at release):<br>Edister Supplementary Declaration<br>n days (Starts at release):<br>Edister Supplementary Declaration<br>n days (Starts at release):<br>Edister Supplementary Declaration<br>n days (Starts at release):<br>Edister Supplementary Declaration<br>Converse Short For<br>Highlights | RATION - H1 RELEASE FOR FREE CIRCULATION         Procedure:       Import simplified declaration I1<br>- H1 Release for free<br>circulation       Status:       ©ENDING SUPPLEMEN         Submission       02/05/2023 15:58       Declaration<br>types:       IM - C ()         Acceptance<br>date:       02/05/2023 15:58         Customs<br>office of<br>processing:       LU701000 - Bettembourg ()         10       Image: Colspan="2">REGISTER POST RELEASE AMENDMENT REQUEST         Image: PRINT PREVIEW       Due dates | <ul> <li>Coperational details         Release of the goods</li> <li>Declaration details</li> <li>Declaration         General information         Authorisations         Customs offices         Actors         Finances</li> <li>Consignment         General information         Transport         Documents         &gt; Item #1         </li> <li>History         Actions history         Version history</li> </ul> |

Figure 48 : Import simplified declaration - header

- 2. Click on the **Declaration Details** button.
- 3. The simplified import declaration data is displayed:
  - o Declaration: general information, authorisations, customs offices, actors, finances
  - o Consignment: general information, transport, documents
  - o Item: general information, goods, actors, authorisations, documents, and finances

The item overview provides a holistic view of all declared items. Hyperlinks are available for easy navigation.

**Note**: the data displayed corresponds to the latest declaration data recorded (cf. corrections, amendment, presentation notification is considered).

## 9.3 HOW TO CONSULT THE RECONCILED IMPORT DECLARATION

Reconciled declarations are the result of a reconciling the data of a simplified declaration with the data of the supplementary declaration. Reconciled declarations are identifiable by the 'additional declaration type' (U, V, X, Y or Z). These declarations follow a new life cycle where a control can be carried out by Customs.

The differences between reconciled and standard declarations are as follows:

New status on the reconciled declaration

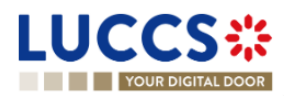

• The operational details are divided into two parts: a part concerning the simplified declaration and a part concerning the reconciled declaration.

To consult the import reconciled declaration data:

1. Open the Import reconciled declaration page via its LRN/MRN

|                                                   |                                                         |                                                      | ns 🗸 💼 documents 🗸 🌞 ce                                                | RTIFICATES 🗸 💶                                          | DEBTS MANAGEMENT 🗸 |                   | 1041                                                                           |  |
|---------------------------------------------------|---------------------------------------------------------|------------------------------------------------------|------------------------------------------------------------------------|---------------------------------------------------------|--------------------|-------------------|--------------------------------------------------------------------------------|--|
| H1 IMPORT                                         | RECONCILED DECLAF                                       | RATION - RE                                          | ELEASE FOR FREE CI                                                     | RCULATION                                               |                    | C Search by LKN/N | Operational details     Acceptance                                             |  |
| <ul> <li>LRN: 23RNTP0000</li> <li>MRN:</li> </ul> | 000000006336<br>23LU700L000001ZGR4 💽                    | Procedure:                                           | Import Reconciled declaration - H1<br>Release for free circulation     | Reconciled declaration status:                          | CLOSED             |                   | Declaration details     Declaration     General information     Authorisations |  |
| Supplementary declaration MRN:                    | 23LU700L000001ZIR2                                      | Submission date:                                     | 21/04/2023 10:22                                                       | Simplified<br>declaration status:<br>Declaration types: | RELEASED           |                   | Customs offices<br>Actors<br>Finances                                          |  |
| Representative:<br>Supervising<br>customs office: | -<br>LU700000 - Direction des Douanes et<br>Accises (i) | Acceptance date:<br>Customs office of<br>processing: | 21/04/2023 10:22<br>LU700000 - Direction des Douanes et<br>Accises (i) |                                                         | 0                  |                   | Guarantees<br>Consignment<br>General information                               |  |
| REGISTER INVALIDATION                             | REGISTER POST RELEASE AME                               | NDMENT REQUEST                                       | DUPLICATE DECLARATION GENERATE                                         | SHORT FORM PRI                                          | IT PREVIEW         |                   | Transport<br>Documents<br>> Goods item #1                                      |  |
| Highlights<br>No element                          |                                                         |                                                      | Due dates                                                              |                                                         |                    |                   | <ul> <li>History</li> <li>Actions history</li> <li>Version history</li> </ul>  |  |

Figure 49: Import reconciled declaration - header

- 2. Click on the **Declaration Details** button.
- 3. The import reconciled declaration data is displayed:
  - o Declaration: general information, authorisations, customs offices, actors, finances
  - o Consignment: general information, transport, documents
  - o Item: general information, goods, actors, authorisations, documents, and finances

The item overview provides a holistic view of all declared items. Hyperlinks are available for easy navigation.

**Note**: the data displayed corresponds to the latest declaration data recorded (cf. corrections, amendment, presentation notification, reconciliation are considered).

# 9.4 HOW TO CONSULT THE HISTORY OF ACTIONS IN THE IMPORT DECLARATION

The declaration actions history contains events related to the import declaration, such as events related to tasks performed, change of movement status, deadlines and messages exchanged with the customs office.

To consult the history of the actions of the import declaration:

- 1. Open the Import declaration page via its LRN/MRN.
- 2. Click on the **History > Actions history** button.
- 3. The actions history of the import declaration is available.

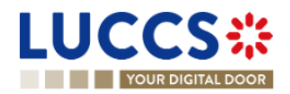

| YOUR DIGI                                                                            | TAL DOOR                                                                |                                                                                                    | Q Search by LRN/MRN                                     | EN ~ 🕹 🧿                                                                                              |
|--------------------------------------------------------------------------------------|-------------------------------------------------------------------------|----------------------------------------------------------------------------------------------------|---------------------------------------------------------|----------------------------------------------------------------------------------------------------|
| MPORT DEC                                                                            | CLARATION - H                                                           | Notification on<br>03/05/2023 09:30                                                                                                    |                                                         | Operational details     Release of the goods     Acceptance     Declaration details     V Declaration |
| Operational details Actions history                                                  | Declaration details                                                     | Debts details History                                                                                                    |                                                         | General information<br>Authorisations<br>Customs offices<br>Actors                                    |
| IATE<br>13/05/2023 09:30<br>13/05/2023 09:30<br>13/05/2023 09:29<br>13/05/2023 09:29 | ACTION TYPE<br>Status set<br>Message sent<br>Status set<br>Message sent | DESCRIPTION         Released         CCI29B - Release Notification - To:         Accepted         CCI28B - Acceptance Notification - To:           ) via NTP | USER/SYSTEM<br>Customs<br>Customs<br>Customs<br>Customs | Finances<br>Guarantees<br>Consignment<br>General Information<br>Transport<br>Documents<br>> Item #1   |
| 3/05/2023 09:29<br>3/05/2023 09:28<br>3/05/2023 09:28<br>3/05/2023 09:28             | Status set<br>Message sent<br>Status set<br>Message received            | Under customs validation CCI11B - Registration Notification - To: via NTP Submitted CC415B - Import Customs Declaration                                      | Customs Customs Customs Customs Customs                 | <ul> <li>Item #2</li> <li>History</li> <li>Actions history</li> <li>Version history</li> </ul>        |
| 03/05/2023 09:28                                                                     | Message received                                                        | CC415B - Import Customs Declaration Task - Register declaration                                                                                              | Customs                                                 |                                                                                                    |

Figure 50: Import declaration – actions history

## 9.5 HOW TO CONSULT THE IMPORT DECLARATION VERSION HISTORY

The import declaration version history contains the events related to corrections (before acceptance) and amendments (after acceptance) of the import declaration.

To view the version history of the import declaration:

- 1. Open the Import Declaration page via the LRN/MRN.
- 2. Click the **History > Version History** button.
- 3. The version history of the import declaration is available and contains the dates of corrections and/or amendments made.

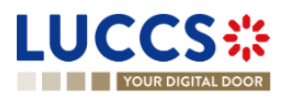

| LUCCS 🍀 🔎 declarations 🗸 🖿 documents 🗸 🏶 certificates 🗸 🚍 debts management 🗸                                                                                                    | LU                                                                                                    |
|----------------------------------------------------------------------------------------------------|----------------------------------------------------------------------------------------------------|
| YOUR DIGITAL DOOR                                                                                                    | 🔍 Search by LRN/MRN 🛛 🛛 EN 🗸 🚱                                                                                                    |
| HIMPORT DECLARATION - RELEASE FOR FREE CIRCULATION     Exclaration     Representative:   ·   Supervising:   LU700000-Direction des Douanes et   Customs office:   Accises •     PULICATE DECLARATION        PULICATE CONFECTION REQUEST     Durucate Declaration details     Poerational details   Declaration details     Pulicate instance     2704/2023 15:39   Original version of the declaration     Caration of the declaration     Customs of the declaration | Operational details <ul> <li>Declaration details</li> <li>Declaration</li> <li>General information</li> <li>Authorisations</li> <li>Customs offices</li> <li>Actors</li> <li>Finances</li> <li>Guarantees</li> <li>Consignment</li> <li>General information</li> <li>Transport</li> <li>Documents</li> <li>Goods item #1</li> <li>Goods item #2</li> <li>History</li> <li>Actions history</li> <li>Version history</li> </ul> |

Figure 51: Import declaration - version history

# 9.6 HOW TO CONSULT A PREVIOUS VERSION OF THE IMPORT DECLARATION

A previous version contains the declared data from the previous version of the declaration.

A new version is created when a correction (before acceptance) or an amendment (after acceptance) has been made.

To view a previous version of the import declaration:

- 1. Open the Import Declaration page via the LRN/MRN.
- 2. Click the **History > Version History** button.
- 3. Click the **hyperlink** of the version you wish to view.
- 4. The previous version of the declaration is available and contains the reported data from the previous version of the declaration.

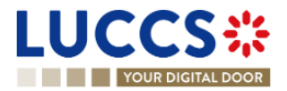

| YOUR DIGITAL DOOR                                                       |                                                                                                    | 🔍 Search by LRN/MRN 🛛 🛛 EN 🗡 🍊 🔇                                                                                                    |
|-------------------------------------------------------------------------|----------------------------------------------------------------------------------------------------|----------------------------------------------------------------------------------------------------|
| I IMPORT DECLARATION                                                    | RELEASE FOR FREE CIRCULATION  Procedure: Import - H1 Release for free circulation Representative: - Declaration types: IM - D ()                                                                                                    | Declaration details     Declaration     General information     Authorisations     Customs offices     Actors     Finances     Guarantees     Consignment     General information |
| Declaration General information Authorisations LRN 23RNTP00000000006886 | Customs offices         Actors         Finances         Guarantees           Declaration type         Additional declaration type         Additional declaration type           M - Import of non-Union goods from coun-<br>ries and territories situated outside of the<br>usoms territory of the Union and in the         D - For lodging a standard customs declara-<br>tion (such as referred to under code A) in<br>accordance with Article 171 of the Code. | Coods item #2                                                                                                    |

Figure 52: Import declaration - previous version

# 9.7 HOW TO CONSULT THE REGISTRATION OF THE IMPORT DECLARATION

After submitting the import declaration, the Customs authorities confirms its registration. Then, the declaration's status changes to 'Pending presentation' for pre-lodged import declarations or 'Under customs validation' for non-pre-lodged import declarations.

To consult the registration notification:

- 1. Open the Import declaration via its LRN/MRN.
- 2. Click on History > Actions history
- 3. The actions history is available and contains the registration notification from the Customs authorities.

# 9.8 HOW TO CONSULT THE ACCEPTANCE OF THE IMPORT DECLARATION

The import declaration is accepted when the MRN allocation notification is received from the customs authorities. Therefore, the import declaration status becomes 'Accepted', the MRN is allocated and displayed in the header of the **Import declaration** page.

In case of pre-lodged import procedures, acceptance is carried out upon submission of the presentation notification.

In case of non-pre-lodged import procedures, acceptance is carried out when the import declaration is submitted.

To consult the acceptance of the import declaration:

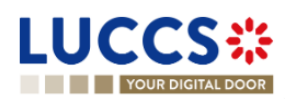

Page 68 of 373

- 1. Open the Import declaration page.
- 2. Click on the hyperlink 'Acceptance' on the 'Highlights' or click on the Operational details button.
- 3. The **Acceptance** card is available and contains the acceptance date of the import declaration and the calculation of taxes.

|                                                 |                            |                    |                  | <b>Q</b> Search by LRN/MRN | EN ~ 🤩                                                                                                    |
|-------------------------------------------------|----------------------------|--------------------|------------------|----------------------------|----------------------------------------------------------------------------------------------------|
| Release of the g                                | ON - H1 RELEASE F<br>goods | OR FREE CIRCULATIO | N                | ~ c                        | Acceptance<br>Declaration details<br>Declaration details<br>General information<br>Authorisations<br>Customs offices |
| Declaration acceptance date<br>12/03/2024 16:12 | ltaves                     |                    |                  |                            | Actors<br>Finances                                                                                                   |
| Customs duties and                              | VAT (EUR)                  | Excise (EUR)<br>0  | Total (EUR)<br>0 | ~                          | Guarantees<br>Consignment                                                                                            |

Figure 53: Acceptance of the import declaration

## 9.9 HOW TO CONSULT THE REJECTION OF THE IMPORT DECLARATION

The import declaration is rejected when the rejection notification from the customs authorities is sent by the Customs office. The status of declaration becomes 'Rejected'.

To consult the rejection of the import declaration:

- 1. Open the **import declaration** page.
- 2. Click on the hyperlink **Rejection** in the highlights section or on the **Operational Details** button.
- 3. The **Rejection** card is available and contains the information about the rejection of the declaration: the date and the reason for the rejection.

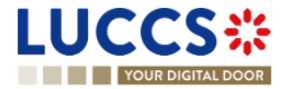

| UCCS CARATIONS V DOCUMENTS V CERTIFICATES V DEBTS MANAGEMENT V                                                                                                    | EN ~ 1 🕹 🖓 🐶 |
|----------------------------------------------------------------------------------------------------|--------------|
| MPORT DECLARATION - H1 RELEASE FOR FREE CIRCULATION         Items overview         ITEM NUMBER       COMMODITY         CODE       GOODS STATUS         Item #1       9603 90 99 00         Goods Item #1 - Description RISKPHYS       COT PRESENTED         Rejection       External         National/Common Error       15/03/2024 00:00 |              |
|                                                                                                    | Documents    |

Figure 54: Rejection of the import declaration

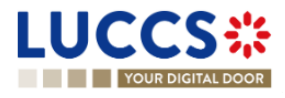

# B- REGISTER THE IMPORT DECLARATION AND THE OPERATIONAL INFORMATION

## 9.10 HOW TO SUBMIT AN IMPORT DECLARATION

To submit an import declaration:

- 1. Open the **Menu** > **Declarations** > **New declarations** > **Import** and choose the type of declaration you want to submit.
- 2. A new LRN is assigned by the system for your declaration.

| CLARATION                                                                                                    |                                                                                                |                                                |                                            | Import operation<br>Authorisations                                                                                             |
|----------------------------------------------------------------------------------------------------|------------------------------------------------------------------------------------------------|------------------------------------------------|--------------------------------------------|----------------------------------------------------------------------------------------------------|
| IMPORT OPERATION ()<br>LRN<br>22RNTP0000000015777<br>AUTHORISATIONS (*) ()<br>CUSTOMS OFFICES<br>Reference number of supervising customs<br>office | Declaration date * ()<br>15/09/2022 E<br>Reference number of customs office of<br>processing * | Declaration type *                             | Additional declaration type *              | Customs offices Actors Finances Guarantees Consignment General information Transport Documents God items list + S Good item #1 |
| ACTORS                                                                                                    | with its identification number by switching or<br>e an encoding preference.                    | n the toggle, or with its Name & Address by sw | itching off the toggle. When the switch is | > Good item #1                                                                                                    |

Figure 55: Registration of the import declaration

- 3. Fill in the form providing the information about:
  - the import declaration
  - the consignment
  - the items

**Note**: To submit a centralised clearance declaration, you must first tick the 'Centralised clearance declaration' check box in the top right-hand corner of the form.

4. Click on **Submit**. A confirmation pop-up opens, click on **Yes**.

When the submission is successfully completed, your import declaration is submitted to the customs office. You are then redirected to the Import Declaration page where you can consult the recorded information.

When the submission is not successfully completed, you must correct the errors.

Note 1: You can cancel the submission of the import declaration at any time by clicking **Cancel**. You will be redirected to your last active page and the information entered in the form will not be saved. Page **71** of **373** 

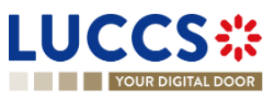

**Note 2:** The Economic Operator can apply for a local authorisation on certain types of declarations via **Request a national authorisation on declaration** by filling in the requested fields.

**Note 3**: For more details on how to register an import declaration, please refer to the annexe "<u>How to complete an import declaration</u>"; "<u>How to complete a centralised clearance declaration</u>".

## 9.11 HOW TO SUBMIT A SIMPLIFIED IMPORT DECLARATION

If you have a permanent SDE authorisation or an EIR authorisation, you can submit simplified 'C' or 'F' declarations. If you do not have an authorisation, you must submit simplified 'B' or 'E' declarations. In some cases, you will need to complete the information in your declaration by submitting a supplementary declaration (see <u>How to submit a</u> <u>supplementary declaration</u>).

To submit a simplified import declaration:

- Open the Menu > Declarations > New Declarations > Import Simplified I1 page and choose the type of declaration you wish to submit.
- 2. A new LRN is assigned by the system for your declaration.

| REGISTER SIMPLIFIED IMPORT                                        | DECLARATION - H1 RELE                                        | EASE FOR FREE CIRCU                                                                                 |                                                 | VE AS DRAFT Import oper                   | ration             |
|-------------------------------------------------------------------|--------------------------------------------------------------|----------------------------------------------------------------------------------------------------|-------------------------------------------------|-------------------------------------------|--------------------|
| Declaration<br>Import operation ④                                 |                                                              |                                                                                                    | Centralised Clearan                             | Actors Authorisation                      | <b>fices</b><br>ns |
| LRN<br>23RNTP00000000017334                                       | Declaration date * 13/12/2023                                | Declaration type *                                                                                  | Additional declaration type *                   | Finances Consignment General info         | ormation           |
| Customs offices (i) Country of Customs Office of supervision      | Customs Office of supervision                                | Customs office of processing *                                                                      |                                                 | Transport<br>Documents<br>X V Item list + |                    |
| Actors                                                            |                                                              | This information shall not be indicated in $\begin{array}{c} \ \ \ \ \ \ \ \ \ \ \ \ \ \ \ \ \ \ \$ | additional references                           | / 10011 #1                                |                    |
| (i) Information You can register an actor choose an encoding pre- | r with its identification number by switching on th ference. | e toggle, or with its Name & Address by switch                                                      | hing off the toggle. When the switch is disable | ed, you can't                             |                    |

Figure 56: Registration of the simplified import declaration.

- 3. Complete the form by providing information on:
  - the import declaration
  - the consignment
  - the items
- 4. Click on Submit. A confirmation window opens, Click on Yes.

When the submission is successful, your simplified import declaration is submitted to the customs office. You are then redirected to the **Import Simplified Declaration** page where you can view the information recorded.

If the submission is not successful, you must correct the errors.

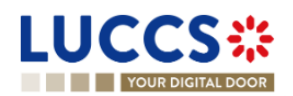
**Note**: You can cancel the Simplified Import Declaration submission at any time by clicking **Cancel**. You will be redirected to your last active page and the information entered in the form will not be saved.

**Note 2**: For more details on how to register an import declaration, please refer to the annexe "<u>How to complete an import declaration</u>"; "<u>How to complete a centralised clearance declaration</u>".

## 9.12 HOW TO SUBMIT A SUPPLEMENTARY IMPORT DECLARATION

In some cases, after a simplified declaration has been submitted, you will need to submit a supplementary declaration within the time limit. Once the supplementary declaration has been successfully submitted, the declaration is reconciled.

To submit a supplementary declaration:

- Open the page of the import simplified declaration for which you want to complete the information (Please refer to <u>"How to consult a simplified declaration"</u>) or go to the task list (Menu > Tasks > Tasks List) and search for the task Register supplementary declaration associated with the simplified import declaration.
- 2. Click on the hyperlink of the mandatory task **Register supplementary declaration**.
- 3. The registration form opens. Some of the data cannot be different from the data specified in the simplified declaration and are therefore not editable.

| L |                                                                 |                                                  | 🗸 🖌 declaratio                                                              | NS 🗸 🖿 DOCUME                                               | ENTS 🗸 🌞 CE             | RTIFICATES 🗸 💶     | DEBTS MANAGEMENT         | Search by LEN/A                  | IRNI                                                                                   |  |
|---|-----------------------------------------------------------------|--------------------------------------------------|-----------------------------------------------------------------------------|-------------------------------------------------------------|-------------------------|--------------------|--------------------------|----------------------------------|----------------------------------------------------------------------------------------|--|
| F | REGISTER                                                        |                                                  | 2 IMPORT DE                                                                 | CLARATION                                                   | I - CUSTOI              | MS WAREHO          | DUSING 🔳                 | SAVE AS DRAFT                    | Declaration     Import operation     Customs offices     Actors                        |  |
|   | MRN:                                                            | 23LU704L000001THR4 💽                             | Procedure:                                                                  | Import simplified dec<br>Customs warehousin                 | claration I1 - H2<br>ng | Status:            | PENDING SUPPLEMENT       | ARY                              | Authorisations<br>Finances                                                             |  |
|   | Declarant:<br>Representative:<br>Supervising<br>customs office: | LU700000 - Direction des Douanes o<br>Accises () | Submission date:<br>Acceptance date:<br>et Customs office of<br>processing: | 18/04/2023 11:48<br>18/04/2023 11:48<br>LU704000 - Centre I | Douanier 🤹              | Declaration types: | IM - C (j)               |                                  | Consignment     General information     Transport     Documents     Goods items list + |  |
|   | Time limit to subn<br>(Starts at release                        | nit supplementary declaration in days<br>):      | 10                                                                          |                                                             |                         |                    |                          |                                  | > Goods item #1                                                                        |  |
| L | Import op                                                       | eration (1)                                      |                                                                             |                                                             |                         |                    |                          |                                  |                                                                                        |  |
|   | LRN<br>23RN                                                     | 1TP000000000006899                               | Declaration date *                                                          | D                                                           | leclaration type *      | Union goods 🗡      | Additional declaration t | t <b>ype *</b><br>ry declarati ∨ |                                                                                        |  |

#### Figure 57: Registration of an import supplementary declaration

- 4. Complete the form by providing the information relating to:
  - the import declaration
  - the consignment
  - the items
- 5. Click on **Submit**. A confirmation window opens, Click on Yes.

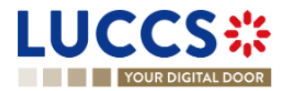

When the submission is successful, your supplementary import declaration is submitted to the customs office. You are then redirected to the **Import reconciled Declaration** page where you can view the information recorded.

If the submission is not successful, you must correct the errors.

## 9.13 HOW TO SUBMIT THE PRESENTATION NOTIFICATION FOR A PRE-LODGED DECLARATION

When the import declaration is pre-lodged (submitted before the expected presentation of the goods at the Customs office), the presentation notification must be sent within 30 days.

**Note**: if the goods are not presented within 30 days of the submission of the import declaration, it will be considered as not presented and the declaration will be rejected.

To submit the presentation notification:

1. Open the **Menu > Tasks > Tasks list** page and find the **Register presentation notification** mandatory task associated with the import declaration. The task is also available from the declaration view.

REGISTER PRESENTATION NOTIFICATION

2. The registration form opens. Some fields cannot be modified in relation to the declaration data and are therefore greyed out.

|                                                                                                    |                                                                            | LU         |
|----------------------------------------------------------------------------------------------------|----------------------------------------------------------------------------|------------|
| YOUR DIGITAL DOOR                                                                                                    | MRN                                                                        | en 🗸 🗳 🖓 🔳 |
| REGISTER PRESENTATION NOTIFICATION                                                                                                    | V Import operation<br>Authorisations                                       |            |
| Information: Your presentation notification is pre-filled with the data from your pre-lodged declaration. Only 'Location of goods' at consignment level is editable.                                                                                                    | Actors Consignment General information                                     |            |
| MRN: - Procedure: Import - H1 Release for free circulation Status: PENDINO PRESENTATION                                                                                                    | <ul> <li>Transport</li> <li>Documents</li> <li>Goods items list</li> </ul> |            |
| Declarant:     Submission date:     27/04/2023 16:30     Declaration types:     IM - D (i)       Representative:     -     Acceptance date:     -                                                                                                    | <ul><li>&gt; Goods item #1</li><li>&gt; Goods item #2</li></ul>            |            |
| Supervising LU700000 - Direction des Douanes et Customs office of LU700000 - Direction des Douanes et processing: Accises (i)                                                                                                    |                                                                            |            |
| Import operation                                                                                                    |                                                                            |            |
| LRN<br>23RNTP000000000000000000000000000000000000                                                                                                    |                                                                            |            |
| Information Vou can register an actor with its identification number by switching on the toggle, or with its Name & Address by switching off the toggle. When the switch is dentification number by switching on the toggle, or with its Name & Address by switching off the toggle. When the switch is dentification number by switching on the toggle, or with its Name & Address by switching off the toggle. When the switch is dentification number by switching on the toggle, or with its Name & Address by switching off the toggle. When the switch is dentification number by switching on the toggle, or with its Name & Address by switching off the toggle. When the switch is dentification number by switching on the toggle, or with its Name & Address by switching off the toggle. |                                                                            |            |

#### Figure 58: Registration of the presentation notification for an import declaration

- 3. Fill in the presentation information.
- 4. Click on **Submit**. A confirmation pop-up opens, click on **Yes**.

When the submission is successfully completed, your presentation notification is submitted to the Customs and the declaration's data are updated. Then, you are redirected to the declaration view.

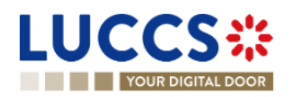

When the submission is not successful, you must correct the errors.

**Note:** in case the data indicated in the pre-lodged declaration are no longer valid at the time of submission of the presentation notification, you must correct your declaration before you can resubmit your presentation notification (see: *How to submit a correction request*).

| L | <b>UCCS</b><br>YOUR DIGITAL D |                                                               | ons 🗸 🖿 documents                | V 🔅 CERTIFICATES V 🚞 DEBTS MANAGEMEN          | NT 🗸               | IN .                 | EN |         |         |
|---|-------------------------------|---------------------------------------------------------------|----------------------------------|-----------------------------------------------|--------------------|----------------------|----|---------|---------|
| F | REGISTER PRE                  | ESENTATION NOTIFICATION                                       |                                  |                                               |                    |                      |    |         |         |
|   | Your declaration is o         | currently invalid. Please correct it before submitting the pr | resentation notification.        |                                               |                    |                      |    |         |         |
| r | LRN: 23RNTP00000000           | 00002862                                                      |                                  |                                               |                    |                      |    |         |         |
|   | MRN:                          |                                                               | Procedure:                       | Import - H1 Release for free circulation      | Status:            | PENDING PRESENTATION |    |         |         |
|   | Declarant:                    | ۲                                                             | Submission date:                 | 30/03/2023 13:04                              | Declaration types: | IM - D 👔             |    |         |         |
|   | Representative:               |                                                               | Acceptance date:                 |                                               |                    |                      |    |         |         |
|   | Supervising customs office:   | LU700000 - Direction des Douanes et Accises (i)               | Customs office of<br>processing: | LU700000 - Direction des Douanes et Accises ( |                    |                      |    |         |         |
|   |                               |                                                               |                                  |                                               |                    |                      | GC | TO DECL | ARATION |

Figure 59: The data indicated in the pre-lodged declaration are no longer valid

## 9.14 HOW TO REGISTER YOUR RIGHT TO BE HEARD FOLLOWING THE REJECTION OF A LOCAL AUTHORISATION

When the customs authorities indicate their intention to reject a local authorisation, the user must perform the mandatory task **Register Right to be Heard for local authorisation**, to confirm or deny their intention to exercise their right to be heard.

To execute the task Register Right to be Heard for local authorisation:

- 1. Open the Import declaration page. The mandatory task **Register Right to be Heard for local authorisation** is available or go to the tasks list.
- 2. Click on Register Right to be Heard for local authorisation.
- 3. The Confirmation Right to be Heard pop-up opens.

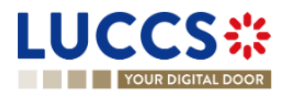

| Confirmation - Right to be heard                                                                                                    |
|----------------------------------------------------------------------------------------------------|
| Do you want to submit a request to exercise your right to be heard?<br>Yes No                                                                               |
| If you answer "NO", you renounce your right to be heard. Please<br>consult Reason for intention to reject in the Operational details of the<br>declaration. |
| ✓ SUBMIT CANCEL                                                                                                    |

Figure 60 : Right to be heard pop-up

#### If you answer 'NO', you renounce your right to be heard, the declaration is rejected.

If you answer **yes** and click on **submit**, the registration form opens.

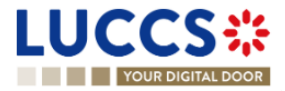

| CONSTRUCT THE RICHT TO BE HEARD REQUEST     Like:   Like: </th <th>Construction     Construction     Construction</th> <th></th> <th>TASKS 🗸</th> <th></th> <th>NS 🗸 🖿 DOCUMENTS 🗸 🌞 CER</th> <th>TIFICATES 🗸 🚃</th> <th>DEBTS MANAGEMENT 🗸</th> <th></th> <th></th> <th></th> <th></th> <th></th> <th></th> <th>-</th> <th>-</th>                                                                                                    | Construction     Construction                                                                                                    |                                           | TASKS 🗸                                         |                                  | NS 🗸 🖿 DOCUMENTS 🗸 🌞 CER                        | TIFICATES 🗸 🚃      | DEBTS MANAGEMENT 🗸   |                  |     |    |      |      |        | -        | -        |
|----------------------------------------------------------------------------------------------------|----------------------------------------------------------------------------------------------------|-------------------------------------------|-------------------------------------------------|----------------------------------|-------------------------------------------------|--------------------|----------------------|------------------|-----|----|------|------|--------|----------|----------|
| CECTER THE RIGHT TO BE HEARD REQUEST   Reversion:   Reversion:   Procedure:   Inport - H1 End use:   Status:   Inport - H1 End use:   Procedure:   Inport - H1 End use:   Procedure:   Inport - H1 End use:   Procedure:   Inport - H1 End use:   Procedure:   Inport - H1 End use:   Procedure:   Inport - H1 End use:   Procedure:   Inport - H1 End use:   Procedure:   Inport - H1 End use:   Procedure:   Inport - H1 End use:   Procedure:   Inport - H1 End use:   Procedure:   Inport - H1 End use:   Procedure:   Inport - H1 End use:   Procedure:   Inport - H1 End use:   Procedure:   Inport - H1 End use:   Procedure: Inport - H1 End use: Procedure: Procedure: </td <td>CECTER THE RICHT DE HEARD REQUEST</td> <td>YOUR DIGI</td> <td>TAL DOOR</td> <td></td> <td></td> <td></td> <td></td> <td>Q Search by LRN/</td> <td>MRN</td> <td>EN</td> <td>EN ~</td> <td>EN Y</td> <td>EN ~ 🕹</td> <td>EN ~ 🗳 🤉</td> <td>EN ~ 🗳 ?</td>                                                                                                    | CECTER THE RICHT DE HEARD REQUEST                                                                                                    | YOUR DIGI                                 | TAL DOOR                                        |                                  |                                                 |                    |                      | Q Search by LRN/ | MRN | EN | EN ~ | EN Y | EN ~ 🕹 | EN ~ 🗳 🤉 | EN ~ 🗳 ? |
| RY: 22RNTPR0000000027150 C   RN: - Procedure: Import - H1 End use Status: (INCORC CLASTONS ALLIANTON)   ectarant: CFL logistics - LU16571800 C Submission date: 2903/2024 11:42 Dectaration types: M - A   eptersminition: LU700000 - Direction des Douanes et processing: Cutorison office of processing: Cutorison office of processing: Cutorison office of processing: Cutorison office of processing:   stiffcation: Lustification: Lustification: Reason for intention to reject: Lustification:                                                                                                    | RN: RN: CFL logstics - U1657100 R Submission date: 29032024 11.42 Declaration type: M - A ()   edatant: CFL logstics - U1657100 R Submission date: 29032024 11.42 Declaration type: M - A ()   epresentative: - Acceptance date: -   ustoms Office AL U700000 - Direction des Douanes et processing: Access ()   efficiation date of enghl to be   adout2024   stifications Lustification * Acceptance date: - stifications terture of the stification type: M - A () terus of the stification * terus of the stification * terus of the stificat                                                                                                    | GISTER T                                  | HE RIGHT TO BE HEA                              | RD REQUE                         | ST                                              |                    |                      |                  |     |    |      |      |        |          |          |
| RN: 24RNTP00000000002022150 ?   IRN:                                                                                                    | RN: 24RNTP000000000020127190 (*   IRN: CFL logistics - LU16571800 (*) Submission date: 29/03/2024 11.42 Declaration types: IM - A ① tepresentative: - Acceptance date: - Customs office of LU700000-Direction des Douanes et processing: Access ① terginto date of Accises ① ablo4/2024 Justification: reason for intention to reject stification * Lustification * Lustifi                                                                                                    |                                           |                                                 |                                  |                                                 |                    |                      |                  |     |    |      |      |        |          |          |
| ARN: - Procedure: Import - H1 End use Status :: (INDERCOUSTOMS VALIDATION)   Deckarant: CFL logistics - LU16571800 ● Submission date: 29/03/2024 11:42 Deckaration types: IM - A ④   tepresentative: - Acceptance date:   Customs Office of LU700000 - Direction des Douanes et processing: LU700000 - Direction des Douanes et Acciese ④ -   Status: 28/04/2024 Justification: reason for intention to reject                                                                                                    | ARN: - Procedure: Import. H1 End use Status: UNDER CUSTOMS VALIDATION   Declarant: CFL logistics - LU16571800 • Submission date: 29/09/2024 11:42 Declaration types: IM - A • Acceptance date: - Acceptance date: - Acceptance date: - Customs Office of LU700000 - Direction des Douanes et Access • 28/04/2024 Justification: reason for intention to reject: Status: Submission date: - Customs Office of Logistics - LU16271800 • Customs Office of L070000 - Direction des Douanes et Access • Customs Office of L070000 - Direction des Douanes et Access • Resonance of the region of the region of the reg                                                                                                    | .RN: 24RNTP0000                           | 000000027150                                    |                                  |                                                 |                    |                      |                  |     |    |      |      |        |          |          |
| Declarant: CFL logistics - LU16571800   Note: Acceptance date:   Representative: ·   Acceptance date: ·   Customs office of M200000-Direction des Douanes et   Variance date: ·   Processing: Acceptance date:   Acceptance date: ·   Variance date: ·   Variance date:                                                                                                    | Declarami: CFL logistics - LU16571800     Acceptance date:     Acceptance date:     Customs office of the option des Douanes et processing:     Accises (i)           Expiration date of the option des Douanes et processing:     Accises (i)                                                                                                    | MRN:                                      | -                                               | Procedure:                       | Import - H1 End use                             | Status :           | UNDER CUSTOMS VALIDA | TION             |     |    |      |      |        |          |          |
| Representative: -   Acceptance date: -   Customs Office of LU700000-Direction des Douanes et processing: LU700000-Direction des Douanes et processing:   Supervision: Access ()   Access () Justification:   reason for intention to reject   stification*   Justification*   Attachments () SUMT X concel                                                                                                    | Representative: -   Acceptance date:   Supprison:   LOSS:   Colss:   Calso:   Calso:   Cals                                                                                                    | Declarant:                                | CFL logistics - LU16571800                      | Submission date:                 | 29/03/2024 11:42                                | Declaration types: | IM - A (i)           |                  |     |    |      |      |        |          |          |
| Customs Office of LU700000 - Direction des Douanes et processing: Customs office of LU700000 - Direction des Douanes et Accises )   Expiration date of the right to be heard:   28/04/2024 Justification:   reason for intention to reject   stification *   Attachments +   •   SUMIT   * CURCE                                                                                                    | Customs Office of LU700000Direction des Douanes et processing: Customs office of LU700000Direction des Douanes et Accises ()   Expiration date of the nght to be heard   28/04/2024 Justification:   reason for intention to reject   Justification*   Attachments +   •                                                                                                    | Representative:                           | -                                               | Acceptance date:                 | -                                               |                    |                      |                  |     |    |      |      |        |          |          |
| Expiration date of 28/04/2024 Justification: reason for intention to reject  stification  Justification *  Attachments  Summer Concentration  List Concentration  List | Expiration date of 28/04/2024 Justification: reason for intention to reject  stification  Justification *  Attachments +  Summ Concentration  Summ Concentration  Summ | Customs Office of<br>supervision:         | LU700000 - Direction des Douanes et Accises (i) | Customs office of<br>processing: | LU700000 - Direction des Douanes et Accises (i) |                    |                      |                  |     |    |      |      |        |          |          |
| stification          Justification *       512         Attachments +       \$12                                                                                                    | Attachments +                                                                                                    | Expiration date of the right to be heard: | 28/04/2024                                      | Justification:                   | reason for intention to reject                  |                    |                      |                  |     |    |      |      |        |          |          |
| Attachments +                                                                                                    | Attachments +                                                                                                    | Justification *                           |                                                 |                                  |                                                 |                    |                      | 512              |     |    |      |      |        |          |          |
| SUBMIT 🗶 CANCEL                                                                                                    | V SUBMIT X CANCEL                                                                                                    | Attachment                                | ts 🛨                                            |                                  |                                                 |                    |                      |                  |     |    |      |      |        |          |          |
|                                                                                                    |                                                                                                    | 1                                         |                                                 |                                  |                                                 |                    | V SUBMIT             | X CANCEL         |     |    |      |      |        |          |          |
|                                                                                                    |                                                                                                    |                                           |                                                 |                                  |                                                 |                    |                      |                  |     |    |      |      |        |          |          |
|                                                                                                    |                                                                                                    |                                           |                                                 |                                  |                                                 |                    |                      |                  |     |    |      |      |        |          |          |
|                                                                                                    |                                                                                                    |                                           |                                                 |                                  |                                                 |                    |                      |                  |     |    |      |      |        |          |          |
|                                                                                                    |                                                                                                    |                                           |                                                 |                                  |                                                 |                    |                      |                  |     |    |      |      |        |          |          |
|                                                                                                    |                                                                                                    |                                           |                                                 |                                  |                                                 |                    |                      |                  |     |    |      |      |        |          |          |
|                                                                                                    |                                                                                                    |                                           |                                                 |                                  | NTP Version 5                                   | Rev 1.0 - Siteman  |                      |                  |     |    |      |      |        |          |          |

Figure 61 : Right to be heard

- 4. Fill in the information about your right to be heard.
- 5. Click on **Submit**. A confirmation pop-up opens, click on **Yes**.

## 9.15 CORRECTION

#### 9.15.1 HOW TO SUBMIT A CORRECTION REQUEST

You can correct your pre-lodged declaration (Additional declaration type 'D', 'E', 'F') after its submission and <u>before</u> its acceptance, the status of the declaration is '**Pending presentation**'.

To correct the data of a declaration with an additional declaration type 'A', 'B', 'C', you will have to request an amendment (see: *How to submit an amendment request*).

REGISTER CORRECTION REQUEST

To submit a correction request:

- 1. Open the Import declaration that you want to correct.
- 2. Click on the optional task **Register correction request**
- 3. The register form opens.

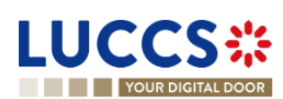

Page 77 of 373

|                                |                                                 |                                      | ns 🗸 🖿 documents 🗸 🌞 cer                      | RTIFICATES 🗸 📻         | DEBTS MANAGE | MENT V        | I/MRN EN                                                                             | ······································ |
|--------------------------------|-------------------------------------------------|--------------------------------------|-----------------------------------------------|------------------------|--------------|---------------|--------------------------------------------------------------------------------------|----------------------------------------|
| (i) Information:               | CORRECTION REQUE                                | ST                                   | data. Please note that some data element      | is cannot be corrected |              | SAVE AS DRAFT | Correction reason     Justification     Declaration     Import operation             |                                        |
| LRN: <u>23RNTP0000</u><br>MRN: | 000000006956 C                                  | Procedure:                           | Import - H1 Release for free circulation      | Status:                | PENDING PRES |               | Customs offices<br>Actors<br>Authorisations                                          |                                        |
| Declarant:<br>Representative:  |                                                 | Submission date:<br>Acceptance date: | 28/04/2023 06:59                              | Declaration types:     | IM - D (i)   |               | Finances<br>Guarantees<br>V Consignment                                              |                                        |
| Supervising<br>customs office: | LU700000 - Direction des Douanes et Accises (i) | Customs office of<br>processing:     | LU700000 - Direction des Douanes et Accises ( |                        |              |               | General information<br>Transport<br>Documents                                        |                                        |
| Correction rea                 | ason                                            |                                      |                                               |                        |              |               | <ul> <li>Goods items list +</li> <li>Goods item #1</li> <li>Goods item #2</li> </ul> |                                        |
|                                |                                                 |                                      |                                               |                        |              | 512           |                                                                                      |                                        |

Figure 62: Registration of an import declaration correction

- 4. Fill in the correction information and edit the fields you want.
- 5. Click on **Submit**. A confirmation pop-up opens, click on **Yes**.

When the submission is successfully completed, your correction is submitted to the customs authorities. You are then redirected to your last active page.

When the submission is not successfully completed, you must correct the errors.

#### 9.15.2 HOW TO CONSULT THE CORRECTION REQUEST AND THE CUSTOMS AUTHORITIES' RESPONSE

After submitting the correction request to the customs authorities, you can consult the information of this request.

To consult the details of the correction request:

- 1. Open the **Import Declaration** page. The correction request is displayed in the highlights.
- 2. Click on the hyperlink **Correction** in the highlights or click on the **Operational Details** button.
- 3. The **Correction request with the customs authorities' response** card is available and contains the information related to the correction.

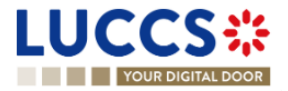

| RT DECLARATION - H1 RELEASE FOR FREE CIRC                                               | V Operational details                                                                |
|-----------------------------------------------------------------------------------------|--------------------------------------------------------------------------------------|
|                                                                                         | Correction Correction V Declaration details                                          |
| Correction                                                                              | <ul> <li>Declaration</li> <li>General information</li> <li>Authorisations</li> </ul> |
| <ul> <li>Response from customs</li> </ul>                                               | Customs offices                                                                      |
| Decision Decision date and time<br>Declaration corrected 28/04/2023 07:03               | Actors<br>Finances<br>Guarantees                                                     |
| <ul> <li>Correction request</li> </ul>                                                  | ✓ Consignment<br>General information                                                 |
| Request date and time         Justification           28/04/2023 07:03         A reason | Transport<br>Documents                                                               |

Figure 63: Correction of an import declaration

**Note**: Several correction requests can be submitted for a given import declaration, especially in the case where previous requests have been rejected. Each correction request can be consulted in the **Operational Details**.

## 9.16 CANCELLATION

#### 9.16.1 HOW TO SUBMIT A CANCELLATION REQUEST

You can request the cancellation of your declaration after its submission and before acceptance.

To submit a cancellation request:

- 1. Open the Import declaration that you want to cancel.
- 2. Click on the optional task Register cancellation request
- 3. The registration form opens.

| Ļ |                                |                                                         | ks 🗸 📕 deci                      |                                                   | <ul> <li>CERTIFIC</li> </ul> | ATES 🗸 💼 DEI   | BTS MANAGEMENT V | MDN |  |
|---|--------------------------------|---------------------------------------------------------|----------------------------------|---------------------------------------------------|------------------------------|----------------|------------------|-----|--|
| _ |                                |                                                         |                                  |                                                   |                              |                | C Search by Enry |     |  |
| F | REGISTER                       | CANCELLATION RE                                         | QUEST                            |                                                   |                              |                |                  |     |  |
| ſ | LRN: 23RNTP00                  | 0000000055318                                           |                                  |                                                   |                              |                |                  |     |  |
|   | MRN:                           |                                                         | Procedure:                       | Import - H1 Release for free<br>circulation       | Status:                      | PENDING PRESEN | TATION           |     |  |
|   | Declarant:                     | ۲                                                       | Submission date:                 | 28/04/2023 07:03                                  | Declaration types:           | IM - D (i)     |                  |     |  |
|   | Representative:                |                                                         | Acceptance<br>date:              |                                                   |                              |                |                  |     |  |
|   | Supervising<br>customs office: | LU700000 - Direction des Douanes et Accises $({\bf i})$ | Customs office<br>of processing: | LU700000 - Direction des Douanes et Accises $(i)$ |                              |                |                  |     |  |
| J | ustification *                 |                                                         |                                  |                                                   |                              |                |                  |     |  |
|   |                                |                                                         |                                  |                                                   |                              |                |                  |     |  |
|   |                                |                                                         |                                  |                                                   |                              | 🗸 SUBMIT       | 512              |     |  |

REGISTER CANCELLATION REQUEST

Figure 64: Registration of a cancellation request of an import declaration

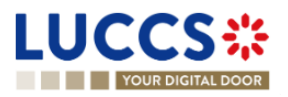

- 4. Fill in the cancellation information.
- 5. Click on **Submit**. A confirmation pop-up opens, click on **Yes**.

When the submission is successful, your cancellation request is submitted to the customs authorities. You are then redirected to your last active page.

When the submission is not successfully completed, you must correct the errors.

#### 9.16.2 HOW TO CONSULT THE CANCELLATION REQUEST AND CUSTOMS AUTHORITIES' RESPONSE

After submitting the cancellation request to the customs authorities, you can consult the information of this request.

When the cancellation request is accepted, the import declaration is cancelled and the status of the declaration changes to 'Cancelled'.

To consult the details of the cancellation request:

- 1. Open the **Import Declaration** page. The cancellation request is displayed in the highlights.
- 2. Click on the hyperlink **Cancellation** in the highlights or click on the **Operational Details** button.
- 3. The **Cancellation request** with the Customs authorities' response card is available and contains the information related to the cancellation.

| UCCS*                                     | E TASKS V 🗗 DECLARATION                 | ns 🗸 💼 documents 🗸 🌞 certificates 🗸 |                                                          |
|-------------------------------------------|-----------------------------------------|-------------------------------------|----------------------------------------------------------|
| YOUR DIGITAL DOOR                         |                                         |                                     | Q. Search by LRN/MRN EN V                                |
| MPORT DECLARATION -                       | H1 RELEASE FOR F                        | REE CIRCULATION                     | ✓ Operational details<br>Cancellation                    |
| <ul> <li>Cancellation</li> </ul>          |                                         |                                     | Contection     V Declaration details     V Declaration   |
| <ul> <li>Response from c</li> </ul>       | customs                                 |                                     | General Information<br>Authorisations<br>Customs offices |
| Decision<br>Declaration cancelled         | Decision date and time 28/04/2023 07:06 | Justification<br>I need to cancel   | Actors<br>Finances                                       |
| <ul> <li>Cancellation required</li> </ul> | uest                                    |                                     | Guarantees                                               |
| Initiated by customs<br>No                | Request date and time 28/04/2023 07:06  | Justification<br>I need to cancel   | General information<br>Transport<br>Documents            |
|                                           |                                         |                                     | > Item #1                                                |

Figure 65: Cancellation of an import declaration

#### 9.17 AMENDMENT

#### 9.17.1 HOW TO SUBMIT AN AMENDMENT REQUEST

You can request to amend your declaration after its acceptance.

To submit an amendment request of the declaration:

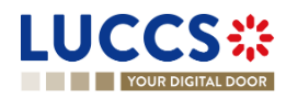

- 1. Open the **Import declaration** page that you want to amend.
- 2. Click on the optional task **Register amendment request**
- 3. The registration form opens.

| YOUR DIGIT          | TAL DOOR                                   |                           |                                           |                      |          | Q Search by LRN | I/MRN                                                     | EN 🗸 🕹 🖓 N |
|---------------------|--------------------------------------------|---------------------------|-------------------------------------------|----------------------|----------|-----------------|-----------------------------------------------------------|------------|
| EGISTER A           | MENDMENT REQUES                            | т                         |                                           |                      |          | SAVE AS DRAFT   | ✓ Amendment reason<br>Justification                       |            |
| (i) Information: Yo | our declaration amendment is pre-filled wi | th the latest declaration | on data. Please note that some data eleme | ents cannot be amend | əd.      |                 | <ul> <li>Declaration</li> <li>Import operation</li> </ul> |            |
| Ŭ                   |                                            |                           |                                           |                      |          |                 | Customs offices                                           |            |
| LRN: 23RNTP00000    | 00000006956                                |                           |                                           |                      |          |                 | Actors                                                    |            |
| MRN:                | 23LU700L000002CKR4                         | Procedure:                | Import - H1 Release for free circulation  | Status:              | ACCEPTED |                 | Authorisations                                            |            |
| Declarant:          | ۲                                          | Submission date:          | 28/04/2023 06:59                          | Declaration types:   | IM - D 🚯 |                 | Finances<br>Guarantees                                    |            |
| Representative:     |                                            | Acceptance date:          | 28/04/2023 07:07                          |                      |          |                 | V Consignment                                             |            |
| Supervising         | LU700000 - Direction des Douanes et        | Customs office of         | LU700000 - Direction des Douanes et       |                      |          |                 | General information                                       |            |
| customs office:     | Accises (i)                                | processing:               | Accises (1)                               |                      |          |                 | Transport                                                 |            |
|                     |                                            |                           |                                           |                      |          |                 | Documents                                                 |            |
| mendment re         | eason                                      |                           |                                           |                      |          |                 | $\checkmark$ Goods items list +                           |            |
| Justification *     |                                            |                           |                                           |                      |          |                 | > Goods item #1                                           |            |
|                     |                                            |                           |                                           |                      |          |                 | > Goods item #2                                           |            |

REGISTER AMENDMENT REQUEST

Declaration

Figure 66: Registration of an amendment

- 4. Fill in the amendment information.
- 5. Click on **Submit**. A confirmation pop-up opens, click on **Yes**.

When the submission is successful, your amendment request is submitted to the customs authorities. You are then redirected to your last active page.

When the submission is not successfully completed, you must correct the errors.

#### 9.17.2 HOW TO CONSULT THE AMENDMENT REQUEST AND THE CUSTOMS AUTHORITIES' RESPONSE

After submitting the amendment request to the customs authorities, you can consult the information on this request. The status of the declaration changes to 'Under amendment'.

The customs authorities can decide to either accept, reject or reject and suggest another amendment.

If the amendment request is accepted, the import declaration is amended, and the status of the declaration reverts to the previous status.

If the amendment request is rejected, the import declaration is not amended, and the status of the declaration reverts to the previous status.

If the amendment request is rejected and the customs suggest another one, the import declaration is not amended, and the status of the declaration reverts to the previous status. A new mandatory task is created 'Register suggested amendment'.

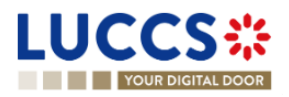

To consult the customs authorities' response:

- 1. Open the **Import declaration** page. The amendment request is displayed in the highlights.
- 2. Click on the **Amendment Request** hyperlink corresponding to your request in the highlights or click on the **Operational Details** button.
- 3. The Amendment card is available and contains information on the customs authorities' response.

| LUCCS 🔆 🔚 declarations 🗸 🖿 documents 🗸 🏶 certificates 🗸 🚍 debts management 🗸                                                                                                    |                                                                                                    |
|----------------------------------------------------------------------------------------------------|----------------------------------------------------------------------------------------------------|
| YOUR DIGITAL DOOR                                                                                                    | 🔍 Search by LRN/MRN 🛛 🛛 🛃 🕐 📢                                                                             |
| IMPORT DECLARATION - H1 RELEASE FOR FREE CIRCULATION Items overview ITEM NUMBER COMMODITY CODE DESCRIPTION OF GOODS GOODS STATUS                                                                                                    | Operational details     Amendment suggestion     Amendment request     Acceptance     Contraction details |
| Item #1       9603 90 90 00       Goods Item #1 - Description RISKPHYS       GRESENTED         Amendment       Free Section Section Secti | Declaration     General information     Authorisations     Customs offices     Actors                     |
| <ul> <li>Amendment</li> <li>Response from customs</li> </ul>                                                                                                    | Finances<br>Guarantees<br>V Consignment<br>General information                                            |
| Amendment request Request date Justification 18/03/2024 06:46 request                                                                                                    | Transport<br>Documents<br>> Item #1<br>< History<br>Actions history                                       |

Figure 67: Amendment of an import declaration

#### 9.17.3 HOW TO RESPOND TO A SUGGESTION FROM THE CUSTOMS AUTHORITIES TO AMEND THE DECLARATION

When an amendment to the import declaration is suggested by the Customs authorities, the user must perform the mandatory task **Register suggested amendment** and accept or refuse to amend the declaration.

To respond to the suggestion to amend:

- 1. Open the **Import Declaration** page. The mandatory task **Register suggested amendment** is available or go to the **tasks list**.
- 2. Click on the hyperlink of the mandatory task Register suggested amendment.
- 3. The pop-up Decision on amendment suggestion from Customs opens.

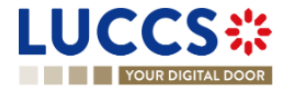

| Decision on amendment suggestion from Customs                                                                                                    |  |  |  |  |  |  |  |
|----------------------------------------------------------------------------------------------------|--|--|--|--|--|--|--|
| Do you want to amend your declaration following Customs suggestion?                                                                                                    |  |  |  |  |  |  |  |
| If you answer "NO" it's a final decision. Please <u>consult "Justification"</u><br>of the <u>suggested amendment</u> in the Operational details of the<br>declaration. |  |  |  |  |  |  |  |
| SUBMIT X CANCEL                                                                                                    |  |  |  |  |  |  |  |

Figure 68: Pop-up - Decision on amendment suggestion from Customs

- 4. If you answer 'No', you must fill in a justification and submit; you are then redirected to your last active page. <u>Caution: this is a final decision.</u>
- 5. If you answer 'Yes', the registration form opens.
- 6. Fill in the amendment information and edit the fields you want.
- 7. Click on **Submit**. A confirmation pop-up opens, click on **Yes**.

When the submission is successful, your amendment request is submitted to the customs authorities. You are then redirected to your last active page.

When the submission is not successfully completed, you must correct the errors.

#### 9.17.4 HOW TO CONSULT THE AMENDMENT SUGGESTION BY THE CUSTOMS AUTHORITIES

The amendment of the import declaration can be suggested by the customs authorities.

To consult the customs authorities' amendment suggestion, as well as your response and thereafter their acceptance / rejection:

- 1. Open the Import declaration page. The Amendment suggested by customs is displayed in the highlights.
- 2. Click on the hyperlink **Amendment suggested by customs** corresponding in the highlights or click on the **Operational Details** button.
- 3. The Amendment card is available and contains information on the suggestion from the customs authorities.

## 9.18INVALIDATION

#### 9.18.1 HOW TO SUBMIT AN INVALIDATION REQUEST

You can apply to invalidate your declaration before or after the release of the declared goods.

To submit an invalidation request:

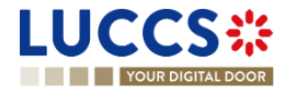

- 1. Open the Import declaration page that you want to invalidate.
- 2. Click on the optional task Register invalidation request REGISTER INVALIDATION REQUEST
- 3. The registration form opens.

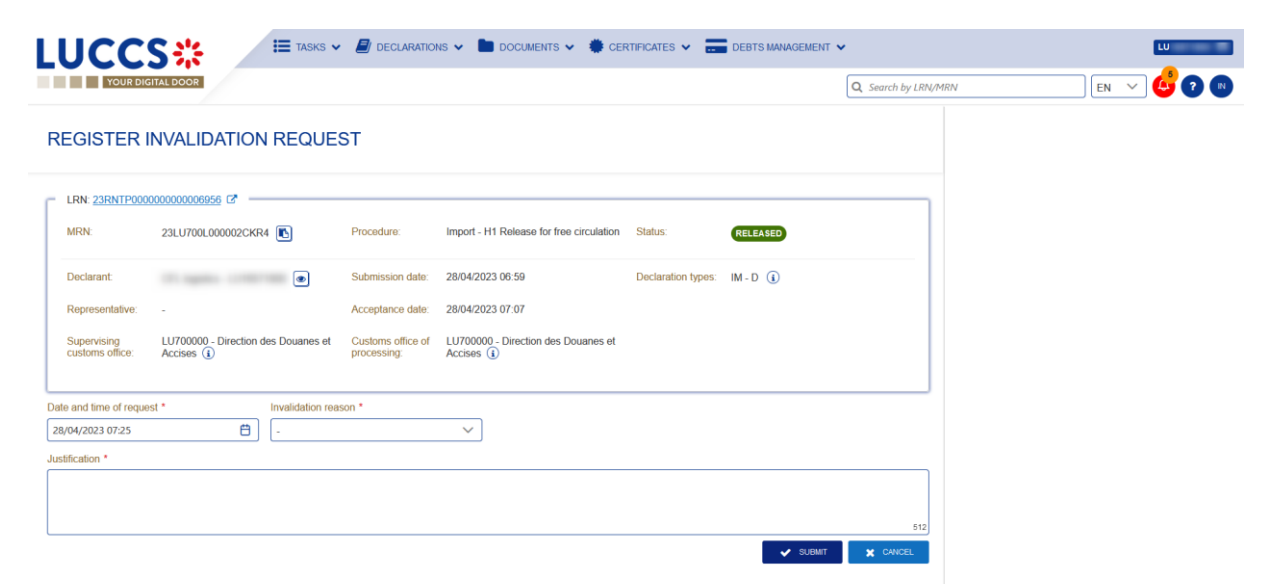

Figure 69: Registration of an invalidation request

- 4. Fill in the invalidation information.
- 5. Click on Submit. A confirmation modal opens, click on Yes.

When the submission is successful, your invalidation request is submitted to the customs authorities. You are then redirected to your last active page.

When the submission is not successfully completed, you must correct the errors.

#### 9.18.2 HOW TO CONSULT AN INVALIDATION REQUEST AND THE CUSTOMS AUTHORITIES' RESPONSE

After submitting the invalidation request to the customs authorities, you can consult the information of this request.

When an invalidation request is submitted, the customs authorities may decide either to accept or reject the invalidation.

If the invalidation request is accepted, the import declaration is invalidated, and the status of the declaration is 'invalidated'.

If the invalidation request is rejected, the import declaration is not invalidated, and the status of the declaration remains unchanged.

To consult the invalidation request's details of the import declaration:

- 1. Open the **Import declaration** page. The invalidation request is displayed in the highlights.
- 2. Click on the **Invalidation Request** hyperlink in the highlights or click on the **Operational Details** button.
- 3. The **Invalidation** card is available and contains the information related to the invalidation request and the customs authorities' response.

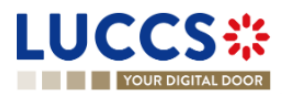

| YOUR DIGITAL DOOR                                                                                   | Q. Search by LRN/MRN EN 🗸 🔱 🕐                                                       |
|----------------------------------------------------------------------------------------------------|-------------------------------------------------------------------------------------|
| IMPORT DECLARATION - RELEASE FOR FREE CIRCULATION Goods Rem #2 9306 30 90 00 Rain jacket yellow     | Operational details     Invalidation     Release of the goods     Amendment convert |
| Invalidation                                                                                        | Acceptance                                                                          |
| <ul> <li>Response from customs</li> </ul>                                                           | General information<br>Authorisations                                               |
| Decision date and time Decision<br>28/04/2023 07-27 Declaration Invalidated                         | Customs offices<br>Actors                                                           |
| <ul> <li>Invalidation request</li> </ul>                                                            | Finances<br>Guarantees                                                              |
| Request date and time         Justification           28/04/2023 07:25         I need to invalidate | ✓ Consignment<br>General information                                                |
|                                                                                                    | Transport Documents                                                                 |
|                                                                                                    | > Goods item #1                                                                     |

Figure 70: Invalidation of the import declaration

**Note**: Several invalidation requests may be submitted for a given import declaration if the previous requests have been rejected. Each invalidation request is then available in the **Operational Details**.

## 9.18.3 HOW TO CONSULT AN INVALIDATION OF THE DECLARATION REGISTERED BY THE CUSTOMS AUTHORITIES

If the declaration is invalidated by the customs authorities, the status of the declaration becomes 'Invalidated'.

To consult the details of the invalidation by the customs authorities:

- 1. Open the **Import declaration** page. The Invalidation by customs authorities is displayed in the highlights.
- 2. Click on the Invalidation by Customs hyperlink in the highlights or click on the Operational Details button.
- 3. The **Invalidation by Customs** card is available and contains the information related to the invalidation of the declaration by the Customs authorities.

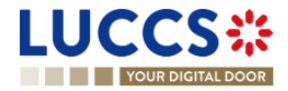

|                                                                                                    | LU                                                                                                    |
|----------------------------------------------------------------------------------------------------|----------------------------------------------------------------------------------------------------|
| Q Sear                                                                                                    | rch by LRN/MRN 🛛 🛛 EN 🗸 🤡 🕐 (                                                                                                    |
| All IMPORT DECLARATION - RELEASE FOR FREE CIRCULATION  Goods shipment item overview  OCOUS STRIM COMMODITY CODE DESCRIPTION OF GOODS COODS STRIUS  Coods item #1 9306 30 90 00 Rain jacket yollow  Coods item #2 9306 30 90 00 Rain jacket yollow  Coods item #2 Provision by customs Decision date and time Decision  Decision Decision Decision Decis | Coperational details     Invalidation by customs     Non-release of the goods     Intention not to release     Acceptance     Declaration     General information     Authorisations     Customs offices     Actors     Finances     Guarantees     Consignment     General information     Transport |
| 21/04/2023 12:03 Declaration Invalidated                                                                                                    | Documents > Goods item #1                                                                                                    |

Figure 71: Invalidation by customs

## 9.19CONTROL

#### 9.19.1 HOW TO CONSULT THE CONTROL NOTIFICATION OF THE CUSTOMS AUTHORITIES

The customs authorities may notify that a documentary and/or physical control will be carried out.

To consult the control notification:

- 1. Open the **Import declaration** page.
- 2. Click on the Customs Control hyperlink in the highlights or click on the Control Details button.
- 3. The **Control Notification** card is available and contains information about the Control Notification.

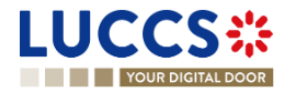

| TOOR DIGITAL DOOR                      |                                     |                             | Q Search         | h by LRN/MRN                                                              | EN Y |
|----------------------------------------|-------------------------------------|-----------------------------|------------------|---------------------------------------------------------------------------|------|
| PORT DECLARATION                       | N - H1 RELEASE FOR FREE             | CIRCULATION                 |                  | <ul> <li>Operational details</li> <li>Intention not to release</li> </ul> |      |
| Highlights                             |                                     | Due dates                   |                  | Acceptance                                                                |      |
| Intention not to release               | Notification on                     | Timer for right to be heard | 29/03/2024 23:59 | ✓ Control details                                                         |      |
| Customs control results                | Notification on                     |                             |                  | Customs control results                                                   |      |
| Customs control                        | Notification on                     |                             |                  | Customs control                                                           |      |
| Acceptance                             | 28/02/2024 08:40<br>Notification on |                             |                  | <ul> <li>Declaration</li> </ul>                                           |      |
|                                        | 28/02/2024 08:39                    |                             |                  | General information                                                       |      |
|                                        |                                     |                             |                  | Authorisations                                                            |      |
| control details                        | S Declaration details Debts details | History                     |                  | Customs offices                                                           |      |
|                                        |                                     |                             |                  | Actors                                                                    |      |
| Control result                         |                                     |                             |                  | Finances                                                                  |      |
|                                        |                                     |                             |                  | Guarantees                                                                |      |
|                                        | n                                   |                             |                  | ✓ Consignment                                                             |      |
|                                        | Notification tune                   | Control tuno                |                  | General information                                                       |      |
| Operational an existence in the second |                                     | CONTROL INFIRE              |                  |                                                                           |      |

Figure 72: Control Notification of an import declaration

### 9.19.2 HOW TO CONSULT THE CONTROL RESULTS NOTIFICATION OF THE CUSTOMS AUTHORITIES

When the customs authorities execute a documentary and/or physical control of a centralised clearance declaration, a notification will be sent to the operator.

To consult the control results notification:

- 1. Open the Import Centralised Clearance Declaration page.
- 2. Click on the **Control Results** hyperlink in highlights or click on the **Control Details** button.
- 3. The Control Results card is available and contains information related to the notification of control results.

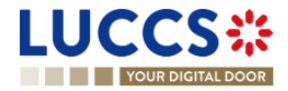

| YOUR DIGITAL DOOR                      |                                                                                 | 🔍 Search by LRN/MRN 🛛 🛛 🔍 😮                                        |
|----------------------------------------|---------------------------------------------------------------------------------|--------------------------------------------------------------------|
| IPORT DECLARAT                         | ION - H1 RELEASE FOR FREE CIRCULATION                                           | <ul> <li>Operational details</li> <li>Acceptance</li> </ul>        |
| Acceptance                             | 13/03/2024 13:41<br>Notification on<br>13/03/2024 13:39                         | Control details     Customs control results     Customs control    |
| Operational details Control            | details Declaration details Debts details History                               | <ul> <li>Declaration details</li> <li>Declaration</li> </ul>       |
| Control result Date 13/03/2024 Remarks | Code Supporting documents provided<br>Satisfactory Yes                          | General information<br>Authorisations<br>Customs offices<br>Actors |
| <ul> <li>Item #1 - I</li> </ul>        | Documentary controls                                                            | ⊂intainces<br>Guarantees<br>✓ Consignment                          |
| Code<br>Satisfactory                   | Risk area code Remarks<br>1101000 - Alcohol VVVVVVVVVVVVVVVVVVVVVVVVVVVVVVVVVVV | General information<br>Transport                                   |
| Item #1 - I                            | Documentary controls                                                            | Documents > Item #1                                                |
| Item #1 - I                            | Documentary controls                                                            | ✓ History                                                          |

Figure 73: Control Result of an import declaration

## 9.20 DECISION ON RELEASE OF GOODS

#### 9.20.1 HOW TO CONSULT THE INTENTION NOT TO RELEASE THE GOODS

After declaration's control, the customs authorities may indicate their intention not to release the goods.

To consult the intention not to release the goods:

- 1. Open the import declaration page.
- 2. Click the Intent not to release hyperlink in the highlights or click on the Operational Details button.
- 3. The Intention not to release card is available and contains information received from customs authorities.

| JCCS <b></b>                              |                                            | DOCUMENTS 🗸 🐞 CERTIFICATES 🗸 📰 DEBTS MANAGEMENT 🗸 | ,                                                         | _                  |
|-------------------------------------------|--------------------------------------------|---------------------------------------------------|-----------------------------------------------------------|--------------------|
| YOUR DIGITAL DOOR                         |                                            |                                                   | Q Search by LRN/MRN                                       | EN ~ 🗳 🖸 (         |
| PORT DECLARATION                          | - H1 RELEASE FOR FREE CIF                  | RCULATION                                         | <ul> <li>Operational deta<br/>Intention not to</li> </ul> | ails<br>to release |
| ITEM NUMBER COMMODI DESCR                 | IPTION OF GOODS                            | GOODS STATUS                                      | Control details     Customs control                       | ol results         |
| ltem #1 9603 90<br>99 00 Goods            | Item #1 - Description RISKPHYS             | INTENTION NOT TO REL                              | Customs contro<br>V Declaration detail                    | ol<br>Is           |
| <ul> <li>Intention not to rele</li> </ul> | ease                                       |                                                   | Declaration     General info     Authorisation            | rmation            |
| Expiration date<br>29/03/2024 23:59       | Reason for intention not to release sdfsdf |                                                   | Customs offi                                              | ces                |
| <ul> <li>List of items in</li> </ul>      | tended not to be released                  |                                                   | Finances                                                  |                    |
| ITEM NUMBER                               | DESCRIPTION OF GOODS                       | REASON FOR INTENTION NOT TO RELEASE               | Guarantees                                                |                    |
| <u>llem #1</u>                            | Goods Item #1 - Description RISKPHYS       |                                                   | Consignment     General Infor     Transport               | rmation            |

Figure 74: Intention not to release

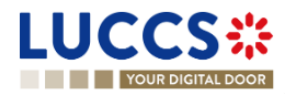

Note: You can also find the status of your goods items in the 'Item Overview' card in the Operational Details and consult the reason for the intention not to release by clicking on

| YOUR DIGITAL DOOR             |                                  | Q Search by LRN          | I/MRN EN 🗸 🤉                                                                                                    |
|-------------------------------|----------------------------------|--------------------------|----------------------------------------------------------------------------------------------------|
| PORT DECLARATIO               | In details Debts details History | CULATION                 | Operational details     Release of the goods     Intention not to release     Control notification     Acceptance     Declaration details     V Declaration     General information |
| ITEM COMMODIT DES             | CRIPTION OF GOODS                | GOODS STATUS             | Authorisations<br>Customs offices<br>Actors<br>Finances                                                                                                    |
| ltem #1 9306 30 90<br>00 Rain | i jacket yellow                  | INTENTION NOT TO RELEASE | Guarantees                                                                                                    |
|                               |                                  | Reason                   | for intention not to release                                                                                                    |

Figure 75: Item overview

#### 9.20.2 HOW TO REGISTER A REQUEST TO BE HEARD

When the Customs authorities indicate their intention not to release the goods, the user must perform the mandatory task **Register Right to be Heard**, to confirm or deny their intention to exercise their right to be heard.

To execute the task Register Right to be Heard:

- 6. Open the Import declaration page. The mandatory task **Register Right to be Heard** is available or go to the tasks list.
- 7. Click on Register Right to be Heard.
- 8. The Confirmation Right to be Heard pop-up opens.

| Confirmation - Request to be heard                                                                                                    |  |  |  |  |  |  |
|----------------------------------------------------------------------------------------------------|--|--|--|--|--|--|
| Do you want to submit a request to be heard?                                                                                                    |  |  |  |  |  |  |
| If you answer "NO", you renounce your right to be heard. Please consult "Reason for intention not to release" in the Operational details of the declaration. |  |  |  |  |  |  |
| SUBMIT 🗶 CANCEL                                                                                                    |  |  |  |  |  |  |

Figure 76: Right to be heard pop-up

**If you answer 'NO', you renounce your right to be heard, it is a final decision.** 

If you answer yes and click on submit, the registration form opens.

| VOUR DIG                                                        | TAL DOOR                                        |                                                                          | ns 🗸 🖿 documents 🗸 🌞 cep                                                                   |                    | DEBTS MANAGEMENT 🗸 | <b>Q</b> Search by | LRN/MRN                                                                                      | EN Y |  |
|-----------------------------------------------------------------|-------------------------------------------------|--------------------------------------------------------------------------|--------------------------------------------------------------------------------------------|--------------------|--------------------|--------------------|----------------------------------------------------------------------------------------------|------|--|
| LRN: <u>23RNTP0000</u><br>MRN:                                  | 000000055322 [2<br>23LU700L00002LQGR6           | Procedure:                                                               | Import - H1 Release for free circulation                                                   | Status:            | UNDER CONTROL      |                    | Ustification Supporting documents Intermediate the supporting documents Supporting documents |      |  |
| Declarant:<br>Representative:<br>Supervising<br>customs office: | UV700000 - Direction des Douanes et Accises (i) | Submission date:<br>Acceptance date:<br>Customs office of<br>processing: | 28/04/2023 07:33<br>28/04/2023 07:33<br>LU700000 - Direction des Douanes et<br>Accises (i) | Declaration types: | IM-A (i)           |                    |                                                                                              |      |  |
| Expiration date of the right to be heard:                       | 28/05/2023                                      | Reason for<br>intention not to<br>release:                               |                                                                                            |                    |                    |                    |                                                                                              |      |  |
| Consignment                                                     |                                                 |                                                                          |                                                                                            |                    |                    |                    |                                                                                              |      |  |

Figure 77: Right to be heard

- 9. Fill in the information about your right to be heard.
- 10. Click on **Submit**. A confirmation pop-up opens, click on **Yes**.

#### 9.20.3 HOW TO CONSULT THE CUSTOMS AUTHORITIES' RELEASE DECISION

After declaration's acceptance and the formalities related to the guarantees completed, the customs authorities take a decision on the release of the goods and notify the declarant/representative. Then, the declaration changes to status:

- 'Released'
- 'Not released'
- 'Partially released'

To consult the release decision:

- 1. Open the **Import declaration** page.
- 2. Click on the **Decision on release** hyperlink in the highlights or click on the **Operational Details** button.
- 3. The **Release for import / No release for import** card is available and contains the information received from the customs authorities. You can also find the status of your goods items in the **'Item overview'** card in **Operational Details**.

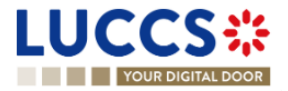

|                                                                       |                                                                                      |                                  | Q. Search by LRN/MRN EN V                                                                                   |
|-----------------------------------------------------------------------|--------------------------------------------------------------------------------------|----------------------------------|----------------------------------------------------------------------------------------------------|
| MPORT DECLA                                                           | ARATION - INWARD PROCESS                                                             | SING                             | ✓ Operational details<br>Non-release of the goods                                                           |
| Goods item #2 930                                                     | 6 30 90 00 VIN                                                                       |                                  | Intention not to release     Control notification     Acceptance                                            |
| Non-release                                                           | of the goods                                                                         |                                  | <ul> <li>Declaration details</li> <li>Declaration</li> <li>General information</li> </ul>                   |
| Reason for not release d                                              | ato Reason for not release                                                           |                                  |                                                                                                    |
| 26/04/2023 11:42                                                      |                                                                                      |                                  | Authorisations<br>Customs offices                                                                           |
| 26/04/2023 11:42                                                      | GOODS ITEMS NOT RELEASED                                                             |                                  | Authorisations<br>Customs offices<br>Actors<br>Finances                                                     |
| 26/04/2023 11:42                                                      | GOODS ITEMS NOT RELEASED                                                             | REASON FOR NOT RELEASE           | Authorisations<br>Customs offices<br>Actors<br>Finances<br>Guarantees                                       |
| 26/04/2023 11:42  LIST OF ( GOODS ITEM NU Goods Item #1               | GOODS ITEMS NOT RELEASED      MBER     DESCRIPTION OF GOODS      Bonbon et chocolats | REASON FOR NOT RELEASE           | Authorisations<br>Customs offices<br>Actors<br>Finances<br>Guarantees<br>Consignment<br>General information |
| 28/04/2023 11:42  LIST OF ( GOODS ITEM NU Goods Item #1 Goods Item #2 | BOODDS ITEMS NOT RELEASED  MBER DESCRIPTION OF GOODS  Bonbon et chocolats  VIN       | REASON FOR NOT RELEASE<br>-<br>- | Authorisations Customs offices Actors Finances Guarantees V Consignment General information Transport       |

Figure 78: Release decision

Note: Please note that when a release decision is partial, you will receive both cards successively.

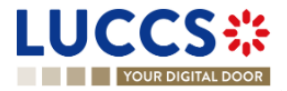

## 9.21 DISCHARGE

#### 9.21.1 HOW TO SUBMIT A DISCHARGE REQUEST

Once goods have been released under a special procedure, they must be discharged by the final discharge date. You can submit a discharge request per commodity code or per declaration.

1. Open the **Discharge task list** from the 'Tasks' menu or open the details of your authorisation.

| LUC      | CCS#                       | 🗮 TASKS 🗸 🍠 DECLARATIONS 🗸 🖿   |                            | S 👻 📻 DEBTS MANAGEMENT 🗸    |                     | LU                         |
|----------|----------------------------|--------------------------------|----------------------------|-----------------------------|---------------------|----------------------------|
|          | YOUR DIGITAL DOOR          |                                |                            | (                           | Q Search by LRN/MRN | en 🗸 🗳 🤉 💌                 |
| DISCH    | ARGE TASKS LIST            | Ð                              |                            |                             |                     |                            |
|          | 1                          |                                |                            |                             |                     |                            |
| PRIORITY | TYPE                       | AUTHORISATION REFERENCE NUMBER | TASK                       | HOLDER OF THE AUTHORISATION | AUTHORISATION LEVEL | DATE FOR FINAL DISCHARGE 1 |
| ≽        | C516 - Temporary Admission | LUTEA                          | Register discharge request | CFL logistics<br>LU16571800 | Permanent           | 02/07/2023                 |
| ≽        | 1TAD - Temporary Admission | 23LU700L000001X5R6             | Register discharge request | CFL logistics<br>LU16571800 | Local               | 20/07/2023                 |
| ≽        | C601 - Inward Processing   | LUIPC                          | Register discharge request | CFL logistics<br>LU16571800 | Permanent           | 15/08/2023                 |
| ≽        | 1END - End-use             | 23LU700L0000010WR5             | Register discharge request | CFL logistics<br>LU16571800 | Local               | 29/08/2023                 |
| ♦        | 1TAD - Temporary Admission | 23LU700L0000017XR6             | Register discharge request | CFL logistics<br>LU16571800 | Local               | 06/09/2023                 |
| ♦        | 1END - End-use             | 23LU700L0000018LR2             | Register discharge request | CFL logistics<br>LU16571800 | Local               | 06/09/2023                 |
| ≽        | 1END - End-use             | 23LU700L0000019BR7             | Register discharge request | CFL logistics<br>LU16571800 | Local               | 06/09/2023                 |
| ≽        | 1TAD - Temporary Admission | 23LU700L000001Q1R3             | Register discharge request | CFL logistics<br>LU16571800 | Local               | 14/09/2023                 |
| ♦        | 1IWP - Inward Processing   | 23LU700L000001UHR6             | Register discharge request | CFL logistics<br>LU16571800 | Local               | 19/09/2023                 |
|          |                            |                                |                            | 00.000                      |                     |                            |

Figure 79: Discharge tasks list

- 2. Click on Register discharge request.
- 3. Choose the commodity code or the declaration related to your discharge request and click on the **Request** to discharge action icon
- 4. The discharge request form opens.
- 5. Fill in the discharge information.
- 6. Click on Submit. A confirmation pop-up opens, click on Yes.

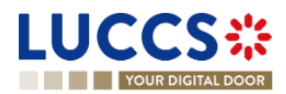

| YOUR DIGITAL DO                                                                                               | DOR                                 |                                |                              |        |                         | Q Search by LRN/MR | 2N | en 🗸 🗳 🛛 🕻 |
|----------------------------------------------------------------------------------------------------|-------------------------------------|--------------------------------|------------------------------|--------|-------------------------|--------------------|----|------------|
| REGISTER DISC                                                                                                 | CHARGE PER COI                      | MODITY CODE                    | E                            |        |                         |                    |    |            |
| REFERENCE NUMBER:                                                                                             |                                     |                                |                              |        |                         |                    |    |            |
| Authorisation type UCC                                                                                        | ; / TEA 🚯                           | Start date / End 12/04<br>date | 4/2019 <b>→</b> -            | Status | VALID (1)               |                    |    |            |
| Holder of the authorisation                                                                                   | ۲                                   |                                |                              |        |                         |                    |    |            |
|                                                                                                    |                                     |                                |                              |        |                         |                    |    |            |
| Quantity to discha                                                                                            | arge                                |                                |                              |        |                         |                    |    |            |
| Quantity to discha<br>Commodity code<br>9301 10 00 00                                                         | Arge<br>Measurement<br>KG           | unit and qualifier             | Remaining quantity<br>70.033 |        | Quantity to discharge * |                    |    |            |
| Quantity to discha<br>Commodity code<br>9301 10 00 00<br>Description of goods<br>Banana                       | Arge<br>Measurement<br>KG           | unit and qualifier             | Remaining quantity<br>70.033 |        | Quantity to discharge * |                    |    |            |
| Quantity to discha<br>Commodity code<br>9301 10 00 00<br>Description of goods<br>Banana<br>Applicable declara | Arge<br>Measurement<br>KG<br>ations | unit and qualifier             | Remaining quantity 70.033    |        | Quantity to discharge * |                    |    |            |

Figure 80: Discharge request per commodity code

| LUCCS*                       | E TASKS 🗸            |                                                   | ATES 👻 📰 DEBTS MANAGEMENT 👻 |                   |     | LU           |
|------------------------------|----------------------|---------------------------------------------------|-----------------------------|-------------------|-----|--------------|
| YOUR DIGITAL DOOR            |                      |                                                   |                             | Q Search by LRN/M | IRN | ) en 🗸 🗳 🤉 ℕ |
| REGISTER DISCHAP             | RGE PER MRN          |                                                   |                             |                   |     |              |
| REFERENCE NUMBER: LUTEA      | C                    |                                                   |                             |                   |     |              |
| Authorisation type UCC / TEA | A (i)                | Start date / End 12/04/2019 → - Stat<br>date Stat | US VALID (i)                |                   |     |              |
| Holder of the authorisation  | ۲                    |                                                   |                             |                   |     |              |
|                              |                      |                                                   |                             |                   |     |              |
| Declaration                  |                      |                                                   |                             |                   |     |              |
| MRN<br>22LU701L000003YR6     |                      |                                                   |                             |                   |     |              |
| Quantity to discharge        |                      |                                                   |                             |                   |     |              |
| COMMODITY CODE               | DESCRIPTION OF GOODS | REMAINING QUANTITY                                | QUANTI                      | TY TO DISCHARGE   |     |              |
| 9301 10 00 00                | Banana               | 3.049                                             |                             |                   |     |              |
| 9306 30 90 00                | Ball                 | 82                                                |                             |                   |     |              |

Figure 81: Discharge request per MRN

When the submission is successful, your discharge request is submitted to the customs authorities. You are then redirected to your last active page.

When the submission is not successfully completed, you must correct the errors.

#### 9.21.2 HOW TO CONSULT THE CUSTOMS' RESPONSE TO THE DISCHARGE REQUEST

After submitting the discharge request to the customs authorities, you can consult the information related to this request.

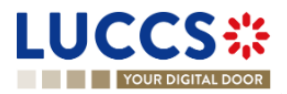

Page 93 of 373

To consult the details of the discharge request:

- 1. Open the page of the authorisation concerned by the discharge request from the **Tasks List** via its **Authorisation Number**.
- 2. The discharges requests are listed in the 'Discharge information' > 'Details of discharge' tab.

|                                                                                                    | LU                                                                             |
|----------------------------------------------------------------------------------------------------|--------------------------------------------------------------------------------|
| Q. See                                                                                                    | rrch by LRN/MRN 🛛 🛛 EN 🗸 🗳 🖓 🔳                                                 |
| AUTHORISATION                                                                                                    | V Main information<br>Publication agreement                                    |
| REFERENCE NUMBER: LUTEA       Authorisation type     UCC / TEA ()       Start date / End     12/04/2019 + .       Startus     VALID () | Customs aumonity     Annexes     Goods information                             |
| Holder of the  authorisation                                                                                                    | Applicable goods Location of goods V Discharge information Reside of discharge |
| REGISTER DISCHARCE REQUEST REGISTER EXTENSION REQUEST                                                                                  | Details of discharge                                                           |
| Main information         Goods information         Discharge information         Guarantee                                             | Guarantee                                                                      |
| Discharge information Period of discharge Details of discharge                                                                         |                                                                                |
| REQUEST DATE AND TIME REQUEST TYPE JUSTIFICATION RESPONSE FROM CUSTOMS DECISION DATE AND TIME                                          |                                                                                |

Figure 82: Details of discharge

#### 9.21.3 HOW TO SUBMIT A REQUEST FOR AN EXTENSION OF THE DISCHARGE PERIOD

The validity period of a special procedure is fixed according to the estimated time needed to complete the planned operation. You may request an extension of the period initially granted.

- 1. Open the authorisation concerned by the request from the **Discharge tasks list** via its **Authorisation Number**.
- 2. Click on Register extension request.

|                             | AL DOOR               |                              | DOCUMENTS 🗸 🕌            | CERTIFICATES 🗸 |
|-----------------------------|-----------------------|------------------------------|--------------------------|----------------|
| AUTHORISAT                  | TION                  |                              |                          |                |
|                             | IBER:                 |                              |                          |                |
| Authorisation type          | UCC / TEA (i)         | Start date / End date        | 12/04/2019 🗲 -           | ţ              |
| Holder of the authorisation | ۲                     | Representative of the holder | View representatives (i) | (<br>}         |
| Decision taken by           | í                     | Registration date            | -                        |                |
|                             |                       | +                            |                          |                |
| REGISTER DISCHARGE F        | REGISTER EXTENSION RE | QUEST                        | _                        |                |

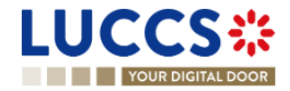

|                             |                                                    | CLARATIONS V 🖿 DOCUMENTS | V 🗮 CERTIFICATES V 🚃 DE  | BTS MANAGEMENT 🗸 |         | LU       |
|-----------------------------|----------------------------------------------------|--------------------------|--------------------------|------------------|---------|----------|
| YOUR DIGITAL DO             | SOR                                                |                          |                          | Q Search by LRN  | I/MRN   | EN 🗸 🗳 🤉 |
| XTEND PERIO                 | D OF DISCHARGE                                     |                          |                          |                  |         |          |
| REFERENCE NUMBER:           | LUTFA C                                            |                          |                          |                  |         |          |
| Authorisation type          | UCC / TEA (1)                                      | Start date / End date    | 12/04/2019 🗲 -           | Status           | VALID ( |          |
| Holder of the authorisation | ۲                                                  |                          |                          |                  |         |          |
| () Information Please s     | elect the declaration to extend the period of disc | charge.                  |                          |                  |         |          |
| oplicable declara           | ations                                             |                          |                          |                  |         |          |
| IRN                         |                                                    |                          | DATE FOR FINAL DISCHARGE |                  |         | ACTION   |
|                             |                                                    |                          |                          |                  |         |          |
| 2LU701L000003YR6            |                                                    |                          | 02/07/2023               |                  |         |          |
| 2LU701L0000004SR7           |                                                    |                          | 16/07/2023               |                  |         |          |

Figure 83: Period of discharge extension - choice of declaration

- 3. Choose the declaration on which to apply your extension request and click on the **Extend period of discharge** icon
- 4. The extend period of discharge form opens.

|                                                              | 🛃 declarations 🗸 🖿 documents 🗸 🌞                              | CERTIFICATES 🗸 📻 DEBTS MANAGEMENT 🗸 | ,                   | LU         |
|--------------------------------------------------------------|---------------------------------------------------------------|-------------------------------------|---------------------|------------|
| YOUR DIGITAL DOOR                                            |                                                               |                                     | Q Search by LRN/MRN | en 🗸 🗳 🤉 🛯 |
| EXTEND PERIOD OF DISCHARGE                                   |                                                               |                                     |                     |            |
| Authorisation type UCC / TEA (i)                             | Start date / End 12/04/2019 → -<br>date                       | Status (ALLD (i                     |                     |            |
| Holder of the earthorsation                                  |                                                               |                                     |                     |            |
| Applicable declaration                                       |                                                               |                                     |                     |            |
| MRN Initial date for discharge 22LU701L0000003YR6 02/07/2023 | Date for final discharge Extension period in month 02/07/2023 | is * For all goods<br>Yes No        |                     |            |
| Extend the period of discharge per goo                       | d                                                             |                                     |                     |            |
| COMMODITY CODE DESCRIPTION OF GOODS                          | DATE FOR FINAL DISCHARGE                                      | EXTENSION PERIOD IN MONTHS          |                     |            |
| 9301 10 00 00 Banana                                         | 02/07/2023                                                    |                                     |                     |            |
| 9306 30 90 00 Ball                                           | 02/07/2023                                                    |                                     |                     |            |

Figure 84: Extension of the discharge period

- 5. Fill in the information related to the extension of the discharge.
- 6. Click on **Submit**. A confirmation pop-up opens, click on **Yes**.

When the submission is successful, your Extension of the discharge period is submitted to the customs authorities. You are then redirected to your last active page.

When the submission is not successfully completed, you must correct the errors.

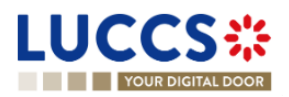

#### 9.21.4 HOW TO CONSULT THE CUSTOMS' RESPONSE TO THE REQUEST FOR EXTENSION OF THE DISCHARGE PERIOD

After submitting the request for an extension of the discharge period to the customs authorities, you can consult the information on this request.

To consult the details of the discharge request:

- 1. Open the authorisation concerned by the request from the **Discharge tasks list** via its **Authorisation Number**.
- 2. The discharges requests are listed in the 'Period of discharge' tab.

| LUCCS 🔆 🗮 TASKS 🗸 🖉 DECLARATIONS 🗸 🖿 DOCUMENTS 🗸 🏶 CERTIFICATES 🗸 🚍 DEBTS MANAGEMENT 🗸                                                                                                    | LU                                                                                                    |
|----------------------------------------------------------------------------------------------------|----------------------------------------------------------------------------------------------------|
| Q. Search b                                                                                                    | ny LRN/MRN EN 🗸 🚱 🕐 ℕ                                                                                                    |
| AUTHORISATION          REFERENCE NUMBER: LUTEA         Authorisation type       UCC / TEA ()         Start date / End       12/04/2019 + .         Holder of the authorisation       ()         Holder of the authorisation       ()         REGISTER DISCHARGE REQUEST       REGISTER EXTENSION REQUEST         Main information       Goods information       Discharge information | <ul> <li>Main information</li> <li>Publication agreement</li> <li>Customs authority</li> <li>Annexes</li> <li>Goods information</li> <li>Applicable goods</li> <li>Location of goods</li> <li>V Discharge information</li> <li>Period of discharge</li> <li>Details of discharge</li> <li>Guarantee</li> </ul> |
| Discharge information         Period of discharge       Details of discharge         Period of discharge (in months)       Automatical extension of the time period         14       No         Estimated period of discharge description                                                                                                    |                                                                                                    |

Figure 85: Period of discharge

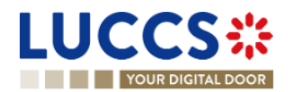

## **10 AC4 PROCEDURE – ALCOHOL AND ENERGETIC PRODUCTS**

## A- CONSULT INFORMATION RELATED TO AN EXCISE DECLARATION

### **10.1 HOW TO CONSULT AN EXCISE DECLARATION**

To consult the excise declaration data:

1. Open the Excise Declaration page via its LRN/MRN or via the Declarations list.

| VIEW AC4 DECLARATION                                                                                                    | Operational details Unclaration details                              |
|----------------------------------------------------------------------------------------------------|----------------------------------------------------------------------|
| LRN: 23XNTP00000000006846         MRN:       23LU704L0000007IX4 the Procedure:         Excise       Status:                                                                                                    | V Declaration     General Information     Customs offices     Actors |
| Consignee:     Submission date:     27/04/2023 11:31     Declaration type:     AC - 4       Representative:     -     Acceptance date:     27/04/2023 11:31     Custom office of destination:     LU704000 - Centre Douanie                       | ar (i) Finances<br>> Goods item #1                                   |
| REGISTER INVALIDATION REQUEST         REGISTER POST RELEASE AMENDMENT REQUEST         DUPLICATE         GENERATE SHORT FORM         PRINT PREVIEW           Operational details         Declaration details         Debts details         History | C History<br>Actions history<br>Version history                      |
| Ceneral information         Customs offices         Actors         Documents         Finances                                                                                                    |                                                                      |
| LRN     Declaration type     Additional declaration type     Commercial reference       23XNTP00000000006846     AC     4     -                                                                                                    |                                                                      |

Figure 86: Excise return - header

- 2. Click on the **Declaration details** button.
- 3. The data of the excise declaration is displayed:
  - Declaration: general information, customs offices, actors, documents, and finances
  - Item: general information, goods, documents, and finances

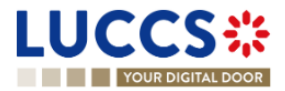

| YOUR DIGITAL DOOR                                                                                                    |                                                                                              | Q Search b                  | by LRN/MRN EN 🗸 👉 👔                                                                                                    |
|----------------------------------------------------------------------------------------------------|----------------------------------------------------------------------------------------------|-----------------------------|----------------------------------------------------------------------------------------------------|
| EWAC4 DECLARATION EXample 2 Constrained and the constrained and the constrained and th | DUPLICATE GENERATE SHORT FORM PRINT PR<br>tents Finances<br>Additional declaration type<br>4 | teview Commercial reference | Operational details<br><b>Declaration details</b><br><b>Declaration</b><br><b>General information</b><br>Customs offices<br>Actors<br>Documents<br>Finances<br>) Goods item #1<br><b>V</b> History<br>Actions history<br>Version history |

Figure 87: Excise return - return details

Note: The data displayed corresponds to the last recorded data of the declaration (i.e., corrections are considered).

## **10.2HOW TO CONSULT ACTIONS HISTORY OF AN EXCISE DECLARATION**

The actions history of the declaration contains the events related to the excise declaration, such as events related to tasks performed, change of movement status, deadlines and messages exchanged with the customs office.

To view the actions history of the excise declaration:

- 1. Open the Excise Declaration via LRN/MRN page.
- 2. Click on the **History** buttons.
- 3. The actions history of the excise declaration is available.

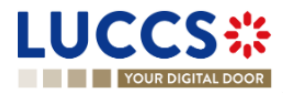

|                                                                                                    |                                                            | MENT 🗸            | LU LU               |
|----------------------------------------------------------------------------------------------------|------------------------------------------------------------|-------------------|---------------------|
| YOUR DIGITAL DOOR                                                                                                    |                                                            | Q Search by LRN/M | irn 🛛 🔄 🕐 🔊         |
| VIEW AC4 DECLARATION           Redister INVALIDATION REQUEST         Redister POSt Release AME           Operational details         Declaration details         Debts detail           Actions history         Version history | NDMENT REQUEST DUPLICATE CENERATE SHORT FORM PRINT PREVIEW |                   | Operational details |
| DATE ACTION TYPE                                                                                                    | DESCRIPTION                                                | USER/SYSTEM       | ✓ History           |
| 27/04/2023 11:31 Message sent                                                                                                    | AC4 - Release Notification - To: LU via NTP                | Customs           | Actions history     |
| 27/04/2023 11:31 Status set                                                                                                    | Released                                                   | Customs           | Version history     |
| 27/04/2023 11:31 Message sent                                                                                                    | AC4 - Acceptance Notification - To: LU via NTP             | Customs           |                     |
| 27/04/2023 11:31 Status set                                                                                                    | Accepted                                                   | Customs           |                     |
| 27/04/2023 11:31 Message received                                                                                                    | AC4 - Declaration                                          | Customs           |                     |
| 27/04/2023 11:31 Task performed                                                                                                    | Task - Register declaration                                | NTP               |                     |

Figure 88: Excise declaration - actions history

# 10.3 HOW TO CONSULT THE VERSION HISTORY OF THE EXCISE DECLARATION

The version history of the excise declaration contains the events related to the amendments of the excise declaration.

To view the version history of the excise declaration:

- 1. Open the Excise Declaration page via the LRN/MRN.
- 2. Click the **History > Version History** button.
- 3. The version history of the excise return is available and contains the dates of corrections made and their status.

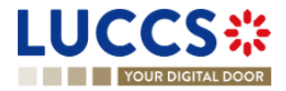

| L |                                                                       | S ╬ ITAL DOOR                                                                                         |                                                    | nns 🗸 🖿 documents 🗸 🌞 Cef                      | RTIFICATES 🗸 📻                                                   | DEBTS MANAGEMENT V                                   | LU<br>L/MRN EN 🗸 🚱 🖓 ℝ                                                                                                    |
|---|-----------------------------------------------------------------------|----------------------------------------------------------------------------------------------------|----------------------------------------------------|------------------------------------------------|------------------------------------------------------------------|------------------------------------------------------|----------------------------------------------------------------------------------------------------|
|   | VIEW AC4 C<br>LRN: 23XNTP000<br>MRN:<br>Consignee:<br>Representative: | 23LU704L0000071X4 C                                                                                   | Procedure:<br>Submission date:<br>Acceptance date: | Excise<br>27/04/2023 11:31<br>27/04/2023 11:31 | Status:<br>Declaration type:<br>Custom office of<br>destination: | RELEASED<br>AC - 4<br>LU704000 - Centre Douanier (1) | Operational details <ul> <li>Declaration details</li> <li>Declaration</li> <li>General information</li> <li>Customs offices</li> <li>Actors</li> <li>Documents</li> <li>Finances</li> <li>&gt; Goods item #1</li> </ul> |
|   | REGISTER RAALIDATIO                                                   | REGUSTER POST RELEASE AM           Declaration details         Debts detail           Version history | enoment request                                    | DUPLICATE GENERATE SHORT FORM                  | PRINT PREVIEW                                                    |                                                      | <ul> <li>✓ History</li> <li>Actions history</li> <li>Version history</li> </ul>                                                                                                    |

Figure 89: Excise declaration - version history

# 10.4 HOW TO CONSULT A PREVIOUS VERSION OF THE EXCISE DECLARATION

A previous version contains the reported data from the previous version of the declaration.

A new version is created when an amendment has been made.

To consult a previous version of the excise declaration:

- 1. Open the Excise Declaration page via the LRN/MRN.
- 2. Click the **History > Version History** button.
- 3. Click on the **hyperlink** of the version you wish to view.
- 4. The previous version of the report is available and contains the reported data from the previous version of the report.

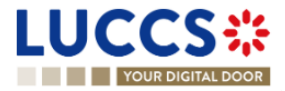

| UCCS CARATIONS V DOCUMENTS V CERTIFICATES V To Debts MANAGement V                                                                                                    |                                                             |
|----------------------------------------------------------------------------------------------------|-------------------------------------------------------------|
| IEW AC4 DECLARATION                                                                                                    | Declaration details     Declaration     General information |
| LRN: 23XNTP0000000006846 MRN: 23LU704L0000007IX4 Procedure: Excise Version: PREvious version                                                                                                    | Customs offices<br>Actors<br>Documents                      |
| Consignee: Representative: - Declaration type: AC - 4                                                                                                    | Finances > Goods item #1                                    |
| Declaration details                                                                                                    |                                                             |
| Declaration                                                                                                    |                                                             |
| General information         Customs offices         Actors         Documents         Finances           LRN         Declaration type         Additional declaration type         Commercial reference           23XNTP00000000006846         AC         4         - |                                                             |
| Date 27/04/2023                                                                                                    |                                                             |

Figure 90: Excise declaration - previous version

## **10.5 HOW TO CONSULT THE ACCEPTANCE OF THE EXCISE DECLARATION**

The excise declaration is accepted when the MRN allocation notification (AC4 - Acceptance Notification) is received from the Customs office. The status of the declaration becomes "Accepted" and the MRN is allocated and displayed in the header of the **Excise Declaration** page.

To consult the acceptance of the excise declaration:

- 1. Open the **Excise Declaration** page.
- 2. Click the **Operational Details** button.
- 3. The **Acceptance** card is available and contains the acceptance date of the excise return and the calculated taxes.

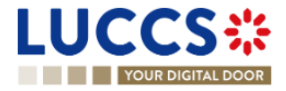

| TOOR DIGITAL DOOR                                                                           |                           | Q Search by LRN/MRN EN                                                                                                    | ~] 🖕 |
|---------------------------------------------------------------------------------------------|---------------------------|----------------------------------------------------------------------------------------------------|------|
| AC4 DECLARATION Release Acceptance Declaration acceptance date 27/04/2023 11:31 Total taxes | MRN<br>23LU704L0000007IX4 | Operational details          Declaration details          Declaration         General information       Customs offices         Actors       Documents         Finances       > Goods item #1          History         Actions history       Version history |      |
|                                                                                             | PAYABLE TAX AMOUNT        |                                                                                                    |      |
| TAX TYPE                                                                                    |                           |                                                                                                    |      |

Figure 91: Acceptance of the excise declaration

## **10.6 HOW TO VIEW THE CUSTOMS AUTHORITIES' RELEASE DECISION**

After acceptance of the declaration and finalisation of the guarantee's formalities, the Customs authorities take a decision on the release of the goods and notify the declarant/representative and the declaration changes to the status:

- "Released".

To consult the release decision:

- 1. Open the relevant Excise Declaration page.
- 2. Click on the **Operational Details** button.
- 3. The **Release** card is available and contains information about the information received from the customs authorities.

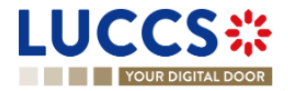

| YOUR DIGI            | TAL DOOR                         |                  |                               |                               | Q Search by Li                 | RN/MRN                                                                                               | en 🗸 🗳 |
|----------------------|----------------------------------|------------------|-------------------------------|-------------------------------|--------------------------------|----------------------------------------------------------------------------------------------------|--------|
| IEW AC4 DI           |                                  |                  |                               |                               |                                | Operational details <ul> <li>Declaration details</li> <li>Declaration</li> </ul> General information |        |
| MRN:                 | 23LU704L0000007DX9 💽             | Procedure:       | Excise                        | Status:                       | RELEASED                       | Customs offices<br>Actors                                                                            |        |
| Consignee:           | ۲                                | Submission date: | 25/04/2023 16:58              | Declaration type:             | AC - 4                         | Documents                                                                                            |        |
| Representative:      | -                                | Acceptance date: | 25/04/2023 16:58              | Custom office of destination: | LU704000 - Centre Douanier (i) | Finances Goods item #1                                                                               |        |
| EGISTER INVALIDATION | REQUEST REGISTER POST RELEASE AN | ENDMENT REQUEST  | DUPLICATE GENERATE SHORT FORM | PRINT PREVIEW                 |                                | <ul> <li>History</li> <li>Actions history</li> </ul>                                                 |        |
| Operational details  | Declaration details Debts de     | tails History    |                               |                               |                                | Version history                                                                                      |        |
| Release da           | ase<br>ate<br>3 16.58            |                  |                               |                               |                                |                                                                                                    |        |

Figure 92: Release decision

# B- REGISTER THE EXCISE DECLARATION AND OPERATIONAL DATA

## **10.7 HOW TO SUBMIT AN EXCISE DECLARATION**

To submit an excise declaration:

- 1. Open the **Menu > Declarations > New Declarations > AC4 Excise** page.
- 2. A new **LRN** is assigned by the system for your declaration.

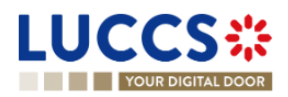

| YOUR DIGITAL DOOR                                                                 |                                                       |                                                |                                         | C Search by LRN/MRN                             | EN 🗸 🗳 ? 🛯                  |
|-----------------------------------------------------------------------------------|-------------------------------------------------------|------------------------------------------------|-----------------------------------------|-------------------------------------------------|-----------------------------|
| GISTER AC4 DECLA                                                                  | RATION - EXCISE                                       |                                                | E S                                     | V Declaration<br>General infor<br>Customs offi  | mation<br>ce of destination |
|                                                                                   |                                                       |                                                |                                         | Actors                                          |                             |
| LRN 23XNTP00000000000990 Warehouse + Customs office of destina Reference number * | tion                                                  | Date *                                         | Ë                                       | Finances<br>V Goods item list<br>> Goods item # | <b>+</b>                    |
| Actors                                                                            | register an actor with its identification number by a | witching on the toggle, or with its Name & Adv | dress by switching off the toggle. When | the switch is                                   |                             |

Figure 93: Registration of the excise declaration

- 3. Complete the form by providing the information related to:
  - the excise declaration
  - the goods items
- 4. Click on **Submit**. A confirmation pop-up opens, click on **Yes**.

When the submission is successful, your excise declaration is submitted to the customs office. You are then redirected to the **Excise Declaration** page where you can view the information recorded.

If the submission is not successful, you must correct the errors.

**Note**: You can cancel the submission of the excise declaration at any time by clicking **Cancel**. You will be redirected to your last active page and the information entered in the form will not be saved.

## **10.8 RECTIFICATION**

#### 10.8.1 HOW TO SUBMIT AN AMENDMENT REQUEST FOR AN EXCISE DECLARATION

You may request to amend your declaration after release.

To submit a request for amendment of the declaration:

- 1. Open the page of the **Excise declaration** you wish to amend.
- 2. Click on the optional task Register Post-Release Amendment Request
- 3. The registration form opens.

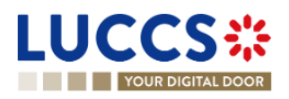

REGISTER POST RELEASE AMENDMENT REQUEST

| LUCCS: TASKS                                                                           | 🗸 🗐 declarations 🗸 💼 documents 🗸 📲                                  | CERTIFICATES V DEBTS MANAGEMENT V                                                     | umen ) en 🗸 🕲                                                    |
|----------------------------------------------------------------------------------------|---------------------------------------------------------------------|---------------------------------------------------------------------------------------|------------------------------------------------------------------|
| REGISTER AMENDMENT REQUE                                                               | ST                                                                  | SAVE AS DRAFT                                                                         | ✓ Declaration<br>General information                             |
| Information: Your declaration amendment is pre-filled v      IRN: 23XNTP00000000006846 | with the latest declaration data. Please note that some data        | elements cannot be amended.                                                           | Customs office of destination<br>Actors<br>Documents<br>Finances |
| MRN: 23LU704L0000007IX4                                                                | Procedure: Excise                                                   | Status: RELEASED                                                                      | <ul> <li>✓ Goods item list</li></ul>                             |
| Consignee:   Representative: -                                                         | Submission date: 27/04/2023 11:31 Acceptance date: 27/04/2023 11:31 | Declaration type: AC - 4 Custom office of LU704000 - Centre Douanier (1) destination: |                                                                  |
| Date * Justification *                                                                 | •                                                                   |                                                                                       |                                                                  |
| 28/04/2023 14:18                                                                       |                                                                     | 512                                                                                   |                                                                  |
| Declaration                                                                            |                                                                     |                                                                                       |                                                                  |
| General information                                                                    | ommercial reference Date *                                          |                                                                                       |                                                                  |

Figure 94: Registration of an amendment

- 4. Fill in the information about the amendment.
- 5. Click on **Submit**. A confirmation window opens, click on **Yes**.

When the submission is successful, your amendment request notification is submitted to the customs authorities. You are then redirected to your last active page.

When the submission is not successful, you must correct the errors.

## 10.8.2 HOW TO CONSULT THE AMENDMENT REQUEST AND THE RESPONSE FROM THE CUSTOMS AUTHORITIES

After submitting the request for amendment of the declaration to the customs authorities, you can consult the information related to this request. The status of the declaration will change to "Under amendment".

The customs authorities can decide either to accept or reject the request.

If the amendment request is accepted, the excise declaration is amended, and the status of the declaration returns to the previous status.

If the request for amendment is rejected, the excise declaration is not amended, and the status of the declaration reverts to the previous status.

To consult the response of the customs authorities:

- 1. Open the Excise Declaration page. Click on the Operational Details button.
- 2. The **Amendment** card is available and contains the information about the response of the customs authorities.

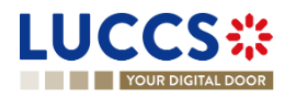

| TER POST RELEASE AMEMOMENT REQUEST       REGISTER NAMUDATION REQUEST       DUPLICATE       GENERATE SHORT FORM       PRINT PREVIEW         ational details       Debts details       History         • Amendment         • RESPONSE FROM CUSTOMS         Decision       Decision date and time         Declaration Amended       28/04/2023 14/26 | h by LRN/MRN                                                                                                    |
|----------------------------------------------------------------------------------------------------|----------------------------------------------------------------------------------------------------|
|                                                                                                    | Operational details <ul> <li>Declaration details</li> <li>Declaration</li> <li>General information</li> <li>Customs offices</li> <li>Actors</li> <li>Documents</li> <li>Finances</li> <li>Item #1</li> <li>History</li> <li>Actions history</li> <li>Version history</li> </ul> |
| ▼ AMENDMENT REQUEST                                                                                                    |                                                                                                    |

Figure 95: Amendment of an excise declaration

REGISTER INVALIDATION REQUEST

## **10.9INVALIDATION**

#### 10.9.1 HOW TO SUBMIT AN INVALIDATION REQUEST FOR AN EXCISE DECLARATION

You can request to invalidate your declaration after the goods have been released.

To submit a request to invalidate the declaration:

- 1. Open the page of the Excise Declaration you wish to invalidate.
- 2. Click on the optional task Register invalidation request
- 3. The registration form opens.

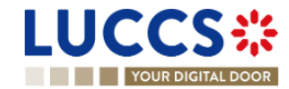

|                         | Sital door           | V 🗐 DECLARATIO   | ns 🗸 💼 documents 🗸 |                               | DEBTS MANAGEMENT       | Search by LRN/MR | N |  |
|-------------------------|----------------------|------------------|--------------------|-------------------------------|------------------------|------------------|---|--|
| REGISTER                | INVALIDATION REQU    | EST              |                    |                               |                        |                  |   |  |
| = LRN: <u>23XNTP000</u> | 000000006846         |                  |                    |                               |                        |                  |   |  |
| MRN:                    | 23LU704L0000007IX4 🚯 | Procedure:       | Excise             | Status:                       | RELEASED               |                  |   |  |
| Consignee:              | ۲                    | Submission date: | 27/04/2023 11:31   | Declaration type:             | AC - 4                 |                  |   |  |
| Representative:         |                      | Acceptance date: | 27/04/2023 11:31   | Custom office of destination: | LU704000 - Centre Doua | anier (i)        |   |  |
| Date and time of reque  | est *                |                  |                    |                               |                        |                  |   |  |
| 28/04/2023 14:34        | Ë                    |                  |                    |                               |                        |                  |   |  |
| Justification *         |                      |                  |                    |                               |                        |                  |   |  |
|                         |                      |                  |                    |                               |                        | 512              |   |  |
|                         |                      |                  |                    |                               | V SUBMIT               | X CANCEL         |   |  |

#### Figure 96: Registration of an invalidation of an excise declaration

- 4. Fill in the information about the invalidation.
- 5. Click on Submit. A confirmation window will open, Click on Yes.

When the submission is successful, your invalidation notification is submitted to the customs authorities. You are then redirected to your last active page.

When the submission is not successful, you must correct the errors.

#### 10.9.2 HOW TO CONSULT A DECLARATION INVALIDATION REQUEST AND THE RESPONSE FROM CUSTOMS AUTHORITIES

After submitting the request for invalidation of the declaration to the customs authorities, you can consult the information related to this request.

When a request for invalidation of the excise declaration is submitted, the customs authorities may decide either to accept or to reject the application.

If the request for invalidation is accepted, the excise declaration is invalidated and the status of the declaration changes to "Invalidated".

In case the invalidation request is rejected, the excise declaration is not invalidated, and the status of the declaration remains unchanged.

To consult the details of the request for invalidation of the excise declaration:

- 1. Open the Excise Declaration page. Click on the Operational Details button.
- 2. The **Invalidation** card is available and contains the information about the invalidation request and the response of the customs authorities.

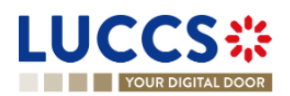

| YOUR DIGITAL DOOR                                                                                                    | Q. Search by LRN/MRN EN 🗸 🕑 📀                                                                                                    |
|----------------------------------------------------------------------------------------------------|----------------------------------------------------------------------------------------------------|
| W AC4 DECLARATION  LICATE GENERATE SHORT FORM PRINT PREVIEW  Trational details Declaration details Debts details History  Invalidation  Response from customs Decision Decision date and time 28/04/2023 14.45 Declaration Invalid | Operational details <ul> <li>Declaration details</li> <li>Declaration</li> <li>General information</li> <li>Customs offices</li> <li>Actors</li> <li>Documents</li> <li>Finances</li> <li>Goods item #1</li> <li>History</li> <li>Actions history</li> <li>Version history</li> </ul> |
| Request     Request date and time     28/04/2023 14:34     Ajustification                                                                                                    |                                                                                                    |

Figure 97: Invalidation of excise declaration

**Note**: Several invalidation requests can be submitted for a given excise declaration in case previous requests have been rejected. Each invalidation request is then available in the **Operational Details**.

## 10.9.3 HOW TO VIEW AN INVALIDATION OF THE DECLARATION REGISTERED BY THE CUSTOMS AUTHORITIES

In case the declaration is invalidated by the customs authorities, the status of the declaration changes to "Invalidated".

To consult the details of the invalidation by the Customs:

- 1. Open the Excise Declaration page. Click on the Operational Details button.
- 2. The **Invalidation by Customs** card is available and contains the information about the invalidation of the declaration.

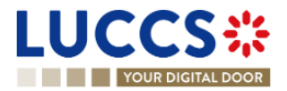
| LUCCS CARACTERIONS V DOCUMENTS V CERTIFICATES V TO DEBTS MANAGEMENT V                                                           | LU<br>1 by LRN/MRN EN 🗸 🚱 🤉 🕫                                                                                                    |
|----------------------------------------------------------------------------------------------------|----------------------------------------------------------------------------------------------------|
| LRN: 23XNTP0000000006645         MRN:       23LU704L0000007CX0           Consignee:                                             | Operational details<br><ul> <li>Declaration details</li> <li>Declaration</li> <li>General information</li> <li>Customs offices</li> <li>Actors</li> <li>Documents</li> <li>Finances</li> <li>Goods item #1</li> <li>History</li> <li>Actions history</li> <li>Version history</li> </ul> |
| Invalidation by customs     Decision date and time Decision Justification     28/04/2023 14:48 Declaration Invalidated A reason |                                                                                                    |

Figure 98: Invalidation by Customs

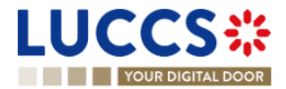

# **11 EXPORT PROCEDURES**

# A-CONSULT INFORMATION RELATED TO A (RE-)EXPORT DECLARATION

# 11.1 HOW TO CONSULT A (RE-)EXPORT DECLARATION

To consult the information related to an (re-)export declaration:

1. Open the (re-)export declaration page via its LRN/MRN

| UCCS                                            | TASKS V                           | 🖉 DECLARATIONS 🗸 🚦                                                         | DOCUMENTS 🗸 🌞 CERTIFICATES 🗸                                          | _                                                                                        |
|-------------------------------------------------|-----------------------------------|----------------------------------------------------------------------------|-----------------------------------------------------------------------|------------------------------------------------------------------------------------------|
| YOUR DIGIT                                      | AL DOOR                           |                                                                            |                                                                       | 🔍 Search by LRN/MRN 🛛 🛛 EN 🗸 🦺 🧿                                                         |
| XPORT DEC                                       | CLARATION - B1 EXPO               | RT DECLARATIC                                                              | IN AND RE-EXPORT DECLARATION                                          | <ul> <li>Operational details</li> <li>Released for export</li> <li>Acceptance</li> </ul> |
| LRN: 24ANTP000000                               | 24LU704L000000FGA6 💽              | Procedure:                                                                 | Export only - B1 Export declaration and re- Status: RELEASED FOR EXPO | V Declaration details     V Declaration     General information                          |
| Declarant:                                      |                                   | Release date:                                                              | 18/01/2024 16:01 Declaration type: EX - A ()                          | Authorisations Customs offices                                                           |
| Representative:<br>Customs office of<br>export: | -<br>LU704000 - Centre Douanier 🛈 | Acceptance date:<br>Customs office of<br>exit:                             | 18/01/2024 16 00<br>BE501000 - ARLON DA (Ĵ)                           | Actors<br>Finances<br>V Consignment<br>General information                               |
| GISTER INVALIDATION                             | DUPLICATE DECLARATION             | PRINT PREVIEW                                                              |                                                                       | Transport<br>Documents                                                                   |
| Highlights<br>Released for export<br>Acceptance |                                   | Notification on 18/01/2024<br>16:01<br>Notification on 18/01/2024<br>16:00 | Due dates<br>No element                                               | > Item #1<br>~ History<br>Actions history<br>Version history                             |
| <u>Dperational details</u>                      | Declaration details History       |                                                                            |                                                                       |                                                                                          |

Figure 99: (Re-) export declaration - Header declaration view.

- 2. Click on the **Declaration details** button.
- 3. The (re-)export declaration data is displayed:
  - o Declaration: General information, authorisations, customs offices, actors, and finances
  - **Consignment**: General information, transport, documents, and items overview
  - o Item: General information, commodity, actors, authorisations, documents, and finances

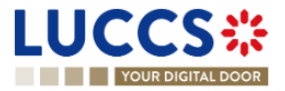

| YOUR DIGITAL DOOR                                                     |                                                                                                    |                                                                                                    |                                                         | Q Search by LRN/MRN                                                            | _ EN ~ 🗳 🕐 |
|-----------------------------------------------------------------------|----------------------------------------------------------------------------------------------------|----------------------------------------------------------------------------------------------------|---------------------------------------------------------|--------------------------------------------------------------------------------|------------|
| PORT DECLARATION - E                                                  | 31 EXPORT DECLARATION                                                                                                    | AND RE-EXPORT DECLARA                                                                                    | TION                                                    | ✓ Operational details     Rejection     Released for export     Acceptance     |            |
| Declaration General information Authorisation                         | s Customs offices Actors Finan                                                                                                    | 955                                                                                                    |                                                         | Declaration details     Declaration     General information     Authorisations |            |
| .RN<br>44ANTP00000000021367<br>Specific circumstance indicator        | Declaration type<br>EX Export or re-export of goods outside of the<br>customs territory of the Union<br>Presentation of the goods date and time<br>- | Additional declaration type<br>A - for a standard customs declaration (under<br>Article 162 of the Code) | Security<br>0 - Not used for safety and security purpos | Customs offices<br>Actors<br>Finances<br>V Consignment<br>General information  |            |
| Consignment General information Iransport                             | Documents                                                                                                    |                                                                                                    |                                                         | Transport<br>Documents<br>> Item #1<br>< History                               |            |
| fotal gross mass (KG)<br>12,00<br>Country of export<br>U - Luxembourg | Container indicator<br>1 - Yes<br>Country of destination<br>AF - Afghanistan                                                                         | Reference number/UCR<br>-                                                                                |                                                         | Actions history<br>Version history                                             |            |
| tems overview fotal number of packages                                |                                                                                                    |                                                                                                    |                                                         |                                                                                |            |

Figure 100: (Re-)export declaration - Declaration details.

The items overview provides a holistic view of all declared items. Hyperlinks are available to facilitate the navigation.

**Note**: the data displayed correspond to the latest declaration data recorded (cf. corrections, amendment, presentation notification is considered).

# 11.2 HOW TO CONSULT A SIMPLIFIED DECLARATION

Simplified declarations are declarations containing less data than standard declarations. They are used in cases where an economic operator does not have all the information in its possession at the time the declaration is submitted (e.g., missing certificate of origin, missing proof of removal, missing supporting document, etc.). This information will be provided later in a supplementary declaration (see <u>How to submit a supplementary (re-)export</u> <u>declaration</u>).

Simplified declarations are identifiable by the 'additional declaration type' (B, C, E or F) and by the format of the declaration that can be (C1) for a simplified (re-)export declaration or (C1A1) for a simplified export and exit summary declaration.

To consult the data of the simplified (re-)export declaration:

1. Open the Simplified (re-)export declaration page via its LRN/MRN

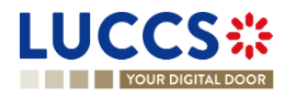

|                                                                        | EXPORT DECLARATI                                                         | ION - C1 (RE-)EXPOR                                                                                               | RT DECLARATION                                 |                                                                         |                     | C. Search by LRN/MRN     V Operational details     Timer to lodge suppleme | EN Y 2 |
|------------------------------------------------------------------------|--------------------------------------------------------------------------|----------------------------------------------------------------------------------------------------|------------------------------------------------|-------------------------------------------------------------------------|---------------------|----------------------------------------------------------------------------|--------|
| LRN: 24ANTP00000<br>MRN:                                               | 24LU701L000036WA1 💽                                                      | Procedure: Export declarat                                                                                        | only - C1 (Re-)Export simplified<br>ion        | Reconciled<br>declaration status :<br>Simplified<br>declaration status: | NDING SUPPLEMENTARY | Released for export<br>Acceptance                                          |        |
| Declarant:<br>Representative:<br>Customs office of<br>export:          | UU701000 - Bettembourg ()                                                | Release date: 19/03/24<br>Acceptance date: 19/03/24<br>Customs office of BE2040<br>exit:                          | 024 13.04<br>024 13.04<br>00 - BRUXELLES DE () | Declaration type: EX                                                    | в ()                | Customs offices Actors Finances Consignment General information Transport  |        |
| Time limit to submit :<br>release):<br>EGISTER SUPPLEMENT              | Supplementary declaration in days (Sta<br>ARY DECLARATION REGISTER INVAL | LIDATION REQUEST                                                                                                  | LARATION PRINT PREVIEW                         | GENERATE EAD                                                            |                     | Documents  Item #1  History  Actions history  Version history              |        |
| Highlights<br>Timer to lodge supp<br>Released for export<br>Acceptance | Alementary declaration                                                   | Notification on 19/03/2024<br>13.05<br>Notification on 19/03/2024<br>13.04<br>Notification on 19/03/2024<br>13.04 | Due dates<br>Timer for submitting the s        | upplementary declaration                                                | 29/03/2024 13:05    |                                                                            |        |
|                                                                        |                                                                          | ION OF GOODS                                                                                                    |                                                |                                                                         | GOODS STATUS        |                                                                            |        |

Figure 101:(Re-)export simplified declaration – Header.

- 2. Click on the **Declaration Details** button.
- 3. The simplified (re-)export declaration data is displayed:
  - o **Declaration**: general information, authorisations, customs offices, actors, and finances
  - o Consignment: general information, transport, documents, and items overview

The items overview provides a holistic view of all declared items. Hyperlinks are available for easy navigation.

**Note**: the data displayed corresponds to the latest declaration data recorded (cf. corrections, amendment, presentation notification is considered).

### 11.3 HOW TO CONSULT THE RECONCILED (RE-)EXPORT DECLARATION

Reconciled declarations are the result of a fusion of the data of a simplified declaration with the data of the supplementary declaration. Reconciled declarations are identifiable by the 'additional declaration type' (X, Y).

The differences between reconciled and standard declarations are as follows:

New status on the reconciled declaration

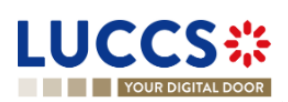

• The reconciled declaration has its own lifecycle.

To consult the export reconciled declaration data:

1. Open the **Reconciled (re-)export declaration** page via its **LRN/MRN** 

|                                                         | DECLARATIONS <                      | DOCUMENTS 👻 🌞 CERTIFICA            | res 🗸                             |                     | _                                                                         |
|---------------------------------------------------------|-------------------------------------|------------------------------------|-----------------------------------|---------------------|---------------------------------------------------------------------------|
| YOUR DIGITAL DOOR                                       |                                     |                                    |                                   |                     | Q Search by LRN/MRN EN V                                                  |
| RECONCILED EXPORT DECLARA                               | TION - B1 EXPORT                    | DECLARATION ANI                    | D RE-EXPO                         | RT DECLARATION      | Operational details     Acceptance     Tracts Indexemplements Indexempter |
| LRN: 24ANTP00000000026882                               |                                     |                                    |                                   |                     | Released for export                                                       |
| MRN: 24LU701L0000036WA1                                 | Procedure: Export                   | reconciled declaration - B1 Export | Reconciled                        | ACCEPTED            | Acceptance                                                                |
|                                                         | declara                             | ation and re-export declaration    | declaration status :              |                     | ✓ Declaration details                                                     |
| Supplementary 24LU701L0000036YA0<br>declaration MRN:    |                                     |                                    | Simplified<br>declaration status: | RELEASED FOR EXPORT | ✓ Declaration                                                             |
|                                                         |                                     |                                    |                                   |                     | General information                                                       |
| Declarant:                                              | Release date: 19/03/2               | 2024 13:04                         | Declaration type:                 | EX-X (i)            | Authorisations                                                            |
| ۲                                                       |                                     |                                    |                                   |                     | Customs offices                                                           |
| Representative: -                                       | Acceptance date: 19/03/2            | 2024 13:04                         |                                   |                     | Actors                                                                    |
| Customs office of LU701000 - Bettembourg (i)<br>export: | Customs office of BE204<br>exit:    | 1000 - BRUXELLES DE                |                                   |                     | Finances                                                                  |
|                                                         |                                     |                                    |                                   |                     | General information                                                       |
|                                                         |                                     |                                    |                                   |                     | Transport                                                                 |
| REGISTER INVALIDATION REQUEST DUPLICATE DECLARATION     | PRINT PREVIEW GENER                 | ATE EAD                            |                                   |                     | Documents                                                                 |
|                                                         |                                     |                                    |                                   |                     | > Item #1                                                                 |
| Highlights                                              |                                     | Due dates                          |                                   |                     | ✓ History                                                                 |
| Acceptance                                              | Notification on 19/03/2024<br>13:34 | No element                         |                                   |                     | Actions history                                                           |
| Timer to lodge supplementary declaration                | Notification on 19/03/2024<br>13:05 |                                    |                                   |                     | Version history                                                           |
| Released for export                                     | Notification on 19/03/2024<br>13:04 |                                    |                                   |                     |                                                                           |
| Acceptance                                              | Notification on 19/03/2024<br>13:04 |                                    |                                   |                     |                                                                           |
|                                                         |                                     |                                    |                                   |                     |                                                                           |

Figure 102: (Re-)export reconciled declaration – Header.

2. Click on the **Declaration Details** button.

**Note**: on the (re-)export declaration page, the declaration details information will be updated with the new version of the declaration: The reconciled one.

- 3. The export reconciled declaration data is displayed:
  - o Declaration: general information, authorisations, customs offices, actors, and finances
  - **Consignment**: general information, transport, documents, and items overview
  - o Item: general information, commodity, actors, authorisations, documents, and finances

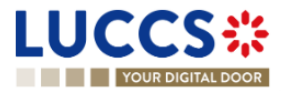

| YOUR DIGITAL DOOR                                                                                                    |                                                                                                    |                                                                                                    |                                                        | Q Search by LRN/MRN                                                                                                    | EN 🗸          | ] 🕐 |
|----------------------------------------------------------------------------------------------------|----------------------------------------------------------------------------------------------------|----------------------------------------------------------------------------------------------------|--------------------------------------------------------|----------------------------------------------------------------------------------------------------|---------------|-----|
| CONCILED EXPORT DECLA                                                                                                    | RATION - B1 EXPORT [                                                                                                    | DECLARATION AND RE-EXP                                                                                                  | ORT DECLARATION                                        | <ul> <li>Operational details</li> <li>Acceptance</li> <li>Timer to lodge supplementary</li> </ul>                                   | / declaration |     |
| Highlights<br>Acceptance<br>Timer to lodge supplementary declaration<br>Released for export<br>Acceptance                                                                                      | Notification on 19/03/2024<br>13:34<br>Notification on 19/03/2024<br>13:05<br>Notification on 19/03/2024<br>13:04<br>Notification on 19/03/2024<br>13:04                           | Due dates<br>No element                                                                                                 |                                                        | Released for export<br>Acceptance<br>Declaration details<br>Declaration<br>General information<br>Authorisations<br>Customs offices |               |     |
| Declaration details Hist                                                                                                    | ory                                                                                                    |                                                                                                    |                                                        | Actors<br>Finances<br>Consignment<br>General information<br>Transport                                                               |               |     |
| General information         Authorisations           LRN         Dec           44ANTP00000000026882         EX           Specific circumstance indicator         Pres           .         0700 | Customs offices Actors Finar<br>laration type<br>Export or re-export of goods outside of<br>customs territory of the Union<br>sentation of the goods date and time<br>2/2024 01:00 | Additional declaration type S<br>X - for a supplementary declaration of simpli-<br>fied declarations covered by B and E | ecurity<br>- Not used for safety and security purposes | Documents           > Item #1           > History           Actions history           Version history                               |               |     |

The items overview provides a holistic view of all declared items. Hyperlinks are available for easy navigation.

Figure 103: (Re-) export reconciled declaration - Declaration details.

# 11.4 HOW TO CONSULT THE HISTORY OF ACTIONS IN THE (RE-)EXPORT DECLARATION

The declaration actions history contains events related to the (re-)export declaration, such as events related to tasks performed, change of movement status, deadlines and messages exchanged with the customs office.

To consult the history of the actions of the (re-)export declaration:

- 1. Open the (Re-)export declaration page via its LRN/MRN.
- 2. Click on the History > Actions history button.
- 3. The actions history of the (Re-)export declaration is available.

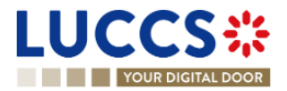

| LL   | JCCS<br>YOUR DIGIT |                  | TASKS 🗸 🗐 DECLARATIONS 🗸 🖿 DOCUMENTS 🗸 🌞 CERTIFICATES 🗸    |                  | Q Search by LRN/MRN                                                            | EN 🗸 🥐 🖽              |
|------|--------------------|------------------|------------------------------------------------------------|------------------|--------------------------------------------------------------------------------|-----------------------|
| EX   | PORT DEC           | CLARATION - B1   | EXPORT DECLARATION AND RE-EXPORT DECL                      | ARATION          | <ul> <li>Operational details</li> <li>Amendment</li> <li>Acceptance</li> </ul> |                       |
| A    | ctions history     | Version history  |                                                            |                  | ✓ Declaration details                                                          |                       |
| DAT  | E                  | ACTION TYPE      | DESCRIPTION                                                | USER/SYSTEM      | Oeclaration     General information                                            |                       |
| 19/0 | 3/2024 14:06       | Status set       | Accepted                                                   | Customs          | Authorisations                                                                 |                       |
| 19/0 | 3/2024 14:06       | Message sent     | IE504 - Export Declaration Amendment Acceptance to via NTP | Customs          | Customs offices                                                                |                       |
| 19/0 | 3/2024 14:06       | Task performed   | Task - Register declaration amendment                      | NTP              | Finances                                                                       |                       |
| 19/0 | 3/2024 14:06       | Status set       | Under amendment                                            | Customs          | <ul> <li>Consignment</li> </ul>                                                |                       |
| 19/0 | 3/2024 14:06       | Message sent     | IEX14 - Amendment Acknowledgement to via NTP               | Customs          | General information                                                            |                       |
| 19/0 | 3/2024 14:06       | Message received | IE513 - Export Correction/Amendment Request                | Customs          | Transport                                                                      |                       |
| 19/0 | 3/2024 14:05       | Message sent     | IE528 - Export MRN Allocated to via NTP                    | Customs          | > Item #1                                                                      |                       |
| 19/0 | 3/2024 14:05       | Status set       | Accepted                                                   | Customs          | > Item #2                                                                      |                       |
| 19/0 | 3/2024 14:05       | Task performed   | Task - Register declaration                                | NTP              | ✓ History                                                                      |                       |
| 19/0 | 3/2024 14:05       | Status set       | Submitted                                                  | Customs          | Actions history                                                                |                       |
|      |                    |                  |                                                            | « < 1 2 > » [    | 10 ~                                                                           |                       |
|      |                    |                  | NTP Version 5 Rev 1.0                                      | - <u>Sitemap</u> |                                                                                | <ul> <li>•</li> </ul> |

Figure 104: (Re-)export declaration - Actions history.

# 11.5 HOW TO CONSULT THE (RE-)EXPORT DECLARATION VERSION HISTORY

The (Re-)export declaration version history contains the events related to corrections (before acceptance) and amendments (after acceptance) of the (re-)export declaration.

To view the version history of the (Re-)export declaration:

- 1. Open the (Re-)export Declaration page via the LRN/MRN.
- 2. Click the **History > Version History** button.
- 3. The version history of the (Re-)export declaration is available and contains the dates where the corrections and/or amendments were made.

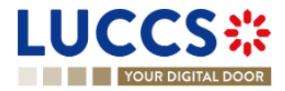

|                                                                                                    |                                                                                                    |                         | Q. Search by LRN/MRN EN 🗸 🕼                                                                                                    |
|----------------------------------------------------------------------------------------------------|----------------------------------------------------------------------------------------------------|-------------------------|----------------------------------------------------------------------------------------------------|
| PORT DECLARATION - B1  Highlights eclaration amended mendment request cceptance orrection  rrational details Declaration details Inst.history Urrsion history 19/01/2024 15:13 Amendment | EXPORT DECLARATION A<br>Notification on 19/01/2024<br>15/13<br>Notification on 19/01/2024<br>15/12<br>Notification on 19/01/2024<br>15/12 | Due dates<br>No element | Operational details     Amendment     Acceptance     Correction     Oeclaration details     Oeclaration details     Oeclaration     General information     Authorisations     Customs offices     Actors     Finances     Consignment     General information     Transport     Documents |
| 19/01/2024 15:12 O Presentation notific                                                                                                    | ation 🖸                                                                                                    |                         | ✓ History                                                                                                    |

Figure 105: (Re-)export declaration - Version history.

# 11.6 HOW TO CONSULT A PREVIOUS VERSION OF THE (RE-)EXPORT DECLARATION

A previous version contains the declared data from the previous version of the declaration.

A new version is created when a correction (before acceptance) or an amendment (after acceptance) has been made, or in the case of a simplified declaration when a supplementary declaration is submitted.

To view a previous version of the (re-)export declaration:

- 1. Open the (Re-)export Declaration page via the LRN/MRN.
- 2. Click the **History > Version History** button.
- 3. Click the **hyperlink** of the version you wish to view.
- 4. The previous version of the declaration is available and contains the reported data from the previous version of the declaration.

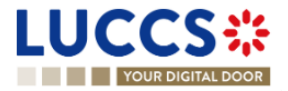

|                                                                       |                                                                                                    | Q, Search by LRN/MRN                                                                                                    |
|-----------------------------------------------------------------------|----------------------------------------------------------------------------------------------------|----------------------------------------------------------------------------------------------------|
| PORT DECLARATION - B           .RN: 24ANTP00000000026885              | I EXPORT DECLARATION AND RE-EXPORT DECLARATION         Procedure:       Export only - B1 Export declaration and re-export declaration         Representative:       -       Declaration type:         EX.A ①                                                                                                    | V Declaration details     V Declaration     General information     Authorisations     Customs offices     Actors     Finances |
| ectaration details Declaration General information Authorisations     | Customs offices Actors Finances                                                                                                    | General information<br>Transport<br>Documents<br>> Item #1<br>> Item #2                                                        |
| I LRN<br>24ANTP00000000025885<br>Specific circumstance indicator<br>- | Declaration type     Additional declaration type     Security       EX - Export or re-export of goods outside of<br>the customs terror of the Union     A - for a standard customs declaration (under<br>Article 152 of the Code)     0 - Not used for safety and security purposes       Presentation of the goods date and time<br>19/03/2024 01:00     1     1 |                                                                                                    |

Figure 106: (Re-)export declaration - Previous version.

# 11.7 HOW TO CONSULT THE ACKNOWLEDGEMENT RECEIPT OF THE (RE-) EXPORT DECLARATION

After submitting the (re-)export declaration, the customs authorities confirm its receipt. Then, the declaration's status changes to 'Pending presentation' for pre-lodged (re-)export declarations or 'Submitted' for non-pre-lodged (re-)export declarations.

To consult the Registration notification:

- 1. Open the (Re-)export declaration via its LRN/MRN.
- 2. Click on History > Actions history.
- 3. The actions history is available and contains the acknowledge message from the customs authorities.

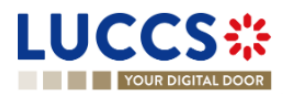

| LUCC                                 | S::: ■ 1                    | asks 🗸 🧝 declarations 🗸 🖿 documents 🗸 🌞 certificates 🗸                                                |             | _                                                                         |
|--------------------------------------|-----------------------------|----------------------------------------------------------------------------------------------------|-------------|---------------------------------------------------------------------------|
| YOUR DIGI                            | TAL DOOR                    |                                                                                                    | Q Search    | by LRN/MRN 🛛 🔄 EN 🗸 🕹 🕐 💷                                                 |
| EXPORT DE                            | CLARATION - B1 I            | EXPORT DECLARATION AND RE-EXPORT DECLARATION                                                          |             | V Operational details     Rejection     Released for export     Amendment |
| Operational details                  | Declaration details His     | story                                                                                                 |             | Acceptance<br>Correction<br>V Declaration details                         |
| DATE                                 | ACTION TYPE                 | DESCRIPTION                                                                                           | USER/SYSTEM | ✓ Declaration<br>General information                                      |
| 19/01/2024 15:11                     | Task performed              | Task - Register declaration correction                                                                | NTP         | Authorisations                                                            |
| 19/01/2024 15:09<br>19/01/2024 15:09 | Timer started<br>Status set | Timer for waiting of presentation notification : ends 18/02/2024 15:09 (30 days) Pending presentation | Customs     | Actors                                                                    |
| 19/01/2024 15:09                     | Message sent                | IEX11 - Export Declaration Acknowledgement to via NTP                                                 | Customs     | ✓ Consignment                                                             |
| 19/01/2024 15:09                     | Message received            | IE515 - Export Declaration                                                                            | Customs     | General information                                                       |
| 19/01/2024 15:09                     | Task performed              | Task - Register declaration                                                                           | NTP         | Documents Item #1                                                         |

Figure 107: (Re-)export declaration - Acknowledgement message.

# 11.8 HOW TO CONSULT THE ACCEPTANCE OF THE (RE-)EXPORT DECLARATION

The (re-)export declaration is accepted when the Export MRN Allocated notification is received from the customs authorities. Therefore, the declaration status becomes 'Accepted', the MRN is allocated and displayed in the header of the **(Re-)export declaration** page.

In case of pre-lodged (Re-)export procedures, acceptance is carried out upon submission of the presentation notification.

In case of non-pre-lodged (Re-)export procedures, acceptance is carried out when the (Re-)export declaration is submitted.

To consult the acceptance of the (Re-)export declaration:

- 1. Open the (re-)export declaration page.
- 2. Click on the hyperlink 'Acceptance' on the 'Highlights' or click on the Operational details button.

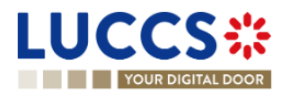

| 3. T                         | The Acceptance card is availab                                 | le and contains the acceptai | nce date of the | e (Re-)export declaration                                                   |
|------------------------------|----------------------------------------------------------------|------------------------------|-----------------|-----------------------------------------------------------------------------|
| LUCCS                        | 🗮 TASKS 🗸 🗐 DECLARATIONS 🗸 🖿 DC                                | ocuments 🗸 🌞 certificates 🗸  |                 |                                                                             |
| YOUR DIGITA                  | AL DOOR                                                        |                              | Qs              | iearch by LRN/MRN EN 🕥 🗉                                                    |
| EXPORT DEC                   | CLARATION - B1 EXPORT DECLARATION                              | AND RE-EXPORT DECLARATION    |                 | Operational details     Acceptance     Declaration details                  |
| Highlights<br>Acceptance     | Notification on 19/03/2024<br>14/20                            | Due dates<br>No element      |                 | Declaration     General information     Authorisations                      |
| Operational details          | Declaration details History                                    |                              |                 | Customs omces<br>Actors<br>Finances<br>V Consignment<br>General information |
| ITEM NUMBER                  | COMMODITY CODE DESCRIPTION OF GOODS                            |                              | GOODS STATUS    | Transport                                                                   |
|                              | _ ~ )                                                          |                              | - ~             | Documents                                                                   |
| ltem #1                      | 6401 92 00 Footwear - Covering the ankle but no covering the k | inee                         | ACCEPTED        | > Item #1                                                                   |
| <u>Item #2</u>               | 6401 92 00 Footwear - Covering the ankle but no covering the k | nee                          | ACCEPTED        | <ul> <li>History</li> <li>Actions history</li> </ul>                        |
| Accep Declaration 19/03/2024 | Dtance<br>acceptance date                                      |                              |                 | Version history                                                             |

Figure 108 : (Re-)export declaration – Acceptance card.

# 11.9 HOW TO CONSULT THE REJECTION OF THE (RE-)EXPORT DECLARATION

The **(Re-)export declaration** is rejected when the rejection notification from the customs authorities is sent by the customs office. The status of declaration becomes 'Rejected'.

To consult the rejection of the (re-)export declaration:

- 1. Open the (Re-)export declaration page via it LRN/MRN.
- 2. Click on the hyperlink Rejection in the highlights section or on the Operational Details button.
- 3. The **Rejection** card is available and contains the information about the rejection of the declaration: the date and the reason for the rejection.

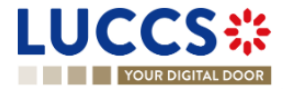

| UCCS 🗱 🖾 TASKS 🗸 🖉 DECLARATIONS 🗸 🖿 DOCL                                                                                                    | Ments 🗸 🌞 certificates 🗸 |          |                                                                                                    |
|----------------------------------------------------------------------------------------------------|--------------------------|----------|----------------------------------------------------------------------------------------------------|
| YOUR DIGITAL DOOR                                                                                                    |                          | Q Sec    | arch by LRN/MRN EN 🗡 🕐 🖽                                                                           |
| EXPORT DECLARATION - B1 EXPORT DECLARATION AN                                                                                                    | ND RE-EXPORT DECLARATION |          | <ul> <li>Operational details</li> <li>Rejection</li> </ul>                                         |
| Highlights<br>Rejection 019/03/2024<br>14:39                                                                                                    | Due dates<br>No element  |          | Declaration defails     Declaration     General information     Authorisations     Outcome officer |
| Operational details Declaration details History                                                                                                    |                          |          | Actors<br>Finances<br>V Consignment                                                                |
| Items overview                                                                                                    | GOOD                     | s status | General information<br>Transport<br>Documents                                                      |
| Item #1         640192.00         Footwear - Covering the ankle but no covering the kne                                                                                                    | e REIE                   | CTED     | > Item #1<br>> Item #2                                                                             |
| Item #2 6401 92 00 Footwear - Covering the ankle but no covering the kne                                                                                                    | e REIE                   | CTED     | <ul> <li>History</li> <li>Actions history</li> <li>Version history</li> </ul>                      |
| Rejection     Rejection date and time     19/03/2024 14:39     Presentation Notification not received before     the expiration of timer "Awaiting for Export     Presentation Notification" |                          |          |                                                                                                    |

Figure 109: (Re-)export declaration – Rejection card.

# **11.10 HOW TO CONSULT THE EXPORT NOTIFICATION**

The **Export notification** aims to inform the declarant if the goods have successfully left the union customs territory and contains the control result from the customs office of exit which could contain:

- A satisfactory control result: The control result at customs office of exit is satisfactory and the goods have left the territory.

- A non-satisfactory control result: The control result at customs office of exit is non-satisfactory and the goods have not been released.

To consult the Export notification:

- 1. Open the (Re-)export declaration page via its LRN/MRN.
- 2. Click on the hyperlink Export notification in the highlights or click on the Operational details button.
- 3. The **Export notification** card is available and contains the exit date and the control result at the customs office of exit.

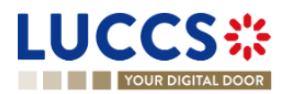

|                                                             |                                                                   |                                                                |              | Q. Search by LRN/MRN                                                          | 2 |
|-------------------------------------------------------------|-------------------------------------------------------------------|----------------------------------------------------------------|--------------|-------------------------------------------------------------------------------|---|
| ORT DECLARATION - B1 EX                                     | PORT DECLARATION AND R                                            | E-EXPORT DECLARATION                                           |              | V Operational details Export notification Information on non-exited export #1 |   |
| ICATE DECLARATION PRINT PREVIEW GEN                         | ;RATE EAD                                                         |                                                                |              | Request on non-exited export                                                  |   |
| ighlights                                                   |                                                                   | Due dates                                                      |              | Acceptance                                                                    |   |
| cort notification                                           | Notification on 21/03/2024<br>15:59<br>Notification on 21/03/2024 | No element                                                     |              | <ul> <li>Declaration details</li> <li>Declaration</li> </ul>                  |   |
| guest on non-exited export                                  | 14:18<br>Notification on 21/03/2024<br>14:17                      |                                                                |              | General information                                                           |   |
| leased for export                                           | Notification on 21/03/2024<br>14:17                               |                                                                |              | Authorisations<br>Customs offices                                             |   |
| <u>ceptance</u>                                             | Notification on 21/03/2024<br>14:16                               |                                                                |              | Actors                                                                        |   |
| rational dataile Declaration dataile Hieto                  |                                                                   |                                                                |              | Finances                                                                      |   |
| autonal details Declaration details Histo                   | y                                                                 |                                                                |              | Consignment     General information                                           |   |
| me ovorviow                                                 |                                                                   |                                                                |              | Transport                                                                     |   |
|                                                             |                                                                   |                                                                |              | Documents                                                                     |   |
|                                                             | SCRIPTION OF GOODS                                                |                                                                | GOODS STATUS | > Item #1                                                                     |   |
| · · ·                                                       |                                                                   |                                                                | `            | > Item #2                                                                     |   |
| em #1 6401 92 00 For                                        | otwear - Covering the ankle but no covering the knee              |                                                                | EXPORTED     | > Item #3                                                                     |   |
| m #2 6401 92 00 For                                         | ofwear - Covering the ankle but no covering the knee              |                                                                | EXPORTED     | History     Actions bistory                                                   |   |
| em #3 6401 92 00 For                                        | stwear - Covering the ankle but no covering the knee              |                                                                | EXPORTED     | Version history                                                               |   |
|                                                             |                                                                   |                                                                |              |                                                                               |   |
| <ul> <li>Export notification</li> </ul>                     |                                                                   |                                                                |              |                                                                               |   |
| Export notification      Notification date 21/03/2024 15:59 | Exit date<br>21/03/2024                                           | Customs office of exit (actual)<br>LU715000 - Luxembourg-Aerop | port (i)     |                                                                               |   |

Figure 110: (Re-)export declaration – Export notification card.

# 11.11 HOW TO GENERATE EAD

When the status of the (Re-)export declaration is "Released for export" or "Exported" the export accompanying document (EAD) can be generated.

To generate the EAD:

- 1. Open the (Re-)export declaration page via its LRN/MRN.
- 2. Click on the Generate EAD button.

```
GENERATE EAD
```

3. The **EAD** is generated in PDF format and contains the information related to the declaration.

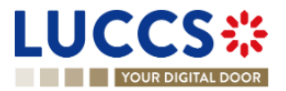

|                                                                                                 | _                                                             |
|-------------------------------------------------------------------------------------------------|---------------------------------------------------------------|
| Q. Search by LK                                                                                 | RN/MRN EN 🗸 🚭 🕐 🖽                                             |
| EXPORT DECLARATION - B1 EXPORT DECLARATION AND RE-EXPORT CUSTOMS OFFICE OF EXPORT DECLARATION   | ✓ Operational details Export notification Released for export |
| LRN: 24ANTP00000000004562                                                                       | Acceptance                                                    |
| MRN: 24LU701L000000L2A7 💽 Procedure: Export only - B1 Export declaration and Status : EXPORTED  | V Declaration details     Declaration     General information |
| Declarant: Release date: 21/03/2024 14:35 Declaration type: EX - A ()                           | Authorisations                                                |
| Representative: - Acceptance date: 21/03/2024 14:34                                             | Actors                                                        |
| Customs office of LU701000 - Bettembourg () Customs office of LU715000 - Luxembourg-Aeroport () | Finances                                                      |
|                                                                                                 | General information                                           |
| DUPLICATE DECLARATION PRINT PREVIEW GENERATE EAD                                                | Transport                                                     |

Figure 111: (Re-)export declaration – Export Accompanying Document - EAD.

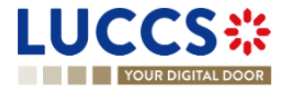

# B-REGISTER THE (RE-)EXPORT DECLARATION AND THE OPERATIONAL INFORMATION

# 11.12 HOW TO SUBMIT AN (RE-)EXPORT DECLARATION

To submit an (re-)export declaration:

- 1. Open the **Menu** > **Declarations** > **New declarations** > **Export** and choose the type of declaration you want to submit.
- 2. A new LRN is assigned by the system for your declaration.

|                                                                                                    | s 🗸 🗐 declarations 🗸 🖿 docum                                                    | ents 👻 🌞 certificates 🛩                                                                                                    |                                                 |                                                                                                    |
|----------------------------------------------------------------------------------------------------|---------------------------------------------------------------------------------|----------------------------------------------------------------------------------------------------|-------------------------------------------------|----------------------------------------------------------------------------------------------------|
| YOUR DIGITAL DOOR                                                                                                    |                                                                                 |                                                                                                    | Q set                                           | arch by LRN/MRN EN 💉 💽                                                                                                    |
| REGISTER EXPORT DECLARATION                                                                                                    | ON - B1 EXPORT DECLA                                                            | RATION AND RE-EXPORT                                                                                                    | SAVE AS<br>DRAFT                                | <ul> <li>Declaration</li> <li>Export operation</li> <li>Customs offices</li> </ul>                                                                |
| Declaration                                                                                                    |                                                                                 |                                                                                                    | Centralised Clearance Declaration               | Actors<br>Authorisation                                                                                                    |
| Export operation                                                                                                    |                                                                                 |                                                                                                    |                                                 | Finances                                                                                                    |
| LRN<br>24ANTP000000000026889<br>Additional declaration type *<br><br>Customs offices<br>Customs office of export *<br><br>Country of customs office of exit (declared)<br><br>- | Declaration date       19/03/2024       Presentation of the goods date and time | Security       Security       0 - Not used for safety and security        Specific circumstance indicator       1       -       * | Declaration type EX                             | <ul> <li>✓ Consignment</li> <li>General information</li> <li>Transport</li> <li>Documents</li> <li>✓ Item list +</li> <li>&gt; Item #1</li> </ul> |
| Representative     Status *     1 - No representation 2 - Direct      Declarant                                                                                                 | with its identification number by switching on the<br>preference.               | toggle, or with its Name & Address by switching o                                                                                 | ff the toggle. When the switch is disabled, you |                                                                                                    |
|                                                                                                    |                                                                                 | NTD Version 5 Day 4.0 Streets                                                                                                    |                                                 |                                                                                                    |

Figure 112: (Re-)export declaration – Declaration form B1.

- 3. Fill in the form providing the information about:
  - the export declaration
  - the consignment
  - the items

**Note**: To submit a centralised clearance declaration, the **'Centralised clearance declaration'** box in the top righthand corner of the form must first be checked.

4. Click on Submit. A confirmation pop-up opens, click on Yes.

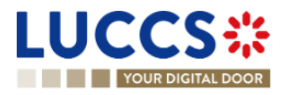

When the submission is successfully completed, you (re-)export declaration is submitted to the customs office. You are then redirected to the (re-)export declaration page where you can consult the recorded information.

When the submission is not successfully completed, you must correct the errors.

**Note 1**: You can cancel the submission of the (re-)export declaration at any time by clicking **Cancel**. You will be redirected to your last active page and the information entered in the form will not be saved.

**Note 2:** You can save a draft of the (re-)export declaration, once saved then you will be able to consult and submitted it through the draft list.

### 11.13 HOW TO SUBMIT A SIMPLIFIED (RE-)EXPORT DECLARATION

When recording a simplified declaration, you will be able to submit (re-)export declarations with less information. Both types of registrations are valid: in lodged or in pre-lodged.

If you have a permanent SDE authorisation you can submit a simplified (re-)export declaration with regular use by using an additional declaration type set in 'C' or 'F'. If you do not have an authorisation, you must submit the simplified (re-)export declaration on an occasional basis with an additional declaration type 'B' or 'E'.

To submit a simplified declaration when the goods have not yet arrived, you will have to send a pre-lodged declaration using 'F' or 'E' as additional declaration type. If the goods have arrived, then you can submit the declaration with **Additional declaration type** 'B' or 'C'.

In case of CCE, a permanent SDE authorisation is required and then and additional declaration type only can be set in 'C' or 'F'.

To submit a (Re-)export simplified declaration:

 Open the Menu > Declarations > New Declarations page and choose the type of declaration you wish to submit:

For a (re-)export simplified declaration please continue towards:

- > Export> Export declaration > C1 Simplified declaration.
- For an export simplified and exit summary declaration please continue towards:
- > Export and Exit summary declaration > C1 A1- Simplified declaration and exit summary declaration.
- 2. A new LRN is assigned by the system for your declaration.

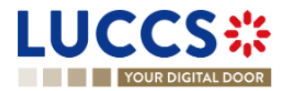

|                                                                                         | ks 🗸 📕 declarations 🗸 🖿 doc                    | cuments 🗸 🌞 certificates 🗸                                                  |                                             |                                                                 |            |
|-----------------------------------------------------------------------------------------|------------------------------------------------|-----------------------------------------------------------------------------|---------------------------------------------|-----------------------------------------------------------------|------------|
| REGISTER SIMPLIFIED EXPOR                                                               | T DECLARATION - C1 EX                          | KPORT DECLARATION A                                                         | Q Search by LR                              | N/MRN<br>✓ Declaration<br>Export operation<br>Customs offices   | EN ~ 4 ? 6 |
| Declaration                                                                             |                                                |                                                                             | Centralised Clearance Declaration           | Actors<br>Authorisation                                         |            |
| LRN<br>24ANTP00000000026900<br>Additional declaration type *                            | Declaration date 21/03/2024                    | Security 0 - Not used for safety and secur  Specific circumstance indicator | Declaration type EX                         | Consignment     General information     Transport     Documents |            |
| Customs offices Customs office of export * Country of customs office of exit (declared) | Customs office of exit (declar                 | ed)*                                                                        |                                             | ✓ Item list + > Item #1                                         |            |
| Actors                                                                                  | with its identification number by switching or | the toggle, or with its Name & Address by su                                | witching off the toggle. When the switch is |                                                                 |            |

Figure 113: Registration of the simplified (re-)export declaration.

- 3. Complete the form by providing information on:
  - the export declaration
  - the consignment
  - the items
- 4. Click on **Submit**. A confirmation pop-up opens, click on **Yes**.

When the submission is successful, your simplified declaration is submitted to the customs office. You are then redirected to the 'C1 (Re-)Export Simplified Declaration'/'C1A1 Simplified Export and Exit summary declaration' page where you can consult the information recorded.

If the submission is not successful, you must correct the errors.

**Note 1**: You can cancel the simplified (re-)export declaration submission at any time by clicking on **Cancel**. You will be redirected to your last active page and the information entered in the form will not be saved.

**Note 2:** You can save a draft of the simplified (re-)export declaration, once saved then you will be able to consult and submitted it through the drafts list.

**Note 3**: After the submission of the simplified declaration, when the declaration is released, in some cases you will need to complete the information of your declaration by submitting a supplementary declaration (see <u>How to submit</u> <u>a supplementary declaration</u>).

# 11.14 HOW TO SUBMIT A SUPPLEMENTARY (RE-)EXPORT DECLARATION

In some cases, after a simplified declaration has been submitted, you will need to submit a supplementary declaration within the time limit. Once the supplementary declaration has been successfully submitted, the declaration is reconciled.

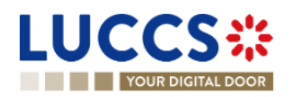

To submit a supplementary declaration:

Open the page of the export simplified declaration for which you want to complete the information (Please refer to "<u>How to consult a (re-)export simplified declaration</u>") or go to the tasks list (Menu > Tasks > Tasks List) and search for the task Register supplementary declaration associated to the simplified (re-)export declaration.

#### REGISTER SUPPLEMENTARY DECLARATION

- 2. Click on the hyperlink of the mandatory task **Register supplementary declaration**.
- 3. The registration form opens. Some of the data cannot be different from the data specified in the simplified declaration and are therefore not editable.

| GISTER A                                  | SUPPLEMENTARY DE                          | ECLARATION - E                                 | 31 - SIMPLIF                         | IED DECLAR                       | ATION                                                                   |                        | <ul> <li>Declaration</li> <li>Export operation</li> <li>Customs offices</li> </ul> |  |
|-------------------------------------------|-------------------------------------------|------------------------------------------------|--------------------------------------|----------------------------------|-------------------------------------------------------------------------|------------------------|------------------------------------------------------------------------------------|--|
| N: <u>24ANTP00000</u><br>RN:              | 00000025501 🕫                             | Procedure:                                     | Export only - C1 (F<br>declaration   | Re-)Export simplified            | Reconciled<br>declaration status :<br>Simplified<br>declaration status: | PENDING SUPPLEMENTARY  | Actors<br>Authorisation<br>Finances<br>V Consignment                               |  |
| clarant:                                  | ۲                                         | Release date:                                  | 21/03/2024 08:51                     |                                  | Declaration type:                                                       | EX-C (i)               | Transport<br>Documents                                                             |  |
| presentative:<br>stoms office of<br>port: | -<br>LU701000 - Bettembourg (i)           | Acceptance date:<br>Customs office of<br>exit: | 21/03/2024 08:50<br>LU715000 - Luxen | nbourg-Aeroport 🧯                |                                                                         |                        | ✓ Item list + > Item #1                                                            |  |
| ne limit to submit s<br>ease):            | supplementary declaration in days (Starts | at 10                                          |                                      |                                  |                                                                         |                        |                                                                                    |  |
| aration<br>Export oper                    | ation                                     |                                                |                                      |                                  |                                                                         |                        |                                                                                    |  |
| LRN<br>24ANTP                             | 00000000026902                            | Declaration date                               | Ë                                    | Security 0 - Not used for safety | and security pu $$                                                      | Declaration type<br>EX |                                                                                    |  |
| Additiona                                 | al declaration type *                     | Presentation of the goods da                   | ate and time                         | Specific circumstance in         | ndicator                                                                |                        |                                                                                    |  |

#### Figure 114:Registration of an (re-)export supplementary declaration.

- 4. Complete the form by providing the information relating to:
  - the export declaration
  - the consignment
  - the items
- 5. Click on Submit. A confirmation window opens, Click on Yes.

When the submission is successful, your supplementary (re-)export declaration is submitted to the customs office. You are then redirected to the **Export reconciled Declaration** page where you can view the information recorded.

If the submission is not successful, you must correct the errors.

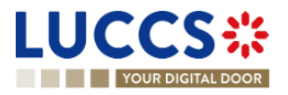

# 11.15 HOW TO SUBMIT THE PRESENTATION NOTIFICATION FOR A PRE-LODGED DECLARATION

When the (Re-)export declaration is pre-lodged (submitted before the expected presentation of the goods at the customs office, the presentation notification must be sent within 30 days. During this period and before the presentation notification is sent the status at export is '**Pending presentation**'.

**Note**: if the goods are not presented within 30 days of the submission of the (re-)export declaration, it will be considered as not presented and the declaration will be rejected.

To submit the presentation notification:

1. Open the **Menu > Tasks > Tasks list** page and find the **Register presentation notification** mandatory task associated with the (re-)export declaration. The task is also available from the declaration view.

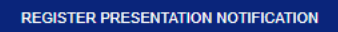

- 2. Click on the mandatory task Register presentation notification.
- 3. The registration form opens. Some fields cannot be modified in relation to the declaration data and are therefore greyed out.

| LUCCS*            | III TASKS 🗸 🧧 DECLARATIONS 🗸 🖿 DOCUMENTS V 🔶 CERTIFICATES V                              |                                                                            |
|-------------------|------------------------------------------------------------------------------------------|----------------------------------------------------------------------------|
| YOUR DIGITAL DOOR |                                                                                          | Q. Search by LRN/MRN EN V                                                  |
|                   | REGISTER PRESENTATION NOTIFICATION                                                       | Register presentation notification     Export operation     Customs office |
|                   | C LRN: 244NTP0000000021719 (2*                                                           | Actors                                                                     |
|                   | MRN: - Procedure: Export only - B3 Customs Status: (*RADING FRE EXPLICITION) waterboards | Consignment     Transport                                                  |
|                   | Declarant Release date: - Declaration type: C0 - D ()                                    | Transport equipment<br>Lecation of goods                                   |
|                   | Representative: - Acceptance date: -                                                     | Departure transport means                                                  |
|                   | Customs affice of Bettembourg () Customs affice of - Luxembourg-Aeroport ()<br>export    |                                                                            |
|                   | Export operation                                                                         |                                                                            |
|                   | LRN<br>2.4AVTF00000000021718                                                             |                                                                            |
|                   | Customs office                                                                           |                                                                            |
|                   | Customs efficit of export * EUT01000 - Battembourg                                       |                                                                            |
|                   | Actors                                                                                   |                                                                            |
|                   | Information Is deaded, you can't choose an encoding preference.                          |                                                                            |
|                   | Declarant Identification number                                                          |                                                                            |
|                   | LUT1860245                                                                               |                                                                            |

Figure 115: (Re-)export declaration – Registration of the presentation notification.

- 4. Fill in the presentation information.
- 5. Click on **Submit**. A confirmation pop-up opens, click on **Yes**.

When the submission is successfully completed, your presentation notification is submitted to the customs office and the declaration data is updated. Then, you are redirected to the declaration view.

When the submission is not successful, you must correct the errors.

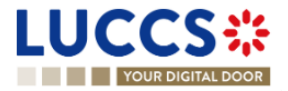

# **11.16 CORRECTION**

#### 11.16.1 HOW TO SUBMIT A CORRECTION REQUEST

You can correct your pre-lodged declaration (Additional Type 'D', 'E', 'F') after its submission and <u>before</u> its acceptance, while the status of the declaration is '**Pending presentation**'.

To correct the data of a declaration with an additional type 'A', 'B', 'C', you will have to request an amendment (see: *How to submit an amendment request*).

To submit a correction request:

- 1. Open the (Re-)export declaration that you want to correct.
- 2. Click on the optional task **Register correction request**. REGISTER CORRECTION REQUEST
- 3. The register form opens.

|                                                                   | 🔄 declarations 🗸 🖿 documents 🗸 🌞 certificates 🗸                                                                                                    |                                                         |
|-------------------------------------------------------------------|----------------------------------------------------------------------------------------------------|---------------------------------------------------------|
| YOUR DIGITAL DOOR                                                 |                                                                                                    | 🔍 24ANTP0000000026903 🛛 🛛 🖉 🕐 🖽                         |
| REGISTER CORRECTION REQUES                                        |                                                                                                    | SAUE AS DRAFT     Export operation     Export operation |
| ① Information: Your declaration correction is pre-filled with the | atest declaration data. Please note that some data elements cannot be corrected.                                                                                                    | Actors                                                  |
|                                                                   |                                                                                                    | Authorisation                                           |
| MRN: -                                                            | Procedure: Export only - B1 Export declaration and re- Status : PEN<br>export declaration                                                                                                    | Finances V Consignment General information              |
| Declarant:                                                        | Release date: - Declaration type: EX - D                                                                                                    | Transport<br>✓ Item list +                              |
| Representative: -                                                 | Acceptance date: -                                                                                                    | > Item #1                                               |
| Customs office of LU708000 - Centre douanier Nord (1)<br>export:  | Customs office of LU715000 - Luxembourg-Aeroport ()                                                                                                    |                                                         |
| Declaration                                                       |                                                                                                    |                                                         |
| Export operation                                                  |                                                                                                    |                                                         |
| LRN<br>24ANTP000000000026903                                      | Security         Declar           21/03/2024         Image: Construction of the security pulling of the security pulling of the sec | ration type                                             |
| Additional declaration type *                                     | resentation of the goods date and time Specific circumstance indicator                                                                                                    |                                                         |
| D - For lodging a standard customs de                             | ₿ . ×                                                                                                    |                                                         |
| Customs offices                                                   |                                                                                                    |                                                         |
| Customs office of export *                                        |                                                                                                    |                                                         |
|                                                                   |                                                                                                    |                                                         |
| Country of customs office of exit (declared)                      | Customs office of exit (declared) *                                                                                                    |                                                         |
| LU - Luxembourg                                                   |                                                                                                    |                                                         |
|                                                                   |                                                                                                    |                                                         |

Figure 116: Registration of an (Re-)export declaration correction.

- 4. Provide in the form the information to be corrected/added. Somes fields will not be available to be corrected.
- 5. Click on Submit. A confirmation pop-up opens, click on Yes.

When the submission is successfully completed, your correction is submitted to the customs authorities. You are then redirected to your last active page.

When the submission is not successfully completed, you must correct the errors.

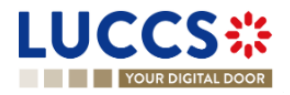

# 11.16.2 HOW TO CONSULT THE CORRECTION REQUEST AND THE CUSTOMS AUTHORITIES' RESPONSE

After submitting the correction request to the customs authorities, you can consult the information of this request.

To consult the details of the correction request:

- 1. Open the **(Re-)export declaration** page. The correction request is displayed in the highlights.
- 2. Click on the hyperlink **Correction** in the highlights or click on the **Operational Details** button.
- 3. The **Correction request with the customs authorities' response** card is available and contains the information related to the correction.

| YOUR DIGITA                 | LDOOR                               |                                            |                                                                   |                   |                |                  | Q 24ANTP00000000027032                                         | EN V | ] 🗳 💽 ( |
|-----------------------------|-------------------------------------|--------------------------------------------|-------------------------------------------------------------------|-------------------|----------------|------------------|----------------------------------------------------------------|------|---------|
| PORT DEC                    | LARATION - B1 EXPORT                | <b>FDECLARATION</b>                        | AND RE-EXPORT DECI                                                | ARATION           |                |                  | ✓ Operational details     Correction     ✓ Declaration details |      |         |
| RN: 24ANTP000000            | 0000027032                          |                                            |                                                                   |                   |                |                  | V Declaration                                                  |      |         |
| RN:                         |                                     | Procedure:                                 | Export only - B1 Export declaration and re-<br>export declaration | Status :          | PENDING PRESEN | TATION           | General information                                            |      |         |
| eclarant:                   |                                     | Release date:                              |                                                                   | Declaration type: | EX - D (i)     |                  | Customs offices                                                |      |         |
|                             |                                     | ۲                                          |                                                                   |                   | Ũ              |                  | Actors                                                         |      |         |
| presentative:               |                                     | Acceptance date:                           |                                                                   |                   |                |                  | Finances                                                       |      |         |
| istoms office of<br>port:   | LU708000 - Centre douanier Nord (i) | Customs office of exit:                    | LU715000 - Luxembourg-Aeroport (i)                                |                   |                |                  | <ul> <li>Consignment</li> <li>General information</li> </ul>   |      |         |
|                             |                                     |                                            |                                                                   |                   |                |                  | Transport                                                      |      |         |
| ISTER PRESENTATION          | NOTIFICATION REGISTER CANCELLATION  | REQUEST REGISTER CORR                      | DUPLICATE DECLARATION                                             | DN PRINT PREVIEW  |                |                  | Documents                                                      |      |         |
|                             |                                     |                                            |                                                                   |                   |                |                  | > Item #1                                                      |      |         |
| lighlights                  |                                     |                                            | Due dates                                                         |                   |                |                  | V History                                                      |      |         |
| orrection                   |                                     | Notification on 26/03/2024<br>08:00        | Timer for PN                                                      |                   |                | 25/04/2024 08:59 | Version history                                                |      |         |
| erational details           | Declaration details History         |                                            |                                                                   |                   |                |                  |                                                                |      |         |
| tems overvi                 | ew                                  |                                            |                                                                   |                   |                |                  |                                                                |      |         |
| TEM NUMBER                  |                                     | I OF GOODS                                 |                                                                   |                   |                | GOODS STATUS     |                                                                |      |         |
|                             |                                     |                                            |                                                                   |                   |                | · · ·            |                                                                |      |         |
| <u>Item #1</u>              | 6401 92 10 444                      |                                            |                                                                   |                   |                | DECLARED         |                                                                |      |         |
|                             |                                     |                                            |                                                                   |                   |                |                  |                                                                |      |         |
| <ul> <li>Correct</li> </ul> | ction                               |                                            |                                                                   |                   |                |                  |                                                                |      |         |
| ▼ R                         | esponse from customs                |                                            |                                                                   |                   |                |                  |                                                                |      |         |
| Decis                       | sion<br>action request accepted     | Decision date and time<br>26/03/2024 08:00 |                                                                   |                   |                |                  |                                                                |      |         |
| <b>–</b> c                  | orrection request                   |                                            |                                                                   |                   |                |                  |                                                                |      |         |
|                             | 1                                   |                                            |                                                                   |                   |                |                  |                                                                |      |         |

Figure 117: (Re-)export declaration - Correction card.

**Note**: Several correction requests can be submitted for a given (re-)export declaration. Each correction request can be consulted in the **Operational Details**.

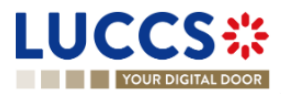

# 11.17CANCELLATION

#### **11.17.1 HOW TO SUBMIT A CANCELLATION REQUEST**

You can request the cancellation of your declaration after its submission and before acceptance.

To submit a cancellation request:

- 1. Open the (Re-)export declaration that you want to cancel.
- 2. Click on the optional task Register cancellation request
- 3. The registration form opens.

|                                                      |                         | is 🗸 🖿 documents 🗸 🌞 cert            | IFICATES 🗸        |                      |             |                                                                    |      |
|------------------------------------------------------|-------------------------|--------------------------------------|-------------------|----------------------|-------------|--------------------------------------------------------------------|------|
| YOUR DIGITAL DOOR                                    |                         |                                      |                   |                      | Q Search by | LRN/MRN                                                            | EN Y |
| REGISTER CANCELLATION REQU                           | EST                     |                                      |                   |                      |             | <ul> <li>Register cancellation request</li> <li>Remarks</li> </ul> |      |
| LRN: 24ANTP00000000021717 2                          |                         |                                      |                   |                      |             |                                                                    |      |
| MRN: -                                               | Procedure:              | Export only - B3 Customs warehousing | Status:           | PENDING PRESENTATION |             |                                                                    |      |
| Declarant:                                           | Release date:           |                                      | Declaration type: | CO-D (i)             |             |                                                                    |      |
| Representative: -                                    | Acceptance date:        |                                      |                   |                      |             |                                                                    |      |
| Customs office of LU701000 - Bettembourg (1) export: | Customs office of exit: | LU715000 - Luxembourg-Aeroport (1)   |                   |                      |             |                                                                    |      |
| Remarks *                                            |                         |                                      |                   |                      |             |                                                                    |      |
|                                                      |                         |                                      |                   |                      | 512         |                                                                    |      |
| <u> </u>                                             |                         |                                      |                   | V SUBMIT             | X CANCEL    |                                                                    |      |

REGISTER CANCELLATION REQUEST

Figure 118: (Re-)export declaration - Register cancellation.

- 4. Fill in the cancellation information.
- 5. Click on Submit. A confirmation pop-up opens, click on Yes.

When the submission is successful, your cancellation request is submitted to the customs authorities. You are then redirected to the declaration view.

When the submission is not successfully completed, you must correct the errors.

#### 11.17.2 HOW TO CONSULT THE CANCELLATION REQUEST

After submitting the cancellation request to the customs authorities, you can consult the information of this request.

When the cancellation request is accepted, the (re-)export declaration is cancelled and the status of the declaration changes to 'Cancelled'.

To consult the details of the Cancellation request:

- 1. Open the (Re-)export declaration page. The cancellation request is displayed in the highlights.
- 2. Click on the hyperlink Cancellation in the highlights or click on the Operational Details button.

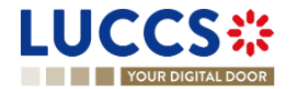

3. The **Cancellation request** with the customs authorities' response card is available and contains the information related to the cancellation.

| YOUR DIGITAL DOOR                                                                                         | Q Search by LRN/MRN EN 🗸 🖽                               |
|----------------------------------------------------------------------------------------------------|----------------------------------------------------------|
| EXPORT DECLARATION - B3 CUSTOMS WAREHOUSING                                                               | Operational details     Cancellation                     |
| LRN: 24ANTP00000000021749                                                                                 | Declaration details     V Declaration                    |
| MRN: - Procedure: Export only - B3 Customs warehousing Status: CANCELLED                                  | General information                                      |
| Declarant: Release date: - Declaration type: CO - D ()                                                    | Customs offices                                          |
| Depresentative     Accentance date:                                                                       | Actors                                                   |
| Customs office of LU701000 - Bettembourg ① Customs office of LU715000 - Luxembourg-Aeroport ① extt        | Consignment     General information                      |
|                                                                                                    | Transport                                                |
| DUPLICATE DECLARATION PRINT PREVIEW                                                                       | Documents                                                |
| Highlights         Due dates           Cancellation         Notification on 23/01/2024         No element | > Item #1    History   Actions history   Version history |
| Operational details Declaration details History                                                           |                                                          |
| <ul> <li>Cancellation</li> </ul>                                                                          |                                                          |
| Request date and time     Reason       23/01/2024 15:52     Cancellation request                          |                                                          |

Figure 119: (Re-)export declaration – Cancellation card.

### 11.18AMENDMENT

#### 11.18.1 HOW TO SUBMIT AN AMENDMENT REQUEST

You can request to amend your declaration <u>after</u> its acceptance.

To submit an amendment request of the declaration:

- 1. Open the (Re-)export declaration page that you want to amend.
- 2. Click on the optional task Register amendment request.
- 3. The registration form opens.

REGISTER AMENDMENT REQUEST

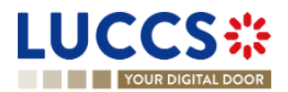

| LUC              | CCS          |                                             | 🗗 DECLARATIONS 🗸                 | DOCUMENTS V                              | CERTIFICATES ~            |                   |                       |                            |                                                              |          |
|------------------|--------------|---------------------------------------------|----------------------------------|------------------------------------------|---------------------------|-------------------|-----------------------|----------------------------|--------------------------------------------------------------|----------|
|                  | YOUR DIGIT   | TAL DOOR                                    |                                  |                                          |                           |                   |                       |                            | Q Search by LRN/MRN                                          | EN 🗸 ? 🖽 |
| REGIS            | STERA        | MENDMENT REQUES                             | т                                |                                          |                           |                   |                       | SAVE AS DRAFT              | <ul> <li>Declaration</li> <li>Export operation</li> </ul>    | <u>^</u> |
| 0.1=6            |              | e de elevation amondarent is pro Ellad with | the latest destacation data. Dis | and pate that some d                     | ata alamanta annat ha an  | anded             |                       |                            | Actors                                                       |          |
|                  | mation: tou  | ir declaration amendment is pre-lilied with | the latest declaration data. Ple | ase note that some u                     | ata elements cannot be an | iended.           |                       |                            | Authorisation                                                |          |
|                  | ANTP00000    | 00000021753 🗗                               |                                  |                                          |                           |                   |                       |                            | Finances                                                     |          |
| MRN:             |              | 24LU704L000000IAA6 🖪                        | Procedure:                       | Export only - B1 E<br>export declaration | xport declaration and re- | Status:           | ACCEPTED              |                            | <ul> <li>Consignment</li> <li>General information</li> </ul> |          |
| Declar           | ant:         |                                             | Release date:                    | -                                        |                           | Declaration type: | EX-A (i)              |                            | Transport                                                    |          |
|                  |              | ۲                                           |                                  |                                          |                           |                   |                       |                            | Documents                                                    |          |
| Repres           | sentative:   |                                             | Acceptance date:                 | 23/01/2024 16:22                         |                           |                   |                       |                            | V Item list +                                                |          |
| Custor<br>export | ns office of | LU704000 - Centre Douanier (i)              | Customs office of<br>exit:       | LU715000 - Luxer                         | nbourg-Aeroport (i)       |                   |                       |                            | > Item #1                                                    |          |
| Declar           | ation        |                                             |                                  |                                          |                           |                   |                       |                            | _                                                            |          |
| Ex               | port oper    | ration                                      |                                  |                                          |                           |                   |                       |                            |                                                              |          |
|                  | LRN          |                                             | Security                         |                                          | Declaration type          |                   | Additional declaratio | on type *                  |                                                              |          |
|                  | 24ANTP       | 2000000000021753                            | 0 - Not used for safety and      | security pur 🗸                           | EX                        |                   | A - for a standard c  | customs declaration $\lor$ |                                                              |          |

Figure 120: (Re-)export declaration – Registration of an amendment.

- 4. Fill in the amendment information.
- 5. Click on **Submit**. A confirmation pop-up opens, click on **Yes**.

When the submission is successful, your amendment request is submitted to the customs authorities. You are then redirected to your last active page.

When the submission is not successfully completed, you must correct the errors.

Note: Please note that not all the fields can be amended.

#### 11.18.2 HOW TO CONSULT THE AMENDMENT REQUEST AND THE CUSTOMS AUTHORITIES' RESPONSE

After submitting the amendment request to the customs authorities, you can consult the information on this request. The status of the declaration changes to 'Under amendment'.

The customs authorities can decide to either accept or suggest another amendment.

If the amendment request is accepted, the procedure is amended, and the status of the declaration reverts to the previous status.

If the amendment request is rejected, the procedure is not amended, a new mandatory task is created **Register suggested amendment**, a timer to send the amendment starts, and the status of the declaration reverts to the previous status.

Note: If the timer to send the amendment expires, the status of the declaration becomes rejected.

To consult the customs authorities' response:

- 1. Open the (Re-)export declaration page. The amendment request is displayed in the highlights.
- 2. Click on the **Amendment Request** hyperlink corresponding to your request in the highlights or click on the **Operational Details** button.

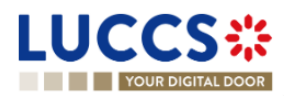

3. The **Amendment** card is available and contains information on the customs authorities' response.

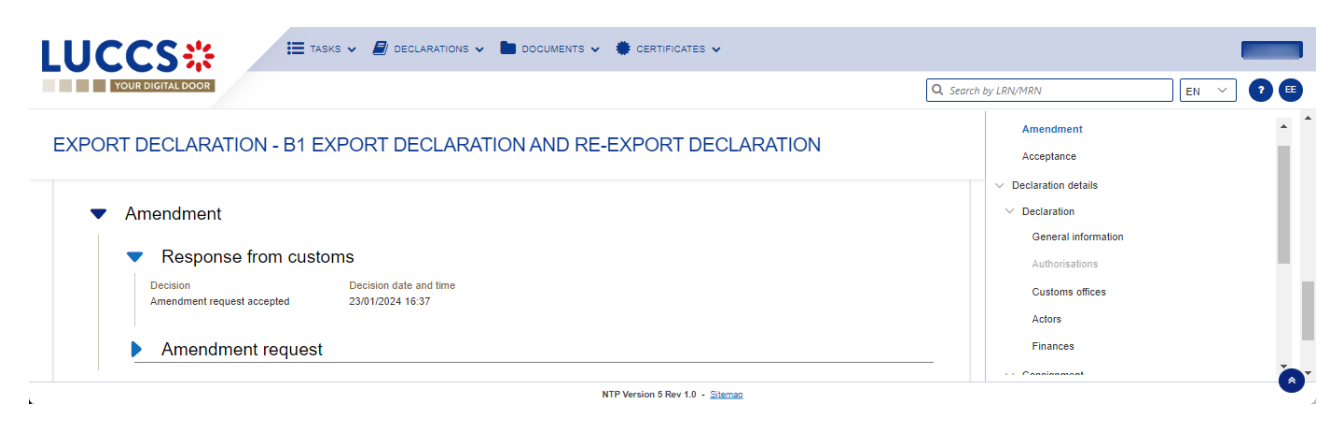

Figure 121: (Re-)export declaration – Amendment card.

#### 11.18.3 HOW TO RESPOND TO A SUGGESTION FROM THE CUSTOMS AUTHORITIES TO AMEND THE DECLARATION

The amendment can be suggested by the customs authorities. This case happens when the first amendment is rejected, then the customs office suggests a second amendment with a deadline.

In this case the task Register suggested amendment should be performed to respond the customs authorities.

REGISTER SUGGESTED AMENDMENT

Note: when the timer related to the amendment suggested by the customs office expires, the declaration is rejected.

To respond to the amendment suggestion:

- 1. Open the **(Re-)export declaration** page. The mandatory task **Register suggested amendment** is available or go to the **tasks list**.
- 2. Click on the hyperlink of the mandatory task Register suggested amendment.
- 3. Fill in the amendment information and edit the fields you want.
- 4. Click on **Submit** to register the amendment.

When the submission is successful, your amendment request is submitted to the customs authorities. You are then redirected to the declaration view.

When the submission is not successfully completed, you must correct the errors.

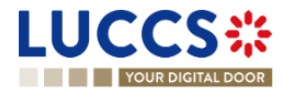

| LL | JCCS                                           |                                | Declarations -                                                             | DOCUMEN    | NTS 🗸 🐞 CERTIFICATES 🗸  |                   |         |                        |          |                                                                                |        |      |
|----|------------------------------------------------|--------------------------------|----------------------------------------------------------------------------|------------|-------------------------|-------------------|---------|------------------------|----------|--------------------------------------------------------------------------------|--------|------|
|    | YOUR DIGITA                                    | LDOOR                          |                                                                            |            |                         |                   |         | (                      | Q Search | by LRN/MRN                                                                     | EN ~ 4 | 20 🗉 |
| EX | PORT DEC                                       | CLARATION - B2 SPEC            | IAL PROCEDURE                                                              |            |                         |                   |         |                        |          | <ul> <li>Operational details</li> <li>Amendment</li> <li>Acceptance</li> </ul> |        | A    |
| Г  | LRN: 24ANTP000000                              | 0000026906                     |                                                                            |            |                         |                   |         |                        |          | ✓ Declaration details                                                          |        |      |
|    | MRN:                                           | 24LU701L000003E7A8 💽           | Procedure: E                                                               | xport only | B2 Special procedure    | Status :          | UNDER A | MENDMENT               |          | ✓ Declaration                                                                  |        |      |
|    | Declarant:                                     | •                              | Release date: -                                                            |            |                         | Declaration type: | EX-A 🤅  | )                      |          | General information<br>Authorisations                                          |        | - 1  |
|    | Representative:                                |                                | Acceptance date: 2                                                         | 1/03/2024  | 09:57                   |                   |         |                        |          | Actors                                                                         |        |      |
|    | Customs office of<br>export:                   | LU701000 - Bettembourg (i)     | Customs office of L<br>exit:                                               | .U715000 - | Luxembourg-Aeroport (i) |                   |         |                        |          | Finances<br>V Consignment                                                      |        | - 1  |
| R  | EGISTER SUGGESTED A                            | MENDMENT DUPLICATE DECLARATION | PRINT PREVIEW                                                              |            |                         |                   |         |                        |          | General information<br>Transport<br>Documents                                  |        | - 1  |
|    | Highlights                                     |                                | N-66-6                                                                     |            | Due dates               |                   |         | 25/02/2024 22:50       |          | > Item #1                                                                      |        | - 1  |
|    | Amendment request Amendment request Acceptance | Tejecied                       | 09:58<br>Notification on 21/03/2024<br>09:57<br>Notification on 21/03/2024 |            | Deadline for amendment  |                   |         | 23/03/2024 23:39       |          | Actions history<br>Version history                                             |        | - 1  |
|    |                                                |                                | 09:57                                                                      |            |                         |                   |         |                        |          |                                                                                |        |      |
|    | perational details                             | Deciaration details History    |                                                                            |            |                         |                   |         |                        |          |                                                                                |        | - 1  |
|    | Items overvi                                   | iew                            |                                                                            |            |                         |                   |         |                        |          |                                                                                |        |      |
|    |                                                | COMMODITY DESCRIPTION OF GO    | OD S                                                                       |            |                         |                   |         | GOODS STATUS           |          |                                                                                |        |      |
|    |                                                | _ · · · ] [                    |                                                                            |            |                         |                   |         | · · ·                  |          |                                                                                |        |      |
|    | Item #1                                        | 6401 92 00 erazeraze           |                                                                            |            |                         |                   |         | WAITING FOR AMENDEMENT |          |                                                                                |        | -    |

Figure 122: (Re-)export declaration – Register suggested amendment task.

# **11.19 INVALIDATION**

#### 11.19.1 HOW TO SUBMIT AN INVALIDATION REQUEST

You can apply to invalidate your declaration before or after the release of the declared goods, when the status is 'Accepted' or 'Released for export'.

REGISTER INVALIDATION REQUEST

To submit an invalidation request:

- 1. Open the (Re-)export declaration page that you want to invalidate.
- 2. Click on the optional task **Register invalidation request.**
- 3. The registration form opens.

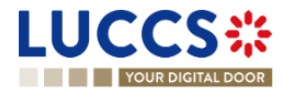

|                                                            | DECLARATION             | IS 🗸 🖿 DOCUMENTS 🗸 🌞 CERT                                        | IFICATES 🗸        |            |             |                                                                                |          |   |
|------------------------------------------------------------|-------------------------|------------------------------------------------------------------|-------------------|------------|-------------|--------------------------------------------------------------------------------|----------|---|
| YOUR DIGITAL DOOR                                          |                         |                                                                  |                   |            | Q Search by | / LRN/MRN                                                                      | EN 🗡 ? 🗳 | E |
| REGISTER INVALIDATION REQUES                               | т                       |                                                                  |                   |            |             | <ul> <li>Register invalidation request</li> <li>Invalidation reason</li> </ul> |          |   |
| C LRN: 24ANTP00000000021762 2                              |                         |                                                                  |                   |            |             | Justification                                                                  |          |   |
| MRN: 24LU704L000000IDA2                                    | Procedure:              | Export only - B1 Export declaration and<br>re-export declaration | Status:           | ACCEPTED   |             |                                                                                |          |   |
| Declarant:                                                 | Release date:           |                                                                  | Declaration type: | EX - A (i) |             |                                                                                |          |   |
| Representative: -                                          | Acceptance date:        | 23/01/2024 17:40                                                 |                   |            |             |                                                                                |          |   |
| Customs office of LU704000 - Centre Douanier ()<br>export: | Customs office of exit: | LU715000 - Luxembourg-Aeroport (i)                               |                   |            |             |                                                                                |          |   |
| Invalidation reason *                                      |                         |                                                                  |                   |            |             |                                                                                |          |   |
|                                                            |                         |                                                                  |                   |            |             |                                                                                |          |   |
| Justification *                                            |                         |                                                                  |                   |            |             |                                                                                |          |   |
|                                                            |                         |                                                                  |                   |            | 512         |                                                                                |          |   |
|                                                            |                         |                                                                  |                   | V SUBMIT   | X CANCEL    |                                                                                |          |   |

Figure 123: (Re-)export declaration – Registration of an invalidation request..

- 4. Fill in the invalidation information.
- 5. Click on **Submit**. A confirmation modal opens, click on **Yes**.

When the submission is successful, your amendment request is submitted to the customs authorities. You are then redirected to your last active page.

When the submission is not successfully completed, you must correct the errors.

#### 11.19.2 HOW TO CONSULT AN INVALIDATION REQUEST AND THE CUSTOMS AUTHORITIES' RESPONSE

After submitting the invalidation request to the customs authorities, you can consult the information of this request.

When an invalidation request is submitted, the customs authorities may decide either to accept or reject the invalidation.

If the invalidation request is accepted, the (Re-)export declaration is invalidated, and the status of the declaration is 'invalidated'.

If the invalidation request is rejected, the (Re-)export declaration is not invalidated, and the status of the declaration remains unchanged.

To consult the invalidation request's details of the (Re-)export declaration:

- 1. Open the (Re-)export declaration page. The invalidation request is displayed in the highlights.
- 2. Click on the Invalidation Request hyperlink in the highlights or click on the Operational Details button.
- 3. The **Invalidation** card is available and contains the information related to the invalidation request and the customs authorities' response.

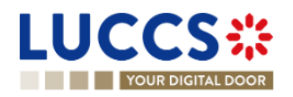

|                                                                                             | larations 🗸 🖿 documents 🗸 🌞 certificates 🗸                                                      | Q. 5                                                               | carch by LRN/MRN                                                                                      |
|---------------------------------------------------------------------------------------------|-------------------------------------------------------------------------------------------------|--------------------------------------------------------------------|----------------------------------------------------------------------------------------------------|
| EXPORT DECLARATION - B2 SPECIAL PI                                                          | ROCEDURE                                                                                        |                                                                    | Operational details     Invalidation     Amendment     Amendment                                      |
| Items overview                                                                              | Acceptance  Ceclaration details  Declaration General information Authorisations Customs offices |                                                                    |                                                                                                    |
| Invalidation  Response from customs  Decision Declaration invalidated  Invalidation request | Decision date and time<br>21/03/2024 10:10                                                      | Justification<br>Invalidation accepted                             | Finances     Consignment     General information     Transport     Documents     Item #1     V Idiana |
| Request date and time<br>21/03/2024 10:09                                                   | Invalidation reason<br>Declared customs procedure is no longer justified Art 174 (b)            | Justification<br>Declared customs procedure is no longer justified | <ul> <li>History</li> <li>Actions history</li> <li>Version history</li> </ul>                         |

Figure 124: (Re-)export declaration – Invalidation requested.

**Note**: Several invalidation requests may be submitted for a given (Re-)export declaration if the previous requests have been rejected. Each invalidation request is then available in the **Operational Details**.

# 11.19.3 HOW TO CONSULT AN INVALIDATION OF THE DECLARATION REGISTERED BY THE CUSTOMS AUTHORITIES

If the declaration is invalidated by the customs authorities, the status of the declaration becomes 'Invalidated'.

To consult the details of the invalidation by the customs authorities:

- 1. Open the **(Re-)export declaration** page. The Invalidation by customs authorities is displayed in the highlights.
- 2. Click on the **Invalidation requested by Customs** hyperlink in the highlights or click on the **Operational Details** button.
- 3. The **Invalidation requested by Customs** card is available and contains the information related to the invalidation of the declaration by the Customs authorities.

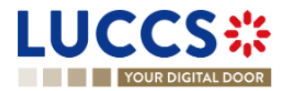

| LUCCS 🔆 🗮 TASKS 🗸 🖉 DECLARATIONS 🗸 🖿 DOCUMENTS 🗸 🏶 CERTIFICATES 🗸                                             |                                                           |
|----------------------------------------------------------------------------------------------------|-----------------------------------------------------------|
| YOUR DIGITAL DOOR                                                                                             | 🔍 Search by LRN/MRN 🛛 🖪 🕐 🖽                               |
| EXPORT DECLARATION - B2 SPECIAL PROCEDURE                                                                     | Operational details     Invalidation requested by customs |
| LRN: 24ANTP00000000026908                                                                                     | Acceptance                                                |
| MRN: 24LU701L000003E9A6 🚯 Procedure: Export only - B2 Special procedure Status : WALIDATED                    | <ul> <li>Declaration</li> </ul>                           |
|                                                                                                    | General information                                       |
| Declarant: Release date: - Declaration type: EX - D ()                                                        | Authorisations                                            |
| Représentative: - Acceptance date: 21/03/2024 10:16                                                           | Customs offices                                           |
| Customs office of LU701000 - Bettembourg (1) Customs office of LU715000 - Luxembourg-Aeroport (1)             | Finances                                                  |
| export: exit                                                                                                  | ✓ Consignment                                             |
|                                                                                                    | General information                                       |
| DUPLICATE DECLARATION PRINT PREVEW                                                                            | Transport                                                 |
|                                                                                                    | > Item #1                                                 |
| Highlights Due dates                                                                                          | ✓ History                                                 |
| 10:17<br>Acceptance Notification on 21/03/2024                                                                | Actions history                                           |
| 10.16                                                                                                    | Version history                                           |
| Operational define Production define Utility                                                                  |                                                           |
| Operational details Decial about details misionly                                                             |                                                           |
| Itoms evention                                                                                                |                                                           |
| Items overview                                                                                                |                                                           |
|                                                                                                    | US                                                        |
|                                                                                                    |                                                           |
| Hem #1 6401 92 00 folwear description of goods                                                                |                                                           |
|                                                                                                    |                                                           |
| <ul> <li>Invalidation requested by customs</li> </ul>                                                         |                                                           |
| Decision date and time Justification<br>21/03/2024 10:17 Discrepancy in the nature of the goods (art 248 (1)) |                                                           |
| energiamenta se una reserve en una Breana (ne m la 71)                                                        |                                                           |

Figure 125: (Re-)export declaration – Invalidation requested by customs authorities.

# 11.20 CONTROL

#### 11.20.1 HOW TO CONSULT THE CONTROL NOTIFICATION OF THE CUSTOMS AUTHORITIES

The customs authorities may notify that a documentary and/or physical control will be carried out.

To consult the Control notification:

- 1. Open the (Re-)export declaration view page.
- 2. Click on the **Customs control** hyperlink in the highlights or click on the **Operational Details** tab.
- 3. The **Control notification** card is available and contains information about the Control Notification.

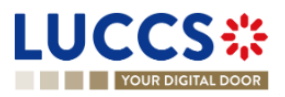

| L | .UCCS                       |                                                    | 🖉 declarations 🗸 🖿                  | DOCUMENTS 🗸 🌞 CERTIFICATES         | <b>~</b>          |                      |            |                                                                       | _            |
|---|-----------------------------|----------------------------------------------------|-------------------------------------|------------------------------------|-------------------|----------------------|------------|-----------------------------------------------------------------------|--------------|
|   | YOUR DIGIT                  | AL DOOR                                            |                                     |                                    |                   |                      | Q Search b | y LRN/MRN                                                             | _ EN 🗸 🗳 🛛 🗉 |
|   | EXPORT DEC                  | CLARATION - B2 SPEC                                | IAL PROCEDURE                       | :                                  |                   |                      |            | <ul> <li>Operational details</li> <li>Control notification</li> </ul> |              |
|   | LRN: 24ANTP00000            | 00000026909                                        |                                     |                                    |                   |                      |            | <ul> <li>Declaration details</li> <li>Declaration</li> </ul>          |              |
|   | MRN:                        |                                                    | Procedure:                          | Export only - B2 Special procedure | Status :          | PENDING PRESENTATION |            | General information                                                   |              |
|   |                             |                                                    |                                     |                                    |                   |                      |            | Authorisations                                                        |              |
|   | Declarant:                  |                                                    | Release date:                       | -                                  | Declaration type: | EX-D i               |            | Customs offices                                                       |              |
|   | Depresentative:             |                                                    | Assessment data:                    |                                    |                   |                      |            | Actors                                                                |              |
|   | Custeme effect of           | -                                                  | Acceptance date.                    | -                                  |                   |                      |            | Finances                                                              |              |
|   | export:                     | LU/01000 - Bettembourg                             | exit                                | LU/15000 - Luxembourg-Aeroport     |                   |                      |            | General information                                                   |              |
|   |                             |                                                    |                                     |                                    |                   |                      |            | Transport                                                             |              |
|   | REGISTER PRESENTATIO        | N NOTIFICATION REGISTER CANCELLAT                  | ION REQUEST REGISTER CO             | DUPLICATE DECLA                    | RATION PRINT PREV | IEW                  |            | Documents                                                             |              |
|   |                             |                                                    |                                     |                                    |                   |                      |            | > Item #1                                                             |              |
|   | Highlights                  |                                                    |                                     | Due dates                          |                   |                      |            | ✓ History                                                             |              |
|   | Customs control             |                                                    | Notification on 21/03/2024<br>10:20 | Timer for PN                       |                   | 20/04/2024 11:20     | 0          | Actions history                                                       |              |
|   |                             |                                                    |                                     |                                    |                   |                      |            | version history                                                       |              |
|   | Operational details         | Declaration details History                        |                                     |                                    |                   |                      |            |                                                                       |              |
|   | Items overv                 | iew                                                |                                     |                                    |                   |                      |            |                                                                       |              |
|   | ITEM NUMBER                 | COMMODITY CODE DESCRIPTIO                          | IN OF GOODS                         |                                    |                   | GOODS STATUS         |            |                                                                       |              |
|   |                             | - ×                                                |                                     |                                    |                   | -                    | ~          |                                                                       |              |
|   | <u>ltem #1</u>              | 6401 92 00 fotwear des                             | cription of goods                   |                                    |                   | DECLARED             |            |                                                                       |              |
|   | Control notif<br>21/03/2024 | Ol notification<br>lication date and time<br>10-20 |                                     |                                    |                   |                      |            |                                                                       |              |

Figure 126: (Re-)export declaration- Consult control notification.

# 11.21 DECISION ON RELEASE OF GOODS

#### 11.21.1 HOW TO CONSULT THE CUSTOMS AUTHORITIES' RELEASE DECISION

After declaration's acceptance, the customs authorities take a decision on the release of the goods and notify the declarant/representative. Then, the declaration changes to status:

- 'Released'.
- 'Not released'

To consult the release decision:

- 1. Open the (Re-)export declaration page.
- 2. Click on the hyperlink Release for export/No release for export in the highlights or click on the Operational Details button.

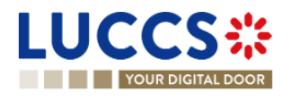

3. The 'Release for export' / 'No release for export' card is available and contains the information received from the customs authorities. You can also find the status of your goods items in the **Item overview** card in **Operational Details**.

| YOUR DIGITAL DOOR                                                                                                    | earch by LRN/MRN                                                                                                    | N 🗸 🔂 🗊 🗉 |
|----------------------------------------------------------------------------------------------------|----------------------------------------------------------------------------------------------------|-----------|
| EXPORT DECLARATION - B1 EXPORT DECLARATION AND RE-EXPORT DECLARATION                                                                                                    | Operational details     Released for export     Acceptance                                                                                       |           |
| LRN: 24ANTP00000000026887         MRN:       24LU701L00000370A8 th         Procedure:       Export only - B1 Export declaration and re-<br>export declaration         Declarant:       Release date:         Image: Control of the state of the state of | V Declaration details     V Declaration     General information     Authorisations     Customs offices     Actors     Finances     V Consignment |           |
| Recenter INAULIANTION REQUEST         OUFLICATE DECLARATION         PRINT PREVEW         GENERATE EAD           Highlights                                                                                                    | General information<br>Transport<br>Documents<br>> Item #1<br>> Item #2<br>> History<br>Actions history                                          |           |
| Operational details Declaration details History                                                                                                    | Version history                                                                                                    |           |
| Items overview         ITEM NUMBER       COMMODITY CODE       DESCRIPTION OF GOODS       GOODS STATUS                                                                                                    |                                                                                                    |           |
| <ul> <li>Release for export</li> <li>Release date<br/>1903/2024</li> <li>Control result</li> <li>Date<br/>1903/2024</li> </ul>                                                                                                    |                                                                                                    |           |

Figure 127: (Re-)export declaration – Release decision.

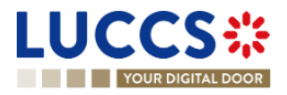

| YOUR DIGITAL DOOR                                                    |                                                                                                    |                         |              | Q Search by LRN/MRN                                                                                               | _ EN 🗸 🝊 🖓 🖽 |
|----------------------------------------------------------------------|----------------------------------------------------------------------------------------------------|-------------------------|--------------|----------------------------------------------------------------------------------------------------|--------------|
| PORT DECLARATION -                                                   | B1 EXPORT DECLARATION ANI                                                                                         | D RE-EXPORT DECLARATION |              | <ul> <li>Operational details</li> <li>No release for export</li> </ul>                                            |              |
| UPLICATE DECLARATION                                                 |                                                                                                    |                         |              | Control notification<br>Acceptance                                                                                |              |
| Highlights<br>No release for export<br>Customs control<br>Acceptance | Notification on 21/03/2024<br>11.41<br>Notification on 21/03/2024<br>11.40<br>Notification on 21/03/2024<br>11.40 | Due dates<br>No element |              | V Declaration details     V Declaration     General information     Authorisations     Customs offices     Actors |              |
| perational details Declaration details                               | 6 History                                                                                                    |                         |              | Finances<br>Consignment<br>General information<br>Transport                                                       |              |
| ITEM NUMBER COMMODITY CO                                             | DE DESCRIPTION OF GOODS                                                                                           |                         | GOODS STATUS | Documents > Item #1                                                                                               |              |
|                                                                      | /                                                                                                    |                         | . ~          | > Item #2                                                                                                    |              |
| ltem #1 6401 92                                                      | 00 Footwear - Covering the ankle but no covering the knee                                                         |                         | NOT RELEASED | <ul> <li>History</li> <li>Actions history</li> </ul>                                                              |              |
| Item #2 6401 92                                                      | 00 Footwear - Covering the ankle but no covering the knee                                                         |                         | NOT RELEASED | Version history                                                                                                   |              |
| No release for expo<br>Date<br>21/03/2024 11:41     Control result   | Ort                                                                                                    |                         |              |                                                                                                    |              |

Figure 128: (Re-)export declaration – No release for export decision.

#### 11.21.2 HOW TO CONSULT THE INTENTION NOT TO RELEASE THE GOODS

After declaration's control, the customs authorities may indicate their intention not to release the goods.

To consult the intention not to release the goods:

- 1. Open the (Re-)export declaration page.
- 2. Click the Intention not to release hyperlink in the highlights or click on the Operational Details button.
- 3. The Intention not to release card is available and contains information received from customs authorities.

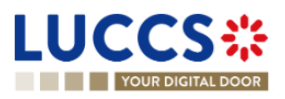

| JCCS 🏶 🖉 📕                                                                                                    | 🗄 TASKS 🗸 📕 DECLARATIONS 🗸 🖿 DO                                                                 | CUMENTS 🗸 🐞 CERTIFICATES 🗸                            | ,                 |                              |                                                                           |
|----------------------------------------------------------------------------------------------------|-------------------------------------------------------------------------------------------------|-------------------------------------------------------|-------------------|------------------------------|---------------------------------------------------------------------------|
| YOUR DIGITAL DOOR                                                                                                    |                                                                                                 |                                                       |                   | [                            | Q, Search by LRN/MRN EN Y                                                 |
| (PORT DECLARATION - B                                                                                                    | 1 EXPORT DECLARATION A                                                                          | ND RE-EXPORT DE                                       | CLARATION         |                              | Operational details     Intention not to release     Control notification |
| LRN: 24ANTP00000000027052                                                                                                    | Procedure: Expor<br>expor                                                                       | t only - B1 Export declaration and re-<br>declaration | Status :          | UNDER CONTROL                | Acceptance                                                                |
| Declarant:                                                                                                    | Release date: -                                                                                 |                                                       | Declaration type: | EX-A (i)                     | Declaration     General information     Authorizations                    |
| Representative: - Customs office of LU701000 - Bettembourg                                                                                                    | Acceptance date: 26/03                                                                          | 2024 10:52<br>5000 - Luxembourg-Aeroport (i)          |                   |                              | Customs offices                                                           |
| export:                                                                                                    | exit:                                                                                           |                                                       |                   |                              | Finances                                                                  |
| EGISTER RIGHT TO BE HEARD DUPLICATE DEC                                                                                                    | LARATION PRINT PREVIEW                                                                          |                                                       |                   |                              | General information<br>Transport                                          |
| Highlights                                                                                                    | Notification on 26/03/2024                                                                      | Due dates                                             |                   | 25/04/2024 11:54             | Documents > Item #1                                                       |
| Customs control                                                                                                    | 10:54<br>Notification on 26/03/2024<br>10:53<br>Notification on 26/03/2024                      |                                                       |                   |                              | > Item #2<br>> Item #3                                                    |
|                                                                                                    | 10:52                                                                                           |                                                       |                   |                              | <ul> <li>✓ History</li> </ul>                                             |
| perational details Declaration details                                                                                                    | History                                                                                         |                                                       |                   |                              | Actions history<br>Version history                                        |
| Items overview                                                                                                    |                                                                                                 |                                                       |                   |                              |                                                                           |
| ITEM NUMBER COMMODIT DESCRIPTION                                                                                                    | ON OF GOODS                                                                                     |                                                       |                   | GOODS STATUS                 |                                                                           |
| Item #1 6401 92 00 Footwear -                                                                                                    | Covering the ankle but no covering the knee                                                     |                                                       |                   | INTENTION NOT TO RELEASE (i) |                                                                           |
| Item #2 6401 92 00 Footwear -                                                                                                    | Covering the ankle but no covering the knee                                                     |                                                       |                   | INTENTION NOT TO RELEASE     |                                                                           |
|                                                                                                    | Covering the ankle but no covering the knee                                                     |                                                       |                   | INTENTION NOT TO RELEASE     |                                                                           |
| Item #3 6401 92 00 Footwear -                                                                                                    |                                                                                                 |                                                       |                   |                              |                                                                           |
| Item #3         6401 92 00         Footwear -                                                                                                    | •                                                                                               |                                                       |                   |                              |                                                                           |
| Item #3         6401 92 00         Footwear-           Intention not to releas         Expiration date                                                        | e<br>Reason for intention not to release                                                        |                                                       |                   |                              |                                                                           |
| Item #3         6401 92 00         Footwear-           Intention not to releas         Expiration date         25/04/2024 11:54                               | e<br>Reason for intention not to release<br>Not satisfactory control                            |                                                       |                   |                              |                                                                           |
| Item #2         6401 92 00         Footwear-           Intention not to releas         Expiration date           25/04/2024 11:54         List of items inter | e<br>Reason for intention not to release<br>Not satisfactory control<br>aded not to be released | n BEI FASE                                            |                   |                              |                                                                           |

Figure 129: (Re-)export declaration - Intention not to release.

**Note**: You can also find the status of your goods items in the **Item Overview** card in the **Operational Details** and consult the **reason for intention not to release** by clicking on the highlight.

#### 11.21.3 HOW TO REGISTER A REQUEST TO BE HEARD

When the Customs authorities indicate their intention not to release the goods, the user must perform the mandatory task **Register Right to be Heard**, to confirm or deny their intention to exercise their right to be heard.

To execute the task Register Right to be Heard:

- 1. Open the **(Re-)export declaration** page. The mandatory task **Register Right to be Heard** is available or go to the tasks list.
- 2. Click on **Register Right to be Heard**.
- 3. The **Confirmation Right to be Heard** pop-up opens.

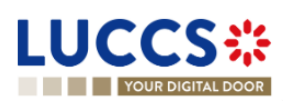

| Confirmation - Request to be heard                                                                                                    |  |  |  |  |  |  |
|----------------------------------------------------------------------------------------------------|--|--|--|--|--|--|
| Do you want to submit a request to be heard?<br>Yes No                                                                                                    |  |  |  |  |  |  |
| If you answer "NO", you renounce your right to be heard. Please consult "Reason for intention not to release" in the Operational details of the declaration. |  |  |  |  |  |  |
| SUBMIT CANCEL                                                                                                    |  |  |  |  |  |  |

Figure 130: (Re-)export declaration – Pop up – Request to be heard.

#### Note: If you answer 'NO', you renounce your right to be heard, it is a final decision.

If you answer **yes** and click on **submit**, the registration form opens.

| LUCCS                                                             |                                                   | DECLARATIONS 🗸 🚦                     | DOCUMENTS 🗸 🌞 CERTIFICATES 🗸                    |                    |               |                                                  |                         |  |
|-------------------------------------------------------------------|---------------------------------------------------|--------------------------------------|-------------------------------------------------|--------------------|---------------|--------------------------------------------------|-------------------------|--|
| YOUR DIGITA                                                       | LDOOR                                             |                                      |                                                 |                    |               | Q Search by LRN/MRN                              | Eł                      |  |
| REGISTER TH                                                       | HE RIGHT TO BE HEARD                              | REQUEST                              |                                                 |                    |               | <ul> <li>✓ Consignr</li> <li>Justific</li> </ul> | nent<br>ation           |  |
| LRN: 24ANTP000000                                                 | 0000026910 🖉                                      |                                      |                                                 |                    |               | Support                                          | ting documents<br>em #1 |  |
| MRN:                                                              | 24LU701L000003EAA5 💽                              | Procedure:                           | Export only - B2 Special procedure              | Status :           | UNDER CONTROL | Justific                                         | ation                   |  |
| Declarant:                                                        | ۲                                                 | Release date:                        |                                                 | Declaration type:  | EX-D (i)      | Suppor                                           | ting documents          |  |
| Representative:                                                   |                                                   | Acceptance date:                     | 21/03/2024 10:23                                |                    |               |                                                  |                         |  |
| Customs office of<br>export:                                      | LU701000 - Bettembourg (i)                        | Customs office of exit:              | LU715000 - Luxembourg-Aeroport (i)              |                    |               |                                                  |                         |  |
| Expiration date of the right to be heard:                         | 20/04/2024                                        | Reason for intention not to release: | reason of the intention no to release - not sat | tisfactory control |               |                                                  |                         |  |
| Consignment Uutification Supporting of Goods item #1 Hem number 1 | Description of goods<br>fotwear description of go | bda                                  | Reason for intention not to rela                | ease               |               | 512                                              |                         |  |
| Justification                                                     |                                                   |                                      |                                                 |                    |               |                                                  |                         |  |
| Supporting of                                                     | documents 🛨                                       |                                      |                                                 |                    |               | 512                                              |                         |  |
|                                                                   |                                                   |                                      |                                                 |                    | SUBMIT        | CANCEL                                           |                         |  |

Figure 131: (Re-)export declaration – Right to be heard form.

- 4. Fill in the information about your right to be heard and then submit the form. You can add supporting documents if it is necessary.
- 5. Click on **Submit**. A confirmation pop-up opens, click on **Yes**.

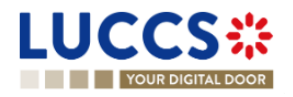

#### 11.21.4 HOW TO CONSULT THE REQUEST TO BE HEARD SENT TO THE CUSTOMS AUTHORITIES

Once the Right to be heard is sent to the Customs authorities, you can consult the information that was sent.

To consult The intention not to release request:

- 1. Open the (Re-)export declaration page.
- 2. Click the **Right to be heard request** hyperlink in the highlights or click on the **Operational Details** button.
- The Right to be heard card is available and contains the information of from you have sent to the customs authorities. You can also find the status of your goods items in the 'Item overview' card in Operational Details.

| YOUR DIGITAL DOOR                                                                                                    |                                                                                  | 🔍 Search by LRN/MRN 🛛 🛛 🖌 🖸 👔                                                                                                    |
|----------------------------------------------------------------------------------------------------|----------------------------------------------------------------------------------|----------------------------------------------------------------------------------------------------|
| ORT DECLARATION - B1 EXPORT DECLARATIO                                                                                                    | N AND RE-EXPORT DECLARATION                                                      | ✓ Operational details<br>Right to be heard                                                                                                    |
| ighlights htt lo be heard request htt lo be heard request ention not to release Notification on 26/03/2024 08:31 stoms control Notification on 26/03/2024 08:19 ceptance Notification on 26/03/2024 08:17                                                                   | Due dates<br>No element                                                          | Intention not to release<br>Control notification<br>Acceptance<br>V Declaration details<br>V Declaration<br>General information<br>Authorisations                                            |
| Tational details Declaration details History  THISTORY Declaration details History  TY CODE COMMODI DESCRIPTION OF GOODS C.                                                                                                    | GOODS STATUS                                                                     | Customs offices<br>Actors<br>Finances<br>Consignment<br>General information<br>Transport<br>Documents                                                                                        |
| am #1       6401 92 00       Footwear - Covering the ankle but no covering the knee         am #2       6401 92 00       Footwear - Covering the ankle but no covering the knee         am #3       6401 92 00       Footwear - Covering the ankle but no covering the knee | (WAITING DECISION ON RIG<br>(WAITING DECISION ON RIG<br>(WAITING DECISION ON RIG | > Item #1           11 TO BE HEARD         > Item #2           11 TO BE HEARD         > Item #3           11 TO BE HEARD         > History           Actions history         Actions history |
| Right to be heard     Consignment     Goods items     Expiration date     Sol4/2020 09:20     Not satisfactory     Justificator                                                                                                    | Sender identification number                                                     | Version history                                                                                                    |
| V V V V V V V V V V V V V V V V V V V                                                                                                    |                                                                                  |                                                                                                    |
| Justification pour renvoi  Supporting documents                                                                                                    |                                                                                  |                                                                                                    |
| Justification pour Tenvoi  Supporting documents  Type REFERENCE NUMBER                                                                                                    | DOCUMENT LINE DATE OF ISSUING<br>TEM NUMBER VALIDITY AUTHORITY                   | ACTION                                                                                                    |

Figure 132: (Re-)export declaration – Right to be heard request.

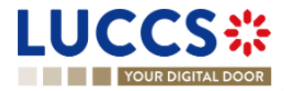

### **11.22COMMUNICATION ON NON-EXITED EXPORT**

#### 11.22.1 HOW TO INFORM CUSTOMS GOODS HAVE EXITED

Ten days after the release of the goods, you can inform the customs authorities the goods have left the union customs territory. To do so, you can use the optional task **Register exit of goods**, displayed in the declaration.

To submit information on the Register exit of goods optional task:

- 1. Open the (Re-)export declaration page.
- 2. Click on the optional task Register exit of goods.
- 3. The registration form opens.

| L |                           |                                                                                                    |                           |                                                                   |                   |                     |          |                                                                                               |      |
|---|---------------------------|----------------------------------------------------------------------------------------------------|---------------------------|-------------------------------------------------------------------|-------------------|---------------------|----------|-----------------------------------------------------------------------------------------------|------|
| Ē | YOUR                      | DIGITAL DOOR                                                                                          |                           |                                                                   |                   |                     | Q Search | by LRN/MRN                                                                                    | 47 🗉 |
| I | REGISTER                  | R INFORMATION ABOUT NON                                                                               | N-EXITED EXI              | PORT                                                              |                   |                     |          | <ul> <li>Register information about non-exited expension</li> <li>Export operation</li> </ul> | ort  |
| ſ | - LRN: 24ANTP             | 00000000004446                                                                                        |                           |                                                                   |                   |                     |          | Exit carrier                                                                                  |      |
|   | MRN:                      | 24LU704L00000JKA0 💽                                                                                   | Procedure:                | Export only - B1 Export declaration and re-<br>export declaration | Status :          | RELEASED FOR EXPORT |          |                                                                                               |      |
|   | Declarant:                | 10.10.000                                                                                             | Release date:             | 12/03/2024 14:14                                                  | Declaration type: | EX-A (j)            |          |                                                                                               |      |
|   | Representative            | e -                                                                                                   | Acceptance date:          | 12/03/2024 14:14                                                  |                   |                     |          |                                                                                               |      |
|   | Customs office<br>export: | e of LU704000 - Centre Douanier (i)                                                                   | Customs office of exit:   | LU715000 - Luxembourg-Aeroport 🤅                                  |                   |                     |          |                                                                                               |      |
| I | Declaration               | mation: Choose 'Enquiry information code' to view o                                                   | complete form.            |                                                                   |                   |                     |          |                                                                                               |      |
|   | Export of En              | operation<br>quiry information code *<br>3 - Exited-No Atternative Evidence 4 - Exited-A<br>it date * | Nternative Evidence       |                                                                   |                   |                     |          |                                                                                               |      |
|   | Exit can                  | intry of customs office of exit (Actual) Cust                                                         | oms office of exit (Actua | al) *<br>× ~                                                      |                   | ✓ SUBMT X           | CANCEL   |                                                                                               |      |
|   |                           |                                                                                                    |                           |                                                                   |                   |                     |          |                                                                                               |      |

Figure 133: (Re-)export declaration – Register exit of goods form.

- 4. Fill the information on goods' exit.
- 5. Click on Submit. A confirmation modal opens, click on Yes.

When the submission is successful, the information on goods' exit is submitted to customs authorities. You are then redirected to the **(re-)export declaration** page.

When the submission is not successfully completed, you must correct the errors.

**Note**: Customs authorities can deny the goods' exit if they consider the proof as insufficient. In this case, the action is made available again.

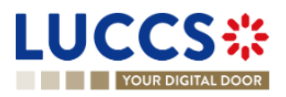
#### 11.22.2 HOW TO CONSULT THE REQUEST ON NON-EXITED EXPORT FROM CUSTOMS

When the customs authorities have not received the confirmation, the goods have left the union customs territory, they can request you more information on the non-yet exited export.

When that happens the **Request on non-exited export** card will be displayed, a new mandatory task **Register information non-exited export** will be created with a deadline.

To consult the request on non-exited export from the customs authorities:

- 1. Open the (Re-)export declaration page.
- 2. Click on the hyperlink **Request on non-exited export** situated in the highlights or click on the **Operational Details** button.
- 3. The **Request on non-exited export** card is available and contains the information received from the customs authorities.

|                                                                                                    | _                                                                                                    |
|----------------------------------------------------------------------------------------------------|----------------------------------------------------------------------------------------------------|
| YOUR DIGITAL DOOR                                                                                                    | 🔍 Search by LRN/MRN 🛛 🖪 🖉 🙂                                                                                                |
| EXPORT DECLARATION - B1 EXPORT DECLARATION AND RE-EXPORT DECLARATION                                                                                                    | Operational details     Request on non-exited export     Released for export                                               |
| LRN: 24AI/TP00000000026932         MRN:       24LU701L000003ECA2          Procedure:       Export only - B1 Export declaration and re-<br>export declaration         Declarant:       Release date:       21/03/2024 11.39         Representative:       -         Acceptance date:       21/03/2024 11.39         Customs office of<br>export.       LU701000 - Bettembourg ()         Customs office of<br>export.       LU701000 - Bettembourg ()                                                                                                    | Acceptance                                                                                                    |
| Register NFORMATION ON NON-EXTED EXPORT     Register NMALDATION REQUEST     DUPLICATE DECLARATION     PRINT PREVIEW     GENERATE EAD       Highlights     Released for export     Notification on 21/03/2024     11.49     Due dates     20/05/2024 12.49       Released for export     Notification on 21/03/2024     Notification on 21/03/2024     Timer for alternative evidence     20/05/2024 12.49       Acceptionce     Notification on 21/03/2024     11.39     Notification on 21/03/2024     Notification on 21/03/2024                                                                                                    | General information<br>Transport<br>Documents<br>> Item #1<br>> Item #2<br>V History<br>Actions history<br>Version history |
| Operational details     Declaration details     History       Items overview     Item NUMBER     COMMODITY CODE       ITEM NUMBER     COMMODITY CODE     DESCRIPTION OF GOODS       Image: Commoditive code     Image: Commoditive code     Image: Code       Image: Code     Image: Code     Image: Code       Image: Code     Image: Code     Image: Code |                                                                                                    |
| Item #1       6401 92 00       Footwear - Covering the ankle but no covering the knee       RELEASED         Item #2       6401 92 00       Footwear - Covering the ankle but no covering the knee       RELEASED                                                                                                    |                                                                                                    |
| Request on non-exited export     Initiation date     Limit for response date     20/05/2024                                                                                                    |                                                                                                    |
| Release for export     NTP Version 5 Rev 1.0 - Silentee                                                                                                    | •                                                                                                    |

Figure 134: (Re-)export declaration – Request on non-exited export.

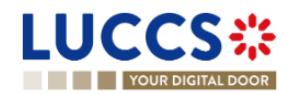

### 11.22.3 HOW TO REGISTER INFORMATION ON NON-EXITED EXPORT FOLLOWING CUSTOMS REQUEST

When information on non-exited goods have been requested by the customs authorities, the user must perform the mandatory task **Register information on non-exited export.** 

Note: If the status is 'Released for Export', it is possible to submit multiple Information on non-exited export forms.

To provide information on non-exited goods:

- 1. Open the (Re-)export declaration page via its LRN/MRN.
- 2. Click on the task Register information non-exited export.
- 3. The form will be displayed, and you will be able to fill it.

| LUC                   | CS ::: TASKS ~ 🔊                                                                                                    | DECLARATIONS 🗸 📘 DOCUMENTS 🗸                   | CERTIFICATES V               |                   |                     |            |                                                                                                    | _              |
|-----------------------|----------------------------------------------------------------------------------------------------|------------------------------------------------|------------------------------|-------------------|---------------------|------------|----------------------------------------------------------------------------------------------------|----------------|
| YO                    | DUR DIGITAL DOOR                                                                                                    |                                                |                              |                   |                     | Q Search b | y LRN/MRN                                                                                             | ) en 🗸 👍 💽 🗉   |
| REGIST                | ER INFORMATION ABOUT NON                                                                                                    | I-EXITED EXPORT                                |                              |                   |                     |            | <ul> <li>Register information about non</li> <li>Export operation</li> <li>Customs offices</li> </ul> | -exited export |
| MRN:                  | 170000000000026932 🕼<br>24LU701L000003ECA2 💽                                                                                                    | Procedure: Export only - B1 Export declaration | Export declaration and re- S | Status :          | RELEASED FOR EXPORT |            | Exit carrier<br>Alternative evidences                                                                 |                |
| Declarant:            | ۲                                                                                                    | Release date: 21/03/2024 11:39                 | c.                           | Declaration type: | EX-A (i)            |            |                                                                                                    |                |
| Representa            | tive: -                                                                                                    | Acceptance date: 21/03/2024 11:39              |                              |                   |                     |            |                                                                                                    |                |
| Customs of<br>export: | fice of LU701000 - Bettembourg ()                                                                                                    | Customs office of LU715000 - Luxe<br>exit:     | mbourg-Aeroport (i)          |                   |                     |            |                                                                                                    |                |
| Declaratio            | on                                                                                                    |                                                |                              |                   |                     |            |                                                                                                    |                |
| © In<br>Expor         | formation: Choose Enquiry information code' to view con<br>t operation<br>Enquiry information code *<br>1 - Will not exit 2 - Expected to exit 4 - Exit<br>Exit date *<br>21/03/2024<br>DMS offices<br>Country of customs office of exit (Actual)<br>Custo | Ind Alternative Evidence                       |                              |                   |                     |            |                                                                                                    |                |
| Exit c                | arrier +                                                                                                    | 5000 - Luxembourg-Aeroport X V                 |                              |                   |                     |            |                                                                                                    |                |
| Altern                | native evidence #1 +  (ype *  15 - 4 document signed or authenticated by the economic                                                                                                    | operator which has taken the non V             |                              |                   |                     |            |                                                                                                    |                |
|                       | Transport document                                                                                                    |                                                |                              |                   |                     |            |                                                                                                    |                |
|                       | TYPE *                                                                                                    |                                                | REFERENCE NUMBER *           |                   | ACTIC               | IN S       |                                                                                                    |                |
|                       | N271 - Packing list                                                                                                    |                                                | ✓ LU254866                   |                   | +                   | :          |                                                                                                    |                |
|                       |                                                                                                    |                                                |                              |                   | SUBMIT              | CANCEL     |                                                                                                    |                |

Figure 135: (Re-)export declaration – Non-exited export form.

4. Click on Submit. A confirmation pop-up opens, click on Yes.

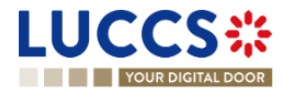

#### 11.22.4 HOW TO CONSULT THE INFORMATION REGISTERED ON NON-EXITED EXPORT

The information communicated to the customs authorities about the **Non exited export** can be consulted in the (Re-)export declaration page.

To consult the information communicated on Non-exited export form:

- 1. Open the (Re-)export declaration page.
- 2. Click on the hyperlink 'Information on non-exited export #1' in the highlights or click on the Operational Details button.

Note 1: You can consult in the operational details all the Information on non-exited export you have sent.

**Note 2**: If the alternative evidence sent by the Declarant is valid for the Customs authorities, then the export process ends, an Export notification with satisfactory results is received. For more information, please consult '<u>How</u> to consult the export notification'.

|                                                                                                    | ents 🗸 🌞 certificates 🗸                                          |                                                 | _                                                                                                    |
|----------------------------------------------------------------------------------------------------|------------------------------------------------------------------|-------------------------------------------------|----------------------------------------------------------------------------------------------------|
| YOUR DIGITAL DOOR                                                                                                    |                                                                  | Q 51                                            | earch by LRN/MRN EN 🗸 🔮 🕐 💷                                                                                                    |
| VORDIGITAL BOOK         EXPORT DECLARATION - B1 EXPORT DECLARATION AND         Information registered on non-exited export #1         Reguest on non-exited export #1       Notification on 21/03/2024         Released for export       13.43         Acceptance       Notification on 21/03/2024         Notification on 21/03/2024       Notification on 21/03/2024         11.9       Notification on 21/03/2024         Notification on 21/03/2024       Notification on 21/03/2024         11.9       Notification on 21/03/2024         Notification on 21/03/2024       Notification on 21/03/2024         11.9       Notification on 21/03/2024         Notification on 21/03/2024       Notification on 21/03/2024 | D RE-EXPORT DECLARATION Due dates Timer for alternative evidence | Q s                                             | arch by LBN/MRN     EN     Image: Comparison of the second second |
| Items overview         ITEM NUMBER       COMMODITY CODE                                                                                                    |                                                                  | GOODS STATUS<br>. ~ ~<br>(RELEASE)<br>(RELEASE) | <ul> <li>Consignment</li> <li>General information</li> <li>Transport</li> <li>Documents</li> <li>Item #1</li> <li>Item #2</li> <li>History</li> </ul>                                                                                                    |
| <ul> <li>Information on non-exited export #1</li> <li>Information registered on non-exited export</li> <li>Notification date Enquiry information code<br/>21/03/2024 13:43 Exited-Atternative Evider</li> <li>Customs office of exit (actual)<br/>LU715000 - Luxembourg-Aeroport ()</li> <li>Alternative evidence #1<br/>Type<br/>A document signed or authenticated by the economic operator which has taken the</li> </ul>                                                                                                    | e Exit date<br>nce 21/03/2024                                    |                                                 | Cerona history                                                                                                    |
| ✓ Transport document                                                                                                    |                                                                  |                                                 |                                                                                                    |
| ТҮРЕ                                                                                                    | REFERENCE NUMBER                                                 | ACTION                                          |                                                                                                    |
| N235 - Container list                                                                                                    | LU525885                                                         | *                                               |                                                                                                    |

Figure 136: (Re-)export declaration – Information registered on non-exited export #1.

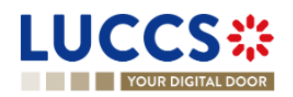

#### 11.22.5 HOW TO CONSULT THE REJECTION OF THE ALTERNATIVE EVIDENCE

Upon the reception of the alternative evidence on the goods, the customs authorities can consider the proof as insufficient. In this case, a rejection message is communicated and can be consulted.

To consult the customs authorities' response:

- 1. Open the (Re-)export declaration page via its LRN/MRN.
- 2. Click on the hyperlink **Information on non-exited export rejected** in the highlights or click on the **Operational Details** button.

| Highlights                                                                                                    |                                                                                             | Due dates  |                          |
|----------------------------------------------------------------------------------------------------|---------------------------------------------------------------------------------------------|------------|--------------------------|
| Information on non-exited export rejected                                                                                                    | Notification on 28/03/2024<br>16:00                                                         | No element |                          |
| Information registered on non-exited export #1                                                                                                    | Notification on 28/03/2024<br>15:59                                                         |            |                          |
| Released for export                                                                                                    | Notification on 12/03/2024<br>10:42                                                         |            |                          |
| Customs control                                                                                                    | Notification on 12/03/2024<br>10:13                                                         |            |                          |
| Acceptance                                                                                                    | Notification on 12/03/2024<br>10:05                                                         |            |                          |
|                                                                                                    |                                                                                             |            |                          |
| Operational details Declaration details History                                                                                                    | У                                                                                           |            |                          |
|                                                                                                    |                                                                                             |            |                          |
| Items overview                                                                                                    |                                                                                             |            |                          |
|                                                                                                    |                                                                                             |            |                          |
| ITEM NUMBER COMMODITY CODE DESCRIP                                                                                                    | PTION OF GOODS                                                                              |            | GOODS STATUS             |
| ITEM NUMBER COMMODITY CODE DESCRIP                                                                                                    | PTION OF GOODS                                                                              |            | GOODS STATUS             |
| ITEM NUMBER COMMODITY CODE DESCRIP                                                                                                    | PTION OF GOODS                                                                              |            | GOODS STATUS             |
| ITEM NUMBER         COMMODITY CODE         DESCRIP                                                                                                    | PTION OF GOODS                                                                              |            | GOODS STATUS             |
| ITEM NUMBER     COMMODITY CODE     DESCRIP                                                                                                    | PTION OF GOODS                                                                              |            | GOODS STATUS             |
| ITEM NUMBER COMMODITY CODE DESCRIP                                                                                                    | PTION OF GOODS                                                                              |            | GOODS STATUS             |
| ITEM NUMBER     COMMODITY CODE     DESCRIP                                                                                                    | xport #1                                                                                    |            | GOODS STATUS  RELEASED   |
| COMMODITY CODE DESCRIP     CommoDify CODE DESCRIP     G401 92 00 a good      Information on non-exited ex     Information on non-exited ex                                                                            | xport #1<br>ed export rejected                                                              |            | GOODS STATUS             |
| COMMODITY CODE DESCRIP     Common a good     Item #1     6401 92 00 a good      Information on non-exited ex     Information on non-exited     Notification date                                                      | xport #1<br>ed export rejected<br>Rejection reason                                          |            | GOODS STATUS             |
| COMMODITY CODE DESCRIP      Commodify Code DESCRIP      description      tem #1     6401 92 00 a good      Information on non-exited ex      Information on non-exited ex      Notification date     28/03/2024 16:00 | xport #1<br>ed export rejected<br>Rejection reason<br>Alternative evidence received is insu | fficient   | GOODS STATUS             |
| COMMODITY CODE DESCRIP      Commodify Code DESCRIP      G401 92 00 a good      Information on non-exited ex      Information on non-exited     Notification date     28/03/2024 16:00      Information registered o   | xport #1<br>ed export rejected<br>Rejection reason<br>Alternative evidence received is insu | fficient   | GOODS STATUS    RELEASED |

Figure 137: (Re-)export declaration – Information on non-exited export rejection.

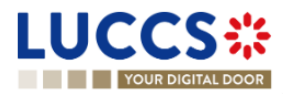

## 11.23 DISCHARGE

#### 11.23.1 HOW TO SUBMIT A DISCHARGE REQUEST

Once goods have been exported under a special procedure, they must be discharged by the final discharge date. You can submit a discharge request per commodity code or per declaration.

1. Open the **Discharge task list** from the 'Tasks' menu or open the details of your authorisation.

| LUC      | CS#                       | 🗄 TASKS 🗸 🖉 DECLARATIONS 🗸 🖿   | DOCUMENTS 🗸 🌞 CERTIFICA    | ATES 🗸 🚃 DEBTS MANAGEMENT 🗸 |                     |                            |
|----------|---------------------------|--------------------------------|----------------------------|-----------------------------|---------------------|----------------------------|
|          | YOUR DIGITAL DOOR         |                                |                            |                             | Q Search by LRN/MRN | EN 🗸 🕫                     |
| DISCH    | ARGE TASKS LIST           | 8                              |                            |                             |                     |                            |
| T FILTER |                           |                                |                            |                             |                     |                            |
| PRIORITY | TYPE                      | AUTHORISATION REFERENCE NUMBER | TASK                       | HOLDER OF THE AUTHORISATION | AUTHORISATION LEVEL | DATE FOR FINAL DISCHARGE 1 |
| *        | 10WP - Outward Processing | 24L                            | Register discharge request |                             | Local               | 05/07/2024                 |
| *        | 10WP - Outward Processing | 24L                            | Register discharge request |                             | Local               | 24/07/2024                 |
| *        | 10WP - Outward Processing | 24L                            | Register discharge request |                             | Local               | 28/07/2024                 |
| ^        | 10WP - Outward Processing | 24L                            | Register discharge request |                             | Local               | 01/08/2024                 |
| ~        | 10WP - Outward Processing | 24L                            | Register discharge request |                             | Local               | 01/08/2024                 |
| *        | 10WP - Outward Processing | 24L                            | Register discharge request |                             | Local               | 14/09/2024                 |
| *        | C019 - Outward Processing |                                | Register discharge request |                             | Permanent           | 25/08/2025                 |

Figure 138: Discharge tasks list

NTP Version 5 Rev 1.0 - Sitemap

- 2. Click on Register discharge request.
- 3. Choose the commodity code or the declaration related to your discharge request and click on the **Request** to discharge action icon
- 4. The discharge request form opens.
- 5. Fill in the discharge information.
- 6. Click on Submit. A confirmation pop-up opens, click on Yes.

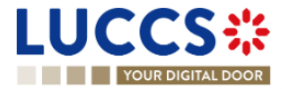

|                                  | 212                  | E TASKS V               | DECLARATIONS V                     | DOCUMENTS 🗸 🌻            | CERTIFICATES N        | DEBTS MANAGEME                | NT 🗸                       |        |      |     |
|----------------------------------|----------------------|-------------------------|------------------------------------|--------------------------|-----------------------|-------------------------------|----------------------------|--------|------|-----|
| YOUR DIGITAL                     | DOOR                 |                         |                                    |                          |                       |                               | Q Search by L              | RN/MRN | EN V | 0 💕 |
| REGISTER DIS                     | CHARGE               | PER COMM                | IODITY CODE                        |                          |                       |                               |                            |        |      | ŕ   |
| REFERENCE NUMBE                  | ER: <u>LU</u>        |                         | 3                                  |                          |                       |                               |                            |        |      |     |
| Authorisation UC<br>type         | CC / OPO i           | Sta                     | art date / End 28/11/20<br>le      | 17 → 13/04/2019          | Status                | VALID (i)                     |                            |        |      |     |
| Holder of the authorisation      | ۲                    | Rethe                   | presentative of View rep<br>holder | resentatives (i)         | Geographical validity | 1 - European Union            |                            |        |      |     |
| Decision taken by LU             | I - LU700000 🧃       | ) Re                    | gistration date -                  |                          |                       |                               |                            |        |      |     |
| Quantity to discl                | narge                |                         |                                    |                          |                       |                               |                            |        |      |     |
| Commodity code<br>6401 92 00     |                      | Measurement unit an KGM | nd qualifier                       | Remaining quantity<br>19 |                       | Quantity to discharge * 11,00 |                            |        |      |     |
| Description of goods<br>ERAZEARZ |                      |                         |                                    |                          |                       |                               |                            |        |      |     |
| Applicable decla                 | arations 1           | D                       |                                    |                          |                       |                               |                            |        |      |     |
| MRN                              | COMMODITY<br>CODE    | DATE OF<br>RELEASE      | DATE FOR FINAL<br>DISCHARGE        | RELEASE<br>QUANTITY      | REMA<br>QUA           | INING ESTIMATE<br>NTITY       | D QUANTITY TO<br>DISCHARGE |        |      |     |
| <u>24LU</u><br>2                 | 6401 92 00           | 20/06/2024              | 20/09/2025                         | 22                       |                       | 19                            | 11                         |        |      |     |
| Justification                    |                      |                         |                                    |                          |                       |                               |                            |        |      |     |
| Discharge option *               |                      |                         |                                    |                          |                       |                               |                            |        |      |     |
| 04 - TORO (transfer of right     | nts and obligations) |                         |                                    |                          |                       |                               | $\sim$                     |        |      |     |
| Justification *                  |                      |                         |                                    |                          |                       |                               |                            |        |      |     |
| Justification                    |                      |                         |                                    |                          |                       |                               | 499                        |        |      |     |
| L                                |                      |                         |                                    |                          |                       |                               |                            |        |      | -   |

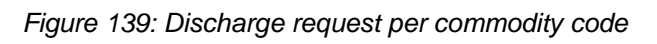

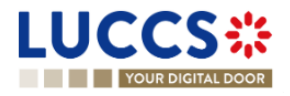

|                                                              | S 🗸 🗐 DECLARATIONS 🗸 🖿 DOCUMENTS 🗸 🕯                  | 🗰 CERTIFICATES 🗸 📰 D              | EBTS MANAGEMENT 🗸     | U      |
|--------------------------------------------------------------|-------------------------------------------------------|-----------------------------------|-----------------------|--------|
| YOUR DIGITAL DOOR                                            |                                                       |                                   | Q Search by LRN/MRN   | EN 🗸 💽 |
| REGISTER DISCHARGE PER MR                                    | RN                                                    |                                   |                       |        |
|                                                              | ) Ø                                                   |                                   |                       |        |
| Authorisation UCC / OPO (i)<br>type                          | Start date / End 28/11/2017 → 13/04/2019<br>date      | Status VALID                      | •                     |        |
| Holder of the authorisation                                  | Representative of View representatives (i) the holder | Geographical 1 - Euro<br>validity | opean Union           |        |
| Decision taken by LU - LU700000 (i)                          | Registration date -                                   |                                   |                       |        |
| Declaration<br>24LUT04L00007PQA7 C*<br>Quantity to discharge |                                                       |                                   |                       |        |
| COMMODITY CODE DESCRIPTION OF GO                             | IODS REMAINING                                        | QUANTITY                          | QUANTITY TO DISCHARGE |        |
| 6401 92 10 Description of goods                              |                                                       | 22 22,00                          |                       |        |
| Justification                                                |                                                       |                                   |                       |        |
| Discharge option *                                           |                                                       |                                   |                       |        |
| 01 - Documentary proof                                       |                                                       |                                   | $\sim$                |        |
| Justification *                                              |                                                       |                                   |                       |        |
| Description of goods _ Justification                         |                                                       |                                   | 476                   |        |
| Attachments ()<br>Required under condition                   |                                                       |                                   |                       |        |

Figure 140: Discharge request per MRN

When the submission is successful, your discharge request is submitted to the customs authorities. You are then redirected to the 'Register discharge request' page.

When the submission is not successfully completed, you must correct the errors.

#### 11.23.2 HOW TO CONSULT THE CUSTOMS' RESPONSE TO THE DISCHARGE REQUEST

After submitting the discharge request to the customs authorities, you can consult the information related to this request.

To consult the details of the discharge request:

- 1. Open the page of the authorisation concerned by the discharge request from the **Discharge tasks List** via its **Authorisation Number**.
- 2. The discharges requests are listed in the 'Discharge information' > 'Details of discharge' tab.

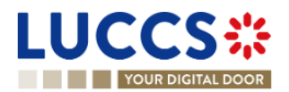

| YOUR DIGITAL DOOR                                                                                                    | earch by LRN/MRN EN 🗸 🕐                                                                                                    |
|----------------------------------------------------------------------------------------------------|----------------------------------------------------------------------------------------------------|
| HORISATION         Information       Osods information         Outscharge information       Outscharge information         Period of discharge       Details of discharge         REQUEST DATE AND TIME       REQUEST TYPE         JUSTIFICATION       RESPONSE FROM<br>CUSTOMS         08/08/2024 11:46       Discharge per commodity<br>code         Objective of goods<br>e401 92 00       Description of goods<br>E | <ul> <li>Main information</li> <li>Publication agreement</li> <li>Customs authority</li> <li>Annexes</li> <li>Goods information</li> <li>Applicable goods</li> <li>Location of goods</li> <li>Discharge information</li> <li>Period of discharge</li> <li>Details of discharge</li> <li>Guarantee</li> </ul> |
| MRN 1%         QUANTITY TO DISCHARGE           24L         1,00           Discharge option         1                                                                                                    |                                                                                                    |
| Discharge option<br>04 - TORO (transfer of rights and obligations)                                                                                                    |                                                                                                    |

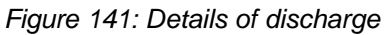

#### 11.23.3 HOW TO SUBMIT A REQUEST FOR AN EXTENSION OF THE DISCHARGE PERIOD

The validity period of a special procedure is fixed according to the estimated time needed to complete the planned operation. You may request, with justification, an extension of the period initially granted.

- 1. Open the authorisation concerned by the request from the **Discharge tasks list** via its **Authorisation Number**.
- 2. Click on Register extension request.

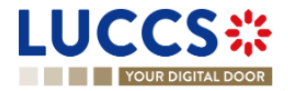

| YOUR                                                                                                    |                                                                                                    |                                |                                |                                                                   |                                         |      |
|----------------------------------------------------------------------------------------------------|----------------------------------------------------------------------------------------------------|--------------------------------|--------------------------------|-------------------------------------------------------------------|-----------------------------------------|------|
| JTHORIS                                                                                                    | ATION                                                                                                    |                                |                                |                                                                   |                                         |      |
| REFERENCE                                                                                                    | NUMBER: L                                                                                                    | _                              |                                |                                                                   |                                         |      |
| Authorisation<br>type                                                                                                    | UCC / OPO (i)                                                                                                    | Start date / End<br>date       | 28/11/2017 → 13/04/2019        | Status                                                            | VALID (i)                               |      |
| Holder of the<br>authorisation                                                                                                    | ۲                                                                                                    | Representative o<br>the holder | f View representatives (i)     | Geographical validity                                             | 1 - European Unior                      | 1    |
|                                                                                                    |                                                                                                    | Dedistration date              | _                              |                                                                   |                                         |      |
| EGISTER DISCHAR                                                                                                    | NY LU - LU700000 (3)<br>REGISTER EXTEN<br>REGISTER EXTEN<br>TASKS V DE<br>DOOR                                                                                                    |                                | S 🗸 🗮 CERTIFICATES 🗸 📻 DEBTS M |                                                                   | N/MDN                                   |      |
| LEGISTER DISCHAR                                                                                                    | AGE REQUEST REGISTER EXTEN                                                                                                    |                                | S 🗸 🐞 CERTIFICATES 🗸 📻 DEBTS M | ANAGEMENT 🗸                                                       | N/MRN                                   | EN Y |
| EEGISTER DISCHAR<br>UCCS<br>YOUR DIGITAL                                                                                                    | xge request       Register exten         xie       TASKS ✓          DOOD       DOOD       DOOD                                                                                                    |                                | S 🗸 🐞 CERTIFICATES 🗸 📻 DEBTS M | ANAGEMENT 🗸                                                       | N/MRN                                   | EN × |
| EGISTER DISCHAR<br>EGISTER DISCHAR<br>UCCES<br>VOUR DIGITAL<br>TEND PERIC<br>REFERENCE NUMBE<br>REFERENCE NUMBE                                                                                                   | NGE REQUEST       REGISTER EXTEN         NGE REQUEST       REGISTER EXTEN         Image: TASKS       Image: TASKS         DOOD       Image: TASKS         Image: TASKS       Image: TASKS         Image: TASKS       Image: TASKS                                                                                                    | ISION REQUEST                  | S ♥                            | ANAGEMENT V<br>Q. Search by LR<br>Status                          | N/MRN                                   | EN V |
| EGISTER DISCHAR<br>EGISTER DISCHAR<br>VOUR DIGITAL<br>TEND PERIC<br>REFERENCE NUMBE<br>uthorisation type<br>older of the<br>uthorisation                                                                          | AGE REQUEST REGISTER EXTEN                                                                                                    | Start date / End date          | S ♥                            | ANAGEMENT V<br>Q. Search by LR<br>Status<br>Geographical validity | NUMRN<br>VALID ()<br>1 - European Union | EN V |
| EGISTER DISCHAR<br>EGISTER DISCHAR<br>UCCCS<br>VOUR DICITAL<br>TEND PERIC<br>REFERENCE NUMBE<br>uthorisation type<br>older of the<br>uthorisation<br>ecision taken by                                             | NGE REQUEST       REGISTER EXTEN         NGE REQUEST       REGISTER EXTEN         Image: TASKS       Image: TASKS         DOOD       Image: TASKS         Image: TASKS       Image: TASKS         Image: TASKS       Image: TASKS                                                                                                    | ISION REQUEST                  | S ♥ ♥ CERTIFICATES ♥           | ANAGEMENT V<br>Q. Search by LR<br>Status<br>Geographical validity | WARN ()<br>1 - European Union           | EN Y |
| EGISTER DISCHAR<br>UCUR DIGITAL<br>VOUR DIGITAL<br>TEND PERIC<br>REFERENCE NUMBE<br>uthorisation type<br>lolder of the<br>uthorisation<br>recision taken by<br>Information Please                                 | XGE REQUEST REGISTER EXTEN<br>KGE REQUEST REGISTER EXTEN<br>ETASKS ↓     C     C      C     C | Start date / End date          | S ♥ ♥ CERTIFICATES ♥           | ANAGEMENT V<br>Q. Search by LR<br>Status<br>Geographical validity | N/MRN  I - European Union               | EN V |
| EGISTER DISCHAR<br>EGISTER DISCHAR<br>UCCCS<br>VOUR DIGITAL<br>TEND PERIC<br>REFERENCE NUMBE<br>uthorisation type<br>older of the<br>uthorisation type<br>ecision taken by<br>Information Please<br>Dicable decla | AGE REQUEST REGISTER EXTEN                                                                                                    | Start date / End date Charge.  | S ♥ ♥ CERTIFICATES ♥           | ANAGEMENT V<br>Q. Search by LR<br>Status<br>Geographical validity | N/MRN   I - European Union              | EN Y |

Figure 142: Period of discharge extension - choice of declaration

- Choose the declaration on which to apply your extension request and click on the Extend period of discharge icon
- 4. The extend period of discharge form opens.

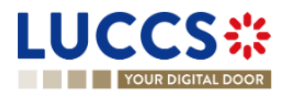

|                                                                |                                                                       |                                          |                           | _    |
|----------------------------------------------------------------|-----------------------------------------------------------------------|------------------------------------------|---------------------------|------|
|                                                                |                                                                       |                                          |                           |      |
| YOUR DIGITAL DOOR                                              |                                                                       |                                          | Q. Search by LRN/MRN EN V | EE 2 |
| EXTEND PERIOD OF DISCHARGE                                     |                                                                       |                                          |                           |      |
| REFERENCE NUMBER: LU                                           | C                                                                     |                                          |                           |      |
| Authorisation type UCC / OPO (i)                               | Start date / End 28/11/2017 → 13/04/2019<br>date                      | Status VALID (i)                         |                           |      |
| Holder of the authorisation                                    | Representative of View representatives () the holder                  | Geographical 1 - European Union validity |                           |      |
| Decision taken by LU - LU700000 ()                             | Registration date -                                                   |                                          |                           |      |
| Applicable declaration                                         |                                                                       |                                          |                           |      |
| MRN Initial date for discharge 24LU701L000004A6A3 C 25/08/2025 | Date for final discharge Extension period in months *<br>25/08/2025 3 | For all goods<br>Yes No                  |                           |      |
| Extend the period of discharge per goo                         | bd                                                                    |                                          |                           |      |
| COMMODITY CODE DESCRIPTION OF GOODS                            | DATE FOR FINAL DISCHARGE                                              | EXTENSION PERIOD IN MONTHS               |                           |      |
| 6401 92 0 0 ERAZEARZ                                           | 25/08/2025                                                            | 3                                        |                           |      |

Figure 143: Extension of the discharge period

- 5. Fill in the information related to the extension of the discharge.
- 6. Click on Submit. A confirmation pop-up opens, click on Yes.

When the submission is successful, your extension of the discharge period is submitted to the customs authorities. You are then redirected to your last active page.

When the submission is not successfully completed, you must correct the errors.

# 11.23.4 HOW TO CONSULT THE CUSTOMS' RESPONSE TO THE REQUEST FOR EXTENSION OF THE DISCHARGE PERIOD

After submitting the request for an extension of the discharge period to the customs authorities, you can consult the information on this request.

To consult the details of the discharge request:

- 1. Open the authorisation concerned by the request from the **Discharge tasks list** via its **Authorisation Number**.
- 2. The discharges requests are listed in the 'Period of discharge' tab.

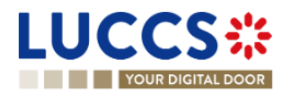

|                                                                                                    | _                                                                |
|----------------------------------------------------------------------------------------------------|------------------------------------------------------------------|
| Q. Search by                                                                                                    | y LRN/MRN EN 🗸 💽                                                 |
| AUTHORISATION                                                                                                    | Main information     Publication agreement     Customs authority |
| REFERENCE NUMBER: LU(                                                                                                    | Annexes                                                          |
| Authorisation UCC / OPO () Start date / End 28/11/2017 + 13/04/2019 Status (VALID () date                                                                          | <ul> <li>Goods information</li> <li>Applicable goods</li> </ul>  |
| Holder of the authorisation Representative of View representatives (i) Geographical 1 - European Union validity                                                    | Location of goods                                                |
| Decision taken by LU - LU700000 (i) Registration date -                                                                                                    | Period of discharge<br>Details of discharge                      |
| REGISTER DISCHARGE REQUEST         REGISTER EXTENSION REQUEST           Main information         Goods information         Discharge information         Guarantee |                                                                  |
| Discharge information Period of discharge Details of discharge                                                                                                    |                                                                  |
| Period of discharge (in months) Automatical extension of the time period<br>14 No                                                                                  |                                                                  |
| Estimated period of discharge description -                                                                                                    |                                                                  |
| REQUEST DATE AND TIME Is REQUEST TYPE JUSTIFICATION RESPONSE FROM CUSTOMS DECISION DATE AND TIME                                                                   |                                                                  |
| OS/07/2024 15:11         Extension per MRN         I want to extend for 1 month         Accepted         05/07/2024 15:11                                          |                                                                  |

Figure 144: Period of discharge

3. Click on the icon D to display more information

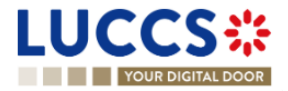

# **12 EXIT PROCEDURES**

# A-CONSULT INFORMATION RELATED TO AN EXIT PROCEDURE

## 12.1 HOW TO CONSULT AN ARRIVAL AT EXIT NOTIFICATION

To consult the arrival at exit notification:

1. Open the arrival at exit notification via its LRN/MRN.

| LUCC            | S** ≣ TASKS ▼                | 🗐 DECLARATIONS 🗸 📲                            | DOCUMENTS 🗸 🌲 CERTIFICATES 🗸 |                                                                 |                |                                                              |            |
|-----------------|------------------------------|-----------------------------------------------|------------------------------|-----------------------------------------------------------------|----------------|--------------------------------------------------------------|------------|
| YOUR D          | IGITAL DOOR                  |                                               |                              |                                                                 | Q Search b     | y LRN/MRN                                                    | en 🗸 🚑 🔁 🗉 |
| EXPORT M        | OVEMENT AT OFFICE OF         | EXIT                                          |                              | CUSTOMS OFFICE OF EXPORT CUSTOMS C                              | IFFICE OF EXIT | Operational details V Declaration details                    |            |
| MRN: 24LU701L   | 000003FBA8 💽                 |                                               |                              |                                                                 |                | <ul> <li>Declaration</li> <li>General information</li> </ul> |            |
| Procedure       | Arrival at exit notification | Status                                        | ACCEPTED                     |                                                                 |                | Authorisations                                               |            |
|                 |                              | childy.                                       | ACCEPTED                     |                                                                 |                | Customs offices                                              |            |
| Trader at exit: | and the second second        | Creation date of the<br>arrival notification: | 21/03/2024 16:51             | Customs office of LU715000 - Luxembourg-Aerop<br>exit (actual); | ort (i)        | Actors                                                       |            |
|                 |                              |                                               |                              |                                                                 |                | Finances                                                     |            |
| L               |                              |                                               |                              |                                                                 |                | ✓ Consignment                                                |            |
| PRINT PREVIEW   |                              |                                               |                              |                                                                 |                | General information                                          |            |
|                 |                              |                                               |                              |                                                                 |                | Transport                                                    |            |

Figure 145: Exit procedure – Arrival at exit notification – header.

2. Click on the **Arrival details** button. The Export arrival notification data is displayed and if declared, the discrepancies details (Consignment discrepancies and item discrepancies) are displayed below the consignment and item section.

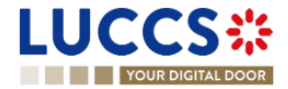

| DRT MOVEMENT AT OFFICE OF EXIT         tional details       Declaration details       Arrival details       History         rival notification         Seneral information       Authorisations       Customs offices       Actors       Location of goods         V       Arrival notification date and time       Arrival notification place       .         V0010000036VA2       19032024 1126       .       .         repancies exist       Sender identification number       .       .         Consignment discrepancies       Occuments       .       .         Mode of transport at the border       Documents       .       .         Mode of transport at the border       .       .       .         Active border transport means       .       .       . | OMS OFFICE OF EXPORT       CUSTOMS OFFICE OF EXIT         CUSTOMS OFFICE OF EXIT       Comparisonal details         Released for exit       Customs defices         Authorisations       Customs offices         Actors       Finances         V       Consignment         General information       Transport         Documents       > Item #1         > Item #2       < Arrival notification         General information       Authorisations         Authorisations       > Item #1         > Item #1       > Item #2         Customs ations       Authorisations |
|----------------------------------------------------------------------------------------------------|----------------------------------------------------------------------------------------------------|
| rival notification  General information Authorisations Customs offices Actors Location of goods  N Arrival notification place 19/03/2024 11:26 - Consignment discrepancies  General information Transport Documents  Mode of transport at the border Declared: 2 -Rai transport Found: - Active border transport means                                                                                                    | Authorisations Customs offices Actors Finances V Consignment General information Transport Documents > Item #1 > Item #2 V Arrival details V Arrival details V Arrival details Authorisations General information Authorisations                                                                                                    |
| Arrival notification place<br>1903/2024 11:26 - Arrival notification place<br>1903/2024 11:26                                                                                                    | toring flag<br>lo Consignment General information Transport Documents > Item #1 > Item #2 V Arrival details V Arrival details V Arrival notification General information Authorisations                                                                                                    |
| Consignment discrepancies           General information         Transport         Documents           Mode of transport at the border         Declared:         2 - Rail transport           Found:         -         -           Active border transport means         -                                                                                                    | > Item #1<br>> Item #2<br><ul> <li>Arrival details</li> <li>Arrival notification</li> <li>General information</li> <li>Authorisations</li> </ul>                                                                                                    |
| Active border transport means                                                                                                    |                                                                                                    |
| Type of identification Identification number Nationality Declared: - Declared: - Declared: Found: - Found: - Found:   TRANSPORT EQUIPMENT                                                                                                    | Customs offices Actors Location of goods Consignment discrepancies General information Transport                                                                                                    |
| DECLARED CONTAINER IDENTIFICATION NUMBER OF S                                                                                                    | s MISSING Documents                                                                                                    |
| Declared: 1125 Declared: 1<br>Found: - Found: 1                                                                                                    | No         > Item #1           > Item #2                                                                                                    |
| Declared: 2.33     Declared: -     Found: -     Declared: 344     Declared: 1     Found: -                                                                                                    | Yes V History<br>Actions history<br>Version history                                                                                                    |

Figure 146: Exit procedure – Arrival at exit notification details.

3. Click on the **Declaration details** button. The data of the (re-)export declaration or the Exit summary declaration is displayed.

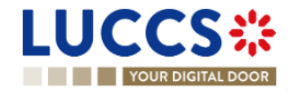

| YOUR DIGITAL DOOR                                             |                                                                                                    |                                                                                                    |                                                           | Q Search by LRN/MRN                                                                                                    | N 🗸 🗳 🕐 |
|---------------------------------------------------------------|----------------------------------------------------------------------------------------------------|----------------------------------------------------------------------------------------------------|-----------------------------------------------------------|----------------------------------------------------------------------------------------------------|---------|
| PORT MOVEMENT AT (                                            | Arrival details History                                                                                                    |                                                                                                    | CUSTOMS OFFICE OF EXPORT CUSTOMS OFFICE                   | or EXT                                                                                                    |         |
| Declaration General Information Authorisatio                  | ons Customs offices Actors Finances                                                                                                    |                                                                                                    |                                                           | Actors<br>Finances<br><ul> <li>Consignment</li> </ul>                                                                  |         |
| RN<br>44ANTP00000000026881<br>Specific circumstance indicator | Declaration type<br>EX - Export or re-export of goods outside of the<br>customs territory of the Union<br>Presentation of the goods date and time<br>1903/2024 01:00 | Additional declaration type<br>A- for a standard customs declaration (under<br>Article 162 of the Code) | Security<br>0 - Not used for safety and security purposes | General information<br>Transport<br>Documents<br>> Item #1                                                             |         |
| Consignment<br>General Information Transport                  | Documents                                                                                                    |                                                                                                    |                                                           | <ul> <li>Arrival details</li> <li>Arrival notification</li> <li>General information</li> <li>Authorisations</li> </ul> |         |
| fotal gross mass (KG)<br>14,00<br>Country of export           | Container indicator<br>1 - Yes<br>Country of destination                                                                                                    | Reference number/UCR<br>-                                                                               |                                                           | Customs offices<br>Actors<br>Location of goods                                                                         |         |

Figure 147: Exit procedure – Arrival at exit notification – Declaration view – Declaration details.

Note: Only in case of an export process, when you are both the holder of the export procedure and the trader at exit, you have access to both movements: at **Customs office of export** and at **Customs office of exit**. Via the **LRN/MRN**, you will be redirected to the latest updated view and can easily switch from one view to the other using the button at the top of the page.

| CUSTOMS OFFICE OF EXPORT | CUSTOMS OFFICE OF EXIT |
|--------------------------|------------------------|
|--------------------------|------------------------|

## 12.2 HOW TO CONSULT AN EXIT SUMMARY DECLARATION

To consult the Exit summary declaration:

1. Open the Exit summary declaration via its LRN/MRN.

| L | UCCS                       |                                       | DECLARATIONS V   | DOCUMENTS V 🏶 CERTIFICATES V                                   |            | _                                                              |
|---|----------------------------|---------------------------------------|------------------|----------------------------------------------------------------|------------|----------------------------------------------------------------|
|   | YOUR DIGITA                | AL DOOR                               |                  |                                                                | Q Search b | by LRN/MRN 🛛 🛃 🕐 🖽                                             |
| E | XIT SUMMA                  | RY DECLARATION - A1 E                 | XIT SUMMAF       | RY DECLARATION                                                 |            | ✓ Operational details     Acceptance     ✓ Declaration details |
| Г | LRN: 24CNTP000000          | 00000026942                           |                  |                                                                |            | ✓ Declaration                                                  |
|   | MRN:                       | 24LU715L000007E5C5 💽                  | Procedure:       | Exit procedure - A1 Exit summary declaration Status : ACCEPTED |            | General information                                            |
|   | Declarant                  |                                       | Release date:    |                                                                |            | Customs offices                                                |
|   | boolarant.                 | · · · · · · · · · · · · · · · · · · · | release date.    |                                                                |            | Actors                                                         |
|   | Representative:            | -                                     | Acceptance date: | 21/03/2024 16:57                                               |            | <ul> <li>Consignment</li> </ul>                                |
|   | Customs office of<br>exit: | LU715000 - Luxembourg-Aeroport (i)    |                  |                                                                |            | General information                                            |
|   |                            |                                       |                  |                                                                |            | Transport                                                      |
|   |                            |                                       |                  |                                                                |            | Documents                                                      |

Figure 148: Exit procedure - Exit summary declaration - header.

2. Click on the Declaration Details tab button.

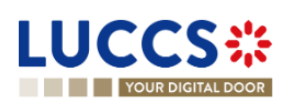

3. The exit summary declaration data is displayed.

| LUCCS 🐮 🗵 tasks 🗸 🖉 declarations 🗸 🖿 documents 🗸 🏶 ce                                                                                                    | ERTIFICATES V                                                   |                                        |                                                                                 |
|----------------------------------------------------------------------------------------------------|-----------------------------------------------------------------|----------------------------------------|---------------------------------------------------------------------------------|
| YOUR DIGITAL DOOR                                                                                                    |                                                                 |                                        | 🔍 Search by LRN/MRN 🛛 🖪 🐑 🗳 🕐 🗉                                                 |
| EXIT SUMMARY DECLARATION - A1 EXIT SUMMARY DECLARATION                                                                                                    | N                                                               |                                        | <ul> <li>Operational details</li> <li>Acceptance</li> </ul>                     |
| Operational details Declaration details History                                                                                                    | V Declaration details     V Declaration     General information |                                        |                                                                                 |
| Declaration                                                                                                    |                                                                 |                                        | Customs offices<br>Actors                                                       |
| General information Customs offices Actors Finances                                                                                                    |                                                                 |                                        | Finances                                                                        |
| LRN Storing Bag<br>24CNTP00000000025842 No                                                                                                    |                                                                 |                                        | <ul> <li>Consignment</li> <li>General information</li> <li>Transport</li> </ul> |
| Consignment                                                                                                    |                                                                 |                                        | Documents      Item #1      Item #2                                             |
| General Information Transport Documents                                                                                                    |                                                                 |                                        | ✓ History                                                                       |
| Total gross mass (KG) Container indicator Reference number/<br>44,00 0 - No -                                                                                | JUCR                                                            |                                        | Actions history<br>Version history                                              |
| Items overview <sup>2</sup>                                                                                                    |                                                                 |                                        |                                                                                 |
| Total number of packages<br>12567                                                                                                    |                                                                 |                                        |                                                                                 |
| ITEM COMMODITY DESCRIPTION OF GOODS<br>NUMBER CODE                                                                                                    | NUMBER OF<br>PACKAGES                                           | GROSS MASS COUNTRY OF<br>(KG) DISPATCH |                                                                                 |
| Item #1 6401 92 00 Footwear - Covering the ankle but no covering the knee                                                                                    | 22                                                              | 22,00 -                                |                                                                                 |
| tem #2 6401 92 00 Footwear - Covering the ankle but no covering the knee                                                                                     | 12545                                                           | 22,00 -                                |                                                                                 |
| Item #1                                                                                                    |                                                                 |                                        |                                                                                 |
| General information Commodity Actors Documents Finances                                                                                                    |                                                                 |                                        | _                                                                               |
| Description of goods         CUS code         Commodity code           Footwear - Covering the ankle but no covering<br>the knee         -         640192.00 |                                                                 |                                        |                                                                                 |

Figure 149: Exit procedure – Declaration details of the Exit summary declaration.

### 12.3 HOW TO CONSULT A RE-EXPORT NOTIFICATION

To consult the **Re-export notification**:

1. Open the Re-export notification via its LRN/MRN.

| LUCCS:<br>Your digital door                                                                         | by LRN/MRN 🛛 💽 🔹 👔                                             |
|----------------------------------------------------------------------------------------------------|----------------------------------------------------------------|
| EXIT DECLARATION - A3 RE-EXPORT NOTIFICATION                                                        | ✓ Operational details     Acceptance     ✓ Declaration details |
| LRN: 24DNTP00000000004563                                                                           | ✓ Declaration                                                  |
| MRN: 24LU715L000000H3D8 💽 Procedure: Exit procedure - A3 Re-export notification Status : (ACCEPTED) | General information                                            |
| Declarant: Release date: -                                                                          | Actors                                                         |
|                                                                                                    | ✓ Consignment                                                  |
| Representative: - Acceptance date: 21/03/2024 17:10                                                 | General information                                            |
| Customs office of LU715000 - Luxembourg-Aeroport                                                    | Transport                                                      |
| exit.                                                                                               | Documents                                                      |
|                                                                                                    | > Item #1                                                      |

Figure 150: Exit procedure - Re-export notification.

- 2. Click on the **Declaration Details** tab button.
- 3. The Re-export notification declaration data is displayed.

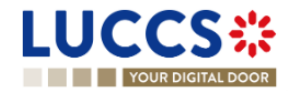

| YOUR DIGITAL DOOR                                                                                  | 🔍 Search by LRN/MRN 🛛 🛛 🖉 🕢                                                                                         |
|----------------------------------------------------------------------------------------------------|----------------------------------------------------------------------------------------------------|
| IT DECLARATION - A3 RE-EXPORT NOTIFICATION                                                         | <ul> <li>V Operational details</li> <li>Acceptance</li> <li>V Declaration details</li> <li>V Declaration</li> </ul> |
| General information Customs offices Actors                                                         | General information<br>Customs offices<br>Actors<br>Consignment<br>General information                              |
| 24DHTFP000000004563 No                                                                             | Transport Documents > Item #1 ~ History                                                                             |
| General information     Transport     Documents       Transport equipment                          | Actions history Version history                                                                                     |
| Location of goods     U-UNLOCODE  Type of location     UNILOCODE A - Designated location     LU7NL |                                                                                                    |

Figure 151: Exit procedure- details of the Re-export notification.

# 12.4 HOW TO CONSULT A NON-AES MOVEMENT ARRIVAL AT EXIT

To consult the non-AES movement arrival at exit:

1. Open the Non-AES movement arrival at exit via its LRN/MRN.

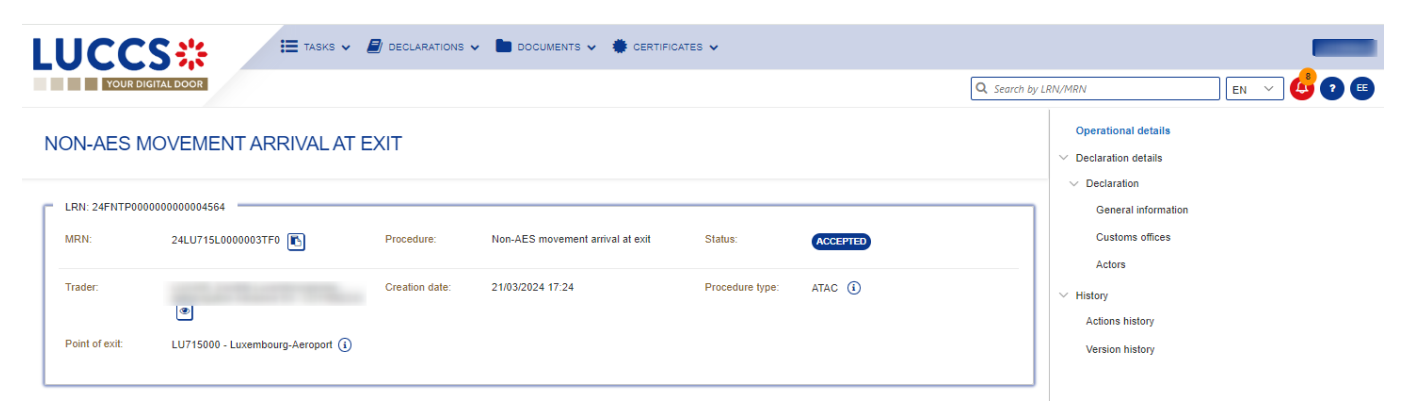

Figure 152: Exit procedure- Non-AES movement arrival at exit - Header.

- 2. Click on the Declaration Details tab button.
- 3. The non-AES movement arrival at exit data is displayed.

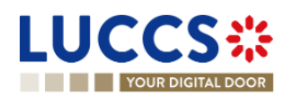

| UCCS*                                      | E TASKS V 🖉 DECLARATIONS V                          | DOCUMENTS 🗸 🌞 CERTIFICATES                               | *                                                           | =                                                                             |
|--------------------------------------------|-----------------------------------------------------|----------------------------------------------------------|-------------------------------------------------------------|-------------------------------------------------------------------------------|
| YOUR DIGITAL DOOR                          |                                                     |                                                          |                                                             | 🔍 Search by LRN/MRN 🛛 🖉 🕐                                                     |
| ION-AES MOVEMENT AF                        | RRIVAL AT EXIT                                      |                                                          |                                                             | Operational details                                                           |
| Declaration<br>General information Customs | offices Actors                                      |                                                          |                                                             | <ul> <li>History</li> <li>Actions history</li> <li>Version history</li> </ul> |
| LRN<br>24FNTP000000000004564               | Arrival notification date and time 21/03/2024 17:24 | Arrival notification place<br>Arrival notification place | Procedure type<br>ATAC - ATA carnet - for temporary exports | 3                                                                             |

Figure 153: Exit procedure- details of a Non-AES movement arrival at exit.

# 12.5 HOW TO CONSULT THE ACTION HISTORY FOR AN EXIT PROCEDURE

The action history contains the events related to the exit procedure, such as events related to tasks performed, change of movement status, deadlines and messages exchanged with the Customs office of exit.

To consult the exit procedure action history:

- 1. Open the exit procedure via the LRN/MRN.
- 2. Click on the **History** button > **Actions history**.
- 3. The action history of the exit procedure is available.

| LUCCS                               | S <b>⊹</b> ■            | tasks 🗸 🗿 declarations 🗸 🖿 documents 🗸 🌞 certificates 🗸               |             |                                                                            |      |     |
|-------------------------------------|-------------------------|-----------------------------------------------------------------------|-------------|----------------------------------------------------------------------------|------|-----|
| YOUR DIGI                           | TAL DOOR                |                                                                       | Q Searc     | h by LRN/MRN                                                               | EN Y | ? 🗉 |
| EXIT DECLA                          | RATION - A3 RE-E        | EXPORT NOTIFICATION                                                   |             | <ul> <li>Operational details</li> <li>Released for exit</li> </ul>         |      | •   |
| Operational details Actions history | Declaration details His | story                                                                 |             | Acceptance     Declaration details     Declaration     General information |      |     |
| DATE                                | ACTION TYPE             | DESCRIPTION                                                           | USER/SYSTEM | Customs offices<br>Actors                                                  |      |     |
| 21/03/2024 17:25                    | Status set              | Released for exit                                                     | Customs     | ✓ Consignment                                                              |      | - 1 |
| 21/03/2024 17:25                    | Message sent            | IE525 - Exit Release Notification to via NTP                          | Customs     | General information                                                        |      | - 1 |
| 21/03/2024 17:10                    | Task performed          | Task - Register declaration                                           | NTP         | Transport                                                                  |      | - 1 |
| 21/03/2024 17:10                    | Timer started           | Timer to Receive Exit Notification : ends 18/08/2024 18:10 (150 days) | Customs     | > Item #1                                                                  |      | - 1 |
| 21/03/2024 17:10                    | Message sent            | IE571 - Re-Export Notification Registration to via NTP                | Customs     | ✓ History                                                                  |      | - 1 |
| 21/03/2024 17:10                    | Status set              | Accepted                                                              | Customs     | Actions history                                                            |      | - 1 |
| 21/03/2024 17:10                    | Message received        | IE570 - Re-Export Notification                                        | Customs     | version nistory                                                            |      | - 1 |

Figure 154: Exit procedure– Actions history.

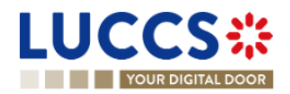

## 12.6 HOW TO CONSULT THE EXIT PROCEDURE VERSION HISTORY

The **version history** contains the different versions of the exit procedure. A new version is created when a request for amendment has been accepted by the customs officer.

To consult the version history of an exit procedure:

- 1. Open the **exit procedure** page via the **LRN/MRN**.
- 2. Click on the **History > Version history** tab.
- 3. The version history of the exit procedure is available and contains the dates where the amendments were made.

| Operational details | Declaration details     | History             |
|---------------------|-------------------------|---------------------|
| L                   |                         |                     |
| Actions history     | Version history         |                     |
| 22/03/2024 0        | 09:01 O Amendment       |                     |
| 22/03/2024 0        | 09:01 O Original versio | on of the declarati |

Figure 155: Exit movement at exit – version history.

## 12.7 HOW TO CONSULT A PREVIOUS VERSION OF AN EXIT PROCEDURE

A previous version contains the declared data from the previous version of the declaration.

To consult the previous version of an exit procedure:

- 1. Open the exit procedure page via the LRN/MRN.
- 2. Click on the History > Version history tab.
- 3. Once in the version history, click in the hyperlink of the version you wish to consult.

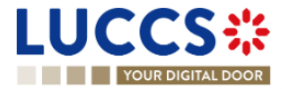

The previous version of the declaration will be available and contains the reported data from the previous version of the procedure.

| YOUR DIGITAL DOOR         Q. Search by                                                                  | y LRN/MRN                               | en 🗸 🗳 🖸 🗉 |
|----------------------------------------------------------------------------------------------------|-----------------------------------------|------------|
| EXIT DECLARATION - A3 RE-EXPORT NOTIFICATION                                                            | V Declaration details     V Declaration |            |
| LRN: 24DNTP00000000026952                                                                               | Customs offices                         |            |
| MRN: 24LU715L000006B7D0 Procedure: Exit procedure - A3 Re-export notification Version: REEVIOUS VERSION | Actors                                  |            |
| Declarant: Representative: - Declaration type: -                                                        | ✓ Consignment                           |            |
|                                                                                                    | Transport                               |            |
|                                                                                                    | Documents                               |            |
| PRINT PREVIEW                                                                                           | > Item #1                               |            |
| Declaration details                                                                                     |                                         |            |
| Declaration                                                                                             |                                         |            |
| General information Customs offices Actors                                                              |                                         |            |
| LRN Storing flag<br>24DNTP0000000026952 No                                                              |                                         |            |
|                                                                                                    |                                         |            |
| Consignment                                                                                             |                                         |            |
| General information Transport Documents                                                                 |                                         |            |
| Transport equipment                                                                                     |                                         |            |
| Location of goods                                                                                       |                                         |            |

Figure 156: Exit procedure– Previous version.

## 12.8 HOW TO CONSULT THE ACCEPTANCE OF THE EXIT PROCEDURE

The **Exit summary declarations** and the **Re-export notifications** are accepted after the reception of the acceptance message from the customs authorities. Therefore, the exit procedure status becomes '**Accepted**', and the **MRN** of the movement is allocated and displayed in the header of the **exit procedure** page.

Note: the acceptance does not concern the arrival at exit notification and non-AES movement arrival at exit.

To consult the acceptance of exit procedure:

- 1. Open the **Exit procedure declaration** page via its LRN/MRN.
- 2. Click on the hyperlink 'Acceptance' on the 'Highlights' or click on the Operational details button.
- 3. The Acceptance card is available and contains the acceptance date of the exit procedure.

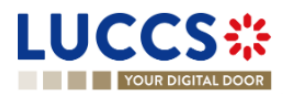

| YOUR DIGITAL DOOR                                                          |                                                                        | Q Search by LRN/MRN                     | EN 🗸 🗳 🖓                          |
|----------------------------------------------------------------------------|------------------------------------------------------------------------|-----------------------------------------|-----------------------------------|
| T SUMMARY DECLARATION -                                                    | A1 EXIT SUMMARY DECLARATION                                            | V Operation     Accept     V Declaratic | aal details<br>ance<br>on details |
| RN: 24CNTP00000000026953                                                   | Procedure: Exit procedure - A1 Exit summary Status :<br>declaration    | V Declara<br>Gene<br>Custo              | tion<br>ral information           |
| eclarant:                                                                  | Release date: -                                                        | Actor                                   | \$<br>Ices                        |
| spresentative: -<br>ustoms office of LU715000 - Luxembourg-Aeroport<br>it: | Acceptance date: 22/03/2024 09:07                                      | ✓ Consign<br>Gene<br>Trans              | iment<br>ral information<br>sport |
| SISTER AMENDMENT REQUEST REGISTER INALIDATION                              | RECKEET DUPUCATE DECLARATION PRINT PREVIEW                             | Hem #1     History     Actions          | history                           |
| Highlights<br>Acceptance                                                   | Notification on 22/03/2024 Timer to Receive Exit Notification<br>09:07 | Version 19/08/2024 10:07                | history                           |
| erational details Declaration details History                              |                                                                        |                                         |                                   |
| tems overview                                                              |                                                                        |                                         |                                   |
| TEM NUMBER COMMODITY CODE DESCRIPT                                         | ION OF GOODS                                                           | GOODS STATUS                            |                                   |
| item #1 6401 92 00 Footwear                                                | Covering the ankle but no covering the knee                            | ACCEPTED                                |                                   |
|                                                                            |                                                                        |                                         |                                   |

Figure 157: Exit procedure– Acceptance of the exit procedure.

# 12.9 HOW TO CONSULT THE DIVERSION REJECTION FOR AN ARRIVAL AT EXIT NOTIFICATION

A diversion occurs when the arrival at exit notification is sent to a customs office that is different than the one declared in the (re-)export declaration or in the exit summary declaration. In this situation, the customs authorities can decide whether to accept or reject the diversion. In case the diversion is denied, a rejection message is communicated, and the exit procedure status becomes 'Rejected'.

To consult the rejection of the arrival at exit notification:

- 1. Open the arrival at exit notification via its LRN/MRN.
- 2. Click on the **Diversion rejection** hyperlink in the highlights or on the **Operational Details** button.
- 3. The **Diversion rejection** card is available and contains the information related to the rejection of the declaration: the date, the reason for the rejection and the custom office.

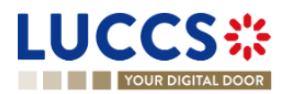

| LUCCS*            | III takk v 🖉 declarutnik v 🐚 documents v 🔶 certificates v                                                         | _                                                                                              |  |  |  |
|-------------------|----------------------------------------------------------------------------------------------------|------------------------------------------------------------------------------------------------|--|--|--|
| YOUR DIGITAL DOOR |                                                                                                    | Q. Search by LBN/HBN         EN         V         Operational details                          |  |  |  |
|                   |                                                                                                    | Diversion rejection Declaration details                                                        |  |  |  |
|                   | Inn a constances est<br>Procedure: Antei et est natication Status:                                                | <ul> <li>Arrival details</li> <li>Arrival notification</li> <li>General information</li> </ul> |  |  |  |
|                   | Trader at exit Oreston date of 1503222413.41 Outcome dites of -<br>end (actual):                                  | Authorisations<br>Customs offices<br>Actors                                                    |  |  |  |
|                   |                                                                                                    | Location of goods                                                                              |  |  |  |
|                   | Highlights Due dates Description microsometry 1599/2024 1356 No element                                           | Autoria Instaty<br>Version history                                                             |  |  |  |
|                   | Operational details Declaration details Annual details History                                                    |                                                                                                |  |  |  |
|                   | Items overview           ITEM NUMBER         COMMONTY CODE: DESCRIPTION OF GOODS                                  |                                                                                                |  |  |  |
|                   | Diversion rejection     Notification date     15/03/2024 13.50     LU7/15000 - Luxemburg-Aeroport ① Other reasons |                                                                                                |  |  |  |

Figure 158: Exit procedure- diversion rejection of the arrival notification.

# 12.10 HOW TO CONSULT THE CONTROL NOTIFICATION OF THE CUSTOMS AUTHORITIES

For all exit procedures except for the non-AES movement arrival at exit, the customs authorities may notify if a documentary and/or physical control will be carried out.

To consult the control notification:

- 1. Open the Exit procedure page via the LRN/MRN.
- 2. Click on the **Customs Control** hyperlink in the highlights or click on the **Operational Details** button.
- 3. The Control Notification card is available and contains information about the control notification.

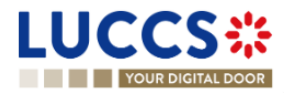

| UCCS 🗱 🗉 tasks 🗸 🖉 declarations 🗸 🖿 documents 🗸 🌲 certificates 🗸                                                                                                    |                                                                                                    |
|----------------------------------------------------------------------------------------------------|----------------------------------------------------------------------------------------------------|
| Q. Search by LS                                                                                                    | rn/mrn 🛛 📴 🕐 🖽                                                                                                    |
| Accediance     Notification on 22/03/2024     Operational details     Declaration details     History     Items overview     Immifi     Getorion collication     Subscription of Subscription of Subscription of Goods     Subscription     Items overview     Immifi     Getorion collication     Subscription     Immifi     Getorion collication     Subscription     Immifi     Getorion collication     Subscription     Subscription     Immifi     Getorion collication     Subscription     Subscription | <ul> <li>Operational details</li> <li>Control notification</li> <li>Acceptance</li> <li>Declaration details</li> <li>Declaration</li> <li>General information</li> <li>Customs offices</li> <li>Actors</li> <li>Finances</li> <li>Consignment</li> <li>General information</li> <li>Transport</li> <li>Documents</li> <li>&gt; Item #1</li> <li>Yelistory</li> <li>Actions history</li> <li>Version history</li> </ul> |

Figure 159: Exit procedure – Control notification.

# 12.11 HOW TO CONSULT THE ACKNOWLEDGEMENT OF THE ARRIVAL AT EXIT NOTIFICATION

After submitting the Arrival at exit notification, the customs authorities confirm its receipt with the **Arrival at exit** acknowledgement.

To consult the Arrival at exit acknowledgement:

- 1. Open the Exit procedure page via the LRN/MRN.
- 2. Click on **History > Actions history.**
- 3. The **actions history** is available and contains the arrival at exit acknowledgement message from the customs authorities.

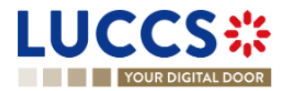

| LUCCS                               | S 🔆 🔲 TAS                      | ks 🗸 🥑 declarations 🗸 🖿 documents 🗸 🌞 cert                                                                             | TIFICATES 👻 📻 DEBTS MANA | GEMENT ¥               |                                                                                      |          |
|-------------------------------------|--------------------------------|----------------------------------------------------------------------------------------------------|--------------------------|------------------------|--------------------------------------------------------------------------------------|----------|
| YOUR DIGI                           | TAL DOOR                       |                                                                                                    |                          | Q Search               | by LRN/MRN                                                                           | EN 🗸 🖓 💷 |
| EXPORT MO                           | VEMENT AT OFFIC                | E OF EXIT                                                                                                    | CUSTOMS OFFICE OF EXPORT | CUSTOMS OFFICE OF EXIT | <ul> <li>Declaration</li> <li>General information</li> <li>Authorisations</li> </ul> |          |
| Operational details Actions history | Declaration details Arriva     | I details History                                                                                                    |                          |                        | Customs offices<br>Actors<br>Finances                                                | - 1      |
| DATE<br>07/08/2024 11:12            | ACTION TYPE<br>Message sent    | DESCRIPTION IEX20 - Exited Status Notification vers via NTP                                                            |                          | USER/SYSTEM            | <ul> <li>Consignment</li> <li>General information</li> </ul>                         | — II     |
| 07/08/2024 11:12                    | Status set                     | Sortie                                                                                                    |                          | Customs                | Transport<br>Documents                                                               | - 11     |
| 07/08/2024 11:12                    | Task performed<br>Message sent | Tåche - Enregistrer les information sur une exportation non sortie IEX23 - Arrival at Exit Acknowledgment vers via NTP |                          | NTP<br>Customs         | > Item #1                                                                            | - 11     |
| 07/08/2024 11:11                    | Status set                     | Accepté                                                                                                    |                          | Customs                | <ul> <li>Arrival notification</li> <li>General information</li> </ul>                | - 11     |
| 07/08/2024 11:11                    | Message received               | IE507 - Arrival at Exit<br>Tâche - Enregistrer la déclaration                                                          |                          | Customs                | Authorisations<br>Customs offices                                                    | - 1      |
|                                     |                                |                                                                                                    |                          |                        | Actors                                                                               |          |

Figure 160: Exit procedure – Arrival at exit acknowledgement for the arrival at exit notification

# 12.12 HOW TO CONSULT THE EXIT NOTIFICATION ACKNOWLEDGEMENT OF THE EXIT NOTIFICATION

After submitting the Exit notification, the customs authorities confirm its receipt with the Exit notification acknowledgement.

To consult the Exit notification acknowledgement:

- 1. Open the Exit procedure page via the LRN/MRN.
- 2. Click on **History > Actions history.**
- 3. The actions history is available and contains the acknowledge message from the customs authorities.

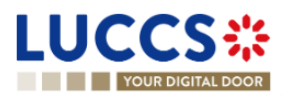

| LUCCS               | \$╬ ■                 | tasks 🗸 🧃 declarations 🖌 🖿 documents 🗸 🌞 certificates                    | V DEBTS MANAGEMENT V | _                                                                      |
|---------------------|-----------------------|--------------------------------------------------------------------------|----------------------|------------------------------------------------------------------------|
| YOUR DIGIT          | FAL DOOR              |                                                                          | Q. Sear              | ch by LRN/MRN EN 🝸 😢                                                   |
| EXIT SUMMA          | NRY DECLARATIO        | DN - A1 EXIT SUMMARY DECLARATION                                         |                      | Operational details     Exit notification     Exit notification        |
| Operational details | Declaration details M | anifest details History                                                  |                      | Released for exit                                                      |
| Actions history     | Version history       |                                                                          |                      | Acceptance                                                             |
|                     |                       |                                                                          |                      | <ul> <li>Declaration details</li> </ul>                                |
| DATE                | ACTION TYPE           | DESCRIPTION                                                              | USER/SYSTEM          | <ul> <li>Declaration</li> </ul>                                        |
| 09/08/2024 10:15    | Timer stopped         | Timer to Receive Exit Notification : started 09/08/2024 08:53 (150 days) | Customs              | General information                                                    |
| 09/08/2024 10:15    | Message sent          | IEX20 - Exited Status Notification to I via NTP                          | Customs              | Customs offices<br>Actors                                              |
| 09/08/2024 10:15    | Status set            | Exited                                                                   | Customs              | Finances                                                               |
| 09/08/2024 10:15    | Task performed        | Task - Register exit notification                                        | NTP                  | ✓ Consignment                                                          |
| 09/08/2024 10:15    | Message sent          | IEX24 - Exit Notification Acknowledgment to via NTP                      | Customs              | General information Transport                                          |
| 09/08/2024 10:15    | Message received      | IE590 - Exit Notification                                                | Customs              | Documents                                                              |
| 09/08/2024 10:14    | Status set            | Partially exited                                                         | Customs              | > Item #1                                                              |
| 09/08/2024 10:14    | Message sent          | IEX24 - Exit Notification Acknowledgment to via NTP                      | Customs              | <ul> <li>Manifest details</li> <li>Manifest presentation #2</li> </ul> |
| 09/08/2024 10:14    | Message received      | IE590 - Exit Notification                                                | Customs              | Manifest presentation #1                                               |
| 09/08/2024 10:14    | Task performed        | Task - Register exit notification                                        | NTP                  | ✓ History                                                              |

Figure 161: Exit procedure – Exit notification acknowledgement

# 12.13 HOW TO CONSULT THE GOODS EXITED CONFIRMATION

The **goods exited confirmation** aims to inform the trader at exit that the customs officer has accepted the alternative evidence provided by the declarant to the Customs office of export

To consult the Goods exited confirmation:

- 1. Open the arrival at exit notification via its LRN/MRN.
- 2. Click on the hyperlink **Goods exited confirmation** in the highlights or click on the **Operational details** button.
- 3. The **Goods exited confirmation** card is available and contains the confirmation date of the alternative evidence.

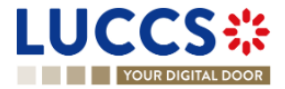

| YOUR DIGITAL DOOR                                                                               | Q. Search by LRN/MRN EN Y                                     |
|-------------------------------------------------------------------------------------------------|---------------------------------------------------------------|
| PORT MOVEMENT AT OFFICE OF EXIT                                                                 | OF EXIT Goods exited confirmation                             |
| rocedure: Arrival at exit notification Status: EXTED                                            | <ul> <li>Declaration details</li> <li>Declaration</li> </ul>  |
| rader at exit: Creation date of 12/08/2024 05:54 Customs office of LU704000 - Accises (         | General information<br>Authorisations                         |
| NT PREVIEW                                                                                      | Actors<br>Finances                                            |
| Highlights Due dates Goods exited confirmation Notification on 12/08/2024 No element No element | Guarantees<br>Consignment<br>General information<br>Transport |
| Declaration details Declaration details Arrival details History                                 | Documents > Item #1                                           |
| Items overview                                                                                  | Arrival details     Arrival notification                      |
| ITEM NUMBER         COMMODITY CODE         DESCRIPTION OF GOODS         GOODS STATUS            | s General information<br>Authorisations<br>Customs offices    |
| Item #1     6401 92 00 Waterproof footwear     Extrem                                           | Actors<br>Location of goods                                   |
| <ul> <li>Goods exited confirmation</li> </ul>                                                   | History     Actions history                                   |

#### Figure 162: Exit procedure – Goods exited confirmation card in the arrival notification.

# 12.14 HOW TO CONSULT THE HANDLED ELSEWHERE NOTIFICATION FOR THE ARRIVAL AT EXIT NOTIFICATION

When the Arrival at exit notification arrive to another customs office the trader at exit will be informed with the **Handle Elsewhere notification**.

To consult the Handle elsewhere notification exited confirmation:

- 1. Open the arrival at exit notification via its LRN/MRN.
- 2. Click on the hyperlink **Goods handled elsewhere** in the **highlights** or click on the **Operational details** button.
- 3. The Goods handled elsewhere card is available and contains the notification date.

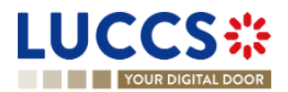

| EXPORT MOVEMENT AT OFFICE OF EXIT                                                                                                    | <ul> <li>✓ Operational details</li> <li>Goods handled elsewhere</li> </ul>                                                                 |
|----------------------------------------------------------------------------------------------------|----------------------------------------------------------------------------------------------------|
| MRN: 24IT707345234037C6       Image: Constraint of the arrival at exit notification       Status:       HANDLED ELSEWHERE         Procedure:       Arrival at exit notification       Status:       HANDLED ELSEWHERE         Trader at exit:       Creation date of the arrival notification.       12/08/2024 15:15       Customs office of exit (actual): | Diversion rejection     Arrival details     Arrival notification     General information     Authorisations     Customs offices     Actors |
| PRINT PREVIEW                                                                                                    | Location of goods                                                                                                    |
| Highlights     Due dates       Goods handled elsewhere     Notification on<br>12/08/2024 15.40     No element       Diversion rejection     Notification on<br>12/08/2024 15.40     No element                                                                                                    | <ul> <li>Actions history</li> <li>Version history</li> </ul>                                                                               |
| Operational details Arrival details History Items overview                                                                                                    |                                                                                                    |
| ITEM NUMBER         COMMODITY CODE         DESCRIPTION OF GOODS         GOODS STATUS                                                                                                    |                                                                                                    |
| Goods handled elsewhere     Notification date     12/08/2024 16:04                                                                                                    |                                                                                                    |

Figure 163: Exit procedure – Handle elsewhere notification card for the arrival at exit notification

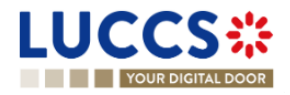

# **B- REGISTER THE EXIT PROCEDURES**

## 12.15 HOW TO REGISTER AN ARRIVAL AT EXIT NOTIFICATION

To submit an arrival at exit notification:

- 1. Open the Menu > Declarations > New Declarations > Export > New Arrival at exit Notification.
- 2. Fill in the form by providing information about:
  - The export declaration
    - The consignment.

**Note**: If the declaration has been communicated to the Luxembourgish customs office of exit and you are referenced in the related declaration as an exporter, representative or carrier, you can submit discrepancies.

- 3. Fill the form. If discrepancies are communicated at least one discrepancy shall be provided.
- 4. Click on **Submit**: A confirmation pop-up opens, click on **Yes**.

| YOUR DIGITAL DOOR                                                                                                    | Q Search by LRN/MRN                                       | EN 🗸 🗳 🛛 🕻 |
|----------------------------------------------------------------------------------------------------|-----------------------------------------------------------|------------|
| REGISTER ARRIVAL AT EXIT NOTIFICATION - EXPORT ARRIVAL NOTIFICATION                                                                                                    | <ul> <li>Declaration</li> <li>Export operation</li> </ul> |            |
| Export operation                                                                                                    | Actors Authorisation                                      |            |
| O Information The discrepancies can only be provided if the MRN is known by the customs office of exit and if your EORI number is linked to the declaration associated with the MRN.                                      | ✓ Consignment<br>Transport                                |            |
| MRN * Arrival notification date and time * Arrival notification place                                                                                                    |                                                           |            |
| Yes No Yes No                                                                                                    |                                                           |            |
| Customs office of exit (actual) *                                                                                                    |                                                           |            |
| Actors                                                                                                    |                                                           |            |
| O Information You can register an actor with its identification number by switching on the toggle, or with its Name & Address by switching off the toggle. When the switch is disabled, yo choose an encoding preference. | ou can't                                                  |            |
| Carrier 🔳 🕜                                                                                                    |                                                           |            |
| Identification number *                                                                                                    |                                                           |            |
| Contact person                                                                                                    |                                                           |            |
| Consignment                                                                                                    |                                                           |            |
| Transport                                                                                                    |                                                           |            |
| Location of goods #1 + ()                                                                                                    |                                                           |            |
| Type of location * Qualifier of identification *                                                                                                    |                                                           |            |
|                                                                                                    | <u> </u>                                                  |            |

Figure 164: Exit procedure– Registration of the arrival at exit notification.

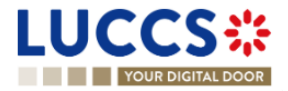

| YOUR DIGITAL DOOR                                                                                                    |                                                                                                    | Q 24ANTP00000000026800                                                                                                 |
|----------------------------------------------------------------------------------------------------|----------------------------------------------------------------------------------------------------|----------------------------------------------------------------------------------------------------|
| EGISTER ARRIVAL AT EXIT                                                                                                    | NOTIFICATION - EXPORT ARRIVAL NOTIFICATION                                                                                                    | <ul> <li>Declaration</li> <li>Export operation</li> </ul>                                                              |
| screpancies on consignment                                                                                                    | D                                                                                                    | Customs offices<br>Actors                                                                                              |
| Information: When the discrepancies are det<br>discrepancy is detected. In case of a missing v<br>at a group (the information related shall be pr<br>as an information non declared at the item see<br>BRX08: Please do not provide discrepancies<br>of transport at the border, 'Active border transport | cted, at least one discrepancy shall be provided. Please only provide the Found value' in the specific data group/item where<br>alue detected, set the 'Missing' toggle to 'Yes'. In the case an information has not been declared, an additional line could be a<br>vided in the 'Found value'). You can also report the excess goods items, in this case the excess goods items information sha<br>on.<br>In the data group/items listed below if the MRN provided corresponds to an exit summary declaration logged in a foreign cou-<br>ort means', 'Item' | the<br>added in the<br>li be added<br>in the added<br>Transport<br>Tisrs Pancies on consignment<br>General Information |
| General information                                                                                                    |                                                                                                    | Transport<br>Documents                                                                                                 |
| Reference number (UCR) Declared value -                                                                                                    | Found value                                                                                                    | Discrepancies on items     Item #1                                                                                     |
| Transport 🔅                                                                                                    |                                                                                                    |                                                                                                    |
| Mode of transport at the bor<br>Declared value<br>2 - Rail transport                                                                                                    | der<br>Found value                                                                                                    |                                                                                                    |
| Active border transport mea                                                                                                    | ns 🛨 🛈                                                                                                    |                                                                                                    |
| Transport equipment 🕇                                                                                                    |                                                                                                    |                                                                                                    |
| Documents                                                                                                    |                                                                                                    |                                                                                                    |
| Transport documents                                                                                                    |                                                                                                    |                                                                                                    |

Figure 165: Exit procedure– Registration of the discrepancies of an arrival at exit notification.

When the submission is successful, your arrival at exit notification is submitted to the Luxembourgish Customs office of exit. You are then redirected to the **Arrival at exit notification** page you can consult the recorded information.

When the submission is not successfully completed, you must correct the errors.

**Note** : You can cancel the submission of the declaration at any time by clicking on **Cancel**. You will be redirected to your last active page and the information entered in the form will not be saved.

## 12.16 HOW TO REGISTER AN EXIT SUMMARY DECLARATION

To submit an exit summary declaration:

- 1. Open the **Menu > Declarations > New Declarations > Export > Exit summary declaration** and choose the type of declaration you want to submit.
- 2. Fill in the form by providing information about:
  - The declaration.
  - The consignment.
  - The items
- 3. Click on **Submit**: A confirmation pop-up opens, click on **Yes**.

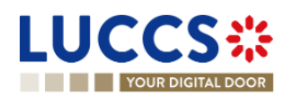

|                                                                                                    | G( 244141F000000000000000000000000000000000 |
|----------------------------------------------------------------------------------------------------|---------------------------------------------|
| EGISTER EXIT SUMMARY DECLARATION - A1 EXIT SUMMARY DECLARATION                                                                                                    | SAVE AS DRAFT     Export operation          |
| eclaration                                                                                                    | Customs offices<br>Actors                   |
| Export operation                                                                                                    | Finances                                    |
| LRN Storing flag *                                                                                                    | ✓ Consignment                               |
| 24CN1P0000000026808 Yes No                                                                                                    | General information                         |
| Customs offices                                                                                                    | Transport                                   |
| Customs office of exit (declared) *                                                                                                    | Documents                                   |
| x v                                                                                                    | V Item list +                               |
| Information to varies each market was a permission number by switching on the togge, or was to realize a Address by switching of the togge, when the cat't choose an encoding preference. | s anniur is visaureu, yuu                   |
| Kepresentative                                                                                                    |                                             |
| 1 - No representation 2 - Direct representation 3 - Indirect representation                                                                                                    |                                             |
| Declarant                                                                                                    |                                             |
| Identification number *                                                                                                    |                                             |
| Contact person +                                                                                                    |                                             |
| Carrier (i)                                                                                                    |                                             |
|                                                                                                    |                                             |

Figure 166: Exit procedure- Registration of the exit summary declaration.

When the submission is successful, your exit summary declaration is sent to the customs office. You are then redirected to the **Exit summary declaration** page where you can consult the recorded information.

When the submission is not successfully completed, you must correct the errors.

**Note:** You can cancel the submission of the declaration at any time by clicking on **Cancel**. You will be redirected to your last active page and the information entered in the form will not be saved.

### 12.17 HOW TO REGISTER A RE-EXPORT NOTIFICATION

To submit a re-export notification:

- 1. Open the Menu > Declarations > New Declarations > Export > Re-export notification.
- 2. Fill in the form by providing information about:
  - The declaration
  - The consignment.
  - The items
- 3. Click on **Submit**: A confirmation pop-up opens, click on **Yes**.

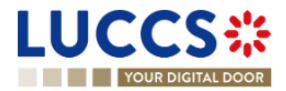

| YOUR DIGITAL DOOR                                                                                                    | Q Search by LRN/MRN EN ~                         |
|----------------------------------------------------------------------------------------------------|--------------------------------------------------|
| EGISTER RE-EXPORT NOTIFICATION - A3 RE-EXPORT NOTIFICATION                                                                                                    | SAVE AS DRAFT  Export operation  Customs offices |
| eclaration                                                                                                    | Actors                                           |
| Export operation                                                                                                    | ✓ Consignment                                    |
| LRN Storing flag *<br>24DNTP0000000025809 Yes No                                                                                                    | General information<br>Transport                 |
|                                                                                                    | Documents                                        |
| Customs office of exit (declared) *                                                                                                    | ✓ Item list +                                    |
| x v                                                                                                    | > Item #1                                        |
|                                                                                                    |                                                  |
|                                                                                                    |                                                  |
| Representative       Status *       1 - No representation       2 - Direct representation       3 - Indirect representation                                                                                                    |                                                  |
| Representative Status *  1 - No representation 2 - Direct representation 3 - Indirect representation  Declarant  Identification number *  Utiliseases Contact person  Contact person                                                                                                    |                                                  |
| Representative Status *  1 - No representation 2 - Direct representation 3 - Indirect representation  Declarant  Kentification number *  Contact person +  Carrier ①                                                                                                    |                                                  |
| Representative Status *  1. No representation 2 - Direct representation 3 - Indirect representation  Declarant  Identification number *  U11966265 Contact person +  Carrier  U12245678                                                                                                    |                                                  |
| Representative         Status *         1 * No representation         2 - Direct representation         3 - Indirect representation         Declarant         Identification number *         Contact person +         Contact person +         Contact person +         Contact person +         Additional supply chain actor + (n)                                                                |                                                  |
| Representative<br>Status *<br>1 * No representation 2 - Direct representation 3 - Indirect representation<br>Declarant<br>Identification number *<br>Contact person +<br>Contact person +<br>Contact person +<br>Additional supply chain actor + •                                                                                                    |                                                  |
| Representative<br>Status *<br>1 - No representation 2 - Direct representation 3 - Indirect representation<br>Declarant<br>Verification number *<br>Ultitud245<br>Contact person +<br>Kentification number *<br>Ulti2345678<br>Contact person +<br>Additional supply chain actor + •                                                                                                    |                                                  |
| Representative         Status *         1 - No representation         2 - Direct representation         3 - Indirect representation         Declarant         Identification number *         Image: Indirect person +         Carrier (*)         Identification number *         Image: Indirect person +         Contact person +         Additional supply chain actor + (*)         Consignment |                                                  |

Figure 167: Exit procedure– Registration of the Re-export notification.

When the submission is successful, your re-export notification is sent to the customs office of exit. You are then redirected to the **re-export notification** page where you can consult the recorded information. When the submission is not successfully completed, you must correct the errors.

**Note:** You can cancel the submission of the declaration at any time by clicking on **Cancel**. You will be redirected to your last active page and the information entered in the form will not be saved.

## 12.18 HOW TO SUBMIT A NON-AES MOVEMENT ARRIVAL AT EXIT

To submit a non-AES movement arrival at exit:

- 1. Open the Menu > Declarations > New Declarations > Export > Non-AES movement arrival at exit.
- 2. Fill in the form by providing information about:
  - The declaration
  - The consignment.
- 3. Click on Submit. A confirmation pop-up opens, click on Yes.

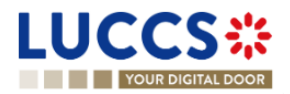

| TOOK DIGINAL DOOK                                      |                                      |                            | Q Search by LRN/MRN | EN ~ ?              |
|--------------------------------------------------------|--------------------------------------|----------------------------|---------------------|---------------------|
| REGISTER NON-AES MOVEMEN                               | IT ARRIVAL AT EXIT                   |                            |                     |                     |
| Declaration                                            |                                      |                            |                     |                     |
| Export operation ④                                     |                                      |                            |                     |                     |
| LRN                                                    | Arrival notification date and time * | Arrival notification place | Procedure type *    |                     |
| 24FNTP00000000026814                                   |                                      | <b>#</b>                   | STCO - Single Trans | port Contract 🗸 🗸 🗸 |
| Identification number *                                | ۲                                    |                            |                     |                     |
| Consignment                                            |                                      |                            |                     |                     |
| Documents                                              |                                      |                            |                     |                     |
| Transport documents + (i)<br>Required under conditions |                                      |                            |                     |                     |
|                                                        |                                      |                            |                     |                     |

Figure 168: Exit procedure- Registration of the Non-AES movement arrival at exit.

When the submission is successful, your non-AES movement arrival at exit is sent to the customs office. You are then redirected to the **non-AES movement arrival at exit** page where you can consult the recorded information. When the submission is not successfully completed, you must correct the errors.

**Note:** You can cancel the submission of the declaration at any time by clicking on **Cancel**. You will be redirected to your last active page and the information entered in the form will not be saved.

### **12.19 AMENDEMENT**

#### 12.19.1 HOW TO SUBMIT AN AMENDMENT REQUEST

You can request to amend your exit summary declaration or your re-export notification after its acceptance.

REGISTER AMENDMENT REQUEST

To submit an amendment request of the declaration:

- 1. Open the exit procedure page that you want to amend.
- 2. Click on the optional task **Register amendment request.**
- 3. The registration form opens.

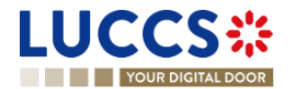

| YOUR DI                                 | GITAL DOOR                        |                             |                                                       |                      | Q Search by LRN/M | RN                                                                                 | EN Y |
|-----------------------------------------|-----------------------------------|-----------------------------|-------------------------------------------------------|----------------------|-------------------|------------------------------------------------------------------------------------|------|
| EGISTER                                 | AMENDMENT REC                     | QUEST                       |                                                       |                      | SAVE AS DRAFT     | <ul> <li>Declaration</li> <li>Export operation</li> <li>Customs offices</li> </ul> |      |
| Information:      LRN: <u>24CNTP000</u> | Your declaration amendment is pre | e-filled with the late      | st declaration data. Please note that some data elen  | ents cannot be amend | led.              | Actors<br>Finances<br>V Consignment                                                |      |
| MRN:<br>Declarant:                      | 24LU701L0000073MC1 💽              | Procedure:<br>Release date: | Exit procedure - A1 Exit summary Status : declaration | ACCEPTED             |                   | General information<br>Transport<br>Documents                                      |      |
| Representative:                         |                                   | Acceptance<br>date:         | 18/03/2024 10:25                                      |                      |                   | Item list + Item #1                                                                |      |
| Customs office<br>of exit:              | LU701000 - Bettembourg 🤅          |                             |                                                       |                      |                   |                                                                                    |      |
| eclaration                              | peration                          |                             |                                                       |                      |                   |                                                                                    |      |
| LRN<br>24CN                             | TP000000000026818                 | Storing flag *<br>Yes No    | l                                                     |                      |                   |                                                                                    |      |
| Customs                                 | offices                           |                             |                                                       |                      |                   |                                                                                    |      |
| Custor                                  | ms office of exit (declared) *    |                             |                                                       |                      |                   |                                                                                    |      |

Figure 169:Exit procedure– Registration of an amendment at exit.

- 4. Fill the amendment information.
- 5. Click on **Submit**. A confirmation pop-up opens, click on **Yes**.

When the submission is successful, your amendment request is submitted to the customs authorities. You are then redirected to the **Exit procedure** page.

When the submission is not successfully completed, you must correct the errors.

Note: Please note that not all the fields could be amended.

# 12.19.2 HOW TO CONSULT THE AMENDMENT REQUEST AND THE CUSTOMS AUTHORITIES' RESPONSE.

After submitting the amendment request to the customs authorities, you can consult the information of this request. The status of the declaration changes to 'Under amendment'.

The customs authorities can decide to either accept or reject and suggest another amendment.

If the amendment request is accepted, the procedure is amended, and the status of the declaration reverts to the previous status.

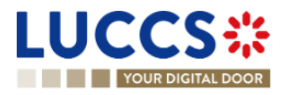

If the amendment request is rejected, the procedure is not amended, a new mandatory task is created **Register suggested amendment**, a timer to send the amendment starts, and the status of the declaration reverts to the previous status.

Note: If the timer to send the amendment expires, the status of the declaration becomes rejected.

To consult the customs authorities' response:

- 1. Open the Exit procedure page using the LRN/MRN. The amendment request is displayed in the highlights.
- 2. Click on the **Amendment Request** hyperlink corresponding to your request in the highlights or click on the **Operational Details** button.
- 3. The Amendment card is available and contains information on the customs authorities' response.

| JCCS 🗱 💻                                                                                         | TASKS 🗸 📕 DECLARATIONS 🗸 🖿                                                                                        | DOCUMENTS 🗸 🌞 CERTIFICATES 🗸                                                |                                      | -                                                   |
|--------------------------------------------------------------------------------------------------|----------------------------------------------------------------------------------------------------|-----------------------------------------------------------------------------|--------------------------------------|-----------------------------------------------------|
| YOUR DIGITAL DOOR                                                                                |                                                                                                    |                                                                             | Q                                    | Search by LRN/MRN EN 💙 🕐                            |
| IT SUMMARY DECLARATI                                                                             | <ul> <li>Operational details</li> <li>Amendment</li> </ul>                                                        |                                                                             |                                      |                                                     |
| Highlights<br>smeatment request rejected<br>smeatment request<br>sccestance                      | Notification on 18/03/2024<br>10:50<br>Notification on 18/03/2024<br>10:35<br>Notification on 18/03/2024<br>10:25 | Due dates<br>Timer to Receive Exit Notification<br>Deadline for amendment   | 15/08/2024 11:25<br>20/03/2024 23:59 | Acceptance                                          |
| erational details Declaration details                                                            | History                                                                                                    |                                                                             |                                      | Finances  Consignment General information Transport |
| ITEM NUMBER COMMODITY DESCRIPTION OF GOODS                                                       |                                                                                                    |                                                                             | GOODS STATUS                         | Documents > Item #1                                 |
| - ×                                                                                              |                                                                                                    |                                                                             | - ×                                  | $\checkmark$ History                                |
| tem #1 6401 92 00 sport                                                                          |                                                                                                    |                                                                             | WAITING FOR AMENDEMENT               | Actions history<br>Version history                  |
| Amendment     Response from cu     Decision     Amendment request rejected     Amendment request | Decision date and time<br>18/03/2024 10.50                                                                        | Justification<br>Amendment rejection justification - not<br>valid amendment |                                      |                                                     |
| Request date and time<br>18/03/2024 10:35                                                        |                                                                                                    |                                                                             |                                      |                                                     |

Figure 170: Exit procedure – Amendment card.

# 12.19.3 HOW TO RESPOND TO THE CUSTOM AUTHORITIES' SUGGESTION TO AMEND THE DECLARATION.

The amendment can be suggested by the customs authorities. This case can happen when the first amendment is rejected, and the customs office suggests a second amendment with a deadline.

In this case the task **Register suggested amendment** could be performed to respond to the customs authorities.

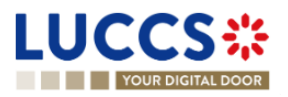

Note: when the timer related to the amendment suggested by the customs office expires, the declaration is rejected.

To respond to the amendment suggestion:

- 1. Open the Exit procedure page. The mandatory task Register suggested amendment is available or go to the tasks list.
- 2. Click on the hyperlink of the mandatory task Register suggested amendment.
- 3. Fill in the amendment information and edit the fields you want.
- 4. Click on **Submit** to register the amendment.

When the submission is successful, your request for amendment is submitted to the customs authorities. You are then redirected to the declaration view.

When the submission is not successfully completed, you must correct the errors.

### **12.20INVALIDATION**

#### 12.20.1 HOW TO SUBMIT AN INVALIDATION REQUEST

You can apply to invalidate your "exit summary declaration" or your "re-export notification" before or after the release of the declared goods.

To submit an invalidation request:

- 1. Open the Exit procedure page that you want to invalidate.
- 2. Click on the optional task Register invalidation request. REGISTER INVALIDATION REQUEST
- 3. The registration form opens.

|                                                                                                    | h by LRN,MRN 2 (E)                                                             |
|----------------------------------------------------------------------------------------------------|--------------------------------------------------------------------------------|
| REGISTER INVALIDATION REQUEST                                                                                    | <ul> <li>Register invalidation request</li> <li>Invalidation reason</li> </ul> |
| □ LRN 24CNTP0000000028518 C <sup>2</sup>                                                                         | Justification                                                                  |
| MRN: 24LU701L0000073MC1 th Procedure: Exit procedure - A1 Exit summary Status : RELEASED FOR EXIT<br>declaration |                                                                                |
| Declarant: Release date: 18/03/2024 11:14                                                                        |                                                                                |
| Representative: - Acceptance date: 18/03/2024 10.25                                                              |                                                                                |
| Customs office of LU701000 - Bettembourg (1)<br>exit:                                                            |                                                                                |
| Invalidation reason *                                                                                            | ,                                                                              |
| · · · ·                                                                                                    |                                                                                |
| Justification *                                                                                                  |                                                                                |
| 812                                                                                                    |                                                                                |
| SLEEMT 🗶 CANCEL                                                                                                  |                                                                                |

Figure 171: Exit procedure – Registration of an invalidation request.

4. Fill the invalidation information.

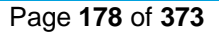

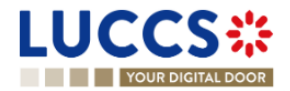

5. Click on Submit. A confirmation modal open. Click on Yes.

When the submission is successful, your invalidation request is submitted to the customs authorities. You are then redirected to the exit procedure declaration page.

When the submission is not successfully completed, you must correct the errors.

**Note**: Several invalidation requests may be submitted for a given exit procedure if the previous requests have been rejected. Each invalidation request is then available in the **Operational Details**.

# 12.20.2 HOW TO CONSULT AN INVALIDATION REQUEST AND THE CUSTOMS AUTHORITIES' RESPONSE.

After submitting the invalidation request to the customs authorities, you can consult the information of this request.

When an invalidation request is submitted, the customs authorities may decide either to accept or reject the invalidation.

If the invalidation request is accepted, the Exit procedure is invalidated, and the status becomes 'Invalidated'.

If the invalidation request is rejected, the **Exit procedure** is not invalidated, and the status of the declaration remains unchanged.

To consult the invalidation request's details of the exit procedure:

- 1. Open the Exit procedure page. The invalidation request is displayed in the highlights.
- 2. Click on the **Invalidation (accepted)/ Invalidation (rejected)** hyperlink in the highlights or click on the **Operational Details** button.
- 3. The **Invalidation** card is available and contains the information related to the invalidation request and the customs authorities' response.

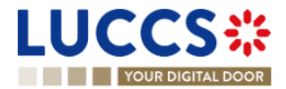

|                                                                                                    |                                            | Q s          | earch by LRN/MRN                                                                                                    | EN 🗸 |
|----------------------------------------------------------------------------------------------------|--------------------------------------------|--------------|----------------------------------------------------------------------------------------------------|------|
| Items overview           Items number         commodity code         besch           Imm.#1         6401 92 00         sport | N - A1 EXIT SUMMARY DECLARATION            | GOODS STATUS | Operational details     Invalidation     Released for exit     Amendment     Amendment     Acceptance     Occlaration details     Occlaration |      |
| <ul> <li>Invalidation</li> <li>Response from cus</li> </ul>                                                                  | toms                                       |              | General information<br>Customs offices<br>Actors<br>Finances                                                                                  |      |
| Decision<br>Declaration invalidated                                                                                          | Decision date and time<br>18/03/2024 14:44 |              | <ul> <li>Consignment</li> <li>General information</li> </ul>                                                                                  |      |
|                                                                                                    |                                            |              | Transport                                                                                                    |      |
| <ul> <li>Invalidation request</li> </ul>                                                                                     |                                            |              |                                                                                                    |      |

Figure 172: Exit procedure – Invalidation card.

**Note**: Several invalidation requests may be submitted for a given exit procedure if the previous requests have been rejected. Each invalidation request is then available in the **Operational Details**.

# 12.20.3 HOW TO CONSULT AN INVALIDATION OF THE DECLARATION REGISTERED BY THE CUSTOMS AUTHORITIES.

If the Exit procedure is invalidated by the customs authorities, the status of the declaration becomes 'Invalidated'.

To consult the details of the invalidation by the customs authorities:

- 1. Open the **Exit procedure** page. The invalidation by customs authorities is displayed in the highlights.
- 2. Click on the Invalidation by Customs hyperlink in the highlights or click on the Operational Details button.
- 3. The **Invalidation by Customs** card is available and contains the information related to the invalidation of the declaration by the Customs authorities.

| ms overview                                |                               |                                                                       |              |
|--------------------------------------------|-------------------------------|-----------------------------------------------------------------------|--------------|
| M NUMBER                                   | COMMODITY CODE DESCRIPTION OF | 500D8                                                                 | GOODS STATUS |
|                                            | . ~                           |                                                                       | . ~          |
| n #1                                       | 6401 92 00 Footwear - Cover   | ig the ankle but no covering the knee                                 | DIVALIDATED  |
|                                            |                               |                                                                       |              |
| Invalidation reques                        | ted by customs                |                                                                       |              |
| Decision date and time<br>18/03/2024 15:47 |                               | Justification<br>Discrepancy in the nature of the goods (art 248 (1)) |              |
|                                            |                               |                                                                       |              |

Figure 173: Exit procedure – Invalidation requested by customs card.

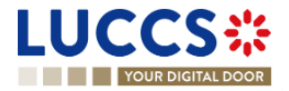
# 12.20.4 HOW TO CONSULT AN INVALIDATION NOTIFICATION THAT CAME FROM THE EXPORT OFFICE.

The Arrival at exit notification can be invalidated since the Customs office of Export by the approval of a request from the Declarant or after the Customs authorities' decision.

If the invalidation request is accepted, the procedure is invalidated, the status becomes 'Invalidated', and the invalidation notification card is displayed in the declaration view.

To consult the 'invalidation notification' details of the Arrival at exit notification:

- 1. Open the Exit procedure page. The invalidation notification is displayed in the highlights.
- 2. Click on the Invalidation notification hyperlink in the highlights or click on the Operational Details button.
- 3. The **Invalidation** notification card is available and contains the information related to the invalidation notification date.

| YOUR DIGITAL DOOR                                                                    | Q Search by L                                   | IRN/MRN EN V                                                                        |
|--------------------------------------------------------------------------------------|-------------------------------------------------|-------------------------------------------------------------------------------------|
|                                                                                      | CUSTOMS OFFICE OF EXPORT CUSTOMS OFFICE OF EXIT | V Operational details Invalidation notification V Declaration details V Declaration |
| Highlights Due dates Invalidation notification Notification on 09/08/2024 No element |                                                 | General information<br>Authorisations<br>Customs offices<br>Actors<br>Finances      |
| Perational details Declaration details Arrival details History                       |                                                 | Guarantees<br>Consignment<br>General information<br>Transport                       |
| ITEM NUMBER COMMODITY CODE DESCRIPTION OF GOODS                                      | GOODS STATUS                                    | Documents > Item #1  < Arrival details < Arrival notification General information   |
| Invalidation notification     Notification date     09/08/2024 12:06                 |                                                 | Authorisations<br>Customs offices<br>Actors<br>Location of goods<br>✓ History       |

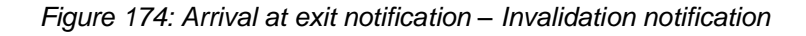

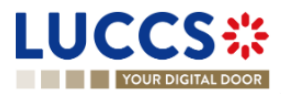

# **12.21 DECISION ON RELEASE OF GOODS**

### 12.21.1 HOW TO CONSULT THE RELEASE DECISION OF THE GOODS

After declaration's acceptance, the customs authorities take a decision on the release of the goods and notify the declarant/representative. Then, the declaration changes to status:

- 'Released'
- 'Not released'

To consult the release/not release decision:

- 1. Open the **Exit procedure** page.
- 2. Click on the hyperlink **Released for exit/Goods not allowed for exit** in the highlights or click on the **Operational Details** button.
- 3. The **Released for exit / Goods not allowed to exit** card is available and contains the information received from the customs authorities.

| YOUR DIGITAL DOOR                                              |                                                                            |                                                     |                  | Q. Search by LRN/MRN                                          | EN ~ 🧿 |
|----------------------------------------------------------------|----------------------------------------------------------------------------|-----------------------------------------------------|------------------|---------------------------------------------------------------|--------|
|                                                                | ION - A1 EXIT SUMMARY DECL                                                 | ARATION                                             |                  | Operational details     Released for exit     Acceptance      |        |
| MRN: 24LU715L0000073QC0                                        | Procedure: Exit proc                                                       | edure - A1 Exit summary declaration Status : RELEAS | ED FOR EXIT      | Declaration details     Declaration     General information   |        |
| Declarant:                                                     | Release date: 18/03/20                                                     | 24 16 07                                            |                  | Customs offices                                               |        |
| Representative: - Customs office of exit: LU715000 - Luxembour | Acceptance date: 18/03/20<br>g-Aeroport (j)                                | 24 16.06                                            |                  | Finances                                                      |        |
| REGISTER EXIT NOTIFICATION REGISTER INVALU                     | DATION REQUEST DUPLICATE DECLARATION PRINT                                 | PREVIEW                                             |                  | Transport Documents                                           |        |
| Highlights<br>Released for exit<br>Acceptance                  | Notification on 18/03/2024<br>16/07<br>Notification on 18/03/2024<br>16/05 | Due dates<br>Timer to Receive Exit Notification     | 15/08/2024 17:06 | > Item #1<br>-> History<br>Actions history<br>Version history |        |
| Dperational details Declaration details                        | History                                                                    |                                                     |                  |                                                               |        |
| Items overview                                                 | DE DESCRIPTION OF GOODS                                                    |                                                     | GOODS STATUS     |                                                               |        |
| ttem #1 6401 92                                                | 00 Footwear - Covering the ankle but no covering the knee                  |                                                     | RELEASED         |                                                               |        |
| <ul> <li>Released for exit</li> <li>Release date</li> </ul>    |                                                                            |                                                     |                  |                                                               |        |

Figure 175: Exit procedure – Release decision for exit card.

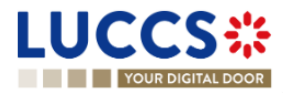

| YOUR DIGITAL DOOR                                                                                                    |                                                                                                    |                                                          | Q. Search by LRN/MRN                                                                                                    | EN ~ ? |
|----------------------------------------------------------------------------------------------------|----------------------------------------------------------------------------------------------------|----------------------------------------------------------|----------------------------------------------------------------------------------------------------|--------|
| KIT SUMMARY DECLARATION - A<br>LRN 24CNTP000000028651<br>MRN. 24LU715L000073RCS C<br>Declarent<br>Representative: -<br>Customs office of exit: LU715000 - Luxembourg-Aeroport ( | Procedure:       Ext proce         Procedure:       Ext proce         Release date:       -         Acceptance date:       18/03/282 | Iter - A1 Exit summary declaration Status : (OT RELEASE) |                                                                                                    |        |
| UFUCUTE DECURATION PROVEW<br>Highlights<br>Goods not allowed to solt<br>Customs control<br>Accestance                                                                           | Notification on 1803/2024<br>1614<br>Notification on 1803/2024<br>1613<br>Notification on 1803/2024<br>1612                          | Due dates<br>No element                                  | Consignment     General information     Transport     Documents     Nem #1     History     Actions history     Version history |        |
| perational details Declaration details History  Items overview  Item NUMBER COMMODITY CODE DESCRIPTION O                                                                        | OF GOODS<br>rering the ankle but no covering the knee                                                                                | 00005                                                    | STATUS<br>COMED TO EXIT                                                                                                    |        |

Figure 176: Exit procedure - No release decision for exit

**Note**: In Exit summary declaration and Arrival at exit notification declaration view, you can also find the status of your goods items in the **'Item Overview'** card in the **Operational Details**.

### 12.21.2 HOW TO CONSULT THE INTENTION NOT TO RELEASE THE GOODS AT EXIT.

After declaration's control, the customs authorities may indicate their intention not to release the goods.

#### To consult the intention not to release the goods:

- 1. Open the Exit procedure page.
- 2. Click the Intention not to release hyperlink in the highlights or click on the **Operational Details** button.
- 3. The Intention not to release card is available and contains information received from customs authorities.

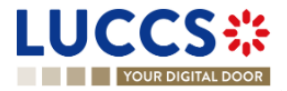

|                                                                                                    |                                                                                                    |                                              |                            | Q. Search by LRN/MRN EN Y                                                 |
|----------------------------------------------------------------------------------------------------|----------------------------------------------------------------------------------------------------|----------------------------------------------|----------------------------|---------------------------------------------------------------------------|
| IT SUMMARY DECLAR                                                                                                    | ATION - A1 EXIT SUMMARY DECL                                                                               | ARATION                                      |                            | <ul> <li>Operational details</li> <li>Intention not to release</li> </ul> |
| IRN: 24LU715L0000073S                                                                                                    | C8 💽 Procedure: Exit proce                                                                                 | edure - A1 Exit summary declaration Status : | UNDER CONTROL              | Control notification<br>Acceptance                                        |
| Declarant:                                                                                                    | Release date: -                                                                                            |                                              |                            | ✓ Declaration details                                                     |
| Representative: -                                                                                                    | Acceptance date: 18/03/202                                                                                 | 24 16:28                                     |                            | <ul> <li>Declaration</li> <li>General information</li> </ul>              |
| Customs office of LU715000 - Luxemb<br>xit:                                                                                                    | ourg-Aeroport ()                                                                                           |                                              |                            | Customs offices                                                           |
|                                                                                                    |                                                                                                    |                                              |                            | Finances                                                                  |
| EGISTER RIGHT TO BE HEARD                                                                                                    | DECLARATION PRINT PREVIEW                                                                                  |                                              |                            | ✓ Consignment                                                             |
| Highlights                                                                                                    |                                                                                                    | Due dates                                    |                            | General information<br>Transport                                          |
| Intention not to release                                                                                                    | Notification on 18/03/2024<br>16:31                                                                        | Timer to Receive Exit Notification           | 15/08/2024 17:28           | Documents                                                                 |
| Customs control                                                                                                    | Notification on 18/03/2024<br>16:29                                                                        | Timer for right to be heard                  | 17/04/2024 17:31           | > Item #1                                                                 |
| Acceptance                                                                                                    | Notification on 18/03/2024<br>16:28                                                                        |                                              |                            | Actions history                                                           |
| perational details Declaration details                                                                                                    | History                                                                                                    |                                              |                            | Version history                                                           |
|                                                                                                    |                                                                                                    |                                              |                            |                                                                           |
| Items overview                                                                                                    |                                                                                                    |                                              | GOODS STATUS               |                                                                           |
| Items overview                                                                                                    | CRIPTION OF GOODS                                                                                          |                                              |                            |                                                                           |
| Items overview                                                                                                    | RIPTION OF GOODS                                                                                           |                                              | . ~                        |                                                                           |
| Items overview           ITEM NUMBER         COMMODITY<br>CODE         DEsc<br>CODE           Image: Comparison of the second second                                                                                        | RIPTION OF GOODS                                                                                           |                                              | (INTENTION NOT TO RELEASE) |                                                                           |
| Items overview           ITEM NUMBER         COMMONTY DESC                                                                                                    | NEPTION OF GOODS                                                                                           |                                              |                            |                                                                           |
| Items overview TTEM NUMBER COMMONY DESC THE NUMBER COMMONY DESC The second second seco | RETION OF GOODS wear - Covering the ankle but no covering the knee ase Reason for Intention not to release |                                              | (RTENTION NOT TO RELEASE)  |                                                                           |
| Items overview ITEM NUMBER COMMONTY DESC Item #1 640152.00 Food Intention not to relea Explain date 17764/2024 17.31 Itet of items inte                                                                                                    | ISBITION OF GOODS                                                                                          |                                              |                            |                                                                           |

Figure 177: Exit procedure – Intention not to release card.

**Note**: In Exit summary declaration and Arrival at exit notification declaration view, you can also find the status of your goods items in the **'Item Overview'** card in the **Operational Details**.

### 12.21.3 HOW TO REGISTER A RIGHT TO BE HEARD REQUEST

When the Customs authorities indicate their intention not to release the goods, the user must perform the mandatory task **Register Right to be Heard**, to confirm or deny their intention to exercise their right to be heard.

To execute the task Register Right to be Heard:

- 1. Open the **Exit procedure** page. The mandatory task **Register Right to be Heard** is available or go to the task list.
- 2. Click on the hyperlink Register Right to be Heard.
- 3. The **Confirmation Right to be Heard** pop-up opens.

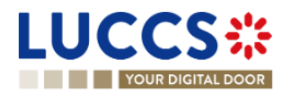

| Confirmation - Right to be heard                                                                                                    |  |  |  |  |  |  |
|----------------------------------------------------------------------------------------------------|--|--|--|--|--|--|
| Do you want to submit a request to exercise your right to be heard?                                                                                                    |  |  |  |  |  |  |
| If you answer "NO", you renounce your right to be heard. <u>Please</u><br><u>consult "Reason for intention not to release"</u> in the Operational<br>details of the declaration. |  |  |  |  |  |  |
|                                                                                                    |  |  |  |  |  |  |

Figure 178: Exit procedure - Right to be heard pop-up

#### If you answer 'NO', you renounce your right to be heard, it is a final decision.

If you answer 'Yes' and click on submit, the registration form opens.

| UCCS                                                  |                                                     |                                         | Documents 🗸 🌞 certificates 🗸                                              |                       |          |                                                          |          |
|-------------------------------------------------------|-----------------------------------------------------|-----------------------------------------|---------------------------------------------------------------------------|-----------------------|----------|----------------------------------------------------------|----------|
| YOUR DIGIT/                                           | AL DOOR                                             |                                         |                                                                           |                       | Q s      | earch by LRN/MRN                                         | EN 🗸 🕈 📧 |
| REGISTER TH                                           | HE RIGHT TO BE HEARD R                              | EQUEST                                  |                                                                           |                       |          | <ul> <li>Consignment</li> <li>Justification</li> </ul>   |          |
| LRN: 24CNTP00000                                      | 24LU715L0000073SC8                                  | Procedure:                              | Exit procedure - A1 Exit summary declaration S                            | tatus : UNDER CONTROL |          | Supporting documents<br>V Goods item #1<br>Justification |          |
| Declarant:                                            |                                                     | Release date:                           |                                                                           |                       |          | Supporting documents                                     |          |
| Representative:<br>Customs office of                  | -                                                   | Acceptance date:                        | 18/03/2024 16:28                                                          |                       |          |                                                          |          |
| exit:<br>Expiration date of the<br>right to be heard: | <sup>a</sup> 17/04/2024                             | Reason for intention<br>not to release: | Intention not to release the goods                                        |                       |          |                                                          |          |
| onsignment                                            |                                                     |                                         |                                                                           |                       |          |                                                          |          |
| Justification                                         |                                                     |                                         |                                                                           |                       |          |                                                          |          |
| Supporting of                                         | documents +                                         |                                         |                                                                           |                       | 512      |                                                          |          |
| oods item #1                                          |                                                     |                                         |                                                                           |                       |          |                                                          |          |
| ltem number<br>1                                      | Description of goods<br>Footwear - Covering the and | de but no covering the i                | Reason for intention not to release<br>Intention not to release the goods |                       |          |                                                          |          |
| Justification                                         |                                                     |                                         |                                                                           |                       |          |                                                          |          |
|                                                       |                                                     |                                         |                                                                           |                       | 512      |                                                          |          |
| Supporting                                            | documents +                                         |                                         |                                                                           |                       |          |                                                          |          |
|                                                       |                                                     |                                         |                                                                           | ✓ SUBMIT              | X CANCEL |                                                          |          |

Figure 179: Exit procedure - Right to be heard form.

- 4. Fill the information about your right to be heard and then submit the form. You can add supporting documents if it is necessary.
- 5. Click on Submit. A confirmation modal open. Click on Yes.

#### 12.21.4 HOW TO CONSULT THE RIGHT TO BE HEARD REQUEST

After the submission of your right to be heard form, you can consult the card with the information you have sent.

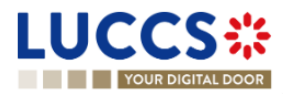

To consult the right to be heard card:

- 1. Open Exit procedure page.
- 2. Click on the hyperlink **Right to be heard request** in the highlights or click on the **Operational Details** button.
- 3. The **Right to be heard** card is available and contains the information of the from you have sent to the customs authorities. You can also find the status of your goods items in the **Item overview** card in the **Operational Details**.

| Cuttoring of the relation of the relation |                                                                                                    | TS 🗸 🌒 CERTIFICATES 🗸                                                                                   |                                                                                                    |
|----------------------------------------------------------------------------------------------------|----------------------------------------------------------------------------------------------------|----------------------------------------------------------------------------------------------------|----------------------------------------------------------------------------------------------------|
| EXIT SUMMARY DECLARATION - A LEXIT SUMMARY DECLARATION     Highlights   With lock hand mooned   With lock hand mooned   With lock hand   With lock hand <t< td=""><td>YOUR DIGITAL DOOR</td><td></td><td>Q. Search by LRN/MRN EN 🗸 😢</td></t<>                                                                                                    | YOUR DIGITAL DOOR                                                                                                    |                                                                                                    | Q. Search by LRN/MRN EN 🗸 😢                                                                                            |
| Highlights Du dates   Status hand scasses Middation on 1983/2024   accent on status hand Middation on 1983/2024   accent on status hand Middation on 1983/2024 <td>EXIT SUMMARY DECLARATION - A1 EXIT SUMMARY DECL</td> <td>ARATION</td> <td>Operational details     Right to be heard</td>                                                                                                    | EXIT SUMMARY DECLARATION - A1 EXIT SUMMARY DECL                                                                                                    | ARATION                                                                                                 | Operational details     Right to be heard                                                                              |
| Coperational details       History       Actors         Items overview       Financial       General information         Items overview       Consegment       General information         Items overview       Consegment       General information         Items overview       Consegment       General information         Items overview       Consegment       General information         Items of 601 52<br>00       Fontous       Fontous         Ment #1       601 52<br>00       Fontous       Fontous         Items fill       Gonds items       Fontous       Fontous         Expiration date<br>17/N42024 17.31       Reson for intention not to release<br>trefficion to to release the goods       Sonder identification number<br>LUXAR, Societie Luxennbourgenise deMaxingation Akingenton Akingenton Aki                                                                                                    | Highlights           Bight to be heard request         Notification on 1803/2824           Intertion not to release         Notification on 1803/2824           Customs centred         Notification on 1803/2824           Acceptance         Notification on 1803/2824 | Due dates<br>Timer to Receive Exit Notification 15/08/2024 17.28                                        | Control notification<br>Acceptance<br>V Declaration details<br>V Declaration<br>General Information<br>Customs offices |
| Image: Second state 17/04/2024 17/31       Reason for Intention not to release intention not to release intention not to release intention not to release intention not to release intention not to release intention net to release intention net to release intenton net to release intention net to release int                                    | Operational details         Declaration details         History           Items overview         Item NUMBER         COMMON DESCRIPTION OF GOODS                                                                                                    | GOODS STATUS                                                                                            | Actors<br>Financies<br>Consignment<br>General information<br>Transport<br>Documents<br>> Item #1                       |
| Right to be heard     Goods items     Goods items     Expiration date     17/R4/2024 17.31     Reason for intention not to release     Intention not to release the goods     LUXAR, Société Luxembourgeoise deNavigation Aérienne SA-LU11888245                                                                                                    | 1 6401 52<br>00 Footwear - Covering the ankle but no covering the knee                                                                                                    | (BATTING DECISION ON FRIGHT TO BE HEARD)                                                                | Version history     Version history                                                                                    |
| Justification<br>Justification right to be heard                                                                                                    | Right to be heard     Goods Items     Exploration date     17/04/2024 17.31     Justification     Justification     Justification                                                                                                    | Sender Identification number<br>LUXAIR, Société Luxembourgeoise deNavigation Aárienne SA - LU11868245 💌 |                                                                                                    |
| Supporting documents                                                                                                    | Supporting documents                                                                                                    |                                                                                                    |                                                                                                    |

Figure 180: Exit procedure – Right to be heard card.

### 12.22MANIFEST

#### 12.22.1 HOW TO SUBMIT A MANIFEST

The manifest is used to inform the customs authorities that part or all the goods are leaving the storage and ready to exit the union customs territory. A manifest is followed by an **Exit notification** confirming the exit of goods.

To execute the task, Register manifest presentation:

- 1. Open the **Exit procedure** page. The mandatory task **Register manifest presentation** is available or go to the tasks list.
- 2. Click on the hyperlink Register manifest presentation. The Manifest presentation form opens.
- 3. Fill the form.
- 4. Click on "Submit". A confirmation pop-up opens, click on Yes and submit.

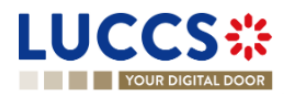

|                                                                                                    |                                                                     | _            |
|----------------------------------------------------------------------------------------------------|---------------------------------------------------------------------|--------------|
| YOUR DIGITAL DOOR                                                                                                    | Q. Search by LRN/MRN                                                | _ EN 🗸 🗳 🖸 🗉 |
| REGISTER MANIFEST PRESENTATION                                                                                                    | Register manifest presentation     Oeclaration     Export operation | Í            |
| LRN: 24CNTP00000000027055       C*         MRN:       24LU715L000007XJC7         Image: Comparison of the state of the state | Actors<br>Authorisations<br>V Consignment                           |              |
| Declarant: Release date: 26/03/2024 11.47                                                                                                    | <ul> <li>Manifest items +</li> <li>Manifest item #1</li> </ul>      |              |
| Representative:     -     Acceptance date:     26/03/2024 11:47       Customs office of<br>exit:     LU715000 - Luxembourg-Aeroport ()                                                                                                    |                                                                     |              |
| Declaration                                                                                                    |                                                                     |              |
| Export operation                                                                                                    |                                                                     |              |
| Presentation of the goods date and time * Manifest reference number *                                                                                                    |                                                                     |              |
| Exit Carrier<br>dentification number *<br>Contact person +<br>Authorisations + ①                                                                                                    |                                                                     |              |
| Consignment                                                                                                    |                                                                     |              |
| General information                                                                                                    |                                                                     |              |
| Gross mass *                                                                                                    |                                                                     |              |
| ▼ Manifest item #1 0                                                                                                    |                                                                     |              |
| Transport document reference *                                                                                                    |                                                                     |              |
| Description of goods                                                                                                    |                                                                     |              |
|                                                                                                    | 512                                                                 |              |
| Commodity code Q Gross mass *                                                                                                    |                                                                     |              |
|                                                                                                    |                                                                     |              |
| Type of package * Number of package Shipping marks                                                                                                    |                                                                     |              |
| Required under conditions Required under conditions                                                                                                    |                                                                     |              |

Figure 181: Exit procedure – Register manifest presentation.

When the submission is successful, your manifest presentation is submitted to the customs office of exit. You are then redirected to **Exit procedure** page.

When the submission is not successful, you must correct the errors.

If the manifest is compliant, and all the goods have left the storage facility (i.e.: the **Final shipment** has been set to '**Yes'** for all the goods), then the movement status changes to "Released for exit".

If the manifest is compliant, and not all the goods have left the storage facility, then the movement status changes to 'Partially released for exit'.

In both cases, the mandatory task **Register exit notification** will be available and must be submitted to indicate that the goods have left the union custom territory.

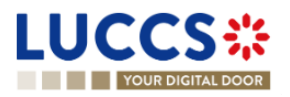

#### 12.22.2 HOW TO CONSULT A MANIFEST

After the submission of the manifest, you will be able to consult the information sent to the customs. To consult the manifest:

- 1. Open Exit procedure page.
- 2. Click on the hyperlink 'Manifest presentation #1' in the highlights or click on the Manifest Details button.
- 3. The 'Manifest presentation #1' card is available and contains the information you have sent to the customs authorities.

You can consult the sections:

- General information
- Actors
- Authorisation
- Manifest item

| YOUR DIGITAL DOOR                                                                                                    |                                                                                                    |                                                                                                    |
|----------------------------------------------------------------------------------------------------|----------------------------------------------------------------------------------------------------|----------------------------------------------------------------------------------------------------|
| KIT SUMMARY DECLARATION - A1 EXIT SUMM         LHN: 24LN1PUUUUUUUUUUUUUUUUUUUUUUUUUUUUUUUUUUUU                                                                                                    | IARY DECLARATION tprocedure - A1 Exit summary Status : RELEASED FOR E 03/2024 08:58                           | V Operational details     Released for exit     Acceptance     Declaration     General information     Customs offices                |
| Representative: - Acceptance date: 19<br>Customs office of LU715000 - Luxembourg-Aeroport (a)<br>exit:                                                                                                    | 03/2024 08:57                                                                                                 | Actors<br>Finances<br>Consignment<br>General Information<br>Transport                                                                 |
| Design for optimized         PROSTER HANALDATION REQUEST         DUPLICATE DEC           Highlights         Manifest prosentation #1         Notification on 1903/2024 09:42           Released for optimes         Notification on 1903/2024 09:58           Accordance         Notification on 1903/2024 09:57 | ARATION PRINT PREVIEW Due dates Timer to Receive Exit Notification 1                                          | 5/08/2024 09:57 Documents<br>bill // Manifest details<br>Manifest presentation #1<br>// History<br>Actions history<br>Version history |
| Anifest presentation #1                                                                                                    |                                                                                                    |                                                                                                    |
| General information         Actor         Authorisation         Manifest item           resentation of the goods date and time         Manifest reference number<br>ereqdsfqsdfqedf         Manifest reference number                                                                                            | Gross mass (KG) Sender identification numb<br>22 LUXAIR, Société Luxembo<br>de <u>N</u> avigation Aérienne SA | vargeoise<br>- LU11868245                                                                                                    |

Figure 182: Exit procedure – Manifest presentation.

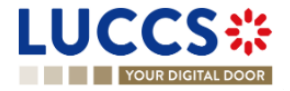

# **12.23 EXIT NOTIFICATION**

#### 12.23.1 HOW TO REGISTER THE EXIT NOTIFICATION

The **Exit notification** let you inform the customs authorities that the goods have exited the union customs territory. The **Exit notification** can be registered either by the trader at exit or the customs officer.

The Exit notification task will be available in the Exit procedure page:

- After the submission of one manifest
- After the release decision from customs (when the goods are not being stored).

To execute the task, Register exit notification:

- 1. Open the **Exit procedure** page. The mandatory task **Register exit notification** is available or go to the tasks list.
- 2. Click on the hyperlink Register exit notification. The Register exit notification form opens.
- 3. Fill the form and submit. A confirmation pop-up will open, Click on Yes.

Note: The discrepancy information can be communicated in the Exit notification (when the storing flag is 'No').

|                                                                                                    | _                            |
|----------------------------------------------------------------------------------------------------|------------------------------|
| YOUR DIGITAL DOOR                                                                                                    | 4LU715L0000001NA8 EN 🗸 🙆 💿 💷 |
| REGISTER EXIT NOTIFICATION                                                                                                | RAFT Export operation        |
| LRN: 24CNTP00000000027139 🖸                                                                                               | Customs offices Actors       |
| MRN: 24LU715L000008CGC2 🗈 Procedure: Exit procedure - A1 Exit summary Status : PARTIALLY RELEASED FOR EXIT<br>declaration |                              |
| Declarant: Release date: 28/03/2024 23:32                                                                                 |                              |
| Representative: - Acceptance date: 28/03/2024 23:32                                                                       |                              |
| Customs office of LU715000 - Luxembourg-Aeroport                                                                          |                              |
|                                                                                                    |                              |
| Declaration                                                                                                    |                              |
| Export operation ()                                                                                                    |                              |
| MRN Additional declaration type * Exit date * Manifest number *                                                           |                              |
| 24LU715L000008CGC2 A - for a standard customs decl 💙 29/03/2024 🗎 .                                                       | ~                            |
| Customs offices                                                                                                    |                              |
| Customs office of Exit (Actual) *                                                                                         |                              |
|                                                                                                    |                              |
| Actors                                                                                                    |                              |
| Carrier                                                                                                    |                              |
| Identification number *                                                                                                   |                              |
|                                                                                                    |                              |
| Contact person +                                                                                                    |                              |
| Person confirming Exit                                                                                                    |                              |
| Role *                                                                                                    |                              |
|                                                                                                    |                              |

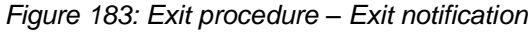

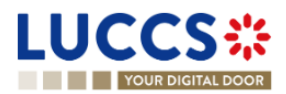

#### 12.23.2 HOW TO CONSULT AN EXIT NOTIFICATION.

After the submission of the exit notification, you will be able to consult the information sent to the customs. To consult the **Exit notification card**:

- 1. Open Exit procedure page via its LRN/MRN.
- 2. Click on the hyperlink 'Exit notification #1' in the highlights or click on the Operational details button.

|                                                                                                    | _                                                                                                    |
|----------------------------------------------------------------------------------------------------|----------------------------------------------------------------------------------------------------|
| Vour Digital book                                                                                                    | arch by LRN/MRN 🛛 🗧 🚥 🚥                                                                                        |
| EXIT SUMMARY DECLARATION - A1 EXIT SUMMARY DECLARATION                                                                                                    | Operational details     Exit notification     Delever for anit                                                 |
| LRN: 24CNTP00000000027055         MRN:       24LU715L000007XJC7 (*)         Procedure:       Exit procedure - A1 Exit summary         Status:       CXTED         Declarant:       Release date:       2503/2024 11.47         Representative:       -       Acceptance date:       2603/2024 11.47         Customs office of<br>exit:       LU715000 - Luxembourg-Aeroport (*)       - | Acceptance                                                                                                    |
| DUPLICATE DECLARATION         PRINT PREVIEW           Highlights         Due dates           Exit rolification #1         Notification on 26/03/2024           Manifest cressentation #1         Notification on 26/03/2024           Released for exit         Netficiention on 26/03/2024           Netficiention on 26/03/2024         Notement                                      | Ceneral Incomation Transport Documents Hem #1 Manifest gresentation #1 History Actions history Version history |
| Operational details         Declaration details         Manifest details         History           Items overview         Item NUMBER         COMMODIFY CODE         DESCRIPTION OF GOODS         GOODS STATUS                                                                                                    |                                                                                                    |
| Exit notification #1 Exit date Marifest number Sender identification number 26/03/2024 123459739      Person confirming exit Meetification number Role U11068245      1 - Carrier Carrier Carrier                                                                                                    |                                                                                                    |

Figure 184: Exit procedure – Exit notification card.

- 3. The 'Exit notification #1' card is available and contains the general information about the Exit notification and the discrepancies declared on consignment (if declared).
- 4. If discrepancies declared. Click on the **Discrepancies on consignment button**, the discrepancies details are displayed.

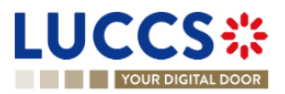

|                                                                                                    | DECLARATIONS V | DOCUMENTS 🗸 🌞 CERTIFI                                                          | ICATES ¥            | Q. Searc                                                                                             | 1 by LRN/MRN EN 🗸 🕫 🕫                                                                                                    |
|----------------------------------------------------------------------------------------------------|----------------|--------------------------------------------------------------------------------|---------------------|----------------------------------------------------------------------------------------------------|----------------------------------------------------------------------------------------------------|
| EXIT SUMMARY DECLARATION - A1 EXIT SUMMARY DECLARATION           Operational details         History |                |                                                                                |                     |                                                                                                    | <ul> <li>Operational details</li> <li>Exit notification</li> <li>Released for exit</li> <li>Acceptance</li> <li>Declaration details</li> <li>Declaration</li> </ul> |
| ITEM NUMBER COMMODITY CODE DESCRIPTION OF GOODS                                                      |                |                                                                                |                     | General information<br>Customs offices<br>Actors<br>Finances<br>V Consignment<br>General information |                                                                                                    |
| Exit notification #1     General information Discrepancies on co     Transport                       | nsignment      |                                                                                |                     |                                                                                                    | Transport<br>Documents<br>> Item #1<br>~ History<br>Actions history                                                                                                 |
| Transport equipment #1 Transport equipment #2                                                        | NON DECLARED   | CONTAINER IDENTIFICATION<br>Declared: -<br>Found: 2<br>Declared: -<br>Found: 4 | 525555<br>448877887 | No<br>No                                                                                             | Version history                                                                                                    |

Figure 185: Exit procedure– Discrepancies for an Exit notification.

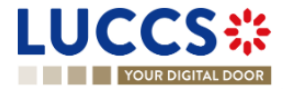

# **13 TRANSIT PROCEDURES AT THE OFFICE OF DEPARTURE**

# A-CONSULT THE INFORMATION RELATED TO A TRANSIT DECLARATION

### **13.1 HOW TO CONSULT A TRANSIT DECLARATION**

To consult the information related to a transit declaration:

1. Open the **Transit movement at departure** or **Transit and exit movement at departure** page corresponding to the transit declaration via its **LRN/MRN** 

|                                                       | 🖉 DECLARATIONS 🗸 🖿 DOCUMENTS 🗸 🌞 CERTI                           | IFICATES 🗸 💼 DEBTS MANAGEMENT 🗸                        | .u 13                                                |
|-------------------------------------------------------|------------------------------------------------------------------|--------------------------------------------------------|------------------------------------------------------|
| YOUR DIGITAL DOOR                                     |                                                                  |                                                        | 🔍 Search by LRN/MRN 🛛 🛛 🔛 🗸 🕐 🗊                      |
| TRANSIT MOVEMENT AT DEPARTU                           | RE                                                               |                                                        | ✓ Operational details<br>Acceptance                  |
| LRN: 23JNTP00000000006313                             |                                                                  |                                                        | Declaration     Declaration                          |
| MRN: 23LU715L000001LIJ0                               | Procedure: Transit - simplified procedure                        | Status: ACCEPTED                                       | Transit operation Authorisations                     |
|                                                       | Submission date. 20/04/2023 15:06                                | Declaration types. 12 - A (1)                          | Customs offices<br>Actors                            |
| Representative: - Custom office of - enquiry at.      | Acceptance date: 20/04/2023 15:06 Custom office of - recovery at | Custom office of LU715000 - Luxembourg-A<br>departure: | g-Aeroport () Guarantees                             |
| REGISTER INVALIDATION REQUEST REGISTER AMENDMENT REQU | EST DUPLICATE DECLARATION PRINT PREVIEW                          |                                                        | Actors<br>Transport<br>Documents                     |
| Highlights<br>No element                              | Due dates<br>No element                                          |                                                        | House consignment #1     History     Actions history |
| Operational details Declaration details History       |                                                                  |                                                        | Version history                                      |

Figure 186 : Transit declaration at departure - Header

- 2. Click on the **Declaration details** button.
- 3. The transit declaration data are displayed:
  - o Declaration: Transit operation, authorisations, customs offices, actors et guarantees
  - o Consignment: General information, actors, transport, documents
  - o House consignment: General information, actors, transport, documents
  - o Good item: General information, actors, goods, documents

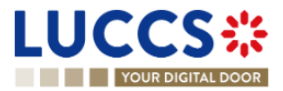

| YOUR DIGITAL DOOR                                |                                                                                                    |                                                                                                    | ſ                                   |                                     |
|--------------------------------------------------|----------------------------------------------------------------------------------------------------|----------------------------------------------------------------------------------------------------|-------------------------------------|-------------------------------------|
|                                                  |                                                                                                    |                                                                                                    | l                                   |                                     |
| ANSIT MOVEMENT A                                 | T DEPARTURE                                                                                                    |                                                                                                    |                                     | V Operational details<br>Acceptance |
| Declaration                                      |                                                                                                    |                                                                                                    |                                     | Declaration details     Declaration |
| Transit operation Authorisat                     | ons Customs offices Actors                                                                                                    | Guarantees 1                                                                                             |                                     | Authorisations                      |
|                                                  | Bastrolling has                                                                                                    | A ddWarael da chandlan han a                                                                             | 710                                 | Customs onces                       |
| LRN<br>23JNTP000000000006313                     | Declaration type<br>T2 - Goods having the customs status of<br>Union goods, which are placed under the<br>common transit procedure | Additional declaration type<br>A - for a standard customs declaration<br>(under Article 162 of the Code) |                                     | Guarantees                          |
| Security                                         | Reduced dataset indicator                                                                                                    | Specific circumstance indicator                                                                          | Communication language at departure | re Consignment                      |
| 0 - Not used for safety and security<br>purposes | 0 - No                                                                                                    | -                                                                                                    | -                                   | General information                 |
| Binding itinerary                                | Limit date                                                                                                    |                                                                                                    |                                     | Actors                              |
| 0 - No                                           | 21/04/2023                                                                                                    |                                                                                                    |                                     | Transport                           |
|                                                  |                                                                                                    |                                                                                                    |                                     | Documents                           |
|                                                  |                                                                                                    |                                                                                                    |                                     | > House consignment #1              |
| Consignment                                      |                                                                                                    |                                                                                                    |                                     | ✓ History                           |
|                                                  |                                                                                                    |                                                                                                    |                                     | Actions history                     |
| General information Actors                       | Transport Documents                                                                                                    |                                                                                                    |                                     | Version history                     |
| Country of dispatch                              | Country of destination                                                                                                    | Container indicator                                                                                      | Gross mass (KG)                     |                                     |
|                                                  | IT - Italy                                                                                                    | 1 - Yes                                                                                                  | 1.097,00                            |                                     |

Figure 187 : Transit declaration at departure – Declaration details

The house consignment overview provides a holistic view of all declared house consignments, and the goods item overview provides a holistic view of all declared articles for a given house consignment. Hyperlinks are available to ease the navigation.

**Note**: the data displayed correspond to the latest declaration data recorded (cf. corrections, amendment, presentation notification is considered).

# 13.2HOW TO CONSULT THE HISTORY OF ACTIONS IN THE TRANSIT DECLARATION

The declaration action history contains events related to the transit declaration, such as events related to tasks performed, change of movement status, deadlines and messages exchanged with the customs office of departure.

To consult the history of the actions of the transit declaration:

- 1. Open the **Transit movement at departure** or **Transit and exit movement at departure** page corresponding to the transit declaration via its **LRN/MRN**
- 2. Click on the **History > Actions history** button.
- 3. The action history of the transit declaration is available.

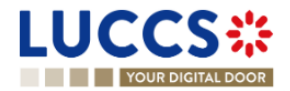

| Highlights<br>No element             |                                             | Due dates<br>No element                                                        |                        | Documents  House consignment #1  History |
|--------------------------------------|---------------------------------------------|--------------------------------------------------------------------------------|------------------------|------------------------------------------|
| Operational details Actions history  | Declaration details History Version history |                                                                                |                        | Actions history<br>Version history       |
| DATE<br>20/04/2023 15:06             | ACTION TYPE<br>Status set                   | DESCRIPTION<br>Accepted                                                        | USER/SYSTEM<br>Customs |                                          |
| 20/04/2023 15:06                     | Status set                                  | Under customs validation                                                       | Customs                |                                          |
| 20/04/2023 15:06                     | Message sent                                | IE028 - MRN allocated - To LU14900721 via NTP                                  | Customs                |                                          |
| 20/04/2023 15:06                     | Message sent                                | IE928 - Positive acknowledge - To LU14900721 via NTP Movement has been created | Customs                |                                          |
| 20/04/2023 15:06<br>20/04/2023 15:06 | Message received Task performed             | IED15 - Declaration data Task - Register declaration                           | Customs                |                                          |

Figure 188: Transit declaration at departure – Actions history

# 13.3 HOW TO CONSULT THE VERSION HISTORY OF THE TRANSIT DECLARATION

The version history of the transit declaration contains the events related to corrections (before acceptance) and amendments (after acceptance) of the transit declaration.

To consult the version history of the transit declaration:

- 1. Open the **Transit movement at departure** or **Transit and exit movement at departure** page corresponding to the transit declaration via its **LRN/MRN**.
- 2. Click on the **History > Version History** button.
- 3. The history of the versions of the transit declaration is available and contains the dates of corrections and/or amendments made with their status.

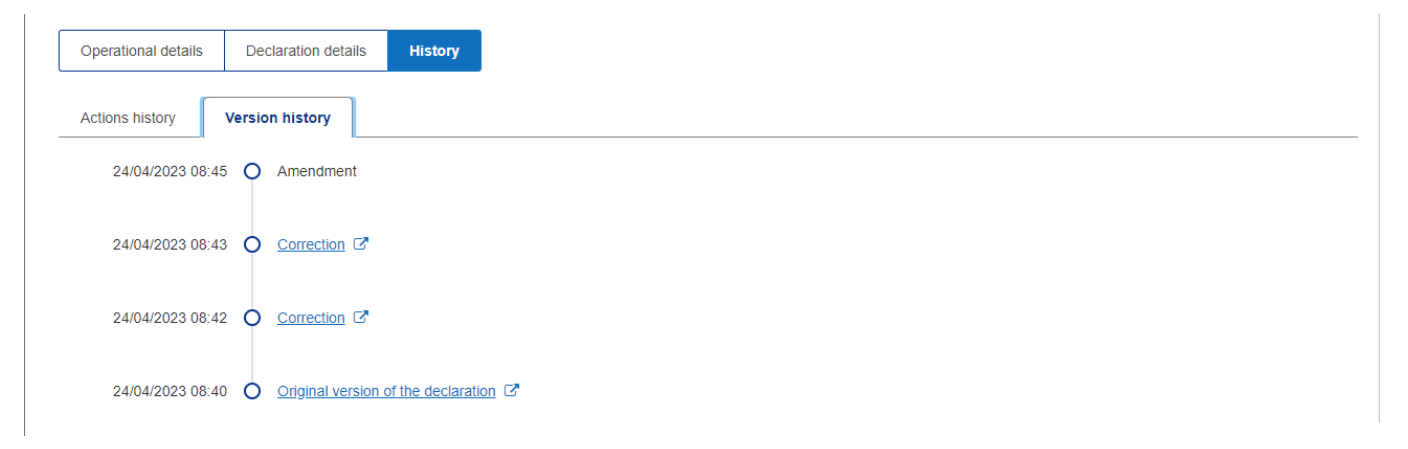

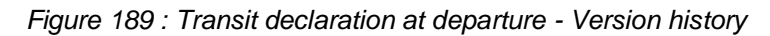

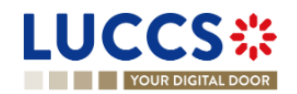

# 13.4 HOW TO CONSULT A PREVIOUS VERSION OF THE TRANSIT DECLARATION

A previous version contains the reported data from the previous version of the report.

A new version is created when a correction (before acceptance) or an amendment (after acceptance) has been made.

To view a previous version of the transit declaration:

- 1. Open the **Transit movement at departure** or **Transit and exit movement at departure** page corresponding to the transit declaration via its **LRN/MRN**.
- 2. Click on the **History > Version History** button.
- 3. Click on the hyperlink of the version you wish to consult.
- 4. The previous version of the report is available and contains the reported data from the previous version of the report.

| しててつ 🗠 🖉                                                                                                    | E TASKS V DECLARATIONS V                                                                                                    | DOCUMENTS V 🌞 CERTIFICATES V                                                                                                    | DEBTS MANAGEMENT                                             |                  |                                                              | 10 12        |
|----------------------------------------------------------------------------------------------------|----------------------------------------------------------------------------------------------------|----------------------------------------------------------------------------------------------------|--------------------------------------------------------------|------------------|--------------------------------------------------------------|--------------|
| YOUR DIGITAL DOOR                                                                                                    |                                                                                                    |                                                                                                    |                                                              | Q Search by LRN, | /MRN                                                         | ) en 🗸 🔂 🖓 🖪 |
| ANSIT MOVEMENT AT                                                                                                    | DEPARTURE                                                                                                    |                                                                                                    |                                                              |                  | <ul> <li>Declaration details</li> <li>Declaration</li> </ul> |              |
| DNI: 22 INITE00000000000000000000000000000000000                                                                                                    |                                                                                                    |                                                                                                    |                                                              |                  | Transit operation                                            |              |
| RN. 23JN1P00000000006403                                                                                                    |                                                                                                    |                                                                                                    |                                                              |                  | Authorisations                                               |              |
| /RN: 23LU715L000001M0.                                                                                                    | J2 Procedure: Transi                                                                                                    | t - simplified procedure Version:                                                                                                    | PREVIOUS VERSION                                             |                  | Customs offices                                              |              |
|                                                                                                    |                                                                                                    |                                                                                                    |                                                              |                  | Actors                                                       |              |
| folder:                                                                                                    | Declaration types: T2 - D                                                                                                    | (i) Representa                                                                                                    | tive: -                                                      |                  | Guarantees                                                   |              |
| ۲                                                                                                    |                                                                                                    |                                                                                                    |                                                              |                  | ✓ Consignment                                                |              |
|                                                                                                    |                                                                                                    |                                                                                                    |                                                              |                  | General information                                          |              |
| RINT PREVIEW                                                                                                    |                                                                                                    |                                                                                                    |                                                              |                  | Actors                                                       |              |
|                                                                                                    |                                                                                                    |                                                                                                    |                                                              |                  |                                                              |              |
|                                                                                                    |                                                                                                    |                                                                                                    |                                                              |                  | Transport                                                    |              |
| eclaration details                                                                                                    |                                                                                                    |                                                                                                    |                                                              |                  | Transport                                                    |              |
| eclaration details                                                                                                    |                                                                                                    |                                                                                                    |                                                              |                  | Transport<br>Documents                                       |              |
| eclaration details                                                                                                    |                                                                                                    |                                                                                                    |                                                              |                  | Transport Documents House consignment #1                     |              |
| ectaration details                                                                                                    |                                                                                                    |                                                                                                    |                                                              |                  | Transport Documents House consignment #1                     |              |
| Claration details Declaration Transit operation Authorisation                                                                                                    | ns 🦲 Customs offices Actors                                                                                                    | Guarantees 🕕                                                                                                    |                                                              |                  | Transport Documents House consignment #1                     |              |
| Claration details Declaration Transit operation Authorisation                                                                                                    | ns 9 Customs offices Actors                                                                                                    | Guarantees                                                                                                    | TIR carnet number                                            |                  | Transport Documents House consignment #1                     |              |
| Claration details  Declaration  Transit operation  LRN  23JNTP0000000000006403                                                                                       | Customs offices Actors  Declaration type T2-c 6oods having the customs status of Union goods, which are placed under the common transit procedure                                                                       | Guarantees  Additional declaration type D - For lodging a standard customs declaration (such as referred to under code A) in accordance with Article 171 of the Code.                                                       | TIR carnet number                                            |                  | Transport<br>Documents<br>> House consignment #1             |              |
| Claration details  Declaration  Transit operation  Authorisation  LRN  23JNTP00000000006403  Security                                                                | Customs offices Actors      Declaration type      T2 - Goods having the customs status of     Union goods, which are placed under the     common transit procedure      Reduced dataset indicator                       | Guarantees<br>Additional declaration type<br>D - For lodging a standard customs<br>declaration (such as referred to under code<br>A) in accordance with Article 171 of the<br>Code.<br>Specific circumstance indicator      | TIR carnet number<br>-<br>Communication language at departur |                  | Transport Documents House consignment #1                     |              |
| Claration details  Declaration  Transit operation  LRN  23JNTP000000000006403  Security 0 - Not used for safety and security purposes                                | Customs offices Actors  Declaration type T2- 6oods having the customs status of Union goods, which are placed under the common transit procedure  Reduced dataset indicator 0 - No                                      | Guarantees  Additional declaration type D For lodging a standard customs declaration (such as referred to under code A) in accordance with Article 171 of the Code. Specific circumstance indicator -                       | TIR carnet number - Communication language at departur -     | re               | Transport<br>Documents<br>> House consignment #1             |              |
| Claration details  Declaration  Transit operation Authorisation  LRN  23JNTP00000000006403  Security 0 - Not used for safety and security purposes Binding litnerary | Customs offices Actors  Customs offices Actors  Declaration type T2 - Goods having the customs status of Union goods, which are placed under the common transit procedure  Reduced dataset indicator 0 - No  Limit date | Guarantees<br>Additional declaration type<br>D - For lodging a standard customs<br>declaration (such as referred to under code<br>A) in accordance with Article 171 of the<br>Code.<br>Specific circumstance indicator<br>- | TIR carnet number<br>-<br>Communication language at departur | re               | Transport<br>Documents<br>> House consignment #1             |              |

Figure 190 : Transit declaration at departure – Previous version

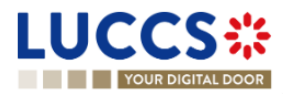

# 13.5 HOW TO CONSULT THE ACKNOWLEDGEMENT RECEIPT OF THE TRANSIT DECLARATION

After submitting the transit declaration, the Customs office of departure confirms its receipt (CC928C). The status of the movement then changes to 'Pending presentation' for pre-lodged transit declarations or 'Submitted' for non-pre-lodged transit declarations.

To consult the acknowledgement receipt:

- 1. Open the **Transit movement at departure** or **Transit and exit movement at departure** page corresponding to the transit declaration via its **LRN/MRN**
- 2. Click on **History**.
- 3. The action history is available and contains the acknowledgement received from the Customs office of departure.

# 13.6 HOW TO CONSULT THE ACCEPTANCE OF THE TRANSIT DECLARATION

The transit declaration is accepted when the MNR allocation notification is received from the customs office of departure. Therefore, the transit movement status becomes 'Accepted' and the MRN is allocated and displayed in the header of the **Transit Movement at Departure** or **Transit and exit movement at departure** page.

In case of pre-lodged transit procedures, acceptance is carried out upon submission of the presentation notification (simplified procedures) or upon physical presentation of the goods (normal procedures).

In case of non-pre-lodged transit procedures, acceptance is carried out when the transit declaration is submitted.

To consult the acceptance of the transit declaration:

- 1. Open the **Transit movement at departure** or **Transit and exit movement at departure** page corresponding to the transit declaration via its **LRN/MRN**.
- 2. Click on the **Operational details** button.
- 3. The Acceptance card is available and contains the acceptance date of the transit declaration.

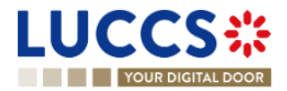

| LUCCS                                        | 5 🔆 🗡 TASKS 🗸                     |                                                 | DOCUMENTS 🗸 🌞 CER           | TIFICATES 🗸 🚞                  | DEBTS MANAGEMENT 👻      |                   |                                     | LU       | 13 |
|----------------------------------------------|-----------------------------------|-------------------------------------------------|-----------------------------|--------------------------------|-------------------------|-------------------|-------------------------------------|----------|----|
| YOUR DIGIT                                   | TAL DOOR                          |                                                 |                             |                                |                         | Q Search by LRN/N | 1RN                                 | en 🗸 🗳 🕐 | TN |
| TRANSIT MO                                   | VEMENT AT DEPARTU                 | RE                                              |                             |                                |                         |                   | V Operational details<br>Acceptance |          |    |
| LRN: 23JNTP00000                             | 00000006313                       |                                                 |                             |                                |                         |                   | Declaration details                 |          |    |
| MRN:<br>Holder:                              | 23LU715L000001LIJ0 💽              | Procedure: Trans                                | nsit - simplified procedure | Status:<br>Declaration types:  | ACCEPTED                |                   | Transit operation<br>Authorisations |          |    |
|                                              | ۲                                 |                                                 |                             |                                | 0                       |                   | Actors                              |          |    |
| Representative:                              | -                                 | Acceptance date: 20/04                          | 04/2023 15:06               | Custom office of<br>departure: | LU715000 - Luxembourg-A | Aeroport          | Guarantees                          |          |    |
| Custom office of<br>enquiry at<br>departure: | -                                 | Custom office of -<br>recovery at<br>departure: |                             |                                |                         |                   | General information<br>Actors       |          |    |
| REGISTER INVALIDATION                        | N REQUEST REGISTER AMENDMENT REQU | UEST DUPLICATE DECL                             | ARATION PRINT PREVIEW       |                                |                         |                   | Transport<br>Documents              |          |    |
| Highlights                                   |                                   |                                                 | Due dates                   |                                |                         |                   | > House consignment #1              |          |    |
| No element                                   |                                   |                                                 | No element                  |                                |                         |                   | Actions history<br>Version history  |          |    |
| Operational details                          | Declaration details History       |                                                 |                             |                                |                         |                   |                                     |          |    |
| Acce     Declaration     20/04/2023          | ptance<br>a acceptance date       |                                                 |                             |                                |                         |                   |                                     |          |    |

Figure 191 : Transit declaration acceptance

# **13.7HOW TO CONSULT THE REJECTION OF THE TRANSIT DECLARATION**

The transit declaration is rejected when the rejection notification from the office of departure is sent by the Customs office of departure. The status of the transit movement becomes 'Rejected'.

To consult the rejection of the transit declaration:

- 1. Open the **Transit movement at departure** or **Transit and exit movement at departure** page corresponding to the transit declaration via its **LRN/MRN**.
- 2. Click on the hyperlink **Rejection** in the highlights section or on the **Operational Details** button.
- 3. The **Rejection** card is available and contains the information about the rejection of the declaration: the date and the reason for the rejection.

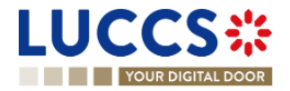

| ANSIT MOVEMENT AT I                          | DEPARTURE                                                               |                                               | ✓ Operational details<br>Rejection from customs office of departure          |
|----------------------------------------------|-------------------------------------------------------------------------|-----------------------------------------------|------------------------------------------------------------------------------|
| RN: 23JNTP0000000000005953                   |                                                                         |                                               | Declaration details     Declaration                                          |
| IRN: -                                       | Procedure: Transit - normal procedure Submission date: 18/04/2023 16.42 | Status: REJECTED Declaration types: T2 - A () | Transit operation<br>Authorisations<br>Customs offices                       |
| epresentative: -                             | Acceptance date: -                                                      | Custom office of LU715000 - Luxembourg-Aero   | Actors<br>oport (i) Guarantees                                               |
| sustom office of -<br>nquiry at<br>eparture: | Custom office of -<br>recovery at<br>departure:                         | oeparture:                                    | <ul> <li>Consignment</li> <li>General information</li> <li>Actors</li> </ul> |
| PRINT PREVIEW                                |                                                                         |                                               | Transport Documents                                                          |
| Highlights<br>Rejection                      | Notification on 18/04/2023 No element                                   |                                               | House consignment #1     History     Actions history                         |
| perational details Declaration details       | History                                                                 |                                               | Version history                                                              |
| <ul> <li>Rejection from custo</li> </ul>     | oms office of departure                                                 |                                               |                                                                              |

Figure 192 : Transit declaration rejection

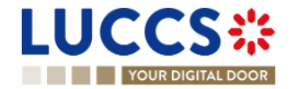

# **13.8HOW TO GENERATE TAD**

When the status of the movement is "Release for transit", you can generate the TAD.

To generate the TAD:

- 6. Open the **Transit movement at departure** or **Transit and exit movement at departure** page corresponding to the transit declaration via its **LRN/MRN**.
- 7. Click on the Generate TAD button.
- 8. The TAD is generated in PDF format and contains the information related to the declaration.

| YOUR DIG                                     | ITAL DOOR             |                                               |                                |                                | Q Search by                        | / <i>LRN/MRN</i> EN 🗸 🕹 🕐 (                                |
|----------------------------------------------|-----------------------|-----------------------------------------------|--------------------------------|--------------------------------|------------------------------------|------------------------------------------------------------|
|                                              |                       | RTURE                                         |                                |                                |                                    | Operational details     Release for transit     Acceptance |
| MRN:                                         | 23LU715L000001KOJ5 💽  | Procedure:                                    | Transit - simplified procedure | Status:                        | RELEASED FOR TRANSIT               | Declaration     Transit operation                          |
| Holder:                                      |                       | Submission date:                              | 19/04/2023 12:36               | Declaration types:             | T2-A (i)                           | Authorisations<br>Customs offices                          |
| Representative:                              | -                     | Acceptance date:                              | 19/04/2023 12:36               | Custom office of<br>departure: | LU715000 - Luxembourg-Aeroport (i) | Actors<br>Guarantees                                       |
| Custom office of<br>enquiry at<br>departure: |                       | Custom office of<br>recovery at<br>departure: |                                |                                |                                    | ✓ Consignment<br>General Information                       |
| DUPLICATE DECLARATI                          | ON PRINT PREVIEW GENE | RATE TAD                                      |                                |                                |                                    | Actors<br>Transport                                        |

Figure 193 : Transit declaration - Generate TAD

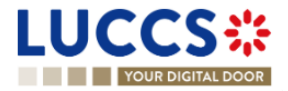

# B-REGISTER THE TRANSIT DECLARATION AND THE OPERATIONAL INFORMATION

### **13.9HOW TO SUBMIT A TRANSIT DECLARATION**

To submit a transit declaration to the Luxembourg customs office of departure:

- 1. Open the Menu > Declarations > New declarations > Transit > Transit declaration.
- 2. A new **LRN** is assigned by the system for your declaration and the **security** field is "0 Not used for safety and security purposes".

| LU  | JCCS 🍀 🗉 TAS                               | sks 🗸 🧧 declarations 🗸 🖿 doo                     | CUMENTS 🗸 🌞 CERTIFICATES 🗸 📻             | DEBTS MANAGEMENT 🗸                                  | LU                                 |
|-----|--------------------------------------------|--------------------------------------------------|------------------------------------------|-----------------------------------------------------|------------------------------------|
|     | YOUR DIGITAL DOOR                          |                                                  |                                          | Q Search by LR                                      | N/MRN EN 🗸 🗳 🕐 ᡞ                   |
| RE  | GISTER TRANSIT DECLARA                     | ATION                                            |                                          | SAVE AS DRAFT                                       | ✓ Declaration<br>Transit operation |
| Dee | claration                                  |                                                  |                                          |                                                     | Customs offices                    |
|     | Transit operation ④                        | Security                                         | Declaration type *                       | Additional declaration type *                       | Authorisations<br>Guarantees       |
|     | 23JNTP00000000006405                       | 0 - Not used for safety and security<br>purposes | · · · ·                                  | . ~                                                 | ✓ Consignment                      |
|     | TIR carnet number                          | Reduced dataset indicator *                      | Specific circumstance indicator          | Binding itinerary *<br>Yes No                       | General information<br>Actors      |
|     | Limit date                                 | ]                                                |                                          |                                                     | Transport<br>Documents             |
|     | Customs offices                            |                                                  |                                          |                                                     | House consignment #1               |
|     | Reference number of customs office of depa | arture * 🛛 🗙 🗸                                   | Country of customs office of destination | Reference number of customs office of destination * |                                    |
|     | Customs office of transit + (              | Ì                                                |                                          |                                                     |                                    |

Figure 194 : Transit declaration registration

- 3. Fill in the form providing the information about:
  - the transit declaration
  - the consignment
  - the house consignment
  - the goods.
- 4. Click on Submit. A confirmation pop-up opens, click on Yes.

When the submission is successfully completed, your transit declaration is submitted to the customs office of departure provided. You are then redirected to the **Transit Declaration** page where you can consult the information related to your transit movement.

When the submission is not successfully completed, you must correct the errors.

**Note**: You can cancel the submission of the transit declaration at any time by clicking **Cancel**. You will be redirected to your last active page and the information entered in the form will not be saved.

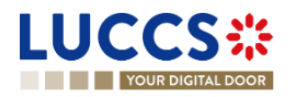

## **13.10HOW TO SUBMIT A TRANSIT AND EXIT DECLARATION**

To submit a transit and exit declaration to the Luxembourg customs office of departure:

- 1. Open the **Menu > Declarations > New declarations > Transit > Transit and exit declaration**.
- 2. A new LRN is assigned by the system for your declaration and the security field is "2 EXS'.

| GISTER TRANSIT AND EX                                                                                                    | (IT DECLARATION                                                |                                          | SAVE AS DRAFT                                                                                 | ✓ Declaration<br>Transit operation                                                                                                    |
|----------------------------------------------------------------------------------------------------|----------------------------------------------------------------|------------------------------------------|-----------------------------------------------------------------------------------------------|----------------------------------------------------------------------------------------------------|
| laration                                                                                                    |                                                                |                                          |                                                                                               | Customs offices                                                                                                    |
| Transit operation ④                                                                                                    |                                                                |                                          |                                                                                               | Authorisations                                                                                                    |
| LRN 23KNTP00000000006406 TIR carnet number Current number Current of the second second | Security<br>2 - EXS ①<br>Reduced dataset indicator *<br>Yes No | Declaration type *                       | Additional declaration type *           .         Y           Binding tilnerary *         Yes | Guarantees<br>Consignment<br>General Information<br>Actors<br>Transport<br>Documents<br>V House consignments list<br>House consignment #1 |
| Reference number of customs office of<br>Customs office of transit<br>Required under conditions                                                                                                    | departure *<br>×   •<br>• ①                                    | Country of customs office of destination | Reference number of customs office of destination *                                           |                                                                                                    |

Figure 195: Registration of the transit and exit declaration

- 3. Fill in the form providing the information about:
  - the transit declaration
  - the consignment
  - the house consignment
  - the goods.
- 4. Click on **Submit**. A confirmation pop-up opens, click on **Yes**.

When the submission is successfully completed, your transit declaration is submitted to the customs office of departure provided. You are then redirected to the **Transit and exit declaration** page where you can consult the information related to your transit movement.

When the submission is not successfully completed, you must correct the errors.

**Note**: You can cancel the submission of the transit declaration at any time by clicking **Cancel**. You will be redirected to your last active page and the information entered in the form will not be saved.

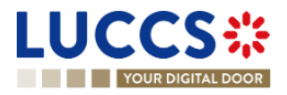

# 13.11 HOW TO SUBMIT THE PRESENTATION NOTIFICATION FOR A PRE-LODGED DECLARATION

When the transit declaration is pre-lodged and submitted before the expected presentation of the goods at the Customs office of departure, the notification of presentation must be sent within 30 days.

The presentation notification can only be sent via the portal for transit declarations under the **simplified procedure**. For transit declarations under the normal procedure, the acceptance of the presentation will take place when the goods are physically presented at the Customs office of departure.

**Note**: if the goods are not presented within 30 days of the submission of the transit declaration, it will be considered as not presented and will be rejected.

To submit the presentation notification:

- 1. Open the **Menu > Tasks > Tasks list** page.
- 2. Find the Register presentation notification task associated with the transit declaration and click on the hyperlink. The task is also available from the declaration view.
- 3. The registration form opens. Some fields cannot be modified in relation to the declaration data and are therefore greyed out.

| LUCCS                                        |                                                | DECLARATION                                   | NS 🗸 🖿 DOCUMENTS 🗸 🌞 CEP       | RTIFICATES 🗸 🛄                 | DEBTS MANAGEMENT 🗸       |                 |                                                                                                  | LU         |   |
|----------------------------------------------|------------------------------------------------|-----------------------------------------------|--------------------------------|--------------------------------|--------------------------|-----------------|--------------------------------------------------------------------------------------------------|------------|---|
| YOUR DIGITAL                                 | DOOR                                           |                                               |                                |                                |                          | Q Search by LRN | /MRN                                                                                             | EN 🗸 🗳 🖓 ₪ |   |
| REGISTER PR                                  | ESENTATION NOTIF                               | FICATION                                      |                                |                                |                          |                 | <ul> <li>Presentation notification</li> <li>Transit operation</li> <li>Customs office</li> </ul> |            |   |
| (i) Information: Your                        | presentation notification is pre-filled v      | with the data from your                       | pre-lodged declaration.        |                                |                          |                 | Actors                                                                                           |            |   |
| LRN: <u>23JNTP00000000</u><br>MRN: -         | 00005925 🖉 ——————————————————————————————————— | Procedure:                                    | Transit - simplified procedure | Status:                        | PENDING PRESENTATION     |                 | General information<br>Transport<br>V House consignments list                                    |            |   |
| Holder:                                      | ٥                                              | Submission date:                              | 18/04/2023 15:44               | Declaration types:             | T2 - D (i)               |                 | > House consignment #1                                                                           |            | l |
| Representative: -                            |                                                | Acceptance date:                              |                                | Custom office of<br>departure: | LU715000 - Luxembourg-Ae | roport (i)      |                                                                                                  |            | l |
| Custom office of<br>enquiry at<br>departure: |                                                | Custom office of<br>recovery at<br>departure: | -                              |                                |                          |                 |                                                                                                  |            |   |
| Declaration                                  |                                                |                                               |                                |                                |                          |                 |                                                                                                  |            | ļ |
| Transit operat                               | ion                                            |                                               |                                |                                |                          |                 |                                                                                                  |            |   |
| LRN<br>23JNTP000                             | Lii<br>0000000005925                           | mit date<br>9/04/2023                         | Ë                              |                                |                          |                 |                                                                                                  |            |   |
| Customs offic                                | е                                              |                                               |                                |                                |                          |                 |                                                                                                  |            |   |
| Reference                                    | number of customs office of departure          | e *                                           |                                |                                |                          |                 |                                                                                                  |            |   |
| LU715000                                     | - Luxembourg-Aeroport                          |                                               | × ∨                            |                                |                          |                 |                                                                                                  |            |   |

#### Figure 196: Registration of the presentation notification for a transit declaration

- 4. Fill in the presentation information.
- 5. Click on **Submit**. A confirmation pop-up opens, click on **Yes**.

When the submission is successful, your presentation notification (CC170C) is submitted to the Customs office of departure and the declaration's data are updated. Then, you are redirected to your last active page.

When the submission is not successful, you must correct the errors.

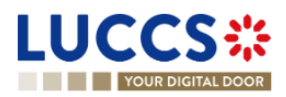

**Note:** in case the declared authorisations are no longer valid at the time of submission of the presentation notification, you must correct the authorisations before resubmitting your presentation notification.

# 13.12CORRECTION

### 13.12.1 HOW TO SUBMIT A CORRECTION FOR A PRE-LODGED DECLARATION

You can correct your pre-lodged declaration before it is accepted by the Customs office of departure, when the status of the movement is "pending presentation".

To correct pre-lodged declaration:

- 1. Open the **Transit movement at departure** or **Transit and exit movement at departure** page corresponding to the transit declaration via its **LRN/MRN**.
- 2. Click on the optional task Register a correction request.
- 3. The registration form opens.

| YOUR DIGITAL DOOR                                                                                                    | 🔍 Search by LRN/MRN 🛛 🛛 🔛 🛃 🕐 🖚                                                                      |
|----------------------------------------------------------------------------------------------------|----------------------------------------------------------------------------------------------------|
| REGISTER CORRECTION REQUEST                                                                                                    | SAVE AS DRAFT     OPEration     Transit operation                                                    |
| (i) Information: Your declaration correction is pre-filled with the latest declaration data. Please note that some data elements c | cannot be corrected. Actors                                                                          |
| - LRN: 23JNTF00000000005925 ♂                                                                                                    | Authorisations Guarantees                                                                            |
| MRN: - Procedure: Transit - simplified procedure S                                                                                 | Status: (PENDING PRESENTATION) Consignment<br>General Information                                    |
| Holder: Submission date: 18/04/2023 15:44                                                                                          | Declaration types: T2 - D () Actors<br>Transport                                                     |
| Representative: - Acceptance date: -                                                                                               | Custom office of LU715000 - Luxembourg-Aeroport () Documents<br>departure: V House consistent list + |
| Custom office of - Custom office of -<br>enquiry at recovery at<br>departure: departure:                                           | <ul> <li>House consignment #1</li> </ul>                                                             |
|                                                                                                    |                                                                                                    |
|                                                                                                    | Additional declaration type *                                                                        |
| 23JNTP00000000005925 0 - Not used for safety and security<br>purposes T2 - Goods having the c                                      | customs st V D - For lodging a standard custo V                                                      |
| TIR carnet number Reduced dataset indicator * Specific circumstance inc                                                            | dicator Binding itinerary *                                                                          |
| Yes No -                                                                                                    | Ves No                                                                                               |
| Limit date                                                                                                    |                                                                                                    |
| 19/04/2023                                                                                                    |                                                                                                    |

Figure 197 : Register correction request

- 4. Make the corrections related to your correction request.
- 5. Click on Submit. A confirmation modal will open, Click on Yes.

When the submission is successful, your correction notification (CC013C) is submitted to the Customs office of departure and your declaration will be automatically corrected. You are then redirected to your last active page.

When the submission is not successful, you must correct the errors.

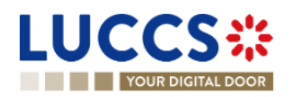

### 13.12.2 HOW TO CONSULT THE CORRECTION OF A PRE-LODGED TRANSIT DECLARATION

When a correction (CC013C) is successfully submitted before acceptance for the pre-lodged transit declaration, the declaration data is corrected in the **Declaration details** (see How to consult the declaration data). Upon receipt of the correction, the Customs office of departure notifies the acceptance of the correction (CC004C).

To consult the acceptance of the correction of the pre-lodged transit declaration:

- 1. Open the **Transit movement at departure** or **Transit and exit movement at departure** page corresponding to the transit declaration via its **LRN/MRN**.
- 2. Click on the **Operational Details** button.
- 3. The correction card is available and contains the information exchanged with the customs office of departure: the date of the correction.

|                                                                                                 | 🔚 TASKS 🗸 📕 DECLARATIONS 🗸 🖿                                                                                                    | DOCUMENTS 👻 🌞 CERTIFICATES 👻                         | DEBTS MANAGEMENT V                    |                                                                                                    |
|-------------------------------------------------------------------------------------------------|----------------------------------------------------------------------------------------------------|------------------------------------------------------|---------------------------------------|----------------------------------------------------------------------------------------------------|
| TRANSIT MOVEMENT AT                                                                             | DEPARTURE                                                                                                    |                                                      |                                       | ✓ Operational details<br>Correction                                                                         |
| LRN: 23JNTP00000000005925                                                                       | Procedure: Transit - si<br>Submission date: 18/04/202                                                                                  | mplified procedure Status:<br>3 15:44 Declaration ty | PENDINC PRESENTATION<br>Des: T2-D (j) | Declaration details     Declaration     Transit operation     Authorisations     Customs offices     Actors |
| Representative: - Quistom office of - enquiry at departure: Recrister PRESENTATION NOTIFICATION | Acceptance date: - Custom office of recovery at departure: REGISTER CORRECTION REQUEST REGISTER CORRECTION REQUEST REGISTER CORRECTION | Custom office<br>departure:                          | of LU715000 - Luxembourg-Aeroport ()  | Guarantees<br>Consignment<br>General information<br>Actors<br>Transport                                     |
| Highlights<br>Correction                                                                        | Notification on 18/04/2023<br>15:49                                                                                                    | Due dates<br>Awaiting presentation notification      | 18/05/2023 15:44                      | House consignment #1     History     Actions history     Version history                                    |
| Operational details Declaration deta Correction Correction date and time 18/04/2023 15/49       | Ills Hilstory                                                                                                    |                                                      |                                       |                                                                                                    |

Figure 198 : Correction of the transit declaration

**Note**: Multiple corrections can be submitted prior to acceptance of the advance transit declaration. Each correction is then available in the **Operational Details**.

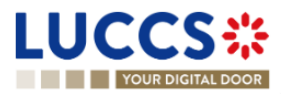

### 13.13AMENDMENT

#### 13.13.1 HOW TO SUBMIT A REQUEST FOR AN AMENDMENT OF THE DECLARATION

You can amend your declaration after it has been accepted by the customs office of departure.

To amend the declaration:

- 1. Open the **Transit movement at departure** or **Transit and exit movement at departure** page corresponding to the transit declaration via its **LRN/MRN**.
- 2. Click on the optional task Register a correction request.
- 3. The registration form opens.

| LU    | CC              | S ;;; TASK:                             | s 🗸 📕 DECLARATIO             | NS 🗸 🛅 DOCU          | MENTS 🗸 🌞 C         | ERTIFICATES 🗸 🔒       | DEBTS MANAGE     | MENT 🗸                  |                                                             | LU           |
|-------|-----------------|-----------------------------------------|------------------------------|----------------------|---------------------|-----------------------|------------------|-------------------------|-------------------------------------------------------------|--------------|
|       | YOUR DIG        | ITAL DOOR                               |                              |                      |                     |                       |                  | Q Search by L           | RN/MRN                                                      | ] en 🗸 🗳 🤉 💌 |
| REG   | BISTER A        | MENDMENT REQU                           | EST                          |                      |                     |                       |                  | SAVE AS DRAFT           | <ul> <li>Amendment reason</li> <li>Justification</li> </ul> |              |
| (i)   | Information:    | Your declaration amendment is pre-fille | ed with the latest declarati | on data. Please note | that some data elen | nents cannot be ameno | ed               |                         | <ul> <li>Declaration</li> <li>Import operation</li> </ul>   |              |
|       |                 |                                         |                              |                      |                     |                       |                  |                         | Customs offices                                             |              |
|       | N: 23RNTP0000   | 000000006724 🖉                          |                              |                      |                     |                       |                  |                         | Actors                                                      |              |
| MR    | N:              | 23LU700L0000026XR9 💽                    | Procedure:                   | Import - H7 Low v    | alue consignment    | Status:               | ACCEPTED         |                         | Finances                                                    |              |
| Dec   | larant          |                                         | Submission date:             | 26/04/2023 10:26     |                     | Declaration types:    | IM-A             |                         | ✓ Consignment                                               |              |
| Dor   | aronontativo:   | ۲                                       |                              | 20/04/2020 10:20     |                     | Declaration types.    | IM-PA (I)        |                         | General information                                         |              |
| Rep   | bresentative.   | -                                       | Acceptance date.             | 26/04/2023 10.26     |                     |                       |                  |                         | Documents                                                   |              |
| proc  | cessing:        | Accises (i)                             | et                           |                      |                     |                       |                  |                         | ✓ Goods items list +                                        |              |
|       |                 |                                         |                              |                      |                     |                       |                  |                         | > Goods item #1                                             |              |
| Ame   | ndment r        | eason                                   |                              |                      |                     |                       |                  |                         | > Goods item #2                                             |              |
|       | Justification * |                                         |                              |                      |                     |                       |                  |                         |                                                             |              |
|       |                 |                                         |                              |                      |                     |                       |                  |                         |                                                             |              |
|       |                 |                                         |                              |                      |                     |                       |                  | 512                     |                                                             |              |
| Decla | aration         |                                         |                              |                      |                     |                       |                  |                         |                                                             |              |
|       | Import ope      | ration                                  |                              |                      |                     |                       |                  |                         |                                                             |              |
|       | LRN             | 00000000000724                          | Declaration date *           |                      | Declaration type *  |                       | Additional decla | ration type *           |                                                             |              |
|       | 23RN1           | 200000000000000000000000000000000000000 | 26/04/2023                   | Ë                    | IM - Import of nor  | n-Union goods 🗸 🗸     | A - for a stand  | ard customs declar \vee |                                                             |              |

Figure 199 : Register amendment request

- 4. Make the corrections related to your amendment request.
- 5. Click on Submit. A confirmation modal will open, Click on Yes.

When the submission is successful, your amendment notification (CC013C) is submitted to the Customs office of departure for validation. You are then redirected to your last active page.

When the submission is not successful, you must correct the errors.

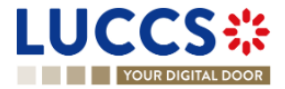

# 13.13.2 HOW TO CONSULT THE AMENDMENT REQUEST AND THE RESPONSE FROM THE CUSTOMS

After submitting the request for amendment of the declaration to the customs authorities, you can consult the information related to this request. The status of the declaration will change to "Under amendment".

The customs authorities can decide whether to accept or reject the application.

If the amendment request is accepted, the transit declaration is amended, and the status of the declaration returns to the previous status.

|                                                                                                    | s 🗸 륄 declarations 🗸 💼 documents 🗸 🌞 d                                                                                                    | CERTIFICATES 👻 📻 DEBTS MANAGEMENT 👻                                                                         | LU LU                                                                                                    |
|----------------------------------------------------------------------------------------------------|----------------------------------------------------------------------------------------------------|----------------------------------------------------------------------------------------------------|----------------------------------------------------------------------------------------------------|
| YOUR DIGITAL DOOR                                                                                                    |                                                                                                    | Q                                                                                                    | Search by LRN/MRN EN 🗸 🖓 🔊 🖚                                                                                                    |
| CUSCON OFFICE ANALIZATION RECOVER   CUSCON OFFICE ANALIZATION RECOVER   MRN:   23LU715L000001M4J9   MRN:   23LU715L00001M4J9   MRN:   23LU715L00001M4J9   MRN:   Representative:   -   Custer MAULIATION RECOVEST   MRIghlights   Amendment request   Amendment editalis History Mission details Mission details Mission details Mission details Mission details Mission details Mission details Mission details Mission details Mission details Mission details Mission details Mission details | CUTURE  Procedure: Transit - simplified procedure  Submission date: 24/04/2023 09.41  Acceptance date: 24/04/2023 09.42  Custom office of recovery at departure:  TRECOVEST DUPLICATE DECLARATION PRINT PREVIEW  Notification on 24/04/2023 09.41  Print Preview  Notification on 24/04/2023 09.41  Print Preview  Print Preview Print Preview Print Preview Print Preview Print Preview Print Preview Print Preview Print Preview Print Preview Print Preview Print Preview Print Pre | Status: ACCEPTED   Declaration types: T2 - A ①   Custom office of departure: LU715000 - Luxembourg-Aeropoin | Ex V Operational details Amendment Acceptance Declaration details Customs offices Actors Customs offices Actors Guarantees Consignment General information Actors Transport Documents House consignment #1 History Actions history Version history |
| Response from custon     Decision     Declaration amended      Amendment request     Submission date and time     24/04/2023 09:41                                                                                                    | nS<br>Decision date and time<br>24/04/2023 09:42                                                                                                    |                                                                                                    |                                                                                                    |

Figure 200 : Amendment request accepted – Transit declaration amended

If the amendment request is rejected, the transit declaration is not amended, and the status of the declaration remains "Under amendment".

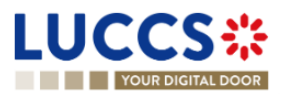

|                                                                                                    | 🗸 🖉 declarations 🗸 🖿 documents 🗸 🌞                                                                          | CERTIFICATES V 🚃 DEBTS MANAGEMENT V | LU                                                                                                    |
|----------------------------------------------------------------------------------------------------|----------------------------------------------------------------------------------------------------|-------------------------------------|----------------------------------------------------------------------------------------------------|
| YOUR DIGITAL DOOR                                                                                                    |                                                                                                    | Q. Search by                        | / LRN/MRN EN 🗸 👶 🕢 💌                                                                                           |
| LRN: 23JNTP00000000006413           MRN:         23LU715L000001M6J7                                                                                                    | Procedure: Transit - simplified procedure                                                                   | Status: UNDER AMENDMENT             | Operational details     Amendment     Acceptance     Declaration details                                       |
| Holder:                                                                                                    | Submission date: 24/04/2023 09:45                                                                           | Declaration types: T2 - A ()        | <ul> <li>Declaration</li> <li>Transit operation</li> <li>Authorisations</li> <li>Customs offices</li> </ul>    |
| Custom office of -<br>enquiry at<br>departure:                                                                                                    | Custom office of -<br>recovery at<br>departure:                                                             | departure:                          | Actors<br>Guarantees<br>Consignment<br>General information                                                     |
| Highlights           Request for amendment rejected         N           Amendment request         N                                                                                                    | DN PRINT PREVIEW Due dates Lotification on 24/04/2023 Jointication on 24/04/2023 Jointication on 24/04/2023 | ment 24/04/2023 21:48               | Actors<br>Transport<br>Documents<br>> House consignment #1<br>House consignment #1   History   Actions history |
| Operational details     Declaration details     History <ul> <li>Amendment</li> <li>Response from customs</li> <li>Decision</li> <li>Request for amendment rejected</li> <li>Amendment request</li> </ul> | S<br>Decision date and time Data to be amende<br>24/04/2023 09:48 Data to be amende                         | ed<br>ed                            | Version history                                                                                                |

Figure 201 : Amendment request rejected – Transit declaration not amended

To consult the response of the customs authorities:

- 1. Open the **Transit movement at departure** or **Transit and exit movement at departure** page corresponding to the transit declaration via its **LRN/MRN.** The rectification request is displayed in the highlights.
- 2. Click on the **Amendment Request** hyperlink corresponding to your request in the Highlights or click on the **Operational Details** button.
- 3. The **Amendment** card is available and contains the information about the response of the customs authorities.

### 13.13.3 HOW TO RESPOND TO A SUGGESTION FROM THE CUSTOMS AUTHORITIES TO AMEND THE DECLARATION

When an amendment to the transit declaration is suggested by the Customs authorities, the user must perform the mandatory task **Register suggested amendment** redirecting to the amendment form.

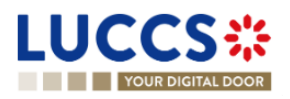

| REGISTER SUGGESTED AMENDMENT DUPLICATE DECLARATION                                                           | PRINT PREVIEW                                                                                      |                                  |                  |
|----------------------------------------------------------------------------------------------------|----------------------------------------------------------------------------------------------------|----------------------------------|------------------|
| Highlights<br>Amendment suggested by customs<br>Control<br>Acceptance                                        | Notification on 30/08/2024 15:08<br>Notification on 30/08/2024 15:08<br>Notification on 30/08/2024 | Due dates<br>Timer for amendment | 31/08/2024 23:59 |
| Operational details Declaration details History                                                              |                                                                                                    |                                  |                  |
| <ul> <li>Amendment</li> </ul>                                                                                |                                                                                                    |                                  |                  |
| <ul> <li>Amendment suggestion fro</li> </ul>                                                                 | m customs                                                                                          |                                  |                  |
| Suggestion date and time         Amendment deadline date           30/08/2024 15:08         31/08/2024 23:59 |                                                                                                    |                                  |                  |
| Justification<br>Justification                                                                               |                                                                                                    |                                  |                  |

Figure 202: Amendment suggestion by customs authorities

To respond to the suggestion to amend:

- 1. Open the **Transit Declaration** page. The mandatory task **Register suggested amendment** is available or go to the **tasks list**.
- 2. Click on the hyperlink of the mandatory task Register suggested amendment.
- 3. The registration form opens.
- 4. Fill in the amendment information and edit the fields you want.
- 5. Click on **Submit**. A confirmation pop-up opens, click on **Yes**.

When the submission is successful, your amendment request is submitted to the customs authorities. You are then redirected to your last active page.

When the submission is not successfully completed, you must correct the errors.

### 13.13.4 HOW TO CONSULT THE GUARANTEE AMENDMENT REQUEST

When the guarantees entered in the transit declaration are not validated, a guarantee amendment request (CC055C) is received from the customs office of departure.

To consult the request for guarantee amendment:

- 1. Open the **Transit movement at departure** or **Transit and exit movement at departure** page corresponding to the transit declaration via its **LRN/MRN**.
- 2. Click on the **Operational Details** button.
- 3. The amendment card is available and contains the information related to this request: the date of the request and the list of guarantees to be amended with the reason.

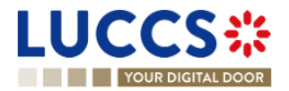

| REGISTER QUARANTEE AMENDMENT REGISTER INVALIDATION REQUEST DUPLICATE DEC                                                                                                    | ARATION                                                    | <ul> <li>Consignment</li> <li>General information</li> </ul>                                                |
|----------------------------------------------------------------------------------------------------|------------------------------------------------------------|----------------------------------------------------------------------------------------------------|
| Highlights         Guarantee amendment requested by customs       Notification on 24/04/2023 09:53         Operational details       Declaration details       History         Guarantee amendment requested by customs       Notification on 24/04/2023 09:53 | Due dates<br>Guarantee awaiting amendment 24/04/2023 10:53 | Actors<br>Transport<br>Documents<br>> House consignment #1<br>History<br>Actions history<br>Version history |
| Amendment request Request date and time 24/04/2023 09:53                                                                                                    |                                                            |                                                                                                    |
| ✓ Invalid guarantees                                                                                                    |                                                            |                                                                                                    |
| GRN INVALID REMARKS<br>CODE<br>REASON                                                                                                    |                                                            |                                                                                                    |
| G03 -<br>21LU00000000V23 Access code -<br>not valid                                                                                                    |                                                            |                                                                                                    |
|                                                                                                    |                                                            |                                                                                                    |

Figure 203 : Request for guarantee amendment

**Note:** When this request is received, the guarantee amendment must be submitted within 1 hour to the Customs office of departure (see How to submit a guarantee amendment).

### 13.13.5 HOW TO SUBMIT GUARANTEE AMENDMENT

To amend a guarantee:

- Open the Transit movement at departure or Transit and exit movement at departure page corresponding to the transit declaration via its LRN/MRN or go to the task list (Menu > Tasks > Task List)
- 2. Click on the mandatory task Register guarantee amendment.
- 3. The registration form opens.

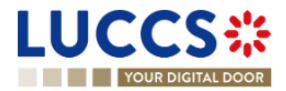

| YOUR DIGITAL DOOR                                |                                                              |                          |                                |                               | <b>Q</b> Search by LRI | V/MRN                                                                                 | en 🗸 🚭 🛛 ( |
|--------------------------------------------------|--------------------------------------------------------------|--------------------------|--------------------------------|-------------------------------|------------------------|---------------------------------------------------------------------------------------|------------|
| GISTER AMENDMENT REQU                            | JEST                                                         |                          |                                | SAVE                          | AS DRAFT               | <ul> <li>✓ Declaration</li> <li>Transit operation</li> <li>Customs offices</li> </ul> |            |
| Information: Your declaration amendment is pre-f | illed with the latest declaration data. Please r             | note that some data elem | nents cannot be amende         | ed.                           |                        | Actors                                                                                |            |
| RN: 23JNTP000000000006416                        |                                                              |                          |                                |                               |                        | Authorisations                                                                        |            |
| RN: 23LU715L000001M8J5 💽                         | Procedure: Transit - simpl                                   | ified procedure          | Status:                        | UNDER AMENDMENT               |                        | Consignment<br>General information                                                    |            |
| older:                                           | Submission date: 24/04/2023 09                               | :52                      | Declaration types:             | T2-A (j)                      |                        | Actors<br>Transport                                                                   |            |
| presentative: -                                  | Acceptance date: 24/04/2023 09                               | :52                      | Custom office of<br>departure: | LU715000 - Luxembourg-Aer     | oport i                | Documents                                                                             |            |
| istom office of -<br>quiry at<br>parture:        | Custom office of -<br>recovery at<br>departure:              |                          |                                |                               |                        | <ul> <li>House consignments list +</li> <li>House consignment #1</li> </ul>           |            |
| equest date and time<br>/04/2023 09:53           | Amendment deadline date<br>24/04/2023 10:53                  |                          |                                |                               |                        |                                                                                       |            |
| laration<br>Transit operation ④                  |                                                              |                          |                                |                               |                        |                                                                                       |            |
| LRN<br>23JNTP00000000006416                      | Security<br>0 - Not used for safety and security<br>purposes | Declaration type *       | the customs st 🗸               | Additional declaration type * | declar 🗸               |                                                                                       |            |
| TIR carnet number                                | Reduced dataset indicator *                                  | Specific circumstanc     | ce indicator                   | Binding itinerary *           |                        |                                                                                       |            |
| Required under conditions                        |                                                              |                          |                                |                               |                        |                                                                                       |            |
| Limit date                                       | Amendment type flag *                                        |                          |                                |                               |                        |                                                                                       |            |

Figure 204 : Register guarantee amendment

- 4. Make corrections to your guarantee amendment.
- 5. Click on Submit. A confirmation modal will open, Click on Yes.

When the submission is successful, the guarantee amendment (CC013C) is submitted to the Customs office of departure. You are then redirected to your last active page.

**Note**: If the guarantee amendment is not carried out within the time limit set after receipt of the rectification request, the transit declaration will be rejected.

# 13.13.6 HOW TO CONSULT THE REQUEST FOR AMENDMENT OF THE DECLARATION (EXPORT FOLLOWED BY TRANSIT)

When the export MRNs entered in the transit declaration under the export procedure followed by transit are not validated, a request for rectification of the declaration is received from the Customs office of departure.

To consult the request for amendment:

- 1. Open the **Transit movement at departure** or **Transit and exit movement at departure** page corresponding to the transit declaration via its **LRN/MRN**.
- 2. Click on the **Operational Details** button.
- 3. The Amendment card is available and contains the date of the request.

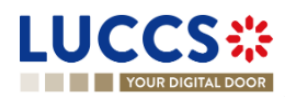

**Note:** When this request is received, the amendment of the declaration with the corrected export MRNs must be submitted within the time limit to the Customs office of departure (see How to submit a guarantee amendment).

## 13.14CANCELATION

### 13.14.1 HOW TO SUBMIT A CANCELLATION FOR A PRE-LODGED DECLARATION

You can cancel your pre-lodged declaration before it is accepted by the Customs office of departure, when the status of the movement is "pending presentation".

To cancel the pre-lodged declaration:

- 1. Open the Transit movement at departure or Transit and exit movement at departure page.
- 2. Click on the optional task Register a cancellation request.
- 3. The registration form opens.

| L | <b>UCC</b>                                   | S::          | E TASKS 🗸 |                                               | NS 🗸 🖿 DOCUMENTS 🗸 🕴           | CERTIFICATES 🗸                 |                             |             |         |      | LU  |
|---|----------------------------------------------|--------------|-----------|-----------------------------------------------|--------------------------------|--------------------------------|-----------------------------|-------------|---------|------|-----|
|   | YOUR DI                                      | GITAL DOOR   |           |                                               |                                |                                |                             | Q Search by | LRN/MRN | EN V | 7 🗊 |
| I | REGISTER                                     | CANCELLAT    | ION REQU  | EST                                           |                                |                                |                             |             |         |      |     |
| ſ | LRN: 23JNTP000                               | 000000054258 |           |                                               |                                |                                |                             |             |         |      |     |
|   | MRN:                                         | -            |           | Procedure:                                    | Transit - simplified procedure | Status:                        | PENDING PRESENTATION        |             |         |      |     |
|   | Holder:                                      |              |           | Submission date:                              | 19/04/2023 17:17               | Declaration types:             | T2 - D (i)                  |             |         |      |     |
|   | Representative:                              | ۲            |           | Acceptance date:                              | -                              | Custom office of<br>departure: | LU715000 - Luxembourg-Aerop | port (i)    |         |      |     |
|   | Custom office of<br>enquiry at<br>departure: | -            |           | Custom office of<br>recovery at<br>departure: | -                              |                                |                             |             |         |      |     |
| F | Remarks *                                    |              |           |                                               |                                |                                |                             |             |         |      |     |
|   |                                              |              |           |                                               |                                |                                |                             |             |         |      |     |
|   |                                              |              |           |                                               |                                |                                |                             | 513         |         |      |     |
|   |                                              |              |           |                                               |                                |                                | 🗸 SUBMIT                    | X CANCEL    |         |      |     |

Figure 205 : Register cancellation

- 4. Fill out the cancellation information.
- 5. Click on Submit. A confirmation modal will open, Click on Yes.

When the submission is successful, your cancellation notification (CC014C) is submitted to the Customs office of departure and your declaration will be automatically cancelled. You are then redirected to your last active page.

### 13.14.2 HOW TO CONSULT THE CANCELLATION OF THE PRE-LODGED DECLARATION

After submitting the notification of cancellation of the pre-lodged transit declaration to the customs office of departure (see How to submit a cancellation of the pre-lodged transit declaration), you can consult the information on this cancellation.

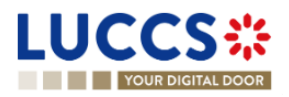

To consult the details of the cancellation:

- 1. Open the **Transit movement at departure** or **Transit and exit movement at departure** page corresponding to the transit declaration via its **LRN/MRN.** The cancellation is displayed in the Highlights.
- 2. Click on the Cancellation hyperlink in the highlights or click on the Operational Details button.
- 3. The **Cancellation** card is available and contains the cancellation information.

|                                                | ks 🗸 📕 declarations 🗸 💼 di                      | ocuments 🗸 🌞 cer  | TIFICATES 🗸                    |                                    |                                                               | LU1    |
|------------------------------------------------|-------------------------------------------------|-------------------|--------------------------------|------------------------------------|---------------------------------------------------------------|--------|
| YOUR DIGITAL DOOR                              |                                                 |                   |                                | Q Search                           | by LRN/MRN                                                    | EN 🗸 ? |
| TRANSIT MOVEMENT AT DEPA                       | RTURE                                           |                   |                                |                                    | <ul> <li>Operational details</li> <li>Cancellation</li> </ul> |        |
| LRN: 23JNTP00000000054258                      |                                                 |                   |                                |                                    | Declaration details     Declaration                           |        |
| MRN: -                                         | Procedure: Transit - sim                        | plified procedure | Status:                        | CANCELLED                          | Transit operation<br>Authorisations                           |        |
| Holder:                                        | Submission date: 19/04/2023 1                   | 17:17             | Declaration types:             | T2 - D 👔                           | Customs offices<br>Actors                                     |        |
| Representative:                                | Acceptance date: -                              |                   | Custom office of<br>departure: | LU715000 - Luxembourg-Aeroport (i) | Guarantees                                                    |        |
| Custom office of -<br>enquiry at<br>departure: | Custom office of -<br>recovery at<br>departure: |                   |                                |                                    | General information<br>Actors                                 |        |
|                                                |                                                 |                   |                                |                                    | Transport                                                     |        |
| DUPLICATE DECLARATION PRINT PREVIEW            |                                                 |                   |                                |                                    | Documents House consignment #1                                |        |
| Highlights                                     |                                                 | Due dates         |                                |                                    | ✓ History                                                     |        |
| Cancellation                                   | Notification on 24/04/2023<br>10:21             | No element        |                                |                                    | Actions history<br>Version history                            |        |
| Operational details Declaration details Histo  | ory                                             |                   |                                |                                    |                                                               |        |
| <ul> <li>Cancellation</li> </ul>               |                                                 |                   |                                |                                    |                                                               |        |
| Request date and time J<br>24/04/2023 10:21 F  | ustification<br>Remarque                        |                   |                                |                                    |                                                               |        |

Figure 206 : Cancellation for transit declaration

### **13.15INVALIDATION**

### 13.15.1 HOW TO SUBMIT AN INVALIDATION REQUEST OF THE DECLARATION

You can submit a request to invalidate your declaration after it has been accepted by the customs office of departure.

To invalidate the declaration:

- 1. Open the **Transit movement at departure** or **Transit and exit movement at departure** page corresponding to the transit declaration via its **LRN/MRN**.
- 2. Click on the optional task Register Invalidation Request.
- 3. The registration form opens.

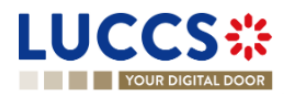

|                                              |                      | 🗸 🛩 🗾 DECLARATION                             | is 🗸 🖿 documents 🗸 🐗           | CERTIFICATES 🗸 📻               | DEBTS MANAGEMENT V                 | LRN/MRN | LU |
|----------------------------------------------|----------------------|-----------------------------------------------|--------------------------------|--------------------------------|------------------------------------|---------|----|
| REGISTER I                                   | NVALIDATION REQU     | EST                                           |                                |                                |                                    |         |    |
| LRN: 23JNTP0000                              | 000000006420 🖸 ————— |                                               |                                |                                |                                    | -       |    |
| MRN:                                         | 23LU715L000001MCJ0 💽 | Procedure:                                    | Transit - simplified procedure | Status:                        | ACCEPTED                           |         |    |
| Holder:                                      |                      | Submission date:                              | 24/04/2023 10:08               | Declaration types:             | T2 - A (i)                         |         |    |
| Representative:                              |                      | Acceptance date:                              | 24/04/2023 10:08               | Custom office of<br>departure: | LU715000 - Luxembourg-Aeroport (i) |         |    |
| Custom office of<br>enquiry at<br>departure: | -                    | Custom office of<br>recovery at<br>departure: | -                              |                                |                                    |         |    |
| Invalidation reason *                        |                      |                                               |                                |                                |                                    |         |    |
| -                                            | $\sim$               |                                               |                                |                                |                                    |         |    |
| Remarks *                                    |                      |                                               |                                |                                |                                    | _       |    |
|                                              |                      |                                               |                                |                                |                                    |         |    |
|                                              |                      |                                               |                                |                                |                                    | 609     |    |
|                                              |                      |                                               |                                |                                | SUBMIT X CANCEL                    |         |    |

Figure 207 : Register invalidation request

- 4. Fill in the information regarding the invalidation request.
- 5. Click on Submit. A confirmation modal will open, Click on Yes.

When the submission is successful, your Invalidation Request Notification is submitted to the Customs Office of Departure for validation. You are then redirected to your last active page.

When the submission is not successful, you must correct the errors.

### 13.15.2 HOW TO CONSULT THE INVALIDATION OF THE TRANSIT DECLARATION

After submitting the request for invalidation of the transit declaration to the customs office of departure (see How to submit a request for invalidation of the transit declaration), you can consult the information related to this request.

To consult the details of invalidation of the transit declaration:

- 1. Open the **Transit movement at departure** or **Transit and exit movement at departure** page corresponding to the transit declaration via its **LRN/MRN**. The invalidation is displayed in the Highlights.
- 2. Click on the Invalidation hyperlink in the Highlights or click on the Operational Details button.
- 3. The Invalidation card is available and contains information about the invalidation request.

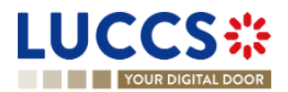

| DUPLICATE DECLARATION PRINT PREVIEW                           |                                                    |                                                   |  | > House consignment #1                                                        |  |  |  |  |
|---------------------------------------------------------------|----------------------------------------------------|---------------------------------------------------|--|-------------------------------------------------------------------------------|--|--|--|--|
| Highlights<br>Invalidation request                            | Notification on 24/04/2023<br>10:47                | Due dates<br>No element                           |  | <ul> <li>History</li> <li>Actions history</li> <li>Version history</li> </ul> |  |  |  |  |
| Operational details Declaration details                       | Operational details Declaration details History    |                                                   |  |                                                                               |  |  |  |  |
| <ul> <li>Invalidation</li> <li>Invalidation reques</li> </ul> | t                                                  |                                                   |  |                                                                               |  |  |  |  |
| Request date and time 24/04/2023 10:47                        | Justification<br>Goods placed under another custor | ns procedure - Remarks about invalidation request |  |                                                                               |  |  |  |  |

Figure 208 : Invalidation request for transit declaration

**Note**: Multiple invalidation requests can be submitted for a given transit declaration if previous requests have been rejected. Each invalidation request is then available in the **Highlights** and **Operational Details**.

### 13.15.3 HOW TO CONSULT THE RESPONSE OF THE CUSTOMS OFFICE OF DEPARTURE TO THE INVALIDATION REQUEST

When a request for invalidation of the transit declaration is submitted after acceptance and before release, the Customs office of departure decides whether to accept or reject the request and notifies its decision (CC009C).

If the invalidation request is accepted, the transit declaration is invalidated, and the status of the movement becomes "Invalidated".

If the invalidation request is rejected, the transit declaration is not invalidated, and the status of the movement is unchanged.

To consult the response of the customs office of departure:

- 1. Open the **Transit movement at departure** or **Transit and exit movement at departure** page corresponding to the transit declaration via its LRN/MRN.
- 2. Click on the **Invalidation** hyperlink corresponding to your request in the Highlights or click on the **Operational Details** button.
- 3. The **Invalidation** card is available and contains the response information from the customs office of departure.

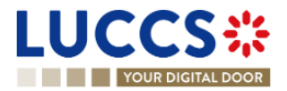

| DUPLICATE DECLARATION PRINT PREVIEW Highlights Invalidation request (accepted)                                         | General information<br>Actors<br>Transport<br>Documents<br>> House consignment #1 |                                                   |  |
|----------------------------------------------------------------------------------------------------|-----------------------------------------------------------------------------------|---------------------------------------------------|--|
| Operational details Declaration details                                                                                | History     Actions history     Version history                                   |                                                   |  |
| Response from cus      Decision date and time 24/04/2023 10:50      Justification     Declared customs procedure is no | Decision<br>Yes                                                                   |                                                   |  |
| Invalidation reques Request date and time 24/04/2023 10:47                                                             | t<br>Justification<br>Goods placed under another custo                            | ms procedure - Remarks about invalidation request |  |

Figure 209 : Response from the customs office for invalidation request

### 13.16CONTROL

# 13.16.1 HOW TO CONSULT THE NOTIFICATION OF CONTROL OF THE CUSTOMS OFFICE AT DEPARTURE

The Customs office of departure can notify the economic operator that a documentary and/or physical check of the transit movement will be performed.

To consult the control notification:

- 1. Open the **Transit movement at departure** or **Transit and exit movement at departure** page corresponding to the transit declaration via its **LRN/MRN**.
- 2. Click on the **Control** hyperlink in the Highlights or click on the **Operational Details** button.
- 3. The **Control** card is available and contains information about the control notification: the type of notification, the date of notification, the list of control types and the list of requested documents.

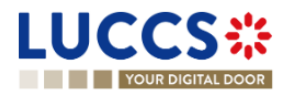

| DUFLICATE DECLARATION     PRINT PREVIEW       Highlights     Control       Control     Notification on 24/04/2021       Operational details     Declaration details | Due dates<br>No element | Actors<br>Transport<br>Documents<br>> House consignment #1<br>History<br>Actions history<br>Version history |
|----------------------------------------------------------------------------------------------------|-------------------------|----------------------------------------------------------------------------------------------------|
| Control     Notification type     Orbition to Control (and requested documents if needed)     Control types                                                         | ne                      |                                                                                                    |
| TYPE<br>40 - Physical controls                                                                                                    | DESCRIPTION<br>-        | _                                                                                                    |
| 10 - Documentary controls                                                                                                    | ·                       | -                                                                                                    |

Figure 210 : Control of the transit declaration

### **13.17RELEASE FOR TRANSIT**

### 13.17.1 HOW TO CONSULT THE RELEASE FOR TRANSIT NOTIFICATION

After acceptance of the declaration and finalization of the guarantee formalities, the Customs office of departure release goods for transit and notifies the holder of the procedure (CC029C) and the status of the movement changes to "Released for transit". The transit movement can then begin its journey to its destination.

To consult the release for transit notification:

- 1. Open the **Transit movement at departure** or **Transit and exit movement at departure** page corresponding to the transit declaration via its **LRN/MRN**.
- 2. Click on the Release for transit hyperlink in the Highlights or click on the Operational Details button.
- 3. The **transit release for transit** card is available and contains information about the information received from the customs office of departure: the date of release, whether the seals have been updated by the customs authorities, the control results, and the list of seals.

Note: In case the seals have been updated by the customs authorities, these new values are updated in **Declaration** Details > Consignment > Transport Equipment

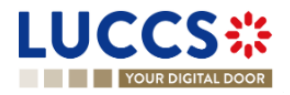
| DUPLICATE DECLARATION PRINT PREVI            | EW GENERATE TAD                                                            |                         | General information<br>Actors                                    |
|----------------------------------------------|----------------------------------------------------------------------------|-------------------------|------------------------------------------------------------------|
| Highlights<br>Release for transit<br>Control | Notification on 24/04/2023<br>11:15<br>Notification on 24/04/2023<br>10:59 | Due dates<br>No element | Transport Documents House consignment #1 History Actions history |
| Operational details Declaration det          | ails History                                                               |                         | Version history                                                  |
| Release for trans                            | it                                                                         |                         |                                                                  |

Figure 211 : Release fort transit

#### 13.17.2 HOW TO CONSULT NOT RELEASE FOR TRANSIT NOTIFICATION

When the release cannot be achieved, the Customs office of departure notifies the holder of the procedure of the non-placement under the transit procedure, and the status of the movement becomes "Not released".

To consult the notification of No release:

- 1. Open the **Transit movement at departure** or **Transit and exit movement at departure** page corresponding to the transit declaration via its **LRN/MRN**.
- 2. Click on the **No release for transit** hyperlink in Highlights or click on the **Operational Details** button.
- 3. The **No release for transit** card is available and contains information related to the information received from the Customs office of departure: the code of the reason for the no release and a description.

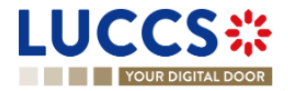

|                                                |                                                                            |                      |                    |              | Q Search by LRI |                                                                                                    | EN V |
|------------------------------------------------|----------------------------------------------------------------------------|----------------------|--------------------|--------------|-----------------|----------------------------------------------------------------------------------------------------|------|
| RANSIT MOVEMENT AT D                           | Procedure: Transit                                                         | simplified procedure | Status:            | NOT RELEASED |                 | Operational details     No release for transit     Control     Acceptance     Declaration details     Declaration |      |
| Holder:                                        | Submission date: 24/04/26                                                  | 023 11:19            | Declaration types: | T2 - A (i)   |                 | Transit operation<br>Authorisations                                                                               |      |
| Custom office of -<br>enquiry at<br>departure: | Custom office of -<br>recovery at<br>departure:                            |                      | departure:         |              |                 | Actors<br>Guarantees<br>V Consignment<br>General Information                                                      |      |
| UPLICATE DECLARATION PRINT PREVIEW Highlights  | ]                                                                          | Due dates            |                    |              |                 | Actors<br>Transport<br>Documents                                                                                  |      |
| No release for transit<br>Control              | Notification on 24/04/2023<br>11:20<br>Notification on 24/04/2023<br>11:20 | No element           |                    |              |                 | <ul> <li>House consignment #1</li> <li>History</li> <li>Actions history</li> </ul>                                |      |
| Operational details Declaration details        | History                                                                    |                      |                    |              |                 | Version history                                                                                                   |      |
| <ul> <li>No release for transi</li> </ul>      | t                                                                          |                      |                    |              |                 |                                                                                                    |      |

Figure 212 : No release for transit

### **13.18WRITTEN OFF**

#### 13.18.1 HOW TO CONSULT THE WRITTEN OFF NOTIFICATION

When the transit procedure is successfully completed at the customs office of destination, the customs office of departure notifies the holder of the procedure and proceeds to release the guarantees and close the transit movement.

The status of the transaction then becomes "Written off" and the Witte off notification is available in the Highlights.

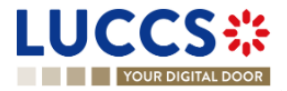

| LUCCS CASH                                                          | ✓                                                                                                    | documents 🗸 🌞 (             | CERTIFICATES 👻 📒               | DEBTS MANAGEMENT 👻       | Q Search by LF | RN/MRN                                                                                                    |  |
|---------------------------------------------------------------------|----------------------------------------------------------------------------------------------------|-----------------------------|--------------------------------|--------------------------|----------------|----------------------------------------------------------------------------------------------------|--|
|                                                                     | TURE                                                                                                    |                             |                                |                          |                | <ul> <li>Operational details</li> <li>Control</li> <li>Release for transit</li> <li>Acceptance</li> </ul>   |  |
| MRN: 23LU715L000001KWJ7 E<br>Holder:                                | Procedure: Transit - s<br>Submission date: 19/04/202                                                              | Implified procedure 3 13:29 | Status:<br>Declaration types:  | T2 - A (i)               |                | Declaration details     Declaration     Transit operation     Authorisations                                |  |
| Representative: -<br>Custom office of -<br>enquiny at<br>departure: | Acceptance date: 19/04/202<br>Custom office of -<br>recovery at<br>departure:                                     | 3 13:29                     | Custom office of<br>departure: | LU715000 - Luxembourg-Ae | roport (i)     | Customs offices<br>Actors<br>Guarantees<br>V Consignment                                                    |  |
| DUPLICATE DECLARATION PRINT PREVIEW GENER                           | ATE TAD                                                                                                    | Due dates                   |                                |                          |                | General Information<br>Actors<br>Transport<br>Documents                                                     |  |
| Write-off<br>Control<br>Release for transit                         | Notification on 24/04/2023<br>10.33<br>Notification on 19/04/2023<br>13.39<br>Notification on 19/04/2023<br>13:31 | No element                  |                                |                          |                | <ul> <li>House consignment #1</li> <li>History</li> <li>Actions history</li> <li>Version history</li> </ul> |  |

Figure 213 : Transit declaration - Written off

### 13.19NON-ARRIVED

#### 13.19.1 HOW TO CONSULT THE REQUEST ABOUT NON-ARRIVED MOVEMENT

Under enquiry procedure, the Customs office of enquiry in the country of departure can query the holder of the procedure to obtain information on the non-arrival transit movement at destination (CC140C).

To consult the request on a non-arrival movement:

- 1. Open the **Transit movement at departure** or **Transit and exit movement at departure** page corresponding to the transit declaration via its LRN/MRN.
- 2. Click on the **Enquiry** in Highlights hyperlink or click on the **Operational Details** button.
- 3. The **Information about non-arrived movement** card is available and contains the information related to the information received from the enquiring customs office: the date of the request, the deadline for the response and the reference of the customs office of enquiry.

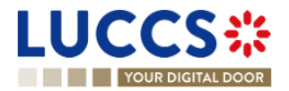

| ANSIT MC                                                    | OVEMENT AT DEPA                                | RTURE                                                                                                    |                                      |                                                 |                                |          | ✓ Operational details<br>Information about non-a                                        | nrrived movement |
|-------------------------------------------------------------|------------------------------------------------|----------------------------------------------------------------------------------------------------|--------------------------------------|-------------------------------------------------|--------------------------------|----------|-----------------------------------------------------------------------------------------|------------------|
| RN: 23JNTP00000                                             | 23LU715L000001MGJ7 💽                           | Procedure: Transit - s                                                                                            | implified procedure                  | Status:                                         | UNDER ENQUIRY PROCEDURE        |          | Release for transit<br>Control<br>Acceptance                                            |                  |
| lder:                                                       |                                                | Submission date: 24/04/202                                                                                        | 3 10:58                              | Declaration types:                              | T2-A (i)                       |          | <ul> <li>Declaration details</li> <li>Declaration</li> <li>Transit operation</li> </ul> |                  |
| epresentative:<br>ustom office of<br>iquiry at<br>eparture: | -<br>LU715000 - Luxembourg-Aeroport            | Acceptance date: 24/04/202<br>(i) Custom office of - recovery at departure:                                       | 3 10:58                              | Custom office of<br>departure:                  | _U715000 - Luxembourg-Aero     | port (i) | Authorisations<br>Customs offices<br>Actors<br>Guarantees                               |                  |
| SISTER INFORMATION                                          | N ABOUT NON-ARRIVED MOVEMENT                   | DUPLICATE DECLARATION PRINT                                                                                       | PREVIEW GENERATE TAD                 |                                                 |                                |          | <ul> <li>Consignment</li> <li>General information</li> <li>Actors</li> </ul>            |                  |
| lighlights<br>nquiry<br>elease for transit<br>ontrol        |                                                | Notification on 24/04/2023<br>11:30<br>Notification on 24/04/2023<br>11:15<br>Notification on 24/04/2023<br>10:59 | Due dates<br>Wait for response IE141 |                                                 | 22/05/2023 1                   | 1:30     | Transport Documents House consignment #1 History Actions history                        |                  |
| erational details                                           | Declaration details Histo                      | ity                                                                                                    |                                      |                                                 |                                |          | Version history                                                                         |                  |
| <ul> <li>Inform</li> <li>F</li> </ul>                       | mation about non-arri<br>Request from custom   | ved movement<br>s                                                                                                 |                                      |                                                 |                                |          |                                                                                         |                  |
| Rei<br>24/                                                  | quest on non-arrived movement date<br>/04/2023 | E Limit for response da 22/05/2023                                                                                | te                                   | Customs office of<br>number<br>LU715000 - Luxer | enquiry at departure reference |          |                                                                                         |                  |

Figure 214 : Request about non-arrived movement

**Note:** When this request is received, the status of the movement changes to "Under enquiry procedure" and the response must be submitted to the Customs office of enquiry within the time limit (see How to submit information on a non-arrived movement).

### 13.19.2 HOW TO SUBMIT INFORMATION ABOUT NON-ARRIVED MOVEMENT

You can submit information about non-arrived movement when the status of the movement is "Under enquiry procedure".

To submit information about non-arrived movement:

- 1. Open the **Transit movement at departure** or **Transit and exit movement at departure** page corresponding to the transit declaration via its **LRN/MRN** or go to the task list (Menu > Tasks > Task List).
- 2. Click on the mandatory task **Register information about non-arrived movement.**
- 3. The registration form opens.

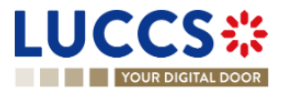

| LUCCS                                     | 🔚 TASKS 🗸 📕 DECLARATION            | is 🗸 💼 documents 🔊                         | <ul> <li>CERTIFICATION</li> </ul> | TES 👻 💼 DEBTS MANAGEMEN | NT 🗸                           |                                    | LU       |
|-------------------------------------------|------------------------------------|--------------------------------------------|-----------------------------------|-------------------------|--------------------------------|------------------------------------|----------|
| YOUR DIGITAL D                            | OOR                                |                                            |                                   |                         | Q Search by LRN/               | mrn En V                           | ] 🗳 🛛 🔊  |
| REGISTER INFO                             | ORMATION ABOUT NON-ARRIV           | ED MOVEMEN                                 | г                                 |                         |                                |                                    |          |
| LRN: 23JNTP00000000                       | 0006435 🖸                          |                                            |                                   |                         |                                |                                    |          |
| MRN:                                      | 23LU715L000001MGJ7 💽               | Procedure:                                 | Transit - simplifie               | d procedure             | Status:                        | UNDER ENQUIRY PROCEDURE            |          |
| Holder:                                   |                                    | Submission date:                           | 24/04/2023 10:58                  |                         | Declaration types:             | T2-A (j)                           |          |
| Representative:                           |                                    | Acceptance date:                           | 24/04/2023 10:58                  |                         | Custom office of<br>departure: | LU715000 - Luxembourg-Aeroport (i) |          |
| Custom office of enquiry<br>at departure: | LU715000 - Luxembourg-Aeroport (i) | Custom office of recovery<br>at departure: | -                                 |                         |                                |                                    |          |
| Enquiry                                   |                                    |                                            |                                   |                         |                                |                                    |          |
| TC11 Delivery date                        |                                    |                                            |                                   | Remarks                 |                                |                                    |          |
|                                           | <u> </u>                           |                                            |                                   |                         |                                |                                    |          |
|                                           |                                    |                                            |                                   |                         |                                |                                    | 512      |
| Customs office                            |                                    |                                            |                                   |                         |                                |                                    |          |
| Actual customs                            | s office of destination +          |                                            |                                   |                         |                                |                                    |          |
| Actual consign                            | ee 🛨                               |                                            |                                   |                         |                                | V SUBMIT                           | X CANCEL |

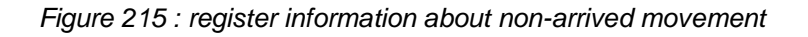

- 4. Fill in the information about the non-arrived movement.
- 5. Click on Submit. A confirmation modal will open, Click on Yes.

When the submission is successful, your Non-Arrival Information Notification is submitted to the Customs office of departure. You are then redirected to your last active page.

When the submission is not successful, you must correct the errors.

### 13.19.3 HOW TO CONSULT THE RESPONSE FOR THE CUSTOMS ABOUT NON-ARRIVED MOVEMENT

You can view the non-arrived movement information sent to the Customs office of enquiry in the country of departure (see How to submit non-arrived movement information).

To consult information about a non-arrival movement:

- 1. Open the **Transit movement at departure** or **Transit and exit movement at departure** page corresponding to the transit declaration via its **LRN/MRN**.
- 2. Click on the **Enquiry** in Highlights hyperlink or click on the **Operational Details** button.
- 3. The **Non-Arrival Information** card is available, and the **Response** section contains the information sent to the Customs office of enquiry: the date of issue of the TC11, the actual Customs office of destination, the consignee, and a description.

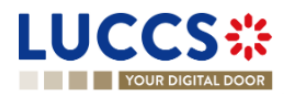

| Operational details | Declaration details               | History   |                                    |                                                                                                  | <ul> <li>History</li> </ul>        |
|---------------------|-----------------------------------|-----------|------------------------------------|--------------------------------------------------------------------------------------------------|------------------------------------|
| ▼ Informa           | ation about nor                   | n-arrived | movement                           |                                                                                                  | Actions history<br>Version history |
| TC11<br>03/05/      | delivery date<br>/2023            |           | Description<br>Remarks             | Actual customs office of destination                                                             |                                    |
| ▼ Re                | equest from cu                    | stoms     |                                    |                                                                                                  |                                    |
| 24/04/              | est on non-arrived movem<br>/2023 | nent date | Limit for response date 22/05/2023 | Customs office of enquiry at departure reference<br>number<br>LU715000 - Luxembourg-Aeroport (j) |                                    |

Figure 216 : Response for the customs about non-arrived movement

### 13.20RECOVERY

#### 13.20.1 HOW TO CONSULT THE RECOVERY NOTIFICATION

When the recovery procedure is started, the Customs office of recovery in the country of departure notifies the holder of the procedure and the status of the movement changes to "Under recovery procedure".

To consult the recovery notification:

- 1. Open the **Transit movement at departure** or **Transit and exit movement at departure** page corresponding to the transit declaration via its **LRN/MRN**.
- 2. Click on the **Recovery** Notification hyperlink in the Highlights or click on the **Operational Details** button.
- 3. The **Recovery Notification** card is available and contains the information received from the collecting customs office: the amount claimed, a description and the date of the recovery notification.

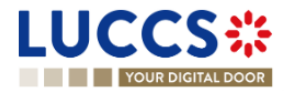

| L | UCCS                           | 5#                        | E TASKS V DECLARATIO               | NS 🗸 📘      | documents 🗸 🌞 Cef           | RTIFICATES 🗸 💶                   | DEBTS MANAGEMENT 🗸         |                 |                                                                       | LU           |
|---|--------------------------------|---------------------------|------------------------------------|-------------|-----------------------------|----------------------------------|----------------------------|-----------------|-----------------------------------------------------------------------|--------------|
|   | YOUR DIGIT                     | TAL DOOR                  |                                    |             |                             |                                  | [                          | Q Search by LRI | I/MRN                                                                 | ) en 🗸 🗳 🖓 🔞 |
|   | TRANSIT MC                     | VEMENT AT [               | DEPARTURE                          |             |                             |                                  |                            |                 | Operational details     Recovery notification     Release for transit |              |
| ſ | LRN: 23JNTP00000               | 0000006443                |                                    |             |                             |                                  |                            |                 | Control                                                               |              |
|   | MRN:                           | 23LU715L000001MKJ3        | Procedure:                         | Transit - s | implified procedure         | Status:                          | UNDER RECOVERY PROCEDU     | RE              | Acceptance                                                            |              |
|   |                                |                           |                                    |             |                             |                                  |                            |                 | ✓ Declaration details                                                 |              |
|   | Holder:                        |                           | Submission date:                   | 24/04/202   | 3 11:37                     | Declaration types:               | T2 - A                     |                 | ✓ Declaration                                                         |              |
|   | Boprocontativo                 |                           | Accontanco dato:                   | 24/04/202   | 0 44-07                     | Custom office of                 | 11715000 Luxombourg Aor    | apart (1)       | Transit operation                                                     |              |
|   | Representative.                | -                         | Acceptance date.                   | 24/04/202   | .5 11.57                    | departure:                       | LOT 15000 - Luxembourg-Aer | oport (1)       | Customs offices                                                       |              |
|   | Custom office of<br>enquiry at |                           | Custom office of<br>recovery at    | LU715000    | ) - Luxembourg-Aeroport (i) |                                  |                            |                 | Actors                                                                |              |
|   | departure:                     |                           | departure:                         |             |                             |                                  |                            |                 | Guarantees                                                            |              |
| 1 |                                |                           |                                    |             |                             |                                  |                            |                 | ✓ Consignment                                                         |              |
|   | DUPLICATE DECLARATIO           | PRINT PREVIEW             | GENERATE TAD                       |             |                             |                                  |                            |                 | General information                                                   |              |
|   | Highlights                     |                           |                                    |             | Due dates                   |                                  |                            |                 | Actors                                                                |              |
|   | Recovery notification          | on                        | Notification on 24/04/20           | 23          | No element                  |                                  |                            |                 | Documents                                                             |              |
|   | Release for transit            |                           | 11:38<br>Notification on 24/04/20: | 23          |                             |                                  |                            |                 | > House consignment #1                                                |              |
|   | Control                        |                           | 11:38<br>Notification on 24/04/20  | 23          |                             |                                  |                            |                 | ✓ History                                                             |              |
|   |                                |                           | 11.38                              |             |                             |                                  |                            |                 | Actions history                                                       |              |
|   | Operational details            | Declaration details       | History                            |             |                             |                                  |                            |                 | Version history                                                       |              |
|   |                                |                           |                                    |             |                             |                                  |                            |                 |                                                                       |              |
|   |                                |                           |                                    |             |                             |                                  |                            |                 |                                                                       |              |
|   | <ul> <li>Reco</li> </ul>       | very notification         | n                                  |             |                             |                                  |                            |                 |                                                                       |              |
|   | Amount cla<br>1000 EUR         | imed (currency)<br>- Euro | Description<br>Recovery            |             |                             | Recovery notification 24/04/2023 | on date                    |                 |                                                                       |              |
|   |                                |                           |                                    |             |                             |                                  |                            |                 |                                                                       |              |

Figure 217 : Recovery notification

### 13.21 INCIDENT

### 13.21.1 HOW TO CONSULT THE INCIDENT NOTIFICATION

When an incident is reported for the transit movement, the incident notification is received from the customs office of departure.

To consult the incident notification:

- 1. Open the **Transit movement at departure** or **Transit and exit movement at departure** page corresponding to the transit declaration via its **LRN/MRN**.
- 2. Click on the **Incident** hyperlink corresponding to the incident notification in Highlights or click on the **Operational Details** button.
- 3. The **Incident Notification** card is available and contains information about the request: the customs office of registration of the incident, the date of notification and the list of incidents.

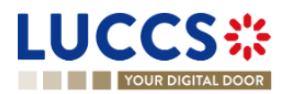

| Highlights           Incident notification         Notification on 24/04/2023<br>11.47           Release for transit         Notification on 24/04/2023<br>11.46           Control         Notification on 24/04/2023<br>11.41                                        | Due dates<br>No element                                                                  | <ul> <li>Declaration details</li> <li>Declaration</li> <li>Transit operation</li> <li>Authorisations</li> <li>Customs offices</li> </ul> |
|----------------------------------------------------------------------------------------------------|------------------------------------------------------------------------------------------|----------------------------------------------------------------------------------------------------|
| Operational details     Declaration details     History     Incident notification                                                                                                    |                                                                                          | Actors<br>Guarantees<br>Consignment<br>General information<br>Actors                                                                     |
| Customs office of incident registration<br>LU715000 - Luxembourg-Aeroport ①<br>INCIDENT #1<br>Code<br>1 - The carrier is obliged to deviate from the itinerary prescribed in accordance.<br>Article 298 of UCC/IA Regulation due to circumstances beyond his control. | Incident notification date and time<br>24/04/2023 11:47<br>Description<br>e with Details | Transport<br>Documents<br>> House consignment #1<br>History<br>Actions history<br>Version history                                        |
| ENDORSEMENT   COLOCATION   U-UNLOCODE   Country   LU-Luxembourg   LUSTN (i)     TRANSPORT EQUIPMENT     TRANSHIPMENT                                                                                                    |                                                                                          |                                                                                                    |

Figure 218 : Incident notification

**Note**: Multiple incident notifications can be received on a given transit report. Each incident notification is then available in the **Highlights** and in the **Operational Details**.

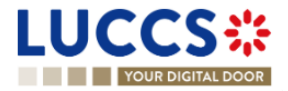

### 14 TRANSIT PROCEDURES AT THE OFFICE OF DESTINATION

### **A-CONSULT DATA FOR A TRANSIT ARRIVAL NOTIFICATION**

### 14.1 HOW TO CONSULT THE TRANSIT ARRIVAL NOTIFICATION

To consult the transit arrival notification data:

4. Open the **Transit Movement at Destination** page corresponding to the transit arrival notification via its **LRN/MRN.** 

| MRN: 24IT343666451465.J8         Procedure:       Transit - simplified procedure         Status:       Accept6         Trader at destination:       Arrival date:       15/09/2022 07:54       Custom office of destination:       LU715000 - Luxembourg-Aeroport () | Operational details |
|----------------------------------------------------------------------------------------------------|---------------------|
| DUPLICATE ARRIVAL NOTIFICATION     PRINT PREVIEW       HIGHLIGHTS     DUE DATES                                                                                                    | History             |
| No element     No element       Operational details     Arrival details                                                                                                    |                     |
| ARRIVAL NOTIFICATION                                                                                                    |                     |

Figure 219: Declaration of transit at destination - header

- 5. Click on the **Arrival Details** button.
- 6. The Transit arrival notification data is displayed.

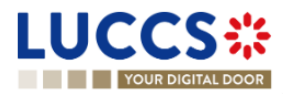

| RANSIT MOVEMENT AT DESTINATION     UPUICATE ARRIVAL NOTIFICATION     PRINT PREVIEW     DUE DATES   No element     perational details     Arrival details   History   ARRIVAL NOTIFICATION |                     |
|----------------------------------------------------------------------------------------------------|---------------------|
| UPLICATE ARRIVAL NOTIFICATION UPLICATE ARRIVAL NOTIFICATION UPLICATE ARRIVAL NOTIFICATION                                                                                                 | Operational details |
| HIGHLIGHTS No element  perational details  Arrival details  History  ARRIVAL NOTIFICATION                                                                                                 | Arrival details     |
| HIGHLIGHTS No element Uperational details Arrival details History ARRIVAL NOTIFICATION                                                                                                    | Authorisations      |
| HIGHLIGHTS No element DUE DATES No element Terrational details Arrival details History ARRIVAL NOTIFICATION                                                                               | Customs office      |
| No element No element                                                                                                    | Actors              |
| Arrival details Arrival details History ARRIVAL NOTIFICATION                                                                                                    | Location of goods   |
| ARRIVAL NOTIFICATION                                                                                                    | Incidents           |
|                                                                                                    | History             |
|                                                                                                    |                     |
| Transit operation Autronisations Customs onice Actors Location of goods Incidents                                                                                                    |                     |
| MRN         Artival notification date and time         Simplified procedure         Incident           24/T343666451465J8         15/09/2022 07.54         1 - Yes         0 - No         |                     |

Figure 220: Transit movement at destination - details of the Arrival notification

### 14.2HOW TO CONSULT THE TRANSIT ARRIVAL NOTIFICATION ACTION HISTORY

The action history of the arrival notification contains the events related to this notification, such as events related to tasks performed, change of movement status, deadlines and messages exchanged with the Customs office of destination.

To consult the transit notification action history:

- 4. Open the Transit movement at destination corresponding to the transit declaration via the LRN/MRN.
- 5. Click on the **History** button.
- 6. The action history of the transit arrival notification is available.

|                                                                         | ions 🗸 💼 documents 🗸             |                         | Q LRN / MRN   |                                                                                  |
|-------------------------------------------------------------------------|----------------------------------|-------------------------|---------------|----------------------------------------------------------------------------------|
|                                                                         | DN                               |                         |               | Operational details     Arrival details     Transit operation     Authorisations |
| HIGHLIGHTS<br>No element<br>Operational details Arrival details History |                                  | DUE DATES<br>No element |               | Customs office<br>Actors<br>Location of goods<br>Incidents<br>History            |
| DATE ACTION TYPE                                                        | DESCRIPTION                      |                         | USER / SYSTEM |                                                                                  |
| 16/09/2022 10:22 Status set                                             | Unloading                        |                         | Customs       |                                                                                  |
| 16/09/2022 10:22 Message sent                                           | IE043 - Unloading permission - T | o LU14900721 via NTP    | Customs       |                                                                                  |
| 16/09/2022 10:21 Status set                                             | Accepted                         |                         | Customs       |                                                                                  |
| 16/09/2022 10:21 Status set                                             | Submitted                        |                         | Customs       | •                                                                                |

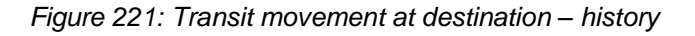

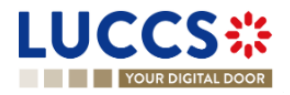

Note: When you are both the holder of the transit procedure and the trader at destination, you have access to both **Transit movement to departure** and **Transit movement at destination**. Via the **LRN/MRN**, you will be redirected to the latest updated view and can easily switch from one view to the other using the button at **Departure** Destination the top of the page.

# 14.3 HOW TO CONSULT THE ACCEPTANCE OF THE TRANSIT ARRIVAL NOTIFICATION

The transit arrival notification is accepted when the appropriate checks at the Customs office of destination have been completed. The status of the transit movement then changes to 'Accepted' and is displayed in the header of the **Transit Movement at Destination** page.

# 14.4 HOW TO CONSULT THE REJECTION OF THE TRANSIT ARRIVAL NOTIFICATION

The transit arrival notification is rejected when the Office at Destination's Rejection Notification (CC057C) is sent by the Customs office of destination. The status of the transit movement becomes 'Rejected'.

To consult the rejection of the transit arrival notification:

- 1. Open the Transit Movement at destination page for the arrival notification.
- 2. Click on the **Rejection** hyperlink in highlights or the **Operational Details** button.
- 3. The **Rejection from customs office of destination** card is available and contains the information related to the rejection of the declaration: the date and the reason for the rejection.

| TRANSIT MOVEMENT AT DEPARTURE                                                                 |                                                                                                    |
|-----------------------------------------------------------------------------------------------|----------------------------------------------------------------------------------------------------|
| Custom office of -<br>enquiry at<br>departure:                                                | Operational details     Rejection from customs office of     departure     Declaration details     Occlaration |
| DUPLCATE DECLARATION PRINT PREVIEW HIGHLIGHTS Rejection Notification on 15/09/2022 No element | Transit operation<br>Authorisations<br>Customs offices<br>Actors<br>Guarantees                                 |
| Operational details Declaration details History                                               | <ul> <li>Consignment</li> <li>General information</li> <li>Actors</li> </ul>                                   |
| REJECTION FROM CUSTOMS OFFICE OF DEPARTURE                                                    | Transport<br>Documents<br>> House consignment #1<br>History                                                    |

Figure 222: Rejection of the arrival notification

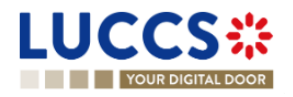

### B-REGISTER THE TRANSIT ARRIVAL NOTIFICATION AND OPERATIONAL INFORMATION

### **14.5 HOW TO SUBMIT A TRANSIT ARRIVAL NOTIFICATION**

To submit a transit arrival notification to the Luxemburgish customs office of destination:

- 5. Open the Menu > Declarations > New Declarations > Transit > New Arrival Notification.
- 6. Fill in the form by providing information about:
  - transit operation
  - customs office
  - actor
  - location of goods
  - possible incidents.

| JISTER ARRIVAL NOTIF              | ICATION                                                                                                  |                                              |                                              | ✓ Declaration              |       |
|-----------------------------------|----------------------------------------------------------------------------------------------------|----------------------------------------------|----------------------------------------------|----------------------------|-------|
| LARATION                          |                                                                                                    |                                              |                                              | Transit oper<br>Customs of | fice  |
| TRANSIT OPERATION                 |                                                                                                    |                                              |                                              | Actor                      |       |
|                                   | Arrival notification date and time *                                                                     | Simplified procedure *                       | Incident *                                   | Location of                | goods |
|                                   | 19/09/2022 08:36                                                                                         | Tes No                                       | Yes No                                       |                            |       |
| Reference number of customs offic | e of departure (actual) *                                                                                | ~                                            |                                              |                            |       |
| ACTOR                             | e of departure (actual) *                                                                                | nn the books or with its Name & Address h    | suitching off the foodle. When the switch is | risabled you               |       |
| ACTOR                             | e of departure (actual) * er an actor with its identification number by switching n encoding preference. | on the toggle, or with its Name & Address by | switching off the toggle. When the switch is | disabled, you              |       |

#### Figure 223: Registration of the transit arrival notification

7. Click on Submit. A confirmation pop-up opens, click on Yes.

When the submission is successful, your Transit arrival notification is submitted to the customs office of destination provided. You are then redirected to the **Transit declaration** page where you can consult the information related to your transit movement.

When the submission is not successfully completed, you must correct the errors.

**Note**: You can cancel the submission of the transit declaration at any time by clicking on **Cancel**. You will be redirected to your last active page and the information entered in the form will not be saved.

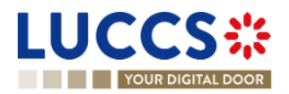

### 14.6 UNLOADING

#### 14.6.1 HOW TO SUBMIT UNLOADING REMARKS

You can submit unloading remarks when the status of the movement is "Unloading". The status "Unloading" is only present for a simplified procedure.

To submit Unloading remarks:

- 1. Open the **Transit Movement to Destination** page corresponding to the transit declaration or go to the task list (Menu > Tasks > Task List).
- 2. Click on the mandatory task Register unloading remarks.
- 3. The registration form opens.

| UCCS:                                     | 📰 tasks 🗸                 | 🗐 DECLARATIONS 🗸 🖿       | DOCUMENTS 🗸 🌞 CE   | ERTIFICATES 🗸 📒                  | DEBTS MANAGEMENT 🗸       |                 |                                                                                                    |                 | LU      |
|-------------------------------------------|---------------------------|--------------------------|--------------------|----------------------------------|--------------------------|-----------------|----------------------------------------------------------------------------------------------------|-----------------|---------|
| YOUR DIGITAL DOOR                         |                           |                          |                    |                                  |                          | Q Search by LRI | N/MRN                                                                                                    | EN V            | ] 🗳 💽 ( |
|                                           | DING REMARKS              | 3                        |                    |                                  |                          |                 | <ul> <li>Register unloading remark</li> <li>Unloading date</li> <li>Unloading status and dis</li> <li>Consignment</li> </ul> | s<br>crepancies |         |
| Procedure: Transit - sin                  | nplified procedure        | Status: UNLOADIN         | G                  |                                  |                          |                 | <ul> <li>House consignment list</li> <li>House consignment #</li> </ul>                                                      | 1               |         |
| Trader at destination:                    |                           | Arrival date: 24/04/2023 | 11:52              | Custom office of<br>destination: | LU715000 - Luxembourg-Ae | roport (j)      | Additional remarks<br>Unloading summary                                                                                      |                 |         |
| nloading date                             |                           |                          |                    |                                  |                          |                 |                                                                                                    |                 |         |
| Unloading date *                          | Ë                         |                          |                    |                                  |                          |                 |                                                                                                    |                 |         |
| nloading status and                       | discrepancies             |                          |                    |                                  |                          |                 |                                                                                                    |                 |         |
| onsignment                                |                           |                          |                    |                                  |                          |                 |                                                                                                    |                 |         |
| Gross mass (KG)<br>Declared value<br>1097 | Found valu                | le                       | ]                  |                                  |                          |                 |                                                                                                    |                 |         |
| Transport equipments                      | s list <mark>1</mark>     |                          |                    |                                  |                          |                 |                                                                                                    |                 |         |
| Transport equipment                       | #1                        |                          |                    |                                  |                          |                 |                                                                                                    |                 |         |
| Number of seals                           | 5.                        |                          | Container identifi | ication number                   | Freedoration             |                 |                                                                                                    |                 |         |
| 0                                         | 0                         | anu valud                | AAAJ0000001        |                                  |                          |                 |                                                                                                    |                 |         |
| Seals 🛨<br>Goods reference                | es 🕇                      |                          |                    |                                  |                          |                 |                                                                                                    |                 |         |
| + NON-DECLARED TRANSP                     | ORT EQUIPMENTS            |                          |                    |                                  |                          |                 |                                                                                                    |                 |         |
| Departure transport n                     | neans list <mark>1</mark> |                          |                    |                                  |                          |                 |                                                                                                    |                 |         |

Figure 224 : Register Unloading remarks

- 4. Fill in the information about the registration of Unloading remarks.
- 5. Click on Submit. A confirmation modal will open, Click on Yes.

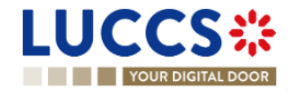

When the submission is successful, your unloading remarks notification is submitted to the Customs office of destination. You are then redirected to your last active page.

When the submission is not successful, you must correct the errors.

If the unloading is conformed, the status of the movement changes to "Released".

If the unloading is not com conformed, the status of the movement changes to "Unloading remarks".

#### 14.6.2 HOW TO CONSULT THE UNLOADING DETAILS

The unloading details of the transit movement contain the events related to the unloading. They are available when there has been an unloading and unloading remarks have been submitted.

To consult the details of the unloading:

- 1. Open the Transit Movement to Destination page corresponding to the transit declaration.
- 2. Click on the Unloading Details button.
- 3. The details of the unloading are available.

|                                   |                                          |                     |                          |         |         | · · · ·               |
|-----------------------------------|------------------------------------------|---------------------|--------------------------|---------|---------|-----------------------|
| Operational details Unlo          | ading details Declaration details Arriva | I details History   |                          |         |         | > Declaration details |
|                                   |                                          |                     |                          |         |         | ✓ Arrival details     |
|                                   | ion/                                     |                     |                          |         |         | Transit operation     |
| Unioauny summ                     | lai y                                    |                     |                          |         |         | Authorisations        |
| UNLOADING REMARKS                 | UNLOADING DATE UNLOADING COMPL           | ETED UNLOADING CONF | ORM STATE OF SEALS OK    | REMARKS | ACTIONS | Customs office        |
| Unloading remarks #1              | 24/04/2023 Yes                           | Yes                 | No                       | Remarks | ۲       | Actors                |
|                                   |                                          |                     |                          |         |         | Location of goods     |
|                                   |                                          |                     |                          |         |         | Incidents             |
| Unloading remar                   | ks #1                                    |                     |                          |         |         | History               |
| Consignment                       |                                          |                     |                          |         |         |                       |
| General information               | Transport Documents                      |                     |                          |         |         |                       |
| l                                 |                                          |                     |                          |         |         |                       |
| Gross mass (KG)<br>Declared: 1097 |                                          |                     |                          |         |         |                       |
| Found: -                          |                                          |                     |                          |         |         |                       |
| House consignment                 | overview <sup>1</sup>                    |                     |                          |         |         |                       |
| DECLARED                          | SEQUENCE NUMBER                          | MISSING             | DISCREPANCIES IDENTIFIED |         |         |                       |
| DECLARED                          | House consignment #1                     | No                  | No                       |         |         |                       |
|                                   |                                          |                     |                          |         |         |                       |
| House consignm                    | ent #1 DECLARED                          |                     |                          |         |         |                       |
|                                   | -                                        |                     |                          |         |         |                       |
| General informatio                | n iransport Documents                    |                     |                          |         |         |                       |
| Gross mass (KG)                   |                                          |                     |                          |         |         |                       |
| Declared: 1087<br>Found: -        |                                          |                     |                          |         |         |                       |
|                                   |                                          |                     |                          |         |         |                       |

Figure 225 : Unloading details

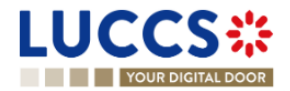

### 14.7 DISCREPANCIES

#### 14.7.1 HOW TO CONSULT THE NOTIFICATION OF DISCREPANCIES

The Customs office of destination can report discrepancies in the control results for a transit movement.

To consult the notification of discrepancies:

- 1. Open the **Transit Movement to Destination** page corresponding to the transit declaration.
- 2. Click on the Discrepancies hyperlink in Highlights or click on the Operational Details button.
- 3. The **Discrepancies** card is available and contains information about the notification of discrepancies: the remarks as well as the date of notification of discrepancies.

| DUPLICATE ARRIVAL NOTIFICATION  | PRINT PREVI   | EW                    |                            |                 |         |   |  | ~ | Arrival details   |
|---------------------------------|---------------|-----------------------|----------------------------|-----------------|---------|---|--|---|-------------------|
|                                 |               |                       |                            |                 |         |   |  |   | Transit operation |
| Highlights                      |               |                       |                            | Due dates       |         |   |  |   | Authorisations    |
| Release decision #1             |               | Notification of 12:55 | on 24/04/2023              | No element      |         |   |  |   | Customs office    |
| Discrepancies                   |               | Notification o        | on 24/04/2023              |                 |         |   |  |   | Actors            |
| Control                         |               | Notification o        | on 24/04/2023              |                 |         |   |  |   | Location of goods |
| Release for transit             |               | Notification c        | on 24/04/2023              |                 |         |   |  |   | Incidents         |
| Control                         |               | Notification of       | on 24/04/2023              |                 |         |   |  |   | History           |
|                                 |               | 12:52                 |                            |                 |         |   |  |   |                   |
|                                 |               |                       |                            |                 |         | ו |  |   |                   |
| Operational details Rele        | ase decisions | Unioading details     | Declaration details        | Arrival details | History | J |  |   |                   |
|                                 |               |                       |                            |                 |         |   |  |   |                   |
| <ul> <li>Discrepanci</li> </ul> | ies           |                       |                            |                 |         |   |  |   |                   |
| Domarka                         |               | Dia                   | scropopolog polification d | ato             |         |   |  |   |                   |
| -                               |               | 24/                   | /04/2023                   | ale             |         |   |  |   |                   |
|                                 |               |                       |                            |                 |         |   |  |   |                   |
|                                 |               |                       |                            |                 |         |   |  |   |                   |
|                                 |               |                       |                            |                 |         |   |  |   |                   |
| - Control                       |               |                       |                            |                 |         |   |  |   |                   |

Figure 226 : Discrepancies notification

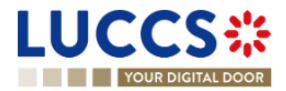

### **15 TEMPORARY STORAGE PROCEDURE**

### A-CONSULT INFORMATION RELATED TO A TEMPORARY STORAGE DECLARATION

### **15.1 HOW TO CONSULT A TEMPORARY STORAGE DECLARATION**

To consult the information related to a temporary storage declaration:

1. Open the Temporary storage declaration page via its LRN/MRN.

|                                                                                                    | _                                                                   |
|----------------------------------------------------------------------------------------------------|---------------------------------------------------------------------|
| YOUR DIGITAL DOOR                                                                                                    | Q Search by LRN/MRN EN V                                            |
| VIEW TS DECLARATION                                                                                                    | Operational details     Acceptance                                  |
| LRN: 23UNTP000000000000000000000000000000000000                                                                                                    | Control details Request for information details Ubclaration details |
| Declarant:     POST Luxembourg -     Image: Submission date:     19/04/2023 15:10     Declaration types:     Image: Operation type in the submission date:       Representative:     -     Acceptance date:     19/04/2023 15:10     Supervising customs     LU701000 - Bettembourg () office: | Vectaration     General information     Customs offices     Actors  |
| REGISTER AMENDMENT REGIVEST PRINT PREVIEW DUPLICATE DECLARATION                                                                                                    | Master consignment     General information     Actors               |
| Highlights     Due dates       Acceptance     Notification on 19/04/2023<br>15/10     Date limit for the temporary storage     18/07/2023 15/10                                                                                                    | Transport Documents > Good Item #1                                  |
| Operational details Declaration details History                                                                                                    | House consignment #1     History                                    |
| Goods shipment item overview                                                                                                    | Actions history<br>Version history                                  |
| GOODS ITEM COMMODITY CODE DESCRIPTION OF GOODS CONSIGNEE CONSIGNOR GOODS STATUS                                                                                                    |                                                                     |

Figure 227 Temporary storage declaration - header

- 2. Click on the **Declaration details** button.
- 3. The temporary storage declaration data are displayed:
  - o Declaration: General information, customs offices, actors
  - o Master consignment: General information, actors, transport, documents
  - o House consignment: General information, actors, transport, documents

(The goods item information is also listed under their corresponding house consignment)

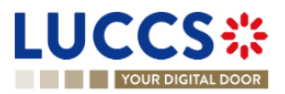

| YOUR DIGITAL DOOR                                                           |                                                                                                    |                                                                                                    |                                                        | Q LRN/MRN                                                                                                    | EN 🗸 🤇 |
|-----------------------------------------------------------------------------|----------------------------------------------------------------------------------------------------|----------------------------------------------------------------------------------------------------|--------------------------------------------------------|----------------------------------------------------------------------------------------------------|--------|
| W TS DECLARATION                                                            |                                                                                                    |                                                                                                    |                                                        | Mater consignment<br>General information                                                                                                    |        |
| General Information Customs offices IN UNITPO000000000050750                | Actors Additional declaration type D - For lodging a standard customs declaration (such as referred to under code A) in accordance with Article 171 of the Code. | Specific circumstance indicator<br>F11 - Sea and intand waterways – Complete<br>dataset – Master Sill of lading with underlying<br>house Sill(s) diaring containing the necessary<br>for the lading of the level of the<br>lowest house bill of lading | Estimated date and time of arrival<br>30/03/2023 07:58 | Actors<br>Transport<br>Documents<br>Sodo item #1<br>V House consignment #1<br>General information<br>Actors<br>Transport                                                                                                    |        |
| faster consignment<br>General information Actors Train                      | nsport Documents                                                                                                    |                                                                                                    |                                                        | Documents<br>Cood Item #2<br>General information<br>Actors                                                                                                    |        |
| eference number UCR<br>CR123456                                             | Gross mass (KG)<br>9000                                                                                                    |                                                                                                    |                                                        | Transport<br>Documents                                                                                                    |        |
| Varehouse<br>pe<br>- Storage facilities for the temporary storage of<br>ods | Identifier<br>LUTSTLU700000-2018-GPJ14223                                                                                                    |                                                                                                    |                                                        | <ul> <li>Social field and a social social socia</li></ul> |        |

Figure 228 Temporary storage declaration - declaration's details

The goods item overiew provides a holistic view of all declared goods. Hyperlinks are available to ease the navigation.

**Note**: the data displayed correspond to the latest declaration data recorded (cf. corrections, amendment, presentation notification are considered).

### 15.2HOW TO CONSULT ACTION HISTORY OF TEMPORARY STORAGE DECLARATION

The actions history of the declaration contains the events linked to the temporary storage declaration, such as events related to task performed, change of movement status, deadlines and messages exchanged with the customs office.

To consult the history of the actions of the temporary storage declaration:

- 1. Open the Temporary storage declaration page via its LRN/MRN.
- 2. Click on the **History** button.
- 3. The action history of the temporary storage declaration is available.

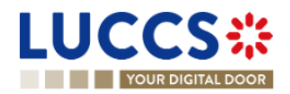

| LUCCS               | S <b>* ≣</b> 149           | is 👻 🖉 declarations 👻 💼 documents 👻 🌘 certificates 🗸                       |                  |                                               | 1  |
|---------------------|----------------------------|----------------------------------------------------------------------------|------------------|-----------------------------------------------|----|
| YOUR DIGIT          | TAL DOOR                   |                                                                            |                  | Q, LENIMEN EN V 3                             |    |
| VIEW TS DEC         | CLARATION                  |                                                                            |                  | Operational details     Declaration amendment | î  |
| Operational details | Declaration details Histor | y I                                                                        |                  | Acceptance<br>Control details                 |    |
| Actions history     | Version history            | _                                                                          |                  | Request for information details               |    |
| DATE                | ACTION TYPE                | DESCRIPTION                                                                | USER/SYSTEM      | Declaration     General information           |    |
| 06/04/2023 14:26    | Message sent               | CCTS016A - Rejection for customs reason notification - To via NTP          | Customs          | Customs offices                               |    |
| 06/04/2023 14:26    | Status set                 | Accepted                                                                   | Customs          | Actors                                        |    |
| 06/04/2023 14:25    | Status set                 | Under amendment                                                            | Customs          | V Master consignment                          |    |
| 06/04/2023 14:25    | Message received           | CCTS013B - Amendment request                                               | Customs          | General information<br>Actors                 |    |
| 31/03/2023 10:13    | Timer started              | Timer for temporary storage 2nd reminder : ends 19/06/2023 10:13 (80 days) | Customs          | Transport                                     |    |
| 31/03/2023 10:13    | Timer started              | Timer for temporary storage 1st reminder : ends 15/05/2023 10:13 (45 days) | Customs          | Documents                                     |    |
| 31/03/2023 10:13    | Timer started              | Timer for remaining time allowed in TS : ends 29/06/2023 10:13 (90 days)   | Customs          | Good Item #1     House consistent #1          |    |
| 31/03/2023 10:13    | Status set                 | Accepted                                                                   | Customs          | General information                           |    |
| 31/03/2023 10:13    | Message sent               | CCTS028A - MRN allocation - To: via NTP                                    | Customs          | Actors                                        |    |
| 31/03/2023 10:13    | Timer stopped              | Timer for pre-lodged TSD : started 30/03/2023 07:58 (30 days)              | Customs          | Transport Documents                           |    |
|                     |                            |                                                                            | « < 1 2 > » 10 ° |                                               | ), |

Figure 229 Temporary storage – actions history

### 15.3 HOW TO CONSULT THE VERSION HISTORY OF THE TEMPORARY STORAGE DECLARATION

The version history of the temporary storage declaration contains the events related to corrections (before acceptance) and amendment (after acceptance) of the temporary storage declaration.

To consult the version history of temporary storage declaration:

- 1. Open the page **Temporary storage** via its **LRN/MRN**.
- 2. Click on the bouton **History**, then **version history**.
- 3. The version history of the temporary storage declaration is available and contains the date of correction and/or amendment done with their status.

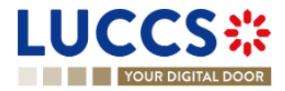

| YOUR DIGITAL DOOR                                                                                                    |                                                                                                    |                                        |                  | Q, LRN/MRN                                                                                                    | EN 🗸 🧿 |
|----------------------------------------------------------------------------------------------------|----------------------------------------------------------------------------------------------------|----------------------------------------|------------------|----------------------------------------------------------------------------------------------------|--------|
| EW TS DECLARATION                                                                                                    |                                                                                                    |                                        |                  | <ul> <li>Operational details</li> <li>Amendment post release</li> </ul>                                                                                                    |        |
| Highlights<br>Declaration amended<br>Declaration amended<br>Declaration amended<br>Declaration amended<br>Cectaration amended | Notification on 30/03/2023<br>11/25<br>Notification on 30/03/2023<br>11/25<br>Notification on 30/03/2023<br>11/24<br>Notification on 30/03/2023<br>11/22<br>Notification on 30/03/2023<br>11/22 | Due dates<br>Time limit for adjustment | 30/03/2026 11:24 | Amendment requested by customs<br>Move good for control<br>Declaration amendment<br>Acceptance<br>Control details<br>Control details<br>Control scope<br>Control scope<br>Request for information details |        |
| perational details Control details Declaration de<br>ctions history Version history                                           | tails History                                                                                                    |                                        |                  | Declaration     General information     Customs offices                                                                                                    |        |
| 30/03/2023 11:24 O Amendment<br>30/03/2023 11:16 O Amendment C                                                                |                                                                                                    |                                        |                  | Actors<br>Master consignment<br>General information<br>Actors                                                                                                    |        |
| 30/03/2023 11:14 O Amendment 🕑                                                                                                |                                                                                                    |                                        |                  | Transport<br>Documents                                                                                                    |        |
| 30/03/2023 11-14 O Original version of the decia                                                                              | ration P                                                                                                    |                                        |                  | > Good item #1                                                                                                    |        |

Figure 230 Version history of temporary storage declaration

### 15.4 HOW TO CONSULT PREVIOUS VERSION OF THE TEMPORARY STORAGE DECLARATION

A previous version contains the declared data of the last version of declaration.

A new version is created when a correction (before acceptance) or an amendment (after acceptance) has been done.

To consult a previous version of temporary storage declaration:

- 1. Open the page Temporary storage declaration via its LRN/MRN
- 2. Click on the button History, then Version history.
- 3. Click on the hyperlink of the version that you want to consult.
- 4. The previous version of declaration is available and contains the declared data of last version of declaration.

### 15.5 HOW TO CONSULT THE ACKNOWLEDGEMENT RECEIPT OF THE TEMPORARY STORAGE DECLARATION

After submission of declaration, the customs office confirms the reception. The status of declaration becomes "Pending presentation" for the anticipated temporary storage declarations or "Submitted" for non-pre-lodged temporary storage declarations.

To consult the reception of the acknowledgement receipt:

- 1. Open the page **Temporary storage declaration**.
- 2. Clicks on History.

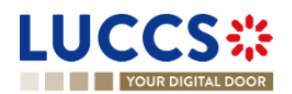

3. The History of actions are available and contains the acknowledgement received from customs office.

### 15.6 HOW TO CONSULT THE ACCEPTANCE OF THE TEMPORARY STORAGE DECLARATION

The temporary storage declaration is accepted when the MNR allocation notification is received from the customs authorities. Therefore, the temporary storage declaration status becomes 'Accepted' and the MRN is allocated and displayed in the header of the **Temporary storage declaration** page.

In case of pre-lodged temporary storage procedures, acceptance is carried out upon submission of the presentation notification. In case of non-pre-lodged temporary storage procedures, acceptance is carried out when the temporary storage declaration is submitted.

To consult the acceptance of the temporary storage declaration:

- 1. Open the Temporary storage declaration page.
- 2. Click on **Operational details** button.
- 3. The Acceptance card is available and contains the acceptance date of the temporary storage declaration.

|                                                         | ks 🗸 📕 declarations 🗸 💼 documents 🗸 🏺 | CERTIFICATES 🗸 🚃 D               | EBTS MANAGEMENT 🐱                             |              |                                                                                                    |        |    |
|---------------------------------------------------------|---------------------------------------|----------------------------------|-----------------------------------------------|--------------|----------------------------------------------------------------------------------------------------|--------|----|
| YOUR DIGITAL DOOR                                       |                                       |                                  |                                               |              | Q Search by LRN/MRN                                                                                                | EN 🗸 🕐 | TN |
|                                                         |                                       |                                  |                                               |              | Operational details     Acceptance     Control details     Request for information details                         |        |    |
| Goods shipment item overview                            |                                       |                                  |                                               |              | ✓ Declaration details                                                                                              |        |    |
| GOODS ITEM COMMODITY COE<br>NUMBER                      | E DESCRIPTION OF GOODS                |                                  |                                               | GOODS STATUS | <ul> <li>Declaration</li> <li>General information</li> <li>Customs offices</li> </ul>                              |        |    |
| Goods item #1 4102 1                                    | 0 Plastic Kitchenware                 | DHL Express (Luxembourg)<br>S.A. | Дайджест Логистикс ООД<br>ВСС 204919540727279 | ACCEPTED     | Actors                                                                                                    |        | ł  |
| Goods Item #2     0804 20 5                             | 30 Dried figs                         | DHL Express (Luxembourg)<br>S.A. | -                                             | ACCEPTED     | General information<br>Actors                                                                                      |        |    |
| Soods item #3 0802 11 5                                 | 0 Dried almond in shell               | DHL Express (Luxembourg)<br>S A  | -                                             | ACCEPTED     | Transport<br>Documents                                                                                             |        |    |
| Acceptance Declaration acceptance date 19/04/2023 15:10 |                                       |                                  |                                               |              | Good item #1     House consignment #1     House consignment #1     History     Actions history     Version history |        |    |

Figure 231 Acceptance of temporary storage declaration

### B-REGISTER THE TEMPORARY STORAGE DECLARATION AND THE OPERATIONAL INFORMATION

### **15.7 HOW TO SUBMIT A TEMPORARY STORAGE DECLARATION**

To submit a temporary storage declaration:

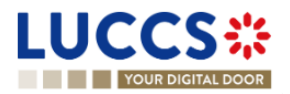

1. Open the **Menu > Declarations > New declarations > Temporary storage.** 

|                                                                                                    |                                                                         | CERTIFICATES - EE DEBTS MANAGE    | ement 🗸                       |                                                                                          | LU15400030 |
|----------------------------------------------------------------------------------------------------|-------------------------------------------------------------------------|-----------------------------------|-------------------------------|------------------------------------------------------------------------------------------|------------|
| YOUR DIGITAL DOOR                                                                                                    |                                                                         |                                   |                               | Q, LRN/MRN EN                                                                            | ✓ ? №      |
| REGISTER TEMPORARY STORAG                                                                                                    | E DECLARATION                                                           |                                   | SAVE AS DRAFT                 | Declaration     Temporary storage operation     Customs offices                          | Î          |
| Declaration                                                                                                    |                                                                         |                                   |                               | Actors                                                                                   |            |
| Temporary storage operation<br>LRN<br>23UNTP00000000005730                                                                                                 | Specific circumstance indicator *<br>G4 - Temporary storage declaration | Estimated arrival date and time * | Additional declaration type * | Consignment     General information     Actors     Transport                             |            |
| Customs offices Supervising customs office *                                                                                                    | <b>v</b>                                                                |                                   |                               | Cocurrents<br>Goods items list +<br>V House consignment list +<br>> House consignment #1 |            |
| Actors                                                                                                    |                                                                         |                                   |                               |                                                                                          |            |
| Representative       Status *       1 - No representation       2 - Direct representation       Declarant       Identification number * ?       LU15400030 | Presentation 3 - Indirect representation                                |                                   |                               |                                                                                          |            |
| Address (i)                                                                                                    |                                                                         |                                   |                               |                                                                                          | -          |

Figure 232 Registration of the temporary storage declaration

- 2. A new LRN is assigned by the system for your declaration.
- 3. Fill in the form providing the information about:
  - The temporary storage declaration
  - The master consignment
  - The house consignment
- 4. Click on **Submit.** A confirmation pop-up opens, click on **Yes**.

When the submission is successfully completed, your temporary storage declaration is submitted to the customs office. You are then redirected to the temporary storage declaration page where you can consult the recorded information.

When the submission is not successfully completed, you must correct the errors.

**Note**: You can cancel the submission of the temporary storage declaration at any time by clicking **Cancel**. You will be redirected to your last active page and the information entered in the form will not be saved.

### **15.8 PRESENTATION NOTIFICATION**

## 15.8.1 HOW TO SUBMIT THE PRESENTATION NOTIFICATION FOR A TEMPORARY STORAGE DECLARATION

When the temporary storage declaration is pre-lodged and submitted before the expected presentation of the goods at the Customs office of presentation, the presentation notification must be sent within 30 days.

To submit the presentation notification:

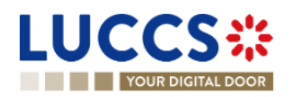

- Open the Menu > Tasks > Tasks list page and find the Register presentation notification mandatory task associated with the temporary storage declaration. The task is also available from the declaration view.
- 2. Click on the mandatory task Register presentation notification.
- 3. A pop-up confirmation opens. Click on **Yes** if all the presented goods are the same of those in the declaration.

|                                                             |                                                                                                    | DEBTS MANAGEMENT 🗸                          |                            |                                                        | _        |
|-------------------------------------------------------------|----------------------------------------------------------------------------------------------------|---------------------------------------------|----------------------------|--------------------------------------------------------|----------|
| YOUR DIGITAL DOOR                                           |                                                                                                    |                                             | C                          | LRN/MRN                                                | EN 🖌 🕈 ℕ |
| VIEW TS DECLARATION                                         | Confirmation: Register presentation notification                                                       |                                             |                            | X Operational details<br>Control details               |          |
| LRN: 23UNTP0000000005692                                    | Warning The presentation notification must match your temporary storage declaration.                   | torage declaration, otherwise the Customs a | authorities will request a | Request for information details<br>Declaration details |          |
| Declarant: CFL logistics -  Representative: POST Luxembourg | Overview of the consignment items pre-loc<br>Total number of consignment items Total number of package | dged                                        |                            | General information<br>Customs offices<br>Actors       |          |
| REGISTER PRESENTATION NOTIFICATION                          | 3 200 SEQUENCE NUMBER OF CONSIGNMENT ITEMS                                                             | NUMBER OF PACKAGES G                        | ROSS MASS (KG)             | General information<br>Actors<br>Transport             |          |
| Highlights<br>No element                                    | Master consignment 1<br>House consignment #1 2                                                         | 0 9<br>200 2                                | .000,00                    | Documents Good item #1                                 |          |
| Operational details Declaration details History             | Do you confirm the registration of the presentation notification ?                                     |                                             |                            | House consignment #1 History Actions history           |          |
| Goods shipment item overview                                |                                                                                                    | ✓ YE3 NO, R                                 | EGISTER CORRECTION REQUEST | Version history                                        |          |
| GOODS ITEM COMMODITY CODE DES                               |                                                                                                    |                                             | DDS STATUS                 |                                                        |          |

Figure 233 Confirmation for register a presentation notification

4. The registration form opens. Some fields cannot be modified in relation to the declaration data and are therefore greyed out.

| YOUR DIGITAL DOOR                |                                      |                                    |                             |                          | Q LRN/MRN                                                                                                    | EN 🗸 🤇 |
|----------------------------------|--------------------------------------|------------------------------------|-----------------------------|--------------------------|----------------------------------------------------------------------------------------------------|--------|
| GISTER PRESENTATION NOTIFIC/     | ATION<br>e data from your pre-lodger | declaration.                       |                             |                          | <ul> <li>Temporary storage operation</li> <li>Temporary storage operation</li> <li>Customs offices</li> <li>Actors</li> </ul> |        |
| RN: 23UNTPD00000000005692        |                                      |                                    |                             |                          | ✓ Consignment                                                                                                    |        |
| RN                               | Procedure                            | G4 - Temporary storage declaration | Status                      | PENDING PRESENTATION     | General information<br>Transports                                                                                             |        |
| eclarant: CFL logistics -        | Submission date                      | 14/04/2023 10:24                   | Declaration types:          | 0 ()                     | ✓ House consignment list                                                                                                    |        |
| epresentative: POST Luxembourg - | Acceptance date:                     | 8                                  | Supervising customs office: | LU701000 - Bettembourg 🛈 | > House consignment #1                                                                                                    |        |
| Iporary storage operation        | Presentation                         | of the goods date and time *       |                             |                          |                                                                                                    |        |
| Customs offices                  | 14/04/202                            | 17:20                              | 8                           |                          |                                                                                                    |        |
| Customs office of presentation * | ~                                    |                                    |                             |                          |                                                                                                    |        |
| Actors                           |                                      |                                    |                             |                          |                                                                                                    |        |
|                                  |                                      |                                    |                             |                          |                                                                                                    |        |

Figure 234 Registration of the presentation notification for a temporary storage declaration

- 5. Fill in the presentation information.
- 6. Click on Submit. A confirmation pop-up opens, then click on Yes.

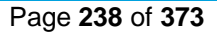

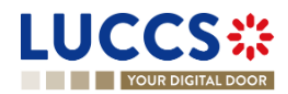

When the submission is successfully completed, your presentation notification is submitted to the Customs office of presentation and the declaration's data are updated. Then, you are redirected to your last active page.

When the submission is not successful, you must correct the errors.

Note:

- 1. If the goods are not presented within 30 days after the declaration of temporary storage submission, it will be considered as not presented and will be rejected.
- 2. In case the data indicated in the advance declaration are no longer valid upon submission of the notification of presentation, you must correct your declaration before submitting your notification of presentation, by clicking on "No, register a correction request" in the presentation notification confirmation modal. (cf. <u>How to</u> <u>submit a correction request for a temporary storage declaration</u>)
- 3. In case a presentation notification covers only part of the declaration, this is called a "Partial presentation", the declarant is invited to make a correction by clicking on the mandatory task "Register correction following a partial presentation":
- 4. In case a presentation notification sent via XML has no corresponding declaration found in the system, the declarant is invited to make a new temporary storage declaration by clicking on the mandatory task "Save a declaration".

| IEW TS DECLARATION     IEW TS DECLARATION     IEW 23UNTPOOD0000000742     MRN:   Procedure:   IEW 23UNTPOOD000000742     MRN:   Procedure:   IEW 23UNTPOOD000000742     MRN:   Procedure:   IEW 23UNTPOOD000000742     MRN:   Procedure:   IEW 23UNTPOOD000000742        MRN:   Procedure:   IEW 23UNTPOOD000000742   MRN:   Procedure:   IEW 23UNTPOOD000000742   Representation:   Submission date:   IEW 25UNTERDECLARATION           MRN:   Procedure:   IEW 25UNTERDECLARATION                         MRN:   Prost Luseenbourg - L.   Representation:   MRN:   Prost Luseenbourg - L.   Representation:   MRD:   Due dates:   Timer for procedure:   Munch   Procedure:   MRN:   Procedure:   MRN:   Procedure:   MRN:   Procedure:   MRD:   Due dates:   Timer for procedure:   Procedure:   MRD:   Due dates:   Timer for procedure:   Procedure:   MRD:    Due da                                                                                                    |                                                                                                    | Q LRN/MRN                                                                                                    | EN 🗸 🕐 |
|----------------------------------------------------------------------------------------------------|----------------------------------------------------------------------------------------------------|----------------------------------------------------------------------------------------------------|--------|
| LRV: 2UNTPOROCOCCOCCCCTV2   MRN   NRN   POST Luxembourg - 1   Submission date:   1404/2023 16.35   Declaration types:   Dignetization   Submission date:   1404/2023 16.35   Declaration types:   Dignetization   Representative:   -   Acceptance date:   -   Acceptance date:   -   Acceptance date:   -   Bightights   No element                                       Perstonal details   Declaration notification for Temporary storage   History                                        Perstonal details    Presentation notification for Temporary storage </th <th>EW TS DECLARATION</th> <th>Operational details<br/>Control details<br/>Request for information details</th> <th>•</th>                                                                                                    | EW TS DECLARATION                                                                                                    | Operational details<br>Control details<br>Request for information details                                                              | •      |
| MRH: - Procedure: G4 - Temporary storage declaration Status: @Extension @Extension General information   Declaration POST Luxembourg - 1  Submission date: 1404/2023 16.35 Declaration types: D Customs offices   Representative: - Acceptance date: - Submission date: 1404/2023 16.35 Declaration types: D Customs offices   Representative: - Acceptance date: - Submission date: 1405/2023 16.35 Actors   Representative: - Submission date: PRIVET PREVERV DurucLatter DecLARation Customs offices   Representative: - Submission date: PRIVET PREVErV DurucLatter DecLARation Customs offices   Representative: - Submission date: PRIVET PREVErV DurucLatter DecLARation Customs offices   Representative: - Submission date: PRIVET PREVErV DurucLatter DecLARation Actors   Representative: - Durue dates Teme for pre-lodged 1405/2023 16.36 Declaration   No element Teme for pre-lodged 1405/2023 16.36 Declaration details Presentation notification for Temporary storage History   Goods shiptment item overview                                                                                                    | LRN 23UNTP0000000005742                                                                                                    | V Declaration details                                                                                                    |        |
| Declarant: POST Luxembourg - L Submission date: 14/04/2023 16.36 Declaration types: D C Customs offices   Representative: - Acceptance date: - Subpensing customs: LU700000 - Direction des Douanes et Access Actors   Representative: - Acceptance date: - Submission date: Actors   Representative: - Acceptance date: - Submission date: Actors   Representative: - Acceptance date: - Access Actors   Representative: - DurucArte DecLARATION Master consignment General information   Highlights - DurucArte DecLARATION Master consignment Actors   No element - Duru dates - Timer for pre-lodged 14/05/2023 16.36   Operational details Presentation notification for Temporary storage History History                                                                                                    | MRN: - Procedure: G4 - Temporary storage declaration Status: (PENDING CORRECTION)                                                                                                    | ✓ Declaration                                                                                                    |        |
| Representative:       Acceptance date:       Supervising customs:       Conception des Douanes et diffice:       Actors:       Actors:         Representative:       Acceptance date:       Supervising customs:       LU700000 - Direction des Douanes et diffice:       Actors:       Actors:         Representative:       Acceptance date:       Supervising customs:       LU700000 - Direction des Douanes et diffice:       Actors:         Representative:       Acceptance date:       Print Presvier:       Duruccute decLukatron       Concernation:         Highlights       Due dates       Timer for pre-lodged       14052023 16.36       Timerson         Operational details       Declaration details       Presentation for Temporary storage       History       History         Goods shipment item overview       History       History       History       History                                                                                                    | Declarant prist Liveembrure -1 Submission date 14/04/2023 16:36 Declaration types D                                                                                                    | General information                                                                                                    |        |
| Implementation       Implementation       Implementatide <ttdottion< td="">       Implementatide</ttdottion<> |                                                                                                    | Actors                                                                                                    |        |
| RECISITER CECLARATION CORE TO FAUTURE INSCRIPTION       RECISITER MANUELANION RECOREST       PRINT PREVIEW       DUPLICATE DECLARATION       Actors         Highlights       Due dates       Transport       Documents         No element       14052023 16:36       > Good sem #1         Operational details       Presentation notification for Temporary storage       History         Goods shipment item overview       History       History                                                                                                    | Representative: - Supervising custors - Office: Access 0                                                                                                    | Master consignment                                                                                                    |        |
| Highlights     Due dates     Tansport       No element     14052023 16.36     > Good Item #1       Operational details     Presentation notification for Temporary storage     History                                                                                                    |                                                                                                    | General information                                                                                                    |        |
| Highlights       Due dates       Transport         No element       Transport       Documents         Timer for pre-kodged       14/05/2023 16:36       > Good item #1         Operational details       Presentation notification for Temporary storage       History       > House consignment #1         Goods shipment item overview       - House consignment #4       > House consignment #4       > House consignment #4                                                                                                    | REGISTER DECLARATION CORRECTION DUE TO PARTIAL PRESENTATION REGISTER INVALIDATION PEOPLEST PRIOT PREVIEW DUPLICATE DECLARATION                                                                                                    | Actors                                                                                                    |        |
| Prigningniss     Dub dates     Documents       No element     Timer for pre-lodged     14/05/2023 16.36     > Good filem #1       Operational details     Declaration details     Presentation notification for Temporary storage     History                                                                                                    |                                                                                                    | Transport                                                                                                    |        |
| Operational details     Presentation notification for Temporary storage     History     > House consignment #1       Operational details     Presentation notification for Temporary storage     History     > House consignment #2       Goods shipment item overview     > House consignment #4     > House consignment #4                                                                                                    | United to a second second s |                                                                                                    |        |
| perational details       Declaration details       Presentation notification for Temporary storage       History       > House consignment #2         Goods shipment item overview       > House consignment #4       > House consignment #4                                                                                                    | Highlights Due dates                                                                                                    | Documents                                                                                                    |        |
| Goods shipment item overview > House consignment #3<br>+ House consignment #4<br>+ History                                                                                                    | Highlights Due dates No element Timer for pre-kodged 1405/2023 16.36                                                                                                    | Documents Good item #1                                                                                                    |        |
| Goods shipment item overview > House consignment #4<br>V History                                                                                                    | Highlights No element Due dates Timer for pre-kidged 1405/2023 16 36                                                                                                    | Documents Good item #1 House consignment #1 House consignment #2                                                                       |        |
| Goods snipment item overview                                                                                                    | Highlights<br>No element     Due dates<br>Timer for pre-kodged     1405/2023 16.36       Operational details     Declaration details     Presentation notification for Temporary storage                                                                                                    | Documents<br>> Good item #1<br>> House consignment #1<br>> House consignment #2<br>> House consignment #3                              |        |
|                                                                                                    | Highlights<br>No element     Due dates<br>Timer for pre-kotged     14/05/2023 16:36       Operational details     Declaration details     Presentation notification for Temporary storage                                                                                                    | Documents<br>S Good Item #1<br>House consignment #1<br>House consignment #2<br>House consignment #3<br>House consignment #4            |        |
| CADDS ITEM COMMODITY CODE DESCRIPTION OF GOODS CONSIGNEE CONSIGNOR GOODS STATUS ACtions history                                                                                                    | Highlights<br>No element     Due dates<br>Timer for pre-koged     1405/2023 16.36       Operational details     Declaration details     Presentation notification for Temporary storage     History                                                                                                    | Documents<br>Good item #1<br>House consignment #1<br>House consignment #2<br>House consignment #3<br>House consignment #4<br>V History |        |

Figure 235 Partial presentation of a temporary storage declaration

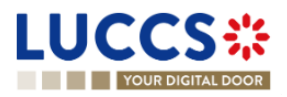

|                                                                                                    | LARATIONS 🗸 💼 DOCUMENTS 🖌 🌞 CERTIFICATES 🗸                                             |                                                                                         |
|----------------------------------------------------------------------------------------------------|----------------------------------------------------------------------------------------|-----------------------------------------------------------------------------------------|
| PRESENTATION NOTIFICATION FOR TEL                                                                                                    | IPORARY STORAGE                                                                        | Presentation notification details     Presentation notification     General information |
| LRN: 23UNTP00000000005740 Procedure: G3 Temporary storage presentation p                                                                                     | ale and time of 03/01/2023 06/34 Status: Summitted                                     | Customs offices<br>Actors<br>V Master consignment                                       |
| Customs office of LU700000 - Direction des Douanes et P<br>Acceses                                                                                           | rson presenting POST Luxembourg -                                                      | General information<br>Documents<br>Transports                                          |
| Highlights                                                                                                    | Due dates                                                                              | > House consignment #0<br>History                                                       |
| Presentation notification details History                                                                                                    |                                                                                        |                                                                                         |
| Presentation notification                                                                                                    |                                                                                        |                                                                                         |
| General information         Customs offices         Actors           LRN         P         23UNTP00000000005740         000000000000000000000000000000000000 | esentation of the goods date and time Declaration date 001/2023 06:34 03:01:2023 06:34 |                                                                                         |

Figure 236 Presentation notification without an existing corresponding declaration

### 15.8.2 HOW TO CONSULT THE PRESENTATION NOTIFICATION FOR A PRE-LODGED TEMPORARY STORAGE DELCARATION

To view the presentation notification:

- 1. Open the page of the **temporary storage declaration** concerned.
- 2. Click on the button « Presentation notification for temporary storage ».
- 3. The general information of the presentation notification is available. Then, click on the LRN hyperlink.
- 4. A new page opens and the notification of submission of the declaration is available and contains the corresponding data.

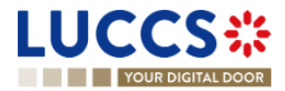

|                                                                                               | sks 👻 📕 declarations 👻 🖿 docum                                                                                    | ENTS 👻 🌞 CERTIFICATES 👻 🚃 DEBTS MANAGEMENT 👻                      |                                                                                                    |
|-----------------------------------------------------------------------------------------------|----------------------------------------------------------------------------------------------------|-------------------------------------------------------------------|----------------------------------------------------------------------------------------------------|
| VIEW TS DECLARATION                                                                           | Acceptance date: 12/04/202                                                                                        | 3 14/26 Supervising customs LU701000 - Bettembourg 🕢<br>office:   | Operational details     Declaration amendment     Acceptance     Control details     Request for information details                                                  |
| REGISTER AMARAMENT RECORDS                                                                    | Notification on 12/04/2023<br>14.50<br>Notification on 12/04/2023<br>14.48<br>Notification on 12/04/2023<br>14.10 | Due dates<br>Date limit for the temporary storage 11/07/2023 14/2 | C Declaration details     C Declaration     General information     General information     Customs offices     Actors     Master consignment     General information |
| Operational details Declaration details Pres<br>Presentation notification generation          | entation notification for Temporary storage                                                                       | History                                                           | Actors<br>Transport<br>Documents<br>> House consignment #1                                                                                                    |
| LRN<br>23UNTP0000000005271 (2)<br>Customs office of presentation<br>LU701000 - Bettembourg () | Date and time of presentation<br>12/04/2023 14.19<br>Person presenting the goods<br>POST Luxembourg -             | Status<br>MATCHED                                                 | <ul> <li>✓ History</li> <li>Actions history</li> <li>Version history</li> </ul>                                                                                       |

Figure 237 Presentation notification for a temporary storage

### **15.9CORRECTION**

## 15.9.1 HOW TO SUBMIT A CORRECTION REQUEST FOR A TEMPORARY STORAGE DELCARATION

You can correct your pre-lodged declaration (Additional Declaration Type 'D') after its submission and before its acceptance, the status of the declaration is '**Pending presentation**'.

To correct the data of a declaration with an Additional Declaration Type 'A', you will have to request an amendment (see: <u>how to submit an optional amendment request for a temporary storage declaration</u>).

To submit a correction request:

- 1. Open the Temporary storage declaration that you want to correct.
- 2. Click on the optional task Register correction request.
- 3. The registration form opens.

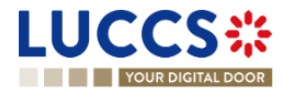

| REGISTER CORRECTION REQUEST                                                                                                    | Declaration     Temporary storage operation          |
|----------------------------------------------------------------------------------------------------|------------------------------------------------------|
| Information: Your declaration correction is pre-filled with the latest declaration data. Please note that some data elements cannot be corrected.     IRN: 23UNTPRO0000000005652 (2)                                                                                                    | Cuatoms onces Actors Consignment General information |
| MRN: - Procedure: G4 - Temporary storage declaration Status: PENDING PRESENTATION                                                                                                    | Actors<br>Transport                                  |
| Declarant:     CFL logistics     Submission date:     14/04/2023 10.24     Declarantion types:     D       Representative:     POST Luxembourg - <ul> <li>Acceptance date:</li> <li>-</li> <li>Supervising customs</li> <li>LU701000 - Bettembourg ()</li> <li>effice:</li> <li>Comparison</li> <li>Comparison</li></ul> | Documents V Goods items list + > Goods item #1       |
| Declaration                                                                                                    | V House consignment list  House consignment #1       |
| LRN       Specific circumstance indicator *       Estimated arrival date and time *       Additional declaration type *         23UNTP00000000005692       F11 - Sea and inland waterways - Com V       14/04/2023       D - For lodging a standard customs de V                                                                                                    |                                                      |
| Customs offices Supervising customs office * UU701000 - Bettembourg                                                                                                    |                                                      |

Figure 238 Registration of a temporary storage declaration correction

- 4. Fill in the correction information and edit the fields you want.
- 5. Click on Submit. A confirmation pop-up opens, click on Yes.

When the submission is successfully completed, your correction is submitted to the customs authorities. You are then redirected to your last active page.

When the submission is not successfully completed, you must correct the errors.

### 15.9.2 HOW TO CONSULT A CORRECTION REQUEST AND CUSTOMS AUTHORITIES' RESPONSE

After submitting the correction request to the customs authorities, you can consult the information of this request.

To consult the details of the correction request:

- 1. Open the Temporary storage Declaration page. The correction request is displayed in the highlights.
- 2. Click on the hyperlink **Correction** in the highlights or click on the **Operational Details** button.
- 3. The **Correction** card is available and contains the information related to the correction.

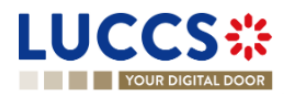

| VTS DECLARATION       © Operational details         >       Goods item #1       4102 10       Plastic k0tchenware       S.A.       Basegeer 100wcruter 0-UL (RELCOOD)       Centrol details         >       Goods item #2       0604 20 90       Dired tigs       Dired tigs       Centrol details         >       Goods item #3       0602 11 90       Dired atmond in shell       Dire Dipperss (Luxembourg)       Centrol details       Centrol details         Correction       Correction       Centrol details       Custons diffices       Actos         Correction       Listavized       Master consignment       General information         Cection       Listavized       Transport       General information         Cection frequest       Listavized 317.28       Centrol details       Custons diffices         Correction       Cection date and time       Custons diffices       Actos         Decision       Decision date and time       Courrection request       Goods item #1       Courrection                                                                                                    | YOUR DIGITAL DOOR                                                     |                                      |                                                            |                                                                                                    |                                                                                                    | Q LRN/MRN                                                                                                    | EN Y |
|----------------------------------------------------------------------------------------------------|-----------------------------------------------------------------------|--------------------------------------|------------------------------------------------------------|----------------------------------------------------------------------------------------------------|----------------------------------------------------------------------------------------------------|----------------------------------------------------------------------------------------------------|------|
| Correction Correction Correction Correction Control labeled and time Decision Decision Decision Decision Decision date and time Decision corrected. Customs effices Actors Control information Actors Transport Documents Control information Customs efficies Customs efficies Actors Control information Actors Transport Documents Control information Customs efficies Customs efficies | V TS DECLARATIO     Goods item #1     Goods item #2     Goods item #3 | A 102 10<br>0604 20 90<br>0602 11 90 | Plastic Kitchenware<br>Dried figs<br>Dried almond in shell | S.A.<br>LU13042544<br>DHL Express (Luxembourg)<br>S.A.<br>LU13042544<br>DHL Express (Luxembourg)<br>S.A.<br>LU13042544 | цанажест полктик: UUUI (РВЕ L000ED)<br>BGC20491954022229 (РВЕ L000ED)<br>- (РВЕ L000ED)<br>- (РВЕ L000ED) | Operational details     Correction     Control details     Control details     Request for information details     V Declaration details     V Declaration     General information |      |
| V RBUY                                                                                                    | Correction  Response fro Decision Decision Corrected.  Correction re  | m customs                            | Decision date and time<br>14/04/2023 17:28                 |                                                                                                    |                                                                                                    | Actors   Master consignment General information Actors Transport Documents Good item #1 House consignment #1 House Consignment #1                                                  |      |

Figure 239 Correction of a temporary storage declaration

#### Note:

Several correction requests can be submitted for a given temporary storage declaration, especially in the case where previous requests have been rejected. Each correction request can be consulted in the **Operational Details**.

### **15.10AMENDMENT**

After acceptance of a declaration, a correction is no longer possible. To correct the elements of an accepted temporary storage declaration, an amendment is required.

An amendment can be made at any time after the acceptance of a declaration and throughout the lifecycle of a declaration, thus including the following statuses: "Accepted", "Under control", "Ready for allocation", "Released" and "Partially released".

Some specific rules:

1. It's impossible to submit successive amendments.

When an amendment is submitted, the amendment task is not available until a decision is taken for the 1<sup>st</sup> amendment. This is why it's impossible to send an amendment when the declaration is in the status "Under amendment".

- 2. When the declaration status is "Under control", an amendment can be registered, but the goods in status "Under control" are not modifiable.
- 3. When the declaration is status "Not released", an amendment is not authorised.
- 4. When the declaration is in status "Released" or "Partially released", the amendment is called "Post release amendment".

An amendment can be registered on your own initiative, this is called 'Optional amendment' in this document.

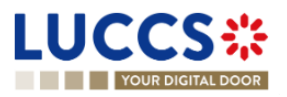

An amendment can be requested by the customs authorities, this is called 'Mandatory amendment' in this document.

### 15.10.1 HOW TO SUBMIT AN OPTIONAL AMENDMENT REQUEST FOR A TEMPORARY STORAGE DECLARATION

Before starting to read this section, please read the information in the introduction of the section amendment.

To submit an optional amendment request of a declaration:

- 1. Open the Temporary storage declaration page you want to correct.
- 2. Click on the optional task Register amendment request.
- 3. The registration form opens.

|                                                                               | s 🗸 🧾 declarations 🗸 🖿 documents 🗸 🕴                                                                                                    | CERTIFICATES V                                   |                     | _                                          |
|-------------------------------------------------------------------------------|----------------------------------------------------------------------------------------------------|--------------------------------------------------|---------------------|--------------------------------------------|
| YOUR DIGITAL DOOR                                                             |                                                                                                    |                                                  | Q Search by LRN/MRN | EN ~ ? IN                                  |
| REGISTER AMENDMENT REQU                                                       | EST                                                                                                    |                                                  | SAVE AS DRAFT Temp  | tion orary storage operation               |
| (i) Information: Your declaration amendment is pre-file                       | d with the latest declaration data. Please note that some data                                                                                                    | a elements cannot be amended.                    | Actors<br>V Consi   | ms offices<br>;<br>gnment                  |
| LRN: 23UNTP00000000053711         2           MRN:         23LU701L0000043BU4 | Procedure: G4 - Temporary storage declaration                                                                                                    | on Status: ACCEPTED                              | Ger<br>Acto         | ieral information<br>ors                   |
| Declarant: POST Luxembourg - )                                                | Submission date: 17/04/2023 10:20                                                                                                    | Declaration types: (i)                           | Doc                 | cuments                                    |
| Representative: -                                                             | Acceptance date: 17/04/2023 10:20                                                                                                    | Supervising LU701000 - Bettem<br>customs office: | bourg (i) V Goo     | ids items list +                           |
| Declaration                                                                   |                                                                                                    |                                                  | > House             | ) consignment list +<br>use consignment #1 |
| Temporary storage operation                                                   | Provide size and and a size of the second second seco | al data and time T Additional destants           | in here I           |                                            |
| 23UNTP00000000053711                                                          | G4 - Temporary storage declarati V 17/04/2023 10                                                                                                    | 6:20 A - for a standard                          | l customs decla V   |                                            |
| Customs offices                                                               |                                                                                                    |                                                  |                     |                                            |
| Supervising customs office *                                                  |                                                                                                    |                                                  |                     | •                                          |

Figure 240 Registration of an optional amendment for temporary storage declaration

- 4. Fill in the amendment information.
- 5. Click on **Submit**. A confirmation pop-up opens, click on **Yes**.

When the submission is successful, your amendment request is submitted to the customs authorities. You are then redirected to your last active page.

When the submission is not successfully completed, you must correct the errors.

## 15.10.2 HOW TO SUBMIT AN MANDATORY AMENDMENT FOR A TEMPORARY STORAGE DECLARATION

During a control, the customs authorities may request an **Advice** from the declarant following an unsatisfactory control result. If the declarant/representative agrees with the request, a mandatory amendment is then requested.

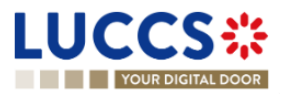

#### 15.10.2.1 HOW TO CONSULT A REQUEST OF ADVICE FOLLOWING A CONTROL DECISION

To consult the request advice received:

- 1. Open the **Temporary storage declaration** page.
- 2. Click on the **Customs control results** hyperlink that you are looking for or click on the **Control details** button.
- 3. The **Control scope** cards separated by consignment are available and contain information relating to the result of customs controls, including the communication related to the request advice.

| OUR DIGITAL DOOR                                                                                                  |                                                                                 |                                                              | Q 23LU701L00000850U3                                                                   |
|----------------------------------------------------------------------------------------------------|---------------------------------------------------------------------------------|--------------------------------------------------------------|----------------------------------------------------------------------------------------|
| details Control details Declaration details                                                                       | History                                                                         |                                                              | Operational details     Move good for control     Declaration amendment     Accentance |
| Control scope - Master consignmen                                                                                 | t                                                                               |                                                              | Control dealls     Control scope     Control scope     Request for information details |
| <ul> <li>Control notification</li> </ul>                                                                          |                                                                                 |                                                              | ✓ Declaration details                                                                  |
| Custom office<br>LU701000 - Bettembourg (1)                                                                       | Control notification date and time 25/04/2023 09:38                             | Scheduled control date                                       | <ul> <li>Declaration</li> <li>General information</li> </ul>                           |
| SEQUENCE NUMBER                                                                                                   | TRANSPORT DOCUMENTS                                                             |                                                              | Customs offices<br>Actors                                                              |
|                                                                                                    |                                                                                 |                                                              | General information                                                                    |
| Customs control results                                                                                           |                                                                                 |                                                              |                                                                                        |
| Customs control results<br>Supervising custom office<br>LU701000 - Bettembourg ()                                 | Control result date and time<br>25/04/2023 09:38                                | Wailing declarant advice<br>Yes                              | Transport<br>Documents                                                                 |
| Customs control results<br>Supervising custom office<br>LU701000 - Bettembourg ()<br>ITEM NUMBER CUSTOMS COMMENTS | Control result date and time<br>25/04/2023 09:38<br>GOODS STATUS DURING CONTROL | Waiting declarant advice<br>Yes<br>DATA ELEMENT UNDER ADVICE | Transport<br>Documents<br>> Item #1                                                    |

Figure 241 Control result related to a request advice

**Note**: The requests advice is made by consignment. Multiple requests may be received for one declaration, but only one request per consignment at a time.

#### 15.10.2.2 HOW TO REGISTER AN ADVICE ON REQUESTED AMENDMENT

To register an advice on requested amendment:

- 1. Open the **Temporary storage declaration** page for which you want to register an advice or go to the task list (Menu > Tasks > List of tasks) and find the task **Register advice on requested amendment** associated the temporary storage declaration.
- 2. Click on the task Register advice on requested amendment.
- 3. A modal is displayed to invite you to give your advice for each consignment.

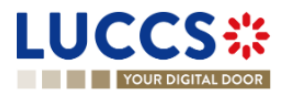

| YOUR DIGITAL DOOR                                       |                                                                   | Q 23LU701L00000850U3                                         |
|---------------------------------------------------------|-------------------------------------------------------------------|--------------------------------------------------------------|
| W TS DECLARATION                                        |                                                                   | Operational details     Move good for control     Deviations |
| RN: 23UNTP00000000054386                                | Decision on amendment request from customs                        | Acceptance<br>V Control details                              |
| eclarant: POST Luxembourg - L                           | Do you want to amend your declaration following customs request ? | Control scope                                                |
| tepresentative: -                                       | Acceptance date Yes No La                                         | ater Control scope Request for information details           |
|                                                         | 4102 10                                                           | Declaration details                                          |
| GISTER ADVICE ON REQUESTED AMENDMENT REGISTER AMEN      | Description                                                       | General information                                          |
| Highlights                                              | Requester Analienwate<br>Requester Analien Net Procession         | Customs offices<br>Actors                                    |
| Customs control                                         | Notification on 25/04/2                                           | :51 V Master consignment                                     |
| Customs control results                                 | Notification on 25/04/2 SUBMIT CAMCE                              | General information                                          |
| Request from customs to move goods to the customs place | Notification on 25/04/2023<br>09/38                               | Actors                                                       |
| Customs control                                         | Notification on 25/04/2023<br>09:38                               | Transport                                                    |
| Amendment request accepted                              | Notification on 24/04/2023<br>13:24                               | Documents                                                    |
| " ( 1 2 ) .                                             |                                                                   | / 11/11 #1                                                   |

Figure 242 Advice concerning amendment requested by custom authorities

- 4. If you agree, choose **Yes**; if you refuse, choose **No**; if you don't plan to give your advice right away, choose **Later**.
- 5. Click on Submit. A confirmation modal opens, Click on Yes.

When the decision is successfully completed, your decision notification is submitted to the customs authorities. You are redirected to the amendment registration form.

When the submission is not completed successfully, you must correct the errors.

#### 15.10.2.3 HOW TO CONSULT AN ADVICE REGISTERED FOR A REQUESTED AMENDMENT

To consult an advice registered for a requested amendment:

- 1. Open the Temporary storage declaration.
- 2. Click on the hyperlink Custom control result corresponding or click on Control detail button.
- 3. The **Control scope** cards separated by consignment are available and contain information relating to the advice registered.

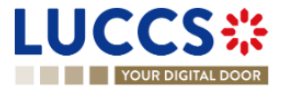

| ational details Control details Declaration details History      | Operational details     Move good for control     Declaration amendment     Acceptance     Control details |
|------------------------------------------------------------------|----------------------------------------------------------------------------------------------------|
| Control scope - Master consignment                               | Control scope<br>Control scope                                                                             |
| Control notification                                             | V Declaration                                                                                              |
| Customs control results                                          | General information Customs offices                                                                        |
| ▼ Advice response                                                | Actors V Master consignment                                                                                |
| Decision to amend Decision date and time<br>Yes 25/04/2023 10:18 | General information<br>Actors                                                                              |
|                                                                  | Transport<br>Documents                                                                                     |
| Control scope - House consignment #1                             | > Item #1                                                                                                  |

Figure 243 Advice registered following custom's request

## 15.10.2.4 HOW TO REGISTER MANDATORY AMENDMENT AFTER GIVING POSITIVE ANSWER TO AN REQUEST ADVICE

The user is redirected to the amendment form automatically after the advice has been submitted.

To register mandatory amendment after giving positive answer to a request advice:

- 1. Open the **Temporary storage declaration** page for which you want to register a mandatory amendment or go to the task list (Menu > Tasks > List of tasks) and find the task **Register requested amendment** associated the temporary storage declaration.
- 2. Click on the task Register requested amendment.
- 3. The registration form opens.

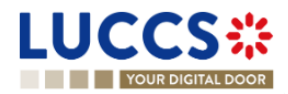

|                                                                           | DECLARATIONS 🗸                       | 🖿 documents 🗸 🌞 certificat                | es 🗸                                                |                                   | Q Search by LRN/MRN                                                        | - |
|---------------------------------------------------------------------------|--------------------------------------|-------------------------------------------|-----------------------------------------------------|-----------------------------------|----------------------------------------------------------------------------|---|
| REGISTER AMENDMENT REQUEST                                                |                                      |                                           |                                                     | SAVE AS DRAFT                     | C Declaration<br>Temporary storage operation                               | - |
| Information Your amendment request is pre-populated with the              | latest data from the dec             | laration. Please note that some data cann | tot be amended.                                     |                                   | Customs offices<br>Actors<br>V Consignment                                 |   |
| LRN: 23LU701L00000650U3 💽                                                 | Declaration:                         | G4 - Temporary storage declaration        | Status:                                             | UNDER AMENDMENT                   | General information<br>Actors<br>Transport                                 |   |
| Declarant: POST Luxembourg -  Representative: -                           | Submission date:<br>Acceptance date: | 24/04/2023 13:22<br>21/04/2023 08:51      | Declaration type:<br>Supervising customs<br>office: | (i)<br>LU701000 - Bettembourg (i) | Documents <ul> <li>terms list +</li> <li>term #1</li> </ul>                |   |
| Requested modification                                                    |                                      |                                           |                                                     |                                   | <ul> <li>House consignment list +</li> <li>House consignment #1</li> </ul> |   |
| Amendment request date and time<br>24/04/2023 13:22<br>Master consignment |                                      |                                           |                                                     |                                   |                                                                            |   |
| Item #1                                                                   |                                      |                                           |                                                     |                                   |                                                                            |   |
| Declaration                                                               |                                      |                                           |                                                     |                                   |                                                                            | • |

Figure 244 Registration of a mandatory amendment

- 4. Fill in the information related to the amendment and modify the fields for which the custom authorities requested to amend.
- 5. Click on Submit. A confirmation modal opens, Click on Yes.

When the submission is successfully sent, your amendment notification is submitted to customs authorities. You are then redirected to your last active page.

When the submission is not completed successfully, you must correct the errors.

### 15.10.3 HOW TO CONSULT AN AMENDMENT SUBMITED AND THE RESPONSE OF CUSTOMS AUTHORITIES

After submitting an amendment of a declaration, you can consult the information related to this registration. The customs authorities can decide either to accept or reject the registration. The consultation of an amendment and an amendment response remains the same for an optional and mandatory amendment.

In case the amendment request is accepted, the Temporary storage declaration is amended, and the status of the declaration returns to the previous status.

In case the amendment request is rejected, the Temporary storage declaration is not amended, and the status of the declaration returns to the previous status.

To consult an amendment submitted and the response of customs authorities:

- 1. Open the **Temporary storage declaration** page. The declaration's amendment, the acceptance / rejection of the request are displayed in the Highlights.
- 2. Click on the hyperlink **Declaration amendment**, **Amendment request accepted/Amendment request rejected** corresponding in the highlight or click on **Operational details**.
- 3. The card **Amendment** is available and contains information related to the amendment submitted and the answer from the customs authority.

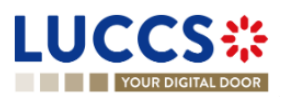

| Amendment                                                 | V Operational details     Amendment requested by customs     Move good for control     Declaration amendment     Acceptance     V Control details     Control scope     Control scope |
|-----------------------------------------------------------|----------------------------------------------------------------------------------------------------|
| Amendment                                                 | Declaration amendment Acceptance Control details Control scope Control scope Demoti Scope                                                                                             |
| Amendment                                                 | Control scope                                                                                                    |
|                                                           | Declaration details                                                                                                    |
| Response from customs     Decision Decision date and time | Declaration     General information     Custome offices                                                                                                    |
| Amendment request accepted 24/04/2023 13:24               | Actors                                                                                                    |
| Amenument request Request date and time 24/04/2023 13:22  | General information<br>Actors<br>Transport                                                                                                    |

Figure 245 Amendment of a temporary storage declaration & Answer from custom

### **15.11 INVALIDATION**

## 15.11.1 HOW TO SUBMIT AN INVALIDATION REQUEST FOR A TEMPORARY STORAGE DELCARATION

For pre-lodged Temporary storage declarations (Additional declaration type "D"), you can ask to invalidate your declaration after the submission and before its acceptance, the status of the declaration is "**Pending presentation**". You do not have the possibility to invalidate a declaration already accepted.

To submit an invalidation request of Temporary storage declaration:

- 1. Open the Temporary storage declaration page which you want to invalidate.
- 2. Click on the optional task Register invalidation request.
- 3. The registration form opens.

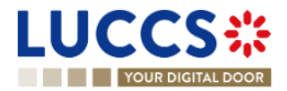

|                               | Sitel Door          | 🗐 DECLARATIO                         | ns 🗸 🖿 documents 🗸 🌞 ce            | ertificates 🗸 📒                                      | DEBTS MANAGEMENT 🗸                  | Q Search by | LRN/MRN                        | EN 🗸 🤉 🚺                  |
|-------------------------------|---------------------|--------------------------------------|------------------------------------|------------------------------------------------------|-------------------------------------|-------------|--------------------------------|---------------------------|
| REGISTER                      | DECLARATION INVALID | ATION REC                            | QUEST                              |                                                      |                                     |             | V Register declaration invalid | lation request<br>request |
| LRN: 23UNTP000<br>MRN:        | 0000000006595 C*    | Procedure:                           | G4 - Temporary storage declaration | Status:                                              | PENDING PRESENTATION                |             |                                |                           |
| Declarant:<br>Representative: | POST Luxembourg -   | Submission date:<br>Acceptance date: | 25/04/2023 10:48                   | Declaration types:<br>Supervising<br>customs office: | D (i)<br>LU701000 - Bettembourg (i) |             |                                |                           |
| Justification i               | nvalidation request |                                      |                                    |                                                      |                                     |             |                                |                           |
| Justification *               |                     |                                      |                                    |                                                      |                                     |             |                                |                           |
| [                             |                     |                                      |                                    |                                                      | SUBMIT                              | 512         |                                |                           |

Figure 246 Invalidation registration of a temporary storage declaration

- 4. Fill in justification invalidation request.
- 5. Click on submit, a confirmation modal opens, click on Yes.

When the submission is successfully completed, your invalidation is submitted to the customs authorities. You are then redirected to your last active page.

When the submission is not completed successfully, you must correct the errors.

## 15.11.2 HOW TO CONSULT AN INVALIDATION REQUEST OF A TEMPORARY STORAGE DELCLARATION AND CUSTOMS AUTHORITIES' RESPONSE

After submitting the request to invalidate the declaration to the customs authorities, you can consult the information related to this request.

When an invalidation request of the temporary storage declaration is made, there is no action required on the customs side, the invalidation request is automatically accepted by the system and the status of the declaration automatically becomes "Invalidated".

When the submission is not completed successfully, you must correct the errors.

To consult an invalidation request of a temporary storage declaration and customs authorities' response:

- 1. Open the Temporary storage declaration page. The invalidation request is displayed in the highlight.
- 2. Click on the Invalidation hyperlink or click on Operational details button.
- 3. The card **Invalidation** is available and contains the information related to the invalidation request and the response from customs.

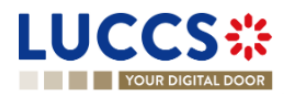

| YOUR DIGITAL DOOR                       |                                   | Q Search by LRN/MRN                                          | N V |
|-----------------------------------------|-----------------------------------|--------------------------------------------------------------|-----|
| TS DECLARATION                          |                                   | Operational details     Invalidation     Correction          |     |
| Invalidation                            |                                   | Control details<br>Request for information details           |     |
| <ul> <li>Response from cus</li> </ul>   | stoms                             | <ul> <li>Declaration details</li> <li>Declaration</li> </ul> |     |
| Decision date and time 25/04/2023 14:14 | Decision<br>Invalidation accepted | General information<br>Customs offices                       |     |
| <ul> <li>Invalidation reques</li> </ul> | it                                | ✓ Master consignment                                         |     |
| Request date and time 25/04/2023 14:14  | Justification<br>test             | General information<br>Actors<br>Transport                   |     |
| Correction                              |                                   | Documents<br>> Good item #1                                  |     |

Figure 247 Invalidation of temporary storage declaration

### 15.12 CONTROL

### 15.12.1 HOW TO CONSULT THE CONTROL NOTIFICATION FROM CUSTOMS AUTHORITIES

The Customs authorities may notify that a documentary and/or physical control will be carried out.

To consult a control notification:

- 1. Open the **Temporary storage declaration** page.
- 2. Click on the hyperlink **Customs control** in the highlight or click on **Control details** button.
- 3. The control notification is available for each control scope and grouped by consignment.

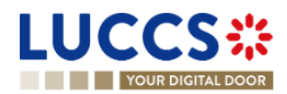

|                                                     |                                                                   |                                   | Q Search by LRN/MRN EN V                                                              |
|-----------------------------------------------------|-------------------------------------------------------------------|-----------------------------------|---------------------------------------------------------------------------------------|
| TS DECLARATION onal details Control details Declare | ution defails History                                             |                                   | Operational details     Move good for control     Acceptance     Control details      |
| Control scope - Master cor                          | Control scope<br>Control scope<br>Request for information details |                                   |                                                                                       |
| Custom office<br>LU701000 - Bettembourg (i)         | Control notification date and time 25/04/2023 14:31               | Scheduled control date 25/04/2023 | <ul> <li>Declaration</li> <li>General information</li> <li>Customs offices</li> </ul> |
| SEQUENCE NUMBER                                     | TRANSPORT DOCUMENT                                                | rs                                | Actors                                                                                |
| 0                                                   |                                                                   |                                   | V Master consignment<br>General information                                           |
|                                                     | Actors                                                            |                                   |                                                                                       |

Figure 248 Control notification of temporary storage declaration

#### 15.12.2 HOW TO CONSULT THE CONTROL RESULT FROM CUSOTMS AUTHORITIES

For each control carried out by the customs authorities, the economic operators are notified of the result.

To consult the control result:

- 1. Open the **Temporary storage declaration** page.
- 2. Click on the hyperlink Customs control in the highlight or click on Control details button.
- 3. The **Customs control results** are available for each control scope and grouped by consignment.

| TOOK DIGHAE DOOK                              |                  | Q Search by LRN/MRN EN V                            |                                      |                                                                                  |
|-----------------------------------------------|------------------|-----------------------------------------------------|--------------------------------------|----------------------------------------------------------------------------------|
| Control noti                                  | ON               |                                                     |                                      | Operational details     Move good for control     Acceptance     Control details |
| Custom office<br>LU701000 - Bettembor         | ng (j            | Control notification date and time 25/04/2023 14:31 | Scheduled control date<br>25/04/2023 | Control scope<br>Control scope<br>Request for information details                |
| SEQUENCE NUMBER                               |                  | TRANSPORT DOCUMENTS                                 |                                      | ✓ Declaration details                                                            |
| Customs control results                       |                  |                                                     |                                      | Declaration     General information     Customs offices     Actors               |
| Supervising custom of<br>LU701000 - Bettembor | ice<br>Irg (i)   | Control result date and time 25/04/2023 14:37       | Waiting declarant advice             | ✓ Master consignment<br>General information                                      |
| ITEM NUMBER                                   | CUSTOMS COMMENTS | GOODS STATUS DURING CONTROL                         | DATA ELEMENT UNDER ADVICE            | Actors                                                                           |
|                                               | test control     | UNDER CUSTOMS RESPONSIBILITY                        |                                      | Transport                                                                        |

Figure 249 Customs control result of temporary storage declaration

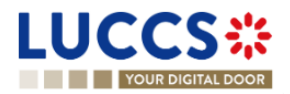
# 15.12.3 HOW TO CONSULT REQUEST FROM CUSTOMS TO MOVE GOODS TO/OUT OF THE CUSTOMS PLACE

After the control decision, for the consignment on which a documentary and/or physical control is required, a request to move the goods to the customs place can be made.

After the control, for the consignment that has received a favourable result, a request from customs to remove goods out of the customs place is granted.

To consult the request from customs to move goods to/out of the customs place:

- 1. Open the **Temporary storage declaration** page.
- 2. Click on the hyperlink **Request from customs to move goods to the customs place/Request from customs to move goods out of the customs place** in the highlight or click on **Operational details**.
- 3. The concerning cards are available and contain related information about the movements.

**Note**: For the temporary storage declaration, consultation of the movement of goods request is also accessible via the Dashboard, in the "Last communication" section. (Cf: <u>Consult the latest communications</u>)

| YO       | OUR DIGITAL DOOR |                            |                        |                            | Q Search by LRN/MRN                                                                                  |  |
|----------|------------------|----------------------------|------------------------|----------------------------|----------------------------------------------------------------------------------------------------|--|
| V TS     | DECLARATION      | I                          | LU13042944             |                            | Operational details     Move good outside the customs place     Move good for control     Acceptance |  |
| 1        | Request from cu  | istoms to move goods out   | of the customs place   |                            | ✓ Control details<br>Control scope<br>Control scope                                                  |  |
| >        | Request #1       | -                          | 25/04/2023 14:40       | LU701000 - Bettembourg (   | V Declaration details     V Declaration     General information                                      |  |
| <u>*</u> | Request from cu  | istoms to move goods to t  | ne customs place       |                            | Customs offices<br>Actors<br>V Master consignment                                                    |  |
|          | SEQUENCE NUMBER  | NOTIFICATION DATE AND TIME | SCHEDULED CONTROL DATE | SUPERVISING CUSTOMS OFFICE | General information                                                                                  |  |
| >        | Request #1       | 25/04/2023 14:31           | 25/04/2023             | LU701000 - Bettembourg (i) | Actors Transport                                                                                     |  |

Figure 250 Request from customs to move goods to/out of the customs place

# 15.13REQUEST FOR INFORMATION FOR A TEMPORARY STORAGE DECLARATION

# 15.13.1 HOW TO CONSULT A REQUEST FOR INFORMATION FROM CUSTOM AUTHORITIES FOLLOWING A CONTROL

During a control, the customs authorities may request additional information from the economic operator.

To consult a request for information:

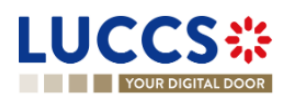

Page 253 of 373

- 1. Open the **Temporary storage declaration** page.
- 2. Click on the hyperlink **Request for information** in the highlight or click on **Request for information details** button.
- 3. The detailed request is displayed.

| YOUR DIGITAL DOOR                                      | Q Search by LRN/MRN EN V                                     |
|--------------------------------------------------------|--------------------------------------------------------------|
| V TS DECLARATION                                       | Operational details     Move good for control     Acceptance |
|                                                        | ✓ Control details                                            |
| Request for information #1                             | Control scope                                                |
|                                                        | ✓ Request for information details                            |
| <ul> <li>Master consignment</li> </ul>                 | Request for information #1                                   |
| Transport antilineant two                              | ✓ Declaration details                                        |
| паврот сцарных тре паврот сцарных сестоке полост       | ✓ Declaration                                                |
|                                                        | General information                                          |
|                                                        | Customs offices                                              |
| Code Description                                       | Actors                                                       |
| 006 - Provide all documents available need information | ✓ Master consignment                                         |
|                                                        | General information                                          |
| Requested documents                                    | Actors                                                       |
|                                                        | Transport                                                    |
| TYPE REFERENCE NUMBER                                  | Documents                                                    |
| No element                                             | > Good Item #1                                               |
|                                                        | > House consignment #1                                       |

Figure 251 Request for information

# 15.13.2 HOW TO ANSWER A REQUEST FOR INFORMATION

After receiving a request for information, the economic operators can register an answer to this request:

- 1. Open the **Temporary storage declaration** page for which you want to answer to a request for information or go to the task list (Menu > Tasks > List of tasks) and find the task **Answer to a request for information** associated the temporary storage declaration.
- 2. Click on the task Answer to a request for information.
- 3. A modal is displayed to invite you to choose the request you want to respond to.

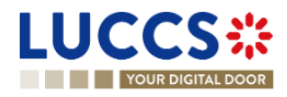

| YOUR DIGITAL DOOR                                   |                                     |                                     |                                           |              | Q Search by LRN/MRN                                        | i ~] 🛛 |
|-----------------------------------------------------|-------------------------------------|-------------------------------------|-------------------------------------------|--------------|------------------------------------------------------------|--------|
| W TS DECLARATION                                    |                                     |                                     |                                           |              | Operational details     Acceptance                         |        |
| RN: 23UNTP000000000054083                           | Declaration: G4 - Ter               | mporary storage declaration Status: | UNDER CONTROL                             |              | Acceptance Control details Request for information details |        |
| eclarant: POST Luxembourg -                         | Request for information selec       | tion                                |                                           |              | Declaration     General information                        |        |
| SWER TO A REQUEST FOR INFORMATION REGISTER AMENDMIN | CONSIGNMENT ITEM NUMBER             | REQUEST ID<br>3756                  | REQUEST DATE AND TIME<br>25/04/2023 15:15 | ACTIONS      | Customs offices<br>Actors<br>/ Master consignment          |        |
| Highlights<br>scceptance                            | Notification on 21/04/2023<br>07:47 | End date of the temporary storage   | 17/07/                                    | <b>X CAN</b> | General information<br>Actors<br>Transport                 |        |
|                                                     | Notification on 18/04/2023<br>16:09 |                                     |                                           |              | Documents<br>ttem #1<br>House consignment #1               |        |
| erational details Request for information details   | Declaration details History         |                                     |                                           |              | ✓ History<br>Actions history                               |        |

Figure 252 Choice of request for information to answer

- 4. Choose the consignment on which you want to answer, click on action.
- 5. The answer form opens.

| L | UC          | CS                  |                              |                        | DOCUMENTS 🗸 🌞 CERTIFICATES 🗸       |                             |                            |     |                                                                                            |           |     |   |   |
|---|-------------|---------------------|------------------------------|------------------------|------------------------------------|-----------------------------|----------------------------|-----|--------------------------------------------------------------------------------------------|-----------|-----|---|---|
|   | YO          | UR DIGITA           | LDOOR                        |                        |                                    |                             |                            | Q : | Search by LRN/MRN                                                                          | EN `      | ~ ( | 7 |   |
| F | REGISTE     | ER RE               | ESPONSE TO REQUEST           |                        | NATION                             |                             |                            |     | <ul> <li>Response to the request for information</li> <li>Requested information</li> </ul> | operation | 1   |   | • |
| r | LRN: 23UN   | TP000000            | 0000054730                   |                        |                                    |                             |                            | _   |                                                                                            |           |     |   | I |
|   | MRN:        |                     | 23LU701L000009M9U9 💽         | Declaration:           | G4 - Temporary storage declaration | Status:                     | UNDER CONTROL              |     |                                                                                            |           |     |   | I |
|   | Declarant:  |                     | POST Luxembourg - 🔹 ) 💌      | Submission date:       | 25/04/2023 15:31                   | Declaration type:           | ()                         |     |                                                                                            |           |     |   | I |
|   | Representa  | tive:               |                              | Acceptance date:       | 25/04/2023 15:31                   | Supervising customs office: | LU701000 - Bettembourg (3) |     |                                                                                            |           |     |   | I |
|   | Request id: |                     | 3758                         | Request date and time: | 25/04/2023 15:32                   |                             |                            |     |                                                                                            |           |     |   |   |
| F | Response    | e to th             | e request for information or | peration               |                                    |                             |                            |     |                                                                                            |           |     |   |   |
|   | Requ        | ested ir            | nformation                   |                        |                                    |                             |                            |     |                                                                                            |           |     |   | I |
|   |             | code<br>106 - Provi | de all documents available   |                        | Description<br>dsf                 |                             |                            |     |                                                                                            |           |     |   |   |
|   | F           | Response            |                              |                        |                                    |                             |                            |     |                                                                                            |           |     |   |   |
|   |             |                     |                              |                        |                                    |                             |                            |     |                                                                                            |           |     |   |   |
|   |             |                     |                              |                        |                                    |                             | 5                          | 512 |                                                                                            |           |     |   |   |
|   | F           | Request             | ted documents                |                        |                                    |                             |                            |     |                                                                                            |           |     |   |   |
|   |             |                     |                              |                        |                                    |                             |                            |     |                                                                                            |           |     |   | • |

Figure 253 Answer to a request for information

- 6. Fill the information related to the request for information.
- 7. Click on Submit. A confirmation modal opens, click on Yes.

When the submission is successfully completed, your response to the request for information is submitted to the customs authorities. You are then redirected to your last active page.

When the submission is not completed successfully, you must correct the errors.

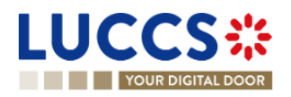

# 15.13.3 HOW TO CONSULT THE ANSWER OF A REQUEST FOR INFORMATION

After you answer to a RFI, you can consult the information about your response.

To consult the answer of a request for information:

- 1. Open the Temporary storage declaration page.
- 2. Click on the hyperlink **Response to the request for information** in the highlight or click on **Request for information details** button.
- 3. The answer to request is available and grouped by request.

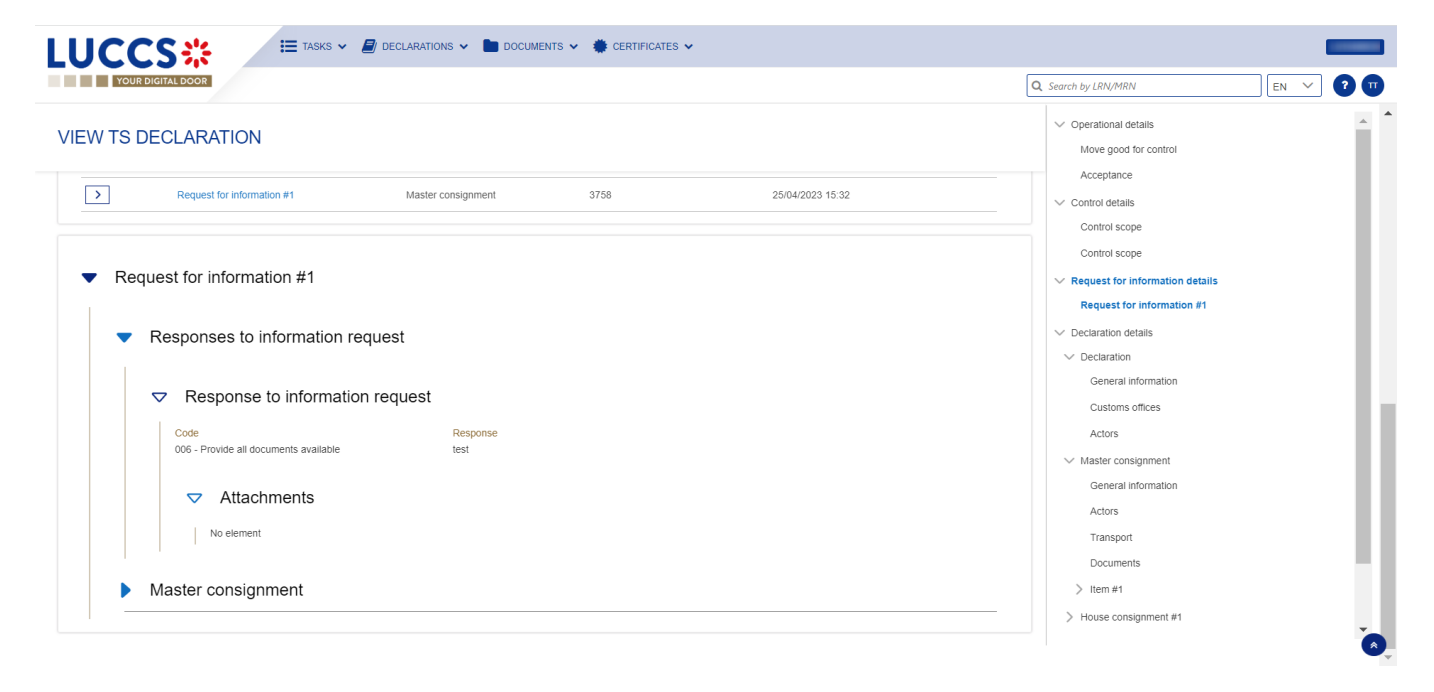

Figure 254 Answer of a request for information

**Note**: Multiple RFI can be submitted, the RFI are displayed per request and is numbered in order of request. The histories of old requests are never erased.

# 15.14TRANSFER

# 15.14.1 HOW TO REGISTER INTENDED TRANSFER

For goods in "Ready for allocation" status, the user can request a national or an international transfer. The key to distinguish a national and an international transfer is the identification number of the holder at destination (to be indicated in the registration form of the intention to transfer notification).

To register an intended transfer notification:

- 1. Open the **Temporary storage declaration** for which you want to register an intention to transfer notification.
- 2. Click on the optional task Register intended transfer.
- 3. The registration form opens.

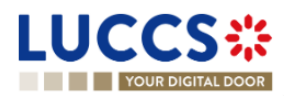

| GISTER IN                      |                                                 |                  |                                                           |                                 |                                                    | C Search by ERRYTHRIN                   |  |
|--------------------------------|-------------------------------------------------|------------------|-----------------------------------------------------------|---------------------------------|----------------------------------------------------|-----------------------------------------|--|
|                                | TENTION TO TRANSFE                              | R NOTIFICATI     | ION                                                       |                                 |                                                    | ✓ Intended transfer operation<br>Actors |  |
| RN: 23UNTP000000               | 0000053255 🗷                                    |                  |                                                           |                                 |                                                    |                                         |  |
| IRN:                           | 23LU700L00000308U9 💽                            | Declaration:     | G5 - Arrival notification in case of movement<br>under TS | Status:                         | READY FOR ALLOCATION                               |                                         |  |
| eclarant:                      | FedEx Express Luxembourg S.à r.l                | Submission date: | 13/04/2023 06:59                                          | Acceptance date of initial TSD: | 13/04/2023 06:35                                   |                                         |  |
| tepresentative:                | -                                               | Acceptance date: | 13/04/2023 06:59                                          | Supervising customs<br>office:  | LU700000 - Direction des Douanes et<br>Accises (i) |                                         |  |
| IRN of the initial eclaration: | 23LU700L00000306U0                              |                  |                                                           |                                 |                                                    |                                         |  |
| ended transfe                  | er operation                                    |                  |                                                           |                                 |                                                    |                                         |  |
| Actors                         |                                                 |                  |                                                           |                                 |                                                    |                                         |  |
| Holder of                      | of the temporary storage facility a             | at destination   |                                                           |                                 |                                                    |                                         |  |
| Identifica                     | ation number *                                  |                  |                                                           |                                 |                                                    |                                         |  |
| LU1234                         | 45678                                           |                  |                                                           |                                 |                                                    |                                         |  |
| nsignments                     |                                                 |                  |                                                           |                                 |                                                    |                                         |  |
| Diassa salart tha              | e elements you want to add in your Intention to | o transfer:      |                                                           |                                 |                                                    |                                         |  |

Figure 255 Registration of intended transfer

- 4. Fill in the identification number of the holder of destination, choose the consignment(s) you intend to transfer.
- 5. Click on **Submit**. A confirmation modal opens, click on **Yes.**

When the submission is successfully completed, your intention to transfer notification is submitted to the customs authorities. You are then redirected to your last active page.

When the submission is not completed successfully, you must correct the errors.

# 15.14.2 HOW TO CONSULT AN INTENDED TRANSFER NOTIFICATION

After submitting an intended transfer to customs authorities, you can consult the information related to this notification.

To consult an intended transfer notification of a temporary storage declaration:

- 1. Open the **Temporary storage declaration**.
- 2. Click on the « Information » (i) icon next to the status of the goods in "Ongoing Movement".
- 3. The information related to intended transfer are available.

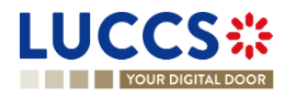

|                                        |                                     | 🖌 🌞 CERTIFICATES 🗸                             |           |                      | [          | Convolution ( DAI/M/DAI                       |          |
|----------------------------------------|-------------------------------------|------------------------------------------------|-----------|----------------------|------------|-----------------------------------------------|----------|
|                                        |                                     |                                                |           |                      | Ľ          | C Search by LRIV/MRIV                         |          |
| VIEW TS DECLARATION                    |                                     |                                                |           |                      |            | V Operational details Arrival notification    | <u>^</u> |
| Acceptance                             | Notification on 13/04/2023<br>16:21 |                                                |           |                      |            | Acceptance<br>Control details                 | - 11     |
| Operational details Declaration datail | la History                          |                                                |           |                      |            | Request for information details               |          |
| Operational details Declaration detail | is history                          |                                                |           |                      |            | ✓ Declaration details                         |          |
|                                        |                                     |                                                |           |                      |            | ✓ Declaration                                 |          |
| Items overview                         |                                     |                                                |           |                      |            | General information                           |          |
|                                        |                                     |                                                |           |                      |            | Customs offices                               |          |
| ITEM NUMBER COMMODIT                   | Y CODE DESCRIPTION OF GOODS         | CONSIGNEE                                      | CONSIGNOR | GOODS STATUS         |            | Actors                                        |          |
| -                                      | ~                                   | - ~                                            | - ~       | -                    | ~          | ✓ Master consignment                          |          |
| > Item #1                              | 4102 10 Plastic Kitchenware         |                                                | -         | ONGOING MOVEMENT     | i          | General information                           |          |
| > Item #2 080                          | 02 11 90 Dried figs                 | DHL Express (Luxembourg)<br>S.A.               | -         | ONGOING MOVEMENT     | Intended f | transfer ×                                    | - 11     |
| > Item #3 080                          | 04 20 90 dried almonds in shell     | DHL Express (Luxembourg)<br>S.A.               | -         | ALLOCATED (i)        | Kuehne + N | agel S.à r.l                                  | - 11     |
| > Item #4 080                          | 02 11 90 dried almonds in shell     | DHL Express (Luxembourg)<br>S.A.               | -         | ONGOING MOVEMENT     | <b>i</b>   | House consignment #1     House consignment #2 |          |
| > Item #5 080                          | 02 11 90 dried almonds in shell     | DHL Express (Luxembourg)<br>S.A.<br>LU13042944 | -         | ONGOING MOVEMENT     | Intended f | transfer ×                                    | *        |
| > Item #6                              | 4102 10 Plastic Kitchenware         | DHL Express (Luxembourg)<br>S.A.               | -         | READY FOR ALLOCATION | Kuehne + N | agel S.à r.l                                  | ۵.       |

Figure 256 Intended transfer

# 15.14.3 NATIONAL TRANSFER

For a national transfer, after registration of the intended transfer, an arrival notification must be registered by the holder at destination when the goods have arrived at the destination.

# 15.14.3.1 HOW TO REGISTER A NATIONAL ARRIVAL NOTIFICATION

In case where the holder at destination is not the declarant, to register an arrival notification:

- 1. Log in as the holder of destination.
- 2. Open the page Menu > Declarations > New Declarations > Temporary storage > Arrival notification.
- 3. A new **LRN** is assigned by the system for your declaration.
- 4. Complete the form by providing the information relating to:
  - the Temporary storage declaration
    - the master consignment
  - the house consignments
- 5. Click on Submit. A confirmation modal opens, Click on Yes.

When the submission is done successfully, your arrival notification declaration is submitted to the customs office. You are then redirected to the Temporary storage declaration page where you can view the recorded information.

When the submission is not completed successfully, you must correct the errors.

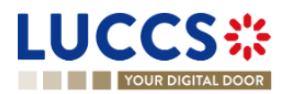

| Customs offices Seperindiculos methods For son notifying arrival information For son notifying arrival information In seperindiculos methods In seperindiculos in scale of representation In seperindiculos in scale of representation </th <th>UCCS 🗱 🗧 tasks 🗸 🖉 declarations 🗸 🖿 documents 🗸 🏶 certificates 🗸 🚍 debts</th> <th>MANAGEMENT 🗸</th> <th></th> <th>LU103264</th>                                                                                                    | UCCS 🗱 🗧 tasks 🗸 🖉 declarations 🗸 🖿 documents 🗸 🏶 certificates 🗸 🚍 debts     | MANAGEMENT 🗸 |                                                                 | LU103264 |
|----------------------------------------------------------------------------------------------------|------------------------------------------------------------------------------|--------------|-----------------------------------------------------------------|----------|
| Customs offices<br>Supervising customs office*<br>Supervising customs office* | YOUR DIGITAL DOOR                                                            |              | Q Search by LRN/MRN                                             | EN 🗸 🤁   |
| Claration       Consignment         Temporary storage operation •       General information         LRN       Specific circumstance indicator *       Acceptance date of initial TSD       Actors         Customs offices       Transport       Documents         Supervising customs office *       *       House consignment list +         Supervising customs office *       *       House consignment list +         Actors       Fersion notifying arrival       House consignment list +         Internation number *       *       House consignment list         Uterstication number *       *       House consignment list         Internation number *       *       House consignment list         Internation number *       *       House consignment list         Internation number *       *       House consignment list         Internation number *       *       House consignment list         Internation number *       *       House consignment list         Internation number *       *       House consignment list         Internation number *       *       House consignment list         Internation number *       *       House consignment list         Internation number *       *       House consignment list         Internation numb                                                                                                    | EGISTER ARRIVAL NOTIFICATION IN CASE OF MOVEMENT OF GOODS BETWEEN<br>TORAGES |              | Declaration     Temporary storage operation     Customs offices |          |
| Temporary sorage operation () Specific circumstance indicator * Acceptance date of initial TSD General information   23UNTP000000000054766 Specific circumstance indicator * Acceptance date of initial TSD Transport   Customs offices Transport Documents   supervising customs office * House consignment list +    House consignment #1                                                                                                    | claration                                                                    |              | Actors                                                          |          |
| LRN Specific circumstance indicator * Acceptance date of initial TSD Actors   23UNTPR000000000054766 Cs- Arrival notification in case of mov. Prequired under conditions   Customs offices   Supervising customs office * > House consignment list +   X cors > House consignment list +   Iterritication number * > House consignment list +   Iterritication number * > House consignment list + </td <td></td> <td></td> <td>General information</td> <td></td>                                                                                                    |                                                                              |              | General information                                             |          |
| 23UNTP00000000054766 Transport   Customs offices Items list +   Supervising customs office * > House consignment list +   × > House consignment list +   itensification number * > House consignment list +   Itensification number * > House consignment list +   Itensification                                                                                                    | LRN Specific circumstance indicator * Acceptance date of initial TSD         |              | Actors                                                          |          |
| Required under conditions     Documents       Customs offices     Items list +       Supervising customs office *     > House consignment list +       Actors     Person notifying arrival       Identification number *     (IIIIIIIIIIIIIIIIIIIIIIIIIIIIIIIIIIII                                                                                                    | 23UNTP00000000054766 G5 - Arrival notification in case of mov                |              | Transport                                                       |          |
| Customs offices     Items ist +       Supervising customs office *     > House consignment list +       *     > House consignment list +       *     > House consignment list + </td <td>Required under conditions</td> <td></td> <td>Documents</td> <td></td>                                                                                                    | Required under conditions                                                    |              | Documents                                                       |          |
| Supervising customs office *     > House consignment list +       Actors     Actors       Person notifying arrival<br>identification number *<br>iutios26424     Image: Constraint of the constraint of the constraint of                                                                                                    | Customs offices                                                              |              | Items list 🛨                                                    |          |
| Actors     Person notifying arrival     identification number *     W10326424     Representative     Status *     1-No representation 2 - Direct representation 3 - Indirect representation                                                                                                    | Supervising customs office *                                                 |              | $\checkmark$ House consignment list +                           |          |
| Actors          Person notifying arrival         Identification number *         U10326424         Representative         Status *         1-No representation 2 - Direct representation                                                                                                    | x v                                                                          |              | > House consignment #1                                          |          |
| Actors  Person notifying arrival  Identification number *  U10326424  Representative  Status *  1-No representation 3 - Indirect representation                                                                                                    |                                                                              |              |                                                                 |          |
| Person notifying arrival  Identification number *  U10326424  Representative  Status *  1. No representation 2 - Direct representation 3 - Indirect representation                                                                                                    | Actors                                                                       |              |                                                                 |          |
| Identification number * UU10326424  Representative  Status *  1 - No representation 2 - Direct representation 3 - Indirect representation                                                                                                    | Person notifying arrival                                                     |              |                                                                 |          |
| Representative Status *  1. No representation 2 - Direct representation 3 - Indirect representation                                                                                                    | Identification number *                                                      |              |                                                                 |          |
| Representative Status *  1 - No representation 2 - Direct representation 3 - Indirect representation                                                                                                    | LU10326424                                                                   |              |                                                                 |          |
| Status *       1 - No representation       2 - Direct representation       3 - Indirect representation                                                                                                    | Representative                                                               |              |                                                                 |          |
| 1 - No representation 2 - Direct representation 3 - Indirect representation                                                                                                    | Status *                                                                     |              |                                                                 |          |
|                                                                                                    | 1 - No representation 2 - Direct representation 3 - Indirect representation  |              |                                                                 |          |

Figure 257 Registration of arrival notification from menu

#### Note:

- The registration of a national arrival notification is the same as the <u>registration of an international arrival</u> <u>notification</u>. The key to distinguish whether the notification is national or international, is the MRN and the goods item number of the initial declaration, to indicate in previous documents. When the arrival notification is national, an existing Luxembourgish MRN in NTP must be indicated, the goods item number is mandatory. When the arrival notification is international, a foreign MRN must be indicated.
- 2. You can cancel the submission of the arrival notification at any time by clicking on **Cancel**. You will be redirected to your last active page and the information entered in the form will not be saved.

If the holder at destination is also the declarant, to register a national arrival notification:

- 1. Open the page of the **Temporary storage declaration** for wish you want to register an arrival notification.
- 2. Click on optional task Register national arrival notification.
- 3. The registration modal opens. Select the consignments that you want to declare in this arrival notification.

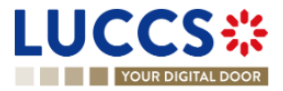

| YOUR DIGITAL DOOR             |                 |                |                                       |                      |           | Q Search by L | RN/MRN             | EN 🗸 |
|-------------------------------|-----------------|----------------|---------------------------------------|----------------------|-----------|---------------|--------------------|------|
| W TS DECLARATION              |                 |                |                                       |                      |           | V Opera       | ational details    |      |
|                               | _               |                |                                       |                      |           | Acc           | eptance            |      |
| N: 23UNTP000000000053419      | Register        | Arrival not    | ification in case of movement of      | of goods under TS    |           |               |                    |      |
| N: 23LU700L0000032            | JU7<br>Please s | elect the eler | ments you want to add in your Arrival | Notification         |           |               | rmation details    |      |
| larant FedEx Express Lux      | embr            |                |                                       |                      |           |               | uls                |      |
| LU29750466 💌                  | 🗸 si            | ELECT ALL      |                                       |                      |           |               | ormation           |      |
| resentative: -                |                 |                | 0010101051170                         | TO MURDORT DOCUMENTS | 001070155 | 00000000      | lices              |      |
|                               |                 |                | CONSIGNMENTS                          | TRANSPORT DOCUMENTS  | CONSIGNEE | CONSIGNOR     | -                  |      |
| TER TRANSFER COMPLETION REGIS |                 |                | Master consignment                    |                      |           |               | nment              |      |
|                               | >               |                | House consignment #1                  | N714 - 671-1616491   |           |               | ormation           |      |
| ghlights                      | >               |                | House consignment #3                  | N714 - LUAH-1516172  |           |               |                    |      |
| ival notification             |                 |                |                                       |                      |           |               |                    |      |
| ceptance                      |                 |                |                                       |                      |           | SUBMIT CAN    | <b>JEL</b>         |      |
|                               | 1.00            |                |                                       |                      |           |               | CIII #1            |      |
| ational details               | s History       |                |                                       |                      |           | > Hou         | use consignment #1 |      |
| Buonal details                | 5 THISTORY      |                |                                       |                      |           | > Hol         | ise consignment #2 |      |
|                               |                 |                |                                       |                      |           | 7 HUL         | ise consignment #5 |      |

Figure 258 Registration of national arrival notification from declaration

4. Click on Submit, a confirmation modal opens, click on Yes.

When submission is successful, your arrival notification is submitted to customs authorities. You are then redirected to your last active page.

When the submission is not completed successfully, you must correct the errors.

#### 15.14.3.2 HOW TO CONSULT A NATIONAL ARRIVAL NOTIFICATION

After submitting an arrival notification to customs authorities, you can consult information about that notification.

Where the holder at destination is not the declarant, to consult a national arrival notification of a temporary storage declaration, refer to the <u>consultation of an international arrival notification</u>; the instructions are identical.

Where the holder at destination is also the declarant, to consult a national arrival notification of a temporary storage declaration:

- 1. Open the Temporary storage declaration page. The arrival notification is available in the highlights.
- 2. Click on the Arrival Notification hyperlink in the Highlights or click on the Operational Details button.
- 3. The Arrival notification card is available and contains the information related to the arrival notification.

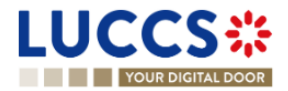

| YOUR DIGITAL DOOR                        |                    |           | Q Se                     | arch by LRN/MRN EN V                                        |
|------------------------------------------|--------------------|-----------|--------------------------|-------------------------------------------------------------|
| EW TS DECLARATION                        |                    |           |                          | Operational details     Arrival notification     Acceptance |
| <ul> <li>Arrival notification</li> </ul> |                    |           |                          | Control details                                             |
| LRN                                      |                    |           |                          | Request for information details                             |
| 23UNTP000000000054780                    |                    |           |                          | ✓ Declaration details                                       |
|                                          |                    |           |                          | ✓ Declaration                                               |
|                                          |                    |           | Person notifying arrival | General information                                         |
| LU29750466 🕑                             |                    |           |                          | Customs offices                                             |
|                                          |                    |           |                          | Actors                                                      |
|                                          |                    |           |                          | ✓ Master consignment                                        |
| <ul> <li>Transferred goods</li> </ul>    |                    |           |                          | General information                                         |
|                                          |                    |           |                          | Actors                                                      |
| HOUSE CONSIGNMENT SEQUENCE NUMBER        | TRANSPORT DOCUMENT | CONSIGNEE | CONSIGNOR                | Transport                                                   |
|                                          |                    |           |                          | Decumente                                                   |
| Master consignment                       | -                  | -         | -                        | Documents                                                   |

Figure 259 Arrival notification

# 15.14.4 TRANSFER FROM LUXEMBOURG TO FOREIGN COUNTRY

For a transfer from Luxembourg to a foreign country, after the registration of the intended transfer, a notification of transfer completion should be registered when the transfer is finalized.

# 15.14.4.1 HOW TO REGISTER A TRANSFER COMPLETION NOTIFICATION

To register a transfer completion notification:

- 1. Open the **Temporary storage declaration** for wish you want to register a transfer completion.
- 2. Click the optional task **Register transfer completion**.
- 3. The registration form opens.

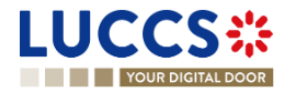

| YOUR DI               | GITAL DOOR                       |                  |                                    |                                | Q Search                                           | h by LRN/MRN                              |
|-----------------------|----------------------------------|------------------|------------------------------------|--------------------------------|----------------------------------------------------|-------------------------------------------|
| GISTER                | TRANSFER COMPLE                  | TION             |                                    |                                |                                                    | ✓ Transfer completion operation<br>Actors |
| .RN: <u>23UNTP000</u> | 0000000054778 🗗                  |                  |                                    |                                |                                                    | Consignments                              |
| /IRN:                 | 23LU700L000009MAU0 💽             | Declaration:     | G4 - Temporary storage declaration | Status:                        | READY FOR ALLOCATION                               |                                           |
| Declarant:            | FedEx Express Luxembourg S.à r.l | Submission date: | 25/04/2023 17:44                   | Declaration type:              | i                                                  |                                           |
| Representative:       | -                                | Acceptance date: | 25/04/2023 17:44                   | Supervising<br>customs office: | LU700000 - Direction des Douanes<br>et Accises (i) |                                           |
| nsfer com             | pletion operation                |                  |                                    |                                |                                                    |                                           |
| Subsequent p          | procedure reference type *       | ID *             |                                    |                                |                                                    |                                           |
| 01 - MRN              | ``                               | ~                |                                    |                                |                                                    |                                           |
| Actors                |                                  |                  |                                    |                                |                                                    |                                           |
| L La la la            | er of destination                |                  |                                    |                                |                                                    |                                           |

Figure 260 Registration of transfer completion

- 4. Fill in the transfer completion information and select the consignment you wish to declare in your registration.
- 5. Click on Submit. A confirmation modal opens, Click on Yes.

When the submission is successfully completed, your transfer completion notification is submitted to customs authorities. You are then redirected to your last active page.

When the submission is not completed successfully, you must correct the errors.

# 15.14.4.2 HOW TO CONSULT A TRANSFER COMPLETION NOTIFICATION

After submitting a transfer completion notification to customs authorities, you can consult information about that notification.

To consult a transfer completion notification of a temporary storage declaration:

- 1. Open the **Temporary storage declaration** page.
- 2. Click on the "Information" icon (i) next to the goods which are in the "Allocated" status and which have been the subject of a transfer completion notification.
- 3. The transfer complete notification information is displayed.

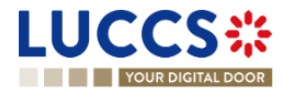

|                                                     | Documents 🗸 🌞 certificates 🗸       |                                                                     |      |
|-----------------------------------------------------|------------------------------------|---------------------------------------------------------------------|------|
| VIEW TS DECLARATION                                 |                                    | Search by LRN/MIN      Operational details     Arrival notification |      |
|                                                     | · · · · · ·                        | Acceptance     Control details     Request for information details  | - 1  |
| > Item #2 0802 11 90 Dried figs                     | DHL Express<br>(Luxembourg) S.A    | LOCATED (i)                                                         | - 16 |
| > Item #3 0804 20 90 dried almonds in shell         | DHL Express<br>(Luxembourg) S.A    | LOCATED Transfer completion × vation<br>Holder of destination is    | - 11 |
| > Item #4 0802 11 90 dried almonds in shell         | DHL Express<br>(Luxembourg) S.A    | Kuehne + Nagel S.à r.l *** **  Holder of destination                | - 11 |
| > Item #5 0802 11 90 dried almonds in shell         | DHL Express<br>(Luxembourg) S.A    | LOCATED Kuehne + Nagel S.à r.l                                      | - 1  |
| Item #6         4102 10         Plastic Kitchenware | DHL Express<br>(Luxembourd) S.A AL | LOCATED (i) Transport                                               |      |
| Item #7         0803 10 90         Dried bananas    | DHL Express<br>(Luxembourg) S.A    | LOCATED (i) > Item #1                                               | -    |
| > Item #8 0803 10 90 Dried bananas                  | DHL Express<br>(Luxembourg) S.A    |                                                                     | Ø,   |

Figure 261: Transfer completion notification

# 15.14.5 TRANSFER FROM FOREIGN COUNTRY TO LUXEMBOURG

For a transfer from foreign country to Luxembourg, since a new LRN is be assigned, an arrival notification of temporary storage must be submitted.

# 15.14.5.1 HOW TO REGISTER AN ARRIVAL NOTIFICATION COMING FROM FOREIGN COUNTRY

To submit an international arrival notification:

- 1. Open the Menu > Declarations > New declarations > Temporary storage > Arrival notification.
- 2. A new **LRN** is assigned by the system for your declaration.
- 3. Fill in the form providing the information about:
  - The temporary storage declaration
  - The master consignment
  - The house consignment
- 4. Click on **Submit.** A confirmation pop-up opens, click on **Yes**.

When the submission is successfully completed, your arrival notification is submitted to the customs office. You are then redirected to the **arrival notification** page where you can consult the recorded information.

When the submission is not successfully completed, you must correct the errors.

**Note**: You can cancel the submission of the arrival notification at any time by clicking **Cancel**. You will be redirected to your last active page and the information entered in the form will not be saved.

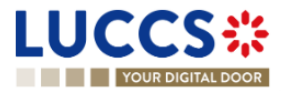

|                                                                                       | _                                                                          |
|---------------------------------------------------------------------------------------|----------------------------------------------------------------------------|
| YOUR DIGITAL DOOR                                                                     | Q. Search by LRN/MRN EN V                                                  |
| REGISTER ARRIVAL NOTIFICATION IN CASE OF MOVEMENT OF GOODS BETWEEN TEMPORARY STORAGES | Declaration     Temporary storage operation     Customs offices     Actors |
| Declaration                                                                           | ✓ Consignment                                                              |
| Temporary storage operation ①                                                         | General information                                                        |
| LRN Specific circumstance indicator * Acceptance date of initial TSD                  | Actors                                                                     |
| 23UNTP00000000054766 G5 - Arrival notification in case of mov                         | Transport                                                                  |
| required under contailors                                                             | Documents                                                                  |
| Customs offices                                                                       | Items list +                                                               |
| Supervising customs office "                                                          | V House consignment list +                                                 |
| × v                                                                                   | > House consignment #1                                                     |
| Actors                                                                                |                                                                            |
| Person notifying arrival                                                              |                                                                            |
| Identification number *                                                               |                                                                            |
|                                                                                       |                                                                            |
| Representative                                                                        |                                                                            |
| Status *                                                                              |                                                                            |
| 1 - No representation 2 - Direct representation 3 - Indirect representation           |                                                                            |
| Declarant                                                                             | •                                                                          |

Figure 262 Registration of international arrival notification from menu

# 15.14.5.2 HOW TO CONSULT AN ARRIVAL NOTIFICATION COMING FROM FOREIGN COUNTRY

To consult the information related to an international arrival notification:

- 1. Open the Arrival notification declaration page via its LRN/MRN
- 2. Click on the Arrival detail button.
- 3. The arrival notification declaration data are displayed:
  - o Declaration: General information, customs offices, actors
  - o Master consignment: General information, actors, transport, documents
  - o House consignment: General information, actors, transport, documents

(The goods item information is also listed under their corresponding house consignment)

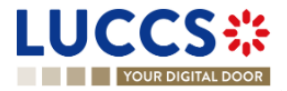

| L | UCCS                            |                                     | declarations 🗸   |                             | s 🗸 🌞 certificates 🗸           |                                 |                          |           |                                                                           |    |   | LU1032 | 26424 |
|---|---------------------------------|-------------------------------------|------------------|-----------------------------|--------------------------------|---------------------------------|--------------------------|-----------|---------------------------------------------------------------------------|----|---|--------|-------|
|   | YOUR DIGIT                      | AL DOOR                             |                  |                             |                                |                                 |                          | Q 3       | earch by LRN/MRN                                                          | EN | ~ | 7      | NN    |
| ١ | /IEW ARRIVA                     | L NOTIFICATION DECLAR               | RATION           |                             |                                |                                 |                          |           | Operational details<br>Control details<br>Request for information details |    |   |        | Â     |
| ſ | LRN: 23UNTP00000                | 0000006387                          |                  |                             |                                |                                 |                          | _         | <ul> <li>Declaration details</li> </ul>                                   |    |   |        |       |
|   | MRN:                            | 23LU701L000000K3U5                  | Procedure:       | G5 - Arrival no<br>under TS | tification in case of movement | Status:                         | READY FOR ALLOCATION     |           | V Declaration<br>General Information                                      |    |   |        |       |
|   | Declarant:                      | Kuehne + Nagel S.à r.I LU10326424 💿 | Submission date: | 21/04/2023 15               | 5:35                           | Acceptance date of initial TSD: | 21/04/2023 15:08         |           | Customs offices<br>Actors                                                 |    |   |        |       |
|   | Representative:                 |                                     | Acceptance date: | 21/04/2023 15               | 5:35                           | Supervising customs<br>office:  | LU701000 - Bettembourg 🧃 |           | ✓ Master consignment                                                      |    |   |        |       |
|   | MRN of the initial declaration: | 23LU700L000000K0U0                  |                  |                             |                                |                                 |                          |           | General information<br>Actors                                             |    |   |        |       |
|   | REGISTER INTENDED TRA           | NSFER REGISTER AMENDMENT REQUEST    | TION             |                             |                                |                                 |                          | Documents |                                                                           |    |   |        |       |
|   | Highlights                      |                                     |                  |                             | Due dates                      |                                 |                          |           | ✓ History                                                                 |    |   |        |       |
|   | No element                      |                                     |                  |                             | Date limit for the temporary s | storage                         | 20/07/2023 15:08         |           | Actions history<br>Version history                                        |    |   |        |       |
|   | Operational details             | Arrival details History             |                  |                             |                                |                                 |                          |           |                                                                           |    |   |        |       |
|   | Declaration                     |                                     |                  |                             |                                |                                 |                          |           |                                                                           |    |   |        | •     |

Figure 263 International arrival notification

The goods item overview provides a holistic view of all declared goods. Hyperlinks are available to ease the navigation.

**Note**: the data displayed correspond to the latest declaration data recorded (cf. corrections, amendment, presentation notification is considered).

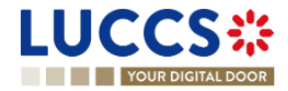

# **16 TOBACCO MANAGEMENT**

# A-CONSULT DATA RELATED TO AN AUTHORISED WAREHOUSEKEEPER AND THEIR WAREHOUSE

# 16.1 AUTHORISED WAREHOUSEKEEPER ACCOUNT

# From the Menu > Gesttab > Warehousekeeper account, you can access the warehousekeeper's information.

This information includes:

- Your identifiers: Order number, name, EORI, excise number.
- Your account settings.
- Your products authorised for sale.
- Data related to quotas.
- Data related to commercial brands.
- Data on price/packaging requests.

# 16.1.1 CONSULT ACCOUNT SETTINGS OF THE AUTHORISED WAREHOUSEKEEPER

To consult the authorised warehousekeeper's settings:

- 1. Open the page Authorised warehousekeeper account.
- 2. Open the tab Account settings.
- 3. The configuration data is displayed:
  - Guaranteed duty rate on order: The percentage of the debt amount used as a guarantee when ordering tax signs.
  - Guaranteed duty rate upon warehouse entry: The percentage of the debt amount used as a guarantee for a warehouse entry.
  - VAT covered by the guarantee: This setting indicates whether the VAT amount is included in the calculation of guarantees.
  - Bulk products: This setting indicates whether you are authorised to handle bulk products or not.
  - IN/OUT mode: This setting indicates your permissions to handle IN/OUT declarations (i.e., a declaration combining warehouse entry and AC4). This setting can have three values:
    - $\circ$  "Yes": You can send IN/OUT declarations.
    - $\circ$  ~ "No": You cannot send IN/OUT declarations.
    - "Mandatory": You must use IN/OUT declarations and cannot declare warehouse entries and AC4 declarations separately.
  - Tobacco producer: This setting indicates if you have the rights to access the functionalities related to tobacco producers.

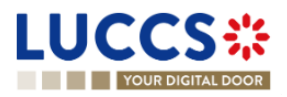

- Automatic validation rights for: Ordering tax signs, entry declarations, AC4 declarations.
  - o "Yes": Your requests are automatically approved by customs.
  - "No": Your requests are checked by customs, which can decide to accept or reject the request.
- Address details.
- Contact details.

| LUCCS 🔆 🗎 TASKS 🗸 🖉 DECLARATIONS 🗸 🖿                                     | DOCUMENTS 🗸 🐞 CERTIFICATES 🖌 🚞 DEBTS MANAGEM  | ENT 🗸 🧲 GESTTAB | v                        |           |
|--------------------------------------------------------------------------|-----------------------------------------------|-----------------|--------------------------|-----------|
| YOUR DIGITAL DOOR                                                        |                                               |                 | Q Search by LRN/MRN      | EN 🗸 ? GG |
| AUTHORISED WAREHOUSEKEEPER ACCOUNT                                       |                                               |                 |                          | •         |
| ORDER NUMBER: LU287                                                      |                                               |                 |                          |           |
| Name:                                                                    | EORI:                                         | Excise number:  | Status:                  |           |
|                                                                          |                                               |                 | ACTIVE                   |           |
| REGISTER NEW PRICE/PACKAGE REGISTER NEW COMMERCIAL BRAND                 |                                               |                 |                          |           |
| Account settings Products and Quotas Commercial brand Price/package requ | Jests                                         |                 |                          |           |
|                                                                          |                                               |                 |                          |           |
| <ul> <li>Warehouse keeper settings</li> </ul>                            |                                               |                 |                          |           |
| Guaranteed duties rate on order (%)                                      | Guaranteed duties rate on warehouse entry (%) |                 | VAT covered by guarantee |           |
| 0076                                                                     | 10.78                                         |                 |                          |           |
| Bulk Products                                                            | IN/OUT Mode                                   | 1               | Tobacco Producer         |           |
| 103                                                                      | 163                                           |                 | 103                      |           |
| <ul> <li>Auto validation settings</li> </ul>                             |                                               |                 |                          |           |
| Tax sign order                                                           | Entry declaration                             | ,               | AC4 declaration          |           |
| Yes                                                                      | Yes                                           | `               | Yes                      |           |
| <ul> <li>Addresses details</li> </ul>                                    |                                               |                 |                          |           |
|                                                                          | NTD Vareion LUCCS v9 Day 3 0 DC2 - Siteman    |                 |                          | •         |

Figure 264 Authorised warehousekeeper account - Account setting

# 16.1.2 CONSULT PRODUCTS AUTHORISED FOR SALE AND INFORMATION RELATED TO QUOTAS

# 16.1.2.1 HOW TO CONSULT THE MAIN INFORMATION OF THE PRODUCT AND THE QUOTA

For products regulated by customs, a quantity is allocated to each authorised warehousekeeper per year, which limits the number of tax signs you can order.

To consult the main information of products authorised for sale and quotas:

- 1. Open the page Authorised warehousekeeper account.
- 2. Open the tab **Products and quotas > Main Information**.
- 3. The data of products authorised for sale and the quota are displayed:
  - **Product category:** Code and label associated with the product category authorised for sale.
  - Unit of measure.
  - **Quota:** Reference quantity allocated to the quota.
  - **Quota usage:** Quantity currently deducted from the quota.
  - **Quota usage (in %):** Current usage of the quota, expressed as a percentage.
  - Validity date: Start and end dates of the quota's validity.

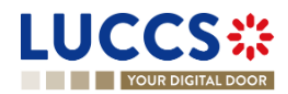

| 0 | Status: | The | status | of | the | quota. |
|---|---------|-----|--------|----|-----|--------|
|---|---------|-----|--------|----|-----|--------|

|                              | 🔚 TASKS 🗸 🛢 DECLAR            | ations 🗸 💼 documents · | 🗸 🌞 CERTIFICATES 🗸 | DEBTS MANAGEMENT 👻 🧲 GESTTAB | ♥<br>Q. Search by LRN/MR1  | v EN 🗘 🕼       |
|------------------------------|-------------------------------|------------------------|--------------------|------------------------------|----------------------------|----------------|
| AUTHORISED WARE              | HOUSEKEEPER ACCC              | DUNT                   |                    |                              |                            |                |
| ORDER NUMBER: LU287          |                               |                        |                    |                              |                            |                |
| Name:                        |                               | EORI:                  |                    | Excise number:               |                            | Status:        |
|                              |                               |                        |                    | -                            |                            | ACTIVE         |
| REGISTER NEW PRICE/PACKAGE   | REGISTER NEW COMMERCIAL BRAND |                        |                    |                              |                            |                |
| Account settings Products an | d Quotas Commercial brand P   | rice/package requests  |                    |                              |                            |                |
| Main information Quota e     | evolution Quota update Histor | /                      |                    |                              |                            |                |
| PRODUCT CATEGORY 1           | MEASUREMENT UNIT 1            | QUOTA ↑↓               | QUOTA USAGE ↑↓     | QUOTA USAGE % 1 TYPE         | VALIDITY DATE STA          | ITUS † ACTIONS |
| 13 - Cigarettes              | piece(s)                      | 1.000.000              | 1.410              | 0,14 % Standard              | 13/09/2024 - 13/09/2025    | IIVE 🕜         |
| 13 - Cigarettes              | piece(s)                      | 20.000                 | 1.410              | 7,05 % De putatum            | 16/09/2024 - 16/09/2025    | TIVE           |
| 14 - Tabacs à rouler         | gram(s)                       | 400.000                | 29.400             | 7,35 % Standard              | 13/09/2024 - 13/09/2025    | TIVE           |
| 14 - Tabacs à rouler         | gram(s)                       | 100.000                | 10.000             | 10,00 % De putatum           | 13/09/2024 - 13/09/2025    | TIVE           |
| 13 - Cigarettes              | piece(s)                      | 100.000                | 0                  | 0,00 % Standard              | 14/09/2025 - 14/09/2026 PL | ANNED -        |

Figure 265 Products autorised for sale and quotas

# 16.1.2.2 HOW TO CONSULT QUOTA EVOLUTION

To consult the quota evolution:

- 1. Open the Authorised warehousekeeper account page.
- 2. Open the tab **Products and quotas> Quota evolution**.
- 3. The quota evolution is displayed as a graph:
  - On the Y-axis, "Authorised and used quantities" by product category, by default the first product in the list.
  - On the X-axis, the "Period (from to)," which by default is the last 30 days.

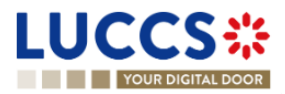

#### AUTHORISED WAREHOUSEKEEPER ACCOUNT

| ORDER NUMBER: LU       | 1287                |                    |                        |                                                     |                  |         |
|------------------------|---------------------|--------------------|------------------------|-----------------------------------------------------|------------------|---------|
|                        | Name:               |                    | EORI                   |                                                     | Excise number:   | Status: |
|                        |                     |                    | LU24655                | 222                                                 |                  | ACTIVE  |
|                        |                     |                    |                        |                                                     |                  |         |
| REGISTER NEW PRICE/PAG | KAGE REGISTER NE    | W COMMERCIAL BRAND |                        |                                                     |                  |         |
| Account settings       | Products and Quotas | Commercial brand   | Price/package requests |                                                     |                  |         |
|                        |                     |                    |                        |                                                     |                  |         |
| Main information       | Quota evolution     | Quota update       | History                |                                                     |                  |         |
| FILTER 2               |                     |                    |                        |                                                     |                  |         |
|                        |                     |                    |                        | Evolution of quota over time (14 - Tabacs à rouler) |                  |         |
|                        |                     |                    | Authorise              | d quota Usage Authorised De putatum quota           | Usage De putatum |         |
|                        | 400,000             |                    |                        |                                                     |                  | •       |
|                        | 350,000             |                    |                        |                                                     |                  |         |
|                        | 300,000             |                    |                        |                                                     |                  |         |
|                        | 200.000             |                    |                        |                                                     |                  |         |
|                        | 150.000             |                    |                        |                                                     |                  |         |
|                        | 100,000             | •                  |                        |                                                     |                  | 0       |
|                        | 50,000              |                    |                        |                                                     |                  |         |
|                        | 0                   |                    |                        |                                                     | _                |         |
|                        |                     | 2024-09-13         |                        | 2024-09-16                                          | 2024-09-17 2024  | -09-19  |

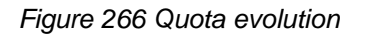

#### 16.1.2.3 HOW TO FILTER QUOTA EVOLUTION

It is possible to filter the quota evolution according to several criteria.

- 1. Click the 'Filters' button located above the graph.
- 2. Enter your search criteria.
- 3. Click 'Apply'.

The quota evolution is filtered based on the selected search criteria.

**Note:** It is also possible to show or hide certain criteria on the Y-axis by clicking on the color button next to the attribute: authorised quota, usage, authorised De putatum quota, De putatum usage.

#### 16.1.2.4 HOW TO CONSULT QUOTA HISTORY

The quota history only contains events related to the evolution of the authorised warehousekeeper's quotas, such as events related to the registration and updates of a quota.

To consult the quota history:

- 1. Open the Authorised warehousekeeper account page.
- 2. Open the tab **Products and quotas > History**.
- 3. The history is displayed in a list with the following information:
  - **Date:** Date of the event.
  - **Action:** The event on the quota.
  - **Description:** Concrete data of the event.
  - **User:** The actor who performed the event.

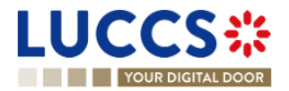

#### AUTHORISED WAREHOUSEKEEPER ACCOUNT

| ORDER NUMBER:       | : LU053                                                                    |                                                                 |                               |            |
|---------------------|----------------------------------------------------------------------------|-----------------------------------------------------------------|-------------------------------|------------|
|                     | Name:                                                                      | EORI:                                                           | Excise number:                | Status:    |
|                     | Real Lux, Sàri                                                             |                                                                 |                               | ACTIVE     |
| REGISTER NEW PRICE/ | PACKAGE REGISTER NEW COMMERCIAL BRAND Products and Quotas Commercial brand | Price/package requests                                          |                               |            |
| Main information    | Quota evolution Quota update                                               | istory                                                          |                               |            |
| DATE 1              | ACTION                                                                     | DESCRIPTION                                                     |                               | USER       |
| 12/09/2024 10:36    | Quota registered                                                           | De putatum quota of 1.000 piece(s) for the product category 13  | - Cigarettes registered       | T. Officer |
| 12/09/2024 10:28    | Quota updated                                                              | Standard quota for the product category 13 - Cigarettes updated | d from 1.500.000 to 2.000.000 | T. Officer |
| 04/09/2024 08:43    | Quota registered                                                           | Standard quota of 1.500.000 piece(s) for the product category 1 | 13 - Cigarettes registered    | T. Officer |

#### Figure 267 Quota history

# 16.1.2.5 HOW TO CONSULT QUOTA UPDATES

To consult quota updates:

AUTHORISED WAREHOUSEKEEPER ACCOUNT

- 1. Open the page Authorised warehousekeeper account.
- 2. Open the tab **Products and quotas > Quota update**.
- 3. The update data is displayed with two different types:
  - Update with a request ID (Requested by the warehousekeeper).
  - Update by customs (By the initiative of customs).
- 4. Click on the icon b to display the details of the request or change.

| Name:                                                                                                    | EORI:                               | Excise number:                    | Status:                         |
|----------------------------------------------------------------------------------------------------|-------------------------------------|-----------------------------------|---------------------------------|
| 100000                                                                                                    |                                     |                                   | ACTIVE                          |
| NEW PRICE/PACKAGE REGISTER NEW COMMERCIAL                                                                                      | IRAND                               |                                   |                                 |
| ettings Products and Quotas Commercia                                                                                          | Il brand Price/package requests     |                                   |                                 |
| formation Quota evolution Quota updat Quota update request ID : 24Q6                                                           | History D1LU124O5EYTK8I             |                                   |                                 |
| Request date<br>24/09/2024                                                                                                    | Product category<br>13 - Cigarettes | Decision date and time            | Status<br>PENOING APPROVAL      |
| Quota type<br>De putatum                                                                                                    | Previous quota<br>5.000             | Requested quota<br>5.005          | Measurement unit<br>piece(s)    |
| Request details                                                                                                    |                                     |                                   |                                 |
| <ul> <li>Request details</li> </ul>                                                                                            |                                     |                                   |                                 |
| Attachments                                                                                                    |                                     |                                   |                                 |
| Attachments Quota update by customs                                                                                            |                                     |                                   |                                 |
| Attachments Attachments Quota update by customs wotion date and time 809/2024 21.55                                            |                                     |                                   |                                 |
| Attachments Attachments Quota update by customs ecision date and time 6092024 21 55 RODUCT CATEGORY                            | LIMIT                               | VALIDITY START DATE               | VALIDITY END DATE               |
| Attachments  Attachments  Quota update by customs  edisor date and time editor2024 21 55  RODUCT CATEGORY  4 - Tabaca à router | LIMIT<br>100.000                    | VALIDITY START DATE<br>16/09/2024 | VALIDITY END DATE<br>15/09/2025 |

Figure 268 Quota updates

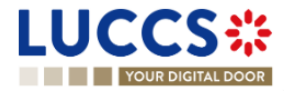

# 16.1.3 CONSULT COMMERCIAL BRANDS

#### 16.1.3.1 HOW TO CONSULT COMMERCIAL BRANDS AND LINKED PRICE CATEGORIES

To consult commercial brands and linked price categories:

- 1. Open the page Authorised warehousekeeper account.
- 2. Open the tab **Commercial brand > Main information**.
- 3. The list of existing commercial brands is displayed.
- 4. Click on the icon b to display the details of the price categories linked to that brand.

AUTHORISED WAREHOUSEKEEPER ACCOUNT

| C ORDE | ER NUMBER: LU283                                                                          |                        |                |         |
|--------|-------------------------------------------------------------------------------------------|------------------------|----------------|---------|
| 1      | Name:                                                                                     | EOR:                   | Excise number: | Status: |
| REGIST | TER NEW PRICE/PACKAGE REGISTER NEW COMMERCIAL BRAND                                       |                        |                |         |
| Accou  | Int settings Products and Quotas Commercial brand                                         | Price/package requests |                |         |
| Mai    | In Information Request history  FLTER  TO RESET FLTERE  OT7 - Austin  O18 - Mademociselle |                        |                | 2       |
| Ť      |                                                                                           |                        | DACKACING      |         |
|        | FRICE CATEGORE JE                                                                         |                        | 50             | e o     |
|        | 10/030/0000320                                                                            | IU - IAUAUS AUTOS      |                | 0,2     |
|        | 16/050/00006.10                                                                           | 16 - Tabacs autres     | 50             | 6,1     |

Figure 269 Commercial brands and linked price categories

#### 16.1.3.1.1 HOW TO FILTER COMMERCIAL BRANDS

It is possible to filter commercial brands according to the linked price categories.

- 1. Click on the 'Filters' button located above the list of commercial brands.
- 2. Enter your search criteria.
- 3. Click on **'Apply'**.

The list of commercial brands is filtered based on the selected search criteria.

# 16.1.3.2 HOW TO CONSULT REQUESTS RELATING TO COMMERCIAL BRANDS

To consult requests related to commercial brands:

- 1. Open the page Authorised warehousekeeper account.
- 2. Open the tab **Commercial brand > Request history**.
- 3. The requests are listed and ordered by request date, with the most recent at the top.
- 4. Click on the icon b to display the details.

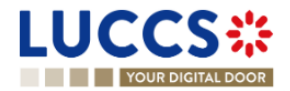

#### AUTHORISED WAREHOUSEKEEPER ACCOUNT

| ORDER NUMBER: L                                                                   | U283                                                                                       |                                                          |                     |                |                   |  |  |  |  |
|-----------------------------------------------------------------------------------|--------------------------------------------------------------------------------------------|----------------------------------------------------------|---------------------|----------------|-------------------|--|--|--|--|
| *                                                                                 | Name:                                                                                      | EORI:                                                    |                     | Excise number: | Status:<br>ACTIVE |  |  |  |  |
| REGISTER NEW PRICE/PA                                                             | REGISTER NEW PRICEPACKAGE REGISTER NEW COMMERCIAL BRAND                                    |                                                          |                     |                |                   |  |  |  |  |
| Account settings                                                                  | Products and Quotas Commercial brand                                                       | Price/package requests                                   |                     |                |                   |  |  |  |  |
| Main information <ul> <li>Request date</li> <li>16/08/2024</li> <li>Re</li> </ul> | Request history<br>st ID: 24C02LU283E4K220B0<br>equest details<br>Commercial brand #1: Che | G<br>Request type<br>Update of existing commercial brand | Status<br>Completed |                |                   |  |  |  |  |
|                                                                                   | PRICE CATEGORY                                                                             |                                                          | PRODUCT CATEGORY    |                | ТҮРЕ              |  |  |  |  |
|                                                                                   | 16/050/00006.10                                                                            |                                                          | 16 - Tabacs autres  |                | Added             |  |  |  |  |
|                                                                                   | 11/016/00036.00                                                                            |                                                          | 11 - Cigares        |                | Removed           |  |  |  |  |
| <ul><li>Att</li><li>Request</li></ul>                                             | achments<br>st ID: 24C01LU28313KVY9HI                                                      |                                                          |                     |                |                   |  |  |  |  |

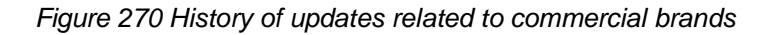

#### **16.1.4 CONSULT NEW PRICE/PACKAGE REQUESTS**

After submitting a new price/package request to the customs authorities, you can view the information related to that request.

To consult the details of a new price/package request:

- 1. Access the Authorised warehousekeeper account view.
- 2. Click on tab Price/Package Requests.
- 3. The requests are listed and ordered by request date, with the most recent at the top.
- 4. Click on the icon  $\blacktriangleright$  to display the details.

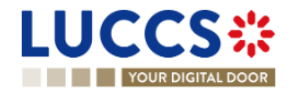

| AUTHORISED WAREHOUSEKEEPER ACCOUNT                               |                                                     |                |                    |                             |  |  |  |
|------------------------------------------------------------------|-----------------------------------------------------|----------------|--------------------|-----------------------------|--|--|--|
| ORDER NUMBER: LU124                                              |                                                     |                |                    |                             |  |  |  |
| Name:                                                            |                                                     | EORI           | Excise number:     | Status<br>ACTIVE            |  |  |  |
| REGISTER NEW PRICE/PACKAGE REGISTER NEW C                        | OMMERCIAL BRAND                                     |                |                    |                             |  |  |  |
| Account settings Products and Quotas 0                           | Commercial brand Price/package requests             |                |                    |                             |  |  |  |
| Request ID: 24T03LU12 Request date 2009/2024     Request details | 493793RVJ<br>Request type<br>New "de putatum" price | Deo            | sion date and time | Status<br>(MINING APPROVAL) |  |  |  |
| PRODUCT CATEGORY                                                 | PACKAGE (QUANTITY)                                  | PACKAGE (UNIT) | RETAIL PRICE (EUR) | PRICE CATEGORY              |  |  |  |
| 13 - Cigarettes                                                  | 50                                                  | piece(s)       | 13                 | 13/050/00013.00             |  |  |  |
| Attachments     Request ID: 24T03LU12                            | Attachments     Request ID: 24T03LU124PSB31UVO      |                |                    |                             |  |  |  |
| Request ID: 24T02LU12                                            | 4GD1PT1SJ                                           |                |                    |                             |  |  |  |

Figure 271 History of price/package requests

# 16.1.5 CONSULT SUSPENSION OF THE WAREHOUSEKEEPER ACCOUNT

When your account is suspended by the customs authorities, your actions on the application are restricted during the suspension period. An alert message is displayed on all forms related to tobacco management.

| LUCCS 🔆 🗎 declarations 🗸 🖿 documents 🗸 🏶 certificates V 🧱 debts management V 🗧 gestab V |                                                               |                                                                  |           |           |  |  |  |
|-----------------------------------------------------------------------------------------|---------------------------------------------------------------|------------------------------------------------------------------|-----------|-----------|--|--|--|
| YOUR DIGITAL DOOR                                                                       |                                                               | <b>Q</b> Search by LRN/MRN                                       |           | EN ~ ? 66 |  |  |  |
| ▲ Warning On 19/09/2024 09:19, your gesttab account is suspended. c'es                  | st une justification Your account is accessible in restricted | d mode : only for data consultations and for a subset of actions |           |           |  |  |  |
| AUTHORISED WAREHOUSEKEEPER AC                                                           | COUNT                                                         |                                                                  |           |           |  |  |  |
| ORDER NUMBER: LU929                                                                     |                                                               |                                                                  |           |           |  |  |  |
| Name:                                                                                   | EORI:                                                         | Excise number:                                                   | Status:   |           |  |  |  |
| Mar of State Law                                                                        |                                                               | -                                                                | SUSPENDED |           |  |  |  |
| REGISTER NEW PRICE/PACKAGE REGISTER NEW COMMERCIAL BRAND                                |                                                               |                                                                  |           |           |  |  |  |
| Account settings Products and Quotas Commercial brand                                   | Price/package requests                                        |                                                                  |           |           |  |  |  |
| <ul> <li>Warehouse keeper settings</li> </ul>                                           |                                                               |                                                                  |           |           |  |  |  |
| Guaranteed duties rate on order (%)                                                     | Guaranteed duties rate on warehouse entry (%)                 | VAT covered by guarantee                                         |           |           |  |  |  |
| 30%                                                                                     | 10%                                                           | No                                                               |           | -         |  |  |  |
|                                                                                         | NTP Version 5 Rev 1.0 - Siter                                 | map                                                              |           |           |  |  |  |

Figure 272 Account suspension

# 16.1.6 CESSATION OF ACTIVITY

In the event of cessation of activity, your actions on the application are restricted. It is only possible to consult data related to movements and events of your account.

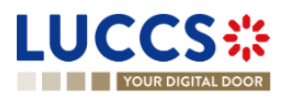

| LUCCS 🔆 🗮 tasks 🗸 🖉 declarations 🗸 🖿 documents 🗸 🏶 certificates 🗸 🚍 debts management 🗸 🗧 gestab 🗸 |                                                                       |                                                 |              |  |  |  |  |  |
|---------------------------------------------------------------------------------------------------|-----------------------------------------------------------------------|-------------------------------------------------|--------------|--|--|--|--|--|
| YOUR DIGITAL DOOR                                                                                 |                                                                       | Q Search by LRN/N                               | IRN EN 🗸 ? 🗛 |  |  |  |  |  |
| ▲ Warning On 17/09/2024 11:44, your gesttab account is no longer active. Just                     | tification - Your account is accessible in restricted mode : only for | data consultations and for a subset of actions. |              |  |  |  |  |  |
| AUTHORISED WAREHOUSEKEEPER ACCC                                                                   | DUNT                                                                  |                                                 |              |  |  |  |  |  |
| ORDER NUMBER: LU297                                                                               |                                                                       |                                                 |              |  |  |  |  |  |
| Name:                                                                                             | EORI:                                                                 | Excise number:                                  | Status:      |  |  |  |  |  |
| · · · · · · · · · · · · · · · · · · ·                                                             |                                                                       | -                                               | INACTIVE     |  |  |  |  |  |
| REGISTER NEW PRICE/PACKAGE REGISTER NEW COMMERCIAL BRAND                                          |                                                                       |                                                 |              |  |  |  |  |  |
| Account settings Products and Quotas Commercial brand P                                           | rice/package requests                                                 |                                                 |              |  |  |  |  |  |
| <ul> <li>Warehouse keeper settings</li> </ul>                                                     |                                                                       |                                                 |              |  |  |  |  |  |
| Guaranteed duties rate on order (%)                                                               | Guaranteed duties rate on warehouse entry (%)                         | VAT covered by guarantee                        |              |  |  |  |  |  |
| 30%                                                                                               | 10%                                                                   | No                                              |              |  |  |  |  |  |
| Bulk Products                                                                                     | IN/OUT Mode                                                           | Tobacco Producer                                |              |  |  |  |  |  |
| Yes                                                                                               | No                                                                    | No                                              | •            |  |  |  |  |  |

Figure 273 Cessation of activity

# **16.2TAX SIGNS INVENTORY**

# 16.2.1 HOW TO CONSULT THE PRICE CATEGORIES IN THE INVENTORY

To consult your price categories in the inventory:

- 1. Open the page **Menu > Gesttab > Tax signs inventory**.
- 2. A list of price categories is displayed, sorted by default by the expiration date (most recent at the top).

Each price category is displayed in the list with the following information:

- **Price Category**: The identifier of the tax sign, composed of the product category, packaging, and retail price.
- **Product Category**: Composed of the product code and name.
- Packaging
- Retail Price (EUR)
- **Closest expiration date**: Corresponds to the closest expiration date among all batches of ordered tax signs.
- Suspended (Package): The number of tax signs ordered but not yet sticked on product.
- Warehouse (Package): The number of tax signs applied to packaging and present in the warehouse.
- **Daily exit (Package)**: The number of tax signs removed from the warehouse that have not yet been covered by a declaration of consumption(e.g., AC4).
- Select: Checkbox to select price categories.

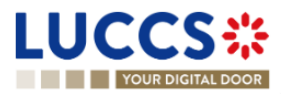

| JUCC             | S#                     | 📰 tasks 🗸 📕 d   | Declarations 🗸 🛅 e | DOCUMENTS 🗸 🌞 CERTIFICATES 🗸 🚆          | DEBTS MANAGEMENT 🗸         | € GESTTAB ✓              | _                               |
|------------------|------------------------|-----------------|--------------------|-----------------------------------------|----------------------------|--------------------------|---------------------------------|
| YOUR D           | DIGITAL DOOR           |                 |                    |                                         |                            | Q Search by LRN/MRN      | EN ~ ?                          |
| TAX SIGN I       | NVENTORY <sup>15</sup> | )               |                    |                                         |                            |                          |                                 |
| <b>T</b> FILTERS | D RESET FILTERS        | LEXPORT RESULTS | GUARANTEE DETAILS  | REGISTER WAREHOUSE ENTRY DECLARATION    | REGISTER DAILY EXIT REPORT | REGISTER AC4 DECLARATION | EXCEPTIONAL CASES               |
| PRICE CATEGORY   | PRODUCT CATEGOR        | Y PACKAGING     | RETAIL PRICE (EUR) |                                         | SUSPENDED (PACKAGE)        | WAREHOUSE (PACKAGE)      | DAILY EXIT (PACKAGE) SELECT (i) |
| 11/001/00002.00  | 11 - Cigares           | 1               | 2,00               | 13/09/2026                              | 8                          | 0                        | 0                               |
| 14/040/00005.30  | 14 - Tabacs à rouler   | 40              | 5,30               | 17/09/2025                              | 100                        | 0                        | 0                               |
| 14/030/00003.60  | 14 - Tabacs à rouler   | 30              | 3,60               | 16/09/2025                              | 100                        | 0                        | 0                               |
| 14/040/00005.20  | 14 - Tabacs à rouler   | 40              | 5,20               | 13/09/2025                              | 8                          | 1                        | 1                               |
| 14/200/00025.00  | 14 - Tabacs à rouler   | 200             | 25,00              | 13/09/2025                              | 8                          | 1                        | 1                               |
| 14/100/00035.00  | 14 - Tabacs à rouler   | 100             | 35,00              | 16/09/2025                              | 100                        | 0                        | 0                               |
| 16/030/00004.00  | 16 - Tabacs autres     | 30              | 4,00               | 13/09/2026                              | 0                          | 90                       | 10                              |
| 40/040/00004-00  | 42 0:                  | 40              | 4.00               | NTP Version LUCCS v8 Rev 3.0 RC2 - Site | eman                       | 0                        |                                 |

Figure 274 Tax signs inventory

**Note**: Information on the invalidation of tax signs due to a change in taxation is displayed at the price category level with the "Information" icon. (i) (cf. Expiration / Invalidation of a price category)

# 16.2.2 HOW TO PERFORM A GESTTAB OPERATION FROM THE INVENTORY

To perform an operation from the inventory:

- 1. Open the page: **Menu > Gesttab > Tax signs inventory**.
- 2. Select the price categories you want to include in your request.
- 3. Click on the button above the list that corresponds to the action you want to perform.
- 4. The corresponding form opens and is pre-filled with the selected price categories.

The forms you can access from the inventory are:

Main Forms: Warehouse entry declaration; Daily exit report; AC4 declaration; IN/OUT declaration (If your IN/OUT mode is configured as 'Mandatory').

Exceptional Cases: AC4 regularisation; Lost tax signs declaration; Declaration of unused / used / after consumption tax signs destruction; IN/OUT declaration (If your IN/OUT mode is configured as 'Yes').

# 16.2.3 HOW TO FILTER THE TAX SIGNS INVENTORY

The tax signs inventory can be filtered according to several criteria.

- 1. Click on the 'Filters' button located above the table.
- 2. Enter your search criteria.
- 3. Click on **'Apply'**.

The tax signs inventory is filtered based on the selected search criteria.

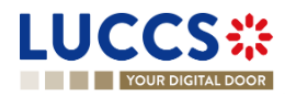

**Note**: It is possible to filter by packaging only if the price category is chosen.

# **16.2.4 HOW TO EXPORT DATA FROM THE INVENTORY**

To export data from the inventory:

- 1. Open the page **Menu > Gesttab > Tax signs inventory**.
- 2. Click on the 'Export Results' button located above the list.
- 3. An Excel file containing the price category information is downloaded. The file considers the applied filters.

# 16.2.5 HOW TO CONSULT TAX LIABILITY AND GUARANTEED AMOUNTS RELATED TO ORDERED TAX SIGNS

To consult your Tax liabilities and guaranteed amounts from the inventory:

- 1. Open the page **Menu > Gesttab > Tax signs inventory**.
- 2. Click on the 'Guarantee Details' button located above the list.
- 3. The **'Tax liabilities and guaranteed amounts'** page opens with the same price categories and filter/sort criteria as those in the inventory, with the following information:
  - Price Category taken from the inventory.
  - Product Category
  - Packaging
  - Retail Price (EUR)
  - General total (EUR) (Suspended): The liability of the 'Suspended' tax signs.
  - S2 Tax sign usage (Suspended): The usage on the 'Tax signs solde 2' guarantee for 'Suspended' tax signs.
  - General total (EUR) (Warehouse): The liability of the 'Warehouse' tax signs.
  - S2 Tax sign usage (Warehouse): The usage on the 'Tax signs solde 2' guarantee for 'Warehouse' tax signs.
  - General total (EUR) (Daily exit): The liability of the 'Daily exit' tax signs.
  - S1 Deferred payment reservation (Daily exit): The reservation on the 'Deferred payment solde 1' guarantee for 'Daily exit' tax signs.

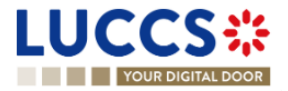

| L | UCC             | S:                      | E TAS     | iks 🗸 📕 dec           | LARATIONS 🗸 🛅 DOCUM                   | ENTS 🗸 🌞 CERTIFICA               | TES 🗸 🔚 DEBTS MANAGI                  | EMENT 🗸 🧲 GESTTAB                | *                                      |                                                  |
|---|-----------------|-------------------------|-----------|-----------------------|---------------------------------------|----------------------------------|---------------------------------------|----------------------------------|----------------------------------------|--------------------------------------------------|
|   | YOUR D          | IGITAL DOOR             |           |                       |                                       |                                  |                                       | Q Search                         | by LRN/MRN                             | EN ~ 7 66                                        |
| - | TAX LIABIL      | ITIES AND G             | UARAN     | TEED AMO              | DUNTS                                 |                                  |                                       |                                  |                                        |                                                  |
|   | T FILTERS       | C RESET FILTERS         |           |                       |                                       |                                  |                                       |                                  |                                        |                                                  |
|   | PRICE CATEGORY  | PRODUCT<br>CATEGORY     | PACKAGING | RETAIL PRICE<br>(EUR) | GENERAL TOTAL (EUR)<br>(SUSPENDED) ↑↓ | S2 TAX SIGN USAGE<br>(SUSPENDED) | GENERAL TOTAL (EUR)<br>(WAREHOUSE) ↑↓ | S2 TAX SIGN USAGE<br>(WAREHOUSE) | GENERAL TOTAL (EUR)<br>(DAILY EXIT) ↑↓ | \$1 DEFERRED PAYMENT<br>RESERVATION (DAILY EXIT) |
|   | 11/001/00002.00 | 11 - Cigares            | 1         | 2,00                  | 3,9248                                | 0,48                             | 0,0000                                | 0,00                             | 0,0000                                 | 0,00                                             |
|   | 14/040/00005.30 | 14 - Tabacs à<br>rouler | 40        | 5,30                  | 347,0400                              | 81,01                            | 0,0000                                | 0,00                             | 0,0000                                 | 0,00                                             |
|   | 14/030/00003.60 | 14 - Tabacs à<br>rouler | 30        | 3,60                  | 241,6700                              | 56,81                            | 0,0000                                | 0,00                             | 0,0000                                 | 0,00                                             |
|   | 14/040/00005.20 | 14 - Tabacs à<br>rouler | 40        | 5,20                  | 27,3664                               | 6,40                             | 3,4208                                | 0,53                             | 3,4208                                 | 2,67                                             |
|   | 14/200/00025.00 | 14 - Tabacs à<br>rouler | 200       | 25,00                 | 132,8600                              | 31,14                            | 16,6075                               | 2,60                             | 16,6075                                | 12,98                                            |
|   | 14/100/00035.00 | 14 - Tabacs à<br>rouler | 100       | 35,00                 | 1.947,0500                            | 431,55                           | 0,0000                                | 0,00                             | 0,0000                                 | 0,00                                             |
|   | 16/030/00004.00 | 16 - Tabacs<br>autres   | 30        | 4,00                  | 0,0000                                | 0,00                             | 235,3680                              | 20,34                            | 26,1520                                | 20,34                                            |
|   | 13/010/00001.00 | 13 - Cigarettes         | 10        | 1,00                  | 85,0059                               | 20,73                            | 0,0000                                | 0,00                             | 0,0000                                 | 0,00                                             |
|   | 14/100/00017.60 | 14 - Tabacs à<br>rouler | 100       | 17,60                 | 873,7000                              | 185,39                           | 0,0000                                | 0,00                             | 0,0000                                 | 0,00                                             |
|   |                 |                         |           |                       |                                       |                                  |                                       |                                  |                                        |                                                  |

NTP Version LUCCS v8 Rev 3.0 RC2 - Sitemap

#### Figure 275 Tax liabilities and guaranteed amounts

Note: Two types of guarantees are used for managing tax signs:

- Solde 1: "Deferred payment for excise transactions" guarantee.
- Solde 2: "Tax signs suspension procedure and warehouse" guarantee.

# 16.2.6 HOW TO FILTER THE TAX LIABILITY AND GUARANTEED AMOUNTS PAGE OF THE INVENTORY

The 'Tax liabilities and guaranteed amounts' page can be filtered according to several criteria.

- 1. Click on the 'Filters' button located above the table.
- 2. Enter your search criteria.
- 3. Click on 'Apply'. The page is filtered based on the selected search criteria.

# 16.2.7 HOW TO SORT THE TAX LIABILITIES AND GUARANTEED AMOUNTS PAGE OF THE INVENTORY

Click on the icon <sup>†</sup> to change the sort order (ascending/descending) based on the totals: 'General total (Suspended)', 'General total (Warehouse)', 'General total (Daily exit)'.

# 16.3 BULK PRODUCTS REGISTRY

# 16.3.1 HOW TO CONSULT THE BULK PRODUCTS REGISTRY

To consult your bulk products registry:

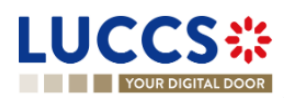

- 1. Open the page Menu > Gesttab > Bulk products registry.
- 2. A list of bulk products is displayed, sorted by default by the product name (alphabetical order).

Each bulk product is displayed in the list with the following information:

- Bulk product: Composed of the code and name of the bulk product.
- **Quantity**: The quantity of the product present in the register.
- **Measurement unit** of the product.
- Excise rate per unit (EUR) of the product.
- Guarantee usage (EUR): The usage on the guarantee of the product present in the registry.
- Select: Checkbox to select the bulk products.

| LUCCS*                    | 📰 tasks 🗸 🛃 declarations 🗸 🖿 documents 🗸 🏶 c                        | ERTIFICATES 👻 🚃 DEBTS MANAGEMENT 👻 € GESTTAB      | × 📃                                           |
|---------------------------|---------------------------------------------------------------------|---------------------------------------------------|-----------------------------------------------|
| YOUR DIGITAL DOOR         |                                                                     | Q Search                                          | by LRN/MRN EN V 2 GG                          |
| BULK PRODUCTS REC         | BISTRY                                                              |                                                   |                                               |
| T FILTERS D RESET FILTERS | LE EXPORT RESULTS REGISTER STOCK EXIT DECLARATION REGISTER          | SAMPLES REGISTER BULK WAREHOUSE ENTRY DECLARATION | REGISTER BULK PRODUCT DESTRUCTION DECLARATION |
| BULK PRODUCT 1            | QUANTITY $\uparrow\downarrow$ measurement unit $\uparrow\downarrow$ | EXCISE RATE PER UNIT (EUR) $\uparrow\downarrow$   | GUARANTEE USAGE (EUR) ↑↓ SELECT (i)           |
| 11 - Cigarettes           | 900 piece(s)                                                        | 0,050                                             | 45,00                                         |
| 12 - CBD                  | 900 milliliter(s)                                                   | 0,150                                             | 135,00                                        |

Figure 276 Bulk products registry

# 16.3.2 HOW TO PERFORM A GESTTAB OPERATION FROM THE BULK PRODUCTS REGISTRY

To perform an operation from the bulk products registry:

- 1. Open the page **Menu > Gesttab > Bulk products registry**.
- 2. Select the bulk products you want to include in your request.
- 3. Click on the button above the list that corresponds to the action you want to perform.
- 4. The corresponding form opens, pre-filled with the selected bulk products.

The operations you can perform from the bulk products register are: Stock exit declaration; Warehouse entry declaration for bulk product; Bulk product destruction declaration; Sample declaration.

**Note**: Only authorised warehouse keepers with the 'Bulk Products' parameter set to "Yes" are allowed to perform operations on bulk products.

# 16.3.3 HOW TO FILTER THE BULK PRODUCTS REGISTRY

The bulk products registry can be filtered according to several criteria.

- 1. Click on the 'Filters' button located above the table.
- 2. Enter your search criteria.
- 3. Click on 'Apply'. The bulk products registry is filtered based on the selected search criteria.

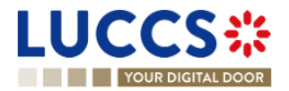

# 16.3.4 HOW TO EXPORT DATA FROM THE BULK PRODUCTS REGISTRY

To export data from bulk products registry:

- 1. Open the page Menu > Gesttab > Bulk Products Registry.
- 2. Click on the "Export Results" button located above the list.
- 3. An Excel file containing the bulk products information is downloaded. The file considers the applied filters.

# 16.3.5 HOW TO SORT THE BULK PRODUCT REGISTRY

Click on the icon  $\downarrow =$  to change the display order (ascending/descending) based on 'Bulk product', 'Quantity', 'Measurement unit', 'Excise rate per unit (EUR)', and 'Guarantee usage (EUR)'.

# 16.4504 REGISTRY

# 16.4.1 HOW TO CONSULT THE 504 REGISTRY

To consult your 504 registry:

- 1. Open the page Menu > Gesttab > Registry 504.
- 2. A list of movements is displayed, sorted by default by the creation date (most recent at the top).

Each movement is displayed in the list with the following information:

- Request ID/Document Reference: The movement identifiers.
- Movement type
- Creation date of the movement
- Movement date: The date on which the movement took place.
- Status of the movement

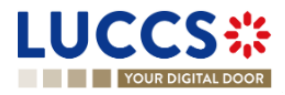

|                                          | 🗐 declarations 🗸 🖿 documents 🗸 🌞 d | MENT 🗸 🧲 GESTTAB 🗸 | _                   |           |
|------------------------------------------|------------------------------------|--------------------|---------------------|-----------|
| YOUR DIGITAL DOOR                        |                                    |                    | Q Search by LRN/MRN | EN ~ ? 66 |
| 504 REGISTRY                             |                                    |                    |                     |           |
| T FILTERS TRESET FILTERS                 | 3                                  |                    |                     |           |
| REQUEST ID / DOCUMENT REFERENCE          | MOVEMENT TYPE 1                    | CREATION DATE      | MOVEMENT DATE 1     | STATUS    |
| 24001LU2871TBUUYB5<br>S24COMM287JM6NPB8K | Tax sign order                     | 18/09/2024 16:20   | 18/09/2024          | COMPLETED |
| 24001LU287U0095JY2<br>S24COMM287VVKZCZ6P | Tax sign order                     | 18/09/2024 13:26   | 18/09/2024          | COMPLETED |
| 24001LU2874P56KKP0<br>S24COMM287J4US21K5 | Tax sign order                     | 18/09/2024 13:25   | 18/09/2024          | COMPLETED |
| 24001LU287DSI9GJSX<br>S24COMM287TEYYRS8E | Tax sign order                     | 18/09/2024 13:24   | 18/09/2024          | COMPLETED |
| 24A02LU2878XXCR5HV<br>R24SORT287C87UV5GG | AC4                                | 17/09/2024 16:12   | 17/09/2024          | COMPLETED |
| 24E01LU28737VC7OI8<br>E24COMM287W2FVDPUG | Excise-free tax sign order         | 17/09/2024 12:10   | 17/09/2024          | COMPLETED |
| 24A05LU287ADPTAWJR<br>R24ENTR287R03O4BAK | Warehouse entry                    | 17/09/2024 11:15   | 17/09/2024          | COMPLETED |
| 24A05LU287ADPTAWJR<br>R24SORT287AAS2CVTL | AC4                                | 17/09/2024 11:15   | 17/09/2024          | COMPLETED |
| 24A05LU287ADPTAWJR<br>R24COMM287PWHTTCJK | Tax sign order                     | 17/09/2024 11:15   | 17/09/2024          | COMPLETED |

NTP Version LUCCS v8 Rev 3.0 RC2 - Sitemap

# Figure 277 504 Registry

**Note**: As long as a request is not accepted by customs authorities, the associated movements do not appear in 504 registry. These requests are accessible via the <u>message list</u>.

# 16.4.2 HOW TO FILTER THE 504 REGISTRY

The 504 registry can be filtered according to several criteria.

- 1. Click on the 'Filters' button located above the table.
- 2. Enter your search criteria.
- 3. Click on 'Apply'. 504 Registry is filtered based on the selected search criteria.

# 16.4.3 HOW TO EXPORT DATA FROM 504 REGISTRY

To export data from 504 registry:

- 1. Open the page Menu > Gesttab > 504 Registry.
- 2. Click on the 'Export Results' button located above the list.
- 3. An Excel file containing the Register 504 information is downloaded. The file considers the applied filters.

# 16.4.4 HOW TO SORT THE 504 REGISTRY

Click on the icon  $\downarrow =$  to change the display order (ascending/descending) based on 'Movement type', 'Creation date', 'Movement date'.

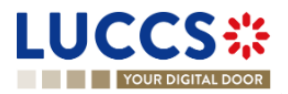

# 16.5 REQUESTS RELATED TO TAX SIGNS AND BULK PRODUCTS MANAGEMENT

# 16.5.1 HOW TO CONSULT THE INFORMATION OF A REQUEST

After the acceptance by the customs, a document reference will be assigned to the request. In some scenarios, a request can be associated to several multiple movements. In this case, a request will be assigned a document reference for each associated movement.

#### 16.5.1.1 HOW TO CONSULT THE INFORMATION OF A REQUEST RELATED TO TAX SIGNS MANAGEMENT

From the "504 Registry " or "Message List" lists, or from the "Dashboard" in the list of "Latest created Gesttab movements" or "Latest messages received":

• Click on Request ID/Document reference to open the request view.

| TAX SIGN ORDER                          |                   |                     |                    | Operational details                   |
|-----------------------------------------|-------------------|---------------------|--------------------|---------------------------------------|
|                                         |                   |                     |                    | Tax sign #1                           |
| REQUEST ID: 24001LU2871TBUUYB5          |                   |                     |                    | <ul> <li>Documents details</li> </ul> |
| Document reference: S24C                | СОММ287ЈМ6NPB8К   | Status :            | COMPLETED          | Attachment(s)                         |
| Warehouse keeper identification number: | ۲                 | Order number:       | LU287              |                                       |
| Movement date: 18/09                    | 9/2024            | Completion date:    | 18/09/2024 16:20   |                                       |
| Delivery address:                       |                   | Operator reference: | mn                 |                                       |
|                                         |                   |                     |                    |                                       |
| Comment: -                              |                   |                     |                    |                                       |
| DUPLICATE DECLARATION                   |                   |                     |                    |                                       |
| Operational details Order details       | Documents details |                     |                    |                                       |
| Tax sign #1                             |                   |                     |                    |                                       |
| Price category                          | Product category  | Packaging           | Retail price (EUR) |                                       |
| 13/010/00001.00                         | 13 - Cigarettes   | 10 piece(s)         | 1,00               |                                       |
| Quantity (package)                      | Quantity (unit)   | Expiration date     | Tax code           |                                       |
| 111                                     | 1.110 piece(s)    | 18/09/2025          | IX                 |                                       |

Figure 278 Request relating to tax signs management

The request view includes:

- An **Operational details** tab with:
  - o A summary view of the tax signs concerned by the request.
  - A hyperlink on the "Tax signs number" that redirects to the detailed view of the tax signs.
- A Declaration details tab with:
  - $\circ$   $\;$  Information on the tax signs concerned by the request.
  - References of previous movements consumed (if provided).

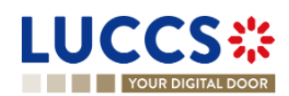

- Information on commercial brand (if provided).
- A **Document details** tab with the reference and details of the communicated documents.

**Note:** Depending on the request type, the "Declaration details" tab may be replaced by "Order details" or "Report details".

# 16.5.1.2 HOW TO CONSULT THE INFORMATION OF A REQUEST RELATED TO BULK PRODUCTS MANAGEMENT

From the "504 Registry " or "Message List" lists, or from the "Dashboard" in the list of "Latest Gesttab movements created" or "Latest messages received":

• Click on **Request ID/Document reference** to open the request view.

| STOCK EXIT DECLA                                                                                                  | ARATION                                                  |                                               |                                        |                | Operational details                                                                  |
|----------------------------------------------------------------------------------------------------|----------------------------------------------------------|-----------------------------------------------|----------------------------------------|----------------|--------------------------------------------------------------------------------------|
| REQUEST ID: 24802LU287TFK0<br>Document reference:<br>Warehouse keeper<br>identification number:<br>Movement date: | MCM2Y<br>\$24VRA\$2875X\$N8YTC<br>*<br>16/09/2024        | Status :<br>Order number:<br>Completion date: | COMPLETED<br>LU287<br>16/09/2024 17:13 |                | Bulk product #1 Bulk product #2 Occuments details Attachment(s) Supporting documents |
| REGISTER INVALIDATION REQUEST Operational details Declara Bulk product #1                                         | tion details Documents details                           |                                               |                                        |                |                                                                                      |
| Bulk product<br>11 - Cigarettes                                                                                   | Measurement unit<br>piece(s)<br>stock entry declarations |                                               | Total quantity exited<br>10            |                |                                                                                      |
| DOCUMENT REFERENCE<br>S24VRAE28707E022                                                                            | 26<br>H4[2 <sup>2</sup>                                  |                                               |                                        | QUANTITY<br>10 |                                                                                      |

Figure 279 Request relating to bulk products management

The request view includes:

- An **Operational details** tab with:
  - o A summary view of the bulk products concerned by the request.
  - A hyperlink on the "Bulk product number" that redirects to the detailed view of the bulk product.
- A Declaration details tab with:
  - o Information on the bulk product concerned by the request.
  - References of previous consumed movements (if provided).
- A Document details tab with the reference and details of the communicated documents.

Note: For "Stock entry declaration," there is no "Declaration details" tab.

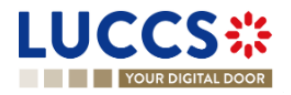

# 16.5.1.3 HOW TO CONSULT THE INFORMATION OF A WAREHOUSE ENTRY REQUEST FOR BULK PRODUCT

From the "504 Registry " or "Message List" lists, or from the "Dashboard" in the list of "Latest Gesttab movements created" or "Latest messages received":

Click on Request ID/Document reference to open the request view.

| AREHOUSE EN                                                                                                    | ITRY DECLARATION FOR BUILK F                                                                                                    |                  |                             |          |                                      |
|----------------------------------------------------------------------------------------------------|----------------------------------------------------------------------------------------------------|------------------|-----------------------------|----------|--------------------------------------|
|                                                                                                    |                                                                                                    | Robooro          |                             |          | <ul> <li>Declaration deta</li> </ul> |
|                                                                                                    |                                                                                                    |                  |                             |          | <ul> <li>Bulk products t</li> </ul>  |
| REQUEST ID: 24D01LU287                                                                                                 | BM001520                                                                                                    |                  |                             |          | Bulk produc                          |
| Occument reference -                                                                                                   | S24ENTR287SJ5UHYDT 🚯 COMPLETED                                                                                                    | Status :         | COMPLETED                   |          | Bulk product                         |
| varenouse entry.                                                                                                    | C24/(DAC207) 0C7/(C7C ) C                                                                                                    |                  |                             |          | ✓ Warehouse ent                      |
| xit:                                                                                                    | S24VRAS20/LUS/IN0/0                                                                                                    |                  |                             |          | Tax sign #1                          |
|                                                                                                    |                                                                                                    |                  |                             |          | Tax sign #2                          |
| Varehouse keeper<br>dentification number:                                                                              | ۲                                                                                                    | Order number:    | LU287                       |          | <ul> <li>Documents detail</li> </ul> |
| lovement date:                                                                                                    | 19/09/2024                                                                                                    | Completion date: | 19/09/2024 10:56            |          | Attachment(s)                        |
|                                                                                                    |                                                                                                    |                  |                             |          | Supporting doc                       |
| Declaration                                                                                                    | faration details Documents details                                                                                                    |                  |                             |          |                                      |
| Declaration<br>Bulk products to exit                                                                                   | faration details Documents details Warehouse entry                                                                                                    |                  |                             |          |                                      |
| Declaration Bulk products to exit                                                                                      | taration details Documents details Warehouse entry                                                                                                    |                  |                             |          | _                                    |
| Declaration Bulk products to exit Bulk product                                                                         | Marehouse entry #1                                                                                                    |                  |                             |          |                                      |
| Declaration Bulk products to exit Bulk product Bulk product                                                            | taration details Documents details Warehouse entry #1 Measurement unit                                                                                                    |                  | Total quantity exited       |          |                                      |
| Declaration       Bulk products to exit       Bulk product       Bulk product       Bulk product       11 - Cigarettes | taration details Documents details Warehouse entry #1 Measurement unit piece(s)                                                                                                    |                  | Total quantity exited<br>10 |          |                                      |
| Declaration Declaration Bulk products to exit Bulk product Bulk product 11 - Cigarettes Referen                        | Warehouse entry  #1  Measurement unit piece(s)  Inced stock entry declarations                                                                                                    |                  | Total quantity exited<br>10 |          |                                      |
| Declaration Declaration Bulk products to exit Bulk product 11 - Cigarettes Referen Document F                          | terretion details  Documents details  Warehouse entry  #1  Measurement unit piece(s)  nced stock entry declarations  REFERENCE                                                                                                    |                  | Total quantity exited<br>10 | QUANTITY |                                      |
| Declaration Declaration Bulk products to exit Bulk product 11 - Cigarettes Referen Document F S24VRAE287               | tereference tereference teref |                  | Total quantity exited<br>10 | QUANTITY |                                      |

Figure 280 Warehouse entry request for bulk product

The request view includes:

- An **Operational details** tab with:
  - o A summary view of the tax signs concerned by the warehouse entry request for bulk product.
  - A hyperlink on the "Tax signs number" that redirects to the detailed view of the tax signs.
- A Declaration details tab divided into two parts:
  - 1- Bulk product to exit, with:
    - o Detailed information on the bulk products concerned by the exit request.
    - o References to previous consumed movements.
  - 2- Warehouse entry, with:
    - o Information on the tax signs concerned by the warehouse entry request.
    - Information on commercial brand (if provided).
- A Document details tab with the reference and details of the communicated documents.

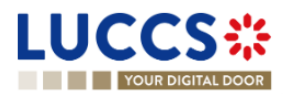

# 16.5.1.4 HOW TO CONSULT THE VERSION HISTORY OF A DAILY EXIT REPORT

The version history of a daily exit report contains events related to the report's amendment. To consult the version history of a daily exit report:

- 1. Open the Daily exit report view via its Request ID/Document reference.
- 2. Click on the tab **History**.
- 3. The version history is available and contains the amendment dates.

| LL      | JCCS <b></b>                                       | 🗮 TASKS 🗸 📕 DECLARATIONS 🗸 🖿 DOCUME  | ints 🗸 🐞 certificates 🗸    | EBTS MANAGEMENT 👻 € GESTTAB 🗸 |      |                                                              |      |     |
|---------|----------------------------------------------------|--------------------------------------|----------------------------|-------------------------------|------|--------------------------------------------------------------|------|-----|
|         | YOUR DIGITAL DOOR                                  |                                      |                            |                               | Q Se | arch by LRN/MRN                                              | EN 🗸 | ? 🛯 |
| DA      | VILY EXIT REPORT                                   | г                                    |                            |                               |      | Operational details                                          |      |     |
|         | REQUEST ID: 24A04LU2839H3Pr<br>Document reference: | GPF9                                 | Status :                   | COMPLETED                     |      | <ul> <li>Documents details</li> <li>Attachment(s)</li> </ul> |      |     |
| V       | Narehouse keeper identification number:            | ۲                                    | Order number:              | LU283                         |      | History                                                      |      |     |
| h       | Movement date:                                     | 16/09/2024                           | Completion date:           | 16/09/2024 09:25              |      |                                                              |      |     |
| C       | Covered by AC4:                                    | 80                                   | Document reference of AC4: | -                             |      |                                                              |      |     |
| RE<br>O | EGISTER AMENDMENT REQUEST                          | talls Documents details History      |                            |                               |      |                                                              |      |     |
| V       | ersion history                                     |                                      |                            |                               |      |                                                              |      |     |
|         | 16/09/2024 09:25 O Ar                              | mendment                             |                            |                               |      |                                                              |      |     |
|         | 16/09/2024 09:23 O O                               | riginal version of the declaration 🗭 |                            |                               |      |                                                              |      |     |
|         |                                                    |                                      | NTP Version LUCCS          | v8 Rev 3.0 RC2 - Sitemap      |      |                                                              |      |     |

Figure 281 Version history of daily exit report

# 16.5.1.5 HOW TO CONSULT PREVIOUS VERSION OF A DAILY EXIT REPORT

A previous version contains the data of the daily report before correction. To view a previous version of the daily exit report:

- 1. Open the Daily exit report view via its Request ID/Document reference.
- 2. Click on the tab **History**.
- 3. Click on the hyperlink of the version you wish to consult.
- 4. The previous version of the report is available and contains the information from the old version of the report.

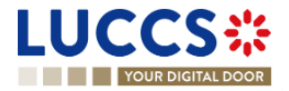

|                                                             |                      |                                   |                            | Q Search by LRN/MRN      |
|-------------------------------------------------------------|----------------------|-----------------------------------|----------------------------|--------------------------|
| ILY EXIT REPORT                                             | 350                  |                                   |                            | Operational details      |
| ocument reference:                                          | S24JOUR283D6F7U6RM 💽 | Status :                          | PREVIOUS VERSION           | Attachment(s)<br>History |
| /arehouse keeper identification<br>umber:<br>lovement date: | 16/09/2024           | Order number:<br>Completion date: | LU283                      |                          |
| port details Documents de                                   | alls                 |                                   |                            |                          |
| lax olgin #1                                                | Product category     | Packaging<br>30 piece(s)          | Retail price (EUR)<br>8,20 |                          |
| Price category<br>13/030/00008.20                           | 13 - Cigarettes      |                                   |                            |                          |

Figure 282 Previous version of daily exit report

# 16.5.2 HOW TO CONSULT THE ACKNOWLEDGEMENT RECEIPT OF THE REQUESTS

After submitting the request, customs authorities confirm its receipt. The status of the request then becomes "Pending approval."

To consult the acknowledgement receipt:

- 1. Open the **message list**.
- 2. Filter the list to find messages related to the request.
- 3. The message exchange history is available and contains the acknowledgement received from the customs office.

# 16.5.3 HOW TO CONSULT THE ACCEPTANCE OF THE REQUESTS

When a request is accepted by customs authorities:

- The status of the request is considered completed.
- One or more document references are assigned to the request.
- The document reference is displayed in the request header.

To view the acceptance of the request:

- 1. Open the Request View via its Request ID/Document reference.
- 2. The request is "Completed," and the closure date is displayed in the header.

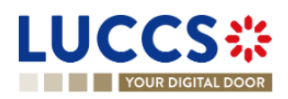

| Г | REQUEST ID: 24D01LU287BM00               | 1520                           |                  |                  |
|---|------------------------------------------|--------------------------------|------------------|------------------|
|   | Document reference -<br>Warehouse entry: | S24ENTR287SJ5UHYDT 🚯 COMPLETED | Status :         | COMPLETED        |
|   | Document reference - Stock exit:         | S24VRAS287L057M676 💽 COMPLETED |                  |                  |
| - | Warehouse keeper identification number:  | ۲                              | Order number:    | LU287            |
|   | Movement date:                           | 19/09/2024                     | Completion date: | 19/09/2024 10:56 |

Figure 283 Acceptance of the requests related to tax signs and bulk products

# 16.5.4 HOW TO CONSULT THE REJECTION OF THE REQUESTS FROM THE CUSTOMS

For requests that require an approval, the customs authorities may reject the request. When a request is rejected by customs authorities:

- The status of the request is considered rejected.
- No document reference is assigned to the request.

To view the details of a request rejection:

- 1. Open the Request View via its Request ID/Document reference.
- 2. The rejection details are available under the "Operational Details" tab in the **Customs rejection** card.

| D  | ESTRUCTION OF BULK PRO                     | DDUCT DECLARATION                                                                                                    |                  |          |                  | , | Operational details<br>V Declaration details<br>Bulk product #1 |
|----|--------------------------------------------|----------------------------------------------------------------------------------------------------|------------------|----------|------------------|---|-----------------------------------------------------------------|
| r. | REQUEST ID: 24F03LU0537PGRTCKN             |                                                                                                    |                  |          |                  | _ | Bulk product #2                                                 |
|    | Document reference: -                      |                                                                                                    | Status :         | REJECTED |                  |   | <ul> <li>Documents details</li> </ul>                           |
|    | Warehouse keeper identification            | ۲                                                                                                    | Order number:    | LU053    |                  |   | Attachment(s)                                                   |
|    | number:<br>Movement date: 05/09/2024       | _                                                                                                    | Completion date: | -        |                  |   |                                                                 |
| L  |                                            |                                                                                                    |                  |          |                  |   |                                                                 |
|    | Operational details Declaration details    | Documents details                                                                                                    |                  |          |                  |   |                                                                 |
|    |                                            |                                                                                                    |                  |          |                  |   |                                                                 |
|    | Moved bulk products overviev               | v                                                                                                    |                  |          |                  |   |                                                                 |
|    | BULK PRODUCT NUMBER                        | BULK PRODUCT                                                                                                    |                  | QUANTITY | MEASUREMENT UNIT |   |                                                                 |
|    |                                            | - · ·                                                                                                    |                  |          | - ~              |   |                                                                 |
|    | Bulk product #1                            | 10 - Dried tobacco                                                                                                    |                  | 650      | gram(s)          |   |                                                                 |
|    | Bulk product #2                            | 11 - Cigarettes                                                                                                    |                  | 243      | piece(s)         |   |                                                                 |
|    |                                            |                                                                                                    |                  |          |                  |   |                                                                 |
|    | <ul> <li>Customs rejection</li> </ul>      |                                                                                                    |                  |          |                  |   |                                                                 |
|    | Decision date and time<br>05/09/2024 18:53 | Justification<br>24F03LU0537PGRTCKN<br>24F03LU0537PGRTCKN<br>24F03LU0537PGRTCKN<br>24F03LU0537PGRTCKN<br>24F03LU0537PGRTCKN |                  |          |                  |   |                                                                 |
|    |                                            |                                                                                                    |                  |          |                  |   |                                                                 |

Figure 284 Rejection of the requests related to tax signs and bulk products

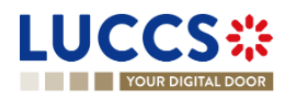

# 16.5.5 HOW TO CONSULT THE INFORMATION OF THE MOVEMENTS GENERATED BY CUSTOMS

Some movements can be generated by the initiative of the customs authorities. Consequently, these movements will not have an associated request but can be viewed in the same way.

| LUCCS#                                  | E TASKS V DECLARATION                       | s 🗸 💼 documents 🗸 🌞 certifi     | CATES 👻 🔚 DEBTS MANAGEMENT 👻         | € GESTTAB ✓     |                                           |
|-----------------------------------------|---------------------------------------------|---------------------------------|--------------------------------------|-----------------|-------------------------------------------|
| YOUR DIGITAL DOOR                       |                                             |                                 |                                      | (               | Q. Search by LRN/MRN EN V                 |
| WAREHOUSE ENTRY DEC                     | CLARATION FOR EN                            | D PRODUCTS - REGULA             | RISATION                             |                 | Operational details V Declaration details |
| DOCUMENT REFERENCE: R24ENTR299CT        | Z79W72                                      |                                 |                                      |                 | Tax sign #1                               |
| Request id: -                           |                                             | Status :                        | COMPLETED                            |                 | Cocuments details     Attachment(s)       |
| Warehouse keeper identification number: | ۲                                           | Order number:                   | LU299                                |                 | Supporting documents                      |
| Movement date: 17/09/202                | 24                                          | Completion date:                |                                      |                 |                                           |
| Movement initiated by customs: Yes      |                                             |                                 |                                      |                 |                                           |
| Comment: Mouvement                      | ent créé suite à l'expiration de signes fis | caux apposés et/ou non apposés. |                                      |                 |                                           |
| Operational details Declaration details | Documents details                           |                                 |                                      |                 |                                           |
| Tax sign overview                       |                                             |                                 |                                      |                 |                                           |
| TAX SIGN NUMBER                         | PRODUCT CATEGORY                            | PRICE CATEGORY                  | QUANTITY (PACKAGE)                   | QUANTITY (UNIT) |                                           |
|                                         |                                             |                                 |                                      |                 |                                           |
| Tax sign #1                             | 15 - Tabacs à pipe                          | 15/030/00004.25                 | 1.200                                | 36.000 gram(s)  |                                           |
|                                         |                                             | NTP Ve                          | rsion LUCCS v8 Rev 3.0 RC2 + Sileman |                 |                                           |

#### Figure 285 Movement generated by customs

**Note:** Those movements can be generated in the following situations:

- Regularisation done by customs for:
  - Tax sign orders.
  - Warehouse entry declarations.
  - o AC4 declarations.
  - Bulk stock entry declarations.
  - Bulk stock exit declarations.
- Exit of tax signs due to their expiration.
- Cessation of activity.

# **16.6 EXPIRATION / INVALIDATION OF A PRICE CATEGORY**

# **16.6.1 HOW TO CONSULT PRICE CATEGORY EXPIRATION**

Tax signs have a limited validity period. This validity period is calculated at the time of the tax signs order. The information regarding the expiration date is available in the tax sign order view (Cf. <u>How to consult the information</u> relating to tax signs management).

Two notifications are sent before the expiration of the tax signs. The first several days before the expiration date and a reminder at the end of the validity period.

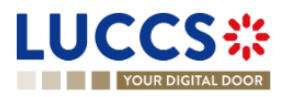

To view the notifications:

- 1. Access the **Dashboard > Latest communications** page.
- 2. The notifications of expiration date are displayed.
- 3. Click on the View details link.
- 4. Information regarding the end of validity of the tax signs is displayed in a contextual screen.

| YOUR DIGITAL DOOR               |                          |                                       |                       |                  | Q Search by LRN/MRN           |                                 | EN Y |
|---------------------------------|--------------------------|---------------------------------------|-----------------------|------------------|-------------------------------|---------------------------------|------|
| atest communication             |                          |                                       |                       |                  |                               |                                 |      |
| COMMUNICATION DATE              | COMMUNICATION TYP        | E                                     |                       |                  | ACTION                        | LRN / MRN                       |      |
| 16/09/2024 00:00                | Price category - remin   | der of expiration date                |                       | -                | View details                  |                                 |      |
| 6/09/2024 00:00                 | Price category - notific | Price category - reminder of expirati | on date               | ×                | View details                  |                                 |      |
|                                 |                          | Applicability date<br>16/09/2024      |                       |                  |                               |                                 |      |
| atest tasks 🧿                   |                          | PRICE CATEGORY SUSPENDED (PAC         | KAGE) WAREHOUSE (PA   | CKAGE)           |                               |                                 |      |
| PRIORITY CREATION DATE          | EXPIRY DA                | 14/030/00004.20 0                     | 2.500                 |                  | PROCEDURE / DECLARATION       |                                 |      |
| ko element                      |                          |                                       |                       |                  |                               |                                 |      |
| atest updated declarations      |                          |                                       | Latest received       | messages         | Θ                             |                                 |      |
| .RN / MRN STATUS PROCEDURE / DE | ECLARATION               | UPDATE DATE                           | EVENT DATE LRN        | MRN / REQUEST IE | D / DOCUMENT REFERENCE MESSAG | EEXCHANGED                      |      |
| lo element                      |                          |                                       | 17/09/2024 10:53 R24E | NTR299CTZ79W7    | 2 IEGT02                      | - Customs Movement Notificatio  | n    |
|                                 |                          |                                       | 17/09/2024 10:53      | ODT200T7EE7977   | , IEGT02                      | - Customs Movement Notification | on   |

Figure 286 Expiration notification of tax signs

Note: Upon expiration of the tax signs, an exit from warehouse is automatically performed.

# 16.6.2 HOW TO CONSULT PRICE CATEGORY INVALIDATION DUE TO TAXATION CHANGES

A taxation change may result in the invalidation of a price category when it is not included in the new taxation.

Two notifications are sent before the invalidation of a price category. The first several days before the invalidation date and a reminder at the end of the previous taxation.

To view the notification:

- 1. Access the **Dashboard > Latest Communications** page.
- 2. The invalidation notifications are displayed.
- 3. Click on the View details link.
- 4. Information regarding the upcoming invalidation of the price category is displayed in a contextual screen.

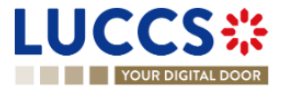
| YOUR DIGITAL DOOR                       |                    |                                  |                         |                                   |                | Q Searc                | h by LRN/MRN                | EN Y                 |
|-----------------------------------------|--------------------|----------------------------------|-------------------------|-----------------------------------|----------------|------------------------|-----------------------------|----------------------|
| atest communication                     |                    |                                  |                         |                                   |                |                        |                             |                      |
| COMMUNICATION DATE                      | COMMUNICATION      | TYPE                             |                         |                                   |                | ACTION                 | LRN / MRN                   |                      |
| 16/09/2024 17:21                        | Price category - I | Price category - In              | validation notification |                                   | ×              | View details           |                             |                      |
| 16/09/2024 17:20                        | Price category - I |                                  |                         |                                   |                | View details           |                             |                      |
|                                         |                    | Applicability date<br>16/09/2024 |                         |                                   |                |                        |                             |                      |
| ataat taaka                             |                    | PRICE CATEGORY                   | SUSPENDED (PACKAGE)     | WAREHOUSE (PACKAGE                |                |                        |                             |                      |
|                                         |                    | 73/050/00012.50                  | 100                     | 20                                |                |                        |                             |                      |
| PRIORITY CREATION DATE                  | EXPIRY DA          | 73/030/00007.80                  | 100                     | 0                                 | PR             | ROCEDURE / DECLARATION |                             |                      |
| vo element                              | _                  | _                                |                         |                                   | _              |                        |                             |                      |
| atest updated declarations              |                    |                                  | L                       | atest received me                 | ssages         | Θ                      |                             |                      |
| RN / MRN STATUS PROCEDURE / DECLARATION |                    | UPDATE DATE                      |                         | EVENT DATE LRN / MRN /            | REQUEST ID / I | DOCUMENT REFERENCE     | MESSAGE EXCHANGED           |                      |
| No element                              |                    |                                  |                         | 18/09/2024 14:17 <u>24F02LU30</u> | 4TRL1GK74      |                        | IEGT028 - Request Acknowled | Igment               |
|                                         |                    |                                  |                         | 16/09/2024 17:21                  |                |                        | IEGT017 - Notify Warehousek | eper Tax Sign Undate |

Figure 287 Invalidation notification of price categories

Information about the upcoming invalidation of the price category is also visible in the inventory and in the tax sign order form.

6

| TAX SIGN         | INVENTORY                                               |                                       |             |                    |
|------------------|---------------------------------------------------------|---------------------------------------|-------------|--------------------|
| <b>T</b> FILTERS | 🖱 RESET FILTERS 🛃 EXPORT RESULT                         | S GUARANTEE DETAILS                   | REGISTER    | WAREHOUSE ENTRY DE |
| PRICE CATEGORY   | PRODUCT CATEGORY                                        | PACKAGING RETAIL                      | PRICE (EUF  | R) CLOSEST EXPIRAT |
| 73/030/00007.80  | i 73 - Cigarettes (video)                               | 30                                    | 7,8         | 0 16/09/2025       |
| 73/050/00012.50  | This price category is deprecated from 16/09/2 taxation | 2024 as it's no longer comply with th | ie 🗙<br>2,5 | 0 16/09/2025       |
| 74/050/00007.90  | 74 - Tabacs à rouler (video)                            | 50                                    | 7,9         | 0 16/09/2025       |
| 74/040/00009.00  | 74 - Tabacs à rouler (video)                            | 40                                    | 9,0         | 0 16/09/2025       |

#### Figure 288 Tax signs invalidated in the inventory

## Tax sign(s)

| Product category                                 | Packaging                             | Retail price (EUR)                |
|--------------------------------------------------|---------------------------------------|-----------------------------------|
| 84 - Tabacs à rouler (demo)                      | √ 50 gram(s)                          | √ 5,90                            |
| Price category * (i) This price cat the taxation | egory will be deprecated at 01/11/202 | 4 as it's no longer comply with X |
|                                                  | -                                     | AX (Active)                       |

Figure 289 Remainder in tax sign order for close-to-invalidation price category

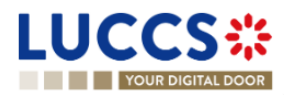

# **B-PROCESSING TOBACCO MANAGEMENT REQUESTS**

# **16.7 REGISTER REQUESTS RELATAED TO WAREHOUSEKEEPER'S RIGHTS**

## 16.7.1 HOW TO SUBMIT A NEW PRICE/PACKAGE REQUEST

For your authorised products, you have the possibility to request a new price/package.

To submit a new price/package request:

- 1. Access the Authorised warehousekeeper account view.
- 2. Click on the optional task Register new price/package.
- 3. The registration form opens.

| LUCCS 🔆 🗮 TASKS 🗸 🖉 DECLARATIONS 🗸 🖿 DOCUMENTS 🗸 🏶 CERTIFICATES 🗸 🚍 DEBTS MANAGEMENT 🗸 E GESTTAB 🗸                                       |                                       |
|----------------------------------------------------------------------------------------------------|---------------------------------------|
| YOUR DIGITAL DOOR                                                                                                    | Q. Search by LRN/MRN                  |
| REGISTER NEW PRICE/PACKAGE REQUEST                                                                                                    | V Declaration                         |
| Declaration                                                                                                    | Attachment(s)                         |
| Gesttab operation                                                                                                    | Retail price                          |
| Temporary request id     Warehouse keeper identification number     Order number       24FNTPTIMP0000000082051 <ul> <li>LU124</li> </ul> |                                       |
| Movement date<br>19/09/2024                                                                                                    |                                       |
| Attachment(s) +                                                                                                    |                                       |
| Request ()                                                                                                    |                                       |
| New packaging<br>Yes No                                                                                                    |                                       |
| Authorised product category *     Package (Quantity) *     Measurement unit     Minimum price (EUR)       -     -     -     -     -      |                                       |
| Retail price                                                                                                    |                                       |
| RETAIL PRICE (EUR) * NEW PRICE CATEGORY ACTIONS                                                                                          |                                       |
| -/0/0000.00                                                                                                    |                                       |
| NTO Version 5 Rev 1 0 . Steman                                                                                                    | · · · · · · · · · · · · · · · · · · · |

#### Figure 290 Registration of request for new price/package

- 4. Fill in the information related to the request.
- 5. Click on Submit. A confirmation window opens, click on Yes.

When the submission is successful, your new price/package request is submitted to the customs authorities. You will then be redirected to the view of **Price/Package requests**.

If the submission is not successful, you need to correct the errors.

Note: You can only request prices lower than the minimum price (i.e., De putatum price) if you are a tobacco producer.

#### 16.7.2 HOW TO SUBMIT A NEW COMMERCIAL BRAND REQUEST

To submit a new commercial brand request:

1. Access the Authorised warehousekeeper account view.

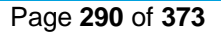

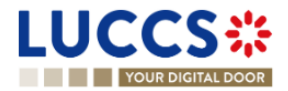

- 2. Click on the optional task Register new commercial brand.
- 3. The registration form opens.

| YOUR DIGITAL DOOR     Q. Search by LRN/MRN                                                                                                    | EN ~ ? GG |
|----------------------------------------------------------------------------------------------------|-----------|
| ✓ Declaration                                                                                                    | A         |
| REGISTER NEW COMMERCIAL BRAND                                                                                                    |           |
| Declaration V Request                                                                                                    |           |
| Gesttab operation                                                                                                    |           |
| Temporary request Id     Warehouse keeper identification number     Order number     Commercial brand #1       24SNTPTMP00000000205252     Image: Commercial brand #1     LU124 |           |
| Movement date<br>19/09/2024                                                                                                    |           |
| Comment                                                                                                    |           |
| 255                                                                                                    |           |
| Attachment(s) +                                                                                                    |           |
| Request                                                                                                    |           |
| Commercial brand #1                                                                                                    |           |
| Commercial brand *                                                                                                    |           |
| Price categories +                                                                                                    |           |

#### Figure 291 Registration of new commercial brand

- 4. Fill in the information related to the request.
- 5. Click on **Submit**. A confirmation window opens, click on **Yes**.

When the submission is successful, your new commercial brand request is submitted to the customs authorities. You will then be redirected to the view of the **Commercial brand requests**.

If the submission is not successful, you need to correct the errors.

# 16.7.3 HOW TO UPDATE THE LINKS BETWEEN A COMMERCIAL BRAND AND THE PRICE CATEGORIES

To update the links between a commercial brand and price categories:

- 1. Access the Authorised warehousekeeper account view.
- 2. Open the page **Commercial brand > Main information**.
- 3. Click on the **Edit** button rext to the commercial brand for which you want to update.
- 4. The registration form opens.

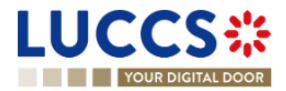

|                                              | NS 🗸 💼 DOCUMENTS 🗸 🌞 CERTIFICATES 🗸 🚃 DEB | STS MANAGEMENT ♥ € GESTTAB ♥ | _                                                                                                    |
|----------------------------------------------|-------------------------------------------|------------------------------|----------------------------------------------------------------------------------------------------|
| YOUR DIGITAL DOOR                            |                                           | Q .                          | Search by LRN/MRN EN V ? GG                                                                                                |
| EDIT COMMERCIAL BRAND                        |                                           |                              | <ul> <li>✓ Declaration</li> <li>Gestab operation</li> <li>Attachment(s)</li> <li>✓ Request</li> </ul>                      |
| Commercial brand<br>003 - White              |                                           |                              | <ul> <li>Request</li> <li>Price category to link</li> <li>Price category(s) +</li> <li>Price category to unlink</li> </ul> |
| Price category to link     PRICE CATEGORY    |                                           |                              |                                                                                                    |
| <ul> <li>Price category to unlink</li> </ul> |                                           |                              |                                                                                                    |
| PRICE CATEGORY PRODUCT CATEGORY              | PACKAGING -                               | RETAIL PRICE (EUR) ACTIONS   |                                                                                                    |
|                                              |                                           | SUBART X CANCEL              |                                                                                                    |

Figure 292 Update request for commercial brand

- 5. Fill in the information related to the request.
  - For adding a new price category to the commercial brand: click on "Add a price category" in the Price category to link section.
  - For removing a price category associated to the commercial brand, choose the price category from the price categories list in the **Price category to unlink** section.
- 6. Click on "Submit." A confirmation window will open, click on "Yes."

When the submission is successful, your request to update the commercial brand is submitted to the customs authorities. You will then be redirected to the view of **Commercial brand requests**.

If the submission is not successful, you need to correct the errors.

## 16.7.4 HOW TO SUBMIT A QUOTA INCREASE REQUEST

To request an increase in your quotas for a product category:

- 1. Access the Authorised warehousekeeper account view.
- 2. Open the page **Quota > Main Information**.
- 3. Click on the Increase quota button next to the product category that you want to increase.
- 4. The registration form opens.

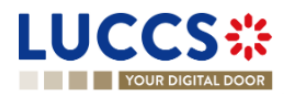

| TOOR DIGITAL DOOR                   |                        |                          |                   | Q Search by LRN/MRN                                                                    | EN Y |
|-------------------------------------|------------------------|--------------------------|-------------------|----------------------------------------------------------------------------------------|------|
| GISTER QUOTA INCP                   | REASE REQUEST          |                          |                   | V Declaration     Gestab operation     Attachment(s)     V Request     V Tax sign(s) + |      |
| Attachment(s)                       |                        |                          |                   | 255 Tax sign #1                                                                        |      |
| uest                                |                        |                          |                   |                                                                                        |      |
| Product category<br>13 - Cigarettes | Quota type<br>Standard | Current quota<br>150.000 | Requested quota * |                                                                                        |      |
| <ul> <li>Tax sign #1</li> </ul>     |                        |                          |                   |                                                                                        |      |
| Product category<br>13 - Cigarettes | Packaging              | Retail price (EUR)       |                   |                                                                                        |      |
| Price category *                    | Ι γγγγ                 | l ZZZZZZ.ZZ              |                   |                                                                                        |      |
|                                     |                        |                          |                   |                                                                                        |      |

Figure 293 Registration of quota increase request

- 5. Fill in the information related to the request.
- 6. Click on Submit. A confirmation window will open, click on Yes.

When the submission is successful, your quota increase request is submitted to the customs authorities. You will then be redirected to the view of **Quota update request**.

If the submission is not successful, you need to correct the errors.

# **16.8 PROCEDURES RELATED TO TAX SIGNS**

# 16.8.1 TAX SIGN ORDER

#### 16.8.1.1 HOW TO SUBMIT A TAX SIGN ORDER

To submit a tax sign order:

1. Open the page Menu > Declarations > New declarations > Gesttab > End product > Tax sign order.

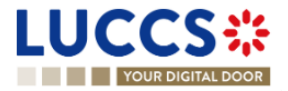

| REGI:<br>Declar | STER TAX SIGN ORDER                                                                                          |                           |                                    |                    |                                                              |           | SAVE AS DRAFT | <ul> <li>Declaration</li> <li>Gestab operation</li> <li>Delivery address</li> <li>Attachment(s)</li> </ul> |
|-----------------|----------------------------------------------------------------------------------------------------|---------------------------|------------------------------------|--------------------|--------------------------------------------------------------|-----------|---------------|----------------------------------------------------------------------------------------------------|
| G               | Settab Oper atUCH<br>Temporary request Id<br>24ANTFINM0000000004692<br>Movement date<br>1909/2024<br>Comment | Waret<br>Opera            | house keeper identification number | ]                  | Order number<br>LU303<br>Tax sign order regularisa<br>Yes No | ation     |               | √ Tax sign (\$) ╋                                                                                          |
| De              | slivery address<br>Consignee name *                                                                          |                           |                                    |                    |                                                              |           | 255           |                                                                                                    |
|                 | Street * Street additional line                                                                              | Number                    |                                    | P0.Box             | ]                                                            |           |               |                                                                                                    |
| At              | Pentode *                                                                                                    | City *                    |                                    | Sub-division       |                                                              | Country * | ~             |                                                                                                    |
| Tax sig         | gn(s) Tax sign #1 Product category                                                                           | Packaging                 |                                    | Retail price (EUR) |                                                              |           |               |                                                                                                    |
|                 | - V<br>Price category *<br>[                                                                                 | /<br>Quantity (Unit)<br>- | , yyyy                             |                    | `                                                            |           |               |                                                                                                    |
|                 | + TAX BION                                                                                                   |                           |                                    |                    |                                                              |           |               |                                                                                                    |

#### Figure 294 Registration of tax sign order

- 2. Fill in the form by providing the information about:
  - o Declaration
  - Tax signs
- 3. Click on **Submit**. A confirmation window opens, providing information on the impact of your order on the quota (only for products subject to quota). Click on **Yes**.

|                      | des will be extensified to the exchange                        |                  |                 |                   |
|----------------------|----------------------------------------------------------------|------------------|-----------------|-------------------|
|                      | RY ORDERED PRICE CATEGORY                                      | QUOTA BALANCE    | QUANTITY (UNIT) | QUOTA AFTER ORDER |
| 14 - Tabacs à rouler | Tax sign #1 : 14/040/00005.00<br>Tax sign #3 : 14/100/00017.60 | 370.600 (92,65%) | - 14.000        | 356.600 (89,15%)  |
| Impact on De         | Putatum quota balance                                          | ;                |                 |                   |
| PRODUCT CATEGO       | RY ORDERED PRICE CATEGORY                                      | QUOTA BALANCE    | QUANTITY (UNIT) | QUOTA AFTER ORDER |
| 14 - Tabacs à rouler | Tax sign #3 : 14/100/00017.60                                  | 90.000 (90,00%)  | - 10.000        | 80.000 (80,00%)   |
|                      |                                                                |                  | ~               | YES 🗶 NO          |
|                      |                                                                |                  |                 |                   |

Figure 295 Pop-up - Impact on quota of a tax sign order

When the submission is successful, your tax sign order is submitted to the customs office. You will then be redirected

to the Tax sign order view, where you can consult the recorded information.

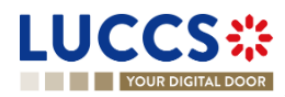

If the submission is not successful, you need to correct the errors.

Notes:

You also have the possibility to request a Regularisation of the tax sign order. A regularisation allows you
to adjust the quantity of your tax signs in the inventory without delivery. It will be considered as a virtual order,
with the tax signs considered delivered. To do this, simply click on the radio button at the top of the form. The
form will adjust accordingly.
Tax sign order regularisation

Yes No

2. To consult the impact on the guarantee of the current order, click on the **See guarantee impact** button at the bottom of the form, next to the submit button. The guarantee impact will be displayed in a pop-up window.

| Impact or                                | n guarantee                                          |                          | ×        |
|------------------------------------------|------------------------------------------------------|--------------------------|----------|
| Reference a<br>30.000.000<br>Total taxes | amount (Solde 2)<br>,00€<br>to pay after consumption |                          |          |
| 914,47€<br>Tax sign gu                   | arantee coverage percent                             |                          |          |
| 30%                                      |                                                      |                          |          |
| Available ba                             | alance will be changed from                          | 29.995.708,12€ to 29.995 | .433,77€ |
| TAX SIGN                                 | PRICE CATEGORY                                       | GUARANTEE USAGE          |          |
| #1                                       | 14/040/00005.00                                      | -77,85€                  |          |
| #2                                       | 11/003/00003.70                                      | -11,10€                  |          |
| #3                                       | 14/100/00017.60                                      | -185,39€                 |          |
| /                                        | 00003.70                                             |                          |          |
|                                          | Tax code *                                           |                          |          |

Figure 296 Pop-up - Guarantee impact of a tax sign order

#### 16.8.1.2 HOW TO SUBMIT AN EXCISE-FREE TAX SIGN ORDER

To submit a tax sign order:

1. Open the page Menu > Declarations > New declarations > Gesttab > End product > Excise-free tax sign order.

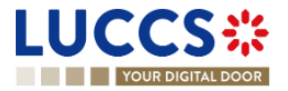

| EXC | ISE-FREE TAX SIGN ORDER                                           |                                        |                       | SAVE AS DRAFT                         | <ul> <li>Declaration</li> <li>Gesttab operation</li> <li>Delivery address</li> </ul> |
|-----|-------------------------------------------------------------------|----------------------------------------|-----------------------|---------------------------------------|--------------------------------------------------------------------------------------|
| Dec | aration                                                           |                                        |                       |                                       | Attachment(s)                                                                        |
|     | Gesttab operation                                                 |                                        |                       |                                       | Tax sign(s)                                                                          |
|     | Temporary request id<br>24UNTPTMP000000000004691<br>Movement date | Warehouse keeper identification number | Order number<br>LU303 |                                       |                                                                                      |
|     | 19/09/2024                                                        |                                        |                       |                                       |                                                                                      |
|     | Comment                                                           |                                        |                       |                                       |                                                                                      |
|     |                                                                   |                                        |                       | 255                                   |                                                                                      |
|     |                                                                   |                                        |                       |                                       |                                                                                      |
|     | Delivery address                                                  |                                        |                       |                                       |                                                                                      |
|     | Consignee name *                                                  |                                        |                       |                                       |                                                                                      |
|     | Street *                                                          | Number                                 | P.O. Box              | _                                     |                                                                                      |
|     |                                                                   |                                        |                       | ]                                     |                                                                                      |
|     | Street additional line                                            |                                        |                       |                                       |                                                                                      |
|     |                                                                   |                                        |                       |                                       |                                                                                      |
|     | Postcode *                                                        | City *                                 | Sub-division          | 70<br>Country *                       |                                                                                      |
|     |                                                                   |                                        |                       | · · · · · · · · · · · · · · · · · · · |                                                                                      |
|     |                                                                   |                                        |                       |                                       |                                                                                      |
|     | Attachment(s) +                                                   |                                        |                       |                                       |                                                                                      |
| Тах | sign(s)                                                           |                                        |                       |                                       |                                                                                      |
|     | PRODUCT CATEGORY *                                                | QUANTITY (PACKAGE) *                   | APPLICABILITY 1       | ACTIONS                               |                                                                                      |
|     |                                                                   | ×                                      |                       | ~ <b>+</b>                            |                                                                                      |
|     |                                                                   |                                        |                       | ✓ SUBMIT 🗶 CANCEL                     |                                                                                      |

#### Figure 297 Registration of excise-free tax sign order

- 2. Fill in the form by providing the information about:
  - o Declaration
  - o Tax signs
- 3. Click on **Submit**. A confirmation window opens. Click on Yes.

When the submission is successful, your tax sign order is submitted to the customs office. You will then be redirected to the **Excise free tax sign order** view, where you can consult the recorded information.

If the submission is not successful, you need to correct the errors.

#### 16.8.2 WAREHOUSE ENTRY

#### 16.8.2.1 HOW TO SUBMIT A WAREHOUSE ENTRY DECLARATION

To submit a warehouse entry declaration:

- 1. Open the registration form
  - Either from Menu > Declarations > New declarations > Gesttab > End product > Warehouse entry declaration
  - Or from Menu > Gesttab > Inventory > Register warehouse entry declaration

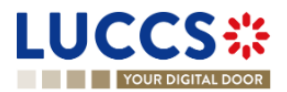

|                                                                                      |                                                 |                       |                | Supporting d  |
|--------------------------------------------------------------------------------------|-------------------------------------------------|-----------------------|----------------|---------------|
| aration                                                                              |                                                 |                       |                | Attachment(   |
| Gesttab operation                                                                    |                                                 |                       |                | ✓ Tax sign(s) |
| Temporary request id                                                                 | Warehouse keeper identification number          | Order number          |                | ✓ Tax sign +  |
| 24BNTPTMP00000000082251                                                              | ۲                                               | LU124                 |                | Tax sign #    |
| Movement date<br>24/09/2024                                                          | Warehouse entry regularisation                  |                       |                |               |
| Comment                                                                              |                                                 |                       |                |               |
|                                                                                      |                                                 |                       |                |               |
| Supporting documents                                                                 | ER *                                            |                       | 255<br>ACTIONS |               |
| Supporting documents           TYPE '         REFERENCE NUMBIL           -         - | ER *                                            |                       | ACTIONS        |               |
| Supporting documents Supporting documents                                            | ER *                                            |                       | ACTIONS        |               |
| Supporting documents Supporting documents                                            | ER *                                            |                       | 255            |               |
| Supporting documents Supporting documents          TYPE *       REFERENCE NUMBER     | ER *<br>roduct category Stock available (Packag | e) Quantity (Package) | 225            |               |

#### Figure 298 Registration of Warehouse entry declaration for end products

- 2. Fill in the form by providing the information about:
  - o Declaration
  - Tax signs (When the form is opened from the inventory, the tax signs will be pre-filled according to your selection. (cf. How to perform a gesttab operation from the inventory))
- 3. Click on **Submit**. A confirmation window opens, providing information on the impact of your order on the quota. Click on Yes.

When the submission is successful, your tax sign order is submitted to the customs office. You will then be redirected to the **Warehouse entry declaration for end product** view, where you can consult the recorded information.

If the submission is not successful, you need to correct the errors.

**Note**: You also have the possibility to request a **Warehouse entry regularisation**. This will be considered a virtual request to adjust the quantity of tax signs in the warehouse. To do this, simply click on the radio button at the top of the form, and the form will be adapted accordingly.

| Warehouse entry regularisation |    |  |  |  |  |
|--------------------------------|----|--|--|--|--|
| Yes                            | No |  |  |  |  |

## 16.8.3 DAILY EXIT

#### 16.8.3.1 HOW TO SUBMIT A DAILY EXIT REPORT

To submit a daily exit report:

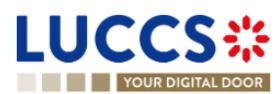

Page 297 of 373

#### 1. Open the registration form

- Either from Menu > Declarations > New declarations > Gesttab > End product > Daily exit report
- Or from Menu > Gesttab > Inventory > Register daily exit report

| REGISTER DAILY EXIT REPORT                      |                                                   |                           |         | <ul> <li>Declaration</li> <li>Gesttab operation</li> </ul> |
|-------------------------------------------------|---------------------------------------------------|---------------------------|---------|------------------------------------------------------------|
| Declaration                                     |                                                   |                           |         | Attachments Y Tax sign(s) +                                |
| Gesttab operation                               |                                                   |                           |         | Tax sign #1                                                |
| Temporary request id<br>24CNTPTMP00000000004694 | Warehouse keeper identification number            | Order number<br>LU303     |         |                                                            |
| Latest daily exit covered by AC4                | Movement date * 19/09/2024                        | <b></b>                   |         |                                                            |
| Attachments +                                   |                                                   |                           |         |                                                            |
| Tax sign(s)                                     |                                                   |                           |         |                                                            |
| <ul> <li>Tax sign #1</li> </ul>                 |                                                   |                           |         |                                                            |
| Price category *                                | Product category                                  | Stock available (package) |         |                                                            |
| · · · · ·                                       | ] -                                               | -                         |         |                                                            |
| Help 🧃                                          |                                                   |                           |         |                                                            |
| Total quantity to exit (package)                |                                                   |                           |         |                                                            |
| СНЕСК                                           |                                                   |                           |         |                                                            |
|                                                 |                                                   |                           |         |                                                            |
| WAREHOUSE ENTRY REFERENCE *                     | STOCK AVAILABLE (PACKAGE) CLOSEST EXPIRATION DATE | NUMBER OF PACKAGE *       | ACTIONS |                                                            |
| . ×                                             |                                                   |                           | +       |                                                            |
| Total quantity (package)<br>0                   | Total quantity (unit)<br>0                        |                           |         |                                                            |
| TAX SIGN                                        |                                                   |                           |         |                                                            |

Figure 299 Registration of daily exit report

- 2. Fill in the form by providing the information about:
  - o Declaration
  - Tax signs (When the form is opened from the inventory, the tax signs will be pre-filled according to your selection. (cf. How to perform a gesttab operation from the inventory))
- 3. Click on **Submit**. A confirmation window will open, providing information on the impact of your order on the quota. Click on **Yes**.

When the submission is successful, your tax sign order is submitted to the customs office. You will then be redirected to the **Daily exit report** view, where you can consult the recorded information.

If the submission is not successful, you need to correct the errors.

**Note**: To consult the impact on the guarantee of the current order, click on the **See guarantee impact** button at the bottom of the form, next to the submit button. The guarantee impact will be displayed in a pop-up window.

#### 16.8.3.2 HOW TO SUBMIT AN AMENDMENT REQUEST FOR A DAILY EXIT REPORT

To submit an amendment request for daily exit report:

1. Open the **Daily exit report** page you want to correct.

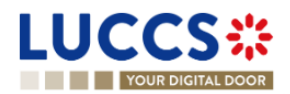

- 2. Click on the optional task Register an amendment request.
- 3. The registration form opens.

| L   | JCCS*                                      | 📰 tasks 🗸 📕 declar                             | ATIONS 🗸 🛅 DOCUME                       | ents 🗸 🌲 certificates 🗸         | 🚍 DEBTS MANAGEMENT ♥ 🗧 GESTTAB ♥ |   |                                                                                 |    |        | _   |   |
|-----|--------------------------------------------|------------------------------------------------|-----------------------------------------|---------------------------------|----------------------------------|---|---------------------------------------------------------------------------------|----|--------|-----|---|
|     | YOUR DIGITAL DOOR                          |                                                |                                         |                                 |                                  | Q | Search by LRN/MRN                                                               | EN | $\sim$ | ? @ | G |
| RE  | GISTER AMENDM                              | IENT REQUEST                                   |                                         |                                 |                                  |   | <ul> <li>Declaration</li> <li>Gesttab operation</li> <li>Attachments</li> </ul> |    |        |     | * |
| 0   | ) Information: Your declaration a          | amendment is pre-filled with the latest declar | ation data. Please note that            | some data elements cannot be am | ended.                           |   | ✓ Tax sign(s) +<br>Tax sign #1                                                  |    |        |     | l |
| Г   | REQUEST ID: 24A03LU287G7A6                 |                                                |                                         |                                 |                                  |   | Tax sign #2                                                                     |    |        |     |   |
|     | Document reference:                        | S24JOUR287NZEMP6MZ                             |                                         | Status :                        | COMPLETED                        |   | Tax sign #3                                                                     |    |        |     |   |
|     | Warehouse keeper identification<br>number: | ۲                                              |                                         | Order number:                   | LU287                            |   |                                                                                 |    |        |     |   |
|     | Movement date:                             | 13/09/2024                                     |                                         | Completion date:                | 13/09/2024 11:42                 |   |                                                                                 |    |        |     |   |
| De  | claration                                  |                                                |                                         |                                 |                                  |   |                                                                                 |    |        |     |   |
|     | Gesttab operation                          |                                                |                                         |                                 |                                  |   |                                                                                 |    |        |     |   |
|     | Temporary request id<br>24CNTPTMP0000000   | 0000004696                                     | Document reference<br>S24JOUR287NZEMP6N | <u>z</u> C*                     | Latest daily exit covered by AC4 |   |                                                                                 |    |        |     |   |
| Та  | Attachments +                              |                                                |                                         |                                 |                                  |   |                                                                                 |    |        |     |   |
| 10. | Tax sign #1                                |                                                |                                         |                                 |                                  |   |                                                                                 |    |        |     |   |
|     |                                            | Pn                                             | aduct category                          |                                 | Stock available (nackane)        |   |                                                                                 |    |        |     | - |
|     |                                            |                                                |                                         | NTD 14                          |                                  |   |                                                                                 |    |        |     |   |

#### Figure 300 Registration of daily exit report amendment

- 4. Fill in the amendment information and modify the fields you want.
- 5. Click on Submit. A confirmation window opens, Click on Yes.

When the submission is successful, your amendment notification is submitted to the customs authorities. You are then redirected to your last active page.

When the submission is not successful, you must correct the errors.

#### 16.8.4 CONSUMPTION

#### 16.8.4.1 HOW TO SUBMIT AN AC4 DECLARATION

A standard AC4 declaration must be issued weekly based on the daily output reports of the week.

- 1. Open the form
  - From the Menu > Declarations > New Declarations > Gesttab > End product > AC4 declaration.
  - Or from the Menu > Gesttab > Inventory > AC4 declaration.

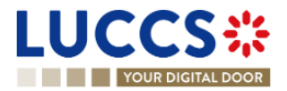

| RE  | GISTER AC4 DECLARATION                                                |                             |                            |                                           | Declaration<br>Tax sign(s) |
|-----|-----------------------------------------------------------------------|-----------------------------|----------------------------|-------------------------------------------|----------------------------|
| De  | claration                                                             |                             |                            |                                           |                            |
|     | Gesttab operation                                                     |                             |                            |                                           |                            |
|     | Temporary request id<br>24DNTPTMP000000000004701                      | Warehouse kee               | eper identification number | Order number<br>LU053                     |                            |
|     | Week number - Covered week<br>Week 35 - From 01/09/2024 to 01/09/2024 | Movement date<br>19/09/2024 | e                          |                                           |                            |
|     | Attachment(s)                                                         |                             |                            |                                           |                            |
| Тах | sign(s)                                                               |                             |                            |                                           |                            |
|     | DAILY EXIT                                                            | MOVEMENT DATE               | DOCUMENT REFE              | RENCE                                     |                            |
|     | ✓ Daily exit #1                                                       | 01/09/2024                  | S24JOUR053X052             | Z1OWL                                     |                            |
|     | PRODUCT CATEGORY                                                      | PRICE CATEGORY              | TAX CODE                   | QUANTITY (PACKAGE)                        |                            |
|     | 13 - Cigarettes                                                       | 13/030/00008.40             | AX                         | 15                                        |                            |
|     |                                                                       |                             | SUBMIT                     | ✓ SUBMIT AND CONTINUE WITH FOLLOWING WEEK | X CANCEL                   |

Figure 301 Registration of AC4 declaration

- 2. The form opens on the oldest week remaining to be validated by an AC4. The daily reports and the tax signs declared in these exit reports are listed.
- 3. Click on **Submit** or **Submit and continue with the following week**. A confirmation window opens, click on **Yes**.

When the submission is successful, your AC4 declaration is submitted to the customs office.

Notes:

- 1. The **Submit** action allows you to submit the form for the week that is displayed. You are then redirected to the **AC4 Declaration** view where you can consult the recorded information.
- 2. The **Submit and continue with the following week** action allows you to submit the currently displayed week and move to the form for the next week. You are then redirected to a new AC4 declaration which covers the daily exit reports of the following week.

## 16.8.4.2 HOW TO SUBMIT AN AC4 REGULARISATION DECLARATION

An AC4 regularisation declaration is an exceptional case and should only be used when a daily exit report is missing. The AC4 regularisation declaration is then based directly on the tax signs in the warehouse.

To submit an AC4 regularisation declaration:

- 1. Open the registration form
  - Either from Menu > Declarations > New declarations > Gesttab > End product > Exceptional
     cases > AC4 regularisation declaration
  - Or from Menu > Gesttab > Inventory > Register AC4 regularisation

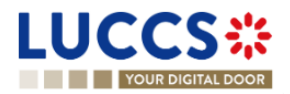

| REGISTER AC4 REGULARISATION DECLARATION         | I                                                 |                           |         | <ul> <li>Declaration</li> <li>Gesttab operation</li> </ul> |
|-------------------------------------------------|---------------------------------------------------|---------------------------|---------|------------------------------------------------------------|
| Declaration                                     |                                                   |                           |         | Attachment(s) Tax sign(s) +                                |
| Gesttab operation                               |                                                   |                           |         | Tax sign #1                                                |
| Temporary request id<br>24INTPTMP00000000004702 | Warehouse keeper identification number            | Order number<br>LU053     |         |                                                            |
| Movement date<br>19/09/2024                     |                                                   |                           |         |                                                            |
| Attachment(s) +                                 |                                                   |                           |         |                                                            |
| Tax sign(s)                                     |                                                   |                           |         |                                                            |
| <ul> <li>Tax sign #1</li> </ul>                 |                                                   |                           |         |                                                            |
| Price category *                                | Product category                                  | Stock available (package) |         |                                                            |
|                                                 | -                                                 |                           |         |                                                            |
|                                                 |                                                   |                           |         |                                                            |
| Help (i)                                        |                                                   |                           |         |                                                            |
| Total quantity to exit (package)                |                                                   |                           |         |                                                            |
|                                                 |                                                   |                           |         |                                                            |
| WAREHOUSE ENTRY REFERENCE *                     | STOCK AVAILABLE (PACKAGE) CLOSEST EXPIRATION DATE | NUMBER OF PACKAGE *       | ACTIONS |                                                            |
| . ~                                             |                                                   |                           | +       |                                                            |
| Total quantity (package)                        | Total quantity (unit)                             |                           |         |                                                            |
| 0                                               | v                                                 |                           |         |                                                            |
| + TAX SIGN                                      |                                                   |                           |         |                                                            |

#### Figure 302 Registration of AC4 regularisation declaration

- 2. Fill in the form by providing the information about:
  - o Declaration
  - Tax signs (When the form is opened from the inventory, the tax signs will be pre-filled according to your selection. (cf. How to perform a gesttab operation from the inventory))
- 3. Click on **Submit**. A confirmation window opens, providing information on the impact of your order on the quota. Click on Yes.

When the submission is successful, your tax sign order is submitted to the customs office. You will then be redirected to the **AC4 declaration – Regularisation** view, where you can consult the recorded information.

If the submission is not successful, you need to correct the errors.

#### 16.8.4.3 HOW TO SUBMIT AN IN/OUT DECLARATION

To submit an IN/OUT declaration:

- 1. Open the registration from
  - Either from Menu > Declarations > New declarations > Gesttab > End product > IN/OUT declaration
  - Or from Menu > Gesttab > Inventory > Register IN/OUT declaration

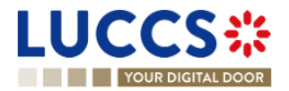

| RE  | GIST   | ER IN/OUT DECLARATION    |                                 |                           |              |                      | <ul> <li>Declaration</li> <li>Gesttab operation</li> <li>Supporting documents</li> </ul> |
|-----|--------|--------------------------|---------------------------------|---------------------------|--------------|----------------------|------------------------------------------------------------------------------------------|
|     |        |                          |                                 |                           |              |                      | Attachment(s)                                                                            |
|     | Ges    | ttab operation           |                                 |                           |              |                      |                                                                                          |
|     |        | Temporary request id     | Warehouse keeper identification | n number                  | Order number |                      | ✓ Tax sign(s)                                                                            |
|     |        | 24ONTPTMP000000000004703 | ۲                               |                           | LU287        |                      | ✓ Tax sign +                                                                             |
|     |        | Movement date            |                                 |                           |              |                      | Tax sign #1                                                                              |
|     |        | 19/09/2024               |                                 |                           |              |                      |                                                                                          |
|     |        | Comment                  |                                 |                           |              |                      |                                                                                          |
|     |        |                          |                                 |                           |              |                      |                                                                                          |
|     |        |                          |                                 |                           |              | 255                  |                                                                                          |
|     | Sup    | porting documents +      |                                 |                           |              |                      |                                                                                          |
|     | Atta   | chment(s) +              |                                 |                           |              |                      |                                                                                          |
| Тах | c sign | (s)                      |                                 |                           |              |                      |                                                                                          |
|     | -      | Tax sign #1              |                                 |                           |              |                      |                                                                                          |
|     |        | Price category *         | Product category                | Stock available (Package) | (            | Quantity (Package) * |                                                                                          |
|     |        | - ~                      | -                               | -                         | (            |                      |                                                                                          |
|     |        |                          |                                 |                           |              |                      |                                                                                          |

Figure 303 Registration of IN/OUT declaration

- 2. Fill in the form by providing the information about:
  - o Declaration
  - Tax signs (When the form is opened from the inventory, the tax signs will be pre-filled according to your selection. (cf. How to perform a gesttab operation from the inventory))
- 3. Click on **Submit**. A confirmation window opens, providing information on the impact of your order on the quota. Click on Yes.

When the submission is successful, your tax sign order is submitted to the customs office. You will then be redirected to the **Declaration IN/OUT** view, where you can consult the recorded information.

If the submission is not successful, you need to correct the errors.

#### 16.8.4.4 HOW TO SUBMIT AN AC4 DECLARATION FOR SAMPLES

To submit an AC4 for samples:

1. Open the page Menu > Declarations > New declarations > Gesttab > End product > AC4 declaration for samples.

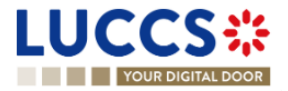

| REGISTER AC4 DECLARATION FOR SAMPLES |                                                                   |                               |                    |                       |  | Declaration<br>Tax sign(s) |
|--------------------------------------|-------------------------------------------------------------------|-------------------------------|--------------------|-----------------------|--|----------------------------|
| Declara                              | tion                                                              |                               |                    |                       |  |                            |
| Ges                                  | ttab operation                                                    |                               |                    |                       |  |                            |
|                                      | Temporary request id<br>24QNTPTMP000000000004704<br>Movement date | Warehouse keeper identificati | on number          | Order number<br>LU287 |  |                            |
|                                      | 19/09/2024                                                        |                               |                    |                       |  |                            |
| Atta                                 | chment(s) +                                                       |                               |                    |                       |  |                            |
| Tax sign                             | (s)                                                               |                               |                    |                       |  |                            |
| -                                    | Tax sign #1                                                       |                               |                    |                       |  |                            |
|                                      | Product category                                                  | Packaging                     | Retail price (EUR) |                       |  |                            |
|                                      | - ×                                                               | - · ·                         | -                  | ~                     |  |                            |
|                                      | Price category *                                                  |                               |                    |                       |  |                            |
|                                      | XX                                                                | Ι ΥΥΥΥ                        | 1 ZZZZZZ.ZZ        |                       |  |                            |
|                                      | Quantity (Package) *                                              | Quantity (Unit)               |                    |                       |  |                            |
|                                      |                                                                   | -                             |                    |                       |  |                            |
|                                      |                                                                   |                               |                    |                       |  |                            |

Figure 304 Registration of AC4 declaration for samples

- 2. Fill in the form by providing the information about:
  - o Declaration
  - Tax signs
- 3. Click on **Submit**. A confirmation window opens, providing information on the impact of your order on the quota. Click on Yes.

When the submission is successful, your tax sign order is submitted to the customs office. You will then be redirected to the **AC4 declaration for samples** view, where you can consult the recorded information.

If the submission is not successful, you need to correct the errors.

# 16.8.5 DESTRUCTION

#### 16.8.5.1 HOW TO SUBMIT A DESTRUCTION FOR UNUSED TAX SIGNS

To submit a destruction for unused tax signs:

- 1. Open the registration form
  - Either from Menu > Declarations > New declarations > Gesttab > End product > Destruction of unused tax signs
  - Or from Menu > Gesttab > Inventory > Exceptional cases > Register destruction of unused tax signs

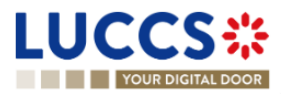

| REGIS   | REGISTER DESTRUCTION OF UNUSED TAX SIGNS         |                                 |                           |                       |                      |               |
|---------|--------------------------------------------------|---------------------------------|---------------------------|-----------------------|----------------------|---------------|
| Declar  | ation                                            |                                 |                           |                       |                      | Attachment(s) |
| Ge      | esttab operation                                 |                                 |                           |                       |                      | ✓ Tax sign +  |
|         | Temporary request id<br>24HNTPTMP000000000004705 | Warehouse keeper identification | n number                  | Order number<br>LU287 |                      | Tax sign #1   |
|         | Movement date<br>19/09/2024                      |                                 |                           |                       |                      |               |
| Att     | achment(s) 🕇                                     |                                 |                           |                       |                      |               |
| Tax sig | n(s)                                             |                                 |                           |                       |                      |               |
|         | Tax sign #1                                      |                                 |                           |                       |                      |               |
|         | Price category *                                 | Product category<br>-           | Stock available (Package) |                       | Quantity (Package) * |               |
|         | TAX SIGN                                         |                                 |                           |                       |                      |               |

#### Figure 305 Destruction registration of unused tax signs

- 2. Fill in the form by providing the information about:
  - o Declaration
  - Tax signs (When the form is opened from the inventory, the tax signs will be pre-filled according to your selection. (cf. How to perform a gesttab operation from the inventory))
- 3. Click on **Submit**. A confirmation window opens, providing information on the impact of your order on the quota. Click on Yes.

When the submission is successful, your destruction of unused tax signs is submitted to the customs office. You will then be redirected to the **Unused tax signs destruction** view, where you can consult the recorded information.

If the submission is not successful, you need to correct the errors.

#### 16.8.5.2 HOW TO SUBMIT A DESTRUCTION FOR USED TAX SIGNS

To submit a destruction for used tax signs:

- 1. Open the registration form
  - Either from Menu > Declarations > New declarations > Gesttab > End product > Destruction of used tax signs
  - Or from Menu > Gesttab > Inventory > Exceptional cases > Register destruction of used tax signs

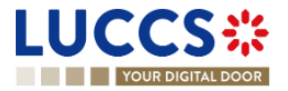

| RE  | REGISTER DESTRUCTION OF USED TAX SIGNS         |                                                   |                           |         |               |  |  |
|-----|------------------------------------------------|---------------------------------------------------|---------------------------|---------|---------------|--|--|
| Тах | sign(s)                                        |                                                   |                           |         | Attachment(s) |  |  |
| -   | Tax sign #1                                    |                                                   |                           |         | Tax sign #1   |  |  |
|     | Price category *                               | Product category                                  | Stock available (package) |         |               |  |  |
|     | - ~                                            | -                                                 | -                         |         |               |  |  |
|     | Help ()<br>Total quantity to destroy (package) |                                                   |                           |         |               |  |  |
|     | WAREHOUSE ENTRY REFERENCE *                    | STOCK AVAILABLE (PACKAGE) CLOSEST EXPIRATION DATE | NUMBER OF PACKAGE *       | ACTIONS |               |  |  |
|     | · · · · ·                                      |                                                   |                           | +       |               |  |  |
|     | Total quantity (package)<br>0                  | Total quantity (unit)<br>0                        |                           |         |               |  |  |

#### Figure 306 Destruction registration of used tax signs

- 2. Fill in the form by providing the information about:
  - o Declaration
  - Tax signs (When the form is opened from the inventory, the tax signs will be pre-filled according to your selection. (cf. How to perform a gesttab operation from the inventory))
- 3. Click on **Submit**. A confirmation window opens, providing information on the impact of your order on the quota. Click on Yes.

When the submission is successful, your destruction of used tax signs is submitted to the customs office. You will then be redirected to the **Used tax signs destruction** view, where you can consult the recorded information.

If the submission is not successful, you need to correct the errors.

#### 16.8.5.3 HOW TO SUBMIT A DESTRUCTION DECLARATION FOR TAX SIGNS AFTER CONSUMPTION

To submit a destruction for tax signs after consumption:

- 1. Open the registration form
  - Either from Menu > Declarations > New declarations > Gesttab > End product > Destruction of tax sign after consumption
  - Or from Menu > Gesttab > Inventory > Exceptional cases > Register destruction of tax signs after consumption

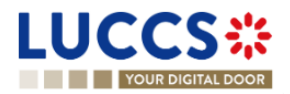

| ■ Tax sign #1                                                  |                                    |                            |               |             |  |  |
|----------------------------------------------------------------|------------------------------------|----------------------------|---------------|-------------|--|--|
| Price category *  -  Help  Total quantity to destroy (Package) | Tax structure                      | Product category           |               | Tax sign #1 |  |  |
| AC4 REFERENCE *                                                | EXITED QUANTITY (PACKAGE) TAX CODE | DEBT STATUS NUMBER OF PACK | AGE * ACTIONS |             |  |  |
| Total quantity (Package)<br>0                                  | Total quantity (Unit)<br>0         |                            |               |             |  |  |

#### Figure 307 Destruction registration of tax signs after consumption

- 2. Fill in the form by providing the information about:
  - $\circ$  Declaration
  - Tax signs (When the form is opened from the inventory, the tax signs will be pre-filled according to your selection. (cf. How to perform a gesttab operation from the inventory))
- 3. Click on **Submit**. A confirmation window opens, providing information on the impact of your order on the quota. Click on Yes.

When the submission is successful, your destruction of tax signs after consumption is submitted to the customs office. You will then be redirected to the **Destruction of tax signs after consumption** view, where you can consult the recorded information.

If the submission is not successful, you need to correct the errors.

## 16.8.6 LOSS OF TAX SIGNS

#### 16.8.6.1 HOW TO SUBMIT A LOST TAX SIGNS DECLARATION

To submit a lost tax signs declaration:

- 1. Open the registration form
  - Either from Menu > Declarations > New declarations > Gesttab > End product > Lost tax signs declaration
  - Or from Menu > Gesttab > Inventory > Exceptional cases > Register lost tax signs declaration

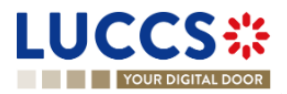

| REGISTER LOST TAX SIGNS DECLARATION                                                                                                    |                                        |                              |                                 |  |  |
|----------------------------------------------------------------------------------------------------|----------------------------------------|------------------------------|---------------------------------|--|--|
| Declaration                                                                                                    |                                        |                              | <ul> <li>Tax sign(s)</li> </ul> |  |  |
| Gesttab operation                                                                                                    |                                        |                              | ✓ Tax sign +                    |  |  |
| Temporary request id<br>24ENTPTMP0000000004708<br>Movement date<br>19/09/2024<br>Comment                                                                                                    | Warehouse keeper identification number | Order number<br>LU287<br>255 | Tax sign #1                     |  |  |
| Tax sign(s)                                                                                                    |                                        |                              |                                 |  |  |
| ▼ Tax sign #1 Price category * Product control of the category * Product control of the category | ategory Stock available (Package)<br>- | Quantity (Package) *         |                                 |  |  |

Figure 308 Registration of lost tax signs declaration

- 2. Fill in the form by providing the information about:
  - o Declaration
  - Tax signs (When the form is opened from the inventory, the tax signs will be pre-filled according to your selection. (cf. How to perform a gesttab operation from the inventory))
- 3. Click on **Submit**. A confirmation window opens, providing information on the impact of your order on the quota. Click on Yes.

When the submission is successful, your lost tax signs declaration is submitted to the customs office. You will then be redirected to the **Lost tax signs declaration** view, where you can consult the recorded information.

If the submission is not successful, you need to correct the errors.

# **16.9 PROCEDURES RELATED TO BULK PRODUCTS**

#### 16.9.1 HOW TO SUBMIT A STOCK ENTRY

To submit a stock entry declaration:

1. Open the page Menu > Declarations > New declarations > Gesttab > Bulk product > Stock entry declaration

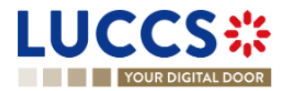

| REGISTER STOCK ENTRY DECLARATION                | SAVE AS DRAFT                          | <ul> <li>Declaration</li> <li>Gesttab operation</li> </ul> |               |                     |
|-------------------------------------------------|----------------------------------------|------------------------------------------------------------|---------------|---------------------|
| Declaration                                     |                                        |                                                            |               | Moved bulk products |
| Gesttab operation                               |                                        |                                                            |               |                     |
| Temporary request Id<br>24GNTPTMP00000000004709 | Warehouse keeper identification number | Order number<br>LU287                                      |               |                     |
| Movement date<br>19/09/2024                     |                                        |                                                            |               |                     |
| Supporting documents                            |                                        |                                                            |               |                     |
| Attachment(s)                                   |                                        |                                                            |               |                     |
| Moved bulk products                             |                                        |                                                            |               |                     |
| BULK PRODUCT * QUANTITY *                       |                                        | MEASUREMENT UNIT                                           | ACTIONS       |                     |
| · · · · ·                                       |                                        | ] -                                                        | +             |                     |
|                                                 |                                        |                                                            | SUBMIT CANCEL |                     |

Figure 309 Registration of stock entry declaration

- 2. Fill in the form by providing the information about:
  - o Declaration
  - Bulk products
- 3. Click on **Submit**. A confirmation window opens. Click on Yes.

When the submission is successful, your stock entry declaration is submitted to the customs office. You will then be redirected to the **Stock entry declaration** view, where you can consult the recorded information.

If the submission is not successful, you need to correct the errors.

# 16.9.2 HOW TO SUBMIT A STOCK EXIT

To submit a stock exit declaration:

- 1. Open the registration form
  - Either from Menu > Declarations > New declarations > Gesttab > Bulk product > Stock exit declaration
  - Or from Menu > Gesttab > Bulk products registry > Register stock exit declaration

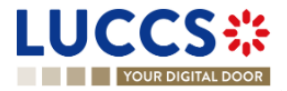

| REGISTER STOCK EXIT DECLARATION     |                  |                    |         | Declaration     Gesttab operation |
|-------------------------------------|------------------|--------------------|---------|-----------------------------------|
| Moved bulk products                 |                  |                    |         | Attachment(s)                     |
| <ul> <li>Bulk product #1</li> </ul> |                  |                    |         | ✓ Moved bulk products +           |
| Product code *                      | Measurement unit | Stock available    |         | Bulk product #1                   |
| - · · ·                             |                  | -                  |         |                                   |
| Help ()<br>Total quantity to exit   |                  |                    |         |                                   |
| STOCK ENTRY REFERENCE *             | STOCK AVAILABLE  | QUANTITY TO EXIT * | ACTIONS |                                   |
| . ~                                 | ] -              |                    | +       |                                   |
| Total quantity<br>O                 |                  |                    |         |                                   |

#### Figure 310 Registration of stock exit declaration

- 2. Fill in the form by providing the information about:
  - $\circ$  Declaration
  - Bulk products (When the form is opened from the bulk product registry, the bulk products will be prefilled according to your selection. (cf. How to perform a gesttab operation from the bulk products registry))
- 3. Click on **Submit**. A confirmation window opens, providing information on the impact of your order on the quota. Click on Yes.

When the submission is successful, your stock exit declaration is submitted to the customs office. You will then be redirected to the **Stock exit declaration** view, where you can consult the recorded information.

If the submission is not successful, you need to correct the errors.

### 16.9.3 HOW TO SUBMIT A WAREHOUSE ENTRY FOR BULK PRODUCTS

To submit a warehouse entry declaration for bulk products:

- 1. Open the registration form
  - Either from Menu > Declarations > New declarations > Gesttab > Bulk product > Warehouse entry declaration
  - Or from Menu > Gesttab > Bulk products registry > Register bulk warehouse entry declaration

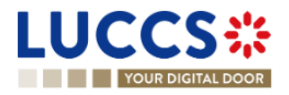

| REGIS   | TER WAREHOUSE ENTRY FOR BULK PRODUC                                                   | TS DECLARATION  |                                    |                                     | +       | Declaration     Gestab operation     Supporting documents     Attachment(s)     Bulk products to exit +     Bulk products to exit + |
|---------|---------------------------------------------------------------------------------------|-----------------|------------------------------------|-------------------------------------|---------|----------------------------------------------------------------------------------------------------|
| Bulk pr | oducts to exit                                                                        |                 |                                    |                                     |         | <ul> <li>Customs warehouse entry +</li> </ul>                                                                                       |
|         | Bulk product #1 Product code *                                                        | Measurement unt | Stock available                    |                                     |         | Tax sign #1                                                                                                    |
|         | STOCK ENTRY REFERENCE *                                                               |                 | STOCK AVAILABLE QUANTITY TO EXIT * |                                     | ACTIONS |                                                                                                    |
|         |                                                                                       | ~               | -                                  |                                     | +       |                                                                                                    |
|         | Total quantity<br>0<br>• BULK PRODUCT                                                 |                 |                                    |                                     |         |                                                                                                    |
| Custon  | ns warehouse entry                                                                    |                 |                                    |                                     |         |                                                                                                    |
|         | Tax sign #1 Price category     Product category     · · · · · · · · · · · · · · · · · |                 | Stock available (Package)          | Total quantity to enter (Package) * |         |                                                                                                    |

Figure 311 Registration of warehouse entry for bulk products declaration

- 2. Fill in the form by providing the information about:
  - $\circ$  Declaration
  - Bulk products (When the form is opened from the bulk product registry, the bulk products will be prefilled according to your selection. (cf How to perform a gesttab operation from the bulk products registry))
  - o Tax signs
- 3. Click on **Submit**. A confirmation window opens, providing information on the impact of your order on the quota. Click on Yes.

When the submission is successful, your warehouse entry declaration for bulk products is submitted to the customs office. You will then be redirected to the **Warehouse entry declaration for bulk products** view, where you can consult the recorded information.

If the submission is not successful, you need to correct the errors.

## 16.9.4 HOW TO SUBMIT A DESTRUCTION FOR BULK PRODUCTS

To submit a destruction declaration for bulk product :

- 1. Open the registration form
  - Either from Menu > Declarations > New declarations > Gesttab > Bulk product > Bulk product destruction declaration
  - Or from Menu > Gesttab > Bulk products registry > Register bulk product destruction declaration

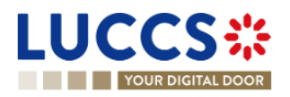

| REGISTER DESTRUCTION OF BULK PRODUCT DECI                                                                                          | ARATION                                |                                   |         | <ul> <li>Declaration</li> <li>Gestab operation</li> </ul>                           |
|----------------------------------------------------------------------------------------------------|----------------------------------------|-----------------------------------|---------|-------------------------------------------------------------------------------------|
| Declaration<br>Gesttab operation<br>Temporary request id<br>24/wTPT/IP00000000004712<br>Movement date<br>19092024<br>Attachment(s) | Warehouse keeper identification number | Order number<br>LUD87             |         | Supporting documents<br>Attachment(s)<br>V Moved bulk products +<br>Bulk product #1 |
| Moved bulk products  Bulk product #1  Product code *  .  Help ① Total quartity to destroy COECC                                    | Measurement unit                       | Stock available                   |         |                                                                                     |
| STOCK ENTRY REFERENCE *                                                                                                    | ~                                      | STOCK AWALABLE QUANTITY TO EXIT * | ACTIONS |                                                                                     |

Figure 312 Destruction registration of bulk product declaration

- 2. Fill in the form by providing the information about:
  - Declaration
  - Bulk products (When the form is opened from the bulk product registry, the bulk products will be prefilled according to your selection. (cf How to perform a gesttab operation from the bulk products registry))
- 3. Click on **Submit**. A confirmation window opens, providing information on the impact of your order on the quota. Click on Yes.

When the submission is successful, your bulk product destruction declaration is submitted to the customs office. You will then be redirected to the **Bulk product destruction declaration** view, where you can consult the recorded information.

If the submission is not successful, you need to correct the errors.

# 16.9.5 HOW TO SUBMIT A SAMPLE REGISTRATION

To register samples in internal quality control registry:

- 1. Open the registration form
  - Either from Menu > Declarations > New declarations > Gesttab > Bulk product > Samples
  - Or from Menu > Gesttab > Bulk products registry > Register samples

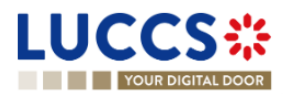

| REGISTER SAMPLES IN INTERNAL QUALITY CONTR       | OL REGISTRY                            |                                  |                       |         | <ul> <li>Declaration</li> <li>Gesttab operation</li> </ul> |
|--------------------------------------------------|----------------------------------------|----------------------------------|-----------------------|---------|------------------------------------------------------------|
| Declaration                                      |                                        |                                  |                       |         | Attachment(s)                                              |
| Gesttab operation                                |                                        |                                  |                       |         | Moved bulk products +                                      |
| Temporary request id<br>24PNTPTMP000000000004713 | Warehouse keeper identification number |                                  | Order number<br>LU287 |         | Bulk product #1                                            |
| Movement date<br>19/09/2024                      |                                        |                                  |                       |         |                                                            |
| Supporting documents +                           |                                        |                                  |                       |         |                                                            |
| Attachment(s) +                                  |                                        |                                  |                       |         |                                                            |
| Moved bulk products                              |                                        |                                  |                       |         |                                                            |
| <ul> <li>Bulk product #1</li> </ul>              |                                        |                                  |                       |         |                                                            |
| Product code *                                   | Measurement unit                       |                                  | Stock available       |         |                                                            |
| · · · · ·                                        |                                        |                                  |                       |         |                                                            |
|                                                  |                                        |                                  |                       |         |                                                            |
| Help (i)                                         |                                        |                                  |                       |         |                                                            |
| Total quantity to exit                           |                                        |                                  |                       |         |                                                            |
|                                                  |                                        |                                  |                       |         |                                                            |
| STOCK ENTRY REFERENCE *                          |                                        | STOCK AVAILABLE QUANTITY TO EXIT |                       | ACTIONS |                                                            |
| •                                                | ~                                      | -                                |                       | +       |                                                            |
| Total quantity<br>0                              |                                        |                                  |                       |         |                                                            |
|                                                  |                                        |                                  |                       |         |                                                            |
| + BULK PRODUCT                                   |                                        |                                  |                       |         |                                                            |

Figure 313 Samples registration

- 2. Fill in the form by providing the information about:
  - $\circ$  Declaration
  - Bulk products (When the form is opened from the bulk product registry, the bulk products will be prefilled according to your selection. (cf. How to perform a gesttab operation from the bulk products registry))
- 3. Click on **Submit**. A confirmation window opens, providing information on the impact of your order on the quota. Click on Yes.

When the submission is successful, your samples registration is submitted to the customs office. You will then be redirected to the **Samples in internal control registry** view, where you can consult the recorded information.

If the submission is not successful, you need to correct the errors.

# **16.10 INVALIDATION**

## 16.10.1 HOW TO SUBMIT AN INVALIDATION REQUEST

A request can only be invalidated after it has been accepted by the customs authorities, meaning when its status is "Completed". Additionally, the tax signs included in the request must not have been consumed by a subsequent request.

Invalidation can apply to the following declarations, whether created by the warehousekeeper's request or by customs:

- For end products:
  - The warehouse entry declaration
  - o The AC4 declaration for which the debt has not yet been paid

- The IN/OUT declaration
- For bulk products:
  - The stock entry declaration
  - The stock exit declaration

To submit an invalidation request:

- 1. Open the **Declaration view** you wish to invalidate.
- 2. Click on the optional task Register an invalidation request.
- 3. The registration form will open.

| LUCCS                                      | 🔚 TASKS 🗸 🗐 DECLAR   | ATIONS 🗸 💼 DOCUMENTS 🗸 🌞 🤅 | CERTIFICATES 🗸 📰 DEI        | BTS MANAGEMENT 👻 € GEST | TAB 🗸            |        |
|--------------------------------------------|----------------------|----------------------------|-----------------------------|-------------------------|------------------|--------|
| YOUR DIGITAL DO                            | OR                   |                            |                             | Q s                     | earch by LRN/MRN | EN 🗸 🕫 |
| REGISTER INVA                              | LIDATION REQUEST     |                            |                             |                         |                  |        |
| REQUEST ID: 24W01LU0                       | 53V96HKBKE           |                            |                             |                         |                  |        |
| Document reference:                        | S24ENTR053KC0UKU9D 💽 | Status :                   | COMPLETED                   |                         |                  |        |
| Warehouse keeper<br>identification number: | ۲                    | Order number:              | LU053                       |                         |                  |        |
| Movement date:                             | 17/09/2024           | Completion date:           | 17/09/2024 13:56            |                         |                  |        |
| Comment:                                   | -                    |                            |                             |                         |                  |        |
| Justification *                            |                      |                            |                             |                         |                  |        |
|                                            |                      |                            |                             |                         | 510              |        |
| Attachment(s)                              |                      |                            |                             |                         |                  |        |
|                                            |                      |                            |                             | 🖌 SUBMIT 🗶 CAN          | CEL              |        |
|                                            |                      | NTP Version LUC            | CS v8 Rev 3.0 RC2 - Sitemap |                         |                  |        |

Figure 314 Registration of invalidation request

- 4. Provide a justification.
- 5. Click on **Submit**. A confirmation window will open, Click on Yes.

When the submission is successful, your invalidation request is submitted to the customs authorities. You will then be redirected to your last active page.

If the submission is not successful, you need to correct the errors.

# 16.10.2 HOW TO CONSULT THE INVALIDATION REQUEST

After submitting the invalidation request to the customs authorities, you can consult the information related to this request.

To view the details of the invalidation request:

- 1. Open the **Declaration view**.
- 2. The **Invalidation card** is available in the **Operational Details** tab and contains the information related to the invalidation request.

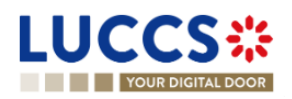

| WAREHOUSE ENTRY DECLAR                                                                                                    | ATION FOR END PRODU                                                   | JCTS                             |                                                       |                 | Operational details                                                         |
|----------------------------------------------------------------------------------------------------|-----------------------------------------------------------------------|----------------------------------|-------------------------------------------------------|-----------------|-----------------------------------------------------------------------------|
| REQUEST ID: 24W01LU287V83MG91C       Document reference:     S24ENTR2       Warehouse keeper identification<br>number:        Movement date:     20/09/2024       Comment:     -       REDISTER BVALEATION RECALLST     Operational details     Doc | 87HVF135A6 💽                                                          | Status :<br>Order nu<br>Completi | COMPLETED<br>mber: LU287<br>on date: 20/09/2024 10:17 |                 | Lax sign #1<br>✓ Documents details<br>Attachment(s)<br>Supporting documents |
| Tax sign overview                                                                                                    | PRODUCT CATEGORY                                                      | PRICE CATEGORY                   | QUANTITY (PACKAGE)                                    | QUANTITY (UNIT) |                                                                             |
| Tax sign #1  Invalidation  Invalidation request Request date and time 20:09:2024 10:17  Attachment(s)                                                                                                    | 14 - Tabacs à rouler<br>Invalidation request ID<br>24/02LU287BBK5D4NN | 14/100/00017.60<br>Just<br>This  | 10<br>Iffcation<br>. is an error                      | 1.000 gram(s)   |                                                                             |

Note: If your invalidation request has not been accepted, it is possible to submit a new invalidation request.

#### 16.10.3 HOW TO CONSULT THE CUSTOMS DECISION ON AN INVALIDATION REQUEST

The invalidation request is subject to approval by the customs authorities.

If the invalidation request is rejected, the status of the concerned declaration remains unchanged.

If the invalidation request is accepted, the status of the concerned declaration is "Invalidated."

To view the customs office's decision:

- 1. Open the **Declaration view** concerned by the invalidation request.
- 2. The **Invalidation card** is available in the **Operational Details** tab and contains all the information related to the invalidation request and the customs decision.

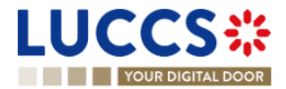

| WAREHOUSE ENTRY DECLA                      | RATION FOR END PRODUCTS                       |                        |                       |                 | Operational details<br>V Declaration details<br>Tax sign #1 |
|--------------------------------------------|-----------------------------------------------|------------------------|-----------------------|-----------------|-------------------------------------------------------------|
| REQUEST ID: 24W01LU053IHV2MAC4             |                                               |                        |                       |                 | V Documents details                                         |
| Document reference:                        | S24ENTR053AW8DKC2I                            | Status :               | COMPLETED             |                 | Attachment(s)                                               |
| Warehouse keeper identification number:    | ۲                                             | Order numbe            | r. LU053              |                 | Supporting occurrants                                       |
| Movement date:                             | 11/09/2024                                    | Completion of          | ate: 11/09/2024 14:30 |                 |                                                             |
| Comment:                                   | warehouse entry                               |                        |                       |                 |                                                             |
| REGISTER INVALIDATION REQUEST              |                                               |                        |                       |                 |                                                             |
| Operational details Declaration details    | Documents details                             |                        |                       |                 |                                                             |
|                                            |                                               |                        |                       |                 |                                                             |
| lax sign overview                          |                                               |                        |                       |                 |                                                             |
| TAX SIGN NUMBER                            | PRODUCT CATEGORY                              | PRICE CATEGORY         | QUANTITY (PACKAGE)    | QUANTITY (UNIT) |                                                             |
|                                            |                                               | · [                    |                       |                 |                                                             |
| lax sign #1                                | 45 - Shisha                                   | 45/050/00007.20        | 70                    | 3.500 gram(s)   |                                                             |
| <ul> <li>Invalidation</li> </ul>           |                                               |                        |                       |                 |                                                             |
| <ul> <li>Customs response</li> </ul>       |                                               |                        |                       |                 |                                                             |
| Decision date and time<br>11/09/2024 14:31 | Decision<br>Invalidation rejected             | Justifica              | tion<br>ble           |                 |                                                             |
| <ul> <li>Invalidation request</li> </ul>   |                                               |                        |                       |                 |                                                             |
| Request date and time<br>11/09/2024 14:31  | Invalidation request ID<br>24I02LU053NM9WVXK7 | Justification to be in | tion<br>allidated     |                 |                                                             |
|                                            |                                               |                        |                       |                 |                                                             |
| REFERENCE NUMBER                           |                                               |                        | ACTION                |                 |                                                             |
| 7548                                       |                                               |                        | ۵                     |                 |                                                             |
|                                            |                                               |                        |                       |                 |                                                             |

Figure 315 Decision on invalidation request

## 16.10.4 HOW TO CONSULT THE INVALIDATION DONE BY CUSTOMS

The customs authorities can also initiate the invalidation of a declaration without prior action from the economic operator.

A notification is sent and is visible in the list of received messages.

To view the details of the invalidation:

- 1. Open the **Declaration view**.
- 2. The **Invalidation by customs** card is available in the **Operational Details** tab and contains all the information related to the invalidation.

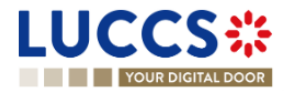

| ۷ | WAREHOUSE ENTRY DE                         | ECLARATION FOR END PRO  | DUCTS           |                         |                    |                 | Operational details                                          |
|---|--------------------------------------------|-------------------------|-----------------|-------------------------|--------------------|-----------------|--------------------------------------------------------------|
| _ | REQUEST ID: 24W01LU287Y83MG91C             |                         |                 |                         |                    |                 | Tax sign #1                                                  |
|   | Decument reference:                        |                         |                 | Ctatus -                |                    |                 | <ul> <li>Documents details</li> <li>Attachment(s)</li> </ul> |
|   | Document reference.                        | 524ENTR287HVF135A0      |                 | Status .                | INVALIDATED        |                 | Supporting documents                                         |
|   | Warehouse keeper identification<br>number: | ۲                       |                 | Order number:           | LU287              |                 |                                                              |
|   | Movement date:                             | 20/09/2024              |                 | Completion date:        | 20/09/2024 10:17   |                 |                                                              |
|   | Comment:                                   |                         |                 |                         |                    |                 |                                                              |
|   | Operational details Declaration details    | Ils Documents details   |                 |                         |                    |                 |                                                              |
|   | TAX SIGN NUMBER                            | PRODUCT CATEGORY        | PRICE CATEGORY  |                         | QUANTITY (PACKAGE) | QUANTITY (UNIT) |                                                              |
|   |                                            |                         |                 | ~                       |                    |                 |                                                              |
|   | <u>Tax sign #1</u>                         | 14 - Tabacs à rouler    | 14/100/00017.60 |                         | 10                 | 1.000 gram(s)   |                                                              |
|   | <ul> <li>Invalidation by cust</li> </ul>   | oms                     |                 |                         |                    |                 |                                                              |
|   | Decision date and time                     | Decision                |                 | Justification           |                    |                 |                                                              |
|   | 20/09/2024 10:29                           | Declaration invalidated |                 | This is a justification |                    |                 |                                                              |
|   |                                            |                         |                 |                         |                    |                 |                                                              |

Figure 316 Invalidation by customs

# **17 GUARANTEES**

# **17.1 GUARANTEES LIST**

You will find in the 'List of Guarantees' all the guarantees for which you are the guarantee holder or the holder of the transit procedure for the guarantee.

The list is ordered by guarantee start date with the most recent at the top. All existing guarantees are returned by default.

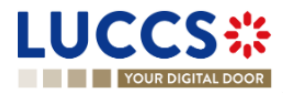

|                  |                             | NS 🗸 🖿 DOCUMENTS 🗸 | 🗰 CERTIFICATES 🗸      |           | Q LRN / MRN            |               |
|------------------|-----------------------------|--------------------|-----------------------|-----------|------------------------|---------------|
| GUARANTE         | ES LIST <sup>100</sup>      |                    |                       |           |                        | ĺ             |
| <b>T</b> FILTERS |                             |                    |                       |           |                        |               |
| GRN              | GUARANTEE TYPE              | GUARANTEE STATUS   | VALIDITY START DATE 1 | GUARANTOR | REFERENCE AMOUNT (EUR) | BALANCE (EUR) |
|                  | 1 - Comprehensive guarantee | VALID              | 15/09/2022            | \$.A.     | 10.000,00              | 10.000,00     |
|                  | 1 - Comprehensive guarantee | VALID              | 01/09/2022            |           | 1.000.000,00           | 999.850,00    |
|                  | 1 - Comprehensive guarantee | VALID              | 01/09/2022            |           | 1.000.000,00           | 1.000.000,00  |
|                  | 1 - Comprehensive guarantee | IN USE             | 01/09/2022            |           | 1.000.000,00           | 999.800,00    |
|                  | 1 - Comprehensive guarantee | VALID              | 01/09/2022            |           | 1.000.000,00           | 1.000.000,00  |
|                  | 1 - Comprehensive guarantee | VALID              | 01/09/2022            |           | 1.000.000,00           | 999.950,00    |
|                  | 1 - Comprehensive guarantee | VALID              | 01/09/2022            |           | 1.000.000,00           | 1.000.000,00  |
|                  | 1 - Comprehensive guarantee | IN USE             | 01/09/2022            |           | 1.000.000,00           | 999.800,00    |
|                  | 1 - Comprehensive guarantee | VALID              | 01/09/2022            |           | 1.000.000,00           | 1.000.000,00  |
|                  | 1 - Comprehensive guarantee | VALID              | 01/09/2022            |           | 1.000.000,00           | 999.850,00    |
|                  |                             |                    |                       |           | << < 1 2 3 4 5         | > >> 10 V     |

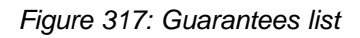

# 17.1.1 ACCESS THE GUARANTEES LIST

Select Certificates > Guarantees > Guarantees List from the Menu.

## 17.1.2 CONSULT THE INFORMATION RELATED TO A GUARANTEE

Each guarantee is displayed in the list with the following information:

- **GRN**: the guarantee's identifier.
- Guarantee type:
  - Type 0: Guarantee waiver,
  - Type 1: Comprehensive guarantee,
  - $\circ$  Type 2: Individual guarantee in the form of an undertaking by guarantor
  - Type I: Individual guarantee in another form,
  - Type 4: Individual guarantee in the form of vouchers.
- Guarantee Status.
- Validity starts date of the guarantee (date of registration of the guarantee in the system).
- Guarantor of the guarantee.
- Guarantee reference amount: the total amount that can be used for the guarantee.
- Guarantee **balance**: the remaining amount that can be used for the guarantee.

Note: You can access the Guarantee View by clicking on the GRN.

## **17.1.3 FILTER THE GUARANTEES**

It is possible to filter the list of guarantees according to several criteria.

- 1. Click on the 'Filters' button above the list.
- 2. Enter your search criteria.
- 3. Click on 'Apply'.

Page 317 of 373

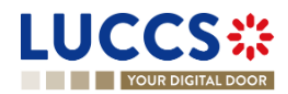

The list of guarantees is filtered based on the selected search criteria.

#### **17.1.4 SORT THE GUARANTEES LIST**

Click on 11 to change the display order (ascending/descending) based on the guarantee start date.

# **17.2GUARANTEE MESSAGES LIST**

In the **Guarantee Message List**, you will find all messages exchanged for all your guarantees for which you are the guarantee's holder or the holder of the transit procedure for the guarantee.

|                  |                  | 🗐 declarations 🗸 🖿 documents 🗸 🌞 | CERTIFICATES 🗸                               | Q LRN / MRN        |             |
|------------------|------------------|----------------------------------|----------------------------------------------|--------------------|-------------|
| GUARAN           | NTEE MESSAGES LI | ST <sup>®</sup>                  |                                              |                    | Í           |
| <b>T</b> FILTERS | T RESET FILTERS  |                                  |                                              |                    |             |
| EVENT            | EVENT DATE       | GRN                              | MESSAGE EXCHANGED                            |                    |             |
|                  | 15/09/2022 11:37 |                                  | CCNG003A - Guarantee acceptance notification |                    |             |
|                  | 01/09/2022 14:33 |                                  | CCNG004A - Guarantee update notification     |                    |             |
| <b>*</b>         | 01/09/2022 14:33 |                                  | CCNG004A - Guarantee update notification     |                    |             |
| <b>*</b>         | 01/09/2022 14:33 |                                  | CCNG003A - Guarantee acceptance notification |                    |             |
| <b>*</b>         | 01/09/2022 14:33 |                                  | CCNG003A - Guarantee acceptance notification |                    |             |
| <b>*</b>         | 01/09/2022 12:33 |                                  | CCNG004A - Guarantee update notification     |                    |             |
| <b>*</b>         | 01/09/2022 12:33 |                                  | CCNG004A - Guarantee update notification     |                    |             |
| <b>*</b>         | 01/09/2022 12:33 |                                  | CCNG003A - Guarantee acceptance notification |                    |             |
| <b>*</b>         | 01/09/2022 12:33 |                                  | CCNG003A - Guarantee acceptance notification |                    |             |
| <b>*</b>         | 01/09/2022 12:06 |                                  | CCNG004A - Guarantee update notification     |                    |             |
|                  |                  |                                  |                                              | « < <u>1</u> 2 3 4 | 5 > >> 10 ¥ |

#### Figure 318: Guarantee messages list

The list is ordered by event date (see date of receipt/sending of the message), with the most recent messages at the top.

#### **17.2.1 ACCESS THE GUARANTEE MESSAGES LIST**

Select Certificates > Guarantees > Guarantee message list from the Menu.

#### 17.2.2 CONSULT THE INFORMATION RELATED TO A MESSAGE

Each message is displayed in the list with the following information:

- Event:
  - 0

0

corresponds to a received message.

corresponds to a sent message.

- Event date: date the message was received or sent.
- **GRN:** the guarantee's identifier.

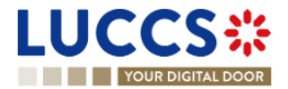

• Message exchanged: name of the message.

Note: You can access the Guarantee View by clicking on the GRN.

#### **17.2.3 FILTER THE MESSAGES**

It is possible to filter the list of messages according to several criteria.

- 1. Click on the 'Filters' button above the list.
- 2. Enter your search criteria.
- 3. Click on '**Apply**'.

The list of messages is filtered based on the selected search criteria.

# **17.3 CONSULT THE INFORMATION RELATED TO A GUARANTEE**

## 17.3.1 HOW TO CONSULT THE MAIN DETAILS OF THE GUARANTEE

To consult the main details of the guarantee:

- 1. Open the **Guarantee** page via its **GRN**.
- 2. The main details of the guarantee are displayed by default:
  - Stakeholders: guarantor and office of guarantee
  - Form of the guarantee
  - Guaranteed amount(s): list of guarantee coverages. This section is not visible for type 4 guarantees.
  - List of voucher(s): list of vouchers linked to the guarantee and for which you are the holder of the transit procedure. This section is only visible for type 4 guarantees.
  - o Validity: start and end dates of the guarantee, excluded countries/territories, excluded goods

**Note**: In the "Guaranteed Amount(s)" section, the 'Dynamic Reference Amount' corresponds to the sum of the reference amounts of the guarantees identified as dynamic. This amount is used for the booking of the guarantee.

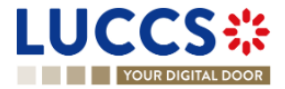

| LUCCS 🔅 🗮 tasks 🗸 🔮 declarations 🗸 🖿 documents 🗸 🏶 certificates 🗸                                                                                |                                                                                                    |
|----------------------------------------------------------------------------------------------------|----------------------------------------------------------------------------------------------------|
| GRN:                                                                                                    | <ul> <li>Main details</li> <li>Stakeholders</li> <li>Form of the guarantee</li> <li>Guaranteed amount(s)</li> <li>Validity</li> <li>Transactions</li> <li>Balance</li> </ul> |
| Main details       Transactions       Balance       History       Attachment(s)         Office of guarantee         LU711000 - Catsse Centrale ① | <ul> <li>Usage</li> <li>Daily usage</li> <li>Evolution of usage</li> <li>History details</li> <li>History</li> <li>Attachment(s)</li> </ul>                                  |

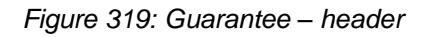

| YOUR DIGITAL DOOR                                          |                        |                           |                                   |                  |                           |                      | Q Search by LRN/MRN                                                                                                    | EN Y |
|------------------------------------------------------------|------------------------|---------------------------|-----------------------------------|------------------|---------------------------|----------------------|----------------------------------------------------------------------------------------------------|------|
| ARANTEE<br>Buaranteed amount(s)                            |                        |                           |                                   |                  |                           |                      | <ul> <li>Main details</li> <li>Stakeholders</li> <li>Form of the guarantee</li> <li>Guaranteed amount(s)</li> <li>Validity</li> </ul> |      |
| GUARANTEE COVERAGE                                         | SIGNED IOU<br>PROVIDED | REFERENCE AMOUNT<br>(EUR) | DYNAMIC REFERENCE AMOUNT<br>(EUR) | REDUCTION<br>(%) | GUARANTEE AMOUNT<br>(EUR) | DYNAMIC<br>GUARANTEE | Transactions                                                                                                    |      |
| Deferred payment for excise transactions (Solde            | Yes                    | 1.000.000,00              |                                   | 0                | 1.000.000,00              | No                   | ✓ Usage                                                                                                    |      |
| Fax signs - suspension procedure and warehouse<br>Solde 2) | No                     | 2.000.000,00              | -                                 | 0                | 2.000.000,00              | No                   | Daily usage                                                                                                    |      |
| Bulk (Solde 3)                                             | No                     | 3.000.000,00              | -                                 | 0                | 3.000.000,00              | No                   | History details                                                                                                    |      |
|                                                            |                        |                           |                                   |                  |                           |                      | History                                                                                                    |      |
| /alidity                                                   |                        |                           |                                   |                  |                           |                      | Attachment(s)                                                                                                    |      |
| alidity start date<br>8/08/2024                            |                        |                           | Validity end date                 |                  |                           |                      |                                                                                                    |      |
| COUNTRY EXCLUSION                                          |                        |                           |                                   |                  |                           |                      |                                                                                                    |      |
| EXCLUDED GOODS                                             |                        |                           |                                   |                  |                           |                      |                                                                                                    |      |

Figure 320: Guarantee - main details

## 17.3.2 HOW TO CONSULT THE TRANSACTIONS RELATED TO A GUARANTEE

To view the transactions related to a guarantee:

- 1. Open the Guarantee page corresponding via its GRN.
- 2. Click on the **Transactions** button.
- 3. The list of undischarged transactions is displayed by default.

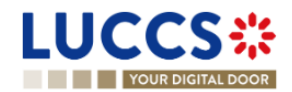

| YOUR DIGITAL DOOR                            |                                                               |                   |                 | Q Search by LRN/MRN                                                                                                    | EN 🗸 |
|----------------------------------------------|---------------------------------------------------------------|-------------------|-----------------|----------------------------------------------------------------------------------------------------|------|
| ARANTEE                                      | Review request(s) History Attachment(s)                       |                   |                 | <ul> <li>Main details</li> <li>Stakeholders</li> <li>Form of the guarantee</li> <li>Guaranteed amount(s)</li> <li>Validity</li> <li>Transactions</li> <li>Valiance</li> </ul> |      |
| FILTERS O RESET FILTERS                      | GUARANTEE COVERAGE                                            | CURRENT USE (EUR) | STATUS          | <ul> <li>Usage</li> <li>Daily usage</li> </ul>                                                                                                    |      |
| > <u>24LU715L00000EDWA7</u> ☑ ✓              | Deferred payment for customs<br>transactions (incurred debt)  | 1.000,00          | NOT WRITTEN-OFF | Evolution of usage                                                                                                    |      |
| > <u>24LU715L00000EDWA7</u> ☑ ✓              | Deferred payment for customs<br>transactions (potential debt) | 300,00            | NOT WRITTEN-OFF | History details                                                                                                    |      |
| > 24LU715L00000ECZA0 ₽ ✓                     | Deferred payment for customs<br>transactions (incurred debt)  | 1.000,00          | NOT WRITTEN-OFF | History                                                                                                    |      |
| > <u>24LU715L00000ECZA0</u> C <sup>2</sup> ✓ | Deferred payment for customs<br>transactions (potential debt) | 300,00            | NOT WRITTEN-OFF | Attachment(s)                                                                                                    |      |
| > 24LU715L00000DQ8A8 ₽ ✓                     | Deferred payment for customs<br>transactions (incurred debt)  | 1.000,00          | NOT WRITTEN-OFF |                                                                                                    |      |
| > 24LU715L00000DQ2A3 ▷ <sup>2</sup> ✓        | Deferred payment for customs<br>transactions (incurred debt)  | 1.000,00          | NOT WRITTEN-OFF |                                                                                                    |      |
| > <u>24LU715L00000DR9A1</u> ♂ ✔              | Deferred payment for customs<br>transactions (incurred debt)  | 2.000,00          | NOT WRITTEN-OFF |                                                                                                    |      |
| > <u>24LU715L00000DR9A1</u> C <sup>™</sup> ✓ | Deferred payment for customs<br>transactions (potential debt) | 250,00            | NOT WRITTEN-OFF | -                                                                                                    |      |
| > 24LU715L00000DR7A3 ☑ ✓                     | Deferred payment for customs<br>transactions (incurred debt)  | 1.000,00          | NOT WRITTEN-OFF |                                                                                                    |      |
|                                              |                                                               |                   |                 | -                                                                                                    |      |

Figure 321: Guarantee - List of transactions

#### 17.3.2.1 HOW TO CONSULT THE DETAILS OF USE OF THE GUARANTEE FOR A TRANSACTION

Click on the button to the left of the transaction's MRN to get details of the transaction's use of the guarantee.

**Note:** The information displayed depends on the type of guarantee and the procedure covered by the guarantee. For a transit procedure, an additional **Transit Details** section is visible. In addition, for Type 4 guarantees, there is not a **List of events**, but a **List of vouchers** is displayed.

|                                                | ks 🗸 📓 declarations 🗸 🖿 documents 🗸                          | 🐡 CERTIFICATES 👻 🚃 DEBTS MANAGEMENT 👻 |                                                                                  |       |
|------------------------------------------------|--------------------------------------------------------------|---------------------------------------|----------------------------------------------------------------------------------|-------|
| YOUR DIGITAL DOOR                              |                                                              |                                       | Q Search by LRN/MRN EN                                                           | ~ ? 📣 |
| GUARANTEE                                      |                                                              |                                       | Main details     Stakeholders     Form of the guarantee     Guaranteed amount(s) |       |
| List of transactions                           | vew request(s) History Attachment(s)                         |                                       | Validity<br>Transactions<br>~ Balance<br>~ Usage                                 |       |
| MRN                                            | GUARANTEE COVERAGE                                           | CURRENT USE (EUR) (1) STATUS          | Daily usage                                                                      |       |
| ✓         24LU715L00000EDWA7_ C <sup>2</sup> ✓ | Deferred payment for customs<br>transactions (incurred debt) | 1.000,00 NOT WRITTEN-OFF              | History details                                                                  |       |
| LIST OF EVENTS                                 |                                                              |                                       | Review request(s)<br>History                                                     | - 1   |
| DATE                                           | EVENT TYPE                                                   | AMOUNT (EUR)                          | Attachment(s)                                                                    |       |
| 17/09/2024 01:12                               | Guarantee used                                               | -1.000,00                             |                                                                                  |       |
| 17/09/2024 01:12                               | Guarantee reservation released                               | 1.000,00                              |                                                                                  |       |
| 17/09/2024 01:12                               | Guarantee reserved                                           | -1.000,00                             |                                                                                  |       |

Figure 322: Guarantee - List of events of a transaction (not type 4 and not for transit)

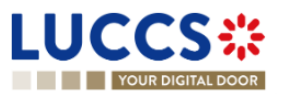

| YOUR DIGITAL DOOR                         | DECLARATIONS V DOCUMENTS V                        | <ul> <li>CERTIFICATES ¥</li> </ul> |                           | Q LRN / MRN | EN 🗸                           |
|-------------------------------------------|---------------------------------------------------|------------------------------------|---------------------------|-------------|--------------------------------|
| ARANTEE                                   |                                                   |                                    |                           |             | Main details                   |
| details Transactions History              | Attachment(s)                                     |                                    |                           |             | Form of the guarantee          |
| IST OF TRANSACTIONS                       | 3 <sup>•</sup>                                    |                                    |                           |             | List of voucher(s)<br>Validity |
|                                           |                                                   |                                    |                           |             | Transactions<br>History        |
| MRN                                       | PROCEDURE                                         | CURRENT US                         | E (EUR) 🚺 STATUS          |             | Attachment(s)                  |
|                                           | Transit                                           |                                    | 10.000,00 NOT WRITTEN-OFF |             |                                |
| Declaration acceptance date<br>04/07/2022 | Office of departure<br>LU701000 - Bettembourg (i) | Office of destination              | Arrival date<br>-         |             |                                |
| VOUCHER USAGE DI                          | ETAILS                                            |                                    |                           |             |                                |
| VOUCHER ID AMO                            | DUNT (EUR) USAGE REGISTR/                         | ATION DATE USAGE RELEASED DA       | TE USAGE CANCELLED DAT    | E           |                                |
|                                           |                                                   |                                    |                           |             |                                |

Figure 323: List of vouchers used by the transaction and transit details (type 4 guarantee)

### 17.3.2.2 HOW TO FILTER THE TRANSACTIONS

It is possible to filter the list of transactions according to several criteria.

- 1. Click on the 'Filters' button above the list of transactions.
- 2. Enter your search criteria.
- 3. Click on '**Apply**'.

The list of transactions is filtered based on the selected search criteria.

## 17.3.3 HOW TO CONSULT THE DAILY USAGE OF THE GUARANTEE

It is only possible to consult the daily use of a guarantee for types 0 and 1.

To consult this information:

- 1. Open the Guarantee page (type 0 or 1) via its GRN.
- 2. Click on the **Balance** button.
- 3. The 'Daily Usage' tab is selected by default.

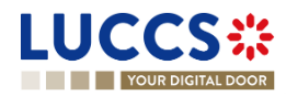

| EN V [LU15400030                                                                                                    |
|----------------------------------------------------------------------------------------------------|
| <ul> <li>Main details         Stakeholders         Form of the guarantee         Guaranteed amount(s)         Validity         Transactions</li> <li>Balance         Visage         Daily usage         Evolution of usage         History details         History         Attachment(s)</li> </ul> |

Figure 324: Guarantee - Daily use of the guarantee

### 17.3.3.1 HOW TO FILTER THE DAILY GUARANTEE USAGE

It is possible to filter the daily use of the guarantee according to several criteria.

- 1. Click on the 'Filters' button above the chart.
- 2. Enter your search criteria.
- 3. Click on 'Apply'.

The Daily usage is filtered based on the selected search criteria.

## 17.3.4 HOW TO CONSULT THE GUARANTEE'S EVOLUTION OF THE USAGE

It is only possible to consult the evolution of the use of a guarantee for types 0 and 1. To consult this information:

- 1. Open the Guarantee page (type 0 or 1) via its GRN.
- 2. Click the **Balance** button.
- 3. Click on the 'Evolution of Usage' tab.
- 4. The Guarantee's usage in the last 30 days is displayed.

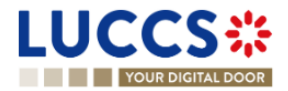

|                                                                                                    | N / MRN EN V                                                                                                    |
|----------------------------------------------------------------------------------------------------|----------------------------------------------------------------------------------------------------|
| Guarantee type:       1 - Comprehensive guarantee       Guarantor:       LU       Reference amount (EUR):       1.000.000,00         Guarantee status:       In use       Office of guarantee:       LU711000 - Caisse Centrale (i)       Balance (EUR):       999 800,00                                                                                                    | <ul> <li>Main details</li> <li>Stakeholders</li> <li>Form of the guarantee</li> <li>Guaranteed amount(s)</li> <li>Validity</li> </ul> |
| RECREPTER REVIEW RECOREST         Main details       Transactions       Balance       History       Attachment(s)         USAGE                                                                                                    | Transactions                                                                                                    |
| Guarantee usage over time  Reference Reserved Used                                                                                                    | Attachment(s)                                                                                                    |
| 1.000.000 €<br>900.000 €<br>900.0000 €<br>900.000 €<br>900.0000 €<br>900.00000 €<br>900.0000 €<br>900.0000 €<br>900.00000 €<br>900.00000 €<br>900.00000 €<br>900.00000 €<br>900.0000 €<br>900.00000 €<br>900.0000000 €<br>900.00000000 € |                                                                                                    |

#### Figure 325: Guarantee - Evolution of usage

**Note:** It is possible to hide certain amounts by clicking on the colour button next to the desired amount (reference, reserved, etc.).

#### 17.3.4.1 HOW TO FILTER THE GUARANTEE'S EVOLUTION OF USAGE

It is possible to filter the guarantee's evolution of the usage according to several criteria.

- 1. Click on the 'Filters' button above the chart.
- 2. Enter your search criteria.
- 3. Click on '**Apply**'.

The evolution of usage is filtered based on the selected search criteria.

## 17.3.5 HOW TO CONSULT THE GUARANTEE'S USAGE HISTORY

It is only possible to consult the guarantee's history of usage for types 0,1, 2 and I. To consult this information:

- 1. Open the Guarantee page (type 0,1, 2 or I) via its GRN.
- 2. Click on the **Balance** button.
- 3. Click on the 'History Details' tab.
- 4. The list of events related to the guarantee's usage in the last 30 days is displayed.

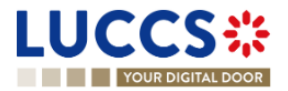
| YOUR DIGITAL DO                     |                                           | <ul> <li>DECLARAT</li> </ul> | TIONS 🗸 🖿 DOCUMEN                     | ts 🗸 🌞 certificates 🗸        |                           |                                        | Q LRN / MRI                         |                                                                                                    |
|-------------------------------------|-------------------------------------------|------------------------------|---------------------------------------|------------------------------|---------------------------|----------------------------------------|-------------------------------------|----------------------------------------------------------------------------------------------------|
| JARANTEE<br>GRN:<br>Guarantee type: | 1 - Comprehensive                         | guarantee                    | Guarantor:                            |                              | Reference                 | amount (EUR):                          | 10.000.00                           | <ul> <li>Main details</li> <li>Stakeholders</li> <li>Form of the guarantee</li> <li>Guaranteed amount(s)</li> </ul> |
| Guarantee status:                   | Valid REGISTER REVIEW R Isactions Balance | EQUEST<br>History A          | Office of guarantee:<br>Attachment(s) | LU711000 - Caisse Centrale 🧃 | Balance (E                | UR):                                   | 10.000,00                           | Validity<br>Transactions<br>V Balance<br>V Usage<br>Daily usage                                                     |
| USAGE<br>Daily usage                | Evolution of usage                        | History details              | ]                                     |                              |                           |                                        |                                     | Evolution of usage<br>History details<br>History<br>Attachment(s)                                                   |
| DATE                                | EVENT TYPE                                | MRN                          | PROCEDURE                             | AMOUNT (EUR)                 | REFERENCE<br>AMOUNT (EUR) | GUARANTEE<br>AVAILABLE AMOUNT<br>(EUR) | PROCEDURE AVAILABLE<br>AMOUNT (EUR) |                                                                                                    |

Figure 326: Guarantee - Guarantee's usage history details

### 17.3.5.1 HOW TO FILTER THE GUARANTEE'S USAGE HISTORY

It is possible to filter the guarantee's history of the usage according to several criteria.

- 1. Click on the 'Filters' button above the list of events.
- 2. Enter your search criteria.
- 3. Click on 'Apply'.

The guarantee's history of usage is filtered based on the selected search criteria.

### 17.3.6 HOW TO CONSULT THE GUARANTEE'S ATTACHMENTS

To consult the attachments related to the guarantee:

- 1. Open the Guarantee page via its GRN.
- 2. Click on the Attachment(s) button.
- 3. The documents related to the guarantee are displayed.

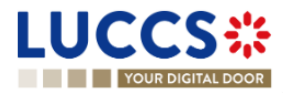

| UCCS 🗱 E TASKS V 🖉 DECLARATIONS V 🖿 DOCUMENTS V 🏶 CERTIFICATES V 🚍 REPAYMENT & REMITTANCE V 🔍 LRN/MRN                                                                                                    |                                                         |
|----------------------------------------------------------------------------------------------------|---------------------------------------------------------|
| GUARANTEE                                                                                                    | Main details     Stakeholders     Form of the guarantee |
| Guarantee type:     1 - Comprehensive guarantee     Guarantor:     Reference amount (EUR):     11.000.000.00       Guarantee status:     In use     Office of guarantee:     LU711000 - Caisse Centrale ①     Balance (EUR):     7.667.077.46 | Guaranteed amount(s)<br>Validity                        |
| REGISTER REVIEW REDULEST                                                                                                    | <ul> <li>✓ Balance</li> <li>✓ Usage</li> </ul>          |
| No element                                                                                                    | Daily usage<br>Evolution of usage<br>History details    |
|                                                                                                    | Review request(s)<br>History                            |
|                                                                                                    | Attachment(s)                                           |
|                                                                                                    |                                                         |

Figure 327: Guarantee - Attachment(s)

### 17.3.7 HOW TO CONSULT THE GUARANTEE'S HISTORY

The Guarantee's action history contains events related to the guarantee, such as events related to tasks performed, guarantee status changes and messages exchanged with the Office of guarantee.

To consult the guarantee's actions history:

- 1. Open the **Guarantee** page via the **GRN**.
- 2. Click on the History button.
- 3. The guarantee's actions history is available.

|                                           | E TASKS 🗸 🗐 DECL            | ARATIONS 🗸 💼 DOCUMEN | NTS 👻 🌞 CERTIFICATES 🗸           |                         | Q LRN / MRN   |                                                         |
|-------------------------------------------|-----------------------------|----------------------|----------------------------------|-------------------------|---------------|---------------------------------------------------------|
|                                           |                             |                      |                                  |                         |               | Main details     Stakeholders     Econ of the pusceptee |
| Guarantee type:                           | 1 - Comprehensive guarantee | Guarantor:           |                                  | Reference amount (EUR): | 10.000,00     | Guaranteed amount(s)                                    |
| Guarantee status:                         | Valid                       | Office of guarantee: | LU711000 - Caisse Centrale 🧃     | Balance (EUR):          | 10.000,00     | Validity                                                |
| MANAGE ACCESS CODES Main details Transact | REGISTER REVIEW REQUEST     | Attachment(s)        |                                  |                         |               | ✓ Balance<br>✓ Usage<br>Daily usage                     |
| DATE                                      | ACTION TYPE                 | DESCRIPTION          |                                  |                         | USER / SYSTEM | Evolution of usage<br>History details                   |
| 15/09/2022 11:37                          | Message sent                | CCNG003A - G         | uarantee acceptance notification |                         | Customs       | Attachment(s)                                           |
|                                           |                             |                      |                                  |                         |               |                                                         |

Figure 328: Guarantee - History

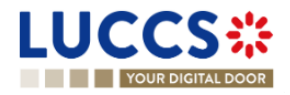

## **17.4 REQUEST FOR REVIEW OF A GUARANTEE**

### 17.4.1 HOW TO SUBMIT A GUARANTEE REVIEW REQUEST

It is possible to request a guarantee review when the following three conditions are met:

- 1. The guarantee type is 0 or 1,
- 2. Its status is different from: Cancelled or Invalid,
- 3. There is no review request in progress.

When these conditions are met, it is possible to request a review of the guarantee. To do this:

- 1. Open the Guarantee page via its GRN.
- 2. Click the **Register Review Request** REGISTER REVIEW REQUEST action button.
- 3. The review request form opens.
- 4. Fill in the request information. You can attach documents if necessary.
- 5. Click on **Submit**. A confirmation pop-up opens, click on **Yes.**

| LUCCS :           | 🗮 TASKS 🗸 📕 DECLARATIONS | 🗸 🖿 documents 🗸 🌞 cert | TIFICATES ¥                  | Q LRN / MRN             |            |          |
|-------------------|--------------------------|------------------------|------------------------------|-------------------------|------------|----------|
| REGISTER REV      | IEW REQUEST              |                        |                              |                         |            |          |
| GRN:              | C                        |                        |                              |                         |            |          |
| Guarantee type:   | 0 - Guarantee waiver     | Guarantor:             |                              | Reference amount (EUR): | 10.000,00  |          |
| Guarantee status: | Suspended                | Office of guarantee:   | LU711000 - Caisse Centrale 🧃 | Balance (EUR):          | 10.000,00  |          |
| GUARANTEE R       | EVIEW                    |                        |                              |                         |            | 512      |
| ATTACHMENT(S      | S)                       |                        |                              |                         |            |          |
|                   |                          |                        |                              |                         | <b>√</b> s | DOCUMENT |

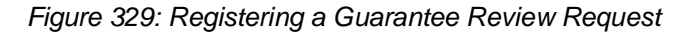

### 17.4.2 HOW TO CONSULT THE REQUEST AND RESPONSE TO THE GUARANTEE REVIEW REQUEST

To consult the guarantee review request:

- 1. Open the Guarantee page via its GRN.
- 2. Click on the Review Request(s) button (button only displayed once a review request has been made)
- 3. The review requests (as well as Customs responses if received) are displayed.

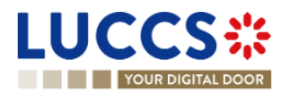

| JARANTEE                                   |                                                                                 | V Main details        |
|--------------------------------------------|---------------------------------------------------------------------------------|-----------------------|
|                                            |                                                                                 | Stakeholders          |
| Guarantee status: In use                   | Office of guarantee: LU/11000 - Caisse Centrale (j) Balance (EUR): 7.667.077,46 | Form of the guarantee |
|                                            |                                                                                 | Guaranteed amount(s)  |
| EGISTER REVIEW REQUEST                     |                                                                                 | Validity              |
| ain details Transactions Balance           | Review request(s) History Attachment(s)                                         | Transactions          |
|                                            |                                                                                 | ✓ Balance             |
|                                            |                                                                                 | ✓ Usage               |
| RESPONSE FROM CUST                         | UMS                                                                             | Daily usage           |
| Response date and time<br>19/09/2022 13:45 | Response<br>Could you please provide evidences of this increased activity       | Evolution of usage    |
|                                            | The application is currently refused.                                           | History details       |
| REVIEW REOLIEST #1                         |                                                                                 | Review request(s)     |
|                                            | Doguet                                                                          | History               |
| 19/09/2022 13:41                           | Following an increase in our activity, we wish to increase the                  | Allockee and (a)      |
| 19/09/2022 13:41                           | relevence amount of the guarantee to 12 000 000 00 EUR                          | Attachment(s)         |

Figure 330: Guarantee - Review request(s)

**Note:** When the response to the guarantee review request is received, an envelope icon  $\leq$  appears next to the GRN in the Guarantees list.

## **17.5 GUARANTEE ACCESS CODES**

### 17.5.1 HOW TO MODIFY THE ADDITIONAL ACCESS CODES OF A GUARANTEE AND/OR CONSULT THE MASTER ACCESS CODE

The Additional access codes can be changed and/or the master access code of a guarantee can be consult when the following three conditions are met:

- 1. The guarantee type is 0 or 1,
- 2. The guarantee is international (transit for example),
- 3. Its status is different from: Cancelled or Invalid.

When these conditions are met, it is possible to modify the additional access codes and/or view the master access code. To do this:

- 1. Open the **Guarantee** page via its **GRN**.
- 2. Click on the Manage access codes action button MANAGE ACCESS CODES
- 3. The manage access code form opens.
- Additional access codes can be added by clicking on the + button or deleted by clicking on the button
- 6. Click on **Submit** to save changes to additional access codes.

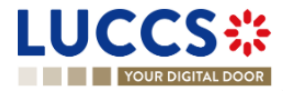

|                                        | E TASKS V 🖉 DECLARATIONS V  | 🖿 documents 🗸 🌞 cert | IFICATES 🗸                     | Q LRN / MRN             | EN V      | LU<br>? TN |  |  |
|----------------------------------------|-----------------------------|----------------------|--------------------------------|-------------------------|-----------|------------|--|--|
| MANAGE ACCESS                          | SCODES                      |                      |                                |                         |           |            |  |  |
| GRN: 221                               | 2                           |                      |                                |                         |           |            |  |  |
| Guarantee type:                        | 1 - Comprehensive guarantee | Guarantor:           |                                | Reference amount (EUR): | 10.000,00 |            |  |  |
| Guarantee status:                      | Valid                       | Office of guarantee: | LU711000 - Caisse Centrale (i) | Balance (EUR):          | 10.000,00 |            |  |  |
| GENERAL INFORMATION Master access code |                             |                      |                                |                         |           |            |  |  |
| ACCESS CODE                            |                             | CONFIRM A            | CCESS CODE                     |                         | ACTIONS   |            |  |  |
|                                        |                             |                      |                                |                         | • 4 +     |            |  |  |
|                                        |                             |                      |                                |                         | V SUBMIT  | CANCEL     |  |  |

Figure 331: Guarantee Access Code Management

**Note**: The button allows you to copy the master access code or and the additional access code.

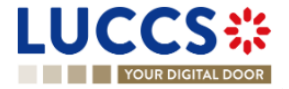

# **18 DEBT MANAGEMENT**

## **18.1 ACCESSING THE DEBTS LIST**

Open the **Debts Management Menu > Debts incurred list** page.

## **18.2HOW TO CONSULT THE LIST OF DEBTS INCURRED**

In the **Debts list** you will find all debts incurred related to your import, export or excise declarations, and/or for which you are the debtor.

| LUCCS:                      | TASKS                                   |                                                    | DOCUMENTS                     | <ul> <li>CERTIFIC</li> </ul>                  | CATES 🗸 🚦       | DEBTS MAN           | AGEMENT 🗸           | € GESTTAB ∨                          | 1                  |
|-----------------------------|-----------------------------------------|----------------------------------------------------|-------------------------------|-----------------------------------------------|-----------------|---------------------|---------------------|--------------------------------------|--------------------|
| YOUR DIGITAL DO             | DOR                                     |                                                    |                               |                                               |                 | <b>Q</b> Search     | by LRN/MRN          | E                                    | N ~ ? N            |
| DEBTS LIST                  |                                         |                                                    |                               |                                               |                 |                     |                     |                                      |                    |
| T FILTERS                   | SET FILTERS                             |                                                    |                               |                                               |                 |                     |                     |                                      |                    |
| MRN / DOCUMENT<br>REFERENCE | PROCEDURE / DECLARATION                 | CONSIGNEE / IMPORTER /<br>EXPORTER                 | REPRESENTATIVE                | DEBTOR                                        | AMOUNT<br>(EUR) | DEBT DATE ↓⊾        | PAYMENT<br>DATE     | PAYMENT MODE                         | DEBT STATUS        |
| 24LU704L0000001EX2          | AC4 - Alcohol and energetic<br>products | 17. Egenerate<br>1.760 % 00                        | ura againe tat.<br>Landrage   | Contraction<br>Constraint                     | 1.141,80        | 13/09/2024<br>11:38 | -                   | A - Payment in cash                  | WAITING<br>PAYMENT |
| 24LU701L000005KNR9          | Import - H7 Low value<br>consignment    |                                                    | O'Linghing S.A.<br>Longithman | Elerae                                        | 25,72           | 12/09/2024<br>17:00 | -                   | E - Deferred or postponed<br>payment | BOOKED             |
| 24LU700L000005KUR4          | Import - H1 End use                     | <ol> <li>Applie 14.</li> <li>Applie 24.</li> </ol> |                               | transpoor<br>Sill<br>Union tech               | 701,42          | 11/09/2024<br>15:48 | -                   | E - Deferred or postponed<br>payment | BOOKED             |
| 24LU700L000005KTR5          | Import - H1 End use                     | Contractor<br>Contractor                           |                               | O'Lispite<br>8.4<br>Unior teo                 | 701,42          | 11/09/2024<br>15:42 | -                   | E - Deferred or postponed<br>payment | BOOKED             |
| 24LU700L000005KSR6          | Import - H1 End use                     | Calification.                                      |                               | CPL hepletion<br>6.12<br>Laterative resources | 701,42          | 11/09/2024<br>14:29 | 08/09/2024<br>12:10 | E - Deferred or postponed<br>payment | PAID               |

Figure 332: Debts list

The list is ordered by date (date of the debt) with the most recent debts at the top.

## **18.3 CONSULT DEBT INFORMATION**

Each debt is displayed in the list with the following information:

- MRN / Document reference: the declaration identifier.
- Procedure / Declaration: the customs procedure of the declaration (import/export or excise).
- **Consignee/ Importer/ Exporter**: the name and EORI of the consignee (for an excise procedure); the name and EORI of the importer/exporter (for an import/export procedure).
- Representative: the name and EORI of the representative.
- **Debtor**: the name and EORI of the owner of the debt.
- Amount: the total amount in euro of the debt incurred.
- **Debt date**: the date on which the debt was incurred.
- **Payment date**: date on which the payment is effectuated.
- **Payment mode**: the method of payment indicated in the declaration.
- Debt Status: the status of the debt.

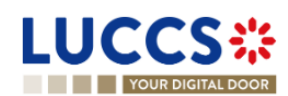

Note: By clicking on the MRN / Document reference, you can access to Declaration View and the Debts Details in it.

## **18.4 FILTER DEBTS**

It is possible to filter the list of debts according to several criteria.

- 1. Click on the 'Filters' button above the list.
- 2. Enter your filter criteria.
- 3. Click on 'Apply'.

The list of debts is filtered based on the selected search criteria.

## **18.5 SORT THE LIST OF DEBTS**

Click on UF to change the display order (ascending/descending) based on the date of the debt.

# 18.6 HOW TO CONSULT THE DETAILS OF DEBTS CONTRACTED FOR A GIVEN DECLARATION

### 18.6.1 DEBT DETAILS FOR IMPORT, EXPORT AND EXCISE – ALCOHOL AND ENERGY PRODUCTS

To view the debt details of an import or export declaration:

- 1. Open the **Declaration** page via its **LRN/MRN**.
- 2. Click on the **Debts Details** button.

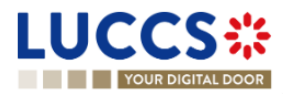

| YOUR DIGITAL DOOR                                                   |                                            | Q Search by LRN/MRN                                                                                           |
|---------------------------------------------------------------------|--------------------------------------------|----------------------------------------------------------------------------------------------------|
|                                                                     | ASE FOR FREE CIRCULATION                   | Declaration details     Oeclaration     General information     Authorisations     Customs offices     Actors |
| claration details Debts details History                             |                                            | Finances<br>Guarantees<br>V Consignment<br>General information                                                |
| GOODS ITEM COMMODITY DESCRIPTION OF GOODS<br>NUMBER CODE            | ITEM PRICE PAYMENT DATE DEBT STAT<br>(EUR) | US Documents<br>> Goods item #1<br>> Goods item #2                                                            |
| Soods item #1 9301 10 00 00 Good Item #1 : description Simplified 1 | 1.058,00 - WAITING                         | Actions history                                                                                               |
|                                                                     | 7.001.00                                   | Version history                                                                                               |

Figure 333: Import Declaration - "Debt Details" tab

- 3. The debt data related to the declaration is displayed and can be filtered by:
  - o Item number
  - o Commodity code
  - o Description of goods
  - Item price (EUR)
  - Payment date
  - o Debt status

Clicking on the icon inditional information will be displayed.

The debt details give a precise view of the debt data related to a declaration. Hyperlinks and filters are available to facilitate navigation.

### **18.6.2 DEBT DETAILS FOR EXCISE – TOBACCO PRODUCTS**

To view the debt details of a request related to the tobacco management:

- 1. Open the Declaration page via its Request ID / Document Reference.
- 2. Click the Debt Details button.

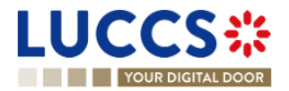

### AC4 DECLARATION

| _ |                                            | 1112722//7///25211       |                         |                  |                   |        |
|---|--------------------------------------------|--------------------------|-------------------------|------------------|-------------------|--------|
|   | REQUESTID. 24A01                           | 1202731 070031 30        |                         |                  |                   |        |
|   | Document reference:                        | S24SORT273I38E           | зискк 🖪                 | Status :         | COMPLETED         |        |
|   | Warehouse keeper<br>identification number: | 3.85071545               |                         | Order number:    | LU273             |        |
|   | Movement date:                             | 12/09/2024               |                         | Completion date: | 12/09/2024 16:22  |        |
|   | Week number - Cove<br>week:                | red Week 37 - From 1     | 1/09/2024 to 11/09/2024 |                  |                   |        |
| _ |                                            |                          |                         |                  |                   |        |
|   | Operational details                        | Declaration details      | Documents details       | Debt details     |                   |        |
|   | Total debt amount (E                       | Eur) Acc                 | ounting date            | Debt status      |                   |        |
|   | 0,02                                       | -                        |                         | PAID             |                   |        |
|   | TAX TYPE                                   |                          |                         | TAX AMOUNT (I    | EUR) PAYMENT DATE | STATUS |
|   | D141 - Common ac                           | d valorem excise duty    |                         |                  | 0,60 10/09/2024   | PAID   |
|   | D242 - Autonomous                          | s specific excise duty   |                         |                  | 0,02 10/09/2024   | PAID   |
|   | DB50 - VAT Tobacc                          | 0                        |                         |                  | 0,05 10/09/2024   | PAID   |
|   | D142 - Common sp                           | pecific excise duty      |                         |                  | 0,06 10/09/2024   | PAID   |
|   | D241 - Autonomous                          | s ad valorem excise duty |                         |                  | 0,10 10/09/2024   | PAID   |
|   |                                            |                          |                         |                  |                   |        |

Figure 334: Gesttab Declaration - "Debt Details" tab

- 3. The debt data linked to the movement is displayed:
  - Total debt amount (Eur)
  - $\circ \quad \text{Accounting date} \quad$
  - o Debt status
  - Types of taxation concerned as well as individually its Amount of taxation, Date of payment and Status.

## 18.7 CONSULT INFORMATION ON THE DEBT UPDATES AFTER THE DECLARATION AMENDMENT

If the amendment request of an **Import** or **AC4-Alcohol and energy products** declaration results in a reduction or increase in the debt for at least one type of tax for an item, the new debt is notified when the customs authorities accept the amendment of the declaration.

To consult the new debt notification:

1. Open the **Import or AC4 declaration** page via its **LRN/MRN**.

- 2. Click on the **New debt notification** hyperlink in the Highlights or click on the **Operational Details** button.
- 3. The new debt notification card is available and contains information about the new debt amount.

|                                               | OOR                                                                  | Q Search by LRN/N       | IRN EN Y                                |    |
|-----------------------------------------------|----------------------------------------------------------------------|-------------------------|-----------------------------------------|----|
| ORT DECLARATIO                                | ON - H1 RELEASE FOR                                                  | R FREE CIRCULATION      |                                         | «  |
| New debt Notific                              | cation                                                               |                         |                                         |    |
| Total Customs debt (EUR)<br>440               | Total VAT (EUR)<br>3497.4                                            | Total Excise (EUR)<br>0 | Total Payable tax amount (EUR<br>3937.4 | 2) |
| Payment method<br>Deferred or postponed payme | Repayment and remittance<br>Remittance created and no re<br>possible | epayment                |                                         |    |
| Item #1                                       |                                                                      |                         |                                         |    |
| ΤΑΧ ΤΥΡΕ                                      | PAYABLE TAX AMO                                                      | UNT (EUR)               |                                         |    |
| A00                                           | 130                                                                  |                         |                                         |    |
| B00                                           | 0                                                                    |                         |                                         |    |
| 100                                           | -38.6                                                                |                         |                                         |    |
|                                               |                                                                      |                         |                                         |    |

Figure 335: New debt notification card

# 18.8HOW TO SUBMIT A REQUEST FOR REPAYMENT/REMITTANCE (REP/REM)

For **Import, Export** and **Excise declarations**, once a debt has been created, you can submit a request for remittance (in case the debt has not yet been paid) or a request for repayment (in case the debt has already been paid).

To submit a repayment / remittance request of the debt:

- 1. Open the Menu > Debts Management > New repayment/remittance page.
- 2. Choose the procedure concerned by the request.
- 3. The registration form opens.

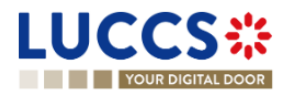

| LU   |                                                                        | 🛢 documents 🗸 🌞 certificates 🗸 🚃 debts m | ANAGEMENT 🗸         | LU                             |
|------|------------------------------------------------------------------------|------------------------------------------|---------------------|--------------------------------|
|      | YOUR DIGITAL DOOR                                                      |                                          | Q Search by LRN/MRN | EN 🗸 🗳 ? ℕ                     |
| REG  | BISTER A REMITTANCE REQUEST FOR IMPORT                                 | r                                        |                     | Request type<br>Representation |
| Requ | uest type                                                              |                                          |                     | Requester                      |
|      | Type *                                                                 |                                          |                     | Ground of payment              |
|      | Repayment request                                                      |                                          |                     | Justifying documents           |
| Repr | Representation type           Representation         No representation |                                          |                     | Goods items                    |
| Requ | uester                                                                 |                                          |                     |                                |
|      | Identifier type                                                        |                                          |                     |                                |
|      | EORI number                                                            | ۲                                        |                     |                                |
|      | Contact person +                                                       |                                          |                     |                                |
|      | Bank details                                                           |                                          |                     |                                |
|      | Account holder *                                                       |                                          |                     |                                |
|      | Johnny Chicago                                                         |                                          |                     |                                |
|      | IBAN *                                                                 | BIC *                                    |                     |                                |

Figure 336: Register a repayment/ remittance request

4. Fill in the information related to the request and change the fields you wish to update.

| LUCCS                 |                                                                                                    |                                                                                                   | LU16571800               |
|-----------------------|----------------------------------------------------------------------------------------------------|---------------------------------------------------------------------------------------------------|--------------------------|
| YOUR DIGITAL DOOR     |                                                                                                    | <b>Q</b> Search by LRN/MRN                                                                        | ) en 🗸 🗳 ? 📢             |
| REGISTER A REMITTANCE | REQUEST FOR IMPORT                                                                                    |                                                                                                   | «                        |
| Items for remittance  | rocedure selected and the status of the related de<br>MRNs of national declarations or MRNs of centra | claration shall be at least 'Partially Released'. For the same r<br>ised clearance declarations). | equest, only MRNs of the |
| MRN *                 | ITEM IDENTIFIER *                                                                                     |                                                                                                   | ACTIONS                  |
| 24LU700L000004PWR1    |                                                                                                    |                                                                                                   | ~ <b>+</b>               |
|                       |                                                                                                    | *                                                                                                 | SUBMIT X CANCEL          |

Figure 337: CCI Pills on repayment/ remittance request

5. Click on **Submit**. A confirmation pop-up opens, click on **Yes**.

When the submission is successful, your request is submitted to the customs authorities. You are then redirected to your last active page.

When the submission is not successful, you must correct the errors.

#### Notes:

1. When you enter an MRN for a centralised clearance declaration, a 'CCI' badge will appear next to the MRN entered to inform you that it is a centralised clearance declaration.

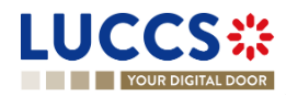

Page 335 of 373

- 2. It is not possible to reference in the same repayment/remittance request, the MRN's of centralized clearance declarations and MRN of national declarations in the context of import.
- 3. For Excise Tobacco, you can only submit a repayment request.

### 18.8.1 HOW TO SUBMIT A REPAYMENT REQUEST BASED ON THE LOSS OF TAX SIGNS REPORT NOTIFICATION

The customs authorities produce an annual report on tax sign loss and potential repayments linked to these losses. You will receive this report as a "Communication", notifying you of your rights to repayment for these losses. You will then be able to submit a repayment request based on the data received in the notification.

To submit a repayment request using the annual loss notification received:

- 1. Access the Latest Communications section through the dashboard.
- 2. Find the communication type Potential repayment related to losses.

| Latest communication |                                      |                                      |           |
|----------------------|--------------------------------------|--------------------------------------|-----------|
| COMMUNICATION DATE   | COMMUNICATION TYPE                   | ACTION                               | LRN / MRN |
| 20/09/2024 07:15     | Potential repayment linked to losses | Register repayment request (28,43 €) | -         |

Figure 338 Potential repayment notification

- 3. Click on Register repayment request. (The total repayment amount is mentioned next to it in parentheses.)
- 4. The registration form opens, and the information on "Items for Reimbursement" is pre-filled.

| LUCC          | S#                  | 🗮 TASKS 👻 📕 DECLARATIONS  | V 🖿 DOCUMENTS V 🗮 | CERTIFICATES 🗸 🚃 D    | DEBTS MA        | ANAGEMENT 🛩 🧲 GESTTAB 🗸  |     |                                |    |   |      |  |
|---------------|---------------------|---------------------------|-------------------|-----------------------|-----------------|--------------------------|-----|--------------------------------|----|---|------|--|
| YOUR D        | IGITAL DOOR         |                           |                   |                       |                 |                          | Q : | Search by LRN/MRN              | EN | ~ | ? 66 |  |
| REGISTER      | A REPAY             | MENT REQUEST FOR EXC      | ISE - TOBACCO     |                       |                 |                          |     | Request type<br>Representation |    |   | 4    |  |
| Justifying do | cuments             | +                         |                   |                       |                 |                          |     | Ground of payment              |    |   |      |  |
| ltoma for ron | ovmont <sup>7</sup> |                           |                   |                       |                 |                          |     | Justifying documents           |    |   |      |  |
| items for rep | ayment-             |                           |                   |                       |                 |                          |     | Items                          |    |   |      |  |
|               | AC4 I               | DOCUMENT REFERENCE *      |                   |                       | ACTION          | 15                       |     |                                |    |   |      |  |
| <u>~</u>      | R24                 | SORT124ZZYY329C           |                   |                       | Û               |                          |     |                                |    |   |      |  |
| Rec           | quested amo         | unt                       |                   |                       |                 |                          |     |                                |    |   | - 1  |  |
|               | TAX TYPE            | COMMUNICATED AMOUNT (EUR) | PAID AMOUNT (EUR) | REPAID AMOUNT (EUR)   |                 | REQUESTED AMOUNT (EUR) * |     |                                |    |   | - 1  |  |
|               | D241                | 251,40                    | 251,40            | 0,00                  |                 | 0,13                     |     |                                |    |   |      |  |
|               | DB50                | 544,88                    | 544,88            | 0,00                  |                 | 0,27                     |     |                                |    |   |      |  |
|               | D141                | 393,68                    | 393,68            | 0,00                  |                 | 0.20                     |     |                                |    |   |      |  |
|               | D142                | 0,01                      | 0,01              | 0,00                  |                 | 0,00                     |     |                                |    |   | - 1  |  |
|               | D242                | 0,01                      | 0,01              | 0,00                  |                 | 0,00                     |     |                                |    |   |      |  |
|               | S24                 | SORT124RFTBC01U           |                   |                       | Û               |                          |     |                                |    |   |      |  |
| I             |                     |                           |                   | NTP Version 5 Rev 1.0 | - <u>Sitema</u> | Q                        |     |                                |    |   | Â    |  |

Figure 339 Registration of a repayment request - Tobacco

- 5. Fill in the relevant information for the request and update any fields you wish to change.
- 6. Click on **Submit**. A confirmation window will open, Click on Yes.

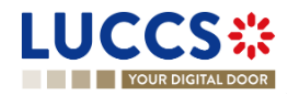

When the submission is successful, your request is submitted to the customs authorities. You will then be redirected to the repayment request view.

If the submission is not successful, you need to correct the errors.

## **18.9HOW TO CONSULT A REPAYMENT/REMITTANCE REQUEST**

To view the Repayment / Remittance request data:

- 1. Go to the "Debts incurred list" from the menu "Debts management"
- 2. Open the repayment / remittance request page via its Identifier
- 3. Click the Repayment / Remittance details button.
- 4. The repayment / remittance request data is displayed:
  - General information supplied with the request and its status
  - o Declaration(s) details concerned by the request and its acceptability
  - o Documents supplied with the request

|                                                                                                    | LU                                                                                 |
|----------------------------------------------------------------------------------------------------|------------------------------------------------------------------------------------|
| YOUR DIGITAL DOOR         Q. Search                                                                                 | h by LRN/MRN EN 🗸 🕑 🕐                                                              |
| REPAYMENT - IMPORT                                                                                                  | Operational details     Acknowledgement                                            |
| REP: REP23000039         Request date:       28/04/2023 15:33         Total requested<br>amount (EUR):       100,00 | Repayment details     General information     Declaration(s) details     Documents |
| Highlights     Due dates       Acknowledgement     Notification on 28/04/2023<br>15/33     No element               | History                                                                            |
| Operational details Repayment details History                                                                       |                                                                                    |
| General information         Declaration(s) details         Documents                                                |                                                                                    |
| Total requested amount (EUR)     Total paid amount (EUR)     VALIDATED       100     1092.3                         |                                                                                    |

Figure 340: Repayment request details

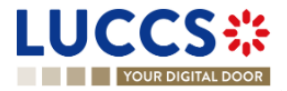

# 18.10HOW TO RESPOND TO A REQUEST FOR ADDITIONAL INFORMATION IN A REPAYMENT/REMITTANCE REQUEST

After examination and before acceptance of your repayment/remittance request, additional information may be required by the customs authorities. The mandatory task relating to this request will be created in your 'Task list' and a notification will be visible in the dashboard and at the top-right menu level.

To answer at the additional information request:

- 1. Click on the mandatory task **Register additional information** via the task list or via the related **Repayment/Remittance Request** page.
- 2. The form opens. The requested information is displayed in the header of the request.

| LUCCS╬ ≡™                                                 | asks 🗸 📕 declarations 🗸 📘                 | DOCUMENTS 🗸 🌞 CERTIFICATES      | S 🗸 💼 DEBTS MANAGEMENT 🔊           | , |            |
|-----------------------------------------------------------|-------------------------------------------|---------------------------------|------------------------------------|---|------------|
| YOUR DIGITAL DOOR                                         |                                           |                                 | Q Search by LRN/MRN                |   | en 🗸 🗳 🤉 📢 |
| REGISTER ADDITIONAL INFO                                  | RMATION                                   |                                 |                                    |   |            |
| REM: REM23000072                                          |                                           |                                 |                                    |   |            |
| Request date: 04/05/2023 09:25                            | Total requested 7,00<br>amount (EUR):     | Status:                         | AWAITING ADDITIONAL<br>INFORMATION |   |            |
| Information requested<br>Additional information requested | Request deadline date<br>03/06/2023 09:26 |                                 |                                    |   |            |
| Additional information *                                  |                                           |                                 |                                    |   |            |
|                                                           |                                           |                                 | 512                                |   |            |
| Attachment(s) +                                           |                                           | _                               |                                    |   |            |
|                                                           |                                           |                                 | SUBMIT X CANCEL                    |   |            |
|                                                           |                                           |                                 |                                    |   |            |
|                                                           |                                           | NTP Version 5 Rev 1.0 - Sitemap |                                    |   |            |

Figure 341 : Register additional information

- 3. Fill in the requested information.
- 4. Click on **Submit**.

Once the request has been submitted, you can view the information of the response to the additional information request in the **Reimbursement/Remittance request** view.

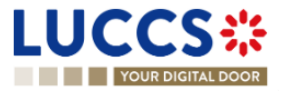

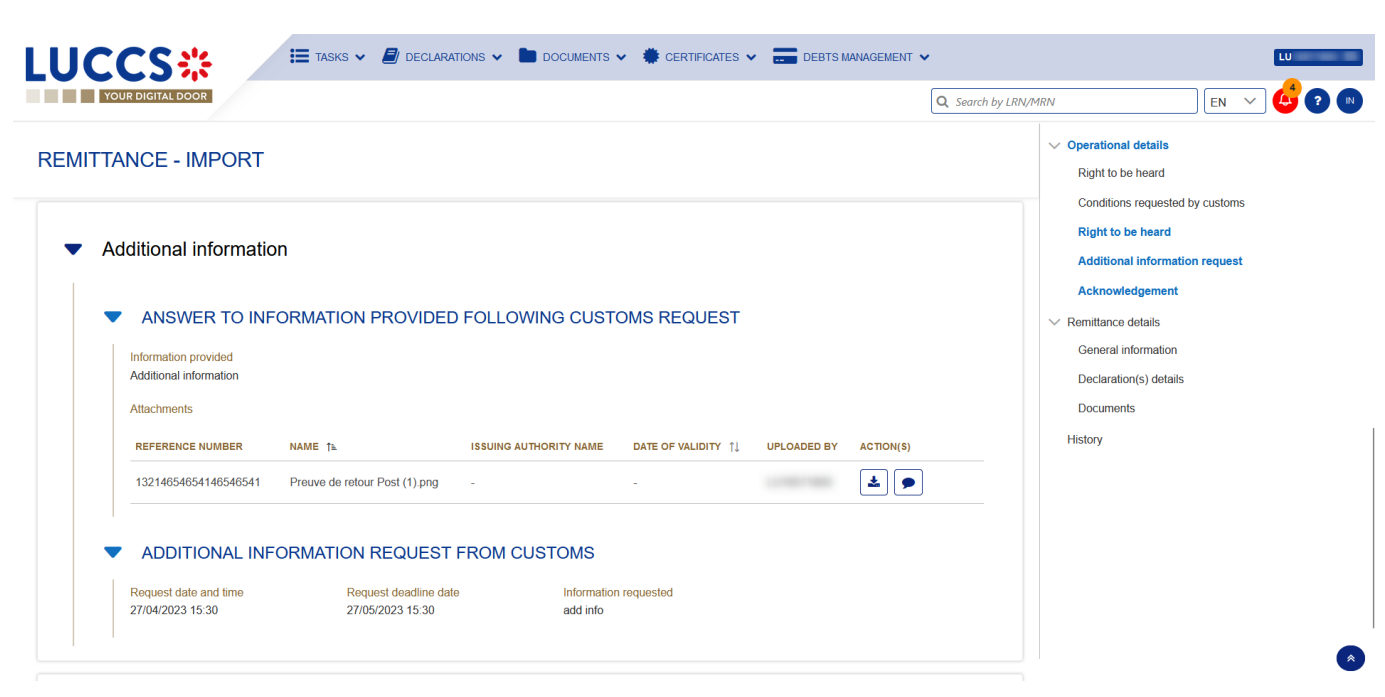

Figure 342: Additional information - Repayment and remittance

# 18.11HOW TO EXERCISE YOUR RIGHT TO BE HEARD IN A REPAYMENT / REMITTANCE REQUEST

When the customs authorities indicate their intention to reject the repayment / remittance request, the user must perform the mandatory task **Register Right to be Heard**, to confirm or deny his intention to exercise his right to be heard, within 30 days.

To perform the task Register Right to be Heard:

- 1. Open the Repayment/Remittance page. The mandatory task **Register Right to be Heard** is available or go to the **tasks list**.
- 2. Click on the mandatory task **Register Right to be Heard**. The form opens.

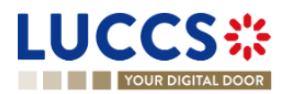

|                                                        | asks 🗸 📕 declarations 🗸 🖿 documents 🗸 🕴          | Certificates 🗸 📰 debts | ANNAGEMENT V         |  |
|--------------------------------------------------------|--------------------------------------------------|------------------------|----------------------|--|
| REGISTER RIGHT TO BE HEA                               | RD                                               |                        |                      |  |
| REM: REM23000074                                       |                                                  |                        |                      |  |
| Request date: 27/04/2023 15:29                         | Total requested 4,00 amount (EUR):               | Status: AWAIT          | NG RIGHT TO BE HEARD |  |
| Expiration date for right to be heard 28/05/2023 02:00 | Reason for intention not to accept<br>conditions |                        |                      |  |
| Justification *                                        |                                                  |                        |                      |  |
|                                                        |                                                  |                        |                      |  |
| Attachment(s) +                                        |                                                  |                        | 512                  |  |
|                                                        |                                                  |                        | SUBMIT X CANCEL      |  |
|                                                        |                                                  |                        |                      |  |
|                                                        |                                                  |                        |                      |  |
|                                                        |                                                  |                        |                      |  |

Figure 343: Register right to be heard - form (repayment/remittance)

- 3. Fill in the information about your right to be heard.
- 4. Click on **Submit**.

Once you have submitted the form, you can view the information about your right to be heard in the repayment / remittance request view.

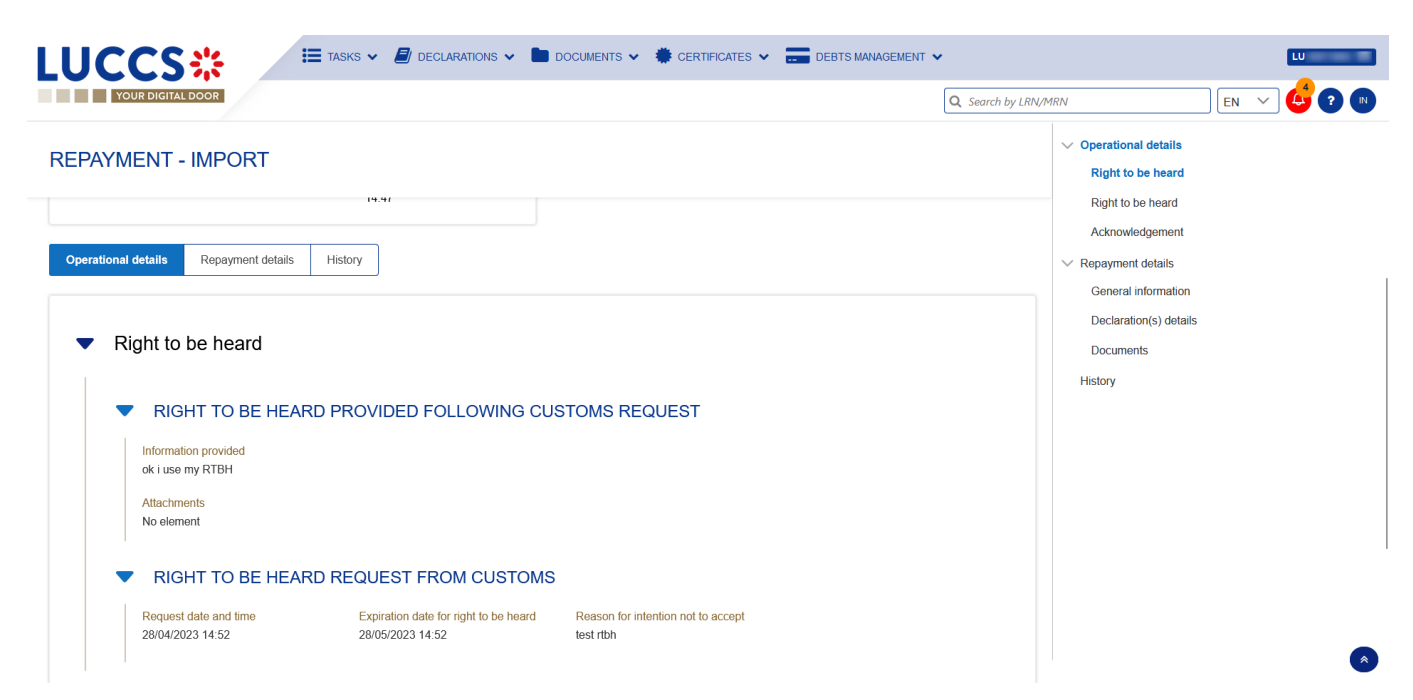

Figure 344: Right to be heard - details (repayment/remittance)

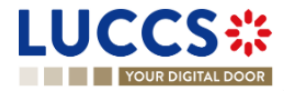

# 18.12HOW TO ANSWER TO CONDITIONS IN A REPAYMENT/REMITTANCE REQUEST

Acceptance of your reimbursement / remittance request may be conditional. In this case, you have a time limit set by the customs authorities to provide the required information. A mandatory task relating to these conditions will be created in your 'Task list' area, and a notification will be visible in the dashboard and in the top-right menu.

To perform the task Register answer to conditions:

- 1. Open the **Repayment/remittance request** page. The mandatory task **Register answer to conditions** is available or go to the **task list**.
- 2. Click on the hyperlink of the mandatory task Register answer to conditions. The form opens.

| LUCCS 🔅 🗎 TASK                   | s 🗸 📕 declarations 🗸 🖿 documents      | 🗸 🔹 CERTIFICATES 🗸 📻               | DEBTS MANAGEMENT 🐱  |          |
|----------------------------------|---------------------------------------|------------------------------------|---------------------|----------|
| YOUR DIGITAL DOOR                |                                       |                                    | Q Search by LRN/MRN | en 🗸 🥝 📢 |
| REGISTER ANSWER TO CONDI         | TIONS                                 |                                    |                     |          |
| REM: REM23000072                 |                                       |                                    |                     |          |
| Request date: 04/05/2023 09:25   | Total requested 7,00<br>amount (EUR): | Status: AWAIT                      | NG CONDITIONS       |          |
| Expiration date 23/05/2023 00:00 | Conditions requested conditions       |                                    |                     |          |
| Justification *                  |                                       |                                    |                     |          |
|                                  |                                       |                                    | 512                 |          |
| Attachment(s) +                  |                                       |                                    |                     |          |
|                                  |                                       |                                    | SUBMIT CANCEL       |          |
|                                  | NTP                                   | Version 5 Rev 1.0 - <u>Sileman</u> |                     |          |

Figure 345 : Register answer to conditions - form

- 3. Fill in the information about your conditions.
- 4. Click on **Submit**.

Once the form has been submitted, you can view the information in the Repayment/remittance request view.

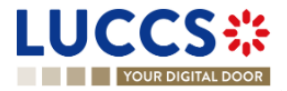

| Q Search by                                                                                                    | (LRN/MRN EN Y                                                                                                    |
|----------------------------------------------------------------------------------------------------|----------------------------------------------------------------------------------------------------|
| TANCE - EXCISE         Justification         Information provided         Justification         Attachments         REFERENCE NUMBER       NAME 1s         ISSUING AUTHORITY NAME       DATE OF VALIDITY 11       UPLOADED BY         & 878448694654       Iconstructures         Image: Conditions request from customs         Reguest date and time       Expiration date | <ul> <li>Operational details</li> <li>Acceptance</li> <li>Conditions requested by customs</li> <li>Right to be heard</li> <li>Additional information request</li> <li>Acknowledgement</li> <li>Remittance details</li> <li>General information</li> <li>Declaration(s) details</li> <li>Documents</li> <li>History</li> </ul> |

Figure 346: Answer to the requested conditions - details

### **18.13ACCESS THE REP/REM REQUESTS LIST**

From the Menu **Debts Management > Repayment / remittance list.** 

## **18.14LIST OF REPAYMENT AND REMITTANCE REQUESTS**

In the '**Repayment/remittance list**', you will find all repayment and remittance requests related to Import, Export and Excise declarations for which you are the declarant or representative.

The list is ordered by date of request with the most recent at the top.

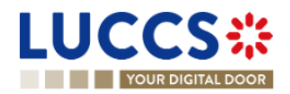

|              |               | sks 🗸 📕 Declaratio | ns 🗸 🖿 documents 🗸 🌞      | CERTIFICATES 👻 📻 DEBTS MANAGEMENT 👻 |                     |                |
|--------------|---------------|--------------------|---------------------------|-------------------------------------|---------------------|----------------|
| REP/REM LIST | 132           |                    |                           |                                     | Q Search by LRN/MRN |                |
| FILTERS 🖑    | RESET FILTERS |                    |                           |                                     |                     |                |
| REQUEST ID   | REQUEST TYPE  | PROCEDURE          | STATUS                    | REQUEST DATE 1                      | REQUESTER           | REPRESENTATIVE |
| REP23000039  | Repayment     | Import             | VALIDATED                 | 28/04/2023 15:33                    |                     |                |
| REP23000038  | Repayment     | Import             | UNDER DECISION            | 28/04/2023 14:47                    |                     | -              |
| REP23000037  | Repayment     | Import             | ACCEPTED                  | 28/04/2023 14:38                    |                     | -              |
| REP23000036  | Repayment     | Import             | REJECTED                  | 28/04/2023 13:41                    |                     | -              |
| REP23000035  | Repayment     | Import             | ACCEPTED                  | 28/04/2023 13:02                    |                     | -              |
| REM23000076  | Remittance    | Import             | VALIDATED                 | 28/04/2023 07:27                    |                     | -              |
| REP23000034  | Repayment     | Import             | VALIDATED                 | 27/04/2023 16:39                    |                     | -              |
| REM23000075  | Remittance    | Import             | VALIDATED                 | 27/04/2023 16:39                    |                     | -              |
| REM23000074  | Remittance    | Import             | AWAITING RIGHT TO BE HEAR | 27/04/2023 15:29                    |                     | -              |

Figure 347: List of repayment and remittance requests (REP /REM)

# 18.15CONSULT INFORMATION RELATED TO A REPAYMENT/REMITTANCE REQUEST

Each repayment / remittance request is displayed in the list with the following information:

- Request ID: the unique reference of the repayment/remittance request.
- Request type: repayment or remittance.
- Procedure / Declaration: import or excise (AC4).
- Status: the status of the request.
- Request date: the date the request was submitted.
- Requester: the name and EORI of the holder of the request.
- Representative: the name and EORI of the representative.

Note: you can access the Repayment/remittance view by clicking on the Request ID.

## **18.16 FILTER REPAYMENT/REMITTANCE REQUESTS**

It is possible to filter the list of repayment and remittance requests according to several criteria.

- 1. Click on the "Filters" button above the list.
- 2. Enter your filter criteria.
- 3. Click on "Apply".

The list is filtered based on the selected search criteria.

## **18.17SORT THE LIST OF REPAYMENT/REMITTANCE REQUESTS**

Click on to change the display order (ascending/descending) based on the date of the request.

↓₹

Page 343 of 373

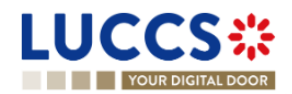

# **19 REQUEST FOR INFORMATION**

## 19.1 HOW TO CONSULT A REQUEST FOR INFORMATION FROM CUSTOM AUTHORITIES

At any time of the Export process or the Import process the customs authorities may request additional information from the economic operator.

To consult a request for information:

- 1. Open the **Declaration** page via its LRN/MRN.
- 2. Click on the hyperlink **Request for information** in the highlight or click on the **Request for information** details button.
- 3. Open the Request for information card.
- 4. The detailed request is displayed.

| LUCCS                                                                                                    |                                                                                                    | DOCUMENTS V 🏶 CERTIFICATES V 📻 DEBTS MANAGEMENT V |                                                                       |
|----------------------------------------------------------------------------------------------------|----------------------------------------------------------------------------------------------------|---------------------------------------------------|-----------------------------------------------------------------------|
| YOUR DIGITAL DOOR                                                                                                    |                                                                                                    |                                                   | Q. Search by LRN/MRN EN 💙 📣                                           |
| EXPORT DECLARATION - E                                                                                                 | 32 SPECIAL PROCEDUR                                                                                                  | CUSTOMS OFFICE OF EXPORT CUSTOMS OFFICE (         | OF EXIT Coperational details  Export notification Released for export |
| Operational details     Declaration details     Request for informatio                                                 | n #4                                                                                                    |                                                   | V Declaration deals     V Declaration     General information         |
| Request identifier<br>RFI240000064<br>Request date                                                                     | Status<br>WAITING RESPONSE<br>Expiration date                                                                        | Request purpose                                   | Authorisations<br>Customs offices                                     |
| <ul> <li>Request for docur</li> </ul>                                                                                  | nent(s)                                                                                                    | Request for mormation from customs once of exit   | Adors<br>Finances<br>Guarantees                                       |
| DOCUMENT TYPE<br>C058 - The statement of conforr<br>in Article 5(1) of Council Regula<br>each consignment of scrap met | nity with the end-of-waste criteria referred to<br>ion (EU) No 333/2011 is to be issued for<br>al ceased to be waste | DESCRIPTION<br>Missing document                   | ✓ Consignment<br>General Information<br>Transport                     |
|                                                                                                    |                                                                                                    |                                                   | Documents                                                             |

Figure 348 : Consult the Request for information

### **19.2HOW TO ANSWER A REQUEST FOR INFORMATION**

After receiving a request for information, the economic operator can register an answer to this request:

- 1. Open the **Declaration** page. The mandatory task **Answer to a request for information** is available or go to the task list.
- 2. Click on the task Answer to a request for information.
- 3. A modal is displayed with all the requests awaiting a response.

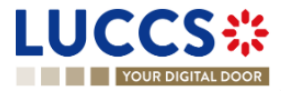

|                                                                   | ieclarations 🗸 💼 docu                                      | MENTS 👻 🐞 CERTIFICATES | V 💼 DEBTS MANAGEMENT V                                                         | [                   | <b>Q</b> Search | by LRN/MRN EN 🗡                                               | <b>7</b> 4 |
|-------------------------------------------------------------------|------------------------------------------------------------|------------------------|--------------------------------------------------------------------------------|---------------------|-----------------|---------------------------------------------------------------|------------|
| EXPORT MOVEMENT AT OFFICE OF EX                                   | KIT                                                        |                        | CUSTOMS OFFICE OF EXPORT CUS                                                   | TOMS OFFICE OF EXIT |                 | Operational details<br>Exit notification<br>Beleased for exit | i          |
| MRN: 24LU701L000000LVA8 💽 Procedure: Arrival at exit notification | Status:                                                    | ED                     |                                                                                |                     | ] ``            | Declaration details                                           |            |
| Treder at exit                                                    | Creation date of the 16/09<br>¢<br>Request for information | v2024 n7·12            | Customs office of exit 111715000 - Airport O                                   | ×                   |                 | Authorisations<br>Customs offices<br>Actors                   |            |
| ANSWER TO A REQUEST FOR INFORMATION PRINT PREVIEW                 | REQUEST IDENTIFIER                                         | REQUEST DATE AND TIME  | PURPOSE                                                                        |                     |                 | Finances<br>Guarantees                                        |            |
| Highlights Response to information request #1 N                   | RFI240000064                                               | 16/09/2024 14:21       | Request for information from customs off<br>REQUEST FOR INFORMATION EXIT OFFIE | ►<br>►              |                 | <ul> <li>Consignment</li> <li>General information</li> </ul>  |            |
| 1 <u>Request for information #1 1 Exit notification #1 N </u>     | 0:35<br>otific RFI240000063<br>otific                      | 16/09/2024 10:33       | REQUEST FOR INFORMATION EXPORT OFFICE                                          |                     |                 | Transport<br>Documents                                        |            |
| Released for exit                                                 | 7:13<br>otification on 16/09/2024<br>7:13                  |                        |                                                                                |                     |                 | > Item #1<br>> Item #2                                        |            |

Figure 349: Choice of request for information to answer

- 4. Select the request you want to reply and click on action.
- 5. The registration form opens.

| L | UCCS                                      |                          | DECLARATIONS 🗸 📘                   | 🛚 DOCUMENTS 🗸 🐞 CERTIFICATES 🗸     | DEBTS MANAGEM                     | ENT 🗸                |          |                                |      |     |
|---|-------------------------------------------|--------------------------|------------------------------------|------------------------------------|-----------------------------------|----------------------|----------|--------------------------------|------|-----|
|   | YOUR DIGITAL                              | LDOOR                    |                                    |                                    |                                   |                      | Q Se     | earch by LRN/MRN               | EN 🗸 | ? 🗛 |
| F | REGISTER RE                               | ESPONSE TO REQUEST       | For Inform                         | ATION                              |                                   |                      |          | Response<br>Attached documents |      |     |
| ſ | LRN: 24LU701L00000                        | 00LVA8 (2*               |                                    |                                    |                                   |                      |          |                                |      |     |
|   | MRN:                                      | 24LU701L000000LVA8 💽     | Procedure:                         | Export only - B2 Special procedure | Status:                           | EXPORTED             |          |                                |      |     |
|   | Declarant:                                | ۲                        | Release date:                      | 16/09/2024 07:11                   | Declaration type:                 | EX-A (i)             |          |                                |      |     |
|   | Representative:                           | -                        | Acceptance date:                   | 16/09/2024 07:11                   |                                   |                      |          |                                |      |     |
|   | Customs office of<br>export:              | LU701000 - Road/Rail (i) | Customs office of exit:            | LU715000 - Airport (i)             | Customs office of<br>supervision: | LU715000 - Airport 🥡 |          |                                |      |     |
|   | Request date and time<br>16/09/2024 10:33 | 9                        | Request identifier<br>RFI240000062 |                                    |                                   |                      |          |                                |      |     |
| F | Response *                                |                          |                                    |                                    |                                   |                      |          |                                |      |     |
|   |                                           |                          |                                    |                                    |                                   |                      | 255      |                                |      |     |
|   | <ul> <li>Requeste</li> </ul>              | ed documents             |                                    |                                    |                                   |                      |          |                                |      |     |
|   | DOCUMENT TYPE                             |                          |                                    | DESC                               | CRIPTION                          |                      |          |                                |      |     |
|   | No element                                |                          |                                    |                                    |                                   |                      |          |                                |      |     |
|   | Attached docum                            | nents +                  |                                    |                                    |                                   |                      |          |                                |      |     |
|   |                                           |                          |                                    |                                    |                                   | V SUBMIT             | X CANCEL |                                |      |     |

Figure 350 Answer to a request for information

- 6. Fill the information related to the request for information.
- 7. Click on  ${\ensuremath{\textbf{Submit}}}.$  A confirmation modal opens, click on  ${\ensuremath{\textbf{Yes}}}.$

When the submission is successfully completed, your response to the request for information is submitted to the customs authorities. You are then redirected to the declaration view page.

When the submission is not completed successfully, you must correct the errors.

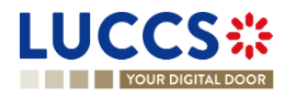

## **19.3 HOW TO CONSULT THE ANSWER OF A REQUEST FOR INFORMATION**

Once you have submitted a response to a request for information, you can consult the information relating your response.

To consult the response:

- 1. Open the declaration page via its LRN/MRN.
- 2. Click on the hyperlink **Response to the request for information** in the highlight or click on **Request for information details** button.
- 3. The answer to the request is available and grouped by request.

| Request identifier                                                                | Status                                                                            |                    |                 |         |
|-----------------------------------------------------------------------------------|-----------------------------------------------------------------------------------|--------------------|-----------------|---------|
| -<br>Request date<br>-                                                            | Expiration date                                                                   |                    | Request purpose |         |
| Request for d                                                                     | ocument(s)                                                                        |                    |                 |         |
| <ul> <li>Response to</li> </ul>                                                   | nformation request                                                                |                    |                 |         |
| Response<br>Please find attached the r                                            | equested documents                                                                |                    |                 |         |
| DOCUMENT TYPE                                                                     | REFERENC                                                                          | E DESCRIPTION      |                 | ACTIONS |
| 5501 - The goods are no<br>military use: in principle,<br>or: a community license | t specially designed for<br>no compulsory license /<br>DURX measure type) 1234DDD | Requested document |                 | *       |

Figure 351 Answer of a request for information

# 19.4 HOW TO CONSULT THE REMINDER OF A REQUEST FOR INFORMATION

The Economic operator will receive a reminder about the request for additional information after a certain period of time.

How to consult the reminder of the request for additional information

- 1. Open the **Declaration** page via its LRN/MRN.
- 2. Click on the hyperlink **Request for information reminder** in the highlight or click on the **Request for information** details button.
- 3. Open the Request for information card, the Reminder date is displayed inside the card.

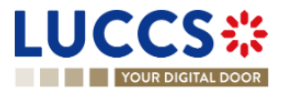

# **20 ANNEXES**

Legend:

Available functionality

Functionality not possible for this procedure

## 20.1 MANDATORY TASKS BY CUSTOMS PROCEDURE

| Task                                                                                                    | Transit | Import | Temporary<br>storage | Export | Tobacco<br>management |
|----------------------------------------------------------------------------------------------------|---------|--------|----------------------|--------|-----------------------|
| Register presentation notification                                                                                  |         |        |                      |        |                       |
| Register declaration amendment                                                                                      |         |        |                      |        |                       |
| Register decision to amend<br>declaration following<br>suggestion from customs<br>(Register suggested<br>amendment) |         |        |                      |        |                       |
| Register right to be heard                                                                                          |         |        |                      |        |                       |
| Register unloading remarks                                                                                          |         |        |                      |        |                       |
| Register information about non-arrived movement                                                                     |         |        |                      |        |                       |
| Register a supplementary declaration                                                                                |         |        |                      |        |                       |
| Register correction following a partial presentation                                                                |         |        |                      |        |                       |
| Register requested documents / information                                                                          |         |        |                      |        |                       |
| Register advice on required amendment                                                                               |         |        |                      |        |                       |
| Register suggested amendment                                                                                        |         |        |                      |        |                       |

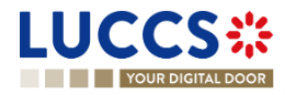

| Register a declaration                         |  |  |  |
|------------------------------------------------|--|--|--|
| Register information on non-<br>exited export' |  |  |  |
| Register manifest                              |  |  |  |
| Register exit notification                     |  |  |  |
| Repayment and remittance                       |  |  |  |
| Register right to be heard                     |  |  |  |
| Register additional information                |  |  |  |
| Register answer to                             |  |  |  |

## 20.2 OPTIONAL TASKS BY CUSTOMS PROCEDURE

| Task                                 | Transit | Import | Excise | Temporary<br>storage | Export | Tobacco<br>management |
|--------------------------------------|---------|--------|--------|----------------------|--------|-----------------------|
| Register<br>cancellation<br>request  |         |        |        |                      |        |                       |
| Register<br>invalidation<br>request  |         |        |        |                      |        |                       |
| Register<br>correction<br>request    |         |        |        |                      |        |                       |
| Register<br>amendment<br>request     |         |        |        |                      |        |                       |
| Register<br>intention to<br>transfer |         |        |        |                      |        |                       |

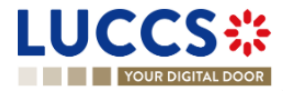

| Register<br>national arrival<br>notification |  |  |  |
|----------------------------------------------|--|--|--|
| Register transfer completion                 |  |  |  |
| Register<br>repayment/remit<br>tance request |  |  |  |
| Register exit of goods                       |  |  |  |

## 20.3 MESSAGES BY CUSTOMS PROCEDURE

| Customs   | IE version | IE name                           |
|-----------|------------|-----------------------------------|
| procedure |            |                                   |
|           | IE004      | Amendment acceptance              |
|           | IE007      | Arrival notification              |
|           | IE009      | Invalidation decision             |
|           | IE013      | Declaration amendment             |
|           | IE014      | Declaration invalidation request  |
|           | IE015      | Declaration data                  |
|           | IE019      | Discrepancies                     |
|           | IE022      | Notification to amend declaration |
|           | IE025      | Goods released notification       |
|           | IE028      | MRN allocated                     |
|           | IE029      | Release for transit               |
|           | IE035      | Recovery notification             |
|           | IE043      | Unloading permission              |
| Transit   | IE044      | Unloading remarks                 |
|           | IE045      | Write-off notification            |

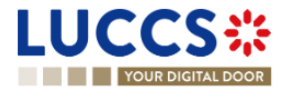

|           | IE051   | No release for transit                                     |
|-----------|---------|------------------------------------------------------------|
|           | IE055   | Guarantee not valid                                        |
|           | IE056   | Rejection from office of departure                         |
|           | IE057   | Rejection from office of destination                       |
|           | IE060   | Control decision notification                              |
|           | IE061   | Control decision notification at destination               |
|           | IE140   | Request on non-arrived movement                            |
|           | IE141   | Information about non-arrived movement                     |
|           | IE170   | Presentation notification for the pre-lodged declaration   |
|           | IE182   | Forwarded incident notification to ED                      |
|           | IE928   | Positive acknowledge                                       |
|           | IETS004 | Amendment acceptance                                       |
|           | IETS010 | Invalidation notification                                  |
|           | IETS013 | Amendment request                                          |
|           | IETS014 | Invalidation request                                       |
|           | IETS015 | Temporary storage declaration                              |
|           | IETS016 | Rejection for customs reason                               |
|           | IETS019 | Control result notification                                |
|           | IETS020 | Declarant advice on control findings                       |
| Temporary | IETS028 | MRN allocation                                             |
| storage   | IETS029 | End of TS notification                                     |
|           | IETS030 | Intended transfer notification                             |
|           | IETS031 | Arrival notification in case of movement of goods under TS |
|           | IETS032 | Intended transfer acceptance notification                  |
|           | IETS034 | Transfer completion notification                           |
|           | IETS035 | Transfer completion acceptance notification                |
|           | IETS046 | Reminder notification (time in TS)                         |
|           | IETS047 | Notify timer TS expiry                                     |
|           | IETS056 | Rejection for functional reason                            |

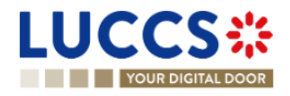

|        | IETS060 | Control decision notification                                         |
|--------|---------|-----------------------------------------------------------------------|
|        | IETS061 | Movement of goods to the customs place for control notification       |
|        | IETS062 | Release the goods from customs place notification                     |
|        | IETS063 | Request for additional document/information notification              |
|        | IETS064 | Request for additional document/information reminder                  |
|        | IETS065 | Request for additional document/information cancellation notification |
|        | IETS066 | Additional information response notification                          |
|        | IETS067 | Additional information response acceptance notification               |
|        | IETS071 | Pre-lodged TSD partially presented                                    |
|        | IETS928 | Pre-lodged TSD registration notification                              |
|        | IEPN056 | Rejection for functional reason                                       |
|        | IEPN070 | Presentation notification                                             |
|        | IEPN072 | Notification of unmatched presentation notification                   |
|        | IE40    | New debt notification                                                 |
|        | IE404   | Amendment / Correction acceptance                                     |
|        | IE410   | Invalidation/Cancellation of Import declaration                       |
|        | IE413   | Amendment/Correction notification                                     |
|        | IE414   | Cancellation/Invalidation request                                     |
|        | IE415   | Import customs declaration                                            |
|        | IE426   | Registration notification                                             |
| Import | IE428   | Acceptance notification                                               |
|        | IE429   | Release notification                                                  |
|        | IE432   | Presentation notification                                             |
|        | IE444   | Physical control results                                              |
|        | IE446   | Request Additional Documents Notification                             |
|        | IE447   | Documentary Control Results                                           |
|        | IE451   | Non release notification                                              |
|        | IE456   | Rejection notification                                                |

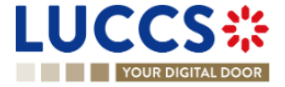

|            | IE460               | Control decision notification                                |
|------------|---------------------|--------------------------------------------------------------|
|            | IE109               | Exceptional processes notification                           |
|            | IEI11               | Registration notification                                    |
|            | IE114               | Amendment/Invalidation/ Additional documents acknowledgement |
|            | IE115               | Import customs declaration                                   |
|            | IEI16               | Rejection notification                                       |
|            | IEI19               | Amendment request                                            |
|            | IE128               | Acceptance notification                                      |
|            | IE129               | Release notification                                         |
|            | IE159               | Invalidation request                                         |
|            | IE160               | Control decision notification                                |
|            | IE176               | Presentation notification rejection notification             |
|            | IE188               | Amendment disagreement notification                          |
|            | IE189               | Intention non release notification                           |
|            | IE190               | Right to be heard notification                               |
|            | IE191               | Right to be heard acknowledgement                            |
|            | IE196               | Suspension notification                                      |
|            | CCNG003A            | Guarantee acceptance notification                            |
|            | CCNG004A            | Guarantee update notification                                |
|            | CCNG005A            | Guarantee suspension notification                            |
| Guarantoos | CCNG006A            | Guarantee end of suspension notification                     |
| Guarantees | CCNG007A            | Guarantee revocation notification                            |
|            | CCNG008A            | Access code update notification                              |
|            | CCNG010A            | Guarantee review request                                     |
|            | CCNG011A            | Guarantee review request response                            |
|            | AC4                 | Excise declaration                                           |
| Excise     | AC4Acceptance       | Acceptance notification                                      |
|            | AC4AmendmentRequest | Amendment notification                                       |

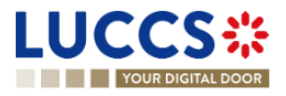

|        | AC4Closure             | Release notification                    |
|--------|------------------------|-----------------------------------------|
|        | AC4DebtChange          | New debt notification                   |
|        | AC4InvalidationRequest | Invalidation request                    |
|        | AC4Rejection           | Rejection notification                  |
|        | AC4RequestACK          | Amendment/invalidation acknowledgement  |
|        | AC4RequestResponse     | Exceptional process notification        |
| Export | IE504                  | Export declaration amendment acceptance |
|        | IE507                  | Arrival at exit                         |
|        | IE509                  | Export invalidation decision            |
|        | IE510                  | Export invalidation notification        |
|        | IE511                  | Export presentation notification        |
|        | IE513                  | Export declaration amendment            |
|        | IE514                  | Export invalidation request             |
|        | IE515                  | Export declaration                      |
|        | IE518                  | Exit result                             |
|        | IE521                  | Diversion Rejection Notification        |
|        | IE522                  | Exit Release Rejection                  |
|        | IE524                  | Forwarded Arrival Advice                |
|        | IE525                  | Exit release notification               |
|        | IE528                  | Export MRN allocated                    |
|        | IE529                  | Release for export                      |
|        | IE531                  | Expiry of Timer for Supplementary       |
|        | IE547                  | Manifest Presentation                   |
|        | IE548                  | Manifest Validation                     |
|        | IE551                  | Export No Release                       |
|        | IE556                  | Rejection from office of export         |
|        | IE557                  | Rejection from Office of Exit           |
|        | IE560                  | Export control decision notification    |
|        | IE561                  | Exit control decision notification      |

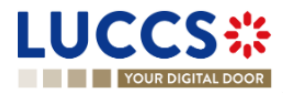

| IE570 | Re-Export Notification                                |
|-------|-------------------------------------------------------|
| IE571 | Re-Export Notification Registration                   |
| IE573 | Re-Export Notification Amendment                      |
| IE574 | Re-Export Notification Amendment Acceptance           |
| IE582 | Request on non-exited export                          |
| IE583 | Information on non-exited export                      |
| IE590 | Exit notification                                     |
| IE599 | Export notification                                   |
| IE601 | EXS                                                   |
| IE604 | EXS Amendment Acceptance                              |
| IE609 | EXS/REN Invalidation Decision                         |
| IE613 | EXS Amendment                                         |
| IE614 | EXS/REN Invalidation Request                          |
| IE615 | Exit Summary Declaration                              |
| IE628 | Exit Summary Declaration Acknowledgement              |
| IEX11 | Export Declaration Acknowledgement (CCX11C)           |
| IEX12 | Export Notification Intention To Not Release (CCX12C) |
| IEX13 | Invalidation request acknowledgement                  |
| IEX14 | Export Amendment Acknowledgement (CCX14C)             |
| IEX15 | Right To Be Heard acknowledgement (CCX15C)            |
| IEX17 | Register Right to be heard (CCX17C)                   |
| IEX18 | Export Suspension Notification (CCX18C)               |
| IEX19 | Export Request Amendment (CCX19C)                     |
| IEX20 | Exited status notification (CCX20C)                   |
| IEX21 | Invalidation status notification (CCX21C)             |
| IEX22 | Handled elsewhere status notification (CCX22C)        |
| IEX23 | Arrival at exit acknowledgement (CCX23C)              |
| IEX24 | Exit notification acknowledgement (CCX24C)            |
| IEX25 | REN Right to Be Heard Acknowledgement (CCX25C)        |
|       |                                                       |

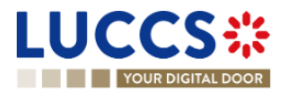

| )          |
|------------|
|            |
|            |
|            |
|            |
|            |
|            |
|            |
| m EO       |
| ) EO       |
|            |
|            |
|            |
| nt request |
| quest      |
|            |
|            |
| lk request |
|            |
|            |
|            |
|            |
|            |
|            |
|            |
|            |
|            |
|            |
|            |
|            |
|            |

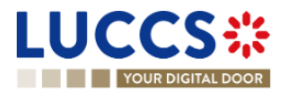

## 20.4 HOW TO COMPLETE AN IMPORT CUSTOMS DECLARATION

### General principles

- The information required to submit the declaration is identified by a red star: \*
- For information required under conditions, details and explanations are available using the information icon:

### i

- The customs declaration is divided into three main sections:
  - o « Declaration »
  - o « Consignment »
  - o « Item list»

Some information can be found in more than one section. It is then possible to choose to enter information in one or other of these sections.

In this way, information that applies to the entire declaration must be entered in the highest section, either "Declaration" or "Consignment". And respectively, information that is distinct for each item must be entered for each item.

Depending on your declaration's customs procedure (H1, H2, H3...), some information does not need to be filled in. In this case, your NTP portal will not display the related section or information.

The customs procedures applicable to each data item explained in this document are indicated in brackets.

- H1- RFFC Release for free circulation
- H1 End use
- H2 Customs warehousing
- H3 Temporary admission
- H4 Inward processing
- H5 Trade with special fiscal territories
- H7 Low value consignment

An input help function is available when the input of a value is conditional. See Chapter 8 - Input helpers

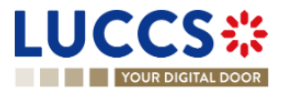

### 20.4.1 SECTION 1 : DECLARATION (STANDARD OR SIMPLIFIED)

#### 20.4.1.1 SUB-SECTION: IMPORT OPERATION

#### LRN (Local Reference Number) (All customs procedures)

Automatically assigned by the system, this is a reference that will uniquely identify the customs declaration. This reference will be used in communications with customs, as well as in the various list of the application.

Declaration type (All customs procedures)

- 'IM' for importations
- 'CO' for introductions and exportation (trade with special tax territories)

Additional declaration type (All customs procedures)

#### For declarations submit at the time of presentation of the goods

- 'A' for a standard customs declaration (under Article 162 of the Code)
- 'B' for a simplified declaration on occasional basis (under Article 166(1) of the Code)
- 'C' for a simplified customs declaration with regular use (under Article 166(2) of the Code)

#### For declarations submit before the time of presentation of the goods

- 'D' for lodging a standard customs declaration (such as referred to under code A) in accordance with Article 171 of the Code
- 'E' for lodging a simplified declaration (such as referred to under code B) in accordance with Article 171 of the Code
- 'F' for lodging a simplified declaration (such as referred to under code C) in accordance with Article 171 of the Code

#### Special case: Declaration's date (All customs procedures)

By default, this date is the current date.

For customs regularisation declarations, enter the date on which the declaration should have been submitted.

#### 20.4.1.2 SUB-SECTION: CUSTOMS OFFICES

Customs office of supervision (H1 RFFC, H1, H2, H3)

• Select the country of the customs office of supervision.

Customs office of processing (All customs procedures)

#### 20.4.1.3 SUB-SECTION: ACTORS

Enter here the parties involved in the movement of goods, the name or company name of the importer/exporter, declarant or representative if different from the importer/exporter.

Representation / Representative

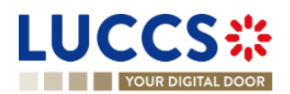

Page 357 of 373

Customs representation means acting on behalf of others in customs formalities and procedures.

Three values are available:

- 1. No representation (Default value)
- 2. Direct representation

The declaration is established by a customs representative acting in the name and on behalf of a third party.

3. Indirect representation

The declaration is established by a customs representative acting in his own name, but on behalf of a third party.

### Declarant (All customs procedures)

Importer (All customs procedures)

Exporter (H1 RFFC - H1 - H3 - H4 - H5 - H7)

The exporter is the last seller of the goods before they are imported into the European Union, or in the case of a customs declaration for a low-value consignment (H7), the person who dispatches the goods, as stipulated in the contract of carriage by the party ordering the transport.

Buyer (H1 RFFC - H1)

Seller (H1 RFFC - H1)

Additional supply chain actor (H1 RFFC – H1 – H2- H3 – H4 – H5)

For more information, please refer to the section,8.4 Actor filling helpers

### 20.4.1.4 SUB-SECTION: AUTHORISATIONS

### (H1 RFFC – H1 – H2 – H3 – H4 – H5)

In the list of authorisations, you will find all the authorisations for which you are the holder, or the authorisations of holders that you can represent.

The authorisation(s) must be entered according to the type of declaration.

For example, for a simplified customs declaration, if you have an authorisation, you can select it here.

- Select the authorisation type 'C512 SDE'.
- The reference number and authorisation holder are automatically filled in by the system.

#### Special case: National authorisation

If you do not have a European authorisation when you fill in your customs declaration, you can request a national authorisation when you submit your declaration. This authorisation will be approved by the Luxembourg customs authorities in the context of your declaration and will not be applicable to other declarations.

Point of attention:

Page 358 of 373

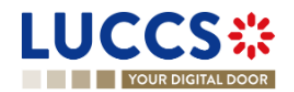

The selection of two authorisations of the same type, one European and one national, on the same declaration is not allowed.

### For example:

For an "End-use" customs declaration, a national authorisation and a permanent end-use authorisation cannot coexist in the same declaration.

### 20.4.1.5 FOR MORE INFORMATION ON YOUR AUTHORISATIONS, PLEASE REFER TO CHAPTER 5.8 LIST OF EUROPEAN AUTHORISATIONS.SUB-SECTION: FINANCES

#### Financial information

- Nature of transaction (H1 RFFC H1 H2 H3 H4 H5): Indicate the type of contract under which the goods are supplied, e.g., goods sold exchanged, given as gifts, loaned, rented, sold or returned, etc.
- **Total amount invoiced** (*H1 RFFC H1 H3 H4 H5*): Invoice price corresponding to the total quantity of goods declared.
- Invoice currency (H1 RFFC H1 H3 H4 H5): Indicate the currency unit in which the payment is or must be made.
- VAT additions and deductions (Eur) (H1 RFFC H1 H5): To be completed if the importer does not have a Luxembourg VAT number.
- Deferred payment (H1 RFFC H1 H3 H4 H7): Indicate your payment account if you have provided a
  guarantee to the Customs and Excise Administration in order to benefit from deferred payment of customs
  duties.
- **Transport and insurance costs to the destination** (*H7*) Indicate here the costs of insurance and of transport, handling and unloading from the point of entry into the EU customs territory to the place of destination in the EU, as stated on the invoice. These are to be indicated on the invoice if separate from the intrinsic value on the invoice.

#### Customs additions and deductions (Eur) (H1 RFFC - H1 - H5)

When the customs debt is established, the total amount paid (or payable) for imported goods may be subject to certain customs additions and deductions.

The code and amount of these additions and deductions must be provided in the case of a customs valuation method '1- Transaction value'.

- ➢ Code A − for additions
- Code B for deductions

With amount information

Additional fiscal references (H1 RFFC – H1 – H7)

Enter your VAT number here for H1 and H7 procedures (for IOSS)

Possibles codes are:

LUCCS ::

Page 359 of 373

- > FR1: TVA of the importer
- > FR2: TVA no Luxembourgish (to be associated with code FR3 when using procedure 42 and 63)
- > FR3: TVA of the fiscal representant
- > FR5: Procedure IOSS (H1-H7) to be associated with the additional procedure C07 / F48

### Example:

Consider the case of goods exported from Canada, imported into Luxembourg, and transported directly to a final customer in Belgium. The goods are released for free circulation in Luxembourg.

However, the importer in Luxembourg invoices a company in Germany, which in turn invoices the end customer in Belgium.

The transaction between the importer in Luxembourg and the buyer in Germany is exempt from VAT as an intra-Community trade.

The VAT numbers to be mentioned in the import declaration are:

- > That of the fiscal representative (preceded by the "FR3" role code), and
- That of the company in Germany (preceded by role code "FR2").

### For the other procedures:

- H3-H4-H5: VAT number should be indicated at the consignment documents level as an additional reference.
- H7 (Excluding IOSS), VAT number should be indicated at the consignment documents level as additional information.

### **20.4.1.6 SUB-SECTION: DELIVERY TERMS** (*H1 RFFC – H1 – H2 – H3 – H4 – H5*)

Indicate the conditions agreed between the seller and the buyer, under which the seller undertakes to deliver goods to the buyer.

In the context of international trade, the delivery terms are set out in INCOTERMS and may be "ex works", F.O.B., C.A.F., etc. These terms may also apply to non-commercial transactions without buyer or seller.

### 20.4.1.7 SUB-SECTION: GUARANTEES (H1 RFFC - H1 - H3 - H4)

If applicable, provide the following information:

- Guarantee type
- Guarantee reference

The guarantee type I is required, for example, in case of,

- H1 'End-use' with a national authorisation, or
- Business removals of personal goods (Additional procedure C01)

#### For more information on your guarantees, please refer to Section 14 Guarantees.
# 20.4.2 SECTION 2: CONSIGNMENT

This section mainly contains information on the transportation of goods.

# 20.4.2.1 SUB-SECTION: GENERAL INFORMATION

Container indicator (H1 RFFC – H1 – H2 – H3 – H4)

If your goods are packed in a container, you must indicate this here.

You will also be asked to indicate the container identification number in the transport information.

# Country of destination (H1 RFFC - H1 - H2 - H3 - H4 - H5)

**Example 1**: Consider goods exported from Canada, imported into Luxembourg and transported directly to a final customer in Belgium. The goods are released in Luxembourg. The country of destination will be Belgium.

**Example 2:** Consider the case of goods exported from Ukraine, placed under a customs warehousing procedure in Slovenia, then placed under the end-use procedure in Luxembourg. The country of destination will be Luxembourg.

**Example 3**: Consider the case of goods dispatched from Kazakhstan, placed under inward-processing arrangements in Slovakia. The goods are processed in Croatia. The country of destination will be Croatia.

### Region of destination (H1 RFFC – H1 – H2 – H3 - H4 – H5)

**Example 1:** Consider goods exported from Canada, released for free circulation in Germany and dispatch directly to Bavaria (Germany). The destination region will be Bavaria.

**Example 2:** Consider the case of goods exported from the USA, placed under inward processing arrangements in Catalonia, an autonomous community of Spain, after having been temporarily stored in the Netherlands. The region of destination will be Catalonia.

# Country of dispatch (H1 RFFC - H1 - H2 - H3 - H4 - H5)

All countries crossed between the initial country of export and the Member State where the goods are located at the time of release are considered intermediate countries.

If the goods, while in an intermediate country, have been the subject of a sale, for example, then that intermediate country becomes the "country of dispatch/export".

In the case of repeated sales on the way, the last intermediate country will be the "country of dispatch/export".

# Total gross mass (KG) (All customs procedures)

Total gross mass means the total weight of the consignment with its packaging or container.

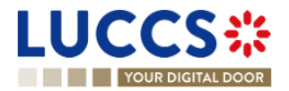

This means its net mass (actual weight of the product) plus the mass of its packaging. This value is rounded off to the nearest kilogram, without decimal points, unless the gross mass is less than 1 kg.

<u>Reference number/UCR (All customs procedures)</u>

This is the unique commercial reference number allocated by the person concerned to the consignment in question.

- > It can take the form of WCO codes (ISO 15459) or equivalent codes.
- It may be used to indicate the transaction identifier (such as the reference to the purchase contract), if the goods are declared for release for free circulation under the special distance selling arrangements for goods imported from third countries and territories provided for in Title XII, Chapter 6, Section 4 of Directive 2006/112/EC.

# <u>Warehouse (H1 RFFC – H1 – H2 – H3 – H4 – H5)</u>

Indicate the type of warehouse and the identifier of the place to be used as a customs warehouse or other storage facility.

# 20.4.2.2 SUB-SECTION: TRANSPORT

# Mode of transport at the border (H1 RFFC – H1 – H2 – H3 – H4 – H5)

Indicate here the mode of transport by which the goods enter the customs territory or tax territory concerned.

In certain cases, it is necessary to indicate the nationality of the mode of transport at the border.

# Active border transport means (H1 RFFC – H1 – H3 – H4 – H5)

Indicate here, using the corresponding Union code, the nationality of the active means of transport crossing the Union's external border.

In the case of combined transport or the use of several means of transport, the active means of transport is that which drives the whole.

**For example,** in the case of a truck on a sea-going vessel, the active means of transport is the vessel. In the case of a tractor and trailer, the active means of transport is the tractor.

# Inland mode of transport (H1 RFFC – H1 – H2 – H3 – H4 – H5)

Indicate here the mode of transport on arrival of the goods.

# Arrival transport means (H1 RFFC - H1 - H3 - H4 - H5)

Indicate here the type and identity of the means of transport on which the goods are directly loaded at the moment of presentation at the customs office where the destination formalities are completed.

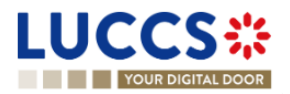

If a tractor and trailer with different registration numbers are used, indicate the registration numbers of the tractor and trailer.

Depending on the means of transport concerned, the following identity data may be indicated:

| Transport means         | Type of identification                                                              |
|-------------------------|-------------------------------------------------------------------------------------|
| Sea and river transport | Name of vessel                                                                      |
| Air transport           | Flight number and date (if no flight number, indicate aircraft registration number) |
| Road transport          | Vehicle and/or trailer registration number                                          |
| Rail transport          | Wagon number                                                                        |

# Transport equipment (H1 RFFC - H1 - H2 - H3 - H4 - H5)

Indicate here the list of container identification numbers.

- For modes of transport other than air, a container is a special box for the transport of goods, reinforced and stackable, allowing horizontal or vertical transfers.
- In the air mode, containers are special boxes for the transport of goods, reinforced and allowing horizontal or vertical transfers.
- For the purposes of this data element, swap bodies and semi-trailers used for road and rail transport are considered to be containers.

Where applicable, for containers covered by ISO 6346, the identifier (prefix) assigned by the Bureau International des Containers et du Transport Intermodal (BIC) must also be provided in addition to the container identification number.

For swap bodies and semi-trailers, the ILU (Intermodal Loading Units) code introduced by European standard EN 13044 must be used.

# Location of goods (All customs procedures)

Indicate here the type and all information required to identify the location where goods may be examined during customs clearance. Only one type of location may be used at the same time.

This information is mandatory for declarations submitted at the time of goods presentation.

# 20.4.2.3 SUB-SECTION: DOCUMENTS

**Please note:** If a document refers to a specific item within the customs declaration, the information relating to this document must be entered for the item concerned.

Previous documents (All customs procedures)

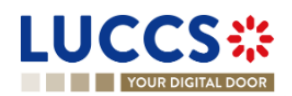

Indicate the reference of the declaration of temporary storage or any other previous document.

- When the declaration concerns excise goods subject to duty suspension, indicate the reference of the e-AD, when issued.
- In the case of a supplementary declaration, indicate the MRN of the simplified declaration filed previously.
- If the entry summary declaration and the customs declaration are lodged separately, indicate, using the corresponding Union code, the MRN of the entry summary declaration or of any previous document.

# Supporting documents (All customs procedures)

Indicate the details relating to import certificates.

These details include the reference to the authority issuing the certificate concerned, the period of validity of the certificate concerned, the amount or quantity cancelled and the corresponding unit of measure.

Where the contract of sale/invoice for the goods concerned includes an identification number, this must be indicated. If applicable, also indicate the date of the sales contract.

# Transport documents (All customs procedures)

Indicate the type and reference of the transport document(s) with which the goods were introduced into the customs territory of the Union.

# Additional references (All customs procedures)

Enter additional reference numbers here, such as, for example:

- The fiscal reference number,
- VAT number (if this cannot be entered elsewhere in the declaration)
- Other codes required by Tarlux.

# Please note: The customs office of processing must be indicated in section 1: Declaration.

# Additional information (All customs procedures)

Indicate here any information that may be deemed useful for releasing the goods for free circulation.

Indicate the corresponding Union code and, where appropriate, the code provided by the Member State concerned.

# For example:

For the union codes, the following coding is used:

- Code 0xxxx General category
- Code 1xxxx Import
- Code 2xxxx In transit

Page 364 of 373

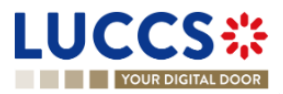

- Code 3xxxx Export
- Code 4xxxx Other

For H7 declarations - Low-value consignment, the **VATID** code should be used to indicate the importer's VAT number. In this case only, this information should not be indicated in the "Additional fiscal references" sub-section.

# 20.4.3 SECTION 3: ITEMS LIST

# 20.4.3.1 SUB-SECTION: GOODS IDENTIFICATION

Description of goods (All customs procedures)

Indicate here the commercial and/or technical designation of the goods.

<u>Commodity code</u> (All customs procedures)

Indicate here the TARIC code of the goods. The TARIC code is a **10-digit** code defined at European level.

**Exception for H7:** Only the first 6 digits are required.

For more information, please refer to Section 8.5 Commodity code helpers.

TARIC additional Code (H1 RFFC – H1 – H2 – H3 – H4 – H5)

An additional four-character alphanumeric code is used for the application of specific EU regulations which could not be coded, or could only be partially coded, in the ninth and tenth digits of the TARIC code.

The first digit is usually used to indicate the type of measure, and the others to code the additional subdivisions.

Currently, this additional code is used to code:

- complex anti-dumping and countervailing duties,
- agricultural components,
- pharmaceutical substances in Section II of Part III of the CN,
- CITES products (Washington Convention),
- reference prices for fish,
- certain other import and/or export measures for which a subdivision of the CN/TARIC code is necessary.

For more information, please refer to Section 8.5 Commodity code helpers.

National additional code (H1 RFFC – H1 – H2 – H3 - H4 – H5)

Enter here, for example, codes for energy products, alcohol, or VAT.

These codes are available in Tarlux under the indication of Luxembourg origin.

Search code lists | Arctic-TARIFF (etat.lu)

# <u>CUS code (H1 RFFC – H1 – H2 – H3 - H4 – H5)</u>

Chemical goods must be clearly and easily identifiable by their tariff classification. Its CUS code, defined in the European Customs Inventory of Chemical Substances (ECICS), must be added to its TARIC code.

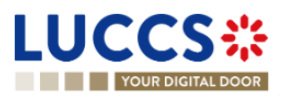

Substances are also identified by the Chemical Abstracts Service Registry Number (CAS RN), a system used to identify chemical substances worldwide, in addition to other numbers such as EC, UN...

For more information, please refer to Section 8.5 Commodity code helpers.

# Quota order number (H1 RFFC - H1)

Quota order numbers consist of 6 digits. They are provided for in the tariff quota regulations and also appear in the TARIC database in the columns relating to the special duty rates for the products concerned.

Information on the quota entered can be viewed from the declaration form by clicking on the Search icon.

| REGISTER IMP<br>CIRCULATION | ORT DECLAR                      | ATIO         | ON - H1 REL                                    | EASE FC | OR FREE                |            |
|-----------------------------|---------------------------------|--------------|------------------------------------------------|---------|------------------------|------------|
| Comr                        | Commodity code * Q              | TARIC<br>XXX | TARIC additional code National additional code |         |                        | CUS code Q |
| 1234                        |                                 |              | Quota order number<br>1234                     |         | Measurement u<br>KGM   | nit        |
| Packaging                   | g 1 (i)<br>E OF PACKAGES * NUMI | BER OI       | Start date 27/11/2022                          |         | End date<br>27/05/2024 |            |
| -                           |                                 |              | Status<br>QUOTA OPEN                           |         |                        |            |

# For more information, please refer to Section 8.5 Commodity code helpers.

<u>Reference number/UCR (All customs procedure)</u>When the unique commercial reference number is not defined at consignment level, it can be indicated at item level.

<u>Container identification number (H1 RFFC – H1 – H2 – H3 - H4 – H5)</u>Select here the container identification number, relative to the item, defined previously in the 'Consignment' section.

Sub-section: packaging (All customs procedures)

# Type of package

Indicate here the form in which goods are presented, e.g. cartons, barrels, crates, bales, etc.

# Number of packages

Indicate here the total number of packages based on the smallest external packaging unit.

This is the number of individual items packed in such a way that they cannot be divided without undoing the packaging, or the number of pieces if they are not packed.

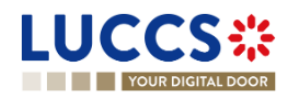

The term "packaging" refers to outer and inner containers, wrappings, envelopes and supports, but excludes transport equipment - in particular containers - tarpaulins, tackle and ancillary transport equipment.

This information is not provided when the goods are in bulk.

# Shipping marks

Description of package identification marks and numbers.

# 20.4.3.2 SUB-SECTION: GOODS MEASURE (ALL CUSTOMS PROCEDURES)

#### Gross mass (KG)

Total gross mass means the total weight of the article with its packaging. This value is rounded off to the nearest kilogram, without decimal points, unless the gross mass is less than 1 kg.

#### Net mass (KG)

Indicate the net mass, in kilograms, of the item without packaging.

- > When a net mass greater than 1 kg includes a fraction of a unit (kg), it may be rounded as follows:
- from 0.001 to 0.499: rounded down to the nearest kg,
- from 0.5 to 0.999: rounded up to the next kg.
- A net mass of less than 1 kg should be indicated by "0", followed by a number of decimal places up to 6, disregarding the "0" at the end of the quantity.

Caution: A net mass must be strictly greater than "0".

**Example:** 0.123 for a pack of 123 grams, 0.00304 for a pack of 3 grams and 40 milligrams or 0.000654 for a pack of 654 milligrams.

#### Supplementary units

The supplementary units, indicated in the form of acronyms, are used to collect statistics on a characteristic in addition to the weight in kilograms of the goods concerned.

Caution: When required, this value must be strictly greater than "0".

# 20.4.3.3 SUB-SECTION: PROCEDURES – DECLARATION TYPE (ALL CUSTOMS PROCEDURES)

#### Requested and previous procedure

Customs procedures determine the legal status of goods prior to their arrival on a specific territory, while establishing a legal regime for the circulation of these goods.

**Example**: **40-00 procedure** Release for consumption with simultaneous release for free circulation of goods that are not the subject of a VAT-exempt supply.

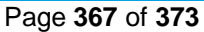

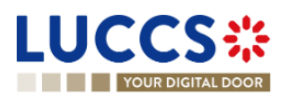

The 40-00 procedure is used when goods are imported into a member country of the European Union from a third country. Once the goods have been released by customs, they can be released for consumption in the European Union (EU) without being subject to additional customs restrictions. Customs duties and VAT must be paid in the country of import.

# Additional procedure

This procedure provides details of the requested goods procedure.

The first character of the code identifies a category of measures as follows:

| Code | Measures                                                  |
|------|-----------------------------------------------------------|
| Ахх  | Inward processing (Article 256 of the Code)               |
| Bxx  | Outward processing (Article 259 of the Code)              |
| Схх  | Relief (Council Regulation (EC) No 1186/2009<br>(*))      |
| Dxx  | Temporary admission (Delegated Regulation (EU) 2015/2446) |
| Exx  | Agricultural products                                     |
| Fxx  | Other                                                     |

# Example:

For H7 declarations - Low value consignments, indicate the corresponding additional procedure.

- C07 : Consignments of negligible value,
- C08 : Goods sent from one private individual to another,
- F48 : Under IOSS regime.

# **20.4.3.4** SUB-SECTION: PLACES – COUNTRIES – REGIONS (*H1 RFFC – H1 – H2 – H3 - H4 – H5*)

# Country of origin

This information is required when no preferential treatment is applied, or when the non-preferential country of origin is different from the preferential country of origin.

# Country of preferential origin

If preferential treatment based on the origin of the goods is requested, indicate the country or region/country group of preferential origin.

For example: under a free trade agreement - code 300

# Country of dispatch

LUCCS :: YOUR DIGITAL DOOR All countries crossed between the initial country of export and the member state where the goods are located at the time of release are considered intermediate countries.

If the goods, while in an intermediate country, have been the subject of a sale, for example, this intermediate country then becomes the "country of dispatch/export".

In the case of repeated sales on the way, the last intermediate country will be the "country of dispatch/export".

# Country of destination

**Example 1**: Consider goods exported from Canada, imported into Luxembourg and transported directly to a final customer in Belgium. The goods are released in Luxembourg. The country of destination will be Belgium.

**Example 2:** Consider the case of goods exported from Ukraine, placed under a customs warehousing procedure in Slovenia, then placed under the end-use procedure in Luxembourg. The country of destination will be Luxembourg.

**Example 3**: Consider the case of goods dispatched from Kazakhstan, placed under inward-processing arrangements in Slovakia. The goods are processed in Croatia. The country of destination will be Croatia.

# Region of destination

**Example 1:** Consider goods exported from Canada, released for free circulation in Germany and dispatch directly to Bavaria (Germany). The destination region will be Bavaria.

**Example 2:** Consider the case of goods exported from the USA, placed under inward processing arrangements in Catalonia, an autonomous community of Spain, after having been temporarily stored in the Netherlands. The region of destination will be Catalonia.

# 20.4.3.5 SUB-SECTION: ACTORS (H1 RFFC - H1 - H2 - H3 - H4 - H5)

Enter here the parties involved in the movement of goods, the name or company name of the exporter, buyer/seller and additional parties if applicable to a particular item.

# 20.4.3.6 SUB-SECTION: AUTORISATIONS (H1 RFFC – H1 – H2 – H3 – H4 – H5)

Enter the authorisation information here applicable to a particular item.

# 20.4.3.7 SUB-SECTION: FINANCES (H1 RFFC - H1 - H2 - H3 - H4 - H5)

# Statistical value

Value declared for statistical purposes of goods included in a consignment that fall under the same commodity code and are from the same country of origin.

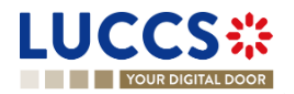

Indicate the type of contract under which the goods are supplied, e.g. goods sold exchanged, given as a gift, loaned, leased, sold or returned, etc.

# Valuation indicators

There are four evaluation indicators. Their positive or negative response forms a 4-digit code.

They are required if the customs value exceeds 20,000 euros.

- If the indicator affects the customs value, the answer is 1.
- If the indicator does not affect the customs value, the answer is 0.

The 4 indicators are as follows:

- 1. A price influenced by a party relationship between buyer and seller.
- 2. Restrictions on the disposal or use of the goods by the buyer in accordance with Article 70(3)(a) of the Code.

3. The sale or price is subject to certain conditions or considerations in accordance with article 70(3)(b) of the Code.

4. The sale is subject to an agreement whereby part of the proceeds of any subsequent resale, transfer or use accrue directly or indirectly to the seller.

# Examples:

If the answer to all four indicators is: does not affect customs value, the evaluation indicator will be 0000.

If the answer to indicator '1' is: affects customs value, and

if the answer to the other indicators is: does not affect customs value, the evaluation indicator will be 1000.

# Item amount invoiced

Item price expressed in the declared currency unit.

Valuation method: Select one of the six methods

- 1. Transaction value of the imported goods
- 2. Transaction value of identical goods
- 3. Transaction value of similar goods
- 4. Deductive value method
- 5. Computed value method
- 6. Value based on the data available ("fall-back" method)

The transaction value method is the total amount paid (or payable) for the imported goods.

If the transaction value method is not applicable, the other secondary methods of determining customs value will be used in sequential order.

#### Customs additions and deductions (EUR)

Indicate here the code and amount of the adjustment to be applied to the transaction value. Such as freight, insurance, packaging, discount, rebate...

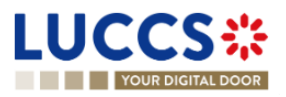

- ➢ Code A − for additions
- $\succ$  Code B for deductions

# Additional fiscal references

Enter information here on the fiscal references applicable to a particular item.

# Calculation of taxes

# > Preference

To be filled in when a preferential tariff is requested.

# > Method of payment

Duties and taxes

# 20.4.3.8 SUB-SECTION: FINANCES (H7)

Intrinsic value

Only used for H7 declarations.

Please note that an H7 declaration cannot be used if the sum of all intrinsic values exceeds €150.00.

Special case of consignments not for sale: Indicate here the price it would cost if sold.

# Transport and insurance costs

Used only for H7 declarations, this refers to the cost of transport and insurance to destination, as stated on the invoice. It is not necessary to indicate them at item level if they have been indicated at consignment level.

# Method of payment

Deferred payment is only valid if a guarantee has been deposited with customs in the form of a bank guarantee or in cash.

# 20.4.3.9 SUB-SECTION: DOCUMENTS (ALL CUSTOMS PROCEDURES)

If a document refers to a specific item within the customs declaration, the information relating to this document must be entered for the item concerned.

Otherwise, this information can be entered once in the "Documents" section of the consignment.

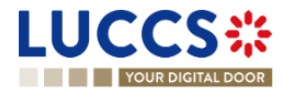

# 20.4.4 PARTICULAR CASE: CENTRALISED CUSTOMS DECLARATION

Option available when creating an import declaration, only if you hold the appropriate authorisation.

To submit a centralised clearance declaration, the 'Centralised clearance declaration' box in the top right-hand corner of the form must first be ticked.

# **Basic principles**

The customs declaration can be lodged at the customs office of the Member State where the holder of the authorisation is based (i.e., the supervising customs office), even if the goods are presented to customs in another Member State (participating Member State - customs office of presentation). To this end, the centralised clearance authorisation must be granted to an economic operator (in accordance with Article 179 of the Code UCC).

# Special feature

In the case of a centralised clearance declaration:

- > The country and identification of the customs office of presentation must be indicated
- Indirect representation is not permitted
- > A valid authorisation for centralised clearance (C513) is required
- It is necessary to specify for which customs office, supervisory or presenting, the following values are provided:
  - o Deferred payment account in the case of deferred payment
  - o Identification and amount of the guarantee if applicable
  - o Country / Region of destination
  - Recipient of documents
  - National additional code of items
  - Additional procedure at national level

By default, this information will be identified as being for the supervising office.

# 20.5 GLOSSARY

**Delivery terms:** Terms agreed between the seller and the buyer, under which the seller undertakes to deliver goods to the buyer. In international trade, delivery terms are laid down in INCOTERMS, and may include "ex works", F.O.B., C.A.F., etc. These terms may also apply to non-commercial transactions without buyer or seller. These conditions may also apply to non-commercial transactions without buyer or seller.

**Valuation method:** Customs valuation involves determining the economic value of goods declared for import. Alongside origin and tariff classification, the customs value forms the basis for establishing the customs debt, which is normally calculated as a percentage of the customs value.

**Reference number / UCR:** Unique Consignment Reference (UCR) is a reference number that can be used to facilitate national and international transactions between different actors and customs administrations.

**Deferred payment:** Mention or indication of deferred payment of duties/taxes/fees.

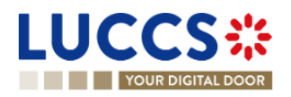

**TARIC** <u>The Integrated Tariff of the European Union (TARIC)</u>, is a multilingual database containing all measures relating to EU customs legislation (tariff, commercial and agricultural).

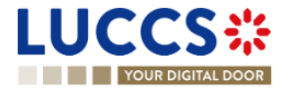